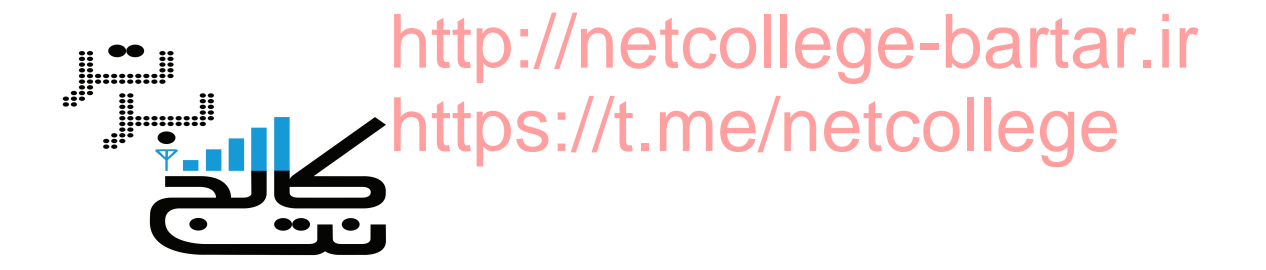

### پروژه پایانی کارشناسی کامپیوتر-نرم افزار

# https://t.me/Netcollege

عنوان :

**آموزش میکروتیک دوره MTCNA** 

استاد راهنما :

مهندس اسلام احمدزاده

# http://Netcollege-bartar.ir

تهیه کننده :

احسان سونی

ehsan.soony1369@Gmail.com

09172435341

تابستان ۹۴

١

فهرست

| ۳   | <b>فصل اول :</b> آشنایی با روتر میکروتیک و نصب سیستم عامل میکروتیک |
|-----|--------------------------------------------------------------------|
| ۱۵  | <b>فصل دوم :</b> تنظيمات اوليه روتر ميكروتيك                       |
| ۲۳  | <b>فصل سوم</b> : مفاهیم مسیریابی در میکروتیک                       |
| ۳۸  | فصل چهارم : (NAT(Network Address Translation) فصل چهارم :          |
| ۶۳  | <b>فصل پنجم :</b> فیلترینگ                                         |
| ٨٠  | فصل ششم : Mangle                                                   |
| ٨٧  | فصل هفتم : DHCP Server                                             |
| ۹۵  | فصل هشتم : DNS                                                     |
| 1+1 | فصل نهم : Web Proxy                                                |
| ۱۰۸ | فصل دهم : Queue – Traffic Shaping                                  |
| 171 | فصل يازدهم : PPPOE Server                                          |
| ١٣۴ | فصل دوازدهم : PPTP VPN Server                                      |
| ۱۵۵ | فصل سیزدهم : L2TP VPN Server                                       |
| ١٧٣ | فصل چهاردهم : IPIP Tunnel                                          |
| ۱۸۲ | فصل پانزدهم : GRE Tunnel                                           |
| 191 | فصل شانزدهم : EOIP Tunnel                                          |
| ۲۱۰ | فصل هفدهم : Mikrotik Hotspot Gateway                               |

### فصل اول : آشنایی با روتر میکروتیک و نصب سیستم عامل میکروتیک

#### معرفي ميكروتيك

میکروتیک نام تجاری شرکت تولید کننده تجهیزاتی است که معمولا به همین نام خوانده می شود.شرکت میکروتیک در کشور Latvia (شرق اروپا) فعالیت می کند.این شرکت در سال ۱۹۹۵ توسط دو دانشجوی MIT آمریکا به وسیله ی نگارش سیستم عامل میکروتیک به این نام گذاشته شد.همزمان با شکل گیری استانداردهای ۸۰۲٬۱۱ و توسعه سخت افزاری این سیستم قابلیت وایرلس نیز به آن افزوده شد و به دلیل استقبال کاربران ، این شرکت سیستم عاملی مبتنی بر کرنل لینوکس (Linux 2.6) بنام کاربران ، این شرکت این شده

### ویژگی های Mikrotik Router OS

از ویژگی های Mikrotik ارایه سرویس هایی مانند ...Routing,Wireless,Hotspot,BandWidth Manager,Tunnels and Vpn,... بر روی لایه ۳ می باشد که دیگر نیازی به لایه های بالاتر ندارد و این ویژگی در بالا بردن کیفیت و Performance سیستم تاثیر دارد. یکی دیگر از ویژگی های میکروتیک پایداری آن است.میکروتیک همانند یک روتر قوی از سرعت بوت بالا و عملکرد خودکار بدون نیاز به هیچگونه Login یا استارت کردن هر نوع سرویس برخوردار است.

سیتم عامل میکروتیک دارای چندین سطح مجوز یا License Level می باشد.هر سطح مجوز ویژگی های بیشتری نسبت به سطوح قبلی دارد ویژگی هایی مانند : امکان مدیریت کاربران بیشتر،رفع مشکلات مجوزهای قبلی،اضافه شدن امکانات جدید و ... امروزه مجوزهای سطح ۳و۴و۵و۶ برای میکروتیک قابل ارائه می باشد چرا که سطح صفر به عنوان نسخه Demo و سطح یک آن نسخه ی انتقالی از نسخه قدیمی ۲٫۸ (Free) به بعد بود.به منظور ارتقای عملکرد این سیستم باید لایسنس هر ویژگی را دریافت کرد تفاوت این سطوح را در جدول زیر میتوان مشاهده کرد :

| Level number                     | 0 (Demo mode) | 1 (Free)      | 3 (WISP CPE) | 4 (WISP)  | 5 (WISP)  | <mark>성 (Controller)</mark> |
|----------------------------------|---------------|---------------|--------------|-----------|-----------|-----------------------------|
|                                  |               | registrati    |              |           |           |                             |
|                                  |               | on            |              |           |           |                             |
| Price                            | no key        | required      | volume only  | \$45      | \$95      | \$250                       |
| Upgradable                       |               | no<br>upgrade |              |           |           |                             |
| то                               | -             | s             | ROS v6.x     | ROS v6.x  | ROS v7.x  | ROS v7.x                    |
| Initial Config<br>Support        | -             | -             | -            | 15 days   | 30 days   | 30 days                     |
|                                  |               |               |              |           |           |                             |
| Wireless AP                      | 24h trial     | -             | -            | yes       | yes       | yes                         |
| Wireless<br>Client and<br>Bridge | 24h trial     | -             | yes          | yes       | yes       | yes                         |
| RIP, OSPF,<br>BGP protocols      | 24h trial     | -             | yes(*)       | yes       | yes       | yes                         |
| EoIP tunnels                     | 24h trial     | 1             | unlimited    | unlimited | unlimited | unlimited                   |
| PPPoE tunnels                    | 24h trial     | 1             | 200          | 200       | 500       | unlimited                   |
| PPT P tunnels                    | 24h trial     | 1             | 200          | 200       | 500       | unlimited                   |

نقطه ی قوت دیگر میکروتیک به صرفه بودن آن نسبت به نمونه های مشابه است در ضمن برروی تمامی روتربردهای آن نسخه ای از Router OS نصب می باشد.

تجهیزات شرکت میکروتیک به دو دسته نرم افزاری بنام Router OS و سخت افزاری بنام Routerboard تقسیم میشوند. Router OS میکروتیک برروی یک کامپیوتر پنتیوم ۳ نیز قابل نصب می باشد و میتوان اعمالی مانند NAT,Firewall,Filtering را روی آن کامپیوتر انجام دهیم.

نصب سیستم عامل میکروتیک بر روی VmWare Workstation

نحوه ایجاد ماشین مجازی:

از منوی File گزینه ...New Virtual Machine را انتخاب میکنیم و در صفحه ی بعد برای اینکه مشخصات ماشین مجازی را طبق نیاز تغییر دهیم گزینه ی Custom را انتخاب میکنیم.

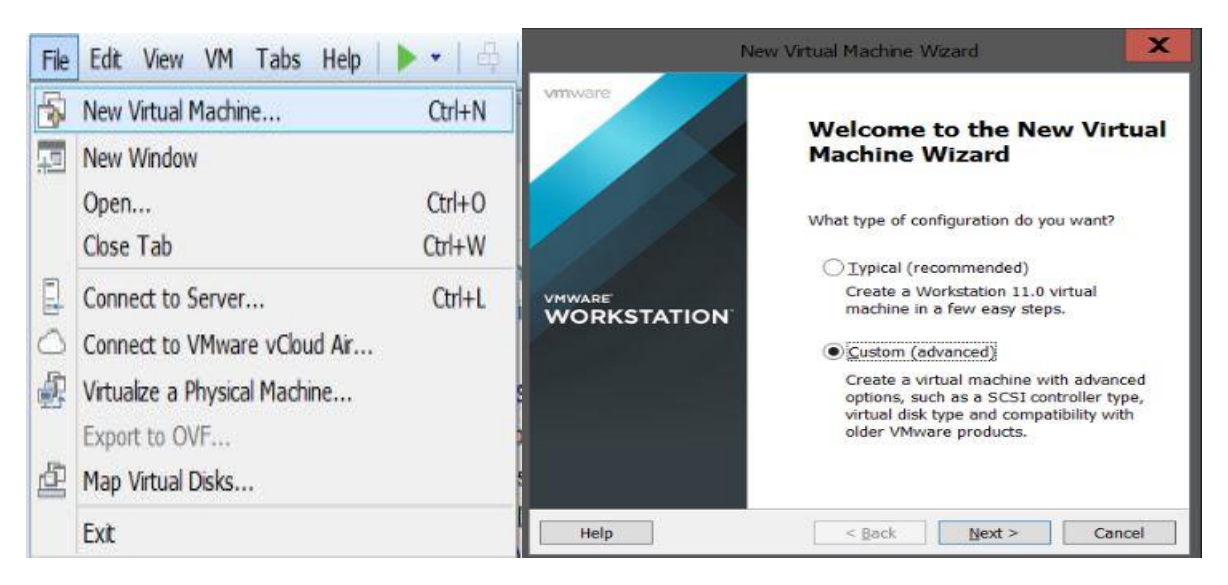

در این مرحله دستگاهی که حاوی نصب سیستم عامل مورد نظر می باشد را انتخاب میکنیم.

- چنانچه سیستم عامل بر روی DVD باشد گزینه اول را انتخاب میکنیم.
- چنانچه سیستم عامل به صورت فایل iso گزینه دوم را انتخاب میکنیم.
- چنانچه بخواهیم بعد از آماده سازی ماشین مجازی دستگاه را مشخص کنیم گزینه سوم را انتخاب میکنیم.

|                                 | New Virtual M                              | lachine Wizard                                                         | X      | New Virtual Machine Wizard                                                                                                    | X    |  |  |  |  |
|---------------------------------|--------------------------------------------|------------------------------------------------------------------------|--------|----------------------------------------------------------------------------------------------------|------|--|--|--|--|
| Choose the Virt<br>Which hardw  | tual Machine Hardw<br>vare features are ne | ware Compatibility<br>eded for this virtual machine?                   |        | Guest Operating System Installation<br>A virtual machine is like a physical computer; it needs an operating<br>system. How will you install the guest operating system? |      |  |  |  |  |
| Virtual machine har<br>Hardware | Workstation                                | 11.0 V                                                                 |        | Install from:<br>O Installer disc:                                                                                                    |      |  |  |  |  |
| Compatible produ                | ts:                                        | er<br>Limitations:                                                     |        | JVD RW Drive (I:)                                                                                                    |      |  |  |  |  |
| Fusion 7.0<br>Workstation 11.0  | ^                                          | 64 GB memory<br>16 processors<br>10 network adapters<br>8 TB disk size | ^      | ◯ Installer disc image file (iso):<br>N:\ehsan724\Software\Gerdooo 2014\DVD 4(Window ⊻ 8rows                                                                            | e    |  |  |  |  |
|                                 | ~                                          |                                                                        | ~      | <ul> <li>I will install the operating system later.</li> <li>The virtual machine will be created with a blank hard disk.</li> </ul>                                     |      |  |  |  |  |
| Help                            | _                                          | Back Next >                                                            | Cancel | Help Ca                                                                                                    | ncel |  |  |  |  |

در این مرحله نوع سیستم عاملی که بر روی این ماشین قرار است نصب شود و نسخه ی آن را انتخاب میکنیم.

نکته : برای نصب میکروتیک سیستم عاملی از نوع Linux انتخاب میکنیم.

در مرحله بعد یک نام برای ماشین مجازی در نظر گرفته می شود و در قسمت Location مسیر نصب فایل های مورد نیاز را مشخص ميكنيم.

| New Vitual Machine Wizard                                                                            | New Virtual Machine Wizard                                                            |
|----------------------------------------------------------------------------------------------------|---------------------------------------------------------------------------------------|
| Select a Guest Operating System<br>Which operating system will be installed on this virtual machine? | Name the Virtual Machine<br>What name would you like to use for this virtual machine? |
| Guest operating system                                                                               | <u>V</u> irtual machine name:                                                         |
| O Microsoft Windows                                                                                  | Mikrotik Router OS                                                                    |
| Linux     Novgli NetWare                                                                             | Location:                                                                             |
| ○ Solaris                                                                                            | G:\Virtualization\VMWare\test 2 Browse                                                |
| O Other                                                                                              | The default location can be changed at Edit > Preferences.                            |
| Version                                                                                              |                                                                                       |
| Other Linux 2.6.x kernel 64-bit                                                                      |                                                                                       |
|                                                                                                    |                                                                                       |
|                                                                                                    |                                                                                       |
|                                                                                                    |                                                                                       |
|                                                                                                    |                                                                                       |
| Help < Back Next > Cancel                                                                            | < gack Next > Cancel                                                                  |

میزان پردازنده ای که می خواهیم به ماشین مجازی اختصاص دهیم را مشخص می کنیم.

| Virtual Machine Wizard               | X | New Virtual Machine Wizard                                                                        | X |
|--------------------------------------|---|---------------------------------------------------------------------------------------------------|---|
| processors for this virtual machine. |   | Memory for the Virtual Machine<br>How much memory would you like to use for this virtual machine? |   |

در مرحله بعد میزان RAM مورد نیاز برای ماشین مجازی را مشخص می کنیم.

| Processor Configuration<br>Specify the number of proc                                                   | essors for this virtual machine. | Memory for the Virtual Machine<br>How much memory would you like to use for this virtual machine?                    |
|----------------------------------------------------------------------------------------------------|----------------------------------|----------------------------------------------------------------------------------------------------|
| Processors<br>Number of grocessors:<br>Number of <u>c</u> ores per processor:<br>Total processor cores: | 1 ×<br>1 ×<br>1                  | Specify the amount of memory allocated to this virtual machine. The memory size must be a multiple of 4 MB.<br>64 GB |
| Help                                                                                                    | < Back Next > Cancel             | 32 MB<br>16 MB<br>8 MB<br>4 MB<br>Help <                                                                             |

Net

نوع کارت شبکه را مشخص میکنیم.

نوع کارت شبکه را Host Olny قرار میدهیم تا بتوانیم از طریق سیستم عامل اصلی خودمان به Router OS دسترسی پیدا کینم.

در مرحله بعد نوع كنترلر ماشين را تعيين كرده ، تنظيمات پيش فرض را انتخاب ميكنيم.

| New Virtual Machine Wizard                                                                                                    | New Virtual Machine Wizard                                                          | X    |
|----------------------------------------------------------------------------------------------------|-------------------------------------------------------------------------------------|------|
| Network Type<br>What type of network do you want to add?                                                                                                    | Select I/O Controller Types<br>Which SCSI controller type would you like to use?    |      |
| Network connection         Use bridged networking         Give the guest operating system direct access to an external Ethernet         network. The guest must have its own IP address on the external network.         Use ngtwork address translation (NAT)         Give the guest operating system access to the host computer's dial-up or         external Ethernet network connection using the host's IP address.         Image: Use host-only networking         Connect the guest operating system to a private virtual network on the host computer.         Do not use a network connection | I/O controller types<br>SCSI Controller: BusLogic (Not available for 64-bit guests) |      |
| Help < <u>Back</u> Next > Cancel                                                                                                    | Help Ca                                                                             | ncel |

برای ایجاد یک دیسک مجازی جدید برروی این سیستم گزینه اول را انتخاب میکنیم و چنانچه بخواهیم از فایل های دیسک های مجازی که از قبل ایجاد شده باشد استفاده کنیم گزینه دوم را انتخاب میکنیم.

در مرحله ی بعد دیسک مجازی را انتخاب میکنیم.برای نصب میکروتیک از دیسک IDE باید استفاده شود.

نکته : Mikrotik OS های قدیمی با هاردهای Sata,Iscasi مشکل داشت و فقط با IDE کار میکرد اما این مشکل در Mikrotik OS های جدید رفع شده است.

| New Virtual Machine Wizard                                     | X      | New Virtual Machine Wizard                                                                                                    |
|----------------------------------------------------------------|--------|----------------------------------------------------------------------------------------------------|
| Select a Disk Type<br>What kind of disk do you want to create? |        | Select a Disk<br>Which disk do you want to use?                                                                                                    |
| Virtual disk type                                              |        | Disk                                                                                                    |
| ● IDE<br>○ SCSI (Recommended)<br>○ SATA                        |        | Create a new virtual disk     A virtual disk is composed of one or more files on the host file system, which     will appear as a single hard disk to the guest operating system. Virtual disks     can easily be copied or moved on the same host or between hosts.                                                                                                    |
|                                                                |        | Ouse all galaxies of the second second |
| Help Sack Next >                                               | Cancel | disk.<br>Help < <u>Back</u> <u>Next</u> Cancel                                                                                                    |

میزان فضای دیسک مجازی را انتخاب میکنیم.چنانچه گزینه Allocate all Disk Space را به حالت انتخاب در بیاورید تمام فضای مشخص شده را از روی سیستم اصلی برای فایل های نصب میکروتیک رزرو می کند.

در مرحله بعد یک نام برای فایل نصب میکروتیک در نظر گرفته و به مرحله بعد میرویم.

| New Virtual Machine Wizard                                                                                                    | New Virtual Machine Wizard                                                                                                    |
|----------------------------------------------------------------------------------------------------|----------------------------------------------------------------------------------------------------|
| Specify Disk Capacity<br>How large do you want this disk to be?                                                                                                    | Specify Disk File<br>Where would you like to store the disk file?                                                                                                    |
| Maximum disk size 8.0 💭<br>Recommended size for Other Linux 2.6.x kernel 64-bit: 8 GB                                                                                                    | Disk File<br>One disk file will be created for each 2 GB of virtual disk capacity. File names for<br>each file beyond the first will be automatically generated using the file name<br>provided here as a basis. |
| Allocate all disk space now.<br>Allocating the full capacity can enhance performance but requires all of the<br>physical disk space to be available right now. If you do not allocate all the<br>space now, the virtual disk starts small and grows as you add data to it. | G:\Virtualization\VMWare\test 2\Mikrotik Router OS.vmdk Browse                                                                                                    |
| ⊖ St <u>o</u> re virtual disk as a single file                                                                                                    |                                                                                                    |
| Split virtual disk into <u>m</u> ultiple files                                                                                                    |                                                                                                    |
| Splitting the disk makes it easier to move the virtual machine to another<br>computer but may reduce performance with very large disks.                                                                                                    |                                                                                                    |
| Help Cancel                                                                                                    | Help < gack Next > Cancel                                                                                                    |

در این مرحله خلاصه ای از تنظیمات انجام شده نمایش داده می شود

در مرحله بعد بر روی گزینه Power on this virtual machine کلیک میکنیم تا مراحل نصب سیستم عامل میکروتیک آغاز شود.

|                                                             | New Virtual Machine Wizard                                                                                                    |                                   | uter OS                                   |
|-------------------------------------------------------------|----------------------------------------------------------------------------------------------------|-----------------------------------|-------------------------------------------|
| Ready to Create<br>Click Finish to<br>Linux 2.6.x ker       | Virtual Machine<br>create the virtual machine. Then you can install Other<br>nel 64-bit.<br>will be created with the following settings: | Power on this virtu               | ual machine<br>e settings                 |
| Name:<br>Location:<br>Version:<br>Operating System:         | Mikrotik Router OS<br>G:\Virtualization\VMWare\test 2<br>Workstation 11.0<br>Other Linux 2.6.x kernel 64-bit                             | Devices     Memory     Processors | 384 MB                                    |
| Hard Disk:<br>Memory:<br>Network Adapter:<br>Other Devices: | 8 GB, Split<br>384 MB<br>Host-only<br>CD/DVD, USB Controller, Printer, Sound Card                                                        | Hard Disk (IDE)                   | 8 GB<br>Using file G:\Archi.<br>Host-only |
| <u>C</u> ustomize Hardw                                     | are                                                                                                    | USB Controller                    | Present<br>Auto detect<br>Present         |
|                                                             | < Back Finish Cancel                                                                                                    | Display                           | Auto detect                               |

#### نصب Mikrotik OS بر روی VmWare

در ابتدای نصب سیستم عامل میکروتیک بر روی سیستم صفحه ای مشابه شکل زیر نشان داده می شود :

- برای انتخاب تمام Package های میکروتیک باید کلید A را فشار دهید.
- چنانچه بخواهید موردی از Package را انتخاب کنید از کلید Space استفاده کنید.
- با استفاده از کلید I موارد مشخص شده از Package میکروتیک را میتوان نصب کرد.

| AJ SYSTER         | [X] ipv6      | [X] routerboard  |
|-------------------|---------------|------------------|
| X1 ppp            | [X] isdn      | [X] routing      |
| X1 dhcp           | [X] kvm       | [X] security     |
| X] advanced-tools | [X] lcd       | [X] ups          |
| X] calea          | [X] mpls      | [X] user-manager |
| X] qps            | [X] multicast | [X] wireless     |
| X] hotspot        | [X] ntp       |                  |
|                   |               |                  |

در مراحل بعد سوالی مبنی بر حفظ تنظیمات قبلی پرسیده می شود و با استفاده از کلید y به این سوال پاسخ مثبت می دهیم. در ادامه پیغامی مبنی بر پاک شدن تمام داده های روی دیسک نشان داده می شود که با استفاده از کلید y این مورد را نیز می پذیریم و مراحل نصب را ادامه می دهیم.

بعد از طی شدن فرایند نصب تمام Package نیاز است که سیستم یک بار ریستارت شود.

بعد از لود شدن کامل سیستم عامل میکروتیک با استفاده از نام کاربری admin بدون اینکه رمزی را وارد کنیم به میکروتیک وارد میشویم.

MikroTik v5.20 Login: admin Password:

| MHM  |      | мнм  |     | KKK  |     |      |     |     |     | ITITITITITI |     | KKK  |           |
|------|------|------|-----|------|-----|------|-----|-----|-----|-------------|-----|------|-----------|
| MHMH | 6    | MMMM |     | KKK  |     |      |     |     |     | ITITITITITI |     | KKK  |           |
| MHM  | MMMM | MMM  | III | KKK  | KKK | RRRR | RR  | 000 | 000 | TTT         | III | KKK  | KKK       |
| MMM  | MM   | MHM  | III | KKKK | K   | RRR  | RRR | 000 | 000 | TTT         | III | KKKI | <b>{K</b> |
| MHM  |      | MMM  | III | KKK  | KKK | RRRR | RR  | 000 | 000 | TTT         | III | KKK  | KKK       |
| MHM  |      | MMM  | III | KKK  | KKK | RRR  | RRR | 000 | 000 | TTT         | III | KKK  | KKK       |

MikroTik RouterOS 5.20 (c) 1999-2012

http://www.mikrotik.com/

#### ROUTER HAS NO SOFTWARE KEY

You have 22h25m to configure the router to be remotely accessible, and to enter the key by pasting it in a Telnet window or in Winbox. See www.mikrotik.com/key for more details.

Current installation "software ID": W5EY-LHT9 Please press "Enter" to continue!

#### روش های دسترسی به Mikrotik

جهت دسترسی به میکروتیک و اعمال تنظیمات برروی آن چند روش می توان استفاده کرد :

۱-اتصال از طريق كابل كنسول (Console)

۲-اتصال از راه دور (Remotly)

۲٫۱–رابط متنی (Command Line Interface

Telnet 🗸

SSH √

Winbox Terminal ✓

۲٫۲-رابط گرافیکی (Graphical User Interface(GUI)

Winbox ✓

Webfig 🗸

۳-اتصال از طریق نرم افزارهای جانبی(Application Interface)

#### اتصال از طريق كنسول

زمانی که امکان دسترسی مستقیم به میکروتیک وجود داشته باشد بهترین حالت ، استفاده از کنسول آن است.

برای این کار چنانچه از Router OS میکروتیک استفاده می کنید بر روی سیستمی که Router OS روی آن نصب است Login کرده و تنظیمات مورد نظرتان را اعمال کنید و چنانچه از Routerborad میکروتیک استفاده میکنید باید کابل کنسول دستگاه را به کامپیوتر متصل کنید و از این طریق تنظیمات را بر روی میکروتیک اعمال کنید.

برای این کار سوکت RG-45 از کابل کنسول را به پورت کنسول از Routerborad را متصل کرده و از سمت دیگر پورت سریال کابل کنسول را به پورت سریال کامپیوتر متصل میکنیم.

نکته : چنانچه کامپیوتری پورت سریال نداشته باشد از مبدل سریال به USB استفاده میکنیم.

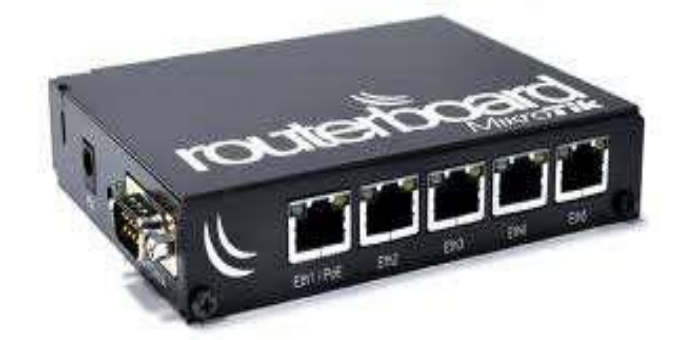

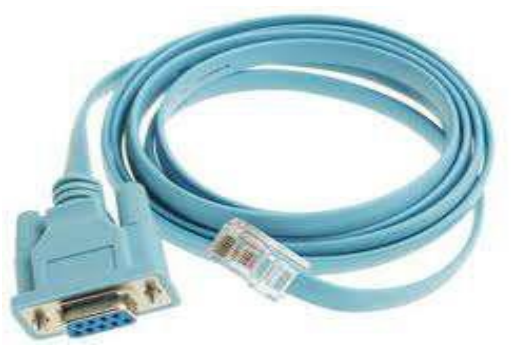

نمونه ای از یک دستگاه Mikrotik RouterBorad

نمونه ای از یک کابل کنسول

#### اتصال از راه دور (Remotly)

بطور کلی همیشه امکان دسترسی مستقیم به میکروتیک وجود ندارد و گاهی نیاز است که از راه دور برای اعمال تنظیمات بر روی میکروتیک اقدام شود.

دو روش برای اتصال از راه دور برای میکروتیک وجود دارد :

۱-از طریق رابط دستوری (Command Line Interface) ۲-از طریق محیط گرافیکی (Graphical User Interface)

#### از طریق رابط دستوری

برای اتصال از طریق رابط دستوری در میکروتیک چند روش وجود دارد :

Telnet-1

پروتکل Telnet برای برقراری ارتباط متنی بین دو سیستم در شبکه مورد استفاده قرار میگیرد.این پروتکل از پورت TCP/23 استفاده

ميكند.

برای برقراری ارتباط با میکروتیک از طریق Telnet باید بر روی سیستم کلاینت ویژگی مربوط به Telnet را از مسیر زیر فعال میکنیم :

#### Control Panel/Program And Features/Turn Windows Features On or Off

بعد از این مراحل سرویس مربوط به Telnet Client را فعال میکنیم.

| R.                                 |                                                                                                    |                                                                                                    | Programs and Featu                                                                                                    | res                                                                             |                                                                                                    |                                                                                                    | _                                                                                  |                                                                                                    |
|------------------------------------|----------------------------------------------------------------------------------------------------|----------------------------------------------------------------------------------------------------|----------------------------------------------------------------------------------------------------|---------------------------------------------------------------------------------|----------------------------------------------------------------------------------------------------|----------------------------------------------------------------------------------------------------|------------------------------------------------------------------------------------|----------------------------------------------------------------------------------------------------|
|                                    | anel 🕨 All Control Panel                                                                                                    | Items 🕨 Programs and Featur                                                                                                    | es                                                                                                    |                                                                                 |                                                                                                    |                                                                                                    | ~ 0                                                                                | Searc 🔎                                                                                                    |
| File Edit View Tools Help          |                                                                                                    |                                                                                                    |                                                                                                    |                                                                                 |                                                                                                    |                                                                                                    |                                                                                    |                                                                                                    |
| Control Panel Home                 | Uninstall or                                                                                                    | change a program                                                                                                    |                                                                                                    |                                                                                 |                                                                                                    |                                                                                                    |                                                                                    |                                                                                                    |
| View installed updates             | To uninstall a p                                                                                                    | rogram, select it from the list a                                                                                                    | nd then click Uninstall, C                                                                                                    | hange, or Repair                                                                | 5                                                                                                    |                                                                                                    |                                                                                    |                                                                                                    |
| Turn Windows features on or<br>off | Organize 👻                                                                                                    | 1 Wind                                                                                                    | ows Features                                                                                                    |                                                                                 |                                                                                                    |                                                                                                    | 8                                                                                  | • 0                                                                                                    |
|                                    | Name                                                                                                    | Turn Mindous fostures                                                                                                    | an ar off                                                                                                    | 0                                                                               |                                                                                                    | Installed On                                                                                                    | Size                                                                               | Version ^                                                                                                    |
|                                    | Acrobat.com     AdobeAIR     Adobe Flash P     Adobe Flash P     Adobe Flash P     Adobe Rader     Adobe Shockw     Advanced IP 5     Advanced Por     Advanced Por     Advanced Por     Athran Por     Ashampoo Ma     BueStacks     Broadcom Car     WMMetr     CCobaner     Cobaet Tran     Cos Packet Tran | To turn a features<br>To turn a features<br>dear ts check box. A filed box<br>turned on.<br>Simple TCPIP service<br>Generation States<br>Tenet Server<br>Tenet Server<br>FTP Clent<br>Windows Identty Fo<br>Windows Jdentty Fo<br>Windows Powershell<br>Windows Process Ao<br>Windows Process Ao<br>Windows Process Ao<br>Windows Folders Clent<br>Work Folders Clent | s check box. To turn a fi<br>means that only part o<br>es (i.e. echo, daytime et<br>haring Support<br>undation 3.5<br>ovider<br>2.0<br>tivation Service | eature off,<br>f the feature is<br>c)<br>Cancel<br>Dark Byte<br>Csoc Systems, J | hcorporated<br>hcorporated<br>hcorporated<br>hcorporated<br>inc.<br>O., LTD.<br>& Co. KG<br>& Co. KG<br>& Co. KG<br>s, Inc.<br>ation | $\begin{array}{c} 777+V_0(+7)\\ 777/7+V_0(+7)\\ \sqrt{(N+Y+7+7)}\\ \sqrt{(N+Y+7+7)}\\ \sqrt{(N+Y+7)}\\ \sqrt{(N+Y+7)}\\ ($ | 6/00 MB<br>2/81 GB<br>126 MB<br>17/2 MB<br>336 MB<br>3/26 MB<br>3/22 MB<br>1/76 MB | 1.1.377<br>3.9.0.103<br>16.00.30<br>14.0<br>11.0.04<br>12.1.6.15<br>2.3.2161<br>v3.55.135<br>7.106.303<br>14.0.1<br>2.0.2<br>0.7.5.270<br>15.4.8.1<br>6.6.2<br>4.08 |
|                                    | Connectify 2015<br>CyberLink PowerE                                                                                                    | VD 13                                                                                                    |                                                                                                    | SlySoft<br>Connectify<br>CyberLink Corp.<br>CyberLink Corp.                     |                                                                                                    | T+)4/+4/)5<br>T+)0/+4/)V<br>T+)4/+4/)V                                                                                                    | 365 MB                                                                             | 2015.0.4.:<br>13.0.3105<br>5.0.1129                                                                                                    |
|                                    | Curre<br>167 p                                                                                                    | ntly installed programs Tota<br>rograms installed                                                                                                    | al size: 52/7 GB                                                                                                    |                                                                                 |                                                                                                    |                                                                                                    |                                                                                    |                                                                                                    |

در قدم بعد برای اتصال به سیستم میکروتیک از طریق Telnet در پنجره ی CMD دستور زیر را وارد میکنیم :

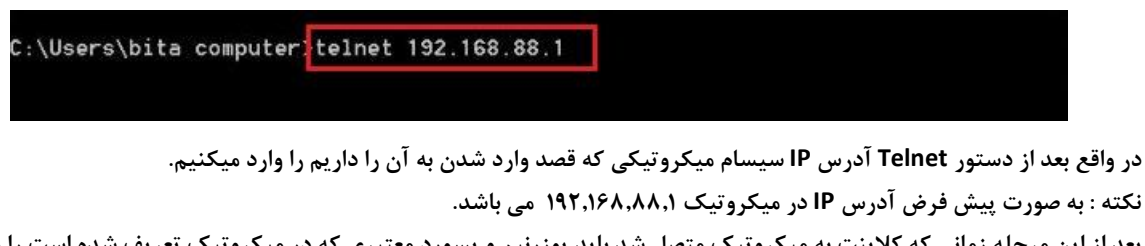

بعد از این مرحله زمانی که کلاینت به میکروتیک متصل شد باید یوزرنیم و پسورد معتبری که در میکروتیک تعریف شده است را وارد میکنیم.

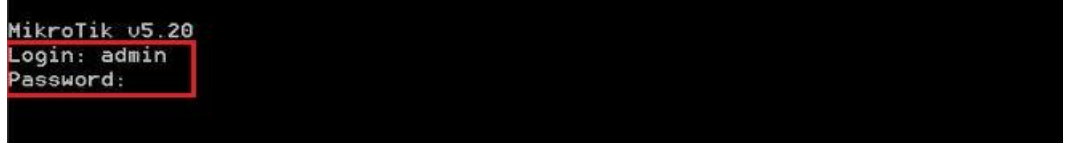

نکته : بصورت پیش فرض یوزرنیم در میکروتیک admin و بدون پسورد می باشد.

در نهایت محیط CLI مربوط به میکروتیک نشان داده خواهد شد و از این طریق می توان تنظیمات مورد نطر را اعمال کرد. نکته : با استفاده از دستور quit می توان از این محیط خارج شد.

| MM KKK     |                                                            |                                                                                         |                                                                                                    |                                                                                                    | TTTTTTTTTTT                                                                                                    |                                                                                                    | KKK                                                                                                    |                                                                                                    |
|------------|------------------------------------------------------------|-----------------------------------------------------------------------------------------|----------------------------------------------------------------------------------------------------|----------------------------------------------------------------------------------------------------|----------------------------------------------------------------------------------------------------|----------------------------------------------------------------------------------------------------|----------------------------------------------------------------------------------------------------|----------------------------------------------------------------------------------------------------|
| MM KKK     |                                                            |                                                                                         |                                                                                                    |                                                                                                    | TTTTTTTTTTT                                                                                                    |                                                                                                    | KKK                                                                                                    |                                                                                                    |
| MM III KKK | KKK RRF                                                    | RRR                                                                                     | 0000                                                                                                    | 000                                                                                                    | TTT                                                                                                    | III                                                                                                    | KKK                                                                                                    | KKK                                                                                                    |
| MM III KKK | KK RRF                                                     | RRR                                                                                     | 000                                                                                                    | 000                                                                                                    | TTT                                                                                                    | III                                                                                                    | KKKK                                                                                                    | K                                                                                                    |
| MM III KKK | KKK RRF                                                    | RRR                                                                                     | 000                                                                                                    | 000                                                                                                    | TTT                                                                                                    | III                                                                                                    | KKK                                                                                                    | KKK                                                                                                    |
| MM III KKK | KKK RRF                                                    | RRR                                                                                     | 0000                                                                                                    | 000                                                                                                    | TTT                                                                                                    | III                                                                                                    | KKK                                                                                                    | KKK                                                                                                    |
|            | MM KKK<br>MM KKK<br>MM III KKK<br>MM III KKK<br>MM III KKK | IMM KKK<br>IMM KKK<br>IMM III KKK KKK RRF<br>IMM III KKK KKK RRF<br>IMM III KKK KKK RRF | MM KKK<br>MM KKK<br>MM III KKK KKK RRRRRR<br>MM III KKKKK RRR RRR<br>MM III KKK KKK RRRRRR<br>MM III KKK KKK RRR RRR | MM KKK<br>MM KKK<br>MM III KKK KKK RRRRRR 0000<br>MM III KKKKK RRR RRR 000<br>MM III KKK KKK RRRRRR 000<br>MM III KKK KKK RRR RRR 0000 | IMM KKK<br>IMM KKK<br>IMM III KKK KKK RRRRRR 000000<br>IMM III KKKKK RRR RRR 000 000<br>IMM III KKK KKK RRRRRR 000 000<br>IMM III KKK KKK RRR RRR 000000 | MM KKK TITTTTTT<br>MM KKK TITTTTTTT<br>MM III KKK KKK RRRRRR 000000 TTT<br>MM III KKKKK RRR RRR 000 000 TTT<br>MM III KKK KKK RRRRRR 000 000 TTT<br>MM III KKK KKK RRR RRR 000000 TTT | MMKKKTTTTTTTTTIMMKKKTTTTTTTTTTIMMIIIKKKKKKIMMIIIKKKRRR RRR000000IMMIIIKKKKKKRRRRRR000IMMIIIKKKKKKRRRRRR000IMMIIIKKKKKKRRRRRR000IMMIIIKKKKKKRRRIII | IMMKKKTTTTTTTTTKKKIMMKKKTTTTTTTTTTTKKKIMMIIIKKKRRRRRR000000TTTIIIIMMIIIKKKKRRRRRR000000TTTIIIIMMIIIKKKKKKRRRRRR000000TTTIIIKKKIMMIIIKKKKKKRRRRRR000000TTTIIIKKKIMMIIIKKKKKKRRRRRR000000TTTIIIKKK |

#### Secure Shell(SSH)-۲

برای اتصال به میکروتیک از طریق SSH از یک نرم افزار جانبی مانند Putty استفاده شود.

برای این کار بعد از اجرای نرم افزار :

- ۱. در قسمت (Host Name(or Ip Address نام سیستم میکروتیک و یا IP آن را وارد میکنیم.
  - ۲. در قسمت Connection Type نوع SSH را انتخاب میکنیم.
- ۳. بعد از برقراری ارتباط نام کاربری و پسورد معتبری که میتوانیم با آن میکروتیک به آن متصل شویم را وارد میکنیم.

| Comparing       Specify the destination you want to connect to         Terminal       Host Name (or IP address)       Port         Bell       Features       Connection type:       Raw       Telnet         Behaviour       Translation       Selection       Selection       Selection         Colours       Default Settings       Load         Proxy       Telnet       Rlogin       Save         Proxy       Telnet       Save       Delete         Serial       Close window on exit       Always       Never | Cogging       Specify the destination you want to connect to         Image: Terminal       Host Name (or IP address)       Port         Bell       Features       Connection type:       Raw       Telnet         Behaviour       Translation       Selection       Sourd Session       Serial         Colours       Connection       Default Settings       Load         Proxy       Telnet       Rlogin       Save         Proxy       Telnet       Save         Close window on exit       Only on clean exit         About       Open       Cancel | Session                                | Basic options for your PuTTY                            | session     |
|----------------------------------------------------------------------------------------------------|----------------------------------------------------------------------------------------------------|----------------------------------------|---------------------------------------------------------|-------------|
| Keyboard       Bell         Features       Features         Window       Appearance         Behaviour       Translation         Selection       Colours         Connection       Saved Sessions         Data       Proxy         Telnet       Rlogin         Rogin       Save         Default Settings       Load         Serial       Close window on exit         Always       Never                                                                                                    | Keyboard       Bell         Features       Features         Window       Appearance         Behaviour       Translation         Selection       Connection type:         Connection       Saved Sessions         Connection       Default Settings         Data       Proxy         Telnet       Rlogin         SSH       Save         Default Settings       Delete         Close window on exit       Only on clean exit         About       Open                                                                                                    | E Terminal                             | Specify the destination you want to connect             | t to        |
| Bell     Features     Window     Appearance     Behaviour     Translation     Selection     Colours     Connection     Data     Proxy     Telnet     Rlogin     SSH     Serial     Default Settings     Load     Save     Delete     Close window on exit     Always     Never     Only on clean exit                                                                                                    | Bell       Features         Features       Connection type:         Appearance       Behaviour         Translation       Selection         Connection       Saved Sessions         Connection       Default Settings         Data       Proxy         Telnet       Rlogin         SSH       Save         Default Settings       Delete         Close window on exit       Only on clean exit         About       Open                                                                                                    | - Keyboard                             | Host Name (or IP address)                               | Port        |
|                                                                                                    |                                                                                                    | Bell                                   | 192.168.88.1                                            | 22          |
| Behaviour     Translation     Selection     Colours     Connection     Data     Proxy     Telnet     Rlogin     SSH     Serial     Close window on exit     Always Never     Only on clean exit                                                                                                    | Behaviour       Coad, save or delete a stored session         Saved Sessions       Saved Sessions         Connection       Data         Proxy       Telnet         Rlogin       SsH         Serial       Close window on exit         About       Open                                                                                                    | - Features<br>- Window<br>- Appearance | Connection type:<br>Raw Telnet Rlogin S                 | SH O Serial |
| Colours<br>Connection<br>Data<br>Proxy<br>Telnet<br>Rlogin<br>SSH<br>Serial<br>Close window on exit<br>Always Never Only on clean exit                                                                                                    | Colours       Default Settings       Load         Proxy       Telnet       Save         Rlogin       SSH       Delete         SSH       Serial       Close window on exit         Always       Never       Only on clean exit         About       Open       Cancel                                                                                                    | Behaviour<br>Translation<br>Selection  | Load, save or delete a stored session<br>Saved Sessions | _           |
| Close window on exit     Always ○ Never ● Only on clean exit                                                                                                    | About     Save         Save         Delete         Close window on exit         Always         Open         Cancel                                                                                                    | Colours<br>Connection                  | Default Settings                                        | Load        |
| Serial Close window on exit Always Never Only on clean exit                                                                                                    | About Open Cancel                                                                                                    | - Telnet<br>                           |                                                         | Save        |
| Close window on exit<br>Always Never Only on clean exit                                                                                                    | Close window on exit<br>Always Never Only on clean exit<br>About Open Cancel                                                                                                    | i SSH<br>Serial                        |                                                         | Delete      |
|                                                                                                    | About Open Cancel                                                                                                    |                                        | Close window on exit<br>Always Never Only on            | clean exit  |
|                                                                                                    |                                                                                                    | About                                  | Open                                                    | Cancel      |
| About Open Cancel                                                                                                    |                                                                                                    |                                        |                                                         |             |

|          |        |      |      |     |        |     |     |      |              |       |      |     | - |
|----------|--------|------|------|-----|--------|-----|-----|------|--------------|-------|------|-----|---|
|          |        |      |      |     |        |     |     |      |              |       |      |     | 1 |
|          |        |      |      |     |        |     |     |      |              |       |      |     |   |
|          |        |      |      |     |        |     |     |      |              |       |      |     |   |
|          |        |      |      |     |        |     |     |      |              |       |      |     |   |
|          |        |      |      |     |        |     |     |      |              |       |      |     |   |
|          |        |      |      |     |        |     |     |      |              |       |      |     |   |
|          |        |      |      |     |        |     |     |      |              |       |      |     |   |
| MMM      | MMM    |      | KKK  |     |        |     |     |      | TTTTTTTTTTT  |       | KKK  |     |   |
| MMMM     | MMMM   |      | KKK  |     |        |     |     |      | TTTTTTTTTTT  |       | KKK  |     |   |
| MMM MMM  | MMM N  | III  | KKK  | KKK | RRRR   | RR  | 000 | 0000 | TTT          | III   | KKK  | KKK |   |
| MMM MM   | MMM    | III  | KKKK | K   | RRR    | RRR | 000 | 000  | TTT          | III   | KKKI | KK  |   |
| MMM      | MMM    | III  | KKK  | KKK | RRRR   | RR  | 000 | 000  | TTT          | III   | KKK  | KKK |   |
| MMM      | MMM    | III  | KKK  | KKK | RRR    | RRR | 000 | 000  | TTT          | III   | KKK  | KKK |   |
|          |        |      |      |     |        |     |     |      |              |       |      |     |   |
| MikroTil | k Rout | eros | 5.20 | (c) | 1999-2 | 012 |     | http | ://www.mikro | tik.c | com/ |     |   |
|          |        |      |      |     |        |     |     |      |              |       |      |     |   |
|          |        |      |      |     |        |     |     |      |              |       |      |     |   |
|          |        |      |      |     |        |     |     |      |              |       |      |     |   |
|          |        |      |      |     |        |     |     |      |              |       |      |     |   |
|          |        |      |      |     |        |     |     |      |              |       |      |     |   |
|          |        |      |      |     |        |     |     |      |              |       |      |     |   |
| 1 00     |        |      |      |     |        |     |     |      |              |       |      |     |   |
| amineRou | uter-1 | 1 >  |      |     |        |     |     |      |              |       |      |     |   |

#### Winbox Terminal-۳

از طریق نرم افزار Winbox نیز می توانیم به محیط Command Line دسترسی داشته باشید.برای استفاده از این قابلیت در نرم افزار Winbox از منوی اصلی گزینه New Terminal را انتخاب کرده تا اینکه پنجره Terminal باز شود.

|           | admin@00:0C:29:12:DD:3C (Router-1) - WhBox v5.20 on x86 (x86)                                       | - 0           |
|-----------|----------------------------------------------------------------------------------------------------|---------------|
| Safe Mode |                                                                                                    | ✓ Hide Passwo |
| faces     |                                                                                                    |               |
| je        |                                                                                                    |               |
|           |                                                                                                    |               |
|           |                                                                                                    |               |
| 4         |                                                                                                    |               |
| 4         |                                                                                                    |               |
| 1         |                                                                                                    |               |
| 1 0       |                                                                                                    |               |
| • • • •   |                                                                                                    |               |
| 5         |                                                                                                    |               |
|           |                                                                                                    |               |
|           |                                                                                                    |               |
|           |                                                                                                    |               |
| 4         |                                                                                                    |               |
| eminal    |                                                                                                    |               |
| Channels  | MAN NAM KAK TITITITITI KAK                                                                          |               |
|           | MOOM MOOM KKK IIIIIIIIII KKK                                                                        |               |
| Supout.nf | MARY MARAY MARY III KYKYK KYKY RRRRRR 000000 TIT III KYKYK                                          |               |
| 4         | MMM MMM III KKK KKK RRRRRR 000 000 TTT III KKK KKK                                                  |               |
|           | MMM MMM III KKK KKK RRR RRR 000000 TTT III KKK KKK                                                  |               |
|           | MikroTik Router05 5.20 (c) 1999-2012 http://www.mikrotik.com/ [admin@Router-1] > [admin@Router-1] > |               |

#### از طریق محیط گرافیکی

#### Winbox-1

نرم افزار گرافیکی برای مدیریت RouterBorad و Router OS میکروتیک می باشد.این نرم افزار کم حجم توسط شرکت میکروتیک ارائه شده است.این نرم افزار را میتوانید از سایت رسمی میکروتیک دانلود کنید.آدرس سایت میکروتیک <u>www.Mikrotik.com</u> با استفاده از نرم افزار Winbox به دو روش می توان به دستگاه های میکروتیک متصل شد :

- IP-Address 🗸
- Mac-Address 🗸

نکته : برای اتصال به میکروتیک از طریق Mac-Address تنها زمانی که میکروتیک در Broadcast Domain شما باشد امکان پذیر است و با توجه به اینکه Mac در لایه ۲ کار میکند بنابراین برای ارتباط با روتر میکروتیک نیازی به تنظیم IP بر روی آن نمی باشد بنابراین اتصال میکروتیک از طریق Mac-Address در اینترنت به هیچ عنوان امکان پذیر نیست.

چنانچه دستگاه میکروتیک در Broadcast Domain شما نباشد برای اتصال به آن IP دستگاه مورد نظر را در قسمت Connect TO وارد کرده و نام کاربری و رمز عبور تعریف شده در دستگاه را وارد کرده و برروی connect کیک میکنیم.

بصورت پیش فرض نام کاربری admin و بدون رمز عبور می باشد.

| S Mikro T   | ik WinBox Load                                       | der v2.2.18 |        | ×     |
|-------------|------------------------------------------------------|-------------|--------|-------|
| Connect To: | 192.168.88.1                                         |             | <br>Co | nnect |
|             | admin                                                |             |        |       |
| Password:   |                                                      |             | s      | ave   |
|             | <ul> <li>Keep Passwo</li> <li>Secure Mode</li> </ul> | ord         | Re     | move  |
|             | Load Previou                                         | us Session  | То     | ols   |
| Note:       | Router-1                                             |             | _      |       |
| Address /   | User                                                 | Note        |        |       |
|             |                                                      |             |        |       |

چنانچه دستگاه های میکروتیک در Broadcast Domain شما باشد برای اتصال به میکروتیک از طریق Winbox بعد از اجرای این نرم افزار بر روی علامت آسماً کلیک می کنیم در پنجره باز شده Mac-Address و IP-Address میکروتیک هایی که شناسایی می شوند لیست شده است.

| nect To:          |                   | Connect      |          |       |            |
|-------------------|-------------------|--------------|----------|-------|------------|
|                   | MAC Address       | IP Address   | Identity | Versi | Board Name |
|                   | 00:0C:29:12:DD:3C | 192.168.88.1 | Router-1 | 5.20  | ×86        |
| assworu:          |                   |              |          |       |            |
|                   |                   |              |          |       |            |
|                   |                   |              |          |       |            |
|                   |                   |              |          |       |            |
|                   |                   |              |          |       |            |
|                   |                   |              |          |       |            |
| Note:             |                   |              |          |       |            |
| Note:             |                   |              |          |       |            |
| Note:             |                   |              |          |       |            |
| Note:<br>ddress / |                   |              |          |       |            |
| Note:<br>ddress / |                   |              |          |       |            |
| Note:<br>ddress / |                   |              |          |       |            |
| Note:<br>ddress / |                   |              |          |       |            |
| Note:<br>ddress / |                   |              |          |       |            |

#### Webfig\_۲

یک رابط کاربری وب برای نظارت ، مدیریت و عیب یابی میکروتیک می باشد.

برای استفاده از Webfig نیازی به نصب هیچ برنامه ای نیست و تنها وجود یک مرورگر روی سیستم کفایت می کند.این روش برای اتصال به میکروتیک به صورت WebBased می باشد.

برای این کار در پنجره مرورگر خود IP مربوط به میکروتیک را وارد کرده و بعد از وارد کردن نام کاربری و رمز عبور بر روی Login کلیک کرده، وارد صفحه Webfig می شویم و رابط گرافیکی میکروتیک برای شما نمایش داده می شود.

| ② ● http://192.168.88.1/     P ~ 習 C     ③ RouterOS router configurat ×                                                                                                    |   |
|----------------------------------------------------------------------------------------------------|---|
| RouterOS v5.20<br>You have connected to a router. Administrative access only. If this device is not in your possession, please contact your local network<br>WebFig Login:<br>Login: admin Login<br>Password: • • |   |
| Winbox       Telnet       Graphs       License       Help         Se mikrotik                                                                                                    | v |

| Interfaces                                                                                          |   |        |         |                  | No.      |            |           |          |              |              |       |       |        | W      | lehFig v5 2   |
|----------------------------------------------------------------------------------------------------|---|--------|---------|------------------|----------|------------|-----------|----------|--------------|--------------|-------|-------|--------|--------|---------------|
| PPP                                                                                                 |   | Tabad  |         | February   Faito |          | CDE Turnel |           | 00 000   |              |              |       |       |        |        | Interface Lic |
| Bridge                                                                                              |   | Intern | ice III | Ethemet EOIP     |          | GRE TUNNET | VLAN      | KP Bondi |              |              |       |       |        |        | Interface Lis |
| Mesh                                                                                                | 0 |        |         | a                |          |            |           |          |              |              |       |       |        |        |               |
| IP                                                                                                  | • | AGUIN  | ew 1    |                  |          |            |           |          |              |              |       |       |        |        |               |
| MPLS                                                                                                |   | 5 item |         |                  |          |            |           |          |              |              |       |       |        |        |               |
| Routing                                                                                             | • | 5 item | 9       |                  |          |            |           |          |              |              |       |       |        |        |               |
| System                                                                                              | • |        |         | A Name           | Туре     | L2 MTU     | Тх        | Rx       | Tx<br>Packet | Rx<br>Packet | Tx    | Rx    | тх     | Rx     |               |
| Queues                                                                                              |   |        |         |                  |          |            |           |          | (p/s)        | (p/s)        | Drops | Drops | Errors | Errors |               |
| Files                                                                                               |   | D      | R       | Host Only        | Ethernet |            | 34.4 kbps | 5.3 kbps | 4            | 3            | 0     | 0     | 0      | 0      |               |
| Log                                                                                                 |   | D      | R       | Lan-1            | Ethernet |            | 0 bps     | 0 bps    | 0            | 0            | 0     | 0     | 0      | 0      |               |
| Radius                                                                                              |   | D      | R       | NAT Ether        | Ethernet |            | 0 bps     | 0 bps    | 0            | 0            | 0     | 0     | 0      | 0      |               |
| Fools                                                                                               | * | D      | R       | ether3           | Ethernet |            | 0 bps     | 0 bps    | 0            | 0            | 0     | 0     | 0      | 0      |               |
| New Terminal                                                                                        |   | D      | R       | ether5           | Ethernet |            | 0 bps     | 0 bps    | 0            | 0            | 0     | 0     | 0      | 0      |               |
| IPv6                                                                                                | Þ |        |         |                  |          |            |           |          |              |              |       |       |        |        |               |
| ISDN Channels                                                                                       |   |        |         |                  |          |            |           |          |              |              |       |       |        |        |               |
| KVM                                                                                                 |   |        |         |                  |          |            |           |          |              |              |       |       |        |        |               |
| 214 Carl 10 Carl 10 Carl 10 Carl                                                                    |   |        |         |                  |          |            |           |          |              |              |       |       |        |        |               |
| Make Supout.rif                                                                                     |   |        |         |                  |          |            |           |          |              |              |       |       |        |        |               |
| Undo                                                                                                |   |        |         |                  |          |            |           |          |              |              |       |       |        |        |               |
| Make Supout.rif<br>Undo<br>Tedo                                                                     |   |        |         |                  |          |            |           |          |              |              |       |       |        |        |               |
| Make Supout, rif<br>Undo<br>Redo<br>Hide Menu                                                       |   |        |         |                  |          |            |           |          |              |              |       |       |        |        |               |
| Make Supout.ni<br>Jndo<br>Redo<br>Hide Menu<br>Hide Passwords                                       |   |        |         |                  |          |            |           |          |              |              |       |       |        |        |               |
| Nake Supout.nr<br>Jindo<br>Redo<br>Hide Menu<br>Hide Passwords<br>Safe Mode                         |   |        |         |                  |          |            |           |          |              |              |       |       |        |        |               |
| Make Supout.nr<br>Undo<br>Redo<br>Hide Menu<br>Hide Passwords<br>Safe Mode<br>Design Skin           |   |        |         |                  |          |            |           |          |              |              |       |       |        |        |               |
| Make Supout.nr<br>Undo<br>Redo<br>Hide Menu<br>Hide Passwords<br>Safe Mode<br>Design Skin<br>Manual |   |        |         |                  |          |            |           |          |              |              |       |       |        |        |               |

#### ۳-اتصال از طريق Application Interface

حالت خاصی از روش های اتصالی به میکروتیک از طریق نرم افزارهای جانبی است این نرم افزارها می توانند پورتی را بر روی میکروتیک باز کنند و از طریق این پورت می توان دستگاه میکروتیک را مدیریت کرد.

فصل دوم : تنظيمات اوليه روتر ميكروتيك

۱) تغییر نام سیستم میکروتیک

از طريق Winbox

| 0              |                     | admin@200.1.1.11 (Router-1) - WinBox v5.20 on x86 (x86) | - 1      |          | X |
|----------------|---------------------|---------------------------------------------------------|----------|----------|---|
| い CM Safe Mode |                     |                                                         | ✓ Hide P | asswords |   |
| Interfaces     |                     |                                                         |          |          |   |
| Bridge         |                     |                                                         |          |          |   |
| PPP            | Auto Liborade       | 1                                                       |          |          |   |
| Mesh           | Certificates        |                                                         |          |          |   |
| IP F           | Clock               |                                                         |          |          |   |
| IPv6 D         | Console             |                                                         |          |          |   |
| MPLS 1         | Drivers             |                                                         |          |          |   |
| Routing 1      | Health              |                                                         |          |          |   |
| System 1       | History             |                                                         |          |          | 2 |
| Queues         | Identity            | 1                                                       |          |          |   |
| Files          | LCD                 | 1                                                       |          |          |   |
| Log            | LEDs                |                                                         |          |          |   |
| Radius         | License             | Identity 🔲 🖾                                            |          |          |   |
| Tools 1        | Logging             | Identity Bouter1 OK                                     |          |          |   |
| New Terminal   | NTP Client          |                                                         |          |          |   |
| ISDN Channels  | NTP Server          | Carter                                                  |          |          |   |
| KVM            | Packages            | Apply                                                   |          |          |   |
| Make Supout If | Password            |                                                         |          |          |   |
| Manual         | Ports               |                                                         |          |          |   |
| Exit           | Reboot              |                                                         |          |          |   |
|                | Reset Configuration |                                                         |          |          |   |
| õ              | Resources           |                                                         |          |          |   |
| E              | Routerboard         |                                                         |          |          |   |
| No.            | Scheduler           |                                                         |          |          |   |
| S              | Scripts             |                                                         |          |          |   |
| art            | Shutdown            |                                                         |          |          |   |
| ute            | Special Login       |                                                         |          |          |   |
| Ro             | Stores              |                                                         |          |          |   |
|                | UPS                 |                                                         |          |          |   |

از طريق New Terminal

[admin@Router-1] > system identity set name=Router-1

۲)نمایش کارت شبکه های موجود در روتر میکروتیک

برای نمایش کارت شبکه از منوی اصلی Interface را انتخاب کرده و از پنجره Interface List می توانیم کارت شبکه ها را مشاهده کنیم.

| Interfaces         Bridge         PPP         Mesh         IP         IPv6         MPLS         Roting         System         Roting         Files         Log         Rotus         Tools         New Terminal         ISDN Channels         KVM                                                                                                    | Hide Passe Find Fac, Tx Drops Rx Drops Tx Errors Rx Errors V | swords<br>K                                                                                                    |
|----------------------------------------------------------------------------------------------------|--------------------------------------------------------------|----------------------------------------------------------------------------------------------------|
| Interfaces       Bidge       PPP       Meeh       IP       IPv6       F       IPv5       F       Routing       F       Queues       Files       Log       R       4*ether2       Bhemet       0 bps       0 bps       0 ps       0 ps                                                                                                    | Find<br>Pac, Tx Drops Rx Drops Tx Errors Tx Errors           | <u>s</u>                                                                                                    |
| Bridge         PPP         Meah         IP       N         IPV6       N         MPLS       Name         System       P         Queues       Petherat         Eles       Ehemet         Log       R         Restherat       Obps         Ops       Obps         R       4Petherat         Ethemet       Obps         Ops       Ops         R       4Petherat         Ethemet       Obps         Ops       Ops         R       4Petherat         Ethemet       Obps         Ops       Ops         R       4Petherat         Ethemet       Obps         Ops       Ops         R       4Petherat         Ethemet       Obps         Ops       Ops         R       4Petherat         Ethemet       Obps         Ops       Ops         Toole       N         KVM       Itemet                                                                                                    | Find<br>Pac, Tx Drops Rx Drops Tx Errors Rx Errors           | ×                                                                                                    |
| PPP         Mesh         IP         IP         Pois         MPLS         Routing         System         Cueues         Fies         Log         Rodus         Tools         New Terminal         ISON Channels         KVM                                                                                                    | Find<br>Pac, Tx Drops Rx Drops Tx Errors Rx Errors           | ×                                                                                                    |
| Mesh       IP       IP         IP v6       F         IPv6       F         MPLS       F         Routing       F         System       F         Queues       F         Files       Bhemet       Dbps       Dbps       0         Log       R       +9=ther2       Bhemet       Dbps       0       0         Revertemail       ISDN Channels       KVM       KVM       KVM       KVM       KVM                                                                                                    | Find<br>Pac, Tx Drops Rx Drops Tx Error, Rx Errors           | ×                                                                                                    |
| IP       ►         IPv5       ►         MPLS       ►         Routing       ►         System       ►         Cueues       ►         Files       ■         Log       R         Reduing       ►         R       + ether/a         Ethernet       0 bps       0 bps         R       + ether/a       Ethernet       0 bps       0 bps         Log       R       + ether/a       Ethernet       142 kbps       1552 bps       2         R desther1       Ethernet       0 bps       0 bps       0 bps       0         R desther3       Ethernet       0 bps       0 bps       0         R desther4       Ethernet       0 bps       0 bps       0         R desther5       Ethernet       0 bps       0 bps       0         R desther5       Ethernet       0 bps       0 bps       0         New Terminal       ISDN Channels       K/M       K/M       K/M                                                                                                    | Find<br>Pac, Tx Drops Rx Drops Tx Errors Rx Errors           | ×                                                                                                    |
| IPV6       ▶         MPLS       ▶         Routing       ▶         System       ▶         Coucues       ▶         Files       ■         Log       R         Radus       Tools         Tools       ▶         New Terminal       ISDN Channels         KVM       K                                                                                                    | Find<br>Pac, Tx Drops  Rx Drops  Tx Errors  Rk Errors        | ×                                                                                                    |
| MPLS     ↑       Routing     ↑       System     ↑       Queueo     ↑       Files     1       Log     1       Radus     1       Tools     ↑       New Teminal     1       ISDN Channels     K/M                                                                                                    | Find Pac Tx Drops Rx Drops Tx Errors Rx Errors               |                                                                                                    |
| Routing                                                                                                    | Pac, Tx Drops Rx Drops Tx Errors Rx Errors                   | the second second second second second second second second second second second second second second second se |
| System         Image         / Type         L2 MTU         Tx         Rx         Tx Pac         Rx F           Queues         R         4 bethor1         Ethemet         0 bps         0 bps         0           R         4 bethor2         Ethemet         0 bps         0 bps         0           R         4 bethor3         Ethemet         0 bps         0 bps         0           R         4 bethor3         Ethemet         14.2 ktps         1552 bps         2           R adus         Tools         F         Ethemet         0 bps         0 bps         0           ISON Channels         KVM         KVM         <                                                                                                    | Pac Tx Drops Rx Drops Tx Errors Rx Errors                    | ЭL                                                                                                    |
| Non-construction         Non-construction         Non-construction<                                                                                                    | rac Ix biops in biops in biois in biois                      | 1                                                                                                    |
| R d+ether2 Elhemet 0 bps 0 bps 0 ps 0.<br>.og 0 balance R d+ether3 Elhemet 0 bps 1552 bps 0 ps 0 R d+ether4 Elhemet 14 2 kbps 1552 bps 2 R d+ether4 Elhemet 0 bps 0 bps 0 ps 0 bps 0 bps 0 | 0 0 0 0 0                                                    |                                                                                                    |
| And the official set of the set of the set   | 0 0 0 0 0                                                    |                                                                                                    |
| R 4>ether5 Ethemet 0 bps 0 bps 0 kew Terminal SDN Channels V/M                                                                                                    |                                                              |                                                                                                    |
| adous cola De Cola De Cola De  | 0 0 0 0 0                                                    |                                                                                                    |
| ooms Telever Terminal<br>SDN Channels<br>VM                                                                                                    |                                                              | -                                                                                                    |
| SDN Channels<br>VM                                                                                                    |                                                              |                                                                                                    |
| SUN Channels<br>V/M                                                                                                    |                                                              |                                                                                                    |
|                                                                                                    |                                                              |                                                                                                    |
|                                                                                                    |                                                              |                                                                                                    |
| Make Supout in                                                                                                    |                                                              |                                                                                                    |
| Manual                                                                                                    |                                                              |                                                                                                    |
| Ext                                                                                                    |                                                              |                                                                                                    |
|                                                                                                    |                                                              |                                                                                                    |
|                                                                                                    |                                                              |                                                                                                    |
| 5 items (1 selected)                                                                                                    |                                                              |                                                                                                    |
|                                                                                                    |                                                              |                                                                                                    |
|                                                                                                    |                                                              |                                                                                                    |
|                                                                                                    |                                                              |                                                                                                    |
|                                                                                                    |                                                              |                                                                                                    |
|                                                                                                    |                                                              |                                                                                                    |

[admin@Router-1] > interface ethernet print

۳)تغییر نام کارت شبکه

برای تغییر نام کارت شبکه از منوی اصلی گزینه Interface را انتخاب کرده و در پنجره Interface List بر روی کارت شبکه مورد نطر دوبار کلیک میکنیم در پنجره <Interface<ether در قسمت Name نام مورد نظر را وارد می کنیم.

| 0    |            |                |   |        |                 |          |              |             | admin@    | 200.1.  | 1.11 (Route | er-1) - Win  | Box v5.20 | 0 on x86       | (x86)  |         |            |          |            |     |   |     | _ 0         | )      | K |
|------|------------|----------------|---|--------|-----------------|----------|--------------|-------------|-----------|---------|-------------|--------------|-----------|----------------|--------|---------|------------|----------|------------|-----|---|-----|-------------|--------|---|
| 5    | C* Saf     | fe Mode        | ] |        |                 |          |              |             |           |         |             |              |           |                |        |         |            |          |            |     |   | V H | lide Passwo | ords 📕 | 6 |
|      | Interfaces |                |   |        |                 |          |              |             |           |         |             |              |           |                |        |         |            |          |            |     |   |     |             |        |   |
|      | Bridge     |                |   | Interf | face List       |          |              |             |           |         |             |              |           |                |        |         |            |          | 1          |     | 1 |     |             |        |   |
|      | PPP        |                |   | Inte   | face B          | themet   | EoIP T       | unnel IP Ti | unnel GRE | Tunnel  | VLAN V      | RRP Bon      | dina LTE  | 1              |        |         |            |          |            |     |   |     |             |        |   |
|      | Mesh       |                |   |        |                 |          |              |             |           |         |             |              |           | 501            |        |         |            |          | Cried      | . 1 |   |     |             |        |   |
|      | IP         | 1              |   |        |                 | •        |              |             |           |         | -           | -            | -         |                |        |         |            | - 1      | 1 110      |     |   |     |             |        |   |
|      | IPv6       | ľ.             |   | R      | Name<br>≰i≯ethe | r1       | / lyp<br>Eth | pe<br>nemet | 12        | MIU     | 1x<br>0 bos | Hox<br>0 box | Ix Pac    | . Hx Pac.<br>D | . IX L | Drops R | x Drops 1x | Errors I | -tx Errors | •   |   |     |             |        |   |
|      | MPLS       | 1 <sup>-</sup> |   | R      | <;>ethe         | r2       | Eth          | nemet       |           |         | 0 bps       | 0 bp         | s         | D              | 0      | 0       | 0          | 0        | 0          |     |   |     |             |        |   |
|      | Routing    | 1              |   | R      | 4)>ethe         | #3<br>#4 | Eth          | ernet       |           |         | 0 bps       | 0 bp         | 5         | 0              | 0      | 0       | 0          | 0        | 0          | -   |   |     |             |        |   |
|      | System     | 1              |   | R      | <pre>the</pre>  | r5       | Eth          | ernet       |           |         | 0 bps       | 0 bp         | s i       | D              | ő      | 0       | 0          | 0        | 0          |     |   |     |             |        |   |
|      | Queues     |                |   |        |                 |          |              |             | Interface | rother  | 15          |              |           |                |        |         |            |          |            |     |   |     |             |        |   |
|      | Files      |                |   |        |                 |          |              |             | Genera    | Die     | 12          | Treffic      |           |                |        |         |            |          |            |     |   |     |             |        |   |
|      | Log        |                |   |        |                 |          |              |             | Genera    | Ethe    | met status  | s Traffic    |           |                |        |         | OK         |          |            |     |   |     |             |        |   |
|      | Radius     |                |   |        |                 |          |              |             |           | Name:   | Public      |              |           |                |        |         | Cancel     |          |            |     |   |     |             |        |   |
|      | Tools      | 1              |   |        |                 |          |              |             |           | Type:   | Ethemet     |              |           |                |        |         | Apply      |          |            |     |   |     |             |        |   |
|      | New Termin | nal            |   |        |                 |          |              |             |           | MTU:    | 1500        |              |           |                |        | -       | Diaphia    |          |            |     |   |     |             |        |   |
|      | ISDN Chan  | mels           |   |        |                 |          |              |             | L         | MTU:    |             |              |           |                |        |         | Lisable    |          |            |     |   |     |             |        |   |
|      | KVM        |                |   |        |                 |          |              |             | May 13    | MTH     |             |              |           |                | =      | (       | Comment    |          |            |     |   |     |             |        |   |
|      | Make Supr  | nut rif        |   |        |                 |          |              |             | 1100 0    |         | 00.00.00.1  | 0.00.00      |           |                | =1     |         | Torch      |          |            |     |   |     |             |        |   |
|      | Manual     |                |   |        |                 |          |              |             | MAC A     | aaress: | 00:00:29:1  | 2:00:30      |           |                |        | [       |            |          |            |     |   |     |             |        |   |
|      | Fyit       |                |   | 5 iter | ms (1 sele      | ected)   |              |             |           | ARP:    | enabled     |              |           |                | *      |         | Blink      |          |            |     |   |     |             |        |   |
|      | Dist.      |                |   |        |                 |          |              |             |           |         |             |              |           |                |        | Reset   | MAC Addr   | ess      |            |     |   |     |             |        |   |
| ×    |            |                |   |        |                 |          |              |             |           |         |             |              |           |                |        |         |            | _        |            |     |   |     |             |        |   |
| B    |            |                |   |        |                 |          |              |             |           |         |             |              |           |                |        |         |            | - 1      |            |     |   |     |             |        |   |
| in   |            |                |   |        |                 |          |              |             |           |         |             |              |           |                |        |         |            | - 1      |            |     |   |     |             |        |   |
| 3    |            |                |   |        |                 |          |              |             |           |         |             |              |           |                |        |         |            | - 1      |            |     |   |     |             |        |   |
| SC   |            |                |   |        |                 |          |              |             |           |         |             |              |           |                |        |         |            | - 1      |            |     |   |     |             |        |   |
| er.( |            |                |   |        |                 |          |              |             |           |         |             |              |           |                |        |         |            | - 1      |            |     |   |     |             |        |   |
| d h  |            |                |   |        |                 |          |              |             |           |         |             |              |           |                |        |         |            | _        |            |     |   |     |             |        |   |
| Ro   |            |                |   |        |                 |          |              |             | enabled   |         | runn        | ing          |           | ive:           |        | link    | ok         |          |            |     |   |     |             |        |   |
|      | _          | _              |   |        |                 |          |              |             |           | _       |             | _            |           | _              | _      |         | _          |          |            |     |   |     |             |        |   |

[admin@Router-1] > interface ethernet set ether1 name=Public

۴)فعال و غیر فعال کردن کارت شبکه

برای این کار از منوی اصلی Interface را انتخاب کرده واز پنجره Interface List کارت شبکه مورد نظر را انتخاب و با علامت 💌

|             |                |                                                                                                    |                   | admin@200.      | 1.1.11 (Ro | uter-1) - W | inBox v5. | 20 on x8 | 6 (x86)  |          |           |       |   |              |       | K |
|-------------|----------------|----------------------------------------------------------------------------------------------------|-------------------|-----------------|------------|-------------|-----------|----------|----------|----------|-----------|-------|---|--------------|-------|---|
| C* Safe     | Mode           |                                                                                                    |                   |                 |            |             |           |          |          |          |           |       |   | ✔ Hide Passv | vords | 6 |
| Interfaces  |                |                                                                                                    |                   |                 |            |             |           |          |          |          |           |       |   |              |       |   |
| Bridge      | - 10           |                                                                                                    |                   |                 |            |             |           |          |          |          |           |       |   |              |       |   |
| PPP         |                |                                                                                                    |                   |                 |            |             |           |          |          |          |           |       |   |              |       |   |
| Mesh        |                | Interface List                                                                                                    |                   |                 |            |             |           |          |          |          |           |       |   |              |       |   |
| IP          | 1 <sup>×</sup> | Interface Ethernet E                                                                                                    | ColP Tunnel IP Tu | nnel GRE Tunnel | VLAN V     | RRP Bond    | ting LTE  |          |          |          |           |       |   |              |       |   |
| IPv6        | 1              | + <b></b>                                                                                                    |                   |                 |            |             |           |          |          |          |           | Find  |   |              |       |   |
| MPLS        | 15             | Name                                                                                                    | Time              | 12 MTH          | Tv         | Pv.         | Ty Pac    | By Pac   | Ty Droos | Ry Denne | Ty Emme F | erore |   |              |       |   |
| Routing     | P              | R 4/>ether1                                                                                                    | Ethemet           | TEL MITO        | 0 bps      | 0 bps       | 0         | (        | ) (      | 0 0      | 0         | 0     |   |              |       |   |
| System      | 1              | R <td>Ethemet</td> <td></td> <td>0 bps</td> <td>0 bps</td> <td>0</td> <td>(</td> <td>0 0</td> <td>0 0</td> <td>0</td> <td>0</td> <td>_</td> <td></td> <td></td> <td></td> | Ethemet           |                 | 0 bps      | 0 bps       | 0         | (        | 0 0      | 0 0      | 0         | 0     | _ |              |       |   |
| Queues      |                | R 49ether4                                                                                                    | Ethernet          |                 | 14.6 kbps  | 2.0 kbps    | 3         | 1        | 3 0      | 0        | 0         | 0     | _ |              |       |   |
| Files       | _              | R 4;>ether5                                                                                                    | Ethemet           |                 | 0 bps      | 0 bps       | 0         | (        | 0 0      | 0 0      | 0         | 0     | _ |              |       |   |
| Log         | - 64           |                                                                                                    |                   |                 |            |             |           |          |          |          |           |       |   |              |       |   |
| Radius      | _              |                                                                                                    |                   |                 |            |             |           |          |          |          |           |       |   |              |       |   |
| Tools       | 1              |                                                                                                    |                   |                 |            |             |           |          |          |          |           |       |   |              |       |   |
| New Termina |                |                                                                                                    |                   |                 |            |             |           |          |          |          |           |       |   |              |       |   |
| ISDN Channe | els            |                                                                                                    |                   |                 |            |             |           |          |          |          |           |       |   |              |       |   |
| KVM         |                |                                                                                                    |                   |                 |            |             |           |          |          |          |           |       |   |              |       |   |
| Make Supout | uf             |                                                                                                    |                   |                 |            |             |           |          |          |          |           |       |   |              |       |   |
| Manual      |                |                                                                                                    |                   |                 |            |             |           |          |          |          |           |       |   |              |       |   |
| Exit        | _              |                                                                                                    |                   |                 |            |             |           |          |          |          |           |       |   |              |       |   |
|             |                | Fig. 14 - 1 - 1                                                                                                    |                   |                 |            |             |           |          |          |          |           |       |   |              |       |   |
|             |                | 5 items (1 selected)                                                                                                    |                   |                 |            |             |           |          |          |          |           |       |   |              |       |   |
|             |                |                                                                                                    |                   |                 |            |             |           |          |          |          |           |       |   |              |       |   |
|             |                |                                                                                                    |                   |                 |            |             |           |          |          |          |           |       |   |              |       |   |
|             |                |                                                                                                    |                   |                 |            |             |           |          |          |          |           |       |   |              |       |   |
|             |                |                                                                                                    |                   |                 |            |             |           |          |          |          |           |       |   |              |       |   |
|             |                |                                                                                                    |                   |                 |            |             |           |          |          |          |           |       |   |              |       |   |
|             |                |                                                                                                    |                   |                 |            |             |           |          |          |          |           |       |   |              |       |   |
|             |                |                                                                                                    |                   |                 |            |             |           |          |          |          |           |       |   |              |       |   |

آن را غيرفعال(Disable) و با علامت 💌 آن را فعال (Enable) مي كنيم.

[admin@Router-1] > interface ethernet disable ether1 [admin@Router-1] > interface ethernet enable ether1

۵)انتساب IP به کارت های شبکه میکروتیک

برای انتساب IP به کارت های شبکه میکروتیک به دو صورت می توان عمل کرد :

- Dynamic IP 🗸
  - Static IP 🗸

در روش Dynamic سیستم به صورت خودکار تنظیمات را از سروری بنام DHCP دریافت می کند.نحوه ی دریافت تنظیمات شبکه از DHCP در فصل های بعد توضیح داده می شود.

در روش Static مدیر شبکه به صورت دستی آدرس IP را به کارت شبکه میکروتیک اختصاص میدهد.

برای دادن IP بصورت دستی از منوی اصلی گزینه IP و از زیرمنو باز شده Addresses را انتخاب می کنیم و در پنجره و در پنجره Address List برای اضافه کردن IP بر روی علامت ADD کلیک می کنیم.

|                                                                                                    |                                                                                                    | admin@00:0C:29:12:DD:3C (Router-1) - WinBox v5.20 on x86 (x86)   |                      |
|----------------------------------------------------------------------------------------------------|----------------------------------------------------------------------------------------------------|------------------------------------------------------------------|----------------------|
| Safe Mode                                                                                                    |                                                                                                    |                                                                  | 🗹 Hide Passwords 📕 🗂 |
| C     Safe Mode     Interfaces     Bridge     PPP     Mesh     IP     PV6     PV5     N     Routing     P     System     Coucues     Files     Log     Radus     Toole     N     New Terminal     ISDN Channels     KVM     Make Supout rf     Manual     Exit     So | ARP<br>Accounting<br>Adresses<br>DHCP Client<br>DHCP Relay<br>DHCP Server<br>DNS<br>Frewall<br>Hotspot<br>IPaec<br>Neighbors<br>Packing<br>Pool<br>Routes<br>SMB<br>SMMP<br>Services<br>Socks<br>TFTP<br>Traffic Row<br>UPnP | admin(2000)00:29:12:DD:3C (Router-1) - WinBox v5:20 on x86 (x86) |                      |
| Router 0                                                                                                    | Web Proxy                                                                                                    |                                                                  |                      |

در پنجره New Address باید سه Option مشخص شده در شکل مقدار دهی شود.

- ✓ Address : آدرس IP مورد نظر را وارد می کنیم.
- مورد نظر برای آدرس IP مورد نظر برای آدرس IP را مشخص می کنیم. 🗸
- 🗸 🛛 Interface : کارت شبکه ای را که می خواهیم این IP به آن اختصاص داده شود را مشخص می کنیم.

[admin@Router-1] > ip address add address=192.168.10.1/24 interface=ether1

۵-۱)برای نمایش IP هایی که بر روی کارت شبکه تنظیم شده است از دستور زیر استفاده می کنیم :

[admin@Router-1] > ip address print

خروجی دستور بالا :

[admin@Router-1] > ip address print
Flags: X - disabled, I - invalid, D - dynamic
# ADDRESS NETWORK INTERFACE
0 192.168.10.1/24 192.168.10.0 ether1

۵-۲)غیر فعال کردن IP Address :

[admin@Router-1] > ip address disable numbers=0

۵-۳)فعال کردن IP Address :

[admin@Router-1] > ip address enable numbers=0

۴−۵)حذف IP Address :

[admin@Router-1] > ip address remove numbers=0

۶)ایجاد یک کاربر جدید :

از منوی اصلی گزینه System و از زیر منوی باز شده گزینه Users را انتخاب می کنیم.در پنجره User List بر روی علامت ADD کلیک کرده و از صفحه New User مشخصات جدید را وارد می کنیم.

| ۲               |                     | admin@00:0C:29:12:DD:3         | C (Router-1) - WinBox v5.20 on x86 (x | 86)     |       |                | X |
|-----------------|---------------------|--------------------------------|---------------------------------------|---------|-------|----------------|---|
| Safe Mode       |                     |                                |                                       |         |       | Hide Passwords |   |
| Interfaces      | <i>0</i>            |                                |                                       |         |       |                |   |
| Bridge          |                     |                                |                                       |         |       |                |   |
| PPP             |                     |                                |                                       |         |       |                |   |
| Mesh            |                     |                                |                                       |         |       |                |   |
| IP D            |                     |                                |                                       |         |       |                |   |
| IPv6 D          | Auto Upgrade        |                                |                                       |         | •     |                |   |
| MPLS 1          | Certificates        | User List                      |                                       |         |       |                |   |
| Routing 1       | Clock               | Users Groups SSH Keys SSH Priv | vate Keys Active Users                |         |       |                |   |
| System 1        | Console             |                                | AAA                                   | E       | ind 1 |                |   |
| Queues          | Drivers             | Name / Group Allowed           | Adda                                  |         |       |                |   |
| Files           | Health              | :;; system default user        | New User                              |         |       |                |   |
| Log             | History             | 📥 admin 🛛 full                 | Name: user1                           | ОК      |       |                |   |
| Radius          | Identity            |                                | Group: read ¥                         | Cancel  |       |                |   |
| Tools C         | LCD                 |                                | Allowed Address                       | Cancer  |       |                |   |
| New Terminal    | LEDs                |                                |                                       | Apply   |       |                |   |
| ISDN Channels   | License             |                                | Password:                             | Disable |       |                |   |
| KVM             | Logging             |                                | Confirm Password:                     | Comment |       |                |   |
| Make Supout rff | NTP Client          |                                |                                       | Conv    |       |                |   |
| Manual          | NTP Server          |                                |                                       | Copy    |       |                |   |
| Exit            | Packages            |                                |                                       | Hemove  |       |                |   |
|                 | Password            |                                | enabled                               |         |       |                |   |
| X               | Ports               | 1 tem                          | 1                                     |         |       |                |   |
| 18              | Reboot              |                                |                                       |         |       |                |   |
| N.              | Reset Configuration |                                |                                       |         |       |                |   |
| S               | Resources           |                                |                                       |         |       |                |   |
| 2               | Routerboard         |                                |                                       |         |       |                |   |
| Ite             | Scheduler           |                                |                                       |         |       |                |   |
| SOL             | Scripts             |                                |                                       |         |       |                |   |
| <b>1</b>        | Shutdown            |                                |                                       |         |       |                |   |
|                 | Special Login       |                                |                                       |         |       |                |   |
|                 | Stores              |                                |                                       |         |       |                |   |
|                 | UPS                 |                                |                                       |         |       |                |   |
|                 | Users               |                                |                                       |         |       |                |   |

Name : نامی را برای کاربر مورد نظر انتخاب می کنیم.

Password : رمز عبور مورد نظر را برای کاربر مشخص می کنیم.

Group : سطح دسترسی کاربر را مشخص می کنیم.بصورت پیش فرض ۳ گروه با دسترسی های مختلف در میکروتیک وجود دارد که عبارت اند از :

- ۲۰۰۰ Read : اعضای این گروه فقط توانایی مشاهده تنظیمات را دارند.
- ✓ Write : اعضاى اين گروه علاوه بر مشاهده تنظيمات توانايى تغيير و اضافه كردن تنظيمات جديد را نيز دارند.
  - ✓ Full : اعضای این گروه توانایی اعمال تنظیمات و پیکربندی روتر میکروتیک را دارند.

Address :چنانچه بخواهیم مشخص کنیم که کاربری صرفا از طریق سیستم خاص به میکروتیک متصل شود آدرس IP سیستم مورد نظر را در این قسمت وارد می کنیم.

[admin@Router-1] > user add name=user1 password=123 group= read address=10.10.10.1

۱-۶)نمایش کاربران تعریف شده :

[admin@Router-1] > user print

خروجی دستور بالا :

| [ad | min@Router-1]<br>gs: X - disab | > user print<br>led |                |
|-----|--------------------------------|---------------------|----------------|
| #   | NAME                           | GROUP               | ADDRESS        |
| 0   | ;;; system (                   | default user        |                |
|     | admin                          | full                |                |
| 1   | user1                          | read                | 10.10.10.10/32 |
|     |                                |                     |                |

۲-۶)غیرفعال کردن یک کاربر :

برای غیر فعال کردن کاربر هم از طریق نام کاربر و هم از طریق شماره خط می توان آن کار را انجام داد

[admin@Router-1] > user disable user1 [admin@Router-1] > user disable numbers=1

[admin@Router-1] > user enable user1 [admin@Router-1] > user enable numbers=1

[admin@Router-1] > user remove user1 [admin@Router-1] > user remove numbers=1 ۳-۶)فعال کردن یک کاربر :

۴–۶)حذف یک کاربر

۷)نحوه لایسنس کردن میکروتیک :

|          |                |                      |                  | <del>م</del> : | ی کنی       | زیر Import ہ            | را از | <b>ا.</b> باشد آن | Tey  | ورت    | ل بص      | 🖌 اگر فای            |
|----------|----------------|----------------------|------------------|----------------|-------------|-------------------------|-------|-------------------|------|--------|-----------|----------------------|
| 0        |                |                      | admin@00:0C:29:1 | 2:DD:3C (Rou   | ter-1) - Wi | nBox v5.20 on x86 (x86) |       |                   |      |        |           | _ 🗆 🗙                |
| 5        | C* Safe Mode   |                      |                  |                |             |                         |       |                   |      |        |           | ☑ Hide Passwords 🔳 🚔 |
|          | Interfaces     |                      |                  |                |             |                         |       |                   |      |        |           |                      |
|          | Bridge         |                      | License          |                |             |                         | ×     |                   |      |        |           |                      |
|          | PPP            |                      | Software ID:     | W5EY-LHT9      | 1           | OK                      | 1     |                   |      |        |           |                      |
|          | Mesh           |                      | Ungradable To: 1 | 6 v            |             |                         |       |                   |      |        |           |                      |
|          | IP 1           |                      | opgrauable to.   | 0.4            | _           | Paste Key               |       |                   |      |        |           |                      |
|          | IPv6           | Auto Upgrade         | Level.           |                |             | Import Key              |       |                   |      |        |           |                      |
|          | MPLS P         | Certificates         | Features:        |                |             | Export Key              | T     |                   |      |        |           |                      |
|          | Routing        | Clock                | Expires In:      |                |             | Update License Key      | 1     |                   |      |        |           |                      |
|          | System 1       | Console              |                  |                |             | Upgrade/Get New Key     | 1     |                   |      |        |           |                      |
|          | Queues         | Unvers               |                  |                |             |                         | -     |                   |      |        |           |                      |
|          | Files          | Health               |                  |                | _           |                         |       |                   |      |        |           |                      |
|          | Log            | History              | S                |                |             | Import Key From         |       |                   |      |        | X         |                      |
|          | Radius         | Identity             |                  |                | 16          |                         |       | Country of C      |      |        |           |                      |
|          | Tools          | LED                  |                  | Section 19     | ( ) LO      | Ŷ                       | 0     | Search Lo         |      |        | 7         |                      |
|          | New Terminal   | LEDS                 | Organize 🕶       | New folder     |             |                         |       |                   | • =  |        |           |                      |
|          | ISDN Channels  | Locense              | Pictures         | ~              | Name        | *                       |       | Date modi         | fied | Туп    | e.        |                      |
|          | KVM            | NTP Clast            | Videos           |                | E           | -                       |       |                   |      | 110    | -         |                      |
|          | Make Supout nf | NTP Ciere            | 📕 Window         | 3 8.1 (C       | MINNFT      | -86N                    |       | 2-12/-1/2         | \$ 1 | Reg    | istration |                      |
|          | Manual         | Paskages             | 👝 Win Sen        | rer 2012       |             |                         |       |                   |      |        |           |                      |
|          | Exat           | Packages             | Software         | (E:)           |             |                         |       |                   |      |        |           |                      |
| ×        |                | Password             | 🕞 Music (F       | ) =            |             |                         |       |                   |      |        |           |                      |
| 8        |                | Polics               | Network          | (G:)           |             |                         |       |                   |      |        |           |                      |
| in       |                | Peerst Configuration | 🕞 Film (H:)      |                |             |                         |       |                   |      |        |           |                      |
| $\geq$   |                | Resources            |                  | Y K            |             | III                     |       |                   |      |        |           |                      |
| 0S       |                | Routerhoard          |                  | File nam       | ne: WSEY-   | LHT9                    | ~     | RouterOS Key      |      |        | ~         |                      |
| er       |                | Scheduler            |                  |                |             |                         |       | Open              |      | Cancel |           |                      |
| <b>J</b> |                | Scrints              |                  | _              | _           |                         |       |                   | -    |        |           |                      |
| Ř        |                | Shutdown             |                  |                |             |                         |       |                   |      |        |           |                      |

اگر بصورت فایل متنی باشد از مسیر زیر آن را ADD می کنیم :

| ميكنيم | کب  | ۱. | کد | اىتدا |
|--------|-----|----|----|-------|
| سيحتيم | ىيى | ני | ω. | بس    |

| -                                         | key - Notepad                    | _ <b>_</b> X |
|-------------------------------------------|----------------------------------|--------------|
| File Edit Format View Help                |                                  |              |
| all level 6                               |                                  | ~            |
|                                           |                                  |              |
| 798Y-KØN                                  |                                  |              |
| BEGIN MIKROTIK SOFTWARE KEY               |                                  |              |
| Rh7HCWy+QYTVHR1HVghQasNYHTAO/TcHYiOcoRYyy | M10<br>/A==                      |              |
| END MTKROTIK SOFTWARE KEY                 |                                  |              |
| E STANCOLINA OF AN COMPANY SALES          | Undo                             |              |
|                                           | Cut                              |              |
|                                           | Сору                             |              |
|                                           | Paste                            |              |
|                                           | Delete                           |              |
|                                           | Select All                       |              |
|                                           | Right to left Reading order      |              |
|                                           | Show Unicode control characters  |              |
|                                           | Insert Unicode control character |              |
|                                           | Open IME                         |              |
|                                           | Reconversion                     |              |
|                                           |                                  |              |
|                                           |                                  |              |
|                                           |                                  |              |
|                                           |                                  |              |
|                                           |                                  |              |
|                                           |                                  |              |
|                                           |                                  |              |
|                                           |                                  |              |
|                                           |                                  |              |
|                                           |                                  | ~            |

سپس کد کپی شده را در میکروتیک Paste کنید.

| 0      |                | admn@00:0C:29:12:DD:3C (Router-1) - WnBox v5.20 on x86 (x86)                                                                                                 | _ <b>D</b> X       |
|--------|----------------|----------------------------------------------------------------------------------------------------|--------------------|
| ×,     | Safe Mode      | I I I I I I I I I I I I I I I I I I I                                                                                                    | fide Passwords 📕 🛅 |
|        | Interfaces     |                                                                                                    |                    |
|        | Bridge         |                                                                                                    |                    |
|        | PPP            |                                                                                                    |                    |
|        | IP N           |                                                                                                    |                    |
|        | IPv6           |                                                                                                    |                    |
|        | MPLS N         |                                                                                                    |                    |
|        | Routing        |                                                                                                    |                    |
|        | System P       | Teminal                                                                                                    |                    |
|        | Files          | •                                                                                                    |                    |
|        | Log            |                                                                                                    |                    |
|        | Radius         |                                                                                                    |                    |
|        | Tools          |                                                                                                    |                    |
|        | ISDN Channels  |                                                                                                    |                    |
|        | KVM            | NOM NOM KKK ITITITITIT KKK                                                                                                    |                    |
|        | Make Supout If | NOOM NOOM KKK KKK RERERE OCOCOO TIT III KKK KKK                                                                                                    |                    |
|        | Manual         | NOM MM MOM III KKKKK RRR RR 000 000 TTT III KKKKK                                                                                                    |                    |
|        | EXIL           | MMM MMM III KKK KKK RRR RRR 000000 III III KKK KKK                                                                                                    |                    |
| č      | 5              | MikroTik RouterOS 5.20 (c) 1999-2012 http://www.mikrotik.com/                                                                                                |                    |
| a c    |                |                                                                                                    |                    |
|        | \$             |                                                                                                    |                    |
| U<br>C | 5              | Copy                                                                                                    |                    |
| tar    | B              | Copy All                                                                                                    | -                  |
| i da   |                | Paste                                                                                                    |                    |
|        |                |                                                                                                    |                    |
| -      |                |                                                                                                    |                    |
|        |                | admin@00:0C:29:12:DD:3C (Router-1) - WinBox v5:20 on x86 (x86)                                                                                               |                    |
| 1      | Safe Mode      |                                                                                                    | lide Passwords 📕 🛅 |
|        | Interfaces     |                                                                                                    |                    |
|        | Bridge         |                                                                                                    |                    |
|        | Mesh           |                                                                                                    |                    |
|        | IP I           |                                                                                                    |                    |
|        | IPv6 h         |                                                                                                    |                    |
|        | MPLS N         |                                                                                                    |                    |
|        | System         |                                                                                                    |                    |
|        | Queues         | Terminal                                                                                                    |                    |
|        | Files          | MMM MMM III KKK KKK RRR RRR 000000 TIT III KKK KKK                                                                                                    |                    |
|        | Log            | MikroTik RouterOS 5.20 (c) 1999-2012 http://www.mikrotik.com/                                                                                                |                    |
|        | Radius N       |                                                                                                    |                    |
|        | New Terminal   |                                                                                                    |                    |
|        | ISDN Channels  | Factor (Branner 1)                                                                                                    |                    |
|        | KVM            | [admin@Router-1] >                                                                                                    |                    |
|        | Make Supout of | [admingRouter-1] ><br>[admingRouter-1] >                                                                                                    |                    |
|        | Manual         | [admin@Router-1] > 798 <mark>0</mark> -KON<br>syntax error (line 1 column 4)                                                                                 |                    |
|        | LM             | [admin@Router-1] >BEGIN MIKROTIK SOFTWARE KEY                                                                                                    |                    |
| Xe     | 5              | j55RIWZIYLLMF2DCMWY10                                                                                                    |                    |
| n B    |                | line 1 of 3>BEGIN MIKROTIK SOFTWARE KEYrWVle2RYxT/OM95Ze9OK/0ij55R1WZIYLLmF2DCnMY<br>loRbZUCWy+9YIVHRJuVgb9asNXHIAQ/IcHY1QrpBXvvA==                          |                    |
| N      |                | <pre>line 1 of 4&gt;BEGIN MIKROTIK SOFTWARE KEYVVUle2RYXT/OM9SZe90K/01j55R1WZIYLLmF2DCnMY<br/>locbZUCWy+9YIVHRJuVgb9asNXHTAQ/IcHY10rbEXvvA==END MIKROT</pre> |                    |
| U C    | 5              | IK SOFTWARE KEY                                                                                                    |                    |
| tar    |                | ra mas resse prize ter wit away errort terast (1/ult 1                                                                                                    | 1                  |
| Sol    |                |                                                                                                    |                    |
| 1      |                |                                                                                                    |                    |

در آخر سیستم را ریستارت می کنیم.

۸)برگرداندن تنظیمات دستگاه به تنظیمات کارخانه :

برای این کار از منوی اصلی گزینه System و از زیرمنوی باز شده Reset Configuration را انتخاب می کنیم.

[admin@Router-1] > system reset-configuration

| 0      |           |           |                     | admin@00:0C:29:12:DD:3C (Router-1) - WinBox v5.20 on x86 (x86) |            |        | x                                                                                                    |
|--------|-----------|-----------|---------------------|----------------------------------------------------------------|------------|--------|----------------------------------------------------------------------------------------------------|
| 5      | (* S      | Safe Mode |                     |                                                                | ✓ Hide Pas | swords |                                                                                                    |
|        | Interface | s         |                     |                                                                |            |        |                                                                                                    |
|        | Bridge    |           |                     |                                                                |            |        |                                                                                                    |
|        | PPP       |           | Auto Uporade        | 1                                                              |            |        |                                                                                                    |
|        | Mesh      |           | Certificates        |                                                                |            |        |                                                                                                    |
|        | IP        | 1         | Clock               |                                                                |            |        |                                                                                                    |
|        | IPv6      | 1         | Console             |                                                                |            |        |                                                                                                    |
|        | MPLS      | 1         | Drivers             |                                                                |            |        |                                                                                                    |
|        | Routing   | 1         | Health              |                                                                |            |        |                                                                                                    |
|        | System    | 1         | History             |                                                                |            |        |                                                                                                    |
|        | Queues    |           | Identity            |                                                                |            |        |                                                                                                    |
|        | Files     |           | LCD                 |                                                                |            |        |                                                                                                    |
|        | Log       |           | LEDs                |                                                                |            |        |                                                                                                    |
|        | Radius    |           | License             | Reset Configuration                                            |            |        |                                                                                                    |
|        | Tools     | 1         | Logging             | No Default Configuration Reset Configuration                   |            |        |                                                                                                    |
|        | New Ten   | minal     | NTP Client          | Do Not Backup                                                  |            |        |                                                                                                    |
|        | ISDN Ch   | annels    | NTP Server          | Run After Reset:                                               |            |        |                                                                                                    |
|        | KVM       |           | Packages            |                                                                |            |        |                                                                                                    |
|        | Make Su   | ipout.rif | Password            | Reset Configuration                                            |            |        |                                                                                                    |
|        | Manual    |           | Ports               | Do you want to reset all your configuration and reboot?        |            |        |                                                                                                    |
|        | Exit      |           | Reboot              |                                                                |            |        |                                                                                                    |
| ~      |           |           | Reset Configuration | Yes No                                                         |            |        |                                                                                                    |
| ŝ      |           |           | Resources           |                                                                |            |        |                                                                                                    |
| E      |           |           | Routerboard         |                                                                |            |        |                                                                                                    |
| $\geq$ |           |           | Scheduler           |                                                                |            |        |                                                                                                    |
| 0S     |           |           | Scripts             |                                                                |            |        |                                                                                                    |
| er     |           |           | Shutdown            |                                                                |            |        |                                                                                                    |
| Sut    |           |           | Special Login       |                                                                |            |        |                                                                                                    |
| R      |           |           | Stores              |                                                                |            |        |                                                                                                    |
|        | _         |           | LIDC                |                                                                |            |        | and the second second s |

#### ۹)Backup گرفتن و Restore کردن

برای این کار از منوی اصلی گزینه File را انتخاب میکنیم و از پنجره File List دکمه Backup یا Restore را انتخاب میکنیم. نکته : اگر بخواهیم فایلی که Backup گرفته شده را بر روی هارد دیسک خودمان داشته باشیم فایل Backup گرفته شده را برروی هارد دیسک Drag یا کپی میکنیم.

| •                                     | admin@00:0C;29:12:DD:3C (Router-1) - WinBox v5.20 on x86 (x86) | _ <b>D</b> X         |
|---------------------------------------|----------------------------------------------------------------|----------------------|
| Safe Mode                             |                                                                | 🖌 Hide Passwords 🔳 🛅 |
| Interfaces                            |                                                                |                      |
| Bidge                                 |                                                                |                      |
| DDD                                   |                                                                |                      |
|                                       |                                                                |                      |
| Mesh                                  |                                                                |                      |
| IP F                                  |                                                                |                      |
| IPv6 1                                | · ·                                                            |                      |
| MPLS 1                                |                                                                |                      |
| Routing                               |                                                                |                      |
| System                                | File List                                                      |                      |
| Outrin .                              | D V D R Radam Parton                                           |                      |
| Gueues                                |                                                                |                      |
| Files                                 | File Name / Type Size Creation Time                            |                      |
| Log                                   | Plauto-before-reset backup backup 31.9 KB Apr/12/2015 18:35:01 |                      |
| Radius                                | autosupout.rif // rif file 400.3 KB May/04/2015 16:54:07       |                      |
| Tools 1                               | Backup-1.backup backup 10.3 KB Mar/26/2015 21:14:01            |                      |
| New Terrinal                          | hotspot directory Apr/12/2015 18:40:35                         |                      |
| New Teimina                           | hotspot/alogin.html html file 1293 B Apr/12/2015 18:40:35      |                      |
| ISDN Channels                         | notspot/emp.hd bit file 250 B Apr/12/2015 18:40:35             |                      |
| KVM                                   | Apr/12/2015 18:40:35                                           |                      |
| Males Count of                        | hotspot ing According and the 3925 B Apr/12/2015 18:40:35      |                      |
| Make Suputin                          | hotspot/login.html html file 3362 B Apr/12/2015 18:40:35       |                      |
| Manual                                | hotspot/logout.html .html file 1813 B Apr/12/2015 18:40:35     |                      |
| Exit                                  | Chotspot/lv directory Apr/12/2015 18:40:35                     |                      |
|                                       | hotspot/lv/alogin.html .html file 1303 B Apr/12/2015 18:40:35  |                      |
|                                       | hotspot/lw/errors.txt .txt file 3810 B Apr/12/2015 18:40:35    |                      |
| 6                                     | hotspot/v/login.html html file 3408 B Apr/12/2015 18:40:35     |                      |
| 2                                     | 37 items 212.5 MB of 8.2 GB used 97% free                      |                      |
| E                                     |                                                                |                      |
| >                                     |                                                                |                      |
| S S S S S S S S S S S S S S S S S S S |                                                                |                      |
|                                       |                                                                |                      |
| <u>e</u>                              |                                                                |                      |
| 5                                     |                                                                |                      |
| 8                                     |                                                                |                      |
|                                       |                                                                |                      |

[admin@Router-1] > system backup save name=backup-10 [admin@Router-1] > system backup load name=backup-10.backup

Export(۱۰ گرفتن از تنظیمات و Import کردن آن بر روی روتر دیگر

#### [admin@Router-1] > export file=config-11 [admin@Router-1] > import file-name=config-11.rsc

#### ۱۱)نصب و Upgrade کردن Package

Package ها را از سایت میکروتیک دانلود می کنیم و از منو اصلی File را انتخاب کرده و Package ها را در این قسمت کپی می کنیم بعد از این کار از منوی اصلی گزینه System و از زیر منوی باز شده Reboot را انتخاب میکنیم تا سیستم ریستارت شود. برای دیدن package هایی که نصب کردیم از منوی اصلی گزینه System و از زیر منو باز شده Package را انتخاب میکنیم.در این قسمت ما می توانیم Package ی را Enable یا Disable و یا Uninstall کنیم.

|               |                     | ac      | lmin@00:0C:29    | :12:DD:3C ( | Router-1) - | WinBox v5.20                     | on x86 (x86) |       | _ 0            |
|---------------|---------------------|---------|------------------|-------------|-------------|----------------------------------|--------------|-------|----------------|
| Ci Safa Mada  |                     |         |                  |             |             |                                  |              |       | Hide Parmund   |
| Sale Mode     |                     |         | _                | _           | _           |                                  |              |       | Pilde Password |
| nterfaces     |                     |         |                  |             |             |                                  |              |       |                |
| Iridge        |                     |         |                  |             |             |                                  |              |       |                |
| PP            | Auto Upgrade        |         |                  |             |             |                                  |              |       |                |
| lesh          | Certificates        |         |                  |             |             |                                  |              |       |                |
| 1             | Clock               |         |                  |             |             |                                  |              |       |                |
| °v6 ♪         | Console             | Pa      | ckage List       |             |             |                                  |              |       | 6              |
| IPLS N        | Drivers             |         | Enable           | Disable     | Lininetal   | Upschadula                       | Downorada    | Find  |                |
| outing P      | Hanth               |         | Liable           | UISADIC     | Uninside    | Unscriedule                      | Downgrade    | 1. mu |                |
| vstem ト       | lister              |         | Name             | / Versid    | on B        | Aug/15/2012 10                   | Scheduler    | d 🗸   |                |
| ueues         | History             |         | @ calea          | 5.20        |             | Aug/15/2012 10                   | 0:05:53      |       |                |
|               | Identity            |         | e dhcp           | 5.20        |             | Aug/15/2012 10                   | 0:05:10      |       |                |
| <b>C</b> 5    | LCD                 |         | e gps            | 5.20        |             | Aug/15/2012 10<br>Aug/15/2012 10 | 0:05:53      |       |                |
| 9             | LEDs                |         | @ ipv6           | 5.20        |             | Aug/15/2012 10                   | 0:05:33      |       |                |
| sdius         | License             |         | 😂 isdn           | 5.20        |             | Aug/15/2012 10                   | 0:06:42      |       |                |
|               | Logging             |         | 10 kvm           | 5.20        |             | Aug/15/2012 10                   | 0:06:48      |       |                |
| ew Terminal   | NTP Clart           |         |                  | 5.20        |             | Aug/15/2012 10<br>Aug/15/2012 10 | 0:06:43      |       |                |
| DN Channels   | NTT CIGHE           |         | @ multicast      | 5.20        |             | Aug/15/2012 10                   | 0:06:04      |       |                |
| /M            | NTP Server          |         | 🗃 ntp            | 5.20        |             | Aug/15/2012 10                   | 0:05:50      |       |                |
|               | Packages            |         | @ppp             | 5.20        |             | Aug/15/2012 10                   | 0:05:19      |       |                |
| ake Supout.nt | Password            |         | erouterboar      | d 5.20      |             | Aug/15/2012 10<br>Aug/15/2012 10 | 0:05:58      |       |                |
| anual         | Ports               |         | Security         | 5.20        |             | Aug/15/2012 10<br>Aug/15/2012 10 | 0:05:08      |       |                |
| ot            | Rebot               |         | @ system         | 5.20        |             | Aug/15/2012 10                   | 0:04:51      |       |                |
|               | De l C C C          |         | e ups            | 5.20        |             | Aug/15/2012 10                   | 0:05:52      |       |                |
|               | Heset Configuration |         | e user-mana      | iger 5.20   |             | Aug/15/2012 10                   | 0:06:01      |       |                |
|               | Resources           | 10      | Rome (1 coloctor | 1)          |             |                                  |              |       |                |
|               | Routerboard         | <u></u> | Rems (1 selected | 1           |             |                                  |              |       |                |
|               | Scheduler           |         |                  |             |             |                                  |              |       |                |
|               | Scripts             |         |                  |             |             |                                  |              |       |                |
|               | Shutdown            |         |                  |             |             |                                  |              |       |                |
|               | Special Login       |         |                  |             |             |                                  |              |       |                |
|               | Stores              |         |                  |             |             |                                  |              |       |                |
|               | 100                 |         |                  |             |             |                                  |              |       |                |

### فصل سوم : مفاهیم مسیریابی در میکروتیک

### آشنایی با مفهوم Routing

مسیریابی یا Routing یکی از مهمترین ویژگی های مورد نیاز در یک شبکه به منظور ارتباط با سایر شبکه ها است.در صورتی که امکان مسیریابی پروتکل ها وجود نداشته باشد کامپیوترها قادر به مبادله داده نخواهند بود.

تعریف Routing : از Routing به منظور دریافت یک بسته ی اطلاعاتی(Packet) از یک دستگاه و ارسال آن از طریق شبکه برای دستگاهی دیگر و بر روی شبکه ای متفاوت استفاده می گردد.در صورتی که شبکه شما دارای روتر نباشد امکان مسیریابی داده بین شبکه شما و سایر شبکه ها را نخواهد داشت.

به طور کلی دو روش مسیریابی وجود دارد :

- Static Route 🗸
- Dynamic Route 🗸

در مسیریابی Static یا ایستا بسته های اطلاعاتی فقط از همان مسیری که توسط مدیر شبکه تعریف شده اند راهشان برای رسیدن به مقصد را پیدا می کنند و راه دیگری را نمی توانند پیدا کنند.

در مسیریابی Dynamic یا پویا بسته اطلاعاتی ما همیشه از یک مسیر مشخص برای رسیدن به مقصد استفاده نمی کنند بعضا براساس پروتکل های مورد استفاده در آنها بهترین مسیر برای رسیدن به مقصد پیدا می شود و کانال مربوطه برای رسیدن بسته ی اطلاعاتی به مقصد نیز باز می شود.در ساده ترین تعریف ، اگر روترهای موجود در میسر مبدا به مقصد تشخیص دهند که مسیر بهترین برای رسیدن بسته اطلاعاتی به مقصد وجود دارد قطعا بسته اطلاعاتی خود را از این مسیر عبور می دهند ،معمولا این فرایند با پیدا کردن کوتاه ترین مسیر بین مبدا و مقصد انجام می شود.فرایند پیدا کردن بهترین مسیر در پروتکل های مسیریابی مختلف بصورت متفاوتی انجام می شود برخی از آنها از ملاک Hop Count برای پیدا کردن این مسیر استفاده می کنند و برخی فقط سریعترین مسیر را پیدا می کنند.روترهایی که در یک شبکه وجود دارند و از یک پروتکل مسیریابی Dynamic استفاده می کنند اطلاعات موجود در ایند و این و ایدا می با همدیگر به اشتراک می گذارند تا همیشه بروز باقی بماند.

سنار یو **۱** : هدف این سناریو برقراری ارتباط بین دو شبکه با Subnet های متفاوت می باشد.

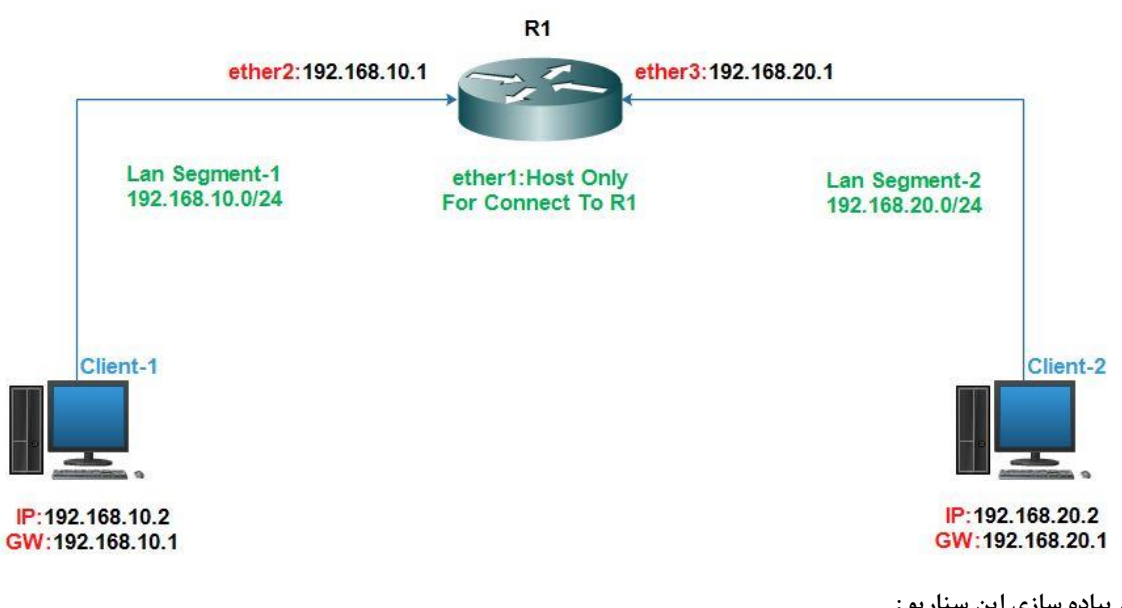

### **Connected Routing**

برای پیاده سازی این سناریو :

- 🖌 یک روتر میکروتیک به عنوان مسیریاب در نظر گرفته شده است.
- 🔶 دو سیستم کلاینت به عنوان کلاینت های موجود در هر شبکه راه اندازی می کنیم.

#### تنظیمات در روتر میکروتیک(R1):

اضافه کردن کارت شبکه به روتر در VmaWare و قرار دادن آنها در Lan Segment های مختلف

|                                                                                                    | Virtual Mac                                                                                                    | hine Settings                                                                                                    |
|----------------------------------------------------------------------------------------------------|----------------------------------------------------------------------------------------------------|----------------------------------------------------------------------------------------------------|
| Hardware Options                                                                                                    |                                                                                                    |                                                                                                    |
| Device<br>Memory<br>Processors<br>Hard Disk (IDE)<br>CD/DVD (IDE)<br>Network Adapter 2<br>Network Adapter 3<br>USB Controller<br>Sound Card<br>Printer<br>Display | Summary<br>256 MB<br>1<br>8 GB<br>Using file G:\Archive Network\ i, doc:<br>Host-only<br>LAN Segment<br>LAN Segment<br>Present<br>Auto detect<br>Present<br>Auto detect | Device status  Connected  Connect at power on For Connect To Router  Network connection Bridged: Connected directly to the physical network Replicate physical network connection state NAT: Used to share the host's IP address Host-only: A private network shared with the host Custom: Specific virtual network VMnet0 LAN segment: LAN Segments Advanced |
|                                                                                                    | Add Remove                                                                                                    |                                                                                                    |
|                                                                                                    |                                                                                                    | OK Cancel Help                                                                                                    |

#### انتساب IP برای کارت های شبکه روتر R1 :

| ۲             |                                                                                                    |                                                                    | admin@200.1.1.11 (Router-1) - WinBox v5.20 on x86 (x86)                                                                                                    | _ 0            | x |
|---------------|----------------------------------------------------------------------------------------------------|--------------------------------------------------------------------|----------------------------------------------------------------------------------------------------|----------------|---|
| 5             | (* S                                                                                                    | afe Mode                                                           | ⊠ H                                                                                                    | lide Passwords |   |
| ,             | Interface:<br>Bridge<br>PPP<br>Mesh<br>IP<br>IPv6<br>MPLS<br>Routing<br>System<br>Queues<br>Files<br>Log | 8<br>1<br>1<br>1<br>1<br>1<br>1<br>1<br>1<br>1<br>1<br>1<br>1<br>1 | Address List     Image: Control of the state of the state |                |   |
|               | Radius<br>Tools                                                                                          | 1                                                                  |                                                                                                    |                |   |
| 3oX           | New Ten<br>ISDN Cha<br>KVM<br>Make Su                                                                    | ninal<br>annels                                                    | 3 items (1 selected)                                                                                                    |                |   |
| RouterOS WinE | Manual<br>Exit                                                                                           | II. Jon                                                            |                                                                                                    |                |   |

تنظیمات در سیستم های کلاینت :

کلاینت ۱ را در Lan Segment-1 و کلاینت ۲ را در Lan Segment-2 قرار میدهیم.سپس طبق سناریو برای آنها IP تنظیم میکنیم.

| Device                                                                                                    | Summary                                                                                                    | Device status                                                                                                    |
|----------------------------------------------------------------------------------------------------|----------------------------------------------------------------------------------------------------|----------------------------------------------------------------------------------------------------|
| Memory                                                                                                    | 1 GB                                                                                                    | ✓ Connected                                                                                                    |
| 🔲 Processors                                                                                                    | 1                                                                                                    | ✓ Connect at power on                                                                                                    |
| 🔜 Hard Disk (SCSI)                                                                                                    | 20 GB                                                                                                    |                                                                                                    |
| CD/DVD (SATA)                                                                                                    | Using file N:\ehsan724\Software\Ge                                                                                   | er Network connection                                                                                                    |
| 🔁 Network Adapter                                                                                                    | LAN Segment                                                                                                    | Bridged: Connected directly to the physical network                                                                                                    |
| USB Controller                                                                                                    | Present                                                                                                    | O bridged. Connected directly to the physical network                                                                                                    |
| Sound Card                                                                                                    | Auto detect                                                                                                    | Replicate physical network connection state                                                                                                    |
| Printer                                                                                                    | Present                                                                                                    | ONAT: Used to share the bost's IP address                                                                                                    |
| Display                                                                                                    | Auto detect                                                                                                    | Uset only A minute methods and with the best                                                                                                    |
|                                                                                                    |                                                                                                    | O Host-only: A private network shared with the host                                                                                                    |
| •                                                                                                    |                                                                                                    | Custom: Specific virtual network                                                                                                    |
|                                                                                                    |                                                                                                    | VMnet0 🗸                                                                                                    |
|                                                                                                    |                                                                                                    | LAN segment:                                                                                                    |
|                                                                                                    |                                                                                                    | LAN Segment 1                                                                                                    |
| evice<br>Memory                                                                                                    | Summary<br>1 GB                                                                                                    | Device status Client-2                                                                                                    |
| Processors<br>Hard Disk (SCSI)                                                                                           | 1<br>20 GB                                                                                                    | Connect at power on                                                                                                    |
| Processors<br>Hard Disk (SCSI)<br>CD/DVD (SATA)                                                                          | 1<br>20 GB<br>Using file N:\ehsan724\Software\Ger                                                                    | Connect at power on                                                                                                    |
| Processors<br>Hard Disk (SCSI)<br>CD/DVD (SATA)<br>Network Adapter                                                       | 1<br>20 GB<br>Using file N:\ehsan724\Software\Ger<br>LAN Segment                                                     | Connect at power on      Network connection      Oridaed, Connected directly to the physical activation                                                                                                    |
| Processors<br>Hard Disk (SCSI)<br>CD/DVD (SATA)<br>Network Adapter<br>USB Controller                                     | 1<br>20 GB<br>Using file N:\ehsan724\Software\Ger<br>LAN Segment<br>Present                                          | Connect at power on  Network connection  Bridged: Connected directly to the physical network                                                                                                    |
| Processors<br>Hard Disk (SCSI)<br>CD/DVD (SATA)<br>Network Adapter<br>USB Controller<br>Sound Card                       | 1<br>20 GB<br>Using file N:\ehsan724\Software\Ger<br>LAN Segment<br>Present<br>Auto detect                           | Connect at power on  Network connection  Bridged: Connected directly to the physical network  Replicate physical network connection state                                                                                                    |
| Processors<br>Hard Disk (SCSI)<br>CD/DVD (SATA)<br>Network Adapter<br>USB Controller<br>Sound Card<br>Printer            | 1<br>20 GB<br>Using file N:\ehsan724\Software\Ger<br>LAN Segment<br>Present<br>Auto detect<br>Present                | Connect at power on  Network connection  Bridged: Connected directly to the physical network  Replicate physical network connection state  NAT: Used to share the bost's IP address                                                                                                    |
| Processors<br>Hard Disk (SCSI)<br>CD/DVD (SATA)<br>Network Adapter<br>USB Controller<br>Sound Card<br>Printer<br>Display | 1<br>20 GB<br>Using file N:\ehsan724\Software\Ger<br>LAN Segment<br>Present<br>Auto detect<br>Present<br>Auto detect | Connect at power on  Network connection  Bridged: Connected directly to the physical network  Replicate physical network connection state  NAT: Used to share the host's IP address  Host-colic: A private patroock chared with the best                                                     |
| Processors<br>Hard Disk (SCSI)<br>CD/DVD (SATA)<br>Network Adapter<br>USB Controller<br>Sound Card<br>Printer<br>Display | 1<br>20 GB<br>Using file N:\ehsan724\Software\Ger<br>LAN Segment<br>Present<br>Auto detect<br>Present<br>Auto detect | Connect at power on  Network connection  Bridged: Connected directly to the physical network  Replicate physical network connection state  NAT: Used to share the host's IP address Host-only: A private network shared with the host                                                        |
| Processors<br>Hard Disk (SCSI)<br>CD/DVD (SATA)<br>Network Adapter<br>USB Controller<br>Sound Card<br>Printer<br>Display | 1<br>20 GB<br>Using file N:\ehsan724\Software\Ger<br>LAN Segment<br>Present<br>Auto detect<br>Present<br>Auto detect | Connect at power on  Network connection  Bridged: Connected directly to the physical network  Replicate physical network connection state  NAT: Used to share the host's IP address Host-only: A private network shared with the host Custom: Specific virtual network                       |
| Processors<br>Hard Disk (SCSI)<br>CD/DVD (SATA)<br>Network Adapter<br>USB Controller<br>Sound Card<br>Printer<br>Display | 1<br>20 GB<br>Using file N:\ehsan724\Software\Ger<br>LAN Segment<br>Present<br>Auto detect<br>Present<br>Auto detect | Connect at power on  Network connection  Bridged: Connected directly to the physical network  Replicate physical network connection state  NAT: Used to share the host's IP address Host-only: A private network shared with the host Custom: Specific virtual network  VMnet0               |
| Processors<br>Hard Disk (SCSI)<br>CD/DVD (SATA)<br>Network Adapter<br>USB Controller<br>Sound Card<br>Printer<br>Display | 1<br>20 GB<br>Using file N:\ehsan724\Software\Ger<br>LAN Segment<br>Present<br>Auto detect<br>Present<br>Auto detect | Connect at power on  Network connection  Bridged: Connected directly to the physical network  Replicate physical network connection state  NAT: Used to share the host's IP address Host-only: A private network shared with the host Custom: Specific virtual network  VMnet0               |
| Processors<br>Hard Disk (SCSI)<br>CD/DVD (SATA)<br>Network Adapter<br>USB Controller<br>Sound Card<br>Printer<br>Display | 1<br>20 GB<br>Using file N:\ehsan724\Software\Ger<br>LAN Segment<br>Present<br>Auto detect<br>Present<br>Auto detect | Connect at power on  Network connection  Bridged: Connected directly to the physical network  Replicate physical network connection state  NAT: Used to share the host's IP address Host-only: A private network shared with the host Custom: Specific virtual network  VMnet0  LAN segment: |

#### تنظیم IP برای کلاینت ها :

| signed automatically if your network supports<br>you need to ask your network administrator<br>ings. | You can get IP settings assigned<br>this capability. Otherwise, you n<br>for the appropriate IP settings.                                                                                                    | automatically if your network supports<br>eed to ask your network administrator                                                                                                    |
|----------------------------------------------------------------------------------------------------|----------------------------------------------------------------------------------------------------|----------------------------------------------------------------------------------------------------|
| automatically                                                                                        | 🔘 Obtain an IP address autor                                                                                                    | natically                                                                                                    |
| address:                                                                                             | Ose the following IP address                                                                                                    | is:                                                                                                    |
| 192.168.10.2                                                                                         | IP address:                                                                                                    | 192.168.20.2                                                                                                    |
| 255 . 255 . 255 . 0                                                                                  | Subnet mask:                                                                                                    | 255 . 255 . 255 . 0                                                                                                    |
| 192.168.10.1                                                                                         | Default gateway:                                                                                                    | 192 . 168 . 20 . 1                                                                                                    |
| dress automatically                                                                                  | 💿 Obtain DNS server address                                                                                                    | automatically                                                                                                    |
| S server addresses:                                                                                  | • Use the following DNS serv                                                                                                    | er addresses:                                                                                                    |
| ( · · ·                                                                                              | Preferred DNS server:                                                                                                    |                                                                                                    |
|                                                                                                    | Alternate DNS server:                                                                                                    |                                                                                                    |
| on exit Advanced                                                                                     | Validate settings upon exit                                                                                                    | Advanced                                                                                                    |
|                                                                                                    | automatically<br>iddress:<br>192.168.10.2<br>255.255.0<br>192.168.10.1<br>iddress automatically<br>iddress automatically<br>iddr | Image: Constraint of the advanced of the advanced of the advanc |

با این تنظیمات باید ارتباط بین کلاینت ها برقرار باشد برای تست اینکه ارتباط برقرار است از کلاینت ها به یکدیگر Ping میزنیم کلاینت ۱ به کلاینت ۲:

| C:\Users\LanSegmet1>ping 192.168.20.2                                                                                                    |                   |
|----------------------------------------------------------------------------------------------------|-------------------|
| Pinging 192.168.20.2 with 32 bytes of data:                                                                                                    |                   |
| Reply from 192.168.20.2; bytes=32 time=1ms 11L=127<br>Reply from 192 168 20 2: butes=32 time=1ms 1TL=127                                                |                   |
| Reply from 192.168.20.2: bytes=32 time=5ms TTL=127<br>Reply from 192.168.20.2: bytes=32 time=1ms TTL=127                                                |                   |
|                                                                                                    | A CLANE A Y CLANE |
|                                                                                                    |                   |
| C:\Users\LanSegment>ping 192.168.10.2                                                                                                    |                   |
| Pinging 192.168.10.2 with 32 bytes of data:<br>Reply from 192.168.10.2: bytes=32 time<1ms TTL=127<br>Reply from 192.168.10.2: bytes=32 time=1ms TTL=127 |                   |
| Reply from 192.168.10.2: bytes=32 time=1ms TTL=127<br>Reply from 192.168.10.2: bytes=32 time=1ms TTL=127                                                |                   |

سنار یو ۲: هدف این سناریو برقراری ارتباط بین دو شبکه با Subnet های متفاوت با استفاده از Static Route می باشد.

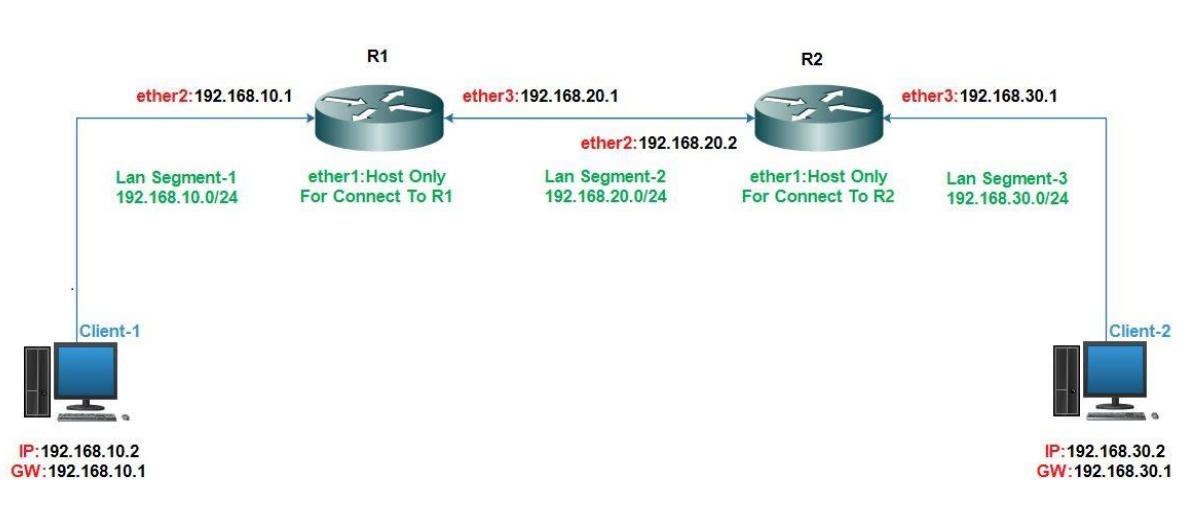

#### Static Route

برای پیاده سازی این سناریو :

- 🖌 دو روتر میکروتیک به عنوان مسیریاب در نظر گرفته شده است.
- 🖌 دو سیستم کلاینت به عنوان کلاینت های موجود در هر شبکه راه اندازی می کنیم.

برای پیاده سازی این سناریو طبق شکل بالا روترها و کلاینت ها را بر روی VmWare راه اندازی می کنیم و کارت شبکه های آنها را در Lan Segment های گفته شده قرار می دهیم و طبق شکل بالا به هرکدام از دستگاه ها IP هایی که مشخص کردیم را برای آنها تنظیم می کنیم.

| ر R1 : | شبکه رو ت | ت های | ل کار نا | II برای | انتساب ۹ |
|--------|-----------|-------|----------|---------|----------|
|        |           |       |          |         |          |

| ۲      |                       |              | admin@200.1.1.11 (Router-1) - WinBox v5.20 on x86 (x86)  | _ <b>D</b> X         |
|--------|-----------------------|--------------|----------------------------------------------------------|----------------------|
| 5      | C* Safe Mode          |              |                                                          | 🖌 Hide Passwords 📕 🗂 |
|        | Interfaces            |              | Address Lat                                              |                      |
|        | Bridge                |              |                                                          |                      |
|        | PPP                   |              | Address / Network Interface                              |                      |
|        | Mesh                  |              | Address <192 168 10 1/24>                                |                      |
|        | IP È                  | ARP          | Address: 192 169 10 1/24                                 |                      |
|        | IPv6                  | Accounting   | New Address                                              | ×                    |
|        | MPLS 1                | Addresses    | Network: 192.168.10.0 Cancel Address: 192.168.20.1/24 OK |                      |
|        | Routing 1             | DHCP Client  | Interface: ether2  Apply Network:  Cancel                | 7                    |
|        | System 1              | DHCP Relay   | Disable Interface: ether3 <b>F</b> Apply                 |                      |
|        | Queues                | DHCP Server  | Comment                                                  | <b>-</b>             |
|        | Files                 | DNS          | Disable                                                  |                      |
|        | Log                   | Firewall     | Comment                                                  |                      |
|        | Radius                | Hotspot      | Сору                                                     |                      |
|        | Tools P               | IPsec        | enabled Remove                                           |                      |
|        | New Terminal          | Neighbors    | 2 items                                                  | <u> </u>             |
|        | ISDN Channels         | Packing      | criquicu                                                 |                      |
| õ      | KVM<br>Males Caracter | Pool         |                                                          |                      |
| ШШ     | Make Supout II        | Routes       |                                                          |                      |
| $\geq$ | Fy#                   | SMB          |                                                          |                      |
| SO     | LA                    | SNMP         |                                                          |                      |
| er(    |                       | Sacke        |                                                          |                      |
| out    |                       | TETP         |                                                          |                      |
| ŭ      |                       | Traffic Flow |                                                          |                      |
|        |                       |              | admin@200.1.1.11 (Pautor 1) - WinPay 55 20 on v86 (v86)  | _ 0 X                |
|        |                       | 1            | admini@200717171 (hodder 1) - Thibby 19750 on you (you)  |                      |
| ×)     | C* Sate Mode          |              |                                                          | Hide Passwords       |
|        | Interfaces            |              | Address List                                             |                      |
|        | Bindge                |              |                                                          |                      |
|        | Mash                  |              | Address / Network Interface                              |                      |
|        | IP D                  |              | ⊕ 192.168.20.1/ 192.168.20.0 ether3                      |                      |
|        | IPv6                  |              |                                                          |                      |
|        | MPLS N                |              |                                                          |                      |
|        | Routing               |              |                                                          |                      |
|        | System 1              |              |                                                          |                      |
|        | Queues                |              |                                                          |                      |
|        | Files                 |              |                                                          |                      |
|        | Log ·                 |              |                                                          |                      |
|        | Radius                |              |                                                          |                      |
|        | Tools r               |              |                                                          |                      |
|        | New Terminal          |              | 3 items (1 selected)                                     |                      |
|        | ISDN Channels         |              |                                                          |                      |
| ô      | Make Support of       |              |                                                          |                      |
| i      | Manual Manual         |              |                                                          |                      |
| 3      | Exit                  |              |                                                          |                      |
| 0S     |                       |              |                                                          |                      |
| ler    |                       |              |                                                          |                      |
| no     |                       |              |                                                          |                      |
| 8      |                       |              |                                                          |                      |

#### انتساب IP برای کارت های شبکه روتر R2 :

| 0     |                 | admin@00:0C:29:71:AD:59 (MkroTk) - WinBox v5.20 on x86 (x86)  | _ 0           | X      |
|-------|-----------------|---------------------------------------------------------------|---------------|--------|
| 50    | Safe Mode       |                                                               | Hide Password | s 🔳 🙆  |
| in in | terfaces        |                                                               |               |        |
| W     | /ireless        |                                                               |               |        |
| Br    | ridge           |                                                               |               |        |
| PI    | PP              |                                                               |               |        |
| М     | lesh            |                                                               |               |        |
| IP    | 1               | ARP Address List                                              |               |        |
| IP    | ∿6 · ⊦          | Accounting                                                    |               |        |
| М     | IPLS P          | Addresses / Network Interface V                               |               |        |
| R     | outing P        | DHCP Client                                                   | ſ             |        |
| Sj    | ystem           | DHCP Relay Address: 192.168.20.2/24 OK                        |               |        |
|       | lee             | DHCP Server                                                   | UK            | _      |
|       | ies             | DNS Control Network: 132.158.30.0                             | Cance         | 1      |
| R     | adius           | Hiterat                                                       | Apply         |        |
| Te    | ools            | Disable                                                       | Disabl        | e      |
| N     | ew Terminal     | Neighbors Comment                                             | Comme         | nt     |
| IS    | DN Channels     | Packing                                                       | Conv          |        |
| К     | VM              | Pool                                                          | Demos         |        |
| м     | lake Supout rif | Routes                                                        | Hemov         | e      |
| X M   | lanual          | SMB 2 tems                                                    |               |        |
| e B   | xit             | SNMP                                                          |               |        |
| 1×    |                 | Services                                                      |               |        |
| S     |                 | Socks                                                         |               |        |
| 2     |                 | TFTP                                                          |               |        |
| lte   |                 | Traffic Flow                                                  |               |        |
| S     |                 | UPnP                                                          |               |        |
|       |                 | Web Proxy                                                     |               |        |
| 0     | 11.2            | admin@00:0C:29:71:AD:59 (MkroTik) - WinBox v5.20 on x86 (x86) |               | X      |
| 5     | Safe Mode       |                                                               | Hide Password | ls 📕 🙆 |
| in    | nterfaces       |                                                               |               |        |
| W     | Vireless        |                                                               |               |        |
| B     | hidge           |                                                               |               |        |
| P     | PP              |                                                               |               |        |
| M     | lesh            |                                                               |               |        |
| 11    |                 | Address List                                                  |               |        |
| M     |                 | 🕂 🖃 🛷 🐹 🖾 🍸 🛛 Find                                            |               |        |
| B     |                 | Address / Network Interface ▼                                 |               |        |
| S     | vstem           | + 192.168.30.1/ 192.168.30.0 ether3                           |               |        |
| Q     | lueues          |                                                               |               |        |
| Fi    | iles            |                                                               |               |        |
| La    | og              |                                                               |               |        |
| R     | ladius          |                                                               |               |        |
| T     | ools ト          |                                                               |               |        |
| N     | lew Terminal    |                                                               |               |        |
| IS    | SDN Channels    |                                                               |               |        |
| ĸ     | VM              |                                                               |               |        |
| M     | lake Supout.nt  |                                                               |               |        |
| 8     | ianuai          | 2 items                                                       |               |        |
| lin o |                 |                                                               |               |        |
| 5     |                 |                                                               |               |        |
| ő     |                 |                                                               |               |        |
| fe    |                 |                                                               |               |        |
| Sol   |                 |                                                               |               |        |
|       |                 |                                                               |               |        |

تا اینجای کار ارتباط بین دو روتر برقرار است برای تست برقرار بودن این ارتباط می توانید از منوی اصلی گزینه Tools و از زیر منوی باز شده Ping را انتخاب کنید و IP روتر مقابل را وارد می کنید.برای اینکه ارتباط بین دو شبکه Lan را برقرار کنید باید بر روی روترها Static و یا Dynamic Route ایجاد کنید.ما در این سناریو از Static Route استفاده می کنیم و در ادامه به بررسی Dynamic Route نیز خواهیم پرداخت.

#### ایجاد Static Route بر روی روتر R1 :

#### برای این کار از منوی اصلی گزینه IP و از زیر منوی باز شده Routes را انتخاب می کنیم.

|                |              | admin@00:0       | 0C:29:12:DD:3C (Router-1) | ) - WinBox v5.20 on | x86 (x86) |                   |                                       |
|----------------|--------------|------------------|---------------------------|---------------------|-----------|-------------------|---------------------------------------|
| C Safe Mode    |              |                  |                           |                     |           | 5                 | Hide Passwords                        |
| Interfaces     |              | Route List       |                           |                     |           |                   | [                                     |
| Bridge         |              | Routes Nextho    | ps Rules VRF              |                     |           |                   |                                       |
| PPP            |              |                  |                           |                     |           | 7                 | Find all                              |
| Mesh           |              | Dst. Addres      | s / Gateway               |                     | Dis       | ance Routing Mark | Pref. Source                          |
| IP l           | ARP          | DAC 192.168      | .10.0/ ether2 reachable   |                     |           | 0                 | 192.168.10.1                          |
| IPv6 D         | Accounting   | DAC 192.168      | .20.0/ ether3 reachable   |                     |           | 0                 | 192.168.20.1                          |
| MPLS 1         | Addresses    | New Route        |                           |                     |           |                   |                                       |
| Routing 1      | DHCP Client  | General Attribut | es                        |                     |           |                   | OK                                    |
| System 1       | DHCP Relay   | Dst. Address:    | 192 168 30.0/24           |                     |           |                   | Cane                                  |
| Queues         | DHCP Server  | Gataward         | 192 169 20 2              |                     |           |                   |                                       |
| Files          | DNS          | Galeway.         | 132.100.20.2              |                     |           |                   |                                       |
| Log            | Firewall     | Check Gateway:   |                           |                     |           |                   |                                       |
| Radius         | Hotspot      | Type:            | unicast                   |                     |           |                   | T Comme                               |
| Tools 1        | IPsec        |                  |                           |                     |           |                   | Con                                   |
| New Terminal   | Neighbors    | Distance:        |                           |                     |           |                   | · · · · · · · · · · · · · · · · · · · |
| ISDN Channels  | Packing      | Scope:           | 30                        |                     |           |                   | Hemo                                  |
| KVM            | Pool         | Target Scope:    | 10                        |                     |           |                   |                                       |
| Make Supout rf | Routes       | Bouting Mark     |                           |                     |           |                   | 7.                                    |
| Manual         | SMB          | Durf Courses     |                           |                     |           |                   | 4_                                    |
| Exit           | SNMP         | Frer. Source:    |                           |                     |           |                   |                                       |
|                | Services     |                  |                           |                     |           |                   |                                       |
|                | Socks        |                  |                           |                     |           |                   |                                       |
|                | TFTP         |                  |                           |                     |           |                   |                                       |
|                | Traffic Flow | enabled          |                           |                     |           | active            |                                       |

Dst. Address : در این قسمت IP زیر شبکه ایی که قصد Route به آن را دارید وارد می کنید.

Gateway : در این قسمت مقصد بعدی که بسته ها به آنجا ارسال خواهند شد را می نویسیم.

نکته : چنانچه زیر شبکه مورد نظر شما با چندین روتر در ارتباط باشد تنها IP روتر مجاور را در Gateway وارد می کنیم.

#### ایجاد Static Route بر روی روتر R1 :

|                 |              | admin@00:0C:29:71:AD:59 (MkroTik) - WinBox v5.20 on x86 (x86) |                       | _ 0              |
|-----------------|--------------|---------------------------------------------------------------|-----------------------|------------------|
| Safe Mode       |              |                                                               |                       | ✓ Hide Passwords |
| Interfaces      |              | Route List                                                    |                       |                  |
| Wireless        |              | Routes Nexthops Rules VRF                                     |                       |                  |
| Bridge          |              |                                                               |                       | Find             |
| PPP             |              |                                                               | Distance Deuting Made | Deef Course      |
| Mesh            |              | DAC 192.168.20.0/ ether2 reachable                            | 0                     | 192.168.20.2     |
| IP Ի            | ARP          | DAC 192.168.30.0/ ether3 reachable                            | 0                     | 192.168.30.1     |
| IPv6            | Accounting   | New Route                                                     |                       |                  |
| MPLS 1          | Addresses    | General Attributes                                            |                       |                  |
| Routing 1       | DHCP Client  | Alloues                                                       |                       |                  |
| System 1        | DHCP Relay   | Dst. Address: 192.168.10.0/24                                 |                       | Cancel           |
| Queues          | DHCP Server  | Gateway: 192.168.20.1                                         |                       | Apply            |
| Files           | DNS          | Charle Colourny                                               |                       | - Disable        |
| Log             | Firewall     | Crieck Gateway.                                               |                       |                  |
| Radius          | Hotspot      | Type: unicast                                                 |                       | Comment          |
| Tools 1         | IPsec        | Distance:                                                     |                       | Сору             |
| New Terminal    | Neighbors    | Second 20                                                     |                       | Remove           |
| ISDN Channels   | Packing      | Scope. 30                                                     |                       |                  |
| KVM             | Pool         | Target Scope: 10                                              |                       |                  |
| Make Supout rif | Routes       | Routing Mark:                                                 |                       | _ <b>-</b>       |
| Manual          | SMB          | Pref. Source:                                                 |                       | <b>→</b>         |
| Exit            | SNMP         |                                                               |                       |                  |
|                 | Services     |                                                               |                       |                  |
|                 | Socks        |                                                               |                       |                  |
|                 | TFTP         |                                                               |                       |                  |
|                 | Traffic Flow | enabled                                                       | active                |                  |
|                 | UPnP         |                                                               |                       |                  |
|                 | Web Proxy    |                                                               |                       |                  |

#### تنظیم IP برای کلاینت ها :

| ieneral                                                                                 | Client-1                                                                                                 | General                                                                                                   | Client-2                                                                           |
|-----------------------------------------------------------------------------------------|----------------------------------------------------------------------------------------------------|----------------------------------------------------------------------------------------------------|------------------------------------------------------------------------------------|
| You can get IP settings as<br>this capability. Otherwise,<br>for the appropriate IP set | ssigned automatically if your network supports<br>, you need to ask your network administrator<br>tings. | You can get IP settings assigner<br>this capability. Otherwise, you r<br>for the appropriate IP settings. | d automatically if your network supports<br>need to ask your network administrator |
| 🔘 Obtain an IP address                                                                  | s automatically                                                                                          | 🔘 Obtain an IP address auto                                                                               | matically                                                                          |
| • Use the following IP                                                                  | address:                                                                                                 | • Use the following IP addres                                                                             | ss:                                                                                |
| IP address:                                                                             | 192 . 168 . 10 . 2                                                                                       | IP address:                                                                                               | 192 . 168 . 30 . 2                                                                 |
| Subnet mask:                                                                            | 255 . 255 . 255 . 0                                                                                      | Subnet mask:                                                                                              | 255 . 255 . 255 . 0                                                                |
| Default gateway:                                                                        | 192 . 168 . 10 . 1                                                                                       | Default gateway:                                                                                          | 192.168.30.1                                                                       |
| 🖱 Obtain DNS server a                                                                   | ddress automatically                                                                                     | 🕘 Obtain DNS server address                                                                               | s automatically                                                                    |
| Output See the following DN                                                             | IS server addresses:                                                                                     | • Use the following DNS serv                                                                              | er addresses:                                                                      |
| Preferred DNS server:                                                                   | · · ·                                                                                                    | Preferred DNS server:                                                                                     |                                                                                    |
| Alternate DNS server:                                                                   |                                                                                                    | Alternate DNS server:                                                                                     | 3.22 12 12                                                                         |
| 🔲 Validate settings up                                                                  | on exit Advanced                                                                                         | Validate settings upon exi                                                                                | t Advanced                                                                         |

با این تنظیمات باید ار تباط بین کلاینت ها برقرار باشد برای تست اینکه ار تباط برقرار است از کلاینت ها به یکدیگر Ping میزنیم.

#### سناريو ۳:

هدف این سناریو برقراری ارتباط بین دو شبکه با Subnet های متفاوت با استفاده از Default Route & Static Route می باشد.

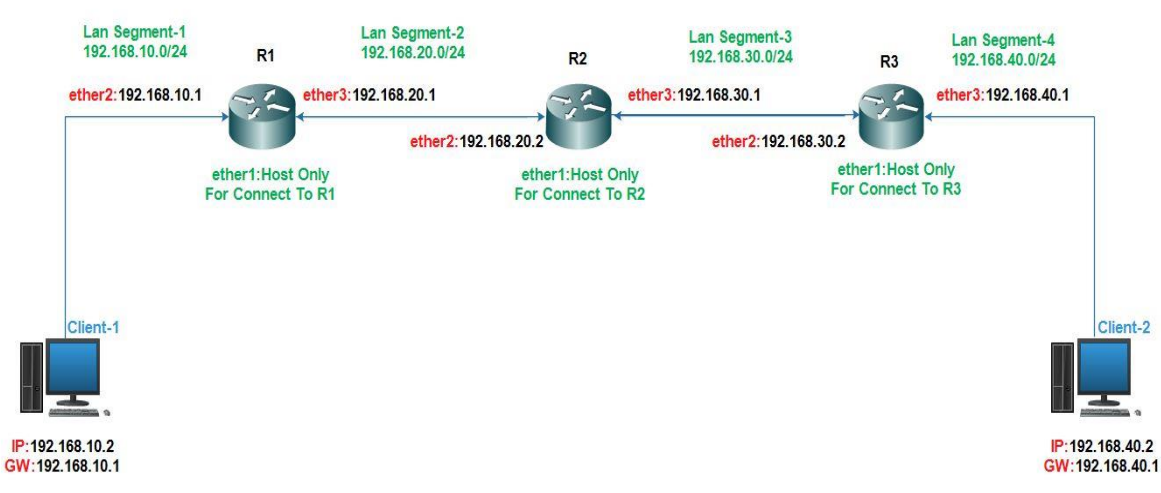

#### Default Route & Static Route

برای پیاده سازی این سناریو :

- 🖉 سه روتر میکروتیک به عنوان مسیریاب در نظر گرفته شده است.
- 🔶 دو سیستم کلاینت به عنوان کلاینت های موجود در هر شبکه راه اندازی می کنیم.

برای پیاده سازی این سناریو طبق شکل بالا روترها و کلاینت ها را بر روی VmWare راه اندازی می کنیم و کارت شبکه های آنها را در Lan Segment های گفته شده قرار می دهیم و طبق شکل بالا به هرکدام از دستگاه ها IP هایی که مشخص کردیم را برای آنها تنظیم می کنیم.

|     |            |             |              |                           |                             | . ni )                   | ر ت سای سب |               | مسب    |
|-----|------------|-------------|--------------|---------------------------|-----------------------------|--------------------------|------------|---------------|--------|
| 0   |            |             |              | admin@200.1.1.11 (F       | Router-1) - WinBox v5.20 on | x86 (x86)                |            | _ 0           | X      |
| 5   | <b>(</b> * | Safe Mode   | ]            |                           |                             |                          |            | Hide Password | ls 📕 🙃 |
|     | Inter      | aces        |              | Address List              |                             |                          |            |               |        |
|     | Bridg      | e           |              |                           | Find                        |                          |            |               |        |
|     | PPP        |             |              | Address / Network         | Interface 🔻                 |                          |            |               |        |
|     | Mesł       | 1           |              | Address <192 168 10 1/24> |                             |                          |            |               |        |
|     | IP         | 1           | ARP          | Address: 192 168 10 1/24  | OK                          |                          |            |               |        |
|     | IPv6       | 1           | Accounting   | Network: 102.100.10.0     |                             | New Address              |            |               |        |
|     | MPL        | s r         | Addresses    | Network. 132.166.10.0     | Cancel                      | Address: 192.168.20.1/24 | ОК         |               |        |
|     | Rout       | ing 🗅       | DHCP Client  | Interface: ether2         | Apply                       | Network:                 | Cancel     |               |        |
|     | Syste      | em ^        | DHCP Relay   |                           | Disable                     | Interface: ether3        | Apoly      | 1             |        |
|     | Queu       | Jes .       | DHCP Server  |                           | Comment                     |                          |            | J             |        |
|     | Files      |             | DNS          |                           |                             |                          | Disable    |               |        |
|     | Log        |             | Firewall     |                           | Сору                        |                          | Comment    |               |        |
|     | Radi       | us          | Hotspot      |                           | Remove                      |                          | Сору       |               |        |
|     | Tool       | s           | IPsec        | enabled                   |                             |                          | Remove     |               |        |
|     | New        | Teminal     | Neighbors    | Zitems                    |                             |                          |            |               |        |
|     | ISDN       | I Channels  | Packing      |                           |                             | enabled                  |            |               |        |
| X   | KVM        |             | Pool         |                           |                             |                          |            |               |        |
| Be  | Make       | e Supout.nf | Routes       |                           |                             |                          |            |               |        |
| Nir | Man        | lal         | SMB          |                           |                             |                          |            |               |        |
| 1S  | Exit       |             | SNMP         |                           |                             |                          |            |               |        |
| 5   |            |             | Services     |                           |                             |                          |            |               |        |
| te  |            |             | Socks        |                           |                             |                          |            |               |        |
| D0  |            |             | TFTP         |                           |                             |                          |            |               |        |
| 2   |            |             | Traffic Flow |                           |                             |                          |            |               |        |

انتساب IP برای کارت های شبکه روتر R2 :

| 0   |                                                |           |              | admin@( | 00:0C:2 | 9:71:AD:59 | (MikroTik) - WinB | ox v5. | 20 on x86 (x86 | ) |                              | يا ا   | - 🗆 X         |
|-----|------------------------------------------------|-----------|--------------|---------|---------|------------|-------------------|--------|----------------|---|------------------------------|--------|---------------|
| 5   | Q . 5                                          | afe Mode  |              |         |         |            |                   |        |                |   |                              | ✓ Hide | Passwords 📲 🙆 |
|     | Interface<br>Wireless<br>Bridge<br>PPP<br>Mesh | 5         |              |         |         |            |                   |        |                |   |                              |        |               |
|     | IP                                             | 1         | ARP          |         | Addre   | ss List    |                   |        | [              | × |                              |        |               |
|     | IPv6 ·                                         | ٢         | Accounting   |         | +       | - 08       | 8 2 7             |        | Find           |   |                              |        |               |
|     | MPLS                                           | 1         | Addresses    |         |         | Address    | / Network         |        | Interface      | - |                              |        |               |
|     | Routing                                        | 1         | DHCP Client  |         |         | Address <1 | 92,168,20,2/24>   |        |                |   | A 44-10-100 100 00 1 /04     |        |               |
|     | System                                         | 1         | DHCP Relay   |         |         | Address    | 192 168 20 2/24   |        |                |   | Address < 192, 166, 30, 1724 |        |               |
|     | Queues                                         |           | DHCP Server  |         |         | Audioss.   | 100.100.20.2/24   |        |                |   | Address: 192.168.30.1/2      | 4      | ОК            |
|     | Files                                          |           | DNS          |         |         | Network:   | 192.168.20.0      | -      | Cancel         |   | Network: 192.168.30.0        | -      | Cancel        |
|     | Log                                            |           | Firewall     |         |         | Interface: | ether2            | Ŧ      | Apply          |   | Interface: ether3            | Ŧ      | Apply         |
|     | Radius                                         |           | Hotspot      |         |         |            |                   |        | Disable        |   |                              |        |               |
|     | Tools                                          | P         | IPsec        |         |         |            |                   |        | Comment        |   |                              |        | Lisable       |
|     | New Ten                                        | minal     | Neighbors    |         |         |            |                   |        | Comment        | ~ |                              |        | Comment       |
|     | ISDN Ch                                        | annels    | Packing      |         |         |            |                   |        | Сору           | ~ |                              |        | Сору          |
|     | KVM                                            |           | Pool         |         |         |            |                   |        | Remove         |   |                              |        | Remove        |
|     | Make Su                                        | ipout.rif | Routes       |         |         | enabled    |                   |        |                |   | anablad .                    |        |               |
| õ   | Manual                                         |           | SMB          |         | 2 items | s          |                   |        |                |   | enabled                      |        |               |
| BB  | Exit                                           |           | SNMP         |         | L       |            |                   |        |                |   |                              |        |               |
| Wi  |                                                |           | Services     |         |         |            |                   |        |                |   |                              |        |               |
| S   |                                                |           | Socks        |         |         |            |                   |        |                |   |                              |        |               |
| 5   |                                                |           | TFTP         |         |         |            |                   |        |                |   |                              |        |               |
| lte |                                                |           | Traffic Flow |         |         |            |                   |        |                |   |                              |        |               |
| õ   |                                                |           | UPnP         |         |         |            |                   |        |                |   |                              |        |               |
| ш.  |                                                |           | Web Proxy    |         |         |            |                   |        |                |   |                              |        |               |

انتساب IP برای کارت های شبکه روتر R3 :

| ۲    |                 | admn@00:0C:29:16:66:F5 (Router-3) - WinBox v5.20 on x86 (x86)  | _ <b>_</b> ×         |
|------|-----------------|----------------------------------------------------------------|----------------------|
| 5    | C* Safe Mode    | 6                                                              | 🛛 Hide Passwords 🔳 🛅 |
|      | Interfaces      |                                                                |                      |
|      | Wireless        |                                                                |                      |
|      | Bridge          |                                                                |                      |
|      | PPP             | Address / Network Interface 🔽                                  |                      |
|      | Mesh            | Address <192.168.30.2/24>                                      |                      |
|      | IP N            | ARP Address: 192.168.30.2/24 OK Address: 192.168.40.1/24       | ОК                   |
|      | IPv6            | Accounting Network: 192.168.30.0  Cancel Network: 192.168.40.0 | Cancel               |
|      | MPLS N          | Addresses Interface: ether2 ∓ Apply Interface: ether3 ∓        | Apply                |
|      | Routing P       | DHCP Client                                                    |                      |
|      | System          | DHCP Relay Disable                                             | Disable              |
|      | Queues          | DHCP Server Comment                                            | Comment              |
|      | Files           | DNS Copy                                                       | Сору                 |
|      | Log             | Firewall Remove                                                | Remove               |
|      | Radius          | Hotspot                                                        |                      |
| ×    | Tools 1         | IPsec 2 tems                                                   |                      |
| Bo   | New Terminal    | Neighbors                                                      |                      |
| li'  | ISDN Channels   | Packing                                                        |                      |
|      | KVM             | Pool                                                           |                      |
| õ    | Make Supout rif | Routes                                                         |                      |
| fe   | Manual          | SMB                                                            |                      |
| 0G   | Exit            | SNMP                                                           |                      |
| R    |                 | Services                                                       |                      |
| 0    |                 | admin@00:0C:29:16:66:F5 (Router-3) - WinBox v5.20 on x86 (x86) | _ <b>D</b> X         |
|      | CA Safa Mada    |                                                                | Hida Passwords       |
|      |                 | S                                                              |                      |
|      | Interfaces      |                                                                |                      |
|      | Wireless        | Address List                                                   |                      |
|      | Bridge          |                                                                |                      |
|      | PPP             |                                                                |                      |
|      | Mesh            | Address / Network Interface ▼<br>⊕ 192.168.30.2/               |                      |
|      | IP r            | 192.168.40.1/ 192.168.40.0 ether3                              |                      |
|      | IPv6            |                                                                |                      |
|      | MPLS 1          |                                                                |                      |
|      | Routing 1       |                                                                |                      |
|      | System 1        |                                                                |                      |
|      | Queues          |                                                                |                      |
|      | Files           |                                                                |                      |
|      | Log             |                                                                |                      |
|      | Radius          |                                                                |                      |
| ×    | Tools 1         |                                                                |                      |
| B    | New Terminal    | 21                                                             |                      |
| Vin  | ISDN Channels   | 2 items                                                        |                      |
|      | KVM             |                                                                |                      |
| Ö    | Make Supout.rif |                                                                |                      |
| ler. | Manual          |                                                                |                      |
| inc  | Exit            |                                                                |                      |
| Ř    |                 |                                                                |                      |
|      | -               |                                                                |                      |

- تا اینجای کار با این تنظیمات ارتباط روتر R2 با دو روتر دیگر برقرار است چون به صورت مستقیم به دو روتر دیگر وصل است
   ولی با دو شبکه Lan ارتباطی ندارد.
  - ۸ روتر R1 با شبکه ای که کلاینت ۱ در آن است و با روتر R2 ارتباطاتش برقرار است.
  - ✓ روتر R3 با شبکه ای که کلاینت 2 در آن است و با روتر R2 ارتباطاتش برقرار است.

برای اینکه تمامی ارتباطات برقرار باشد باید تنظیمات زیر را بر روی روتر انجام دهیم :

تعريف Default Route در روترR1:

Default Route یا مسیر پیش فرض همان اصطلاح چهار صفر میباشد (0.0.0.0) که یک نوع خاص از مسیریابی پویا می باشد.در مسیر پیش فرض یک مسیر را برای روتر مشخص می کنید تا زمانی که یک مقصد را شناسایی نکرد در خواست مورد نظر را به مسیر پیش فرض که برایش تعریف شده ارسال کند.

|                |              | admin@00:0        | C:29:12:DD:3C (Router-1) | WinBox v5.20 on x86 ( | x86)                  | -       |         |
|----------------|--------------|-------------------|--------------------------|-----------------------|-----------------------|---------|---------|
| C* Safe Mode   | ]            |                   |                          |                       | V                     | Hide Pa | sswords |
| Interfaces     |              | Route List        |                          |                       |                       |         | C       |
| Bridge         |              | Routes Nexthor    | os Rules VRF             |                       |                       |         |         |
| PPP            |              |                   |                          |                       | 6                     | Sind    |         |
| Mesh           | 2            | Det Address       |                          |                       | Distance Dection Made | Deef C  |         |
| IP ト           | ARP          | DAC 192.168       | .10.0/ ether2 reachable  |                       | 0                     | 192.16  | 58.10.1 |
| IPv6           | Accounting   | DAC 192.168       | 20.0/ ether3 reachable   |                       | 0                     | 192.16  | 8.20.1  |
| MPLS D         | Addresses    | New Route         |                          |                       |                       |         |         |
| Routing 1      | DHCP Client  | General Attribute | es                       |                       |                       |         | OK      |
| System 1       | DHCP Relay   | Dst. Address:     | 0.0.0.0/0                |                       |                       |         | Cano    |
| Queues         | DHCP Server  | Gateway:          | 192.168.20.2             |                       |                       | •       | Apph    |
| Files          | DNS          |                   |                          |                       |                       | _       |         |
| Log            | Firewall     | Check Gateway:    |                          |                       |                       | _ ▼     | Disabl  |
| Radius         | Hotspot      | Type:             | unicast                  |                       |                       | ₹       | Comme   |
| Tools 1        | IPsec        |                   |                          |                       |                       |         | Copy    |
| New Terminal   | Neighbors    | Distance:         |                          |                       |                       | - ·     | Remo    |
| ISDN Channels  | Packing      | Scope:            | 30                       |                       |                       |         |         |
| KVM            | Pool         | Target Scope:     | 10                       |                       |                       |         |         |
| Make Supout of | Routes       | Routing Mark:     |                          |                       |                       | •       |         |
| Manual         | SMB          | Pref. Source:     |                          |                       |                       | -       |         |
| Exit           | SNMP         |                   |                          |                       |                       |         |         |
|                | Services     |                   |                          |                       |                       |         |         |
|                | Socks        |                   |                          |                       |                       |         |         |
|                | TFTP         |                   |                          |                       |                       |         |         |
|                | Traffic Flow | enabled           |                          |                       | active                |         |         |
|                |              | 10                |                          |                       |                       |         |         |

#### تعريف Default Route در روتر R3 :

| 0                                                                                                    |                                                                                                    | admin@00:0C:29:16:66:F5 (Router-3) - WinBox v5.20 on x86 (x86)                                                                                                    | l le                                                                                                    | . 0 X         |
|----------------------------------------------------------------------------------------------------|----------------------------------------------------------------------------------------------------|----------------------------------------------------------------------------------------------------|----------------------------------------------------------------------------------------------------|---------------|
| Safe Mode                                                                                                    |                                                                                                    |                                                                                                    | Hide                                                                                                    | Passwords 🔳 🛅 |
| C     Safe Mode       Interfaces     Wireless       Bridge     PPP       Mesh     IP       IPv6     N       IPv6     N       Routing     N       System     N       Gueues     Files       Log     Radius       Tools     N       New Terminal | ARP<br>Accounting<br>Addresses<br>DHCP Client<br>DHCP Relay<br>DHCP Server<br>DNS<br>Firewall<br>Hotspot<br>IPsec<br>Neighbors | Route       List         Routes       Nexthops         P       P         P       P         Dst. Address       / Gateway         DAC       192.168.30.0/         etermination       P         DAC       192.168.40.0/         etermination       P         Dat. Address       0.0.0.0/0         General       Attributes         Dat. Address:       0.0.0.0/0         Gateway:       192.168.30.1         Check Gateway: | Hide     Find     Find     Routing Mark     P     0     11     0     11     0     11     0     11     1 | Passwords     |
| ISDN Channels KVM Make Support of Manual Ext                                                                                                    | Packing<br>Pool<br>Routes<br>SMB<br>SNMP<br>Services<br>Socks                                                                  | Target Scope:     10       Routing Mark:                                                                                                    |                                                                                                    |               |
| €.                                                                                                    | Traffic Blow                                                                                                    | enabled                                                                                                    | 6                                                                                                    |               |

#### ایجاد Static Route بر روی روتر R2 :

| 0              |              | admir                    | n@00:0C:29:71:AD:59 (Router-2) | - WinBox v5.20 or    | n x86 (x86)      |            |              | _ C       | J X       |
|----------------|--------------|--------------------------|--------------------------------|----------------------|------------------|------------|--------------|-----------|-----------|
| Safe Mode      |              |                          |                                |                      |                  |            | ₩ н          | ide Passi | words 📕 🛅 |
| Interfaces     |              |                          | Route List                     |                      |                  |            |              |           |           |
| Wireless       |              |                          | Routes Nexthops Rules VRF      |                      |                  |            |              |           |           |
| Bridge         |              |                          |                                |                      |                  |            | E            | ind       | a Ŧ       |
| PPP            |              |                          | Det Addrase / Gataway          |                      |                  | Distance E | In ting Mark | Prof C    |           |
| Mesh           |              |                          | AS 192.168.10.0/ 192.168.      | 20.1 reachable ether | r2               | 1          | looking mark | 1101. 30  |           |
| IP 🗅           | ARP          |                          | DAC 192.168.20.0/ ether2 rea   | achable              |                  | 0          |              | 192.16    | 8.20.2    |
| IPv6           | Accounting   | 1                        | loute <192 168 40.0/24>        |                      |                  |            |              |           |           |
| MPLS 1         | Addresses    |                          | General Attributes             |                      | 1                |            |              |           | OK        |
| Routing 1      | DHCP Client  |                          | Dst. Address: 192.168.40.0/24  |                      |                  |            |              |           | Cancel    |
| System 1       | DHCP Relay   |                          | Gateway: 192.168.30.2          | Ŧ                    | reachable ether3 |            |              | ÷ [       | Apply     |
| Queues         | DHCP Server  | The second second second |                                |                      |                  |            |              |           |           |
| Files          | DNS          | Route <192.168.10.0      | /24>                           |                      |                  |            |              |           | Disable   |
| Log            | Firewall     | General Attributes       |                                | -                    |                  |            | OK           |           | Comment   |
| Radius         | Hotspot      | Dst. Address: 19         | 92.168.10.0/24                 |                      |                  |            | Cancer       |           | Сору      |
| Tools P        | IPsec        | Gateway: 19              | 92.168.20.1                    | eachable ether2      |                  | \$         | Apply        | 1 I       | Remove    |
| New Terminal   | Neighbors    |                          |                                | 1                    |                  |            |              |           |           |
| ISDN Channels  | Packing      | Check Gateway:           |                                |                      |                  | <b>-</b>   | Disable      |           | ļ         |
| KVM            | Pool         | Type: un                 | nicast                         |                      |                  | Ŧ          | Comment      |           |           |
| Make Supout.nf | Routes       |                          |                                |                      |                  |            | Сору         | 1         |           |
| Manual         | SMB          | Distance:                |                                |                      |                  |            | Remove       | 1         |           |
| Ext            | SNMP         | Scope: 30                | 0                              |                      |                  |            | Leader       | 1         |           |
| IN I           | Services     | Target Scope: 10         | 0                              |                      |                  |            |              |           |           |
| S              | Socks        | Routing Mark:            |                                |                      |                  | •          |              |           |           |
| 0              | TFTP         | Pref. Source:            |                                |                      |                  | •          |              |           |           |
| lite           | Traffic Flow |                          |                                |                      |                  |            |              |           |           |
| S              | UPnP         |                          |                                |                      |                  |            |              |           |           |
| Later .        | Web Proxy    |                          |                                |                      |                  |            |              |           |           |

نکته : دلیل اینکه برای روتر Static Route ، R2 تعریف کردیم این بود که Packet های ارسالی از سمت دو روتر مختلف بود و امکان داشت هر دفعه Packet به یکی از روترها تحویل داده می شد.

تنظیمات IP در کلاینت :

| ieneral                                                                     | Client-1                                                                                                    | General                                                                                                  | Client-2                                                                                    |
|-----------------------------------------------------------------------------|----------------------------------------------------------------------------------------------------|----------------------------------------------------------------------------------------------------|---------------------------------------------------------------------------------------------|
| You can get IP setting<br>this capability. Otherv<br>for the appropriate IP | is assigned automatically if your network supp<br>vise, you need to ask your network administra<br>settings. | tor You can get IP settings assign<br>this capability. Otherwise, you<br>for the appropriate IP settings | ed automatically if your network supports<br>u need to ask your network administrator<br>s. |
| 🔘 Obtain an IP add                                                          | lress automatically                                                                                          | 🔘 Obtain an IP address au                                                                                | tomatically                                                                                 |
| () Use the following                                                        | ] IP address:                                                                                                | Use the following IP add                                                                                 | ress:                                                                                       |
| IP address:                                                                 | 192 . 168 . 10 . 2                                                                                           | IP address:                                                                                              | 192.168.40.2                                                                                |
| Subnet mask:                                                                | 255 . 255 . 255 . 0                                                                                          | Subnet mask:                                                                                             | 255 . 255 . 255 . 0                                                                         |
| Default gateway:                                                            | 192.168.10.1                                                                                                 | Default gateway:                                                                                         | 192.168.40.1                                                                                |
| Obtain DNS server                                                           | er address automatically                                                                                     | Obtain DNS server addre                                                                                  | ess automatically                                                                           |
| Ose the following                                                           | g DNS server addresses:                                                                                      | Ouse the following DNS set                                                                               | rver addresses:                                                                             |
| Preferred DNS serv                                                          | ver:                                                                                                    | Preferred DNS server:                                                                                    | · · · ·                                                                                     |
| Alternate DNS serv                                                          | er:                                                                                                    | Alternate DNS server:                                                                                    | 12 (12) (11)                                                                                |
| 🔲 Validate setting:                                                         | s upon exit Advance                                                                                          | Validate settings upon e                                                                                 | Advanced                                                                                    |

با این تنظیمات باید ار تباط بین کلاینت ها برقرار باشد برای تست اینکه ار تباط برقرار است از کلاینت ها به یکدیگر Ping میزنیم.

### سناريو ۴:

هدف این سناریو برقراری ارتباط بین دو شبکه با Subnet های متفاوت با استفاده از Dynamic Route و پروتکل OSPF می باشد.

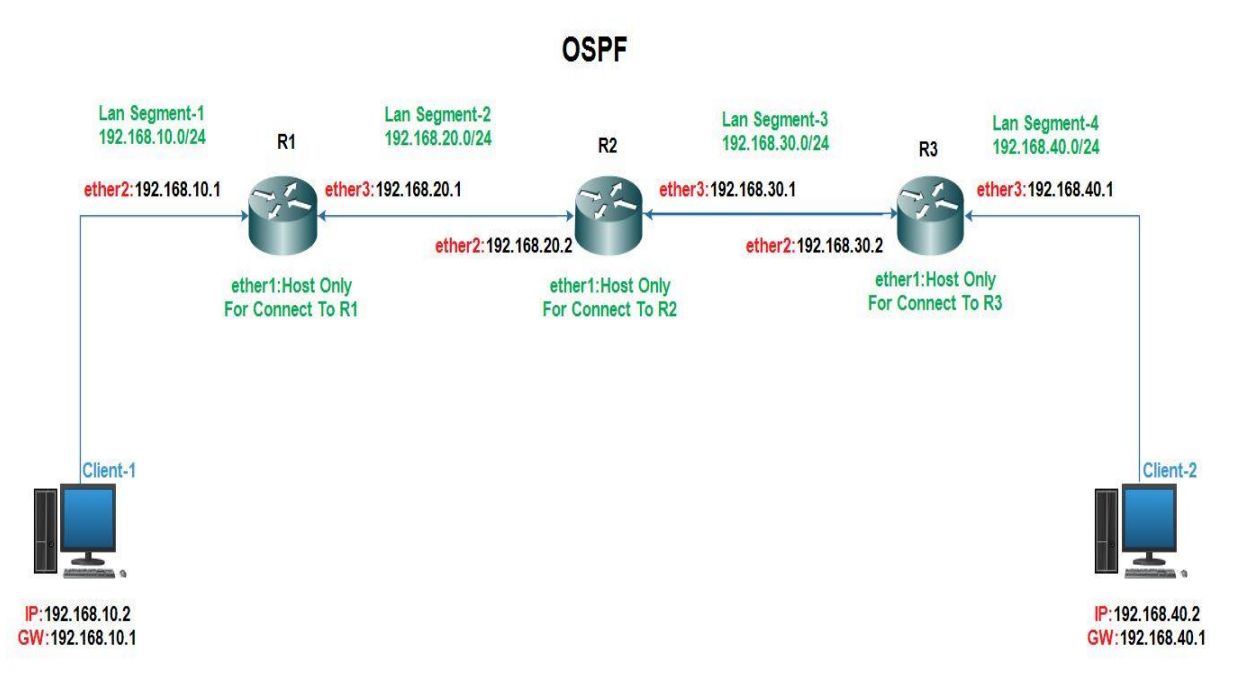

این سناریو مثل سناریو ۳ می باشد با این تفاوت که این سناریو بصورت Dynamic و با استفاده از پروتکل OSPF مسیریابی می شود. همانند سناریو قبل برای کارت های شبکه روترها IP تنظیم می کنیم سپس به مسیریابی روترها می پردازیم. راه اندازی پروتکل OSPF در روتر R1 :

برای اینکار از منوی اصلی گزینه Routing و از زیر منوی باز شده OSPF را انتخاب میکنیم و از پنجره ی بازشده به تب Network میرویم و Network هایی که بر روی روتر وجود دارد را ADD می کنیم.

| C Safe Mode     |              | ✓ Hide Passwords                                                                                                    |
|-----------------|--------------|----------------------------------------------------------------------------------------------------|
| Interfaces      | 1            |                                                                                                    |
| Bridge          |              |                                                                                                    |
| PPP             |              | OSPF                                                                                                    |
| Mesh            |              | Instances Networks Areas Area Ranges Virtual Links Neighbors NBMA Neighbors Sham Links LSA Routes AS Border Routers |
| IP N            |              | 🛉 🗕 🖉 🙁 🗗 🍸                                                                                                    |
| IPv6 h          |              | Network / Area                                                                                                    |
| MPLS N          |              | OSPF Network <192.158.10.0/24>                                                                                      |
| Routing         | BFD          | Network: 192.158.10.0/24                                                                                            |
| System 1        | BGP          | OSPF Network <192.168.20.0/24>                                                                                      |
| Queues          | Filters      | Network: 192.168.20.0/24 OK                                                                                         |
| Files           | IGMP Proxy   | Apply Area: backbone                                                                                                |
| Log             | MME          | Disable                                                                                                    |
| Radius          | OSPF         | Comment                                                                                                    |
| Tools 1         | OSPFv3       | Disable                                                                                                    |
| New Terminal    | PIM          | Copy                                                                                                    |
| ISDN Channels   | Prefix Lists | Remove                                                                                                    |
| KVM             | RIP          | Denue                                                                                                    |
| Make Supout.rif | RIPng        | 2 t enabled                                                                                                    |
| Manual          |              | enabled                                                                                                    |
| Ext             |              |                                                                                                    |
|                 |              |                                                                                                    |
|                 |              |                                                                                                    |
|                 |              |                                                                                                    |
|                 |              |                                                                                                    |
|                 |              |                                                                                                    |
|                 |              |                                                                                                    |

| 0              | admin@00:0C:29:12:DD:3C (Router-1) - WinBox v5.20 on x86 (x86)                                                     | _ 0            | X |
|----------------|----------------------------------------------------------------------------------------------------|----------------|---|
| Safe Mode      |                                                                                                    | Hide Passwords |   |
| Interfaces     |                                                                                                    |                |   |
| Bridge         |                                                                                                    |                |   |
| PPP            | )SPF                                                                                                    |                |   |
| Mesh           | Instances Networks Areas Area Ranges Vitual Links Neighbors NBMA Neighbors Sham Links LSA Routes AS Border Routers |                |   |
| IP N           |                                                                                                    | Find           |   |
| IPv6 P         | Network / Area                                                                                                    | -              |   |
| MPLS N         | € 192.168.10.0/24 backbone                                                                                         |                |   |
| Routing P      | 132.150.20.0/24 Dackbone                                                                                           |                |   |
| System P       |                                                                                                    |                |   |
| Queues         |                                                                                                    |                |   |
| Files          |                                                                                                    |                |   |
| Log            |                                                                                                    |                |   |
| Radius         |                                                                                                    |                |   |
| Tools 1        |                                                                                                    |                |   |
| New Terminal   |                                                                                                    |                |   |
| ISDN Channels  |                                                                                                    |                |   |
| KVM            |                                                                                                    |                |   |
| Make Supout if | 2 items                                                                                                    |                |   |
| Manual         |                                                                                                    |                |   |
| 6 Exit         |                                                                                                    |                |   |
| <u> </u>       |                                                                                                    |                |   |
| 8              |                                                                                                    |                |   |
| S              |                                                                                                    |                |   |
| H              |                                                                                                    |                |   |
| tt i           |                                                                                                    |                |   |
| 8              |                                                                                                    |                |   |

راه اندازی پروتکل OSPF در روتر R2 :

| 0                                        | admin@00:0C:29:71:AD:59 (Router-2) - WnBox v5.20 on x86 (x86)                                                 | _ 0 X              |
|------------------------------------------|----------------------------------------------------------------------------------------------------|--------------------|
| Safe Mode                                | V                                                                                                    | Hide Passwords 📗 🛅 |
| Interfaces                               |                                                                                                    |                    |
| Wireless                                 | OSPF                                                                                                    |                    |
| Bridge                                   | Instances Networks Areas Area Ranges Virtual Links Neighbors NBMA Neighbors Sham Links LSA Routes AS Border F | Routers            |
| PPP                                      |                                                                                                    | Find               |
| Mesh                                     | Network / Area                                                                                                |                    |
| IP 1                                     | OSPF Network <192 168 20 0/24>                                                                                |                    |
| IPv6 1                                   | Network: 192 168 20 0/24                                                                                      |                    |
| MPLS 1                                   | Area backbase J. Court OK OSPF Network <192.168.30.0/24>                                                      |                    |
| Routing P BFD                            | Network: 192.168.30.0/24 OK                                                                                   |                    |
| System P BGP                             | Apply Area: backbone 7                                                                                        |                    |
| Queues Filters                           | Disable                                                                                                    |                    |
| Files IGMP Proxy                         | Comment                                                                                                    |                    |
| Log MME                                  | Disable                                                                                                    |                    |
| Radius OSPF                              | Comment                                                                                                    |                    |
| Tools OSPFv3                             | Remove                                                                                                    |                    |
| New Terminal PIM                         | Bemove                                                                                                    |                    |
| ISDN Channels Prefix Lists               | enabled                                                                                                    |                    |
| KVM RIP                                  | enabled                                                                                                    |                    |
| Make Supout rif RIPng                    |                                                                                                    | 1                  |
| Manual                                   |                                                                                                    |                    |
| Exit                                     |                                                                                                    |                    |
| 18                                       |                                                                                                    |                    |
| loo loo loo loo loo loo loo loo loo loo  |                                                                                                    |                    |
| b la la la la la la la la la la la la la |                                                                                                    |                    |
| 3                                        |                                                                                                    |                    |
| Ĩ                                        |                                                                                                    |                    |
#### راه اندازی پروتکل OSPF در روتر R3 :

| .0       |                 |              | admin@00:0C:29:16:66:F5 (Router-3) - WnBox v5.20 on x86 (x86)                                                       |      |
|----------|-----------------|--------------|----------------------------------------------------------------------------------------------------|------|
| 5        | C* Safe Mode    |              | ✓ Hide Passwords                                                                                                    | 8    |
|          | Interfaces      |              | OSPF                                                                                                    | ×    |
|          | Wireless        |              | Instances Networks Areas Area Ranges Virtual Links Neighbors NBMA Neighbors Sham Links LSA Routes AS Border Routers |      |
|          | Bridge          |              |                                                                                                    |      |
|          | PPP             |              | Network / Area                                                                                                    | Ţ    |
|          | Mesh            |              | OSPE Network <192 168 30 0/24>                                                                                      |      |
|          | IP P            |              | OSPE Network: (192.158.20.0/24                                                                                      | -    |
|          | IPv6 h          |              |                                                                                                    | 1    |
|          | MPLS 🗅          |              | Area: backbone  Cancel  Network: [152:153:40.07/2]                                                                  | 1    |
|          | Routing 1       | BFD          | Apply Area: backbone F Cancel                                                                                       | - 11 |
|          | System N        | BGP          | Disable                                                                                                    | 1    |
|          | Queues          | Filters      | Command                                                                                                    | 1    |
|          | Files           | IGMP Proxy   |                                                                                                    | - 18 |
|          | Log             | MME          |                                                                                                    | 1    |
|          | Radius          | OSPF         | Remove                                                                                                    | - 18 |
|          | Tools N         | OSPFv3       | Remove                                                                                                    | - 18 |
|          | New Terminal    | PIM          | enabled                                                                                                    |      |
|          | ISDN Channels   | Prefix Lists | enabled                                                                                                    | _    |
|          | KVM             | RIP          |                                                                                                    |      |
| ×        | Make Supout.rif | RIPng        |                                                                                                    |      |
| 8        | Manual          |              |                                                                                                    |      |
| <u> </u> | Exit            |              |                                                                                                    |      |
| 3        |                 |              |                                                                                                    |      |
| 0S       |                 |              |                                                                                                    |      |
| er       |                 |              |                                                                                                    |      |
| of       |                 |              |                                                                                                    |      |
| Å        |                 |              |                                                                                                    |      |
|          |                 |              |                                                                                                    |      |

تنظیمات IP در کلاینت :

| eneral                                                                  | Client-1                                                                                                    | General                                                                                                    | Client-2                                                                                     |
|-------------------------------------------------------------------------|----------------------------------------------------------------------------------------------------|----------------------------------------------------------------------------------------------------|----------------------------------------------------------------------------------------------|
| You can get IP settin<br>his capability. Other<br>for the appropriate I | gs assigned automatically if your network suppo<br>wise, you need to ask your network administrat<br>P settings. | rts You can get IP settings assign<br>or this capability. Otherwise, you<br>for the appropriate IP setting                                                                                                    | ned automatically if your network supports<br>u need to ask your network administrator<br>s. |
| 🔘 Obtain an IP ad                                                       | dress automatically                                                                                              | 🔘 Obtain an IP address au                                                                                                    | tomatically                                                                                  |
| <ul> <li>Use the followin</li> </ul>                                    | g IP address:                                                                                                    | Output Description of the second second s | ress:                                                                                        |
| IP address:                                                             | 192 . 168 . 10 . 2                                                                                               | IP address:                                                                                                    | 192.168.40.2                                                                                 |
| Subnet mask:                                                            | 255 . 255 . 255 . 0                                                                                              | Subnet mask:                                                                                                    | 255 . 255 . 255 . 0                                                                          |
| Default gateway:                                                        | 192 . 168 . 10 . 1                                                                                               | Default gateway:                                                                                                    | 192.168.40.1                                                                                 |
| Obtain DNS service                                                      | ver address automatically                                                                                        | Obtain DNS server addre                                                                                                    | ess automatically                                                                            |
| Ouse the following                                                      | g DNS server addresses:                                                                                          | Output Description of the second second s | erver addresses:                                                                             |
| Preferred DNS ser                                                       | ver: , , ,                                                                                                    | Preferred DNS server:                                                                                                    |                                                                                              |
| Alternate DNS ser                                                       | ver:                                                                                                    | Alternate DNS server:                                                                                                    | 10 101 10                                                                                    |
| 🔲 Validate setting                                                      | gs upon exit Advanced                                                                                            | Validate settings upon e                                                                                                    | Advanced                                                                                     |

با این تنظیمات باید ارتباط بین کلاینت ها از طریق پروتکل OSPF برقرار باشد برای تست اینکه ارتباط برقرار است از کلاینت ها به یکدیگر Ping میزنیم.

#### فصل چهارم : (NAT(Network Address Translation)

#### : Firewall

فایروال در لغت به معنی دیواره آتش می باشد که در کاربرد نیز همین مفهوم را دارد.زمانی که دو شبکه را به یکدیگر متصل می کنیم احتیاج به حافظت از هر یک نسبت به دیگری داریم که اکثر فایروال های امروزی برای حفاظت از یک شبکه در مقابل اینترنت استفاده میشوند.میکروتیک را می توان به عنوان یک فایروال قوی استفاده کرد.از قابلیت های فایروال میکروتیک ایجاد NAT و Filtering میتوان نام برد.

در شبکه معمولا فایروال را بر روی Gateway نصب می کنند که کار حفاظتی شبکه داخلی را از حملات خارجی را به عهده دارد.فایروال ها ممکن است استراتژی های مختلفی داشته باشند که بسته به توع شبکه و سطوح امنیت آنها دارد.

در این فصل ما قابلیت NAT در میکروتیک را بررسی میکنیم و در فصل های بعد به بررسی Filtering و Mangle که از قابلیت های فایروال میکروتیک می باشد خواهیم پرداخت.

#### : NAT

Nat مخفف Network Address Translation می باشد فراین تغییر در هدرهای یک بسته اطلاعاتی است و این تغییرات انواع مختلفی از Nat را ایجاد می کند.

ما برای شبکه ای داخلی از IP های Private استفاده می کنیم این IP ها در شبکه های محلی استفاده می شود و در دنیای Wan (اینترنت) قابل مسیریابی نیستند به همین خاطر یک سرویس ب نام Nat به وجود آمد که آن را روی روتر راه اندازی می کنیم و با تنظیم این سرویس کامپیوترهای Private می توانند با کمک این سرویس IP آدرس Private را به IP آدرس Public ترجمه کنند و با کمک این IP به دنیای اینترنت ارتباط برقرار کنند.

#### انواع Nat :

بطور کلی ما دو روش برای اجرای Nat وجود دارد :

Nource Nat=Src Nat . در این روش آدرس IP مبدا تغییر می کند (Nat می شود)

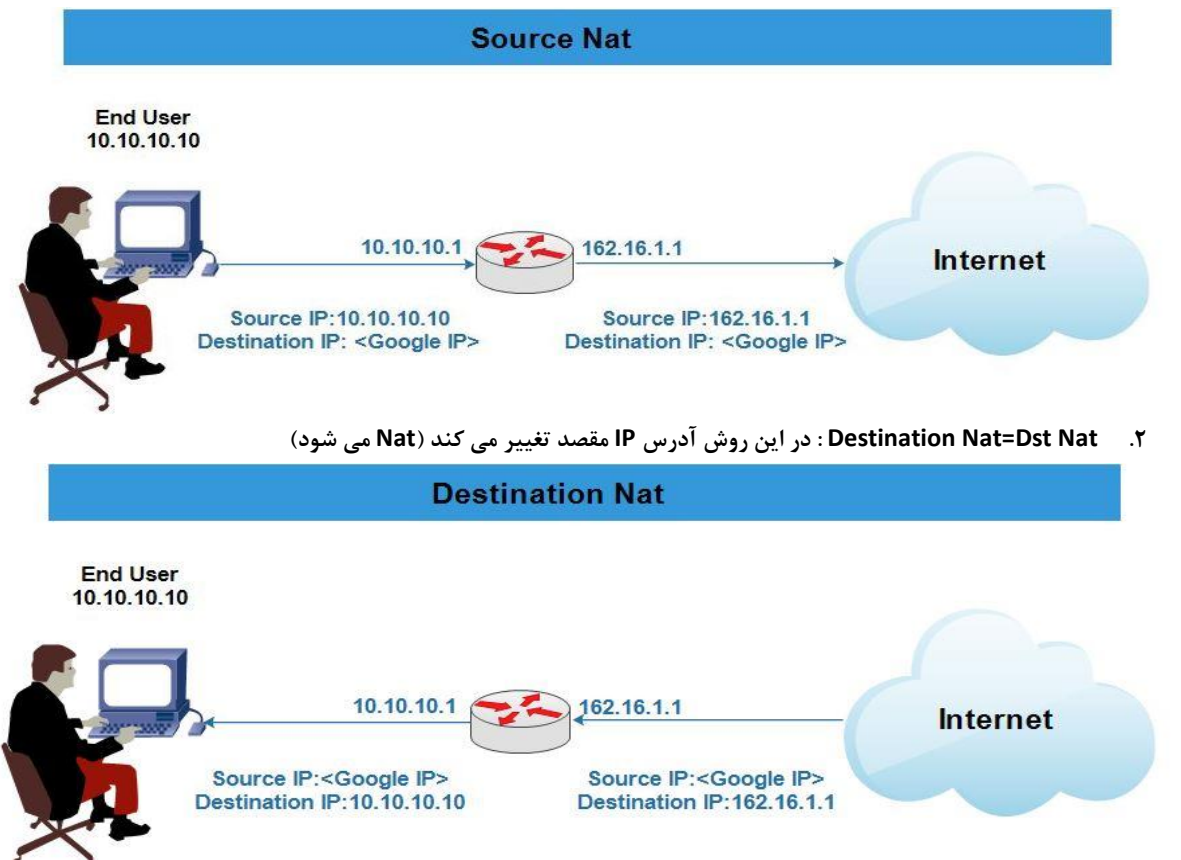

قاعده کلی برای تمام روش های Nat بصورت زیر می باشد :

هر بسته ای که روی کارت شبکه محلی روتر دریافت می شود عملیات جایگزینی (NAT) آدرس مبدا با آدرس اینترنتی (IP Valid) روتر انجام می شود سپس بسته به مقصد ارسال می شود(Source Nat)

بعد از آن پاسخ این بسته از سمت سیستم گیرنده به روتر فرستاده می شود.روتر آدرس مقصد که آدرس اینترنتی روتر است را به آدرس محلی سیستم فرستنده تغییر می دهد و در نهایت روتر بسته را به سیستم اصلی تحویل می دهد(Destination Nat)

#### تظيمات Source Nat در روتر :

[admin@Router-1]>ip firewall nat add chain=[srcnat/dstnat] out-interface=etherX src-address=[source ip address] dst-address=[destination ip address] action=[masquerade/src-nat] to address=[ip range]

۱) chain : برای مشخص کردن نوع Nat استفاده می شود. ۵) out-interface : اسم کارت شبکه روتر که می خواهیم بسته ها از آن خارج شوند را مشخص می کنیم. ۳) src-address : از این پارامتر برای مشخص محدوده ی شبکه مبدا استفاده می شود

> مثال هایی برای Src-Address : ۱–۳)اعمال عملیات nat بر روی یک سیستم خاص :

Src-address = 192.168.10.2

۳-۲)اعمال عملیات nat بر روی تمامی کلاینت های یک شبکه :

Src-address = 192.168.10.0/24

۳–۳)اعمال عملیات nat بر روی تعدادی از سیستم های یک شبکه : در ادامه بصورت عملی این عملیات را پیاده سازی خواهیم کرد. نکته : چنانچه بخواهیم تمامی کلاینت ها موجود در شبکه مبدا بتوانند بسته های خود را به سمت روتر ارسال کنند در src-address چیزی نمی نویسیم.

4) dst-address : برای اعمال عملیات nat بر روی سیستم هایی که مقصد آنها سیستم مشخصی است استفاده می شود. نکته : چنانچه بخواهیم تمام بسته هایی که از روتر خارج می شوند بدون توجه به مقصد ، آنها را nat کنیم پارامتر Dst-address را خالی می گذاریم.بنابراین تمامی بسته ها از روتر عبور می کنند.

۵)Action : عملیاتی که بر روی بسته ها انجام می شود توسط این پارامتر انجام می شود.

۱–۵)Masquerade : در این روش IP روتر جایگزین فیلد Source IP در بسته ارسالی از سمت کلاینت می شود.در این حالت ارتباط به سمت شبکه خارجی توسط خود روتر برقرار می شود.چرا که آدرس IP روتر در فیلد Source IP جایگزین آدرس IP کلاینت می شود. ۲–۵)Src-nat : در این روش یک یا چند IP خاص جایگزین Source IP در بسته ارسالی می شود بنابراین امنیت و کنترل بیشتری روی شبکه های محلی خود خواهید داشت.

۶) To Address : در این پارامتر تعدادی IP در نظر گرفته می شود و عملیات nat برای هر سیستم با استفاده از یکی از این IP ها صورت میگیرد.در حقیقت برای انتساب آدرس IP به کلاینت ها Pooling تعریف می شود.

منطق Pooling به این صورت می باشد که هر Request که به سمت Nat Router فرستاده می شود یک IP انتساب داده می شود.زمانی که تمامی IP ها مورد استفاده قرار گرفت Request بعدی نمی تواند ارتباط برقرار کند و به حالت Wating وارد می شودتا زمانی که یکی از Request های قبلی ارتباط را قطع کند.

حالت های مختلف Pooling :

۱–۶)در پارامتر To Address می توان برای اعمال Nat بر روی بسته ها تنها یک IP را مشخص کرد.در مثال زیر مشخص کردیم تمامی سیستم هایی که می خواهند از روتر عبور کنند به آدرس Nat ۱۹۲٬۱۶۸٬۱۰۹ شوند.

To Address : 192.168.10.1

۲-۶)در پارامتر To Address می توان برای اعمال Nat بر روی بسته ها یک محدوده کامل از IP ها را مشخص کرد. To Address : 192.168.10.0/24

۶-۳) تعیین کردن یک محدوده ی مشخص از IP ها:

#### To Address : 192.168.10.1-192.168.10.25

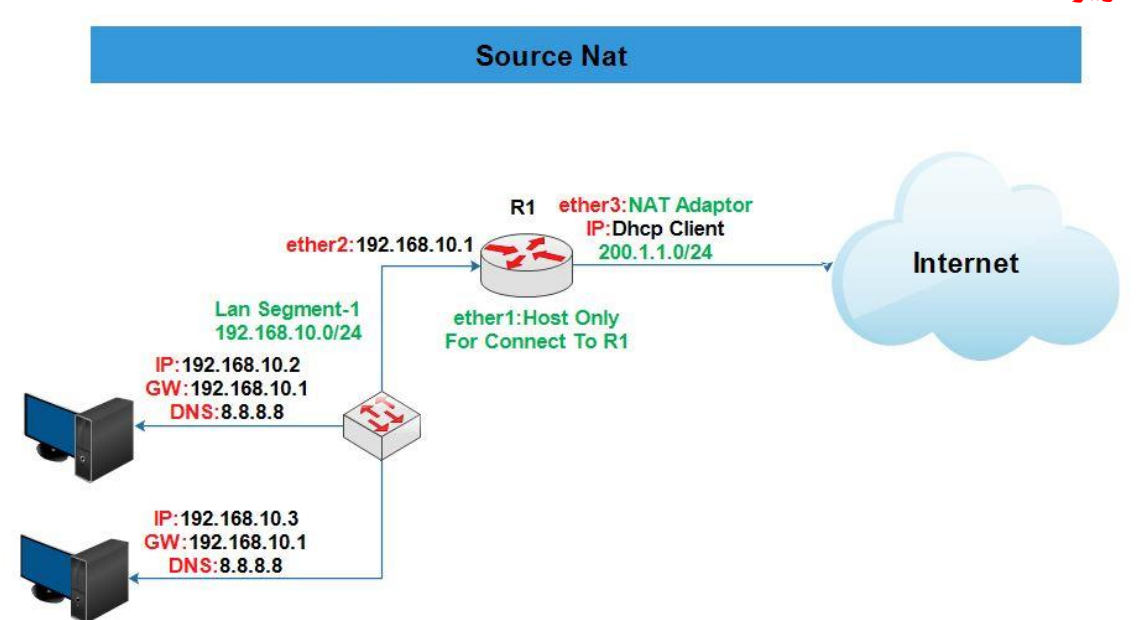

#### **سنار یو ۱:** هدف از انجام این سناریو بررسی Source Nat در روتر می باشد.

در این سناریو روتر را به گونه ایی پیکربندی می کنیم که کلاینتی که IP آن 192.168.10.2 است بتواند به اینترنت دسترسی پیدا کنند در حالتی که آدرس IP آن به 200.1.1.5 (IP ی که از DHCP Client دریافت میکند)Nat بشود. تنظیمات کارت شبکه در VmWare :

نکته ایی که باید توجه داشته باشید این است که ما میخواهیم کارت شبکه ether3 از Dhcp Client آدرس IP بگیرد ما در این سناریو رنج IP را 200.1.1.0/24 در نظر گرفتیم در ادامه مسیر این تنظیمات را نشان خواهیم داد و همچنین ما می خواهیم از طریق همین کارت شبکه به اینترنت دسترسی داشته باشیم که برای این کار ما از قبل سیستم اصلی خودمان را به اینترنت وصل می کنیم و کارت شبکه ether3 را در حالت Nat قرار می دهیم.

|         |                     |        | 2                   |                             | Virtual I                                                      | Network Editor               |              |                    |
|---------|---------------------|--------|---------------------|-----------------------------|----------------------------------------------------------------|------------------------------|--------------|--------------------|
|         |                     |        | Name<br>VMnet1      | Type<br>Host-only           | External Connection                                            | Host Connection<br>Connected | DHCP         | Subnet Addres      |
| _       |                     |        | <                   |                             |                                                                | ш                            | Add Network. | Remove Netwo       |
| Edit Vi | iew VM Tabs Help    |        | VMnet In<br>O Bridg | formation<br>ed (connect V  | 'Ms directly to the external net                               | twork)                       |              |                    |
| Cut     | t                   | Ctrl+X | ONAT                | ged to:  <br>(shared host's | s IP address with VMs)                                         |                              |              | Automatic Settings |
| Co      | ру                  | Ctrl+C | ● Host-             | only (connect               | VMs internally in a private ne<br>ual adapter to this network  | twork)                       |              |                    |
| Pas     | ste                 | Ctrl+V | Host                | virtual adapte              | er name: VMware Network Ad<br>vice to distribute IP address to | apter VMnet1<br>o VMs        | [            | DHCP Settings      |
| 🔮 Virt  | tual Network Editor |        | Subnet 1            | IP: 192.168                 | . 3 . 0 Subnet mask                                            | c 255.255.255.0              | ]            | Change Settin      |
| Pre     | eferences           | Ctrl+P | Restore D           | efaults                     |                                                                | OK Cance                     | el Ap        | ply Help           |

|                                                                                                    |                                                                                                    | Virtual Net                                                                                                    | work Editor                               |                                                                                                    | DH                                                       | CP Settings                           |                                                                                                  |     |
|----------------------------------------------------------------------------------------------------|----------------------------------------------------------------------------------------------------|----------------------------------------------------------------------------------------------------|-------------------------------------------|----------------------------------------------------------------------------------------------------|----------------------------------------------------------|---------------------------------------|--------------------------------------------------------------------------------------------------|-----|
| la ma                                                                                                    | Tuno                                                                                                    | External Connection                                                                                                    | Host Connection                           | Network:                                                                                                    | vmnet8                                                   |                                       |                                                                                                  |     |
| (Mpot0                                                                                                   | Pridaod                                                                                                    | Qualcomm Athorog AREPW/P22                                                                                                    | Host Connection                           | Subnet IP:                                                                                                    | 200.1.1.0                                                |                                       |                                                                                                  |     |
| Mnet1                                                                                                    | Bridged<br>Host-only                                                                                                    | Qualcomm Atheros ARSBWB22                                                                                                    | Connected                                 | Subnot mack:                                                                                                    | 255 255 255 0                                            |                                       |                                                                                                  |     |
| Mnot9                                                                                                    | NAT                                                                                                    | NAT                                                                                                    | Connected                                 | Shumer mask                                                                                                    |                                                          |                                       | 1                                                                                                |     |
| villeto                                                                                                  | N/A I                                                                                                    | NAT                                                                                                    | Connected                                 | Starting IP address                                                                                                    | : 200 . 1 . 1                                            | . 3                                   |                                                                                                  |     |
|                                                                                                    |                                                                                                    |                                                                                                    |                                           | Ending IP address:                                                                                                    | 200 1 1                                                  | 254                                   |                                                                                                  |     |
|                                                                                                    |                                                                                                    |                                                                                                    |                                           | chung i duaress.                                                                                                    | 200.1.1                                                  | .201                                  |                                                                                                  |     |
|                                                                                                    |                                                                                                    |                                                                                                    |                                           | Broadcast address:                                                                                                    | 200.1.1.255                                              |                                       |                                                                                                  |     |
|                                                                                                    |                                                                                                    |                                                                                                    |                                           |                                                                                                    | Dave                                                     | Hours                                 | Minutes                                                                                          |     |
|                                                                                                    |                                                                                                    |                                                                                                    |                                           |                                                                                                    | Duys.                                                    | niours.                               | A las                                                                                            |     |
|                                                                                                    |                                                                                                    |                                                                                                    |                                           | Default lease time:                                                                                                    | U                                                        | ~ 0                                   | ~ 30                                                                                             |     |
|                                                                                                    |                                                                                                    |                                                                                                    |                                           | May lease time:                                                                                                    | 0                                                        | ^ 2                                   | <u>^</u> 0                                                                                       |     |
|                                                                                                    |                                                                                                    |                                                                                                    |                                           | max lease time.                                                                                                    |                                                          | ~ -                                   | ~                                                                                                |     |
| Mnet Inf                                                                                                 | ormation                                                                                                    |                                                                                                    |                                           |                                                                                                    |                                                          | OK                                    | Cancol                                                                                           | do. |
|                                                                                                    | ed (connect VM                                                                                                    | s directly to the external networ                                                                                                    | k)                                        |                                                                                                    |                                                          | UK                                    | He                                                                                               | nb  |
| Brida                                                                                                    | ed to: Oualcor                                                                                                    | nm Atheros AR5BWB222 Wireles                                                                                                    | ss Network Adapter -                      | Virtuz 🗸 🗌 Automat                                                                                                    | ic Settoas                                               | 1                                     |                                                                                                  | -   |
| 3                                                                                                    |                                                                                                    |                                                                                                    |                                           |                                                                                                    |                                                          |                                       |                                                                                                  |     |
| • NAT (                                                                                                  | (shared host's I                                                                                                    | P address with VMs)                                                                                                    |                                           | NAT S                                                                                                    | Settings                                                 |                                       |                                                                                                  |     |
| Hort-                                                                                                    | only (connect V                                                                                                    | Mc internally in a private petwer                                                                                                    | ~k)                                       |                                                                                                    | <b>ک</b> ک                                               |                                       |                                                                                                  |     |
| Tiose                                                                                                    | only (connect v                                                                                                    | in a private networ                                                                                                    | K)                                        |                                                                                                    |                                                          |                                       |                                                                                                  |     |
| Conn                                                                                                    | ect a host virtua                                                                                                    | l adapter to this network                                                                                                    |                                           |                                                                                                    |                                                          |                                       |                                                                                                  |     |
| Lleat                                                                                                    | uistual adapter                                                                                                    | name: Matura Network Adapte                                                                                                    | vr V/MonetO                               |                                                                                                    |                                                          |                                       |                                                                                                  |     |
| Host                                                                                                    | virtual adapter                                                                                                    | name: vmware Network Adapte                                                                                                    | er vinnet8                                |                                                                                                    |                                                          |                                       |                                                                                                  |     |
| ✓ Use lo                                                                                                 | ocal DHCP servi                                                                                                    | ce to distribute IP address to VM                                                                                                    | 1s                                        | DHCP                                                                                                    | Settings                                                 |                                       |                                                                                                  |     |
|                                                                                                    |                                                                                                    |                                                                                                    |                                           |                                                                                                    |                                                          |                                       |                                                                                                  |     |
|                                                                                                    | and a second second sec | 1 0 0 1 1 1                                                                                                    | And the second second second second       |                                                                                                    |                                                          |                                       |                                                                                                  |     |
| Subnet I                                                                                                 | P: 200.1.                                                                                                    | I . 0 Subnet mask: 2                                                                                                    | 255.255.255.0                             |                                                                                                    |                                                          |                                       |                                                                                                  |     |
| Subnet I                                                                                                 | P: 200.1.                                                                                                    | 1.0 Subnet mask: 2                                                                                                    | 255.255.255.0                             |                                                                                                    |                                                          |                                       |                                                                                                  |     |
| Subnet I                                                                                                 | P: 200.1.                                                                                                    | 1.0 Subnet mask: 2                                                                                                    | 255.255.255.0                             |                                                                                                    |                                                          |                                       |                                                                                                  |     |
| Subnet II<br>estore D                                                                                    | P: 200 . 1 .                                                                                                    | 1.0 Subnet mask: 2                                                                                                    | 0K Cancel                                 | Apply                                                                                                    | Help                                                     |                                       |                                                                                                  |     |
| Subnet II<br>estore D                                                                                    | P: 200 . 1 .                                                                                                    | I.U Subnet mask:                                                                                                    | 0K Cancel                                 | Apply                                                                                                    | Help                                                     |                                       |                                                                                                  |     |
| Subnet II                                                                                                | P: 200 . 1 .                                                                                                    | I. 0 Subnet mask: 2                                                                                                    | OK Cancel                                 | Apply Apply                                                                                                    | Help                                                     |                                       |                                                                                                  | >   |
| Subnet II<br>estore D                                                                                    | P: 200 . 1 .                                                                                                    | I. U Subnet mask: 2                                                                                                    | OK Cancel                                 | Apply                                                                                                    | Help                                                     |                                       |                                                                                                  | >   |
| Subnet II<br>estore D<br>ardwar                                                                          | P: 200.1.                                                                                                    | I. U Subnet mask: 2                                                                                                    | OK Cancel                                 | Apply                                                                                                    | Help                                                     |                                       |                                                                                                  | >   |
| Subnet I<br>estore D<br>ardwar<br>Device                                                                 | P: 200.1.                                                                                                    | Summary                                                                                                    | OK Cancel                                 | Apply<br>hine Settings<br>Memory                                                                                                    | Help                                                     |                                       |                                                                                                  | >   |
| Subnet I<br>estore D<br>ardwar<br>Device                                                                 | P: 200.1.                                                                                                    | Summary<br>256 MB                                                                                                    | OK Cancel                                 | Apply<br>hine Settings<br>Memory<br>Specify the a                                                                                        | Help                                                     | ory allocated                         | to this virtual                                                                                  | >   |
| Subnet II<br>estore D<br>ardwar<br>Device<br>III Me<br>III Pro                                           | P: 200 . 1 .<br>efaults<br>e Options                                                                                                    | Summary<br>256 MB                                                                                                    | OK Cancel                                 | Apply<br>hine Settings<br>Memory<br>Specify the al<br>machine. The                                                                       | Help<br>mount of mem                                     | ory allocated<br>must be a m          | to this virtual<br>ultiple of 4 MB.                                                              | >   |
| Subnet I<br>estore D<br>ardwar<br>Device<br>I Pro<br>A Har                                               | e Options a mory mory mory mory (IDE)                                                                                                    | Summary<br>256 MB<br>1<br>8 GB                                                                                                    | OK Cancel                                 | Apply<br>nine Settings<br>Memory<br>Specify the al<br>machine. The                                                                       | Help<br>mount of mem                                     | ory allocated<br>must be a m          | to this virtual<br>ultiple of 4 MB.                                                              | >   |
| ardwar<br>Device<br>Pro<br>Ar                                                                            | e Options<br>e Options<br>e mory<br>ccessors<br>rd Disk (IDE)                                                                                                    | Summary<br>256 MB<br>1<br>8 GB<br>Using file G:\Archive No                                                                                            | 255 ، 255 ، 0<br>OK Cancel<br>Virtual Mac | Apply<br>hine Settings<br>Memory<br>Specify the a<br>machine. The<br>Memory for t                                                        | Help<br>mount of mem<br>a memory size<br>his virtual mac | ory allocated<br>must be a m<br>hine: | to this virtual<br>ultiple of 4 MB.<br>256                                                       | >   |
| Subnet II<br>estore D<br>ardwar<br>Device<br>Pro<br>Pro<br>Har<br>() Pro<br>CD,<br>Wet                   | P: 200 . 1 .<br>efaults<br>re Options<br>a<br>mory<br>ccessors<br>rd Disk (IDE)<br>/OVD (IDE)<br>work Adapter                                                                                                    | Summary<br>256 MB<br>1<br>8 GB<br>Using file G:\Archive No<br>Host-only                                                                               | 255 .255 . 0<br>OK Cancel<br>Virtual Mac  | Apply<br>hine Settings<br>Memory<br>Specify the ai<br>machine. The<br>Memory for th                                                      | Help<br>mount of mem<br>e memory size<br>his virtual mac | ory allocated<br>must be a m<br>hine: | to this virtual<br>ultiple of 4 MB.<br>256 🗸 MB                                                  | >   |
| ardwar<br>Device<br>Proc<br>Har<br>CD, Net                                                               | P: 200 . 1 .<br>efaults<br>efaults<br>cessors<br>d Disk (IDE)<br>/DVD (IDE)<br>work Adapter                                                                                                    | Summary<br>256 MB<br>1<br>8 GB<br>Using file G:\Archive Ne<br>Host-only<br>2 LAN Segment                                                              | 255 .255 . 0<br>OK Cancel<br>Vrtual Mac   | Apply<br>hine Settings<br>Memory<br>Specify the ai<br>machine. The<br>Memory for the<br>4 GB -                                           | Help<br>mount of mem<br>e memory size<br>his virtual mac | ory allocated<br>must be a m<br>hine: | to this virtual<br>ultiple of 4 MB.<br>256 🔷 MB                                                  | >   |
| ardwar<br>Device<br>Pro<br>Har<br>Q Net<br>Net                                                           | e Options e<br>emory<br>ccessors<br>rd Disk (IDE)<br>/VVD (IDE)<br>wwork Adapter<br>wwork Adapter                                                                                                    | Summary<br>256 MB<br>1<br>8 GB<br>Using file G:\Archive No<br>Host-only<br>2 LAN Segment<br>3 NAT                                                     | ok Cancel Virtual Mac                     | Apply<br>hine Settings<br>Memory<br>Specify the a<br>machine. The<br>Memory for the<br>4 GB -<br>2 GB                                    | Help<br>mount of mem<br>a memory size<br>his virtual mac | ory allocated<br>must be a m<br>hine: | I to this virtual<br>ultiple of 4 MB.<br>256 🔷 MB                                                | >   |
| Subnet I<br>estore D<br>ardwar<br>Device<br>Pro<br>Har<br>CD<br>Net<br>Wet                               | efaults efaults efault | Summary<br>256 MB<br>1<br>8 GB<br>Using file G:\Archive Ne<br>Host-only<br>2 LAN Segment<br>3 NAT<br>Present                                          | ok Cancel<br>Virtual Mac                  | Apply<br>Apply<br>Memory<br>Specify the a<br>machine. The<br>Memory for the<br>4 GB -<br>2 GB -                                          | Help<br>mount of mem<br>a memory size<br>his virtual mac | ory allocated<br>must be a m<br>hine: | to this virtual<br>ultiple of 4 MB.<br>256 ~ MB                                                  | >   |
| ardwar<br>Device<br>Pro<br>Har<br>CD,<br>Net<br>Net<br>Net<br>Net<br>So<br>So                            | P: 200 . 1 .<br>efaults<br>efaults<br>cessors<br>d Disk (IDE)<br>/VDVD (IDE)<br>work Adapter<br>work Adapter<br>work Adapter<br>work Adapter<br>work Adapter<br>und Card                                                                                                    | Summary<br>256 MB<br>1<br>8 GB<br>Using file G:\Archive No<br>Host-only<br>2 LAN Segment<br>3 NAT<br>Present<br>Auto detect                           | ok Cancel<br>Virtual Mac                  | Apply<br>hine Settings<br>Memory<br>Specify the ai<br>machine. The<br>Memory for the<br>4 GB -<br>2 GB -<br>1 GB -                       | Help<br>mount of mem<br>e memory size<br>his virtual mac | ory allocated<br>must be a m<br>hine: | I to this virtual<br>ultiple of 4 MB.<br>256 🔆 MB                                                |     |
| Subnet I<br>estore D<br>lardwar<br>Device<br>Pro<br>Har<br>CD<br>Net<br>Net<br>Net<br>Sol<br>Sol<br>Prin | P: 200 . 1 .<br>efaults<br>e Options<br>cessors<br>d Disk (IDE)<br>/DVD (IDE)<br>work Adapter<br>work Adapter<br>B Controller<br>und Card<br>nter                                                                                                    | Summary<br>256 MB<br>1<br>8 GB<br>Using file G:\Archive Ne<br>Host-only<br>2 LAN Segment<br>3 NAT<br>Present<br>Auto detect<br>Present                | 255 ، 255 ، 0<br>OK Cancel<br>Vrtual Mac  | Apply<br>hine Settings<br>Memory<br>Specify the ai<br>machine. The<br>Memory for the<br>4 GB -<br>2 GB -<br>1 GB -<br>512 MB             | Help<br>mount of mem<br>e memory size<br>his virtual mac | ory allocated<br>must be a m<br>hine: | I to this virtual<br>ultiple of 4 MB.<br>256 		 MB                                               | × 1 |
| ardwar<br>Device<br>Device<br>CD,<br>Net<br>Net<br>S Net<br>S Net                                        | e Options<br>e Options<br>e mory<br>ccessors<br>rd Disk (IDE)<br>/DVD (IDE)<br>work Adapter<br>B Controller<br>work Adapter<br>B Controller<br>und Card<br>hter<br>play                                                                                                    | Summary<br>256 MB<br>1<br>8 GB<br>Using file G:\Archive Ne<br>Host-only<br>2 LAN Segment<br>3 NAT<br>Present<br>Auto detect<br>Present<br>Auto detect | ok Cancel<br>Virtual Mac                  | Apply<br>hine Settings<br>Memory<br>Specify the al<br>machine. The<br>Memory for the<br>4 GB -<br>2 GB -<br>1 GB -<br>1 GB -<br>512 MB - | Help<br>mount of mem<br>a memory size<br>his virtual mac | ory allocated<br>must be a m<br>hine: | I to this virtual<br>ultiple of 4 MB.<br>256 ~ MB<br>ommended memory<br>oping may<br>this size.) | ~   |

انتساب IP به کارت های شبکه روتر R1 :

همان طور که در سناریو مشخص کردیم Ether3 باید از Vmware) Dhcp Client ( Re, دریافت کند.برای این کار از منوی اصلی گزینه IP و از زیر منوی باز شده Dhcp Client را انتخاب میکنیم.در پنجره باز شده بر روی Add کلیک و از تب Dhcp اینترفیس مورد نظر را انتخاب و ok را میزینم.

|                        | admin@00:0C:29:12:DD:3C (Router-1) - WinBox v5.20 on x86 (x86) |                |
|------------------------|----------------------------------------------------------------|----------------|
| C Safe Mode            |                                                                | Hide Passwords |
| Interfaces             | DHCP Client                                                    |                |
| Bridge                 | 🕂 📼 🧭 🐹 🍸 Release Renew Find                                   |                |
| PPP                    | Interface / Use P Add D IP Address Expires After Sta           |                |
| Mesh                   | ether3 yes yes 200.1.1.5/24 00:29:16 bound                     |                |
| IP F ARP               |                                                                |                |
| IPv6 Accounting        |                                                                |                |
| MPLS Addresses         | DHCP (Genet cether?)                                           |                |
| Routing DHCP Client    |                                                                |                |
| System   DHCP Relay    | ORCE Status                                                    |                |
| Queues DHCP Server     | Interface: ether3   Cancel                                     |                |
| Files DNS              | Hostname: Apply                                                |                |
| Log Firewall           | Client ID:                                                     |                |
| Radius Hotspot         | Use Peer DNS                                                   |                |
| Tools IPsec            | 1 item Use Peer NTP Copy                                       |                |
| New Terminal Neighbors | Add Default Boute                                              |                |
| ISDN Channels Packing  | Default Boute Distance: 0 Belease                              |                |
| KVM Pool               |                                                                |                |
| Make Supout if Routes  | Nenew                                                          |                |
| Manual SMB             |                                                                |                |
| Exit SNMP              |                                                                |                |
| Services               | enabled Status: bound                                          |                |
| Socks                  |                                                                |                |
| TFTP                   |                                                                |                |
| Traffic Flow           |                                                                |                |
| LIPoP                  |                                                                |                |

| 0      |               |           |              | admin@00:0C:29:12:DD:    | 3C (Router-1) - | WinBox v5.20 on x86 (x | 86)       | _ <b>D</b> X         |
|--------|---------------|-----------|--------------|--------------------------|-----------------|------------------------|-----------|----------------------|
| 5      | C* Safe M     | lode      |              |                          |                 |                        |           | 🗹 Hide Passwords 📕 🛅 |
|        | Interfaces    |           |              | Address List             |                 |                        | 1         |                      |
|        | Bridge        |           |              |                          | 3               | Find                   |           |                      |
|        | PPP           |           |              |                          | le leterfe      | 7 110                  |           |                      |
|        | Mesh          | _         |              | D +200.1.1.5/24 200.1.1  | .0 ether3       | j                      | Dhcp Clie | ent                  |
|        | IP            | 1         | ARP          |                          |                 |                        |           |                      |
|        | IPv6          | 1         | Accounting   |                          |                 |                        |           |                      |
|        | MPLS          | 1         | Addresses    | New Address              |                 |                        |           |                      |
|        | Routing       | 1         | DHCP Client  | Address: 192.168.10.1/24 | 0               | <                      |           |                      |
|        | System        | <u></u> ∧ | DHCP Relay   | Network:                 | ▼ Can           | cel                    |           |                      |
|        | Queues        |           | DHCP Server  | Interface: ether2        | ∓ App           | ły                     |           |                      |
|        | Files         |           | DNS          |                          |                 |                        |           |                      |
|        | Log           |           | Firewall     |                          | Disa            | ble                    |           |                      |
|        | Radius        |           | Hotspot      |                          | Comn            | nent                   |           |                      |
|        | Tools         | 1         | IPsec        |                          | Cop             | у                      |           |                      |
|        | New Terminal  |           | Neighbors    | l i nen                  | Rem             | ove                    |           |                      |
|        | ISDN Channels | 5         | Packing      |                          |                 |                        |           |                      |
| ~      | KVM           |           | Pool         | enabled                  |                 |                        |           |                      |
| ĝ      | Make Supout r | f         | Routes       |                          |                 |                        |           |                      |
| in     | Manual        |           | SMB          |                          |                 |                        |           |                      |
| $\geq$ | Exit          |           | SNMP         |                          |                 |                        |           |                      |
| SC     |               |           | Services     | 14                       |                 |                        |           |                      |
| er     |               |           | Socks        |                          |                 |                        |           |                      |
| ut     |               |           | TFTP         |                          |                 |                        |           |                      |
| 8      |               |           | Traffic Flow |                          |                 |                        |           |                      |
|        |               |           | 110.0        |                          |                 |                        |           |                      |

تا اینجای کار و با این تنظیمات باید روتر R1 به اینترنت دسترسی داشته باشد برای تست این کار به یک آدرس DNS Public در دنیای اینترنت Ping میزنیم تا از برقرای ارتباط به اینترنت مطمئن شویم.

| 9      |           |          |                | admin@   | 00:0C:29:12:DD:3C (R | outer-1) - WinBox v | 5.20 on x86 | (x86) |        |               |    |   | _ 0           | X |
|--------|-----------|----------|----------------|----------|----------------------|---------------------|-------------|-------|--------|---------------|----|---|---------------|---|
| 5      | Q .       | afe Mode |                |          |                      |                     |             |       |        |               |    |   | Hide Password | • |
|        | Interface | s        |                |          |                      |                     |             |       |        |               |    |   |               |   |
|        | Bridge    |          |                | Ping (Ru | nning)               |                     |             |       |        |               | ×  |   |               |   |
|        | PPP       |          |                | General  | Advanced             |                     |             |       | 1      | Chard         |    | 1 |               |   |
|        | Mesh      |          |                |          | -                    |                     |             |       | -14    | Juan          | -  | - |               |   |
|        | IP        | 1        |                | P        | ng lo: 4224          |                     |             |       |        | Stop          |    |   |               |   |
|        | ID.C      |          |                | Inte     | aface:               |                     |             |       | •      | Close         |    |   |               |   |
|        |           |          |                |          | ARP Ping             |                     |             |       |        |               |    |   |               |   |
|        | MPLS      |          |                | Packet   | Count:               |                     |             |       | -      | New Windo     | W  |   |               |   |
|        | Routing   | L.       |                | T        | 1000                 |                     |             |       |        |               |    |   |               |   |
|        | System    | 1        | 87. 1 G        | 10       | neoul. Tooo          |                     |             |       | ms     |               |    |   |               |   |
|        | Queues    |          | Blest Server   |          |                      |                     |             |       |        |               |    |   |               |   |
|        | Files     |          | Bandwidth Test |          |                      |                     |             |       |        |               |    |   |               |   |
|        | Log       |          | Email          |          |                      |                     |             |       |        |               |    |   |               |   |
|        | Radiue    |          | Flood Ping     | Sec      | # / Host             | Time                | Reply Size  | TTL   | Status | 3             | -  |   |               |   |
|        | Taulos    | N        | Graphing       |          | 1 4 2 2 4            | 353ms<br>278me      | 50          | 128   |        |               |    |   |               |   |
|        | 10015     |          | IP Scan        |          | 2 4.2.2.4            | 356ms               | 50          | 128   |        |               |    |   |               |   |
|        | New Ter   | minal    | MAC Comm       |          | 3 4.2.2.4            | 388ms               | 50          | 128   |        |               |    |   |               |   |
|        | ISDN Ch   | annels   | MAC Server     |          | 4 4.2.2.4            | 393ms               | 50          | 128   |        |               |    |   |               |   |
|        | KVM       |          | Netwatch       |          | 5 4.2.2.4            | 394ms<br>274ms      | 50          | 128   |        |               |    |   |               |   |
| č      | Make Si   | nout rif | Packet Sniffer |          | 7 4.2.2.4            | 2/4ms<br>369ms      | 50          | 128   |        |               |    |   |               |   |
| ñ      | Manual    | protin   | Ping           |          | 8 4.2.2.4            | 265ms               | 50          | 128   |        |               |    |   |               |   |
| lin l  | Manual    |          | Ping Speed     |          | 9 4.2.2.4            | 256ms               | 50          | 128   |        |               |    |   |               |   |
| 5      | Exit      |          | Dutie          |          | 10 4.2.2.4           | 357ms               | 50          | 128   |        |               |    |   |               |   |
| S      |           |          | Profile        | · ·      | 11 4.2.2.4           | 35/ms<br>357ma      | 50          | 128   |        |               |    |   |               |   |
| 2      |           |          | SMS            |          | 13 4.2.2.4           | 268ms               | 50          | 120   |        |               |    |   |               |   |
| E<br>E |           |          | Teinet         |          |                      | 203110              |             | .20   |        |               |    |   |               |   |
| 01     |           |          | Torch          | 14 items | 14 of 14 packets re  | 0% packet loss      | Min: 256 ms | Avg:  | 333 m  | ns Max: 394 r | ms | 1 |               |   |
| r      |           |          | Traceroute     |          |                      |                     |             |       |        |               |    | - |               |   |

برای Ping کردن از منوی اصلی گزینه Tools و از زیر منوی باز شده Ping را انتخاب می کنیم.

همان طور که در تصویر بالا مشاهده می کنید روتر R1 ما به اینترنت دسترسی دارد.اگر به سیستم کلاینت بروید می بینید که هنوز کلاینت به اینترنت دسترسی ندارد برای این کار ما باید Nat ایجاد کنیم.

ایجاد NAT برای دسترسی کلاینت به اینترنت :

برای این کار از منوی اصلی گزینه IP و از زیر منوی باز شده Firewall را انتخاب میکنیم.در پنجره باز شده به تب NAT میرویم و بر روی ADD کلیک می کنیم.تنظیمات را مثل زیر انجام می دهیم.

|                |              | admin@00:0C:2             | 9:12:DD:3C (Router-1) - WinBox v5.20 c | in x86 (x86)     | _ □                |
|----------------|--------------|---------------------------|----------------------------------------|------------------|--------------------|
| C* Safe Mode   |              |                           |                                        |                  | ✓ Hide Passwords   |
| Interfaces     |              | Firewall                  |                                        |                  |                    |
| Bridge         |              | Filter Rules NAT Mangle S | ervice Ports Connections Address Lists | Layer7 Protocols |                    |
| PPP            |              |                           | Reset Counters 00 Reset Al Co          | ounters Find all | Ŧ                  |
| Mesh           |              | # Action Chain            | Src. New NAT Fule                      |                  |                    |
| IP 🗅           | ARP          |                           | General Advanced Extra Actio           | n Statistics     | OK                 |
| IPv6 h         | Accounting   |                           |                                        |                  |                    |
| MPLS 1         | Addresses    |                           | Chain: sicilitat                       | •                | Cancel             |
| Routing 1      | DHCP Client  |                           | Src. Address: [_] 192.168.10.2         | 2                | Apply              |
| System 1       | DHCP Relay   |                           | Dst. Address:                          |                  | Disable            |
| Queues         | DHCP Server  |                           | Detect                                 |                  | Comment            |
| Files          | DNS          |                           | Protocol:                              |                  | Commerie           |
| Log            | Firewall     |                           | Src. Port:                             | ¥                | Сору               |
| Radius         | Hotspot      |                           | Dst. Port:                             | v                | Remove             |
| Tools 1        | IPsec        |                           | Any. Port:                             |                  | Reset Counters     |
| New Terminal   | Neighbors    |                           | In. Interface:                         |                  | Reset All Counters |
| ISDN Channels  | Packing      | 0 items                   | Out Interface: ether3                  | I.               |                    |
| KVM            | Pool         |                           |                                        |                  |                    |
| Make Supout.nf | Routes       |                           | Packet Mark:                           |                  |                    |
| Manual         | SMB          |                           | Connection Mark:                       |                  |                    |
| Exit           | SNMP         |                           | Routing Mark:                          |                  | ę                  |
|                | Services     |                           | Desting Tables                         |                  |                    |
|                | Socks        |                           | Houting Table:                         |                  |                    |
|                | TFTP         |                           | Connection Type:                       |                  |                    |
|                | Traffic Flow |                           |                                        |                  |                    |
|                | UPnP         |                           |                                        |                  |                    |
|                | Web Proxy    |                           |                                        |                  |                    |
|                |              |                           |                                        |                  |                    |
|                |              |                           |                                        |                  |                    |
|                |              |                           |                                        |                  |                    |
|                |              |                           |                                        |                  |                    |
|                |              |                           | enabled                                |                  |                    |

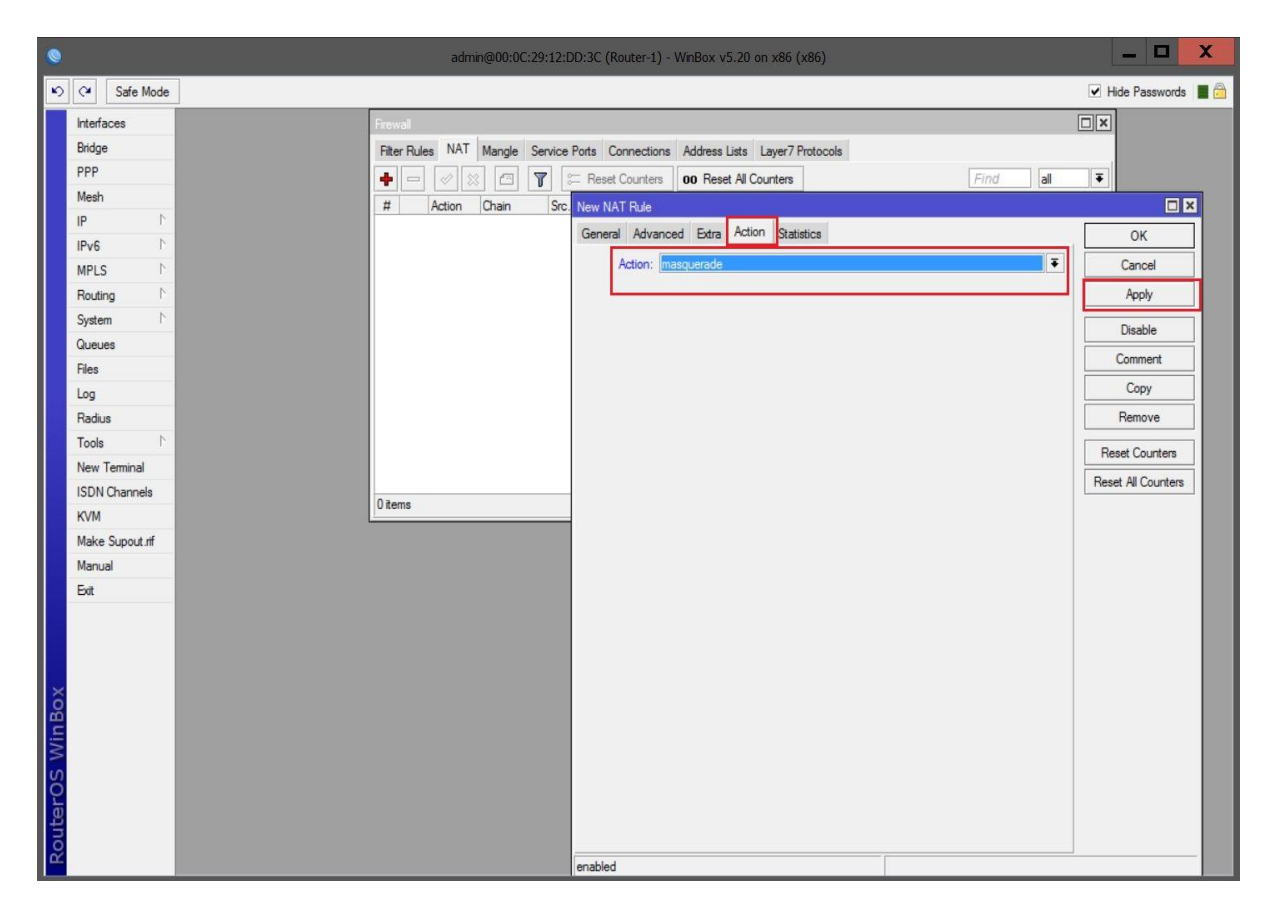

#### نتیجه NAT ی که ایجاد کردیم را در تصویر زیر مشاهده می کنید.

| 0   |          |            | admn@00:0C:29:12:DD:3C (Router-1) - WnBox v5.20 on x86 (x86)                                                    | I         | X C     |
|-----|----------|------------|----------------------------------------------------------------------------------------------------|-----------|---------|
| 5   | 0        | Safe Mode  |                                                                                                    | Hide Pass | words 📕 |
|     | Interfac | ces        |                                                                                                    |           |         |
|     | Bridge   |            |                                                                                                    |           |         |
|     | PPP      |            |                                                                                                    |           |         |
|     | Mesh     |            | the second second second second second second second second second second second second second second second s  |           |         |
|     | IP       | 1          | Frewal                                                                                                    |           |         |
|     | IPv6     | 1          | Fitter Rules NAT Mangle Service Ports Connections Address Lists Layer7 Protocols                                |           |         |
|     | MPLS     | 1          | Find                                                                                                    | all       | Ŧ       |
|     | Routing  | g r        | # Action Chain Src. Address Dat. Address Proto Src. Port Dat. Port In. InterOut. Int Bytes Packets              |           | -       |
|     | System   | 1          | 0 ==1 mas srcnat 192.168.10.2 ether3 5.4 KiB 100                                                                |           |         |
|     | Queue    | s          | la contra de la contra de la contra de la contra de la contra de la contra de la contra de la contra de la cont |           | _       |
|     | Files    |            |                                                                                                    |           | - 12    |
|     | Log      |            |                                                                                                    |           |         |
|     | Radius   | 1          |                                                                                                    |           | - 12    |
|     | Tools    | ٦          |                                                                                                    |           | - 12    |
|     | New To   | eminal     |                                                                                                    |           | - 12    |
|     | ISDN C   | Channels   |                                                                                                    |           | - 12    |
|     | KVM      |            |                                                                                                    |           | - 12    |
|     | Make S   | Supout rif |                                                                                                    |           | - 12    |
|     | Manua    |            |                                                                                                    |           |         |
|     | Exit     |            |                                                                                                    |           |         |
|     |          |            | 1800                                                                                                    |           |         |
|     |          |            | 1 4011                                                                                                    | _         |         |
|     |          |            |                                                                                                    |           |         |
| š   |          |            |                                                                                                    |           |         |
| B   |          |            |                                                                                                    |           |         |
| N   |          |            |                                                                                                    |           |         |
| S   |          |            |                                                                                                    |           |         |
| 5   |          |            |                                                                                                    |           |         |
| ute |          |            |                                                                                                    |           |         |
| 8   |          |            |                                                                                                    |           |         |
|     |          |            |                                                                                                    |           |         |

تنظیمات IP در کلاینت :

| neral                                                                                                    |                                                                                          |                         | B Google X Circlet              |                  | UL A    |
|----------------------------------------------------------------------------------------------------|------------------------------------------------------------------------------------------|-------------------------|---------------------------------|------------------|---------|
| ou can get IP settings assigned a<br>his capability. Otherwise, you ne<br>or the appropriate IP settings. | automatically if your network supports<br>ed to ask your network administrator<br>Client |                         |                                 | Gmail Images 🏭 🧧 | õign in |
| 🔘 Obtain an IP address automa                                                                             | atically                                                                                 |                         |                                 |                  |         |
| Ouse the following IP address                                                                             |                                                                                          |                         |                                 |                  |         |
| IP address:                                                                                               | 192.168.10.2                                                                             |                         | 0 1                             |                  |         |
| Subnet mask:                                                                                              | 255 . 255 . 255 . 0                                                                      |                         | (-0000)                         |                  |         |
| Default gateway:                                                                                          | 192 . 168 . 10 . 1                                                                       |                         | Guyic                           |                  |         |
| Obtain DNS server address a                                                                               | outomatically                                                                            |                         |                                 |                  |         |
| Output the following DNS server                                                                           | addresses:                                                                               |                         |                                 |                  |         |
| Preferred DNS server:                                                                                     | 8.8.8.8                                                                                  |                         | Google Search I'm Feeling Lucky |                  |         |
| Alternate DNS server:                                                                                     |                                                                                          |                         |                                 |                  |         |
| Validate settings upon exit                                                                               | Advanced                                                                                 |                         | 😙 Maxe Google my nomepage       |                  |         |
|                                                                                                    |                                                                                          |                         |                                 |                  |         |
|                                                                                                    | OK Cancel                                                                                | Advention Deriver Alexa |                                 | Drivery Terms    | Cell    |

همان طور که در تصویر بالا مشاهده می کنید کلاینت ما به اینترنت دسترسی پیدا کرده است.

نکته:با تنظیماتی که در روتر انجام دادیم فقط همین کلاینت به اینترنت دسترسی دارد و مابقی کلاینت ها به اینترنت دسترسی ندارند.در سناریو بعد با تنظیماتی که انجام می دهیم تمامی کلاینت های یک شبکه محلی به اینترنت دسترسی خواهند داشت.

سنار یو ۲: هدف از انجام این سناریو بررسی Source Nat در روتر می باشد.

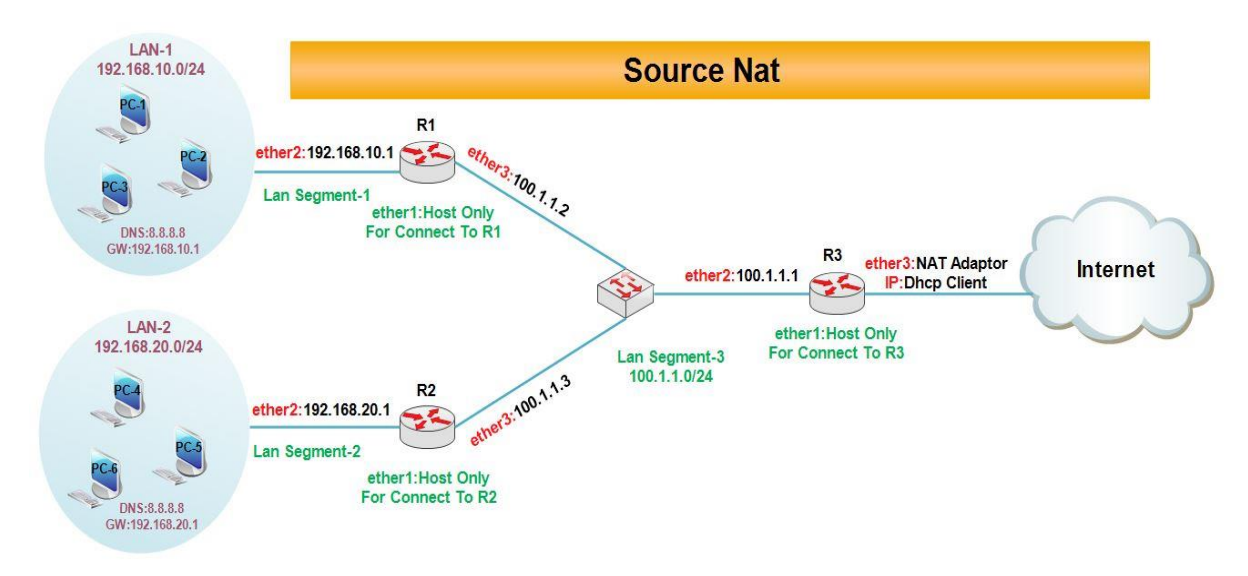

در این سناریو روترها را به گونه ای پیکربندی می کنیم که امکان دسترسی شبکه های محلی به اینترنت وجود داشته باشد. برای پیاده سازی این سناریو :

- 🖌 🛛 سه روتر به عنوان مسیریاب های موجود در نظر گرفته شده است.روتر R3 به اینترنت دسترسی دارد.
- 🖌 🛛 سه سیستم به عنوان کلاینت های موجود در هر شبکه راه اندازی می کنیم.به کلاینت ها طبق سناریو IP میدهیم.

انتساب **IP** به کارت های شبکه روترها :

| :R1 |
|-----|
|-----|

| 0                                                                                                    |                                                                                                    | admn@00:0C:29:12:DD:3C (Router-1) - WnBox v5.20 on x86 (x86)                                                                                                    | _ 0 X                |
|----------------------------------------------------------------------------------------------------|----------------------------------------------------------------------------------------------------|----------------------------------------------------------------------------------------------------|----------------------|
| Safe Mode                                                                                                    | ]                                                                                                    |                                                                                                    | 🗹 Hide Passwords 📗 🛅 |
| Safe Mode     Interfaces     Bridge     PPP     Mesh     IP     PP     Mesh     IP     P     P     Mesh     IP     P     P     Gueues     Files     Log     Radus     Tools     New Terminal     ISDN Channels     KVM     Make Supout.nff     Manual     Ext | ARP<br>Accounting<br>Addresses<br>DHCP Client<br>DHCP Relay<br>DHCP Server<br>DNS<br>Firewall<br>Hotspot<br>IPsec<br>Neighbors<br>Packing<br>Pool<br>Routes<br>SMB<br>SNMP<br>Services<br>Socks<br>TFTP<br>Traffic Flow | Address       I Network       Interface         Address       / Network       Interface         I 192. 168.10.1/2       192.168.10.1/24       OK         Address:       192.168.10.1/24       OK         Interface:       ether2       Oply         Interface:       ether2       Isable         Comment       Copy       Iterface:         enabled       enabled       enabled | Hide Passwords       |
| Rout                                                                                                    | Web Proxy                                                                                                    |                                                                                                    |                      |

|                 |                                                                  | روتر R2 :            |
|-----------------|------------------------------------------------------------------|----------------------|
| S admir         | n@00:0C:29:71:AD:59 (Router-2) - WinBox v5.20 on x86 (x86)       | _ 0 X                |
| Safe Mode       |                                                                  | 🗹 Hide Passwords 📕 🛅 |
| Interfaces      |                                                                  |                      |
| Wireless        |                                                                  |                      |
| Bridge          | Address Lid                                                      |                      |
| PPP             |                                                                  |                      |
| Mesh            |                                                                  |                      |
| IP 1            | Address / Network Interface ▼<br>♠ 100.1.1.3/24 100.1.1.0 ether3 |                      |
| IPv6            | + 192.168.20.1/ 192.168.20.0 ether2                              |                      |
| MPLS P          |                                                                  |                      |
| Routing         | Address <192.168.20.1/24>                                        |                      |
| System N        | Address: 192.168.20.1/24                                         |                      |
| Queues          | Address <100.1.1.3/24>                                           |                      |
| Files           | Address: 100.1.1.3/24                                            | ОК                   |
| Log             | Interface: ether2  Apply Network: 100.1.1.0                      |                      |
| Radius          | Disable                                                          |                      |
| Tools           | Interface: ether3                                                | Apply                |
| New Terminal    | Comment                                                          | Disable              |
| ISDN Channels   |                                                                  | Comment              |
| KVM             | Remove                                                           | Comment              |
| Make Support of | enabled                                                          | Сору                 |
| Manual Manual   |                                                                  | Remove               |
|                 | enabled                                                          |                      |
|                 |                                                                  |                      |
| S               |                                                                  |                      |
|                 |                                                                  |                      |
| 14 C            |                                                                  |                      |
| Q.              |                                                                  |                      |
|                 |                                                                  |                      |

رو تر R3 :

| 0                                                                                                    | admin@00:0C:29:16:66:F5 (Router-3) - WnBox v5.20 on x86 (x86)                                                                                                    |                  | X |
|----------------------------------------------------------------------------------------------------|----------------------------------------------------------------------------------------------------|------------------|---|
| Safe Mode                                                                                                    |                                                                                                    | Hide Passwords   |   |
| Interfaces         Wireless         Bridge         PPP         Mesh         IP       ARP         IPV6       Accounting         MPLS       Addresses         Routing       DHCP Client         System       DHCP Relay         Queues       DHCP Serve         Files       DNS         Log       Firewall         Radius       Hotspot         Tools       IPsec         New Terminal       Neighbors         ISDN Channels       Packing         KVM       Pool         Make Supout rif       Routes         SMB       Exit       SNMP         Socks       Socks | DHCP Client         Interface         interface         interface | Y Hide Passwords |   |
| TFTP<br>Traffic Flow                                                                                                    | enabled Status: bound                                                                                                    |                  |   |
| Web Prov                                                                                                    |                                                                                                    |                  |   |

| 0              | admin@00:0C:29:16:66:F5 (Router-3) - WinBox v5.20 on x86 (x86)                  | _ 🗆 🗙                |
|----------------|---------------------------------------------------------------------------------|----------------------|
| Safe Mode      |                                                                                 | 🗹 Hide Passwords 📕 🛅 |
| Interfaces     |                                                                                 |                      |
| Wireless       |                                                                                 |                      |
| Bridge         |                                                                                 |                      |
| PPP            |                                                                                 |                      |
| Mesh           |                                                                                 |                      |
| IP D           | Address List                                                                    |                      |
| IPv6 D         | + - < ☆ ☆ 🖾 🍸 Find                                                              |                      |
| MPLS 1         | Address / Network Interface V                                                   |                      |
| Routing D      | 〒100.1.1.1/24 100.1.1.0 ether2<br>D 令200.1.1.13/24 200.1.1.0 ether3 Dhcp Client |                      |
| System         |                                                                                 |                      |
| Queues         | Address <100.1.1.1/24>                                                          |                      |
| Files          | Address: 100 1 1 1/24 OK                                                        |                      |
| Log            | Network: 100.1.1.0                                                              |                      |
| Radius         |                                                                                 |                      |
| Tools          | Interface: ether2                                                               |                      |
| New Terminal   | Disable                                                                         |                      |
| ISDN Channels  | Comment                                                                         |                      |
| KVM            | Conv                                                                            |                      |
| Make Supout.nf |                                                                                 |                      |
| Manual         |                                                                                 |                      |
| Eat            | enabled                                                                         |                      |
|                |                                                                                 |                      |
| ļõ             |                                                                                 |                      |
| 1 b            |                                                                                 |                      |
| 0              |                                                                                 |                      |
| ∞              |                                                                                 |                      |

تا اینجای کار ارتباط بین روترها برقرار است ولی کلاینت ها فقط با روتر سر راه خود ارتباط دارند برای اینکه کلاینت ها بتوانند به اینترنت دسترسی داشته باشند باید بتوانند به روتر R3 دسترسی پیدا کنند برای این کار ابتدا در روتر R1 و R2 یک Default Route تعریف می کنیم.

| 0                    | admin@                    | @00:0C:29:12:DD:3C (Router-1) - WinBox v5.20 on x86 (x86) |                          |                  | X |
|----------------------|---------------------------|-----------------------------------------------------------|--------------------------|------------------|---|
| Safe Mode            |                           |                                                           |                          | ✓ Hide Passwords |   |
| Interfaces           |                           |                                                           |                          |                  |   |
| Bridge               | Route List                |                                                           |                          |                  |   |
| PPP                  | Routes Nextbo             | os Bules VRF                                              |                          |                  |   |
| Mesh                 |                           |                                                           | Find                     |                  |   |
| IP 🖹 ARP             |                           |                                                           | Distance Deutine Made D  |                  |   |
| IPv6 Acco            | ounting AS > 0.0.0.0/     | 0 100.1.1.1 reachable ether3                              | Distance Routing Mark Pr | er source        |   |
| MPLS h Addr          | DAC 100.1.1.              | 0/24 ether3 reachable                                     | 0 10                     | 00.1.1.2         |   |
| Routing DHC          | CP Client                 | . IU.U/ ether2 reachable                                  | 0 15                     | J2. 168. 10. 1   |   |
| System               | CP Relay Boute <0.0.0.0/0 | x                                                         |                          |                  |   |
| Queues DHC           | CP Server General Attack  | /<br>                                                     |                          |                  |   |
| Files DNS            | S                         | les                                                       |                          |                  |   |
| Log Firew            | wall Dst. Address:        | 0.0.0/0                                                   | 12                       | Cancel           |   |
| Radius Hots          | spot Gateway:             | 100.1.1.1 ▼ reachable ether3                              |                          | Apply            |   |
| Tools IPse           | C Check Graway            |                                                           |                          | Disable          |   |
| New Terminal Neig    | ghbors                    |                                                           |                          |                  |   |
| ISDN Channels Pack   | king lype:                | unicast                                                   |                          | Comment          |   |
| KVM Pool             | Distance:                 | 1                                                         |                          | Copy             |   |
| Make Supout.rif Rout | tes Scope:                | 30                                                        |                          | Remove           |   |
| Manual SMB           | B Tamet Conner            | 10                                                        |                          |                  |   |
| Exit SNM             | MP Target Scope.          |                                                           |                          |                  |   |
| Serv.                | vices Routing Mark:       |                                                           |                          | •                |   |
| Sock                 | ks Pref. Source:          |                                                           |                          | •                |   |
| S TET                | P                         |                                                           |                          |                  |   |
| Traff                | fic Flow                  |                                                           |                          |                  |   |
| UPn                  | P                         |                                                           |                          |                  |   |
| 2 Web                | b Proxy enabled           |                                                           | active                   |                  |   |
|                      |                           | 1                                                         | 00070                    |                  |   |

#### ایجاد Default Route در روتر R1 :

#### ایجاد Default Route در روتر R2 :

| •                                                                                                    | admin@00:0C:29:71:AD:59 (Router-2) - WinBox v5.20 on x86 (x86) |                                                                                                    |
|----------------------------------------------------------------------------------------------------|----------------------------------------------------------------|----------------------------------------------------------------------------------------------------|
| Safe Mode                                                                                                    |                                                                | V Hide Passwords                                                                                                    |
| Interfaces                                                                                                    |                                                                |                                                                                                    |
| Wireless                                                                                                    | Route List                                                     |                                                                                                    |
| Bridge                                                                                                    | Routes Nexthops Rules VRF                                      |                                                                                                    |
| PPP                                                                                                    |                                                                | Find al                                                                                                    |
| Mesh                                                                                                    |                                                                | Distance Routing Mark Pref Source                                                                                                    |
| IP N                                                                                                    | AS 0.0.0.0/0 100.1.1.1 reachable ether3                        | 1                                                                                                    |
| IPv6                                                                                                    | DAC  100.1.1.0/24 ether3 reachable                             | 0 100.1.1.3                                                                                                    |
| MPLS N                                                                                                    | UAC F 132. 100.20.0/ ether2 reachable                          | U 192.168.20.1                                                                                                    |
| Routing                                                                                                    | Route <0.0.0/0>                                                |                                                                                                    |
| System 1                                                                                                    | General Attributes                                             | OK                                                                                                    |
| Queues                                                                                                    | De Alleri DODOVI                                               |                                                                                                    |
| Files                                                                                                    | Dst. Address: 0.0.000.0                                        | Cancel                                                                                                    |
| Log                                                                                                    | Gateway: 100.1.1.1                                             | Apply     Apply     Apply |
| Radius                                                                                                    | Check Gateway:                                                 | ✓ Disable                                                                                                    |
| Tools                                                                                                    | Tuna: unicast                                                  | T Comment                                                                                                    |
| New Terminal                                                                                                    | Type. Unicasi                                                  |                                                                                                    |
| ISDN Channels                                                                                                    | Distance: 1                                                    | Copy                                                                                                    |
| KVM                                                                                                    | Scope: 30                                                      | Remove                                                                                                    |
| Make Supout rif                                                                                                    | Tarret Scope: 10                                               |                                                                                                    |
| Manual                                                                                                    | De tre Mele                                                    |                                                                                                    |
| Exit                                                                                                    |                                                                |                                                                                                    |
| Nir                                                                                                    | Pref. Source:                                                  | · · · · · · · · · · · · · · · ·                                                                                                    |
| S                                                                                                    |                                                                |                                                                                                    |
| Q                                                                                                    |                                                                |                                                                                                    |
| <u>e</u>                                                                                                    |                                                                |                                                                                                    |
| sou la constante de la constante de | enabled                                                        | active                                                                                                    |

اعمال عملیات Nat بر روی بسته هایی که به سمت روتر R1 می آیند :

| 0                                         | admin@00:0C:29:12:DD:3C (Router-1) - WinBox v5.20 on x86 (x86)                   |                      |
|-------------------------------------------|----------------------------------------------------------------------------------|----------------------|
| い C* Safe Mode                            |                                                                                  | 🛛 Hide Passwords 📲 🛅 |
| Interfaces                                | Frewal                                                                           |                      |
| Bridge                                    | Filter Rules NAT Mangle Service Ports Connections Address Lists Laver7 Protocols |                      |
| PPP                                       | + - V X R New NAT Fule                                                           | □ × □                |
| Mesh                                      | # Action Chain General Advanced Extra Action Statistics                          | OK                   |
| IP 🖹 ARP                                  | Chain: sronat                                                                    | Cancel               |
| IPv6 · P Accounting                       | Src. Address: 192.168.10.0/24                                                    | Apply                |
| MPLS <sup>1</sup> Addresses               | Dst. Address:                                                                    |                      |
| Routing CHCP Client                       |                                                                                  | Disable              |
| System CHCP Relay                         | Protocol:                                                                        | Comment              |
| Queues DHCP Server                        | Src. Port:                                                                       | Сору                 |
| Files DNS                                 | Dst. Port:                                                                       | Remove               |
| Log Firewall                              | Any Port                                                                         |                      |
| Radius Hotspot                            | 710.106                                                                          | Reset Counters       |
| Tools IPsec                               | In. Interface:                                                                   | Reset All Counters   |
| New Terminal Neighbors                    | Out. Interface: ether3                                                           |                      |
| ISDN Channels Packing                     | Parket Mark                                                                      |                      |
| KVM Pool                                  |                                                                                  |                      |
| Make Supout.rif Routes                    | O items Connection Mark:                                                         |                      |
| Manual SMB                                | Routing Mark:                                                                    | L L                  |
| Exit SNMP                                 | Routing Table:                                                                   |                      |
| Services                                  |                                                                                  |                      |
| Socks                                     | Connection Type:                                                                 |                      |
| C TFTP                                    |                                                                                  |                      |
| Traffic Flow                              |                                                                                  |                      |
| VPnP                                      |                                                                                  |                      |
| Web Proxy                                 |                                                                                  |                      |
| La la la la la la la la la la la la la la |                                                                                  |                      |
| n n n                                     |                                                                                  |                      |
| 8                                         | enabled                                                                          |                      |

| 0              | admin@00:0C:29:12:DD:3C (Router-1) - WnBox v5.20 on x86 (x86)                    | _ 🗆 🗙                |
|----------------|----------------------------------------------------------------------------------|----------------------|
| Safe Mode      |                                                                                  | 🗹 Hide Passwords 📗 🛅 |
| Interfaces     | Frewal                                                                           |                      |
| Bridge         | Filter Rules NAT Mangle Service Ports Connections Address Lists Laver7 Protocols |                      |
| PPP            | 💠 📼 🧭 🐹 🖉 New NAT Rule                                                           |                      |
| Mesh           | # Action Chain General Advanced Extra Action Statistics                          | ОК                   |
| IP 1           | Action: masquerade                                                               | Cancel               |
| IPv6 F         |                                                                                  | Apply                |
| MPLS P         |                                                                                  |                      |
| Routing        |                                                                                  | Disable              |
| System P       |                                                                                  | Comment              |
| Queues         |                                                                                  | Сору                 |
| Files          |                                                                                  | Remove               |
| Log            |                                                                                  | Report Countern      |
| Radius         |                                                                                  | Hesel Counters       |
|                |                                                                                  | Reset All Counters   |
| ISDN Channels  |                                                                                  |                      |
| ISDN Channels  |                                                                                  |                      |
| Make Supert of | 0.1                                                                              |                      |
| Magual         | U rems                                                                           |                      |
| Fvit           |                                                                                  |                      |
|                |                                                                                  |                      |
|                |                                                                                  |                      |
| *              |                                                                                  |                      |
|                |                                                                                  |                      |
| LIN .          |                                                                                  |                      |
| 20             |                                                                                  |                      |
| (Č             |                                                                                  |                      |
| <b>a</b>       |                                                                                  |                      |
| lõ             |                                                                                  |                      |
|                | enabled                                                                          |                      |

اعمال عملیات Nat بر روی بسته هایی که به سمت روتر R2 می آیند :

| 0               | admin@00:0C:29:71:AD:59 (Router-2) - WinBox v5.20 on x86 (x86) |                    | _ 0            | X |
|-----------------|----------------------------------------------------------------|--------------------|----------------|---|
| Safe Mode       |                                                                |                    | Hide Passwords |   |
| Interfaces      | New NAT Fride                                                  |                    |                |   |
| Wireless        | General Advanced Extra Action Statistics                       | OK                 |                |   |
| Bridge          | Chain: sronat                                                  | ₹ Cancel           | Find           | Ŧ |
| PPP             | Src. Address: 192 168 20 0/24                                  | Apply              | Bytes Packets  | • |
| Mesh            | Det Address                                                    | 7449               | 0.0            |   |
| IP P            | Dist. Address.                                                 | Disable            |                |   |
| IPv6 ►          | Protocol:                                                      | Comment            |                |   |
| MPLS 1          | Src. Port:                                                     | - Сору             |                |   |
| Routing         | Det Port                                                       | Remove             |                |   |
| System P        | Anne Berte                                                     |                    |                |   |
| Queues          | Any. Fort.                                                     | Reset Counters     |                |   |
| Files           | In. Interface:                                                 | Reset All Counters |                |   |
| Log             | Out. Interface: ether3                                         | •                  |                |   |
| Hadius<br>Taala | Packet Mark                                                    | T                  |                |   |
| New Terminal    | Connection Made                                                | ,<br>1 <b>-</b>    |                |   |
| ISDN Chappele   |                                                                | 1                  |                |   |
| KVM             | Routing Mark:                                                  | •                  |                |   |
| Make Support of | Routing Table:                                                 | ] •                |                |   |
| Manual          | Connection Type:                                               | •                  |                |   |
| Ext             |                                                                |                    |                |   |
|                 |                                                                |                    |                |   |
| l s             |                                                                |                    |                |   |
| P               |                                                                |                    |                |   |
| <u>1</u>        |                                                                |                    |                |   |
| l õ             |                                                                |                    |                |   |
| <u>a</u>        |                                                                |                    |                |   |

| 0    |           |           | admin@00:0C:29:71:AD:59 (Router-2) - WinBox v5.20 on x86 (x86) |                    | _      |           | X |
|------|-----------|-----------|----------------------------------------------------------------|--------------------|--------|-----------|---|
| 5    | <b>(</b>  | Safe Mode |                                                                |                    | ✓ Hide | Passwords |   |
|      | Interface | es        | New NAT Rule                                                   |                    |        |           |   |
|      | Wireless  | s         | General Advanced Extra Action Statistics                       | ОК                 |        |           |   |
|      | Bridge    |           | Action: masquerade                                             | Cancel             | Find   | all       | Ŧ |
|      | PPP       |           |                                                                | Apply              | Bytes  | Packets   | - |
|      | Mesh      |           |                                                                |                    |        |           |   |
|      | IP        | 1         |                                                                | Disable            |        |           |   |
|      | IPv6      | 1         |                                                                | Comment            |        |           |   |
|      | MPLS      | 1         |                                                                | Сору               |        |           |   |
|      | Routing   |           |                                                                | Remove             |        |           |   |
|      | System    | T.        |                                                                |                    |        |           |   |
|      | Queues    |           |                                                                | Reset Counters     |        |           |   |
|      | Files     |           |                                                                | Reset All Counters |        |           |   |
|      | Dadius    |           |                                                                |                    |        |           |   |
|      | Toole     | 1         |                                                                |                    |        |           |   |
|      | New Te    | minal     |                                                                |                    |        |           |   |
|      | ISDN C    | hannels   |                                                                |                    |        |           |   |
|      | KVM       |           |                                                                |                    |        |           |   |
|      | Make S    | upout rif |                                                                |                    |        |           |   |
| X    | Manual    |           |                                                                |                    |        |           |   |
| nB   | Exit      |           |                                                                |                    |        |           |   |
| N.I. |           |           |                                                                |                    |        |           |   |
| S    |           |           |                                                                |                    |        |           |   |
| 5    |           |           |                                                                |                    |        |           |   |
| ute  |           |           |                                                                |                    |        |           |   |
| Ro   |           |           |                                                                |                    |        |           |   |
|      |           |           |                                                                |                    |        |           |   |

#### اعمال عملیات Nat برای بسته هایی که از طرف روتر R1 به سمت روتر نهایی R3 می آیند :

| <u> </u>                         | admin@00:0C:29:16:66:F5 (Router-3) - WinBox v5.20 on x86 (x86)                                                      |                      |
|----------------------------------|----------------------------------------------------------------------------------------------------|----------------------|
| Safe Mode                        |                                                                                                    | 🗹 Hide Passwords 📕 🖥 |
| Interfaces<br>Wireless<br>Bridge | Frewall     Filter Rules     NAT     Mangle     Service Pots     Connections     Address Lists     Layer7 Protocols |                      |
| РРР                              | # Action Chain General Advanced Extra Action Statistics                                                             | OK                   |
| Mesh                             |                                                                                                    |                      |
|                                  | Unan: Storia                                                                                                    | Cancel               |
| MDIC N                           | Src. Address: [] [100.1.1.2                                                                                         | Apply                |
| Bosting                          | Dst. Address:                                                                                                    | Disable              |
| System N                         | Protocol:                                                                                                    | Comment              |
| Queues                           | Src. Port                                                                                                    | Сору                 |
| Files                            | Det Poet                                                                                                    | Remove               |
| Log                              |                                                                                                    |                      |
| Radius                           | Any. Port:                                                                                                    | Reset Counters       |
| Tools 1                          | In. Interface:                                                                                                    | Reset All Counters   |
| New Terminal                     | Out. Interface: ether3                                                                                              |                      |
| ISDN Channels                    | 0 items Packet Mark:                                                                                                |                      |
| KVM                              | Connection Make                                                                                                    |                      |
| Make Supout if                   |                                                                                                    |                      |
| Manual                           | Houring Mark                                                                                                    |                      |
| Exit                             | Routing Table:                                                                                                    |                      |
| IterOS WinBox                    | Connection Type:                                                                                                    |                      |
| Rot                              | enabled                                                                                                    |                      |

|                                       | admin@00:0C:29:16:66:F5 (Route           | r-3) - WinBox v5.20 on x86 (x86)          |                                       | _ 0                | x |
|---------------------------------------|------------------------------------------|-------------------------------------------|---------------------------------------|--------------------|---|
| Safe Mode                             |                                          |                                           |                                       | Hide Passwords     |   |
| Interfaces                            | Firewall                                 |                                           |                                       |                    |   |
| Wireless                              | Filter Bules NAT Mangle Service Ports Co | onnections Address Lists Laver7 Protocols |                                       |                    |   |
| Bridge                                | New NAT Rule                             |                                           |                                       |                    |   |
| PPP                                   | t Advise Obein General Adv               | vanced Extra Action Statistics            |                                       | ОК                 |   |
| Mesh                                  | # Action Chain                           | · less and                                |                                       | Canad              |   |
| IP P                                  | T ALL                                    |                                           | · · · · · · · · · · · · · · · · · · · | Cancel             |   |
| IPv6                                  | To Addresses                             | 200.1.1.13                                | -                                     | Apply              |   |
| MPLS                                  | To Ports                                 | ۵                                         | •                                     | Disable            |   |
| Routing                               |                                          |                                           |                                       | Comment            |   |
| System                                |                                          |                                           |                                       | Сору               |   |
| Gueues                                |                                          |                                           |                                       | Remove             |   |
| log                                   |                                          |                                           |                                       |                    |   |
| Badue                                 |                                          |                                           |                                       | Reset Counters     |   |
| Tools                                 |                                          |                                           |                                       | Reset All Counters |   |
| New Terminal                          |                                          |                                           |                                       |                    |   |
| ISDN Channels                         | 0 items                                  |                                           |                                       |                    |   |
| KVM                                   |                                          |                                           |                                       |                    |   |
| Make Supout if                        |                                          |                                           |                                       |                    |   |
| Manual                                |                                          |                                           |                                       |                    |   |
| Exit                                  |                                          |                                           |                                       |                    |   |
|                                       |                                          |                                           |                                       |                    |   |
|                                       |                                          |                                           |                                       |                    |   |
|                                       |                                          |                                           |                                       |                    |   |
| i i i i i i i i i i i i i i i i i i i |                                          |                                           |                                       |                    |   |
| >                                     |                                          |                                           |                                       |                    |   |
| S                                     |                                          |                                           |                                       |                    |   |
|                                       |                                          |                                           |                                       |                    |   |
| Date                                  |                                          |                                           |                                       |                    |   |
| ай<br>С                               | enabled                                  |                                           |                                       |                    |   |

#### اعمال عملیات Nat برای بسته هایی که از طرف روتر R2 به سمت روتر نهایی R3 می آیند :

| 0                                                                                                    | admin@00:0C:29:16:66         | 6:F5 (Router-3) - WinBox v5.20 on x86 (x86)                                                                                                    |                                                                                                    | _ <b>D</b> X                                                                                                    |
|----------------------------------------------------------------------------------------------------|------------------------------|----------------------------------------------------------------------------------------------------|----------------------------------------------------------------------------------------------------|----------------------------------------------------------------------------------------------------|
| ら CM Safe Mode                                                                                                    |                              |                                                                                                    |                                                                                                    | 🗹 Hide Passwords 📕 🙆                                                                                                    |
| Interfaces       Wireless       Bidge       PPP       Mesh       IP       IPx6       MPLS       Routing       System       Queues       Files       Log       Radus       Tools | Fiter Rules NAT Mangle Servi | ice Ports Connections Address Lists Layer7 Protocols           Idew NAT Fuice         Action         Statistics           General         Advanced         Extra Action         Statistics           Chain:         iscreet         interview         interview           Src. Address:         interview         interview         interview           Protocol: | Image: Control of the second second secon | OK       Cancel       Apply       Disable       Comment       Copy       Remove       Reset Counters       Reset All Counters |
| New Teminal<br>ISDN Channels<br>KVM<br>Make Supout If<br>Manual<br>Exit                                                                                                    | O items (                    | Out. Interface:       ether3         Packet Mark:                                                                                                    |                                                                                                    |                                                                                                    |

| 0                        | admin@00:0C:29:16:66:F5 (Router-3) - WnBox v5.20 on x86 (x86)                                                                                                    | _ 0                | X      |
|--------------------------|----------------------------------------------------------------------------------------------------|--------------------|--------|
| Safe Mode                |                                                                                                    | Hide Password      | ds 🔳 🛅 |
| Interfaces               | Frewal                                                                                                    |                    |        |
| Wireless                 | Filter Rules NAT Mangle Service Ports Connections Address Lists Laver7 Protocols                                                                                                    |                    | į.     |
| PPP                      | Record Advanced Etc. Advanced Etc. Advanced                                                                                                    |                    |        |
| Mesh                     | # Action Chain General Autoritical Data Person Classics                                                                                                    | Cancel             |        |
| IP P                     | To Addresses: 200.1.1.13                                                                                                    | Apply              |        |
| MPLS P                   | To Ports:                                                                                                    | Dieable            |        |
| Routing 1                |                                                                                                    | Comment            |        |
| System P                 |                                                                                                    | Сору               |        |
| Files                    |                                                                                                    | Remove             |        |
| Log                      |                                                                                                    | Reset Counters     |        |
| Radius                   |                                                                                                    | Reset All Counters |        |
| New Terminal             |                                                                                                    |                    |        |
| ISDN Channels            | 0 items                                                                                                    |                    |        |
| KVM<br>Make Summater     |                                                                                                    |                    |        |
| Marual                   |                                                                                                    |                    |        |
| Exit                     |                                                                                                    |                    |        |
|                          |                                                                                                    |                    |        |
| X                        |                                                                                                    |                    |        |
| nB                       |                                                                                                    |                    |        |
| M                        |                                                                                                    |                    |        |
| lo<br>S                  |                                                                                                    |                    |        |
| lie l                    |                                                                                                    |                    |        |
| Ro                       | enabled                                                                                                    |                    |        |
| 0                        | admin@00:0C:29:16:66:F5 (Router-3) - WinBox v5.20 on x86 (x86)                                                                                                    | _ 0                | x      |
| Safe Mode                |                                                                                                    | Hide Password      | is 🔳 🛅 |
| Interfaces               |                                                                                                    |                    |        |
| Wireless                 |                                                                                                    |                    |        |
| PPP                      | Frewal                                                                                                    |                    |        |
| Mesh                     | Fiter Rules NAT Mangle Service Pots Connections Address Lists Layer7 Protocols                                                                                                    |                    |        |
| IPv6                     | ← -                                                                                                    | Ŧ                  |        |
| MPLS 1                   | Free Process Det. Address Vict. Address Victor. Src. Port Det. Fort In. Inter Udt. Int Bytes Packets     O -If src srcnat 100.1.1.3     Inter address Victor Victor Vic | 162                |        |
| Routing System           | ether3 1211 B                                                                                                    | "                  |        |
| Queues                   |                                                                                                    |                    |        |
| Files                    |                                                                                                    |                    |        |
| Radius                   |                                                                                                    |                    |        |
| Tools New Transient      |                                                                                                    |                    |        |
| ISDN Channels            |                                                                                                    |                    |        |
| KVM                      |                                                                                                    |                    |        |
| Make Supout of<br>Manual | 2 items                                                                                                    |                    |        |
| Ext                      |                                                                                                    |                    |        |
|                          |                                                                                                    |                    |        |
| Box                      |                                                                                                    |                    |        |
| Vint                     |                                                                                                    |                    |        |
| S V                      |                                                                                                    |                    |        |
| ero                      |                                                                                                    |                    |        |
| sout                     |                                                                                                    |                    |        |
|                          |                                                                                                    |                    |        |

با این تنظیمات تمامی سیستم های موجود در Lan-1 و Lan-2 به اینترنت دسترسی پیدا می کنند.

نکته : می توانیم در روتر R3 بجای اینکه دوتا Nat ایجاد کنیم یک Nat ایجاد کنیم و در قسمت Src-Address آدرس IP:100.1.1.0/24 را وارد کنیم.

نکته : دلیل اینکه ما در روتر R3 آدرس شبکه 100.1.1.2 را وارد کردیم به این دلیل است که کلاینت های موجود در شبکه Lan موقع عبور از روتر R1 آدرس IP آنها Nat می شود.در روتر R2 نیز به همین شکل می باشد.

#### : Destination Nat

در این روش در صورتی که فیلد Destination-IP در بسته های اطلاعتی شامل آدرس IP مربوط روتر باشد آدرس IP مربوط به روتر در این بسته ها تغییر نمی کند به عبارتی چنانچه بخواهیم از یک شبکه Public بطور مثال اینترنت به یک شبکه Private بطور مثال شبکه Lan دسترسی داشته باشیم از این روش استفاده می کنیم.

در این عملیات آدرس IP معتبر (Valid IP) روتر در بسته های اطلاعاتی را به آدرس IP نامعتبر (Nat (Invalid IP میکنیم(تغییر می دهیم).

تظیمات Destination Nat در روتر :

#### [admin@Router-1]>ip firewall nat add chain=[dstnat] dst-address=[destination ip address] to address=[ip For nat] protocol=[tcp/udp] dst-port=[router.destination port] to-port=[destination port]

). Dst Address : در این پارامتر آدرس همان کارت شبکه ای از روتر که می خواهیم در صورت رسیدن بسته درخواست به آن ، بسته به سمت وب سرور داخلی شبکه تغییر مسیر دهد را مشخص می کنیم.

۲) To Address : در این پارامتر مقصد بسته را مشخص می کنیم.

۳)Dst port,To Port,Protocol : چنانچه بخواهیم مشخص کنیم که بسته هایی که به سمت کدام پورت روتر می رسند Nat شوند از این پارامترها استفاده می کنیم :

Dst Port(۳-۱ : پورتی در روتر که بسته ها را دریافت می کند.

To Port(۳-۲ : پورتی در سیستم مقصد که با استفاده از فرایند Dst-nat بسته ها به سمت آن هدایت می شوند.

۳-۳) Protocol : در این پارامتر Tcp و یا Udp بودن پروتکل را مشخص می کنیم.

نکته : چنانچه پارامترهای Dst Port,To Port,Protocol را خالی بگذاریم به عبارتی پورت ها را Full Port در نظر گرفته ایم و محدودیتی برای پورت ها اعمال نکرده ایم

نکته : اگر بخواهیم پورت ها را به صورت ترکیبی مشخص کنیم پارامتر To Port را بصورت زیر بکار می بریم :

- 🖌 🛛 تفکیک پورت ها بصورت تکی :
- 🖉 تفکیک پورت ها بصورت محدوده ای از پورت ها :
  - 🖉 🔰 تفکیک بصورت تکی و محدوده ای از پورت ها :

To Port : 23,22,1-5

To Port : 23,22

To Port: 1-5

#### سنار یو ۳: هدف از انجام این سناریو پیاده سازی عملیات Destination Nat بر روی روتر می باشد.

در این سناریو در شبکه داخلی (Lan-2) یک وب سرور وجود دارد.برای اینکه این سرور از طریق اینترنت قابل دسترس باشد نیاز است که یک آدرس IPمعتبر بر روی سرور وجود داشته باشد.چنانچه سرور با یک آدرس IPنامعتبر به روتر متصل باشد عملا در اینترنت دیده نمی شود.بنابراین باید در روتر مشخص شود که هر بسته ایی که به سمت روتر فرستاده می شود به سمت وب سرور موجود در شبکه داخلی هدایت شود.

#### عمليات Dst Nat به اين صورت مطرح مي شود :

بسته ی در خواست برای استفاده از وب سرور از سمت کلاینت در یک شبکه خارجی (در این سناریو شبکه Lan-1) به سمت روتر فرستاده می شود .زمانی که بسته در روتر دریافت می شود فیلد Destination IP با آدرس IP ای که در پارامتر To Address برای آن مشخص شده جایگزین می شود و به این ترتیب بسته به وب سرور موجود در شبکه محلی می رسد در صورتی که آدرس IP آن سرور نامعتبر(Invalid) می باشد.

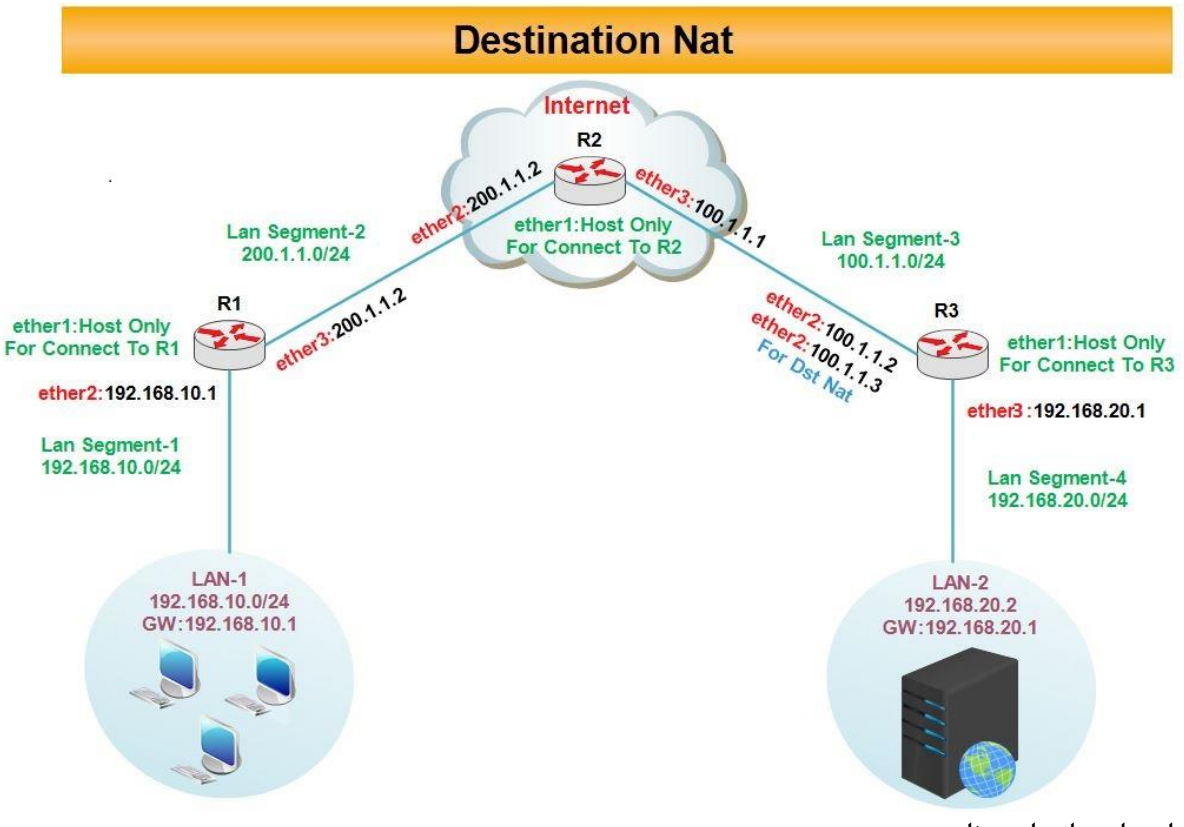

برای پیاده سازی این سناریو :

- 🗸 🔹 سه روتر به عنوان مسیریاب های موجود در نظر گرفته شده است.روتر R2 به عنوان روتر در دنیای اینترنت می باشد.
  - یک سیستم به عنوان کلاینت در Lan-1 در نظر گرفته شده است.
  - 🖌 🛛 یک ویندوز سرور ۲۰۱۲ به عنوان وب سرور در شبکه Lan-2 در نظر گرفته شده است.

برای پیاده سازی این سناریو در ابتدا وب سرور را بروی ویندوز سرور ۲۰۱۲ نصب و راه اندازی می کنیم.

مراحل نصب و راه اندازی وب سرور :

#### Server Manager > Add Role & Features > Server Roles And Role Services

| Tune                                                       |                                                                           | Jerver man               | iyei                       |                                                  |
|------------------------------------------------------------|---------------------------------------------------------------------------|--------------------------|----------------------------|--------------------------------------------------|
| Server M                                                   | anager • Dashboard                                                        |                          |                            |                                                  |
| Dashboard                                                  | WELCOME TO SERVER MANAGER                                                 |                          |                            | Remove Roles and Features Add Servers            |
| Local Server     All Servers     File and Storage Services | 1 Configure this local server                                             |                          |                            | Create Server Group<br>Server Manager Properties |
| ie IIS                                                     | Add roles and features     Add other servers to manage                    |                          |                            |                                                  |
|                                                            | WHAT'S NEW 4 Create a server group                                        |                          |                            |                                                  |
|                                                            | LEARN MORE                                                                |                          |                            | Hide                                             |
|                                                            | RoLES AND SERVER GROUPS<br>Roles: 2   Server groups: 1   Servers total: 1 |                          |                            |                                                  |
|                                                            | File and Storage 1                                                        | Local Server 1           | All Servers 1              |                                                  |
|                                                            | Events Events                                                             | Manageability     Events | Manageability Events       |                                                  |
|                                                            | BPA results Performance                                                   | Performance              | Performance<br>BBA seculta |                                                  |
|                                                            | DEA INSUIS                                                                | 4/18/2015 7:08 AM        | 4/18/2015 7:08 AM          |                                                  |
|                                                            |                                                                           |                          |                            |                                                  |
|                                                            |                                                                           |                          |                            |                                                  |
|                                                            |                                                                           |                          |                            |                                                  |
|                                                            |                                                                           |                          |                            |                                                  |
| 4 占 🗵 🗎                                                    |                                                                           |                          |                            | ► 🖻 🖗 👍 7.11 AM                                  |
|                                                            |                                                                           |                          |                            |                                                  |

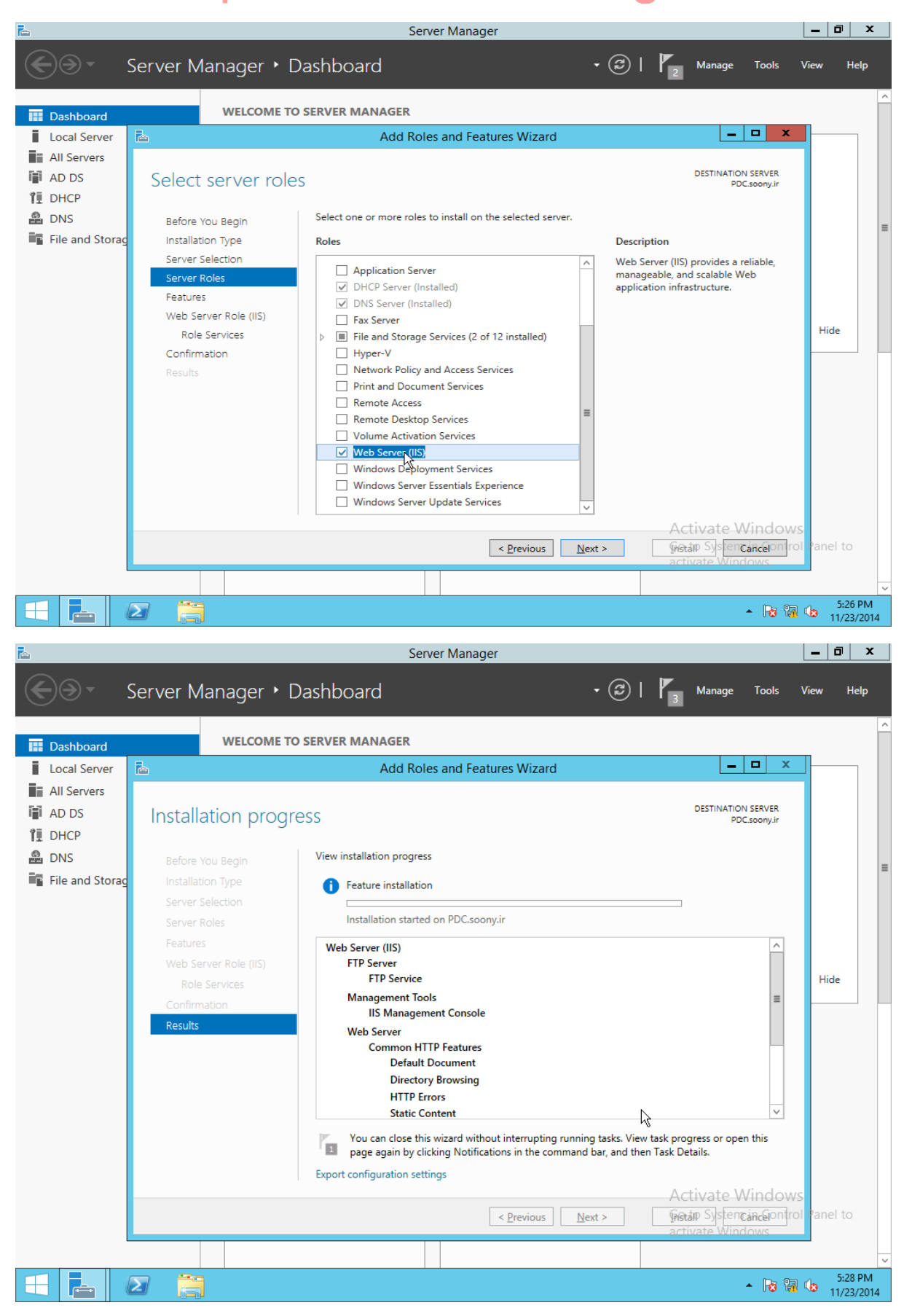

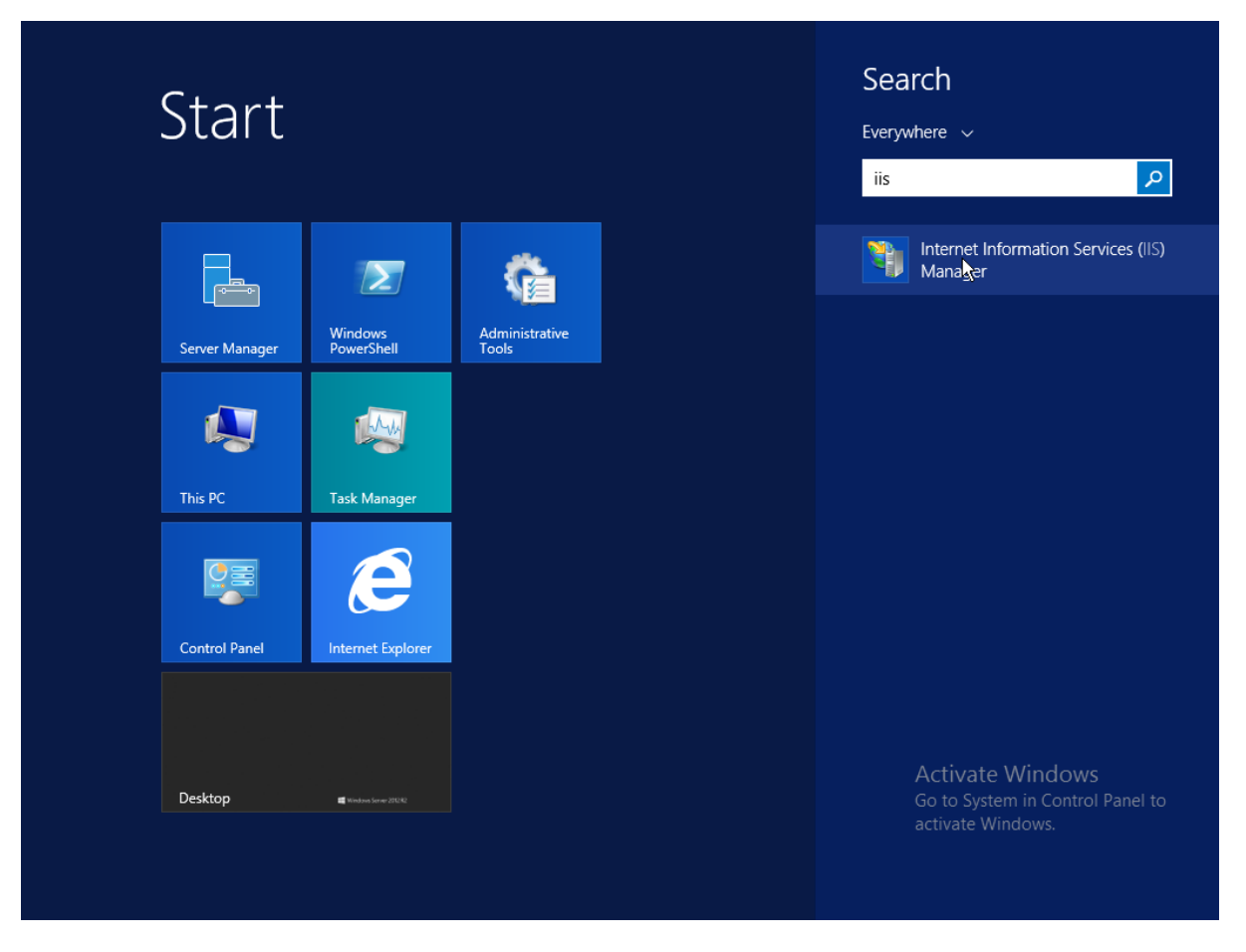

#### در یک درایو یک وب سایت ایجاد میکنیم.

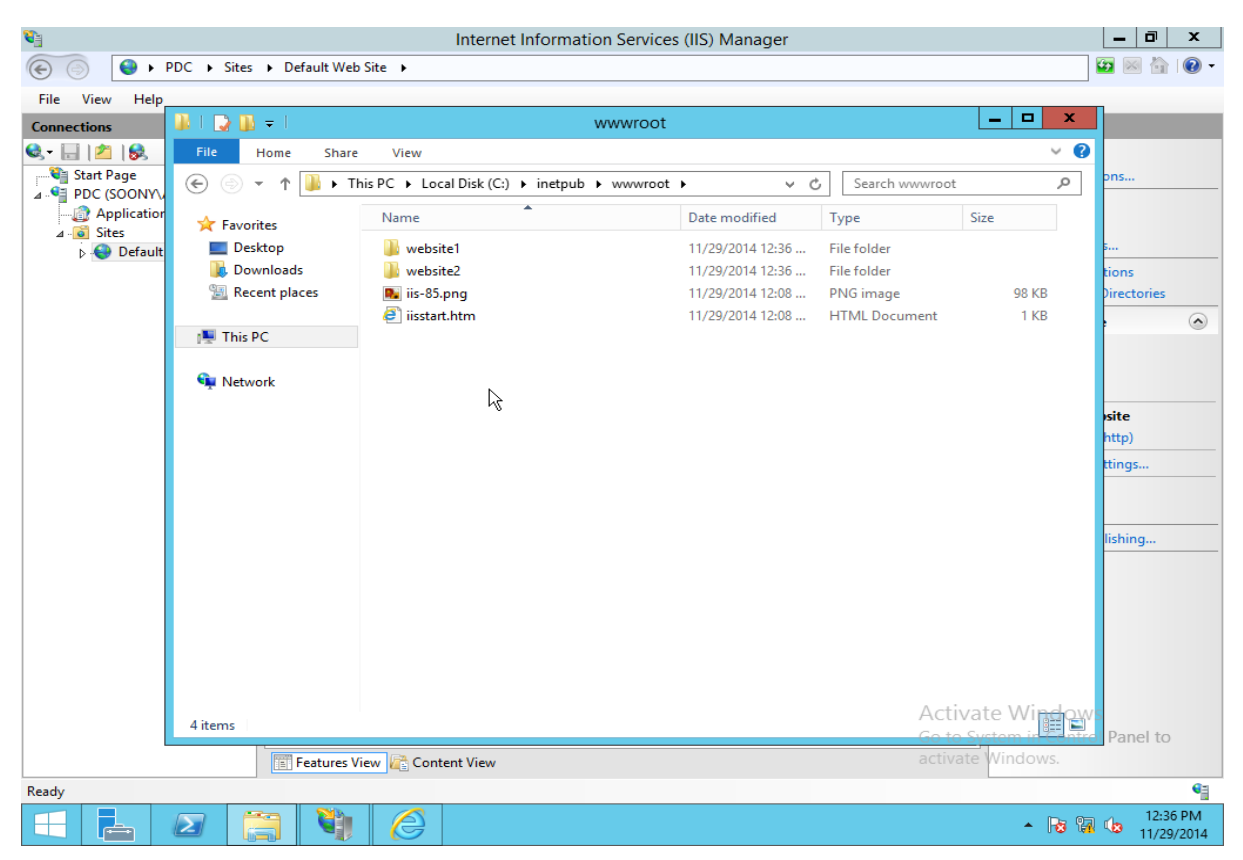

نصب وب سایت : برروی Site کلیک راست و ...Add Website را انتخاب میکنیم.

| ¥]                             | Internet Information Services (IIS) Manager                                                                                                    |                                                    |
|--------------------------------|----------------------------------------------------------------------------------------------------|----------------------------------------------------|
|                                |                                                                                                    | <u>₩</u> ≥ 🔂 🕑 -                                   |
| File View Help                 |                                                                                                    |                                                    |
| Connections                    | Sites                                                                                                    | Actions                                            |
| Start Page                     |                                                                                                    | Set Website Defaults                               |
| PDC (SOONY\Administrator)      | Filter:     Vig Show All     Group by:     No Grouping       Name     ID     Status     Binding     Path                                                                                                    | 💣 Add FTP Site                                     |
|                                | fault Web Site 1 Started (ht *:80 (http) %SystemDrive%\ir                                                                                                    | Set FTP Site Defaults                              |
| Add Website                    |                                                                                                    | Help                                               |
| Ketresh                        |                                                                                                    |                                                    |
| Add FTP Site                   |                                                                                                    |                                                    |
| Switch to Content View         |                                                                                                    |                                                    |
| Feady                          | < الله محلونين<br>Go to S<br>Features View هدانه دانه معلوم معلوم م | te Windows<br>stem in Control Panel to<br>Windows. |
| Ready                          |                                                                                                    | 12:26 DM                                           |
|                                |                                                                                                    | <ul> <li>11/29/2014</li> </ul>                     |
| 2.                             | Internet Information Convince (IIC) Manager                                                                                                    |                                                    |
|                                | Internet information Services (iis) Manager                                                                                                    |                                                    |
| PDC V Siles V                  |                                                                                                    |                                                    |
| File View Help                 | 2 X                                                                                                    |                                                    |
| Connections                    | Add website                                                                                                    | Actions                                            |
| Start Dage                     | Site name: Application pool:                                                                                                    | Displore                                           |
| PDC (SOONY\Administrator)      | website1 Select                                                                                                    | Edit Permissions                                   |
| Application Pools              | Content Directory                                                                                                    | Bindings                                           |
| ⊿ Sites b   G Default Web Site | Physical path:                                                                                                    | Basic Settings                                     |
| website1                       |                                                                                                    | View Applications                                  |
| ⊳ 😌 ftp                        | Pass-through authentication                                                                                                    | View Virtual Directories                           |
|                                | Connect as Test Settings                                                                                                    | Manage FTP Site                                    |
|                                | Disting                                                                                                    | Restart                                            |
|                                | Type: IP address: Dorth                                                                                                    | Stop                                               |
|                                | http v 192.168.20.2 v 80                                                                                                    | Advanced Settings                                  |
|                                | Hort name                                                                                                    | Help                                               |
|                                | Tost name.                                                                                                    |                                                    |
|                                | Example: www.contoso.com or marketing.contoso.com                                                                                                    |                                                    |
|                                |                                                                                                    |                                                    |
|                                | $\searrow$                                                                                                    |                                                    |
|                                |                                                                                                    |                                                    |
|                                |                                                                                                    |                                                    |
|                                | ✓ Start Website immediately                                                                                                    |                                                    |
|                                |                                                                                                    |                                                    |
|                                | OK Cancel                                                                                                    |                                                    |
|                                |                                                                                                    |                                                    |
|                                |                                                                                                    |                                                    |
| < III >                        | Eatures View 🥂 Content View                                                                                                    |                                                    |
| Ready                          |                                                                                                    | G                                                  |
|                                |                                                                                                    | ▲ 🙀 🕼 👍 3:46 PM                                    |

Site Name : اسم وب سایت است.

Physical Path : مسیر فیزیکی قرار گرفتن فایل های مربوط به وب سایت را مشخص می کند.

IP Address : از لیست باز شونده آدرس IP مورد نظر خودتان برای وب سایت را تعیین کنید و در صورتیکه مطمئن نیستید گزینه All JUnassignedرا بزنید تا تنظیمات پیشفرض ملاک قرار بگیرند.

وب سرور اماده فعالیت است و کافیست که فایل های مربوط به وب سایت خود را در قسمتی که در Physical Path تعیین شده قرار داده و فایل اصلی را با عنوان index.html در آن قرار دهید و براحتی می توایند با استفاده از آدرس IP تخصیص داده شده به آن دسترسی داشته باشد.

انتساب **IP** به کارت های شبکه روترها :

#### رو تر R1 :

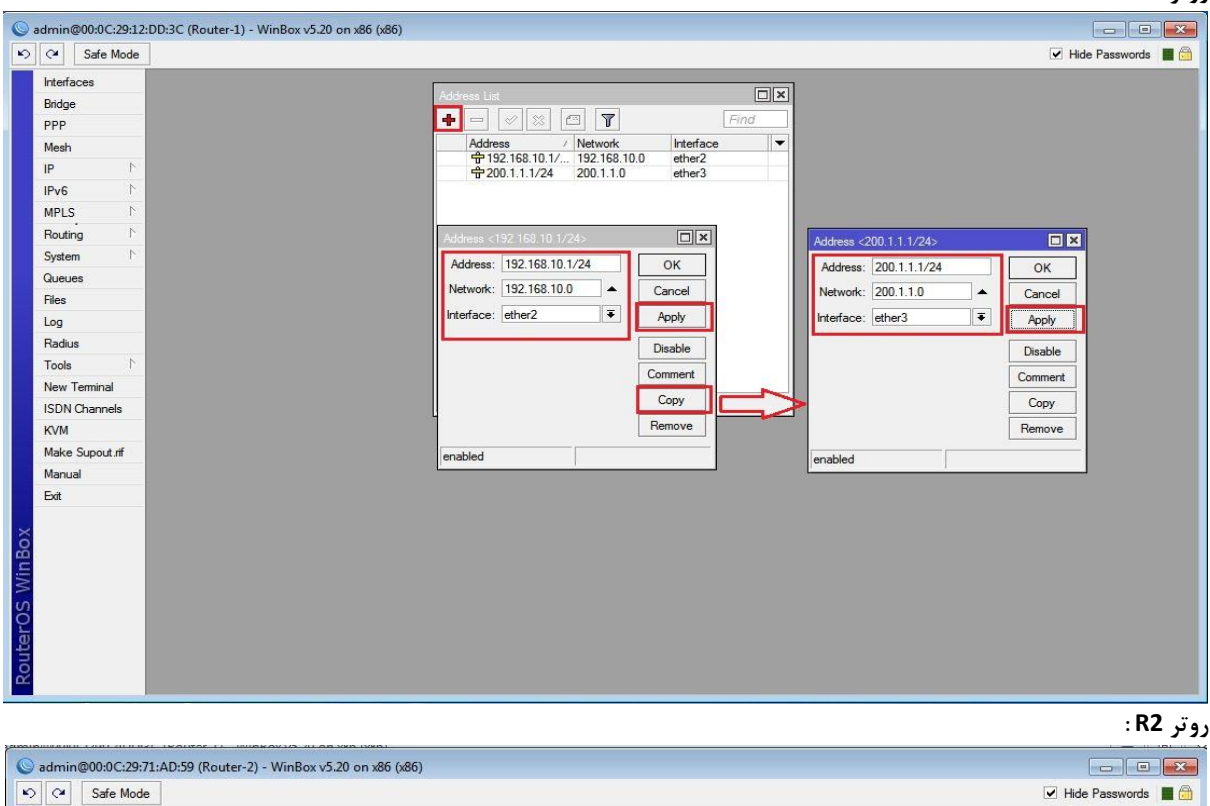

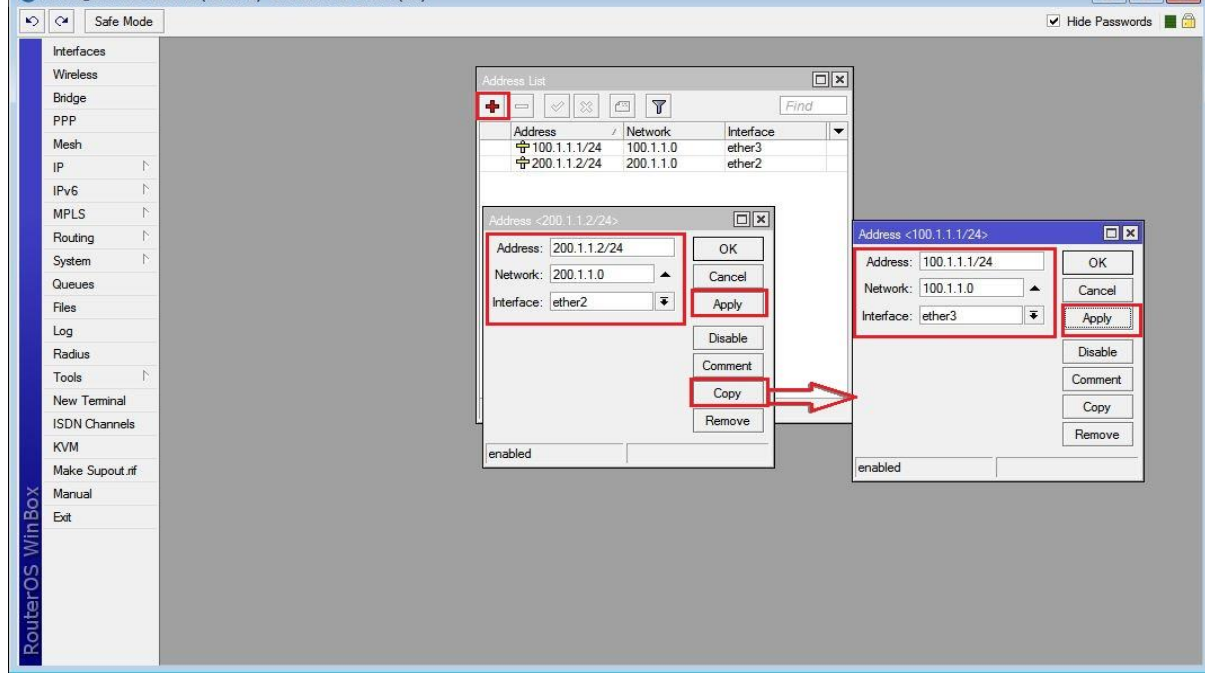

#### رو تر R3 :

دلیل اینکه در این روتر برای Ether2 دوتا آدرس IP تنظیم کردیم این است که یکی IP ها را می خواهیم برای Dst.Nat استفاده کنیم.

| Sadmin@00:0C:29:16:66:F5 (Router-3) - WinBox v5.20 on x86                                                                                                    | (x86)                                                                                                    |                                                                                                    |
|----------------------------------------------------------------------------------------------------|----------------------------------------------------------------------------------------------------|----------------------------------------------------------------------------------------------------|
| Safe Mode                                                                                                    |                                                                                                    | ☑ Hide Passwords 🔳 🛅                                                                                                    |
| Interfaces         Wireless         Bidge         PPP         Mesh         IP         IP         NewSh         System         Queues         Files         Log         Radius         Tools         New Terminal         ISDN Channels         KVM         Make Supout iff         Manual         Exit | Address List<br>Address / Network inter<br>\$\frac{100.11.2/24}{100.1.1.0} ether<br>\$\frac{100.11.3/24}{100.1.1.0} ether<br>\$\frac{100.11.3/24}{100.1.1.0} ether<br>\$\frac{100.11.0}{100.1} ether<br>\$\frac{100.11.3/24}{100.1} ether<br>\$\frac{100.11.3/24}{100.1} ether<br>\$\frac{100.11.3/24}{100.1} ether<br>\$\frac{100.11.3/24}{100.1} ether<br>\$\frac{100.11.0}{100.1} ether<br>\$\frac{100.11.0}{100.1} ether<br>\$\frac{100.11.0}{100.1} ether<br>\$\frac{100.11.0}{100.1} ether<br>\$\frac{100.11.0}{100.1} ether<br>\$\frac{100.11.0}{100.1} ether<br>\$\frac{100.11.0}{100.1} ether<br>\$\frac{100.11.0}{100.1} ether<br>\$\frac{100.11.0}{100.1} ether<br>\$\frac{100.11.0}{100.1} ether<br>\$\frac{100.11.0}{100.1} ether<br>\$\frac{100.10}{100.1} ether<br>\$\frac{100.10}{100.1} ethe | Image: State and a state and a state |

تا اینجا ارتباط بین روتر R1 و R3 برقرار نیست برای برقراری این ارتباط در هر دو روتر Default Route تعریف می کنیم تعریف Default Route در روتر R1 :

|               |                                                                        | ✓ H                                  | ide Password |
|---------------|------------------------------------------------------------------------|--------------------------------------|--------------|
| terfaces      |                                                                        |                                      |              |
| idge          | Route List                                                             |                                      |              |
| PP            | Routes Nexthops Rules VRF                                              |                                      |              |
| esh           |                                                                        | Find all 🔻                           |              |
| 1             | Dst. Address / Gateway                                                 | Distance Routing Mark Pref. Source 🔻 |              |
| v6 h          | DAC  192.168.10.0/ ether2 reachable DAC  200.1.1.0/24 ether3 reachable | 0 192.168.10.1                       |              |
| PLS N         |                                                                        |                                      |              |
| outing        | New Route                                                              |                                      |              |
| /stem         | General Attributes                                                     | ОК                                   |              |
| Jeues         | Det Address: 0.0.0.0/0                                                 |                                      |              |
| es            |                                                                        | Cancer                               |              |
| g             | Gateway: 200.1.1.2                                                     | Apply                                |              |
| adius         | Check Gateway:                                                         | ▼ Disable                            |              |
| pols r        | Type: unicast                                                          | Ţ. Comment                           |              |
| ew Terminal   |                                                                        | Conv                                 |              |
| DN Channels   | Distance:                                                              | ▼ <u></u>                            |              |
| /M            | Scope: 30                                                              | Remove                               |              |
| ake Supout.nt | Target Scope: 10                                                       |                                      |              |
| anual         | Routing Mark:                                                          | <b>•</b>                             |              |
|               | Pref Source                                                            |                                      |              |
|               |                                                                        |                                      |              |
|               |                                                                        |                                      |              |
|               |                                                                        |                                      |              |
|               |                                                                        |                                      |              |
|               | enabled                                                                | active                               |              |

#### تعريف Default Route در روتر R3 :

| Interfaces<br>Wireless<br>Bridge<br>PPP                                                                                                    | Rau                |                                                                                                    |                                                                                                    | and the second second |
|----------------------------------------------------------------------------------------------------|--------------------|----------------------------------------------------------------------------------------------------|----------------------------------------------------------------------------------------------------|-----------------------|
| Mesh<br>IP<br>IPv6                                                                                                    | Ro<br>DA<br>N<br>N | te List<br>Utes Nexthops Rules VRF<br>Dst. Address / Gateway<br>Dst. Address / Gateway<br>P 100.11.0/24 ether2 reachable<br>P 192.168.20.0/ ether3 reachable | Find         all         ▼           Distance         Routing Mark         Pref. Source         ▼           0         100.1.1.2         0         192.168.20.1 | ~                     |
| MPLS<br>Routing<br>System<br>Queues<br>Files<br>Log<br>Radius<br>Tools<br>New Terminal<br>ISDN Channels<br>KVM<br>Marke Supout rit<br>Marual<br>Exit |                    | General Attributes Dat. Address: 0.0.0.0/0 Gateway: 100.1.1.1  Check Gateway: Type: unicast Distance: Scope: 30 Target Scope: 10 Routing Mark: Pref. Source: | OK       Cancel       Apply       Disable       Comment       Copy       Remove                                                                                |                       |
| ero                                                                                                    |                    | enabled                                                                                                    | active                                                                                                    |                       |

تا اینجای کار ارتباط بین روترها برقرار است اما کلاینت های موجود در شبکه Lan-1 به اینترنت دسترسی ندارند(در این سناریو روتر R2 به عنوان اینترنت در نظر گرفته شده است) برای اینکه کلاینت های Lan-1 به اینترنت دسترسی داشته باشند باید Nat اینجاد کنیم.

| Safe Mode      |                                                                               |                     | ~                  | Hide Password |
|----------------|-------------------------------------------------------------------------------|---------------------|--------------------|---------------|
| terfaces       | Frewall                                                                       |                     |                    |               |
| idae           | Siter Bulan NAT, Manda, Sanias Parte, Connections, Address Liste, Lawer 7 Per | tooolo              |                    | <u>[</u>      |
| pp             |                                                                               | locois              | Tind               |               |
| esh            |                                                                               |                     | Find               |               |
| N N            | # Action Chain Src. Address Ust. Address Proto Src. Port Us                   | t. Port   In. Inter | Jut. Int   Bytes   | Packets       |
| v6 N           | New NAT Jage                                                                  |                     |                    | ×             |
| PLS N          | General Advanced Extra Action Statistics                                      |                     | ОК                 |               |
| uting P        | Chain: srcnat                                                                 | Ŧ                   | Cancel             | 1             |
| stem 🗅         | Src. Address: 192.168.10.0/24                                                 |                     | Apply              | 1             |
| ieues          | Dst. Address:                                                                 |                     | Disable            |               |
| з»<br>g        | Protocol:                                                                     |                     | Comment            | 1             |
| dius           | See Patr                                                                      |                     | Conv               | 1             |
| ols N          | D ( D (                                                                       | i                   | Permana            |               |
| w Terminal     | Ust. Port:                                                                    | Ť. .                | nemove             |               |
| DN Channels    | Any. Port:                                                                    | <b>*</b>            | Reset Counters     |               |
| /M             | In. Interface:                                                                | -                   | Reset All Counters |               |
| ake Supout.rif | Out. Interface: Cather3                                                       | <b>T</b>            |                    |               |
| anual          |                                                                               |                     |                    |               |
| it             |                                                                               |                     |                    |               |
|                | Connection Mark:                                                              | <b>`</b>            |                    |               |
|                | Routing Mark:                                                                 | <b>-</b>            |                    |               |
|                | Routing Table:                                                                | •                   |                    |               |
|                | Connection Type:                                                              | •                   |                    |               |
|                |                                                                               |                     |                    |               |

اعمال عمليات Nat براي بسته هايي كه از طرف روتر R1 به سمت روتر R2 مي آيند :

| dmin@00:   | 0C:29:12:E | DD:3C (Router-1) - WinBox v5.20 on x86 (x86)                                                           |
|------------|------------|----------------------------------------------------------------------------------------------------|
| C# Saf     | fe Mode    | ✓ Hide Password                                                                                        |
| Interfaces |            | Prewal                                                                                                 |
| Bridge     |            | Filter Rules NAT Mangle Service Ports Connections Address Lists Layer7 Protocols                       |
| PPP        |            | 💠 🗁 🧭 🔯 🖾 🍸 🖾 Reset Counters 🛛 OO Reset Al Counters Find all 💌                                         |
| Mesh       |            | # Action Chain Src. Address Dst. Address Proto Src. Port Dst. Port In. Inter, Out. Int Bytes Packets 💌 |
| IP         | 1          |                                                                                                    |
| IPv6       | 1          |                                                                                                    |
| MPLS       | - P        | General Advance Extra Poton Statistics                                                                 |
| Routing    | N          | Action: masquerade Cancel                                                                              |
| System     | 12         | Apply                                                                                                  |
| Files      |            | Disable                                                                                                |
| Log        | _          | Comment                                                                                                |
| Radius     | _          |                                                                                                    |
| Tools      | 1          |                                                                                                    |
| New Termi  | nal        | neinuve                                                                                                |
| ISDN Char  | nnels      | Reset Counters                                                                                         |
| KVM        |            | U item Reset All Counters                                                                              |
| Make Supe  | hi.tuc     |                                                                                                    |
| Manual     |            |                                                                                                    |
| Exit       |            |                                                                                                    |
|            |            |                                                                                                    |
|            | - 1        |                                                                                                    |
|            | - 1        |                                                                                                    |
|            | - 1        |                                                                                                    |
|            | - 1        |                                                                                                    |
|            | - 1        |                                                                                                    |
|            |            |                                                                                                    |
|            |            |                                                                                                    |
|            |            |                                                                                                    |
|            |            |                                                                                                    |
|            |            |                                                                                                    |
|            |            | enabled                                                                                                |

با این تنظیمات کلاینت های موجود در شبکه Lan-1 به اینترنت دسترسی پیدا می کند یعنی می تواند به روتر R2 و روتر R3 دسترسی داشته باشد.با این تنظیمات زمانی که کلاینت IP:100.1.1.3 را در مرورگر خود وارد می کند به صفحه Webfig روتر R3 دسترسی پیدا می کند در این سناریو هدف ما این بود که زمانی کلاینتی این IP را وارد کرد به وب سرور موجود در شبکه Lan-2 دسترسی پیدا کند. برای اینکار باید یک Nat با تنظیمات زیر انجام دهیم.

اعمال عملیات Nat کردن بسته هایی که از طرف اینترنت به سمت روترR3 می آیند :

| Interfaces   Wireless   Bridge   PPP   Wesh   P   P   P   P   P   P   P   P   P   P   P   P   P   P   P   P   P   P   P   P   P   P   P   P   P   P   P   P   P   P   P   P   P   P   P   P   P   P   P   P   P   P   P   P   P   P   P   P   P   P   P   P   P   P   P   P   P   P   P   P   P   P   System   P   System   P   Sadus   Fools   P   Res   Oit ems   Packet Mark:   Connection Mark:   Res   Out. Interface:   Out. Interface:   Out. Interface:   Out. Interface:   Out. Interface:   Out. Interface:   O                                                                                                    |                 |      |              |                                         |                          |             |          |            |
|----------------------------------------------------------------------------------------------------|-----------------|------|--------------|-----------------------------------------|--------------------------|-------------|----------|------------|
| Mineless Aindge PPP Meeles PP Meeles P PV6 P V6 P V6 PV6 Pov6 Pov6 Pov6 Pov6 Pov6 Pov6 Pov6 Pov                                                                                                    |                 |      |              |                                         | al                       | Firewall    |          | iterfaces  |
| Ardge   ppp   Wesh   p   PV6   MPLS   PV6   Strc. Address:   Dst. Address:   In. Latification   System   Packuess   Idea   Idea   Idea   Otems   Ditems   Ditems   Ditems     New NAT Fuid   Wash   In. Interface:   Out. Interface:   Out. Interfac                                                                                                    |                 |      | r7 Protocols | e Ports Connections Address Lists Layer | Rules NAT Mangle Service | Filter Rule |          | Vireless   |
| PP   Mesh   P   Pv6   NRLS   P   Sodding   System   Naueues   iles   .og   Raduua   fools   N   SDN Channels   VM   Matke Supout Inf   Manual   Sitt     Ottems     Packet Mark:   Connection Mark:   Routing Table:   Connection Type:                                                                                                    |                 |      |              | >                                       | - Vew NAT Kue            | +           | _        | ridge      |
| desh   p   PV6   PV6   PSC   Address:   Dst. Address:   Dst. Address:   100.1.1.3   Address:   101.1.3   Address:   102. Address:   100.1.1.3   Protocol:   6 (tcp)   Scr. Port:   Dst. Address:   100.1.1.3   Protocol:   6 (tcp)   Scr. Port:   Dst. Port:   Radua   og   Any. Port:   In. Interface:   Out. Interface:   Out. Interface:   Connection Mark:   Routing Mark:   Routing Table:   Connection Type:                                                                                                    | ОК              |      |              | d Extra Action Statistics               | Actic General Advanced   | #           |          | PP         |
| Pv6 P   Pv6 P   Pv6 P   Src. Address: ID0.1.1.3   Dst. Address: ID0.1.1.3   Protocol: 6 fcp)   Src. Pot: ID   Dst. Address: ID0.1.1.3   Protocol: 6 fcp)   Src. Pot: ID   Dst. Pot: 80   Any. Pot: ID   In. Interface: ID   Out. Interface: ID   Out. Interface: ID   In. Interface: ID   Out. Interface: ID   Out. Interface: ID   Interface: ID   Interface: ID   Interface: ID   Interface: ID   Interface: ID   Interface: ID   Interface: ID   Interface: ID   Interface: ID   Interface: ID   Interface: ID   Interface: ID <td>Canaal</td> <td></td> <td></td> <td>data at</td> <td>Chain:</td> <td></td> <td></td> <td>lesh<br/>-</td>                                                                                                    | Canaal          |      |              | data at                                 | Chain:                   |             |          | lesh<br>-  |
| Vos Image: Size Address:   PPLS   P   Dat. Address:   Dat. Address:   Ion.1.1.3   Protocol:   6 (cp)   Size. Pott:   Dat. Address:   Items   Protocol:   6 (cp)   Size. Pott:   Dat. Pott:   B00   Any. Pott:   Dat. Pott:   B00   Any. Pott:   In. htefface:   Out. htefface:   Out. htefface:   Out. htefface:   Packet Mak:   Connection Mak:   Routing Table:   Connection Type:                                                                                                    | Cancer          | '  - |              |                                         |                          |             | - F      |            |
| IPLES   Iouding   Noting   New Yearn   No   og   og   odus   og   idadus   ools   N   lew Terminal   D0 items     D items     D items     D items     D items     D items     Ditems     Ditems <td>Apply</td> <td></td> <td></td> <td></td> <td>Src. Address:</td> <td></td> <td>1</td> <td>-v6</td>                                                                                                    | Apply           |      |              |                                         | Src. Address:            |             | 1        | -v6        |
| votaring i   vigatem i   vigatem i   vigate                                                                                                    | Disable         |      | <b>^</b>     | 100.1.1.3                               | Dst. Address:            |             | N        | IPLS       |
| Judenti   Judenti   Jog   Addus   Connection Mark:   Routing Table:   Connection Type:                                                                                                    | Comment         | IF   | <b>T</b>     | 6 (tcp)                                 | Protocol:                |             |          | wetern     |
| les og ladus og ladus lew Teminal DO tems Otems Otems  | Сору            |      | -            |                                         | Src. Port:               |             |          | lueues     |
| og   ladus   ools   N   lew Terminal   DD Rems   0 items   0 items   0                                                                                                    | Remove          |      |              | 80                                      | Dst. Port:               |             |          | iles       |
| adus   ools   N   lew Terminal   Ditems     Ditems     In. Interface:   Out. Interface:   Out. Interface:     Packet Mark:   Connection Mark:   Routing Mark:   Routing Table:   Connection Type:     Connection Type:                                                                                                    | eet Countere    |      | •            |                                         | Any. Port:               |             |          | og         |
| ools Non-interface:   ewr Terminal   Ditterms   Ditterms   Ditterms   Ditterms   Out. Interface:   Packet Mark:   Packet Mark:   Connection Mark:   Routing Table:   Connection Type:                                                                                                    | Late Counters   |      |              |                                         | In Interface:            |             |          | adius      |
| lew Teminal Ditems Ditems Dite | et All Counters |      |              |                                         |                          |             | 1        | ools       |
| SDN Channels     Vieins     Packet Mark:               VM           Packet Mark:                                                                                                    | -               |      |              |                                         | Out. Interface:          | 0.3         | iinal    | lew Termin |
| VM     Connection Mark:         fake Suport nf     Routing Mark:         fanual     Routing Mark:         Sxit     Connection Type:                                                                                                    | L L             |      |              |                                         | Packet Mark:             | Utems       | nnels    | 5DN Chanr  |
| take Support inf     Connection Raits       Ianual     Routing Mark:       xit     Routing Table:       Connection Type:                                                                                                    |                 |      |              |                                         | Connection Mark:         |             |          | VM         |
| Ianual     Houting Mark:     Image: Connection Type:    Connection Type:                                                                                                    |                 |      |              |                                         |                          |             | hi. tuoi | lake Supor |
| Routing Table: ▼<br>Connection Type: ▼                                                                                                    |                 |      |              |                                         | Routing Mark:            |             |          | lanual     |
| Connection Type:                                                                                                    |                 |      |              |                                         | Routing Table:           |             |          | xit        |
|                                                                                                    |                 |      | •            |                                         | Connection Type:         |             |          |            |
|                                                                                                    |                 |      |              |                                         |                          |             |          |            |
|                                                                                                    |                 |      |              |                                         |                          |             |          |            |
|                                                                                                    |                 |      |              |                                         |                          |             |          |            |
|                                                                                                    |                 |      |              |                                         |                          |             |          |            |
|                                                                                                    |                 |      |              |                                         |                          |             |          |            |
|                                                                                                    |                 |      |              |                                         |                          |             |          |            |
|                                                                                                    |                 |      |              |                                         |                          |             |          |            |

| Interfaces   Wireless   Bidge   PPP   Mesh   IP   PK   Action:   Biddess:   IP   To   Actor:   Baldes   Comment   Copy   Rest   Ing   Redus   Tools   New Terminal   ISDN Charnels   KVM   Manual   Ext                                                                                                    | C* Safe Mode   |                                                                               | ✓ Hide Passwort    |
|----------------------------------------------------------------------------------------------------|----------------|-------------------------------------------------------------------------------|--------------------|
| Wireless   Bidge   PPP   Mesh   IP   New NAT Rule   IP   Action:   dataset   Cancel   Action:   dataset   IP   NPLS   Norrel   System   Cauces   Files   Log   Radus   Tolsamels   ISDN Channels   KVM   Mack Supout nf   Manual   Ext                                                                                                    | Interfaces     | Frewall                                                                       |                    |
| Bridge   PPP   Mesh   IP   IP   N   Action:   detrait   Cancel   Action:   detrait   To Addresses:   192:168.20.2   Apply   Disable   Comment   Copy   Remove   Reget   Courters   Reset All Counters   Reset All Counters                                                                                                    | Wireless       | Filter Bules NAT Manole Service Ports Connections Address Lists Laver7 Protoc | cols               |
| PPP   Mesh   IP   IP   N   KW MAI Nule   IP   N   Concel   Action:   Cancel   Action:   Cancel   Action:   Cancel   Action:   Cancel   Action:   Cancel   Action:   Cancel   Action:   Cancel   Action:   Cancel   Action:   Cancel   Action:   Cancel   Action:   Cancel   Action:   Cancel   Action:   Cancel   Action:   Cancel   Action:   Cancel   Cancel   Comment   Cony   Remove   Reset Counters   Reset All Counters   Reset All Counters <td>Bridge</td> <td></td> <td></td>                                                                                                    | Bridge         |                                                                               |                    |
| Mesh IP   IP N   IPv6 N   MPLS N   Routing N   System N   General Advanced   Edit ost IPv6   NPLS N   MPLS N   Noting N   System N   General Advanced   Disable Convert   Copy Remove   Reset Copy   Reset Reset   ISDN Channels N   KVM N   Manual Ext   Ext Ext                                                                                                    | PPP            | New NAT Rule                                                                  |                    |
| IP F   IPv6 F   IPv6 F   NPLS F   Routine B0   To Potts: B0   Disable Connent   Copy Remove   Rodues Remove   Radus Reset Counters   Tools F   New Teminal Oitems     Ditems                                                                                                    | Mesh           | # Actio General Advanced Extra Action Statistics                              | ОК —               |
| IPv6 P   MPLS P   Rouing P   System P   Queues I   Files Convent   Log Remove   Radius Remove   Tools N   New Teminal I   ISDN Channels I   KVM Items   Maual I   Kot Items                                                                                                    | IP D           | Action: dist-nat                                                              | Cancel             |
| MPLS P   Routing P   System C   Queues Convent   Cogues Copy   Rest Remove   Rest All Counters Reset All Counters   Routing Ditems     Ditems                                                                                                    | IPv6 ♪         | To Addresses: 192.168.20.2                                                    | Apply              |
| Routing C   System Comment   Copy Copy   Remove Remove   Reset Counters Reset All Counters   ISDN Channels O items   Vot Items   Make Supout rff Manual   Exit Items                                                                                                    | MPLS 1         | To Ports: 80                                                                  | <b>A</b>           |
| System Comment   Queues Copy   Files Remove   Log Remove   Reset All Counters Reset All Counters   ISDN Channels 0 tems   KvM Image: Comment   Manual Image: Comment   Exit Image: Comment                                                                                                    | Routing        |                                                                               | Disable            |
| Queues     Copy       Files     Remove       Log     Remove       Radius     Reset Counters       Tools No     Reset All Counters       ISDN Channels     Items       KvM     Items       Manual     Items       Exit     Items                                                                                                    | System         |                                                                               | Comment            |
| Files   Log   Radius   Rodius   Tools   New Teminal   Uitems   Uitems   Uitems   Make Supout rf   Manual   Ext                                                                                                    | Queues         |                                                                               | Сору               |
| Log     Redus       Rodus     Reset Counters       Tools     Reset All Counters       New Temminal     0 tems       USDN Channels     0 tems       KvM     Reset All Counters       Manual     Hanual       Exit     Hanual                                                                                                    | Files          |                                                                               | Remove             |
| Radius   Tools   New Teminal   Uitems   0 Items     0 Items     Make Supout rff   Manual   Ext                                                                                                    | Log            |                                                                               | Reset Counters     |
| Tools         New Terminal           0 items         0 items           1SDN Charnels         0 items           KVM                                                                                                    | Radius         |                                                                               | Prest All Countern |
| New Terminal     0 items       ISDN Channels     0 items       KVM                                                                                                    | Tools 1        |                                                                               | Reset All Counters |
| ISDN Channels     United State       KVM     Image: State       Make Supout rif     Image: State       Manual     Image: State       Exit     Image: State                                                                                                    | New Terminal   | () items                                                                      | -                  |
| KVM Make Supout rif Manual Exit Constraints of the constraints of the constraints of the | ISDN Channels  | U ICHIB                                                                       |                    |
| Make Supout nf Manual Exit                                                                                                    | KVM            |                                                                               |                    |
| Manual Exit                                                                                                    | Make Supout.nf |                                                                               |                    |
| Ext                                                                                                    | Manual         |                                                                               |                    |
|                                                                                                    | Exit           |                                                                               |                    |
|                                                                                                    |                |                                                                               |                    |
|                                                                                                    |                |                                                                               |                    |
|                                                                                                    |                |                                                                               |                    |
|                                                                                                    |                |                                                                               |                    |
|                                                                                                    |                |                                                                               |                    |
|                                                                                                    |                |                                                                               |                    |
|                                                                                                    |                |                                                                               |                    |
|                                                                                                    |                |                                                                               |                    |

تنظیمات IP کلاینت را همانند سناریو انجام می دهیم .

با تنظیمات IP در کلاینت و با تنظیماتی که بر روی روترها انجام دادیم زمانی که در سیستم کلاینت IP:100.1.1.3 را وارد کنیم به وب سرور دسترسی پیدا می کنیم.

|                                  | <br>کالانت محمد در شبکه محا |       |
|----------------------------------|-----------------------------|-------|
| ← (-) @ http://100.1.1.3/        |                             | 6 🛠 🥸 |
| this is for test Destination NAT |                             |       |
|                                  |                             |       |
|                                  |                             |       |
|                                  |                             |       |
|                                  |                             |       |
|                                  |                             |       |
|                                  |                             |       |
|                                  |                             |       |
|                                  |                             |       |
| 3                                |                             |       |
|                                  |                             |       |
|                                  |                             |       |
|                                  |                             |       |
|                                  |                             |       |
|                                  |                             |       |
|                                  |                             |       |
|                                  |                             |       |
|                                  |                             |       |
|                                  |                             |       |
|                                  |                             |       |

#### فصل پنجم: فيلترينگ

#### : Filtering

یکی دیگر از قابلیت های فایروال ایجاد فیلترینگ است.در فیلترینگ پکت هایی که از روتر عبور می کنند تحت کنترل قرار می گیرند و براساس قوانینی که به آنها Rule گفته می شود فیلتر می شوند.

قاعده کلی فیلترینگ :

فایروال بر پایه ی رول های آن بنا شده است یعنی فایروال و روتر کاری را انجام می دهد که رول ها بگویند. هر رول از دو قسمت تشکیل شده است :

💉 قسمت اول : ترافیک بسته ها را مشخص می کند(ترافیک ورودی و یا خروجی از میکروتیک).

🖌 🛛 قسمت دوم : عملیاتی است که بر روی بسته ها انجام می شود.

تنظیمات فیلترینگ در روتر :

[admin@Router-1]>ip firewall filter add chain=[input / output / forward] src-address=[source ip address] action=[drop / accept / reject] dst-port=[destination port] protocol=[protocol]

پارامترهای مورد استفاده در Rule های فیلترینگ :

chain(۱ : در این پارامتر ، مسیر ترافیک بسته های مورد نظر را مشخص می کنیم این پارامتر می تواند سه حالت را در بر گیرد :

input(۱-۱ : این حالت مربوط به پکت هایی است که مقصدشان خود دستگاه میکروتیک است.

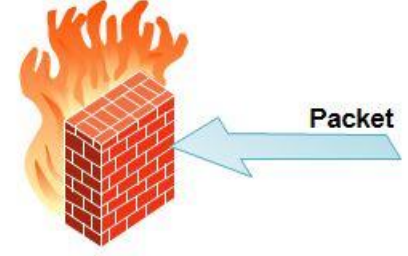

#### Router

بطور مثال : ارسال بسته های ICMP برای Ping کردن روتر میکروتیک و یا زمانی که شما با ساتفاده از WinBox و SSH و ... ممکن است به میکروتیک متصل شوید بنابراین Chain=Input قرار م دهیم.

Output(۱-۲ : این حالت مربوط به بسته هایی است که از روتر میکروتیک خارج می شوند.

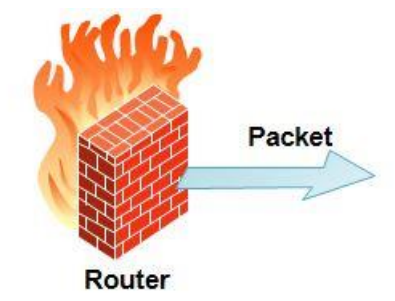

بطور مثال : بسته هایی که از داخل روتر سعی در Telnet زدن به سیستم یا دستگاهی را داشته باشند و یا روتر سعی در اتصال به سرویس دهنده های DNS و NTP و ... را داشته باشد.

> Forward(۱-۳ : این حالت مربوط به ترافیکی است که از روتر شما عبور می کند. فرایند ارسال بسته از یک کارت شبکه روتر به کارت شبکه دیگر آن را Forward می گویند.

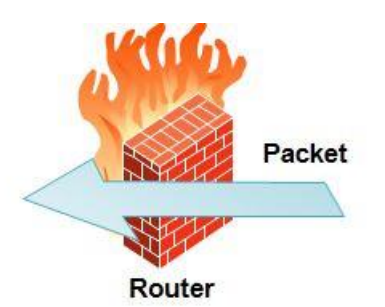

بطور مثال : یک سیستم داخلی درخواست سایتی را از اینترنت داشته باشد و چنانچه روتر شما نقش Gateway در شبکه را داشته باشد روتر بسته درخواست را از کارت شبکه ایی که به شبکه داخلی مرتبط باشد دریافت می کند و به کارت شبکه ایی که به WAN مرتبط است ارسال می کند.

Action(۲ در این پارامتر عملیاتی که بر روی Packetها اعمال می شود را تعیین می کنیم.

Accept(۲-۱ : در این حالت به بسته ها اجازه عبور داده می شود.

Trop(۲-۲ : در این حالت به بسته اجازه عبور داده نمی شود.به عبارتی بسته ها متوقف می شوند و هیچ جوابی به فرستنده بسته ها داده نمی شود.

Reject(۲-۳ : همانند Drop است با این تفاوت که پیامی با استفاده از بسته ICMP نیز به کاربر نشان می دهد.

IP : add-dst-to-address-list (۲-۴ مقصد را ذخیره می کند.

IP : add-dst-to-address-list (۲-۵ مبدا را ذخیره می کند.

قبل از اینکه به رفتار این دو به پردازیم بهتر است با Address List ها آشنا بشیم.Address Listها زمانی به کار می آیند که شما بخواهید برای تعداد زیادی IP که از یک محدوده یا رنج نیستند تصمیم بگیرید.مثلا می خواهیم سه IP جدا را از دسترسی به وب محروم کنیم بدون استفاده از Address Listها باید سه رول متفاوت را بنویسیم.اگر این تعداد IPها ۱۰۰ تا بود چه اتفاقی می افتاد ؟ برای راحتی اینگونه موارد از آدرس لیست ها استفاده می شود.به این معنی که آدرس های مورد نظر را در یک لیست قرار داده و به ازای آن لیست یک رول را می نویسیم.

در صورتی که خواسته باشید بعضی از IPهای ورودی رو Log کنید مثلا کسانی که سعی می کنند از طریق Winbox به روتر وصل شوند می توان به کمک دو Action بالا یک لیست آدرس از آنها تهیه کنید.

4-Kog : تقریبا شبیه دو مورد بالا می باشد اما با چند تفاوت مهم . Log یک سری اطلاعات را برای ما ذخیره می کند که این اطلاعات از طریق منوی اصلی گزینه Log قابل دسترس می باشد این اطلاعات شامل موارد زیر می باشد :

#### In-interface, out-interface, src-mac, protocol, src-port

اولین تفاوت همین اطلاعات بالا می باشد که با اطلاعات ذخیره شده قبل متفاوت می باشد و دوم اینکه شما از لیست آدرس ها در رول های بعدی می توانید استفاده کنید اما Log صرفا جهت اطلاع می باشد. ۱۸ ۲۰ مصریا بست می بازی می منابع می نام می

Jump(۲-۷ : پرش به زنجیره Chain مشخص شده است.

Return(۲-۸ : برگرداندن کنترل به زنجیره در جایی که پرش صورت گرفته است

Trapit(۲-۹ : ضبط و نگهداری ارتباط Tcp (کاربرد در کم کردن اثر حملات Dos).این Action بسته های Tcp را نگه میدارد و به آنها جواب مناسبی می دهد.

eassthrough(۲-۱۰ :این Action کار خاصی انجام نمی دهد صرفا از رول خارج می شود یا صرف نظر می کند.در نظر نگرفتن قانون و رفتن به قانون بعدی(کاربررد : بیشتر برای آمار گیری)

۳) Src-Address : برای مشخص کردن آدرس فرستنده یک بسته ، از این پارامتر استفاده می کنیم.

بطور مثال : چنانچه بخواهیم بسته هایی که فقط از سمت یک سیستم خاص به روتر می رسند را فیلتر کنیم آدرس IP سیستم فرستنده را در این پارامتر مشخص می کنیم.

نکته : چنانچه بخواهیم بسته های مربوط به تمامی کلاینت های موجود در شبکه مبدا را فیلتر کنیم پارامتر Src-Address را خالی می گذاریم.

۴).Dst-Port : برای اعمال فیلترینگ بر روی بسته هایی که مقصد آنها پورت خاصی باشد از این پارمتر استفاده می شود.

نکته : چنانچه در دستور فیلترینگ این پارامتر را ذکر نکنیم کل پورت ها را در نظر میگیرد.

۵)Protocol : برای اعمال فیلترینگ بر روی بسته هایی که مقصد آنها پروتکل خاصی باشد از این پارامتر استفاده می شود.

بطور مثال : بسته های مربوط به پروتکل ICMP برای Ping کردن

سنار یو ۱: هدف از انجام این سناریو بررسی مثال هایی از تنظیمات Filtering می باشد.

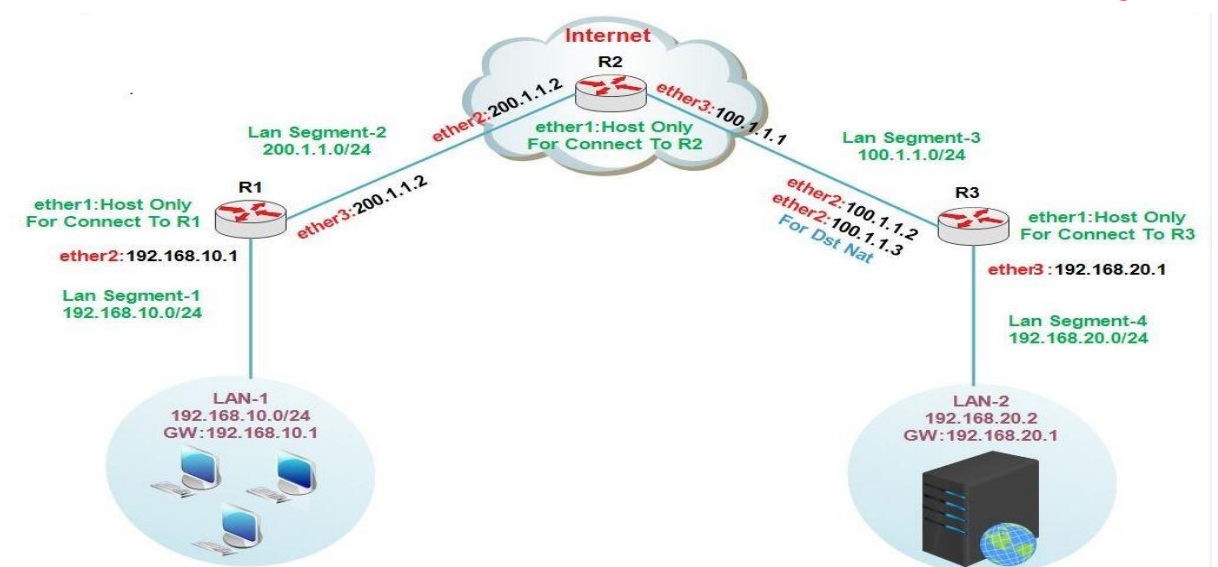

این سناریو همان سناریو Destination Nat می باشد و تمامی تنظیمات همان تنظیمات قبل می باشد فقط در سناریو Destination Nat شبکه محلی Lan-2 به اینترنت دسترسی نداشت که در این سناریو بروی روتر Nat ، R3 ایجاد می کنیم تا Lan-2 نیز به اینترنت دسترسی داشته باشد.

> نکته : توجه داشته باشید در این سناریو روتر R2 به عنوان اینترنت در نظر گرفته شده است. اعمال عملیات Nat بر روی بسته هایی که به سمت روتر R3 می آیند :

| C.C.M. J.     |             |                                       |                                                                                                    |          |                    |
|---------------|-------------|---------------------------------------|----------------------------------------------------------------------------------------------------|----------|--------------------|
| Safe Mode     |             |                                       |                                                                                                    |          | Hide Passwords     |
| terfaces      |             | Firewall                              |                                                                                                    |          | 1                  |
| /ireless      |             | Filter Rules NAT Mangle Service Ports | NAT Pole and the Date of Date of Date |          |                    |
| ridge         |             | 🔸 🗕 🗸 🗶 🖾 🍸 🚝 R                       |                                                                                                    |          |                    |
| PP            |             | # Action Chain Src. Addr              | e Advanced Extra Action Statistics                                                                                                    |          | ОК                 |
| esh           |             | 0 →ll*dst dstnat                      | Chain: srcnat                                                                                                    |          | Cancel             |
| r P           | ARP         |                                       | Src. Address:  192.168.20.0/24                                                                                                    |          | Apply              |
| v6 h          | Accounting  |                                       | Dst. Address:                                                                                                    | <b>~</b> | Disable            |
| PLS r         | Addresses   |                                       |                                                                                                    |          |                    |
| outing        | DHCP Client |                                       | Protocol:                                                                                                    | <b>—</b> | Comment            |
| /stem         | DHCP Relay  |                                       | Src. Port:                                                                                                    | Ψ        | Сору               |
| Jeues         | DHCP Server |                                       | Dst. Port:                                                                                                    | -        | Remove             |
| es            | DNS         |                                       | Any. Port:                                                                                                    | ·        | Reset Counters     |
| g             | Firewall    |                                       | In Interface:                                                                                                    |          |                    |
| adius         | Hotspot     |                                       | Out Interfaces Contract                                                                                                    |          | Reset All Counters |
|               | IPsec       |                                       | Out. Intenace: Detner2                                                                                                    |          |                    |
| ew Terminal   | Neighbors   | 2 items                               | Packet Mark:                                                                                                    | •        |                    |
| DN Channels   | Packing     | 1                                     | Connection Mark:                                                                                                    |          |                    |
| VM            | Pool        |                                       | Button Madu                                                                                                    | -        |                    |
| ake Supout.nf | Routes      |                                       |                                                                                                    |          |                    |
| anuai         | SMB         |                                       | Kouting Table:                                                                                                    |          |                    |
| ut            | SNMP        |                                       | Connection Type:                                                                                                    |          |                    |
|               | Services    |                                       |                                                                                                    |          |                    |
|               | Socks       |                                       |                                                                                                    |          |                    |
|               | TEP         |                                       |                                                                                                    |          |                    |
|               | Traffic How |                                       |                                                                                                    |          |                    |
|               | UPnP        |                                       |                                                                                                    |          |                    |
|               | Web Proxy   |                                       |                                                                                                    |          |                    |

| () ad      | imin(                                                                                                    | 00:0C:29:16                                  | 66:F5 (Router-3) - WinBox v5.20 on x86 (x86) |                                                                                                    | ×  |
|------------|----------------------------------------------------------------------------------------------------|----------------------------------------------|----------------------------------------------|----------------------------------------------------------------------------------------------------|----|
| 5          | C#                                                                                                    | Safe Mode                                    |                                              | ✓ Hide Passwords                                                                                                    |    |
| S 30       | Imin(<br>Interfa<br>Wirele<br>Bridge<br>PPP<br>Mesh<br>IP<br>IPv6<br>MPLS<br>Routir<br>Syster<br>Queue<br>Files<br>Log<br>Badiu | 200.0C:29:16<br>Safe Mode<br>ces<br>ss       | 66:F5 (Router-3) - WinBox v5.20 on x86 (x86) | ✓ Hide Passwords      ✓ Hide Passwords      ✓ OK      OK      Cancel      Apply      Disable      Comment      Copy      Remove      Reset Counters      Reset All Counters |    |
| rOS WinBox | Files<br>Log<br>Radiu<br>Tools<br>New<br>ISDN<br>KVM<br>Make<br>Manu<br>Exit                                                    | s<br>Ferminal<br>Channels<br>Supout.nf<br>al | Item                                         | Reset All Counters                                                                                                    | 24 |
| Rou        |                                                                                                    |                                              | enabled                                      |                                                                                                    |    |

مثال ۱ )هیچ سیستمی نتوانند از طریق Winbox به روتر R3 متصل شوند :

برای ایجاد فیلترینگ از منوی اصلی گزینه IP و از زیرمنوی باز شده Firewall را انتخاب می کنیم در پنجره باز شده به بخش Filter را می کنیم در پنجره باز شده به بخش Rule رفته و برروی ADD کلیک می کنیم در پنجره باز شده فیلتر مورد نظر را ایجاد می کنیم.

| terfaces        |              | Firewall                                                                        |    |                    |
|-----------------|--------------|---------------------------------------------------------------------------------|----|--------------------|
| lireless        |              | Filter Rules NAT Mande Service Ports Connections Address Lists Laver7 Protocols |    |                    |
| lridge          |              |                                                                                 |    |                    |
| PP              |              | # Artian Charin General Advanced Extra Action Statistics                        |    | OK                 |
| lesh            |              |                                                                                 |    |                    |
| • F             | ARP          | Chain: 2014                                                                     |    | Cancel             |
| Pv6 ♪           | Accounting   | Src. Address:                                                                   |    | Apply              |
| IPLS 🗅          | Addresses    | Dst. Address:                                                                   | •  | Disable            |
| Routing         | DHCP Client  | Protocol: 6 (top)                                                               | T. | Comment            |
| iystem 🗈        | DHCP Relay   |                                                                                 |    | Conv               |
| lueues          | DHCP Server  | Src. rott:                                                                      |    | Сору               |
| iles            | DNS          | Dst. Port: 28291                                                                | -  | Remove             |
| og              | Firewall     | Any. Port:                                                                      | •  | Reset Counters     |
| ladius          | Hotspot      | P2P:                                                                            | •  | Reset All Counters |
| iools 🗅 🗅       | IPsec        | In. Interface:                                                                  | •  |                    |
| lew Terminal    | Neighbors    | Otems Ort Interface Port Winbox                                                 | •  |                    |
| SDN Channels    | Packing      |                                                                                 | _  |                    |
| VM              | Pool         | Packet Mark:                                                                    | •  |                    |
| lake Supout.rif | Routes       | Connection Mark:                                                                | •  |                    |
| lanual          | SMB          | Routing Mark                                                                    | •  |                    |
| ixit            | SNMP         | Parties Table                                                                   |    |                    |
|                 | Services     |                                                                                 |    |                    |
|                 | Socks        | Connection Type:                                                                | •  |                    |
|                 | TFTP         | Connection State:                                                               | -  |                    |
|                 | Traffic Flow |                                                                                 |    |                    |
|                 | UPnP         |                                                                                 |    |                    |
|                 | Web Proxy    |                                                                                 |    |                    |

| Sadmin@00:0C:29:16:66:F5 (Router-3) - WinBo                                                  | x v5.20 on x86 (x86)                                                                       |                                                               |
|----------------------------------------------------------------------------------------------|--------------------------------------------------------------------------------------------|---------------------------------------------------------------|
| い CM Safe Mode                                                                               |                                                                                            | 🖌 Hide Passwords 📕 🛅                                          |
| Interfaces<br>Wireless                                                                       | Frewal<br>Filter Rules NAT Mangle Service Ports Connections Address Lists Layer7 Protocols |                                                               |
| PPP<br>Mesh<br>IP  IPv6 N<br>MPLS N<br>Routing N<br>System N<br>Queues<br>Files              | Action Chain General Advanced Extra Action Statistics                                      | OK<br>Cancel<br>Apply<br>Disable<br>Comment<br>Copy<br>Remove |
| Log<br>Radius<br>Tools P<br>New Terminal<br>ISDN Channels<br>KVM<br>Make Supout.nf<br>Manual | 0 Rems                                                                                     | Reset Counters Reset All Counters                             |
| Pat Souteroos WinBox                                                                         |                                                                                            |                                                               |

برای دیدن لیست پورت ها می توانیم از منوی اصلی گزینه IP و از زیرمنوی بازشده Services را انتخاب کنیم در پنجره باز شده لیست پورت ها را مشاهده می کنید.

| Interfaces                                                                                                    |                                                                                                    |   |       |              |      |                |             |      |   |
|----------------------------------------------------------------------------------------------------|----------------------------------------------------------------------------------------------------|---|-------|--------------|------|----------------|-------------|------|---|
| Wirelaces                                                                                                    |                                                                                                    |   | -     |              |      |                |             |      |   |
| Pridee                                                                                                    |                                                                                                    |   | IP S  | iervice List |      |                |             |      |   |
| nnn                                                                                                    |                                                                                                    |   | V     | × 7          |      |                |             | Find |   |
| MC-L                                                                                                    |                                                                                                    |   |       | Name         | Port | Available From | Certificate |      | - |
| in N                                                                                                    | 100                                                                                                    | 1 | X     | @ api        | 8728 | 3              |             |      |   |
|                                                                                                    | ARP                                                                                                    | - |       | ● ssh        | 21   | 2              |             |      |   |
| IPV6                                                                                                    | Accounting                                                                                                    |   |       | telnet       | 23   | 3              |             |      |   |
| MPLS                                                                                                    | Addresses                                                                                                    | - |       | winbox       | 8291 |                |             |      |   |
| Routing                                                                                                    | DHCP Client                                                                                                    | - | X     | ● www-ssl    | 443  | }              | none        |      |   |
| System                                                                                                    | DHCP Relay                                                                                                    |   |       |              |      |                |             |      |   |
| Queues                                                                                                    | DHCP Server                                                                                                    |   |       |              |      |                |             |      |   |
| Dies                                                                                                    | DNS                                                                                                    |   |       |              |      |                |             |      |   |
| nes                                                                                                    | DINO                                                                                                    |   |       |              |      |                |             |      |   |
| .og                                                                                                    | Firewall                                                                                                    | - |       |              |      | يورت ها        | ليست        |      |   |
| nes<br>Log<br>Radius                                                                                                    | Firewall<br>Hotspot                                                                                                    |   |       |              |      | ، پورت ها      | ليست        |      |   |
| log<br>Radius<br>Fools                                                                                                    | Firewall<br>Hotspot                                                                                                    |   |       |              |      | پورت ها        | ليست        |      |   |
| nes<br>og<br>Radius<br>Tools N<br>Iew Terminal                                                                                                    | Firewall<br>Hotspot<br>IPsec<br>Neighbors                                                                                                    |   |       |              |      | ، پورت ها      | ليست        |      |   |
| ines<br>Log<br>Radius<br>Tools<br>New Terminal<br>SDN Channels                                                                                                    | Firewall<br>Hotspot<br>IPsec<br>Neighbors<br>Packing                                                                                                    |   |       |              |      | پورت ها        | ليست        |      |   |
| Residus Cools New Terminal SDN Channels CVM                                                                                                    | Firewall<br>Hotspot<br>IPsec<br>Neighbors<br>Packing<br>Pool                                                                                                    |   |       |              |      | پورت ها        | ليست        |      |   |
| Redius Tools New Terminal SDN Channels KVM Akee Support off                                                                                                    | Firewall<br>Hotspot<br>IPsec<br>Neighbors<br>Packing<br>Pool<br>Routes                                                                                                    |   | 7 ite | ms           |      | پورت ها        | ليست        |      |   |
| ares Log Ladius Ladius Lew Terminal SDN Channels CVM Lake Supout af Lanual                                                                                                    | Firewall<br>Hotspot<br>IPsec<br>Neighbors<br>Packing<br>Pool<br>Routes<br>SMB                                                                                                    |   | 7 ite | ms           |      | ، پورت ها      | ليست        |      |   |
| adius cools cools  | Firewall<br>Firewall<br>Hotspot<br>IPsec<br>Neighbors<br>Packing<br>Pool<br>Routes<br>SMB<br>SMMP                                                                                                    |   | 7 ite | ms           |      | ، پورت ها      | ليست        |      |   |
| adus Padus Padus Padus Padus Padus Padus Patrinal SDN Channels CVM Make Supout nf Manual Padus Padus P | Firewall<br>Firewall<br>Hotspot<br>IPsec<br>Neighbors<br>Packing<br>Pool<br>Routes<br>SMB<br>SNMP<br>Services                                                                                                    |   | 7ite  | ims          | _    | ، پورت ها      | لیست        |      |   |
| ies<br>og<br>kadius<br>ools P<br>lew Terminal<br>SDN Channels<br>SDN Channels<br>VM<br>Jake Supout.nf<br>Janual<br>Satt                                                                                                    | Firewall<br>Firewall<br>Hotspot<br>IPsec<br>Neighbors<br>Packing<br>Pool<br>Routes<br>SMB<br>SNMP<br>Services<br>Socks                                                                                                    |   | 7ite  | ims .        | _    | ، پورت ها<br>  | لیست<br>    |      |   |
| acog<br>Radius<br>Tools<br>New Terminal<br>SDN Channels<br>VVM<br>Manual<br>Manual                                                                                                    | Firewall<br>Firewall<br>Hotspot<br>IPsec<br>Neighbors<br>Packing<br>Pool<br>Routes<br>SMB<br>SNMP<br>Services<br>Socks<br>TFTP                                                                                                    |   | 7ite  | ms           |      | ، پورت ها      | لیست        |      |   |
| ies<br>og<br>kadius<br>iools<br>lew Terminal<br>SDN Channels<br>VM<br>Kake Supout inf<br>Iariual                                                                                                    | Firewall<br>Firewall<br>Hotspot<br>IPsec<br>Neighbors<br>Packing<br>Pool<br>Routes<br>SMB<br>SNMP<br>Services<br>Socks<br>TFTP<br>Traffic Flow                                                                                                    |   | 7ite  | ms           |      | ، پورت ها      | لیست        |      |   |
| ies<br>og<br>kadius<br>'ools P<br>lew Terminal<br>SDN Channels<br>VM<br>Make Support rif<br>Manual<br>kat                                                                                                    | Firewall<br>Firewall<br>Hotspot<br>IPsec<br>Neighbors<br>Packing<br>Pool<br>Routes<br>SMB<br>SNMP<br>Services<br>Socks<br>TFTP<br>Traffic Row<br>IIPoP                                                                                                    |   | 7 ite | ans          |      | ، پورت ها      | لیست        |      |   |
| aes og Radius Sols P eew Terminal SDN Channels CVM Aake Supout.nf Aanual Sot                                                                                                    | Firewall Firewall Fir |   | 7 ite | ans<br>      |      | ، پورت ها      | لیست        |      |   |

| 🗹 Hide Passwords 📕 🛅 |
|----------------------|
|                      |
|                      |
|                      |
| ĸ                    |
| cel                  |
| ply                  |
| able                 |
| ment                 |
|                      |
| 29                   |
| ove                  |
| ounters              |
| Counters             |
|                      |
|                      |
|                      |
|                      |
|                      |
|                      |
|                      |
|                      |
|                      |
|                      |
|                      |
|                      |
|                      |
|                      |
|                      |
|                      |
|                      |

#### مثال ۲)هیچ شبکه ایی نتواند به روتر R3 دسترسی داشته باشد(Webfig و SSH و Winbox)

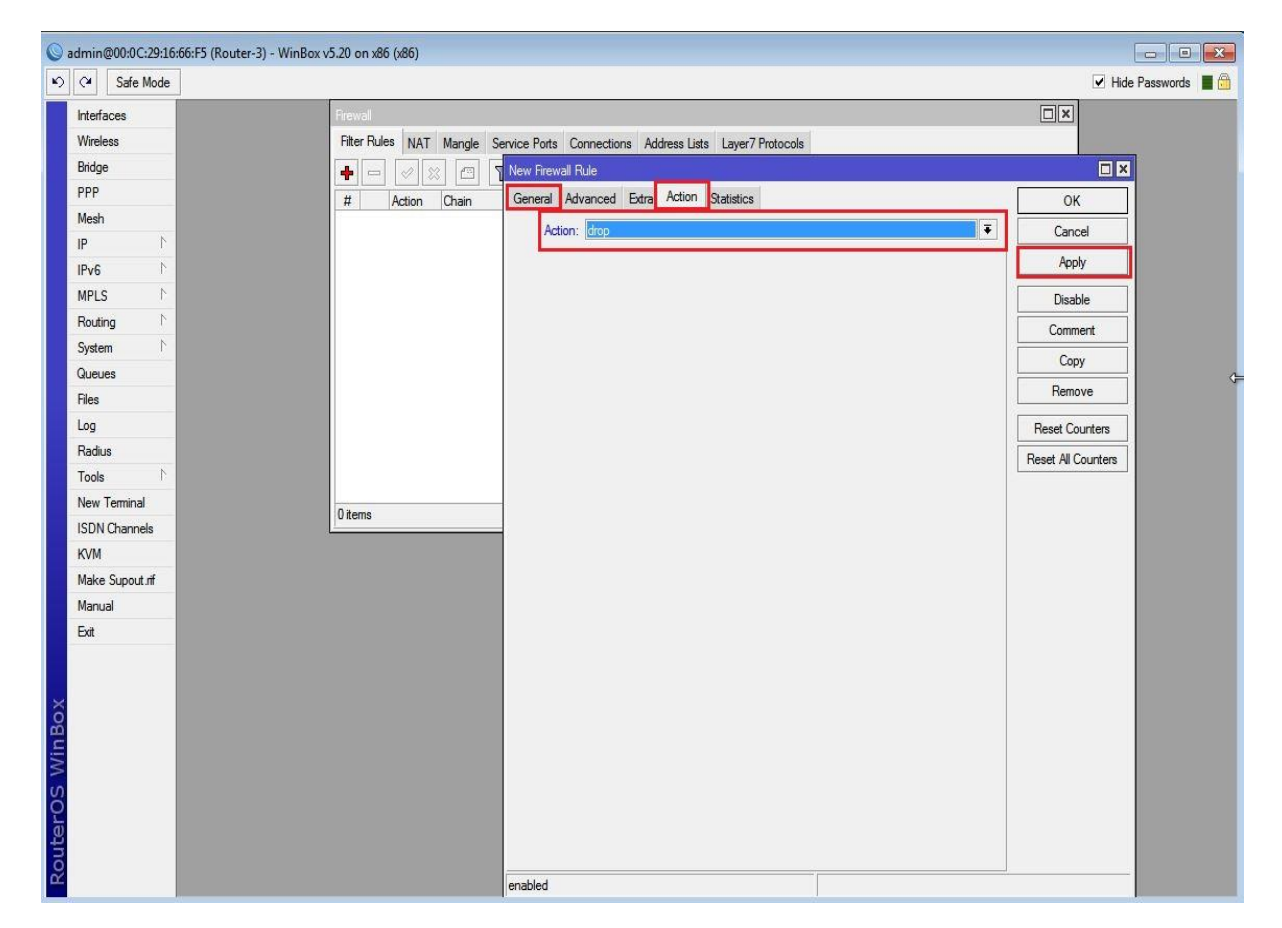

مثال ۳)شبکه ایی که مستقیم به روتر R3 در ارتباط است(یعنی Lan-2) بتواند با Winbox به روتر R3 دسترسی داشته باشد اما بقیه شبکه ها نتوانند دسترسی داشته باشند.

نکته : در این مثال چون Not را انتخاب کردیم یعنی همه ی شبکه ها بجز شبکه ایی که در Src-address وارد کردیم نتوانند از طریق Winbox به روتر دسترسی داشته باشند.

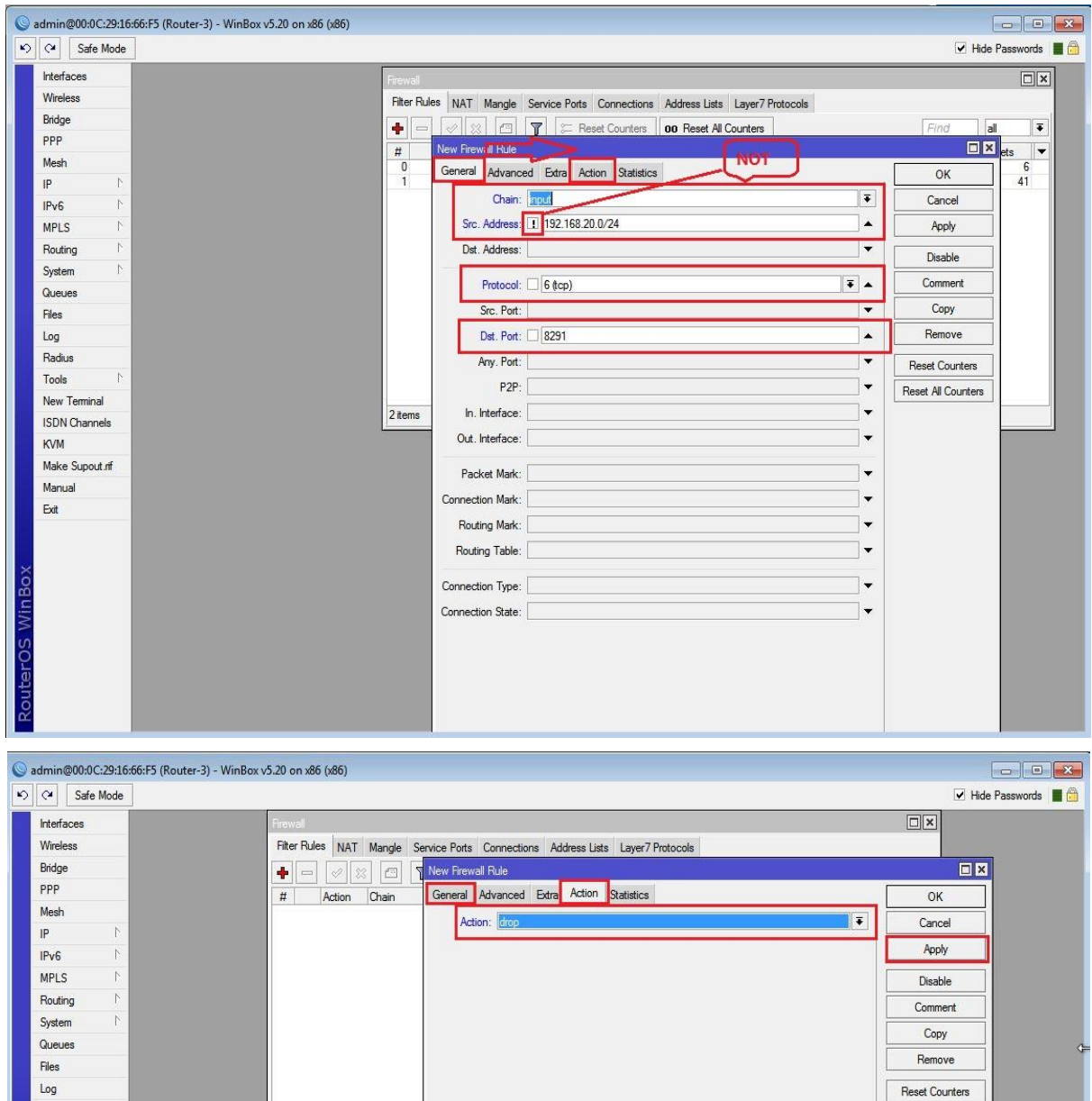

 PP
 P
 Actor
 Cancel
 OK

 IP
 P
 P
 P
 Cancel
 Actor
 Cancel
 Actor

 IP
 P
 P
 P
 Actor
 Cancel
 Actor
 Cancel
 Actor

 IP
 P
 P
 Actor
 Cancel
 Actor
 Cancel
 Actor
 Cancel
 Actor
 Cancel
 Actor
 Cancel
 Cancel
 Cancel
 Cancel
 Cancel
 Cancel
 Cancel
 Cancel
 Cancel
 Cancel
 Cancel
 Cancel
 Cancel
 Cancel
 Cancel
 Retails
 Cancel
 Cancel
 Cancel
 Retails
 Cancel
 Retails
 Cancel
 Retails
 Cancel
 Retails
 Cancel
 Retails
 Cancel
 Retails
 Retails
 Retails
 Retails
 Retails
 Retails
 Retails
 Retails
 Retails
 Retails
 Retails
 Retails
 Retails
 Retails
 Retails
 Retails
 Retails
 Retails
 Retails
 Retails
 Retails
 Retails
 Retails
 Retails
 Retails
 Retails
 Retails
 Retails
 <t

مثال ۴) فقط یک سری کاربران بتوانند به کمک Webfig به روتر R3 دسترسی داشته باشند.

ابتدا یک آدرس لیست از کاربرانی که می خواهیم دسترسی به آنها بدهیم اجاد می کنیم سپس فیلترینگ اعمال می کنیم. برای ایجاد کردن آدرس لیست از منوی اصلی گزینه IP و از زیرمنوی باز شده Firewall را انتخاب میکنیم و از پنجره بازشده به بخش Address List رفته و بر روی ADD کلیک می کنیم.در پنجره باز شده هر چند کاربر که مورد نیاز باشد را تعریف میکنیم.(براساس IP)

| Interfaces Interfaces Wireless Bridge PPP Mesh IP P MPLS ARP MPLS Accounting Routing Addresses System DHCP Citer Queues DHCP Reiz Files DHCP Reiz Files DHCP Ser Radius Firewall Tools Firewall Tools Neighbors KVM Packing Make Supout if Pool Manual Routes Routes | Fitter Rules     NAT     Margle     Service Ports     Connections     Address     Lister 7 Protocols <ul> <li>Fitter Rules</li> <li>Name</li> <li>Address</li> <li>T</li> <li>Name</li> <li>Address</li> <li>Service Rotations</li> <li>Address</li> <li>Service Rotations</li> <li>Address</li> <li>Service Rotations</li> <li>Address</li> <li>Service Rotations</li> <li>Address</li> <li>Service Rotations</li> <li>Address</li> <li>Service Rotations</li> <li>Service Rotations</li> <li>Address</li> <li>Service Rotations</li> <li>Service Rotations</li></ul> |
|----------------------------------------------------------------------------------------------------|----------------------------------------------------------------------------------------------------|
| Wireless       Bridge       PPP       Mesh       IP       IPv6       MRLS       ARP       MPLS       Addresses       System       DHCP Clier       Queues       DHCP Rele       Files       DHCP Rele       Files       DHCP Sent       Log       Tools       Firewall       Tools       New Terminal       ISDN Channels       Neighbors       KVM       Packing       Manual       Boutes                                                                                                    | Filter Rules       NAT       Mangle       Service Ports       Connections       Address Lists       Layer7 Protocols                                                                                                    |
| Bridge PPP Mesh IP P P P P P P P P P P P P P P P P P P                                                                                                     | Name     Address     Image     Service data     Layer / Flodcals       Name     Address     Image     Service data     Image       Name     Address     Image     Image     Image       Name     Address     Image     Image     Image       Image     Image     Image     Image     Image       Image     Image     Image     Image     Image       Image     Image     Image     Image     Image       Image     Image     Image     Image     Image       Image     Image     Image     Image     Image       Image     Image     Image     Image     Image       Image     Image     Image     Image     Image       Image     Image     Image     Image     Image       Image     Image     Image     Image     Image       Image     Image     Image     Image     Image       Image     Image     Image     Image     Image       Image     Image     Image     Image     Image       Image     Image     Image     Image     Image       Image     Image     Image     Image     Image       Image     I                                                                                                    |
| PPP Mesh IP P P P P P P P P P P P P P P P P P P                                                                                                     | Name / Address List  Name / Address List Name: edmined OK Address: 200.1.1.1 Cancel                                                                                                    |
| Mesh P P P P P P P P P P P P P P P P P P P                                                                                                    | Name / Address                                                                                                    |
| IP         IP           IPv6         ARP           APLS         Accounting<br>Addresses           Routing         Addresses           System         DHCP Cele           Queues         DHCP Rela           Files         DHCP Rela           Radus         Frewall           Tools         Frewall           ISIN Channels         Neighbors           KVM         Packing           Make Supout, if         Pool           Manual         Routes                                                                                                    | New Frewall Address Lat □ ×<br>Name: sdmms ▼ OK<br>Address: 200.1.1.1 Cancel                                                                                                    |
| IPv6         P         ARP           IPv6         P         Accounting           Routing         P         Addresses           System         P         DHCP Clier           Queues         DHCP Rela         DHCP Rela           Ifiles         DHCP Rela         DHCP Rela           Log         DNS         Radius         Firewall           Tools         P         Hotspot         New Terminal           ISDN Channels         Neighbors         KVM         Packing           Maxe Supout.rff         Poacking         Marual         Routes                                                                                                    | New Frevall Address List                                                                                                    |
| MPLS Accounting<br>Routing Addresses<br>System DHCP Clier<br>Queues DHCP Rela<br>Files DHCP Rela<br>Files DHCP Sen<br>Log DNS<br>Radius Frewall<br>Tools F Hotspot<br>New Terminal IPsec<br>ISDN Channels Neighbors<br>KVM Packing<br>Make Supout.rff Poacking<br>Manual Routes                                                                                                    | Name: administrative Concel                                                                                                    |
| Routing         Addresses           System         DHCP Clier           Queues         DHCP Rele           Files         DHCP Sen           Log         DNS           Radius         Firewall           Tools         Hotspot           New Terminal         IPsec           ISDN Channels         Neighbors           KVM         Packing           Make Supout rif         Pool           Manual         Routes                                                                                                    | Address: 200.1.1.1 Cancel                                                                                                    |
| System DHCP Clier<br>Queues DHCP Rele<br>Files DHCP Sen<br>Log DNS<br>Radius Firewall<br>Tools Hotspot<br>New Terminal IPsec<br>ISDN Channels Neighbors<br>KVM Packing<br>Make Support iff Pool                                                                                                    |                                                                                                    |
| Queues DHCP Rela<br>Files DHCP Sen<br>Log DHS<br>Radus Friewall<br>Tools Friewall<br>INew Terminal IPsec<br>ISDN Channels Neighbors<br>KVM Packing<br>Make Support of Pockers                                                                                                    | Apply                                                                                                    |
| Files         DHCP Serv.           Log         DNS           Radius         Frewall           Tools         Hotspot           New Terminal         IPsec           ISDN Channels         Neighbors           KVM         Packing           Make Supout iff         Pool           Manual         Routes                                                                                                    |                                                                                                    |
| Log DNS<br>Radius Firewall<br>Tools Hotspot<br>New Terminal IPeec<br>ISDN Channels Neighbors<br>KVM Packing<br>Make Supout.rif Pool<br>Manual Routes                                                                                                    | Disable                                                                                                    |
| Radius         Firewall           Tools         N           Hotspot         Hotspot           New Terminal         IPsec           ISDN Channels         Neighbors           KVM         Packing           Make Supout inf         Pool           Manual         Boutes                                                                                                    | Comment                                                                                                    |
| Tools         Hotspot           New Terminal         IPsec           ISDN Channels         Neighbors           KVM         Packing           Make Supout.rif         Pool           Manual         Routes                                                                                                    | Copy                                                                                                    |
| New Terminal         IPsec           ISDN Channels         Neighbors           KVM         Packing           Make Supout iff         Pool           Manual         Routes                                                                                                    | Bernove                                                                                                    |
| ISDN Channels Neighbors<br>KVM Packing<br>Make Supout.nf Pool<br>Manual Routes                                                                                                    |                                                                                                    |
| KVM Packing<br>Make Supout.rif Pool<br>Manual Routes                                                                                                    | 0 tems enabled                                                                                                    |
| Make Supout.rif Pool<br>Manual Routes                                                                                                    |                                                                                                    |
| Manual Routes                                                                                                    |                                                                                                    |
|                                                                                                    |                                                                                                    |
| Exit SMB                                                                                                    |                                                                                                    |
| SNMP                                                                                                    |                                                                                                    |
| Services                                                                                                    |                                                                                                    |
| Socks                                                                                                    |                                                                                                    |
| TFTP                                                                                                    |                                                                                                    |
| Traffic Flow                                                                                                    |                                                                                                    |
| UPnP                                                                                                    |                                                                                                    |
| Web Proxy                                                                                                    |                                                                                                    |

دلیل اینکه در قسمت Address : 192.168.10.2 را وارد نکردیم این بود که این IP از طریق روتر Nat ، R1 می شود به همین خاطر IP:200.1.1.1 را وارد کردیم در صورت نوشتن IP:192.168.10.2 به جواب نخواهیم رسید.

| C4 Safe Mode  |                                                       | ✓ Hide Passwo                         |
|---------------|-------------------------------------------------------|---------------------------------------|
| Interfaces    | Firewall                                              |                                       |
| Wireless      | Filter Rules NAT Mangle Service Ports Connections Add | dress Lists Laver7 Protocols          |
| Bridge        | Beset Counters 00                                     | Reset All Counters                    |
| PPP           |                                                       |                                       |
| Mesh          | New Firewall Rule                                     |                                       |
| IP D          | General Advanced Extra Action Statistics              | ок                                    |
| IPv6 N        | Src. Address List: 💷 admins                           | Tencel                                |
| MPLS N        | Dst. Address List:                                    | Apply                                 |
| Routing       |                                                       | Diable                                |
| System N      | Layer / Protocol:                                     |                                       |
| Queues        | Content:                                              | ▼ Comment                             |
| Files         | Connection Bytes:                                     | Copy                                  |
| Log           | Constant Batter                                       | Remove                                |
| Radius        |                                                       | Reset Counters                        |
| Tools 1       | Per Connection Classifier:                            | Reset All Countern                    |
| New Terminal  | 1 Src. MAC Address:                                   |                                       |
| ISDN Channels | Out Bridge Part                                       | · · · · · · · · · · · · · · · · · · · |
| KVM           | la Dida Pat                                           |                                       |
| Make Supout.m |                                                       |                                       |
| Mariua<br>Ga  | Ingress Priority:                                     | ▼                                     |
|               | DSCP (TOS):                                           | · · · · · · · · · · · · · · · · · · · |
|               | TCP MSS                                               |                                       |
|               | Ballat Cas                                            |                                       |
|               | Facket Size:                                          |                                       |
|               | Random:                                               |                                       |
|               |                                                       |                                       |
|               | IPv4 Options:                                         | · · · · · · · · · · · · · · · · · · · |
|               | TTI                                                   |                                       |

در Src-Address List آدرس لیستی که خودمان ایجاد کردیم را انتخاب می کنیم و گزینه Not را نیز فعال می کنیم تا فقط کاربرانی که خودمان انتخاب کردیم بتوانند به Webfig روتر R3 دسترسی داشته باشند.

| Sadmin@00:0C:29:16:66:F5 (Router-3) - WinBox v | 5.20 on x86 (x86)                                                                 |                      |
|------------------------------------------------|-----------------------------------------------------------------------------------|----------------------|
| Safe Mode                                      |                                                                                   | 🗹 Hide Passwords 🔳 🛅 |
| Interfaces                                     | Firewall                                                                          |                      |
| Wireless                                       | Filter Rules NAT Mangle Service Ports Connections Address Lists Layer 7 Protocols |                      |
| Bridge                                         | 🔹 🖂 🖉 🧖 🤊 New Frewall Rule                                                        |                      |
| PPP                                            | # Action Chain General Advanced Extra Action Statistics                           | OK                   |
| Mesh                                           | Action: Hon                                                                       |                      |
| IP 1                                           | PRIME DOD                                                                         |                      |
| IPv6                                           |                                                                                   | Apply                |
| MPLS 1                                         |                                                                                   | Disable              |
| Routing                                        |                                                                                   | Comment              |
| System                                         |                                                                                   | Сору                 |
| Queues                                         |                                                                                   | Remove C=            |
| Files                                          |                                                                                   |                      |
|                                                |                                                                                   | Reset Counters       |
| Radius                                         |                                                                                   | Reset All Counters   |
| New Taminal                                    |                                                                                   |                      |
| ISDN Chappele                                  | 0 items                                                                           |                      |
| KO/M                                           |                                                                                   |                      |
| Make Support of                                |                                                                                   |                      |
| Manual                                         |                                                                                   |                      |
| Exit                                           |                                                                                   |                      |
|                                                |                                                                                   |                      |
|                                                |                                                                                   |                      |
| *                                              |                                                                                   |                      |
| 8                                              |                                                                                   |                      |
| HN I                                           |                                                                                   |                      |
| S                                              |                                                                                   |                      |
| Õ.                                             |                                                                                   |                      |
| <b>2</b>                                       |                                                                                   |                      |
| ō                                              |                                                                                   |                      |
| 124 E                                          | enabled                                                                           |                      |

| Sadmin@00:0C:29:1                                                                                                    | 5:66:F5 (Router-3) - WinBox v5:20 on x86 (x86) | _                                                                                                    |                                                                                                    |
|----------------------------------------------------------------------------------------------------|------------------------------------------------|----------------------------------------------------------------------------------------------------|----------------------------------------------------------------------------------------------------|
| Safe Mode                                                                                                    |                                                |                                                                                                    | 🗹 Hide Passwords 📕 🛅                                                                                                    |
| Interfaces                                                                                                    | Frewal                                         |                                                                                                    |                                                                                                    |
| Bridge                                                                                                    | Fi New Firer an Fue                            |                                                                                                    |                                                                                                    |
| PPP                                                                                                    | General Advanced Extra Action Statistics       | ОК                                                                                                    | al Ŧ                                                                                                    |
| Mesh                                                                                                    | t Chain: input                                 | Cancel                                                                                                    | Packets 🔻                                                                                                    |
| IP P                                                                                                    | Src. Address:                                  | Apply                                                                                                    | 5                                                                                                    |
| IPv6 ►                                                                                                    | Dst. Address:                                  |                                                                                                    |                                                                                                    |
| MPLS                                                                                                    |                                                | Disable                                                                                                    |                                                                                                    |
| System                                                                                                    | Protocol: Cimp                                 | Comment                                                                                                    |                                                                                                    |
| Queues                                                                                                    | Src. Port:                                     | Сору                                                                                                    |                                                                                                    |
| Files                                                                                                    | Dst. Port:                                     | Remove                                                                                                    |                                                                                                    |
| Log                                                                                                    | Any. Port:                                     | Reset Counters                                                                                                    |                                                                                                    |
| Radius                                                                                                    | P2P:                                           | Reset All Counters                                                                                                    |                                                                                                    |
| Tools                                                                                                    | In. Interface:                                 |                                                                                                    |                                                                                                    |
| ISDN Chappels                                                                                                    | Out. Interface:                                | -                                                                                                    |                                                                                                    |
| KVM                                                                                                    | Packet Mark:                                   | -                                                                                                    |                                                                                                    |
| Make Supout.rif                                                                                                    | Connection Mark:                               |                                                                                                    |                                                                                                    |
| Manual                                                                                                    | Routing Mark:                                  |                                                                                                    |                                                                                                    |
| Exit                                                                                                    | Bouting Table:                                 |                                                                                                    |                                                                                                    |
|                                                                                                    | Trouging Tubles                                |                                                                                                    |                                                                                                    |
| U.                                                                                                    | Connection Type:                               |                                                                                                    |                                                                                                    |
| ŝ                                                                                                    | Connection State:                              |                                                                                                    |                                                                                                    |
| (inl                                                                                                    |                                                |                                                                                                    |                                                                                                    |
| 3                                                                                                    |                                                |                                                                                                    |                                                                                                    |
| Q                                                                                                    |                                                |                                                                                                    |                                                                                                    |
| ter                                                                                                    |                                                |                                                                                                    |                                                                                                    |
| Sou                                                                                                    |                                                |                                                                                                    |                                                                                                    |
|                                                                                                    | enabled                                        |                                                                                                    |                                                                                                    |
|                                                                                                    |                                                |                                                                                                    |                                                                                                    |
|                                                                                                    |                                                |                                                                                                    |                                                                                                    |
| A                                                                                                    |                                                |                                                                                                    |                                                                                                    |
| Sadmin@00:0C:29:1                                                                                                    | 6:66:F5 (Router-3) - WinBox v5:20 on x86 (x86) |                                                                                                    |                                                                                                    |
| Safe Mode                                                                                                    | 6:66:F5 (Router-3) - WinBox v5:20 on x86 (x86) |                                                                                                    | V Hide Passwords                                                                                                    |
| admin@00:0C:29:1  C Safe Mode Interfaces Wirelees                                                                                                    | 6:66:F5 (Router-3) - WinBox v5:20 on x86 (x86) |                                                                                                    | ✓ Hide Passwords ■ 👸                                                                                                    |
| admin@00:0C:29:1  Cal Safe Mode Interfaces Wireless Bridge                                                                                                    | 6:66:F5 (Router-3) - WinBox v5:20 on x86 (x86) |                                                                                                    | Hide Passwords                                                                                                    |
| Sadmin@00:0C:29:3                                                                                                    | 6:66:F5 (Router-3) - WinBox v5:20 on x86 (x86) | ОК                                                                                                    | Hide Passwords                                                                                                    |
| Sadmin@00:0C:29:1<br>Safe Mode<br>Intefaces<br>Wireless<br>Bridge<br>PPP<br>Mesh                                                                                                    | 6:66:F5 (Router-3) - WinBox v5:20 on x86 (x86) | OK<br>Cancel                                                                                                    | Hide Passwords                                                                                                    |
| Safe Mode       ►     C       Safe Mode       Interfaces       Wireless       Bridge       PPP       Mesh       IP                                                                                                    | 6:66:F5 (Router-3) - WinBox v5:20 on x86 (x86) | OK<br>Cancel                                                                                                    | Hide Passwords                                                                                                    |
| Sadmin@00:0C:29:1       ▷     ○       Safe Mode       Interfaces       Wireless       Bridge       PPP       Mesh       IP       IP×6                                                                                                    | 6:66:F5 (Router-3) - WinBox v5:20 on x86 (x86) | OK<br>Cancel                                                                                                    | Hide Passwords     ■                                                                                                    |
| Sadmin@00:0C:29:1<br>Safe Mode<br>Intefaces<br>Wireless<br>Bridge<br>PPP<br>Mesh<br>IP<br>IPv6<br>MPLS<br>N                                                                                                    | 6:66:F5 (Router-3) - WinBox v5:20 on x86 (x86) | OK<br>Cancel<br>Apply<br>Disable                                                                                                    | v Hide Passwords v                                                                                                    |
| Sadmin@00:0C:29:1<br>Safe Mode<br>Interfaces<br>Wireless<br>Bridge<br>PPP<br>Mesh<br>IP<br>IPv6<br>MPLS<br>N<br>Noting<br>Souting                                                                                                    | 6:66:F5 (Router-3) - WinBox v5:20 on x86 (x86) | OK<br>Cancel<br>Apply<br>Disable<br>Comment                                                                                            | V Hide Passwords C                                                                                                    |
| Sadmin@00:0C:29:1<br>Safe Mode<br>Intefaces<br>Bridge<br>PPP<br>Mesh<br>IP<br>PV6<br>NMLS<br>NMLS<br>NMLS<br>System<br>Queues                                                                                                    | 6:66:F5 (Router-3) - WinBox v5:20 on x86 (x86) | OK<br>Cancel<br>Apply<br>Disable<br>Comment<br>Copy                                                                                    | V Hide Passwords C                                                                                                    |
| Sadmin@00:0C:29:1<br>Safe Mode<br>Interfaces<br>Wireless<br>Bidge<br>PPP<br>Mesh<br>IP<br>PV6<br>MPLS<br>N<br>NUting<br>P<br>System<br>Files                                                                                                    | 6:66:F5 (Router-3) - WinBox v5:20 on x86 (x86) | OK<br>Cancel<br>Aoply<br>Disable<br>Comment<br>Copy<br>Remove                                                                          | V Hide Passwords ■ 😭                                                                                                    |
| Sadmin@00:0C:29:1<br>Safe Mode<br>Interfaces<br>Wireless<br>Bridge<br>PPP<br>Mesh<br>IP<br>PV6<br>NPLS<br>N<br>Routing<br>PSystem<br>Cueues<br>Files<br>Log                                                                                                    | 6:66:F5 (Router-3) - WinBox v5:20 on x86 (x86) | OK<br>Cancel<br>Apply<br>Disable<br>Comment<br>Copy<br>Remove<br>Reset Counters                                                        | V Hide Passwords C                                                                                                    |
| admin@00.0C:29:1 Safe Mode Interfaces Wireless Bridge PPP Mesh IP PP NPv6 NPLS P Routing P System Cueuess Files Log Radius                                                                                                    | 6:66:F5 (Router-3) - WinBox v5:20 on x86 (x86) | OK       Cancel       Apply       Disable       Comment       Copy       Remove       Reset Counters       Reset All Counters          | V Hide Passwords C                                                                                                    |
| admin@00:0C:29:1  Safe Mode  Interfaces Wireless Bridge PPP Mesh IP IPv6 N IPv6 N MPLS P Routing P System P Gueues Files Log Radius Tools N                                                                                                    | 6:66:F5 (Router-3) - WinBox v5:20 on x86 (x86) | OK<br>Cancel<br>Apply<br>Disable<br>Comment<br>Copy<br>Remove<br>Reset Counters<br>Reset All Counters                                  | V Hide Passwords C C                                                                                                    |
| admin@00:0C:29:1     Safe Mode     Interfaces     Wireless     Bridge     PPP     Mesh     IP     PV6     NPLS     Routing     P     Gueues     Files     Log     Radus     Tools     New Terminal     ISDM Charge                                                                                                    | 6:66:F5 (Router-3) - WinBox v5.20 on x86 (x86) | OK<br>Cancel<br>Apply<br>Disable<br>Comment<br>Copy<br>Remove<br>Reset Counters<br>Reset All Counters                                  | V Hide Passwords C C                                                                                                    |
| admin@00:0C:29:1     Safe Mode     Interfaces     Wireless     Bridge     PPP     Mesh     IP     PV     NMPLS     NMPLS     Routing     System     Routing     Routing     Routing     Routing     Routing     Routing     Routing     System     Nw Terminal     ISDN Channels     KVM                                                                                                    | 6:66:F5 (Router-3) - WinBox v5.20 on x86 (x86) | OK<br>Cancel<br>Apply<br>Disable<br>Comment<br>Copy<br>Remove<br>Reset Counters<br>Reset All Counters                                  | ✓ Hide Passwords                                                                                                    |
| admin@00:0C:291     Safe Mode     Interfaces     Wireless     Bridge     PPP     Mash     IP     PV6     NMPLS     N     Routing     System     Cureues     Files     Log     Radius     Tools     New Terminal     ISDN Channels     KVM     Make Support off                                                                                                    | 6:66:F5 (Router-3) - WinBox v5.20 on x86 (x86) | OK<br>Cancel<br>Apply<br>Disable<br>Comment<br>Copy<br>Remove<br>Reset Counters<br>Reset All Counters                                  | Image: Packets     Image: Packets       6     5                                                                                                    |
| Safe Mode       Interfaces       Wireless       Bridge       PPP       Mesh       IP       PV6       MMLS       Routing       System       Cureues       Files       Log       Radius       Tools       New Terminal       ISDN Channels       KVM       Make Supout.nff       Manual                                                                                                    | 6:66:F5 (Router-3) - WinBox v5.20 on x86 (x86) | OK<br>Cancel<br>Apply<br>Diaable<br>Comment<br>Copy<br>Remove<br>Reset Counters<br>Reset All Counters                                  | Hide Passwords                                                                                                    |
| Safe Mode       Interfaces       Wireless       Bridge       PPP       Mash       IP       PV6       MMLS       Routing       System       Queues       Files       Log       Radius       Tools       New Terminal       ISDN Channels       KVM       Make Supput.nf       Manual       Ext                                                                                                    | 6:66:F5 (Router-3) - WinBox v5:20 on x86 (x86) | OK<br>Cancel<br>Apply<br>Disable<br>Comment<br>Copy<br>Remove<br>Reset Counters<br>Reset All Counters                                  | Hide Passwords                                                                                                    |
| Sadmin@00:0C:291       Interfaces       Bridge       PPP       Mash       IP       IP       MRLS       Routing       System       Cueues       Files       Log       Radius       Tools       New Terminal       ISDN Channels       KVM       Make Supout nf       Manual       Ext                                                                                                    | 6:66:F5 (Router-3) - WinBox v5:20 on x86 (x86) | OK<br>Cancel<br>Apply<br>Disable<br>Comment<br>Copy<br>Remove<br>Reset Counters<br>Reset All Counters                                  | Hide Passwords                                                                                                    |
| Sadmin@00:0C:291       Interfaces       Bridge       PPP       Mash       IP       IPV6       MMLS       Routing       System       Cueues       Files       Log       Radius       Tools       New Terminal       ISDN Channels       KVM       Make Supout rif       Manual       Eat                                                                                                    | 6:66:F5 (Router-3) - WinBox v5:20 on x86 (x86) | OK<br>Cancel<br>Apply<br>Disable<br>Comment<br>Copy<br>Remove<br>Reset Counters<br>Reset All Counters                                  | Image: Constraint of the second second se |
| Sadmin@00:0C:29:1       Implementation       Implementation       Bridge       PPP       Mesh       IP       IPV6       MPLS       Routing       System       PQueues       Files       Log       Radius       Tools       New Terminal       ISDN Channels       KVM       Marual       Ext                                                                                                    | 6:66:F5 (Router-3) - WinBox v5:20 on x86 (x86) | OK<br>Cancel<br>Apply<br>Disable<br>Comment<br>Copy<br>Remove<br>Reset Counters<br>Reset All Counters                                  | Image: Control of the second second seco                |
| <ul> <li>admin@00:0C:29:1</li> <li>Safe Mode</li> <li>Interfaces</li> <li>Wireless</li> <li>Bridge</li> <li>PPP</li> <li>Mesh</li> <li>IP</li> <li>IPV6</li> <li>MPLS</li> <li>Routing</li> <li>System</li> <li>Queues</li> <li>Files</li> <li>Log</li> <li>Radius</li> <li>Tools</li> <li>New Terminal</li> <li>ISDN Channels</li> <li>KVM</li> <li>Make Supout.rf</li> <li>Manual</li> <li>Ext</li> </ul> | 6:66:F5 (Router-3) - WinBox v5.20 on x86 (x86) | OK       Cancel       Apply       Disable       Comment       Copy       Remove       Reset Counters       Reset All Counters          | Image: Constraint of the second second se               |
| admin@00:0C:29:1     Safe Mode     Interfaces     Wireless     Bridge     PPP     Mesh     IP     PV6     MPLS     N     Routing     N     System     P     Guteues     Files     Log     Radius     Tools     N     New Terminal     ISDN Channels     KVM     Make Supout.rf     Manual     Exit                                                                                                    | 6:66:F5 (Router-3) - WinBox v5.20 on x86 (x86) | OK       Cancel       Apply       Disable       Comment       Copy       Remove       Reset Counters       Reset All Counters          | Image: Control of the second second secon               |
| admin@00:0C:29:1      Safe Mode      Interfaces     Bridge     PPP     Mesh     IP     P     Mesh     IP     P     Mesh     IP     P     Routing     N     Vereinal     ISDN Channels     KVM     Make Supout.rf     Manual     Exit                                                                                                    | 6x6xF5 (Router-3) - WinBox v5.20 on x86 (x86)  | OK<br>Cancel<br>Apply<br>Disable<br>Comment<br>Copy<br>Remove<br>Reset Counters<br>Reset All Counters                                  | Image: Control of the second second secon               |
| admin@00.0C.291     Safe Mode     Interfaces     Wireless     Bridge     PPP     Mesh     IP     P     IPv6     N     MPLS     P     Goucies     Files     Log     Radius     Tools     New Terminal     ISDN Channels     KVM     Make Supout.nf     Marual     Eat                                                                                                    | 666:F5 (Router-3) - WinBox v5.20 on x86 (x86)  | OK<br>Cancel<br>Apply<br>Disable<br>Comment<br>Copy<br>Remove<br>Reset Counters<br>Reset All Counters                                  | Image: Control of the second second secon               |
| admin@00.0C.293     Safe Mode     Interfaces     Wireless     Bridge     PPP     Mesh     IP     P     IPv6     N     MPLS     P     Routing     N     System     N     Gueues     Files     Log     Radius     Tools     N     New Terminal     ISDN Channels     KVM     Make Supout.rf     Manual     Eat                                                                                                | 666:F5 (Router-3) - WinBox v5.20 on x86 (x86)  | OK       OK       Cancel       Apply       Disable       Comment       Copy       Remove       Reset Counters       Reset All Counters | Image: Control of the second second secon               |

مثال ۵) میخواهیم رولی ایجاد کنیم که هیچ سیستمی نتواند روتر R3 را Ping کند.

با تنظیم این فیلترینگ بسته هایی که به روتر R3 وارد می شود ping داده نمی شود.در قسمت Reject With پیامی که خودمان مشخص کردیم نشان داده می شود.اگر از داخل روتر به یک شبکه دیگر Ping بدیم پیام Timeout داده می شود چون ICMP یک پیام دو طرفس که دارای Send و Recive می باشد.ما می خواهیم یک استثنا قائل شویم تا اگر از داخل روتر Ping زدیم باز باشد ولی از هر شبکه ایی خواستن روتر را Ping کنند بسته باشد.
| Sadmin@00:0C:29:16:66:F5 (Router-3) - WinBox v<br>♥ ♥ Safe Mode                                                                                                    | 5.20 on x86 (x86)                                       | ✓ Hide Passwords         |
|----------------------------------------------------------------------------------------------------|---------------------------------------------------------|--------------------------|
| Interfaces<br>Wireless                                                                                                    | Frewal                                                  |                          |
| Bridge                                                                                                    | Filter Rules NAT Mande Service Pote Connections Address | e liste Lawer7 Protocole |
| PPP                                                                                                    | General Advanced Extra Action Statistics                | OK Packets V             |
|                                                                                                    | Chain: input                                            | Cancel B 6               |
|                                                                                                    | Src. Address:                                           | Apply 8 5                |
| MPLS P                                                                                                    | Dst. Address:                                           | ▼ Disable                |
| Routing P                                                                                                    | Protocol [16mm]                                         |                          |
| System                                                                                                    | Con Deat                                                |                          |
| Queues                                                                                                    | Src. Port:                                              | •                        |
| Files                                                                                                    | Dst. Port:                                              | Remove                   |
| Log                                                                                                    | Any, Port:                                              | Reset Counters           |
| Radius                                                                                                    | P2P:                                                    | Reset All Counters       |
| Tools N                                                                                                    | In Interfanor                                           |                          |
| New Terminal                                                                                                    |                                                         |                          |
| ISDN Channels                                                                                                    | 3 Out. Interface:                                       |                          |
| KVM                                                                                                    | Packet Made:                                            |                          |
| Make Supout.if                                                                                                    |                                                         |                          |
| Manual                                                                                                    | Connection Mark:                                        | ▼                        |
| Exit                                                                                                    | Routing Mark:                                           | ▼                        |
|                                                                                                    | Routing Table:                                          | <b>.</b>                 |
|                                                                                                    | Connection Type:                                        |                          |
| 2 Contraction of the second second se | Connection State: new                                   |                          |
| ros Wir                                                                                                    |                                                         |                          |
| Route                                                                                                    |                                                         |                          |

| Sadmin@00:0C:29 | 16:66:F5 (Router-3) - WinBox v5.20 on x86 (x86) |                                          |         | - • •                |
|-----------------|-------------------------------------------------|------------------------------------------|---------|----------------------|
| හි 🖓 Safe Mo    | e                                               |                                          |         | 🗹 Hide Passwords 📕 🛅 |
| Interfaces      |                                                 |                                          |         |                      |
| Wireless        |                                                 | ewal                                     | 1       |                      |
| Bridge          |                                                 | New Firewall Rule                        |         |                      |
| PPP             |                                                 | General Advanced Extra Action Statistics |         | ok all ₹             |
| Mesh            |                                                 | Action: reject                           | F C     | Packets              |
| IP              |                                                 | Beiert With: icmp network upreachable    |         | 8 5                  |
| IPv6            |                                                 | Tiglet man, long network an oderable     |         | ppy                  |
| MPLS            |                                                 |                                          | Di      | able                 |
| Routing         |                                                 |                                          | Cor     | nment                |
| System          |                                                 |                                          | C       | opy                  |
| Queues          |                                                 |                                          | Re      | move                 |
| Files           |                                                 |                                          |         |                      |
| Log             |                                                 |                                          | Reset   | Counters             |
| Radius          |                                                 |                                          | Reset A | I Counters           |
| Tools           |                                                 |                                          |         |                      |
| New Terminal    |                                                 | -                                        |         |                      |
| KV/M            |                                                 |                                          |         |                      |
| Make Support of |                                                 |                                          |         |                      |
| Manual          |                                                 |                                          |         |                      |
| Exit            |                                                 |                                          |         |                      |
|                 |                                                 |                                          |         |                      |
|                 |                                                 |                                          |         |                      |
| ×               |                                                 |                                          |         |                      |
| BG              |                                                 |                                          |         |                      |
| Vin             |                                                 |                                          |         |                      |
| ~               |                                                 |                                          |         |                      |
| (Ö              |                                                 |                                          |         |                      |
| te              |                                                 |                                          |         |                      |
| SOL             |                                                 | [                                        |         |                      |
| L.              |                                                 | enabled                                  |         |                      |

با این تنظیمات زمانی که از داخل روتر به هر شبکه ایی Ping بزنیم بسته ICMP فیلتر نمی باشد.

نکته : در صورتی که هنوز نمی توانستید از داخل روتر Ping کنید از پنجره Firewall به بخش Connections رفته و بر روی Traking کلیک کرده و از پنجره بازشده یکبار تیک گزینه Enable را برداشته Ok میزنیم و سپس مجددا آن تیک را قرار می دهیم.در خیلی از موارد که ما با فایروال کار می کنیم و به جواب نمیرسیم با این کار مشکل ما حل می شود.(براساس تجربه)

| Sadmin@00:0C:29:16:66:F5 (Router-3) - WinBox v5.20 on x86 (x86)                                                 | 0                                                                  |                                  |                      |
|----------------------------------------------------------------------------------------------------|--------------------------------------------------------------------|----------------------------------|----------------------|
| Safe Mode                                                                                                    |                                                                    |                                  | 🗹 Hide Passwords 🔳 🛅 |
| Interfaces                                                                                                    | Firewall                                                           |                                  |                      |
| Wireless                                                                                                    | Filter Rules NAT Mangle Service Ports Connections Address Lists La | ayer7 Protocols                  |                      |
| Bridge                                                                                                    | Tracking                                                           |                                  | Find                 |
| PPP                                                                                                    | Src. Address / Dst. Address Proto Connecti Con                     | nnecti P2P Timeout TCP State     | <b>•</b>             |
| Mesh                                                                                                    | U 0.0.0.5678 255.255.255.5678 17 (u                                | 00:01:52                         |                      |
| IP 1                                                                                                    | U 192.168.88.2:64293 255.255.255.255.20 17 (u                      | 00:01:36                         |                      |
| IPv6 r                                                                                                    | Connect                                                            | tion Tracking                    |                      |
| MPLS 1                                                                                                    |                                                                    | Cinabled                         | ок                   |
| Routing                                                                                                    | тс                                                                 | CP Syn Sent Timeout: 00:00:05    | Cancel               |
| System                                                                                                    | TCP SV                                                             | vn Beceived Timeout: 00:00:05    | Apply                |
| Queues                                                                                                    | TCP                                                                | Established Timesut: 1d 00:00:00 |                      |
| Files                                                                                                    |                                                                    | TCB De Web Terrente 00.00.10     |                      |
| Badum                                                                                                    |                                                                    |                                  |                      |
|                                                                                                    | ICP                                                                | P Close Wait Timeout: 00:00:10   |                      |
| New Terminal                                                                                                    | TC                                                                 | CP Last Ack Timeout: 00:00:10    |                      |
| ISDN Channels                                                                                                   | 2 items Max Entries: 524288                                        | TCP Time Wait: 00:00:10          |                      |
| KVM                                                                                                    |                                                                    | TCP Close: 00:00:10              |                      |
| Make Supout rif                                                                                                 |                                                                    | UDP Timeout: 00:00:10            |                      |
| Manual                                                                                                    |                                                                    | LIDE Strom Timonation 00-02-00   |                      |
| Exit                                                                                                    |                                                                    |                                  |                      |
|                                                                                                    |                                                                    | ICMP Timeout: 00:00:10           |                      |
|                                                                                                    |                                                                    | Generic Timeout: 00:10:00        |                      |
| ŏ                                                                                                    |                                                                    |                                  |                      |
| 60<br>E                                                                                                    |                                                                    |                                  |                      |
| M                                                                                                    |                                                                    |                                  |                      |
| N N N N N N N N N N N N N N N N N N N                                                                           |                                                                    |                                  |                      |
| Le la la la la la la la la la la la la la                                                                       |                                                                    |                                  |                      |
| the second second second second second second second second second second second second second second second se |                                                                    |                                  |                      |
| × · · · · · · · · · · · · · · · · · · ·                                                                         |                                                                    |                                  |                      |
|                                                                                                    |                                                                    |                                  |                      |

مثال ۶) هیچ سیستمی اجازه ارتباط از طریق Telnet به هیچ مقصدی را نداشته باشد.

| Safe Mode       |                                                                      |              |                    | Hide Password |
|-----------------|----------------------------------------------------------------------|--------------|--------------------|---------------|
| nterfaces       | Firewall                                                             |              |                    |               |
| Vireless        | Filter Rules NAT Mangle Service Ports Connections Address Lists Laye | r7 Protocols |                    |               |
| iridge          | 🕂 🗕 💉 🗶 🖆 🍸 00 Reset Counters 00 Reset All Counter                   | ers          | Find               | al 🔻          |
| PP              | New Firewa Bile                                                      |              |                    | Packets 🔻     |
| lesh            | General Advanced Extra Action Statistics                             |              | OK                 | B 6           |
|                 |                                                                      | ) ÷ )        |                    | B 10          |
| Pv6             | Chain: [loward                                                       |              | Cancel             |               |
| IPLS N          | Src. Address:                                                        |              | Apply              |               |
| Routing         | Dst. Address:                                                        | <b></b>      | Disable            |               |
| lystem P        | Protocol: 6 (cp)                                                     | Ŧ .          | Comment            |               |
| lueues          | Son Bott                                                             |              | Conv               |               |
| lies            |                                                                      |              | Bemeure            |               |
| og<br>Dadius    | Ust. Port: 123                                                       | <b>.</b>     | Hemove             |               |
|                 | Any. Port:                                                           |              | Reset Counters     |               |
| lew Teminal     | P2P:                                                                 | •            | Reset All Counters |               |
| SDN Channels    | 3 In. Interface: Port Telnet                                         | •            |                    |               |
| VM              | Out. Interface:                                                      | •            |                    |               |
| Nake Supout.rif |                                                                      |              |                    |               |
| fanual          | Packet Mark:                                                         |              |                    |               |
| ixit            | Connection Mark:                                                     | •            |                    |               |
|                 | Routing Mark:                                                        | •            |                    |               |
|                 | Routing Table:                                                       |              |                    |               |
|                 | Connection Type:                                                     |              |                    |               |
|                 | Connection State:                                                    | •            |                    |               |
|                 |                                                                      |              |                    |               |
|                 |                                                                      |              |                    |               |
|                 |                                                                      |              |                    |               |

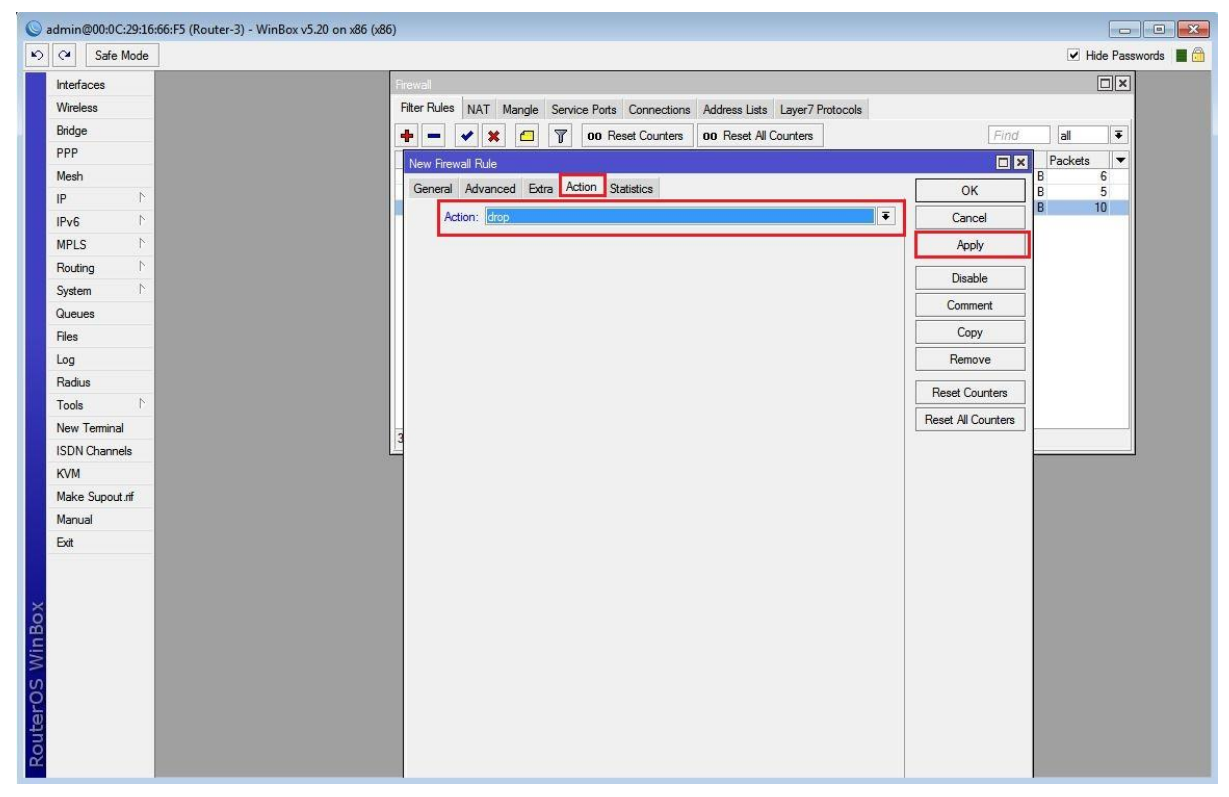

با این تنظیم چنانچه سیستمی بخواهد به خود روتر Telnet بزند مشکلی وجود ندارد اما چنانچه بخواهید این رول را طوری تنظیم کنید که کلاینت ها نتوانند به روتر Telnet بزنند باید Chain=input قرار دهید.

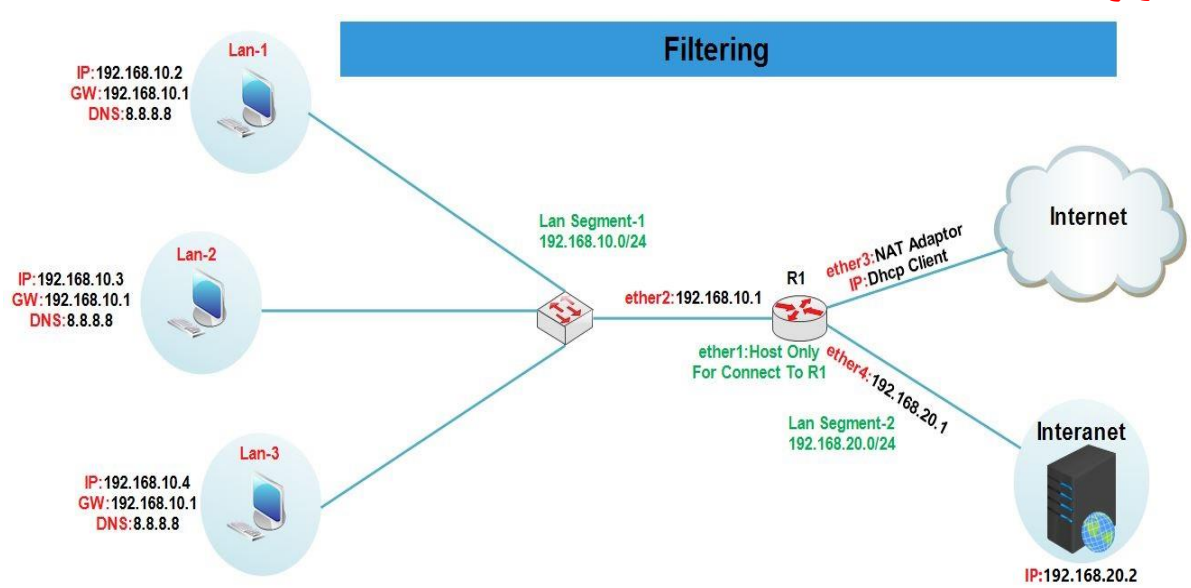

#### **سناریو ۲:** هدف از انجام این سناریو بررسی عملیات Filtering می باشد.

در این سناریو روتر R1 را به گونه ایی تنظیم می کنیم که Lan-1 تنها به وب سرور موجود در شبکه اینترانت ، Lan-2 تنها به اینترنت و Lan-3 هم به اینترنت و هم به اینترانت دسترسی داشته باشند.

برای پیاده سازی این سناریو :

- 🔶 سه سیستم جهت شبیه سازی کلاینت های موجود در هر Lan.
- ✓ یک روتر به عنوان Firewall(این روتر از طریق کارت شبکه ether3 به اینترنت دسترسی دارد).
- 🖌 یک سرور ۲۰۱۲ جهت شبیه سازی شبکه اینترانت که بر روی آن وب سرور راه اندازی شده است.

انتساب IP برای کارت های شبکه روتر R1 :

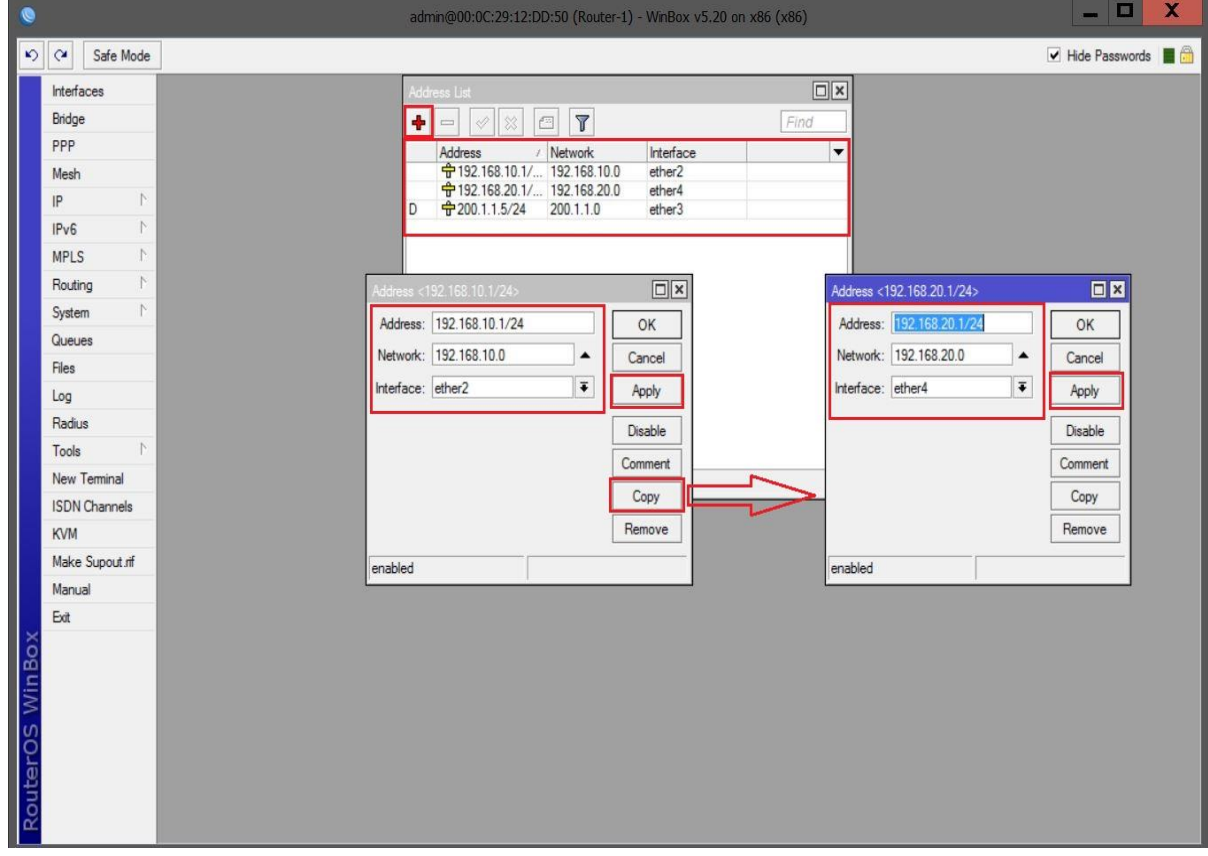

اعمال عملیات Nat بر روی بسته هایی که به سمت روتر R1 می آیند :

| 0              |              | admin@00:0C:29:12:DD:50 (Router-1) -  | VinBox v5.20 on x86 (x86)                  |                      |
|----------------|--------------|---------------------------------------|--------------------------------------------|----------------------|
| Safe Mode      |              |                                       |                                            | 🗹 Hide Passwords 📕 🛅 |
| Interfaces     |              | Firewall                              |                                            |                      |
| Bridge         |              | Filter Rules NAT Mangle Service Ports | Connections Address Lists Layer7 Protocols |                      |
| PPP            |              |                                       |                                            |                      |
| Mesh           |              | # Actin General Advanced Extra        | Action Statistics                          |                      |
| IP 🗅           | ARP          |                                       |                                            |                      |
| IPv6 ▷         | Accounting   | Chain: (srcriat                       | •                                          | Cancel               |
| MPLS 1         | Addresses    | Src. Address: 192.16                  | 8.10.0/24                                  | Apply                |
| Routing 1      | DHCP Client  | Dst. Address:                         | •                                          | Disable              |
| System 1       | DHCP Relay   | Destl                                 | 1                                          | Comment              |
| Queues         | DHCP Server  | Frotocol:                             |                                            | Comment              |
| Files          | DNS          | Src. Port:                            | · · · · · · · · · · · · · · · · · · ·      | Сору                 |
| Log            | Firewall     | Dst. Port:                            | Ψ.                                         | Remove               |
| Radius         | Hotspot      | Any. Port:                            | <b>v</b>                                   | Reset Counters       |
| Tools 1        | IPsec        | In. Interface:                        | <b>•</b>                                   | Reset All Counters   |
| New Terminal   | Neighbors    | Out Interface: ether3                 | IA                                         |                      |
| ISDN Channels  | Packing      | Oitems                                |                                            |                      |
| KVM            | Pool         | Packet Mark:                          | <b>•</b>                                   |                      |
| Make Supout.rf | Routes       | Connection Mark:                      | <b>•</b>                                   |                      |
| Manual         | SMB          | Bouting Mark:                         | <b>•</b>                                   |                      |
| Exit           | SNMP         | Deutee Teller                         |                                            |                      |
|                | Services     | Routing Table:                        | •                                          |                      |
|                | Socks        | Connection Type:                      | <b>•</b>                                   |                      |
| XO             | TFTP         |                                       |                                            |                      |
| nB             | Traffic Flow |                                       |                                            |                      |
| W              | UPnP         |                                       |                                            |                      |
| S              | Web Proxy    |                                       |                                            |                      |
| 0              |              |                                       |                                            |                      |
| ute            |              |                                       |                                            |                      |
| Sol            |              |                                       |                                            |                      |
|                |              | enabled                               |                                            |                      |

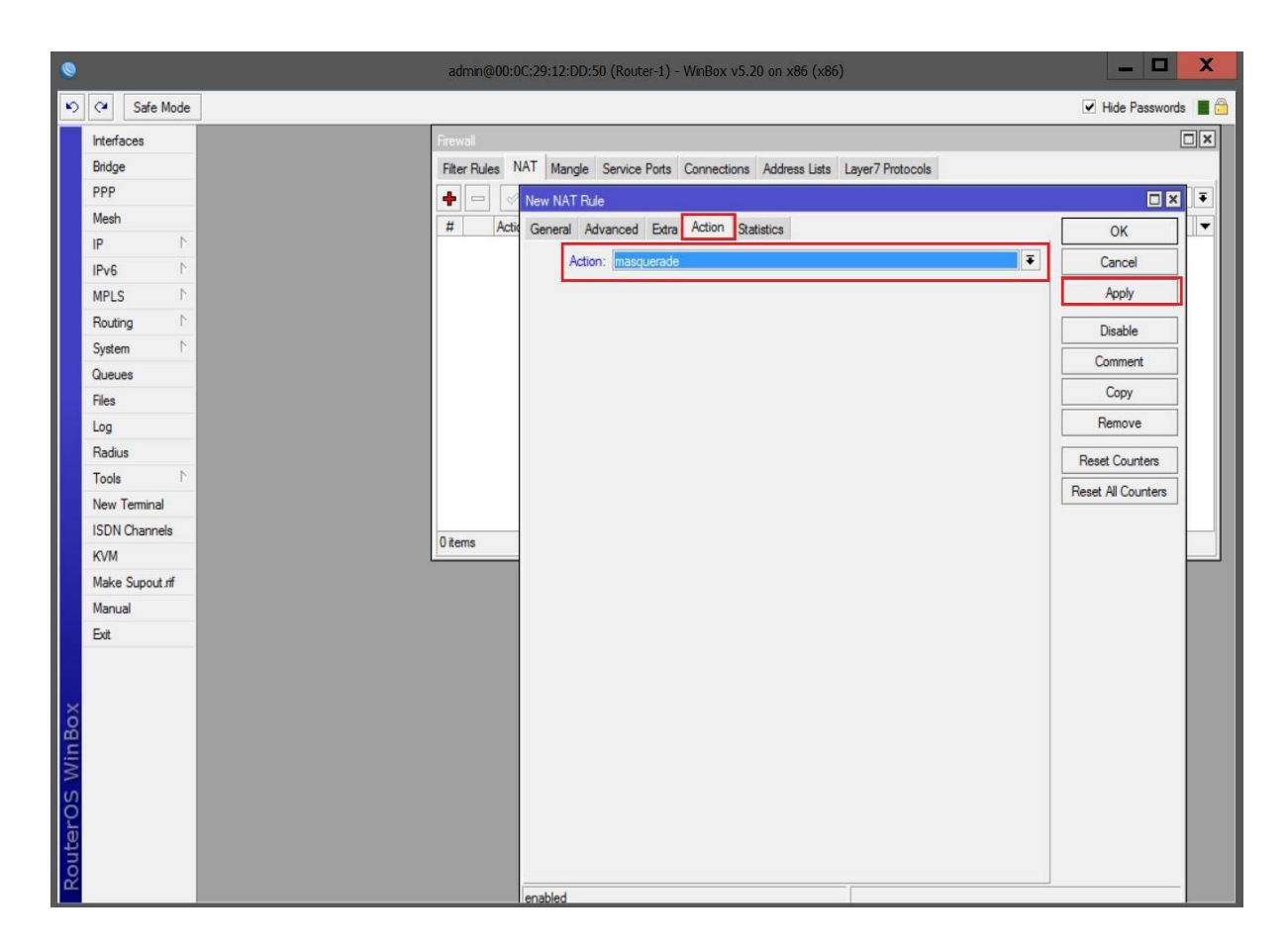

تنظیمات جهت عدم دسترسی کلاینت موجود در Lan-1 به اینترنت :

| 1) - WinBox v5.20 on x86 (x86)                | admin@00:0C:29:12:DD:50 (Ri                                                                                                    | X     |  |
|-----------------------------------------------|----------------------------------------------------------------------------------------------------|-------|--|
| ✓ Hide Passwords                              | le                                                                                                    | rds 📕 |  |
|                                               | Firewall                                                                                                    | ×     |  |
| ts Connections Address Lists Layer7 Protocols | Filter Rules NAT Mangle Servi                                                                                                    |       |  |
|                                               | 💠 📼 🤝 New Firewall Rule                                                                                                    | Ŧ     |  |
| Action Statistics                             | # Actic General Advance                                                                                                    | -     |  |
|                                               | Chain:                                                                                                    |       |  |
|                                               | Con Address                                                                                                    |       |  |
| Apply                                         | STC. Address.                                                                                                    |       |  |
| ▼ Disable                                     | Dst. Address:                                                                                                    |       |  |
| ✓ Comment                                     | Protocol:                                                                                                    |       |  |
| Сору                                          | Sec. Part-                                                                                                    |       |  |
| Berrova                                       | Det Redu                                                                                                    |       |  |
| 1/0HOVC                                       | Dst. Port.                                                                                                    |       |  |
| Reset Counters                                | Any. Port:                                                                                                    |       |  |
| Reset All Counters                            | P2P:                                                                                                    |       |  |
|                                               | In. Interface:                                                                                                    |       |  |
| her3 두 🔺                                      | 0 items Out. Interface:                                                                                                    |       |  |
| · · · · · · · · · · · · · · · · · · ·         | Packet Matk:                                                                                                    |       |  |
|                                               | Connection Made                                                                                                    |       |  |
| •                                             | Connection Mark.                                                                                                    |       |  |
| <b>`</b>                                      | Routing Mark:                                                                                                    |       |  |
| <b>_</b>                                      | Routing Table:                                                                                                    |       |  |
|                                               | Connection Type:                                                                                                    |       |  |
|                                               | Consolius Option                                                                                                    |       |  |
|                                               | Connection State:                                                                                                    |       |  |
|                                               |                                                                                                    |       |  |
|                                               |                                                                                                    |       |  |
|                                               |                                                                                                    |       |  |
|                                               |                                                                                                    |       |  |
|                                               |                                                                                                    |       |  |
|                                               | Protocol:<br>Src. Port:<br>Dat. Port:<br>Any. Port:<br>P2P:<br>In. Interface:<br>Out. Interface:<br>Out. Interface:<br>Out. Interface:<br>Out. Interface:<br>Packet Mark:<br>Connection Mark:<br>Routing Mark:<br>Routing Table:<br>Connection Type:<br>Connection State: |       |  |

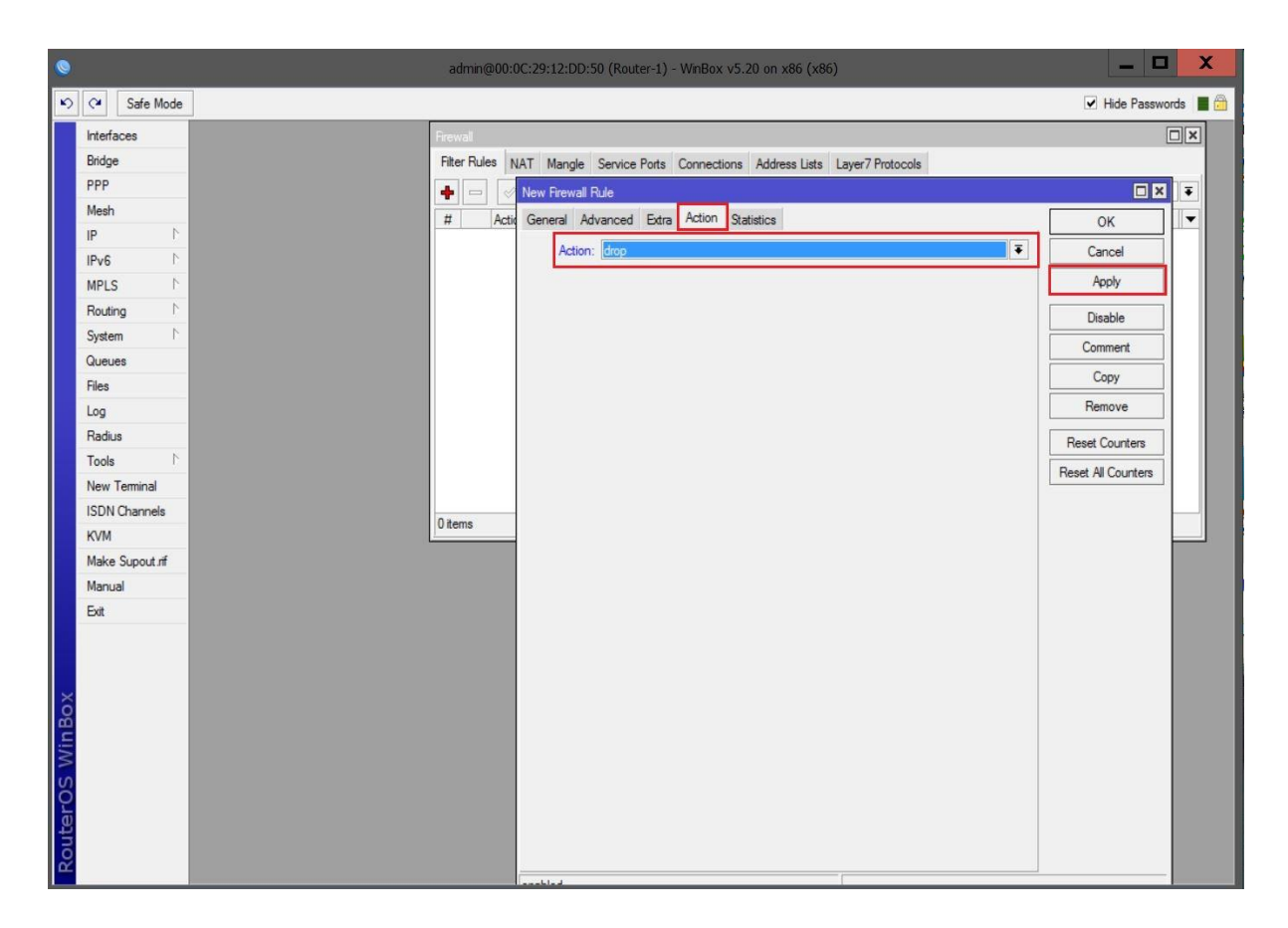

تنظیمات جهت عدم دسترسی کلاینت موجود در Lan-2 به اینترانت :

| I admin@0l                                                                                                    | 0:0C:29:12:DD:50 (Router-1) - WinBox v5.20 on x86 (x86) |          | _ 0                | X       |
|----------------------------------------------------------------------------------------------------|---------------------------------------------------------|----------|--------------------|---------|
| Safe Mode                                                                                                    |                                                         |          | Hide Passwo        | rds 📕 🛅 |
| Interfaces Frewal                                                                                                    |                                                         |          | [                  |         |
| Bridge Filter Rules                                                                                                    | Naw Graunt Poles                                        |          |                    |         |
| PPP 🔶                                                                                                    | General Advanced Extra Antina Chatalana                 |          |                    | Ŧ       |
| Mesh # Ad                                                                                                    | tio                                                     |          | UK                 | -       |
|                                                                                                    | Chain: tonward                                          | •        | Cancel             | p       |
| IPv6                                                                                                    | Src. Address: 192.168.10.3                              | •        | Apply              |         |
| MPLS P                                                                                                    | Dst. Address:                                           | •        | Disable            |         |
| System                                                                                                    | Protocol:                                               | •        | Comment            |         |
| Queues                                                                                                    | See Port-                                               | -<br>- ↓ | Сору               |         |
| Files                                                                                                    | Det Pert                                                | -        | Remove             |         |
| Log                                                                                                    | Dst. Foit.                                              | 51       |                    |         |
| Radius                                                                                                    | Any. Port:                                              |          | Reset Counters     |         |
| Tools N                                                                                                    | P2P:                                                    | _ ▼      | Reset All Counters |         |
| New Terminal                                                                                                    | In. Interface:                                          | -        |                    |         |
| ISDN Channels                                                                                                    | Out. Interface: ether4                                  | •        |                    |         |
| KVM                                                                                                    | Packet Made                                             | 7.       |                    |         |
| Make Supout.nf                                                                                                    |                                                         | -1       |                    |         |
| Manual                                                                                                    | Connection Mark:                                        | -        |                    |         |
| Ext                                                                                                    | Routing Mark:                                           | •        |                    |         |
|                                                                                                    | Routing Table:                                          | •        |                    |         |
|                                                                                                    | Connection Type:                                        | •        |                    |         |
| la la la la la la la la la la la la la l                                                                                                    | Connection State:                                       | <b>-</b> |                    |         |
| й с                                                                                                    |                                                         |          |                    |         |
| Ministration of the second second sec |                                                         |          |                    |         |
| No.                                                                                                    |                                                         |          |                    |         |
| Q                                                                                                    |                                                         |          |                    |         |
|                                                                                                    |                                                         |          |                    |         |
| 8                                                                                                    | enabled                                                 |          |                    |         |

| Safe Mode       Interfaces       Bridge       PPP       Mesh       IP       Noting       Routing       Queues       General Advanced Extra Action Statistics       O       Action: Broot       Cance       Action: Broot       Queues       Readus       Tools       New Terminal       ISDM Channele                                                                                                    | - <b>D</b> X | × |
|----------------------------------------------------------------------------------------------------|--------------|---|
| Interfaces         Bridge         PPP         Mesh         IP       Now Frewal Rule         General Advanced Extra Action Statistics       OK         IP       Now Frewal Rule         IP       Now Frewal Rule         IP       Now Frewal Rule         General Advanced Extra Action Statistics       OK         IP       Now Frewal Rule         O       Action: Broop         IP       Now Frewal Rule         O       Action: Broop         O       Action: Broop         Queues       Comme         Gueues       Comme         Log       Reset Court         Reset Court       Reset Court         New Terminal       Noble Channele | Passwords    |   |
| Bridge   PPP   Mesh   IP   IP   PV6   MPLS   New Tremail Advanced Extra Action Statistics   O   Action: Brop   Cancer   Action: Brop   Comme   Queues   General Advanced Extra Action Statistics   O   Problem   Problem   MPLS   New Tremail   Comme   Queues   General Advanced Extra Action Statistics   O   O   Reset Control   Reset Control   New Terminal   ISDM Channele                                                                                                    |              |   |
| PPP         Mesh         IP       N         IP       N         IP/6       N         Routing       N         System       N         Queues       Comme         Queues       Comme         Iog       Readus         Tools       N         New Terminal       New Terminal                                                                                                    |              |   |
| Mesh     IP     IV     Actor     Actor     Cance       IPv6     IV     Actor     Actor     Actor       NPLS     IV     Actor     Actor     Actor       System     IV     IV     IV     IV       Queues     IV     IV     IV       Gueues     IV     IV     IV       Files     Iog     Reset Au       Tools     IV     Reset Au       INOUTING     IV     IV                                                                                                    |              |   |
| IP     P       IPv6     P       MPLS     P       Routing     P       System     P       Queues     Comme       Files     Comme       Log     Readus       Tools     P       New Teminal     Reset All Comme                                                                                                    |              |   |
| IPv6     P       MPLS     P       Routing     P       System     P       Queues     Comme       Files     Comme       Log     Remov       Radius     Reset Cou       Tools     P       New Teminal     Reset All Co                                                                                                    | p            |   |
| MPLS     N       Routing     N       System     N       Queues     Comme       Queues     Copy       Files     Comme       Log     Reset Cou       Reset All Co     Reset All Co       New Terminal     Noncomplete                                                                                                    |              |   |
| Routing     N       System     N       Queues     Comme       Copy     Files       Log     Reset Cou       Reset All Co     Reset All Co                                                                                                    |              |   |
| System     Comme       Queues     Copy       Files     Copy       Log     Remov       Radius     Reset Cou       Tools     P       New Terminal     ISDN Channels                                                                                                    |              |   |
| Queues     Cop       Files     Remon       Log     Reset Cou       Radius     Reset All Co       Tools     Reset All Co                                                                                                    | t            |   |
| Files     Remo       Log     Reset Cou       Radius     Reset Cou       Tools     Reset All Cou       New Terminal     SDN Channels                                                                                                    |              |   |
| Log<br>Radius<br>Tools Tools Reset Al Co<br>New Terminal                                                                                                    |              |   |
| Hadius       Tools       New Terminal       ISDN Channels                                                                                                    | ters         |   |
| New Terminal                                                                                                    | Inters       |   |
| ISDN Dannale                                                                                                    |              |   |
|                                                                                                    |              |   |
| K/M 18em                                                                                                    |              |   |
| Make Support of                                                                                                    |              |   |
| Manual                                                                                                    |              |   |
| Exit                                                                                                    |              |   |
|                                                                                                    |              |   |
| OuterOS WinBox                                                                                                    |              |   |

تنظیمات جهت دسترسی کلاینت موجود در Lan-3 به اینترنت و اینترانت :

طبق قانون گفته شده از آنجا که محدودیتی برای ترافیک بسته های Lan-3 وجود ندارد هیچ فیلتری برای این نوع ترافیک ها در نظر گرفته می شود.

#### فصل ششم : Mangle

Mangle یکی از بهترین قسمت های زیر شاخه فایروال میکروتیک می باشد که در بستر شبکه های بزرگ استفاده می شود.کاربرد این سرویس میکروتیک را می توان در کنترل ترافیک فهمید.وقتی که شبکه شما دارای رنج ها و Gateway های متعددی باشد برای اینکه بتوانید هر سرویس شبکه را فقط بر روی بعضی از Gatewayها هدایت کنید تا از ترافیک زیاد و بار بالا بر روی یک پورت روتر جلوگیری بعمل بیاید.یکی از مهمترین قابلیت های Mangle مبحث Marking می باشد این قابلیت در واقع با نشانه دار کردن بسته های ارسالی ترافیک شما را دسته بندی می کند که این دسته بندی می تواند براساس پورت و پروتکل ویا IP باشد و پس از دسته بندی قابلیت این را دارد که شما انتخاب کنید که از کدوم گذرگاه عبور داده شود.از این قابلیت میکروتیک هم میتوان در مدیریت پهنای باند یا همان Queue و Tree و هم در تجمیع پهنای باند اینترنت و همچنین فیلترینگ و مسیریابی استفاده نمود.

پارامترهای مورد استفاده در Mangle :

Prorouting(۱ : يعنى قبل از اينكه عمليات مسيريابي انجام شود.

Postrouting(۲ : زمانی که بسته می خواهد روتر را ترک کند و به سمت بیرون برود(یعنی زمانی که می خواهد مسیریابی انجام شود).

۳)(TOS(Type of Service : ما با استفاده از این قابلیت می توانیم بسته ها را روی یک روتر مارک کنیم و در یک روتر دیگر برای آن بسته ها فیلترینگ تعریف کنیم.برای اینکار ما از قابلیت (DSCP(TOS استفاده می کنیم.

۴) (TTL(Time To Live : از طریق Mangle می توان هدر بسته را تغییر داد.فیلد TTL برای این منظور است که بسته های سرگردان بعد از مدتی از بین بروند، بدین ترتیب که بسته از هر روتر (Hop) که عبور می کند یکی از مقادیر TTL کم می شود تا نهایتا مقدار آن به صفر برسد.

یکی از کاربردهای TTL این است که با دستکاری کردن آن می توان یک سری از Hop Count ها را از دید کاربر مخفی کرد.

۵) Mark Connection : نشانه گذاری ار تباط

۶) Mark Packet : نشانه گذاری بسته(کاربرد در کنترل پهنای باند)

Mark Routing(۷ : نشانه گذاری مسیر (کاربرد در عملیات مسیریابی پیشرفته)

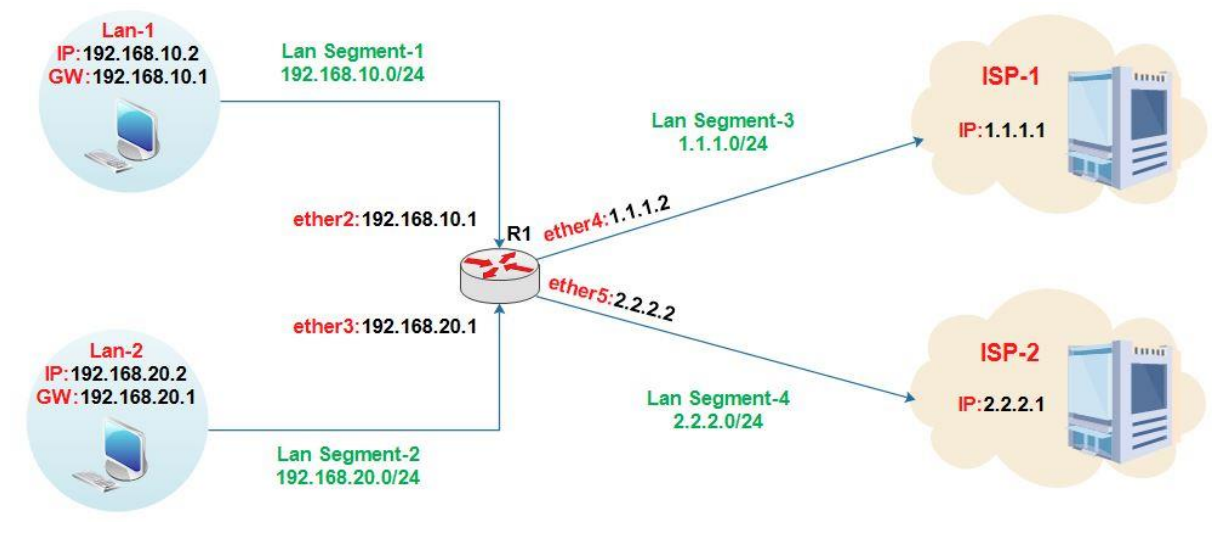

#### سنار یو **۱** : هدف از انجام این سناریو بررسی کاربردهای Mangle می باشد.

این سناریو را با دو سوال مورد بررسی قرار میدهیم.

نکته ای که باید به آن توجه داشته باشید این است که برای انجام این سناریو ما به دو خط اینترنت مجزا از دو ISP نیاز داریم ولی بدلیل اینکه ما همچین چیزی برایمان امکان پذیر نیست فقط آنها را بصورت مجازی کانفیگ می کنیم.

سوال ۱) بسته هایی که از سمت Lan-1 به سمت Lan-2 حرکت می کنند Drop شوند.

سوال Lan-1 (۲ از طریق ISP-1 و Lan-2 از ISP-2 به اینترنت دسترسی پیدا کنند.

#### جواب سوال ۱ :

اولین کاری که ما انجام میدهیم این است که برای کارت های شبکه روتر (IP (R1) تنظیم میکنیم.بعد از این کار بسته های Lan-1 را مارک می کنیم و بعد از مارک کردن این بسته ها، آنها را فیلتر می کنیم. انتساب IP برای کارت های شبکه روتر R1 :

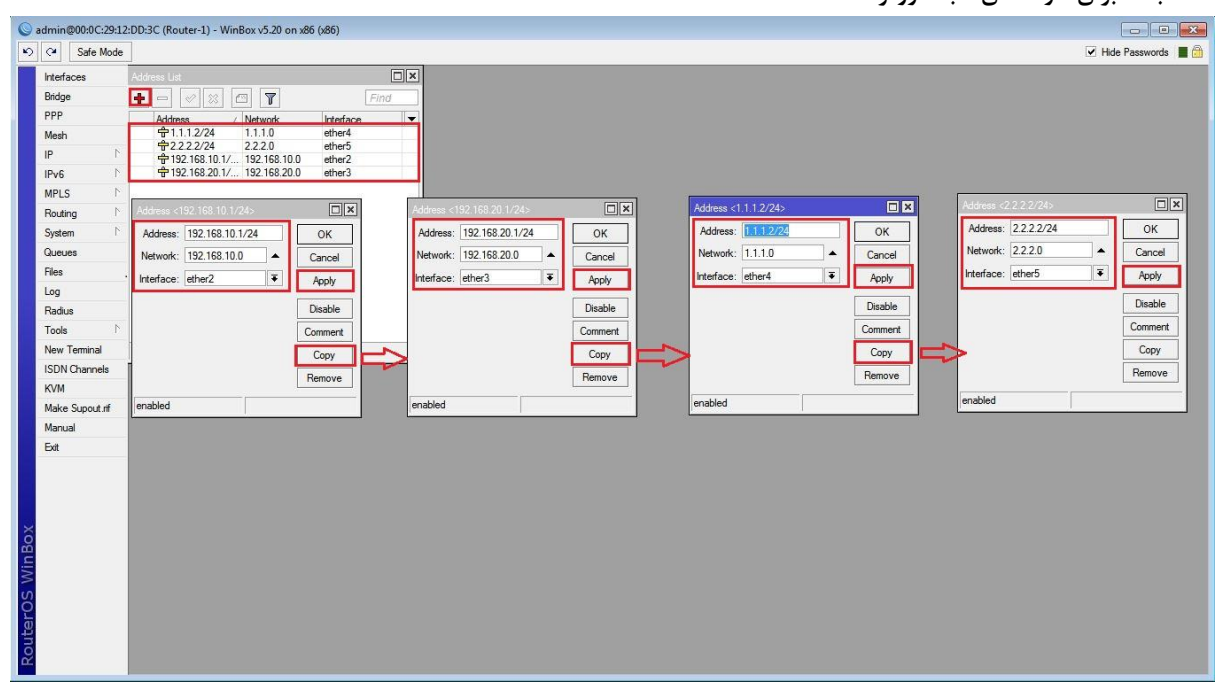

مارک کردن بسته هایی که از سمت شبکه Lan-1 به سمت شبکه Lan-2 حرکت می کنند :

برای اینکار از منوی اصلی گزینه IP و از زیر منوی باز شده Firewall را انتخاب کرده و از پنجره ی باز شده به بخش Mangle رفته و تنظیمات را طبق مراحل زیر انجام می دهیم.

| nterfaces       |              | Firewall                                 | New Mangle Rule                                 | i mu anti- |                    |
|-----------------|--------------|------------------------------------------|-------------------------------------------------|------------|--------------------|
| dridge          |              | Filter Rules NAT Mangle Service Ports Co | nnecti General Advanced Extra Action Statistics |            | OK                 |
| 199<br>1        |              | 🛨 🖃 🖉 🖄 🖾 🍸 🚝 Reset                      | Counte Chain: prerouting                        | Ŧ          | Cancel             |
| p N             | 100          | # Action Chain Src. Address              | Dst. A                                          |            | Annh               |
| Pv6             | ARP          |                                          |                                                 |            | Арру               |
|                 | Accounting   |                                          | Dst. Address: [] [192.168.20.0/24               |            | Disable            |
| Routing D       | DHCP Client  |                                          | Protocol:                                       | •          | Comment            |
| ivstem          | DHCP Belay   |                                          | Src. Port:                                      | *          | Сору               |
| lueues          | DHCP Server  |                                          | Dst. Port.                                      |            | Remove             |
| iles            | DNS          |                                          | Any Port                                        | *          | - Prod Constra     |
| og              | Firewall     |                                          | ng.                                             |            | Reset Counters     |
| ladius          | Hotspot      |                                          | F2F.                                            | · · ·      | Reset All Counters |
| fools ►         | IPsec        |                                          | In. Interface:                                  | •          |                    |
| New Terminal    | Neighbors    |                                          | Out. Interface:                                 |            |                    |
| SDN Channels    | Packing      | 0 items                                  | Packet Mark                                     | •          |                    |
| VM              | Pool         |                                          |                                                 |            |                    |
| lake Supout.rif | Routes       |                                          |                                                 |            |                    |
| lanual          | SMB          |                                          | Routing Mark:                                   |            |                    |
| bat             | SNMP         |                                          | Routing Table:                                  |            |                    |
|                 | Services     |                                          | Connection Type:                                | •          |                    |
|                 | Socks        |                                          | Comparing Date:                                 |            |                    |
|                 | TFTP         |                                          | Consideration State:                            |            |                    |
|                 | Traffic Flow |                                          |                                                 |            |                    |
|                 | UPnP         |                                          |                                                 |            |                    |
|                 | Web Proxy    |                                          |                                                 |            |                    |

| 🕥 admin@00:0C:29:1 | 2:DD:3C (Router-1) - W | nBox v5.20 on x86 (x86)                              |                                 |                  |
|--------------------|------------------------|------------------------------------------------------|---------------------------------|------------------|
| භ 🖓 Safe Mode      | 1                      |                                                      | V Hid                           | le Passwords 📕 🛅 |
| Interfaces         | 1                      | Firewall                                             |                                 |                  |
| Bridge             |                        | Filter Rules NAT Mangle Service Ports Connections Ad | Rule                            |                  |
| PPP                |                        | General Ar                                           | Ivanced Extra Action Statistics | ок               |
| Mesh               |                        |                                                      | Action: mark packet             | Cancel           |
| IP N               | ARP                    | Action Chain Src. Address Ust. Address New Pa        | cket Mark: SrcLan1-DstLan2 🗖    | Apply            |
| IPv6 ♪             | Accounting             |                                                      | ✓ Passthrough                   |                  |
| MPLS 1             | Addresses              |                                                      |                                 | Disable          |
| Routing 1          | DHCP Client            | 1                                                    | V                               | Comment          |
| System ト           | DHCP Relay             |                                                      | هر اسمی که دوست داریم میذاریم   | Сору             |
| Queues             | DHCP Server            |                                                      |                                 | Remove           |
| Files              | DNS                    |                                                      | Be                              | eet Counters     |
| Log                | Firewall               |                                                      |                                 | the All Country  |
| Radius             | Hotspot                |                                                      | Liese                           | at All Counters  |
| Tools 1            | IPsec                  |                                                      |                                 |                  |
| New Terminal       | Neighbors              |                                                      |                                 |                  |
| ISDN Channels      | Packing                | 0 items                                              |                                 |                  |
| KVM                | Pool                   |                                                      |                                 |                  |
| Make Supout.nt     | Routes                 |                                                      |                                 |                  |
| Manual             | SMB                    |                                                      |                                 |                  |
|                    | SNMP                   |                                                      |                                 |                  |
|                    | Services               |                                                      |                                 |                  |
| Xo                 | JUCKS                  |                                                      |                                 |                  |
| Ъ.                 | Traffic Flow           |                                                      |                                 |                  |
| Mil                | UPoP                   |                                                      |                                 |                  |
| Ś                  | Web Proxy              |                                                      |                                 |                  |
| 0                  |                        |                                                      |                                 |                  |
| lte                |                        |                                                      |                                 |                  |
| Sol                |                        | enabled                                              |                                 |                  |
|                    |                        |                                                      | J,                              |                  |

Drop کردن بسته هایی که در مرحله قبل مارک کردیم :

| جام می دهیم. | ق مراحل زیر ان | تنظیمات را طب | Filter Rule رفته و | کار به بخش | برای این |
|--------------|----------------|---------------|--------------------|------------|----------|
|--------------|----------------|---------------|--------------------|------------|----------|

| 🕓 admi | in@00:0C:29:12: | DD:3C (Router-1) - WinBox v5:20 on x86 (x86)                     |                    |
|--------|-----------------|------------------------------------------------------------------|--------------------|
| 50     | Safe Mode       | ⊠ Ha                                                             | de Passwords 📕 🛅   |
| Inte   | erfaces         |                                                                  |                    |
| Brid   | lge             | Premai                                                           |                    |
| PP     | Р               | General Advanced Extra Action Statistics                         | OK                 |
| Me     | sh              | P ⊂ Ø X C Y S Reset Counters 00 Reset Al Count<br>Chain: Torward | Cancel             |
| IP     | 1               | # Action Chain Src. Address Dst. Address Proto Src. Por          | Anabi              |
| IPv    | ·6 ►            |                                                                  | Арру               |
| MP     | LS 🗅            |                                                                  | Disable            |
| Ro     | uting 🗅 🖒       | Protocol:                                                        | Comment            |
| Sys    | stem 🗅          | Src. Port:                                                       | Сору               |
| Qu     | eues            | Det Port                                                         | Remove             |
| File   | s               |                                                                  |                    |
| Log    | 3               | Ny. rol.                                                         | Reset Counters     |
| Ra     | dius            | P2P:                                                             | Reset All Counters |
| Too    | ols 🗅           | In. Interface:                                                   |                    |
| Ner    | w Terminal      | Out. Interface:                                                  |                    |
| ISE    | )N Channels     |                                                                  |                    |
| KV     | M               | Packet Mark: Usclan I-Ustlan2                                    |                    |
| Ma     | ke Supout.rif   | Connection Mark:                                                 |                    |
| Ma     | nual            | Routing Mark:                                                    |                    |
| Exit   | 1               | Routing Table:                                                   |                    |
|        |                 | Connection Type:                                                 |                    |
| Xo     |                 |                                                                  |                    |
| Be     |                 |                                                                  |                    |
| Wii    |                 |                                                                  |                    |
| S      |                 |                                                                  |                    |
| 0      |                 |                                                                  |                    |
| ute    |                 |                                                                  |                    |
| Rol    |                 |                                                                  |                    |
|        |                 | enabled                                                          |                    |

با این تنظیمات شبکه Lan-1 به شبکه Lan-2 دسترسی نخواهد داشت.

#### جواب سوال ۲ :

مارک کردن بسته هایی که از سمت شبکه Lan-1 به سمت روتر حرکت میکنند:

| C¥ Safe Mode  |                                       |                               |          | ✔ Hide Passwords  |
|---------------|---------------------------------------|-------------------------------|----------|-------------------|
| nterfaces     | Frewall                               |                               | nv       |                   |
| Bridge        | Filter Rules NAT Mangle Service Ports | Connectio                     |          |                   |
| PP            | 🔸 🗕 🖉 🖾 🍸 😂 R                         | eset Counte                   | 100      | UK                |
| lesh          | # Action Chain Src. Add               | ress Dst. A                   | •        | Cancel            |
|               |                                       | Src. Address: 192.168.10.0/24 | <u> </u> | Apply             |
| °v6 ►         |                                       | Dst. Address:                 | <b>_</b> | Disable           |
| PLS I         |                                       | Protocol                      |          | Comment           |
| intern        |                                       | Can Dart                      |          | Conv              |
| ISLOS         |                                       | s ron.                        |          | B                 |
|               |                                       | Dst. Port:                    | *        | Hemove            |
| 0             |                                       | Any. Port:                    | ¥        | Reset Counters    |
| adius         |                                       | P2P:                          | ▼        | Reset All Counter |
| ools ト        |                                       | In. Interface:                |          |                   |
| ew Terminal   |                                       | Out. Interface:               | •        |                   |
| DN Channels   |                                       |                               |          |                   |
| VM            | 0 items                               | Packet Mark:                  | <b>•</b> |                   |
| ake Supout if |                                       | Connection Mark:              |          |                   |
| anual         |                                       | Routing Mark:                 | •        |                   |
| đ             |                                       | Routing Table:                | ▼        |                   |
|               |                                       | Connection Type:              | <b>▼</b> |                   |
|               |                                       | Connection State:             | •        |                   |
|               |                                       |                               |          |                   |
|               |                                       |                               |          |                   |
|               |                                       |                               |          |                   |
|               |                                       |                               |          |                   |
|               |                                       |                               |          |                   |

| admin@00:0C:29:12:DD:3C (Router-1) - | - WinBox v5.20 on x86 (x86)                     |                    |
|--------------------------------------|-------------------------------------------------|--------------------|
| C≇ Safe Mode                         |                                                 | 🗹 Hide Passwords 📕 |
| Interfaces                           | Frewal                                          |                    |
| Bridge                               | Filter Rules NAT Mangle Service Ports Connectid |                    |
| PPP                                  | General Advanced Extra Action Statistics        | ОК                 |
| Mesh                                 | Action: mark routing                            |                    |
| IP N                                 | New Routing Mark: Lan-1                         | ∓ Apply            |
| IPv6                                 | Passthrough                                     |                    |
| MPLS N                               |                                                 | Uisable            |
| Routing N                            |                                                 | Comment            |
| System 1                             |                                                 | Сору               |
| Queues                               |                                                 | Remove             |
| Files                                |                                                 | Reset Counters     |
| Log                                  |                                                 | Prove All Country  |
| Radius                               |                                                 | Reset Air Counters |
| Tools                                |                                                 |                    |
| New Terminal                         |                                                 |                    |
| ISDN Channels                        | Oitems                                          |                    |
| KVM                                  |                                                 |                    |
| Make Supout.nf                       |                                                 |                    |
| Manual                               |                                                 |                    |
| Du                                   |                                                 |                    |
|                                      |                                                 |                    |
|                                      |                                                 |                    |
|                                      |                                                 |                    |
|                                      |                                                 |                    |
|                                      |                                                 |                    |
|                                      |                                                 |                    |
|                                      |                                                 |                    |
|                                      | enabled                                         |                    |
|                                      |                                                 |                    |

مارک کردن بسته هایی که از سمت شبکه Lan-2 به سمت روتر حرکت میکنند :

| Interfaces   Bridge   PPP   Mesh   IP   New Mard S Hue   General Advanced   Bridge   PPP   Mesh   IP   NPLS   NPLS   Routing   Now Terminal   ISDN Channels   IVM   Markania   Item                                                                                                    |               |                                           |                                                 | l.       | Hide Passwords     |
|----------------------------------------------------------------------------------------------------|---------------|-------------------------------------------|-------------------------------------------------|----------|--------------------|
| Interfaces   Bidge   PPP   Mesh   P   Mesh   P   Mesh   P   Iter Rules   NAT   Mange Service Port   Connection   Iter Rules   Mesh   Point   Iter Rules   Mesh   Point   Iter Rules   Mesh   Point   Iter Rules   Mesh   Point   Iter Rules   Nation   Sice. Address   Dist. Address:   Iter   Protocol:   Sice. Address:   Iter   Protocol:   Sice. Address:   Iter   Protocol:   Sice. Port:   Dat. Port:   Arry Port:   Dat. Port:   Packet Mark:   Volume   Iter   New Terminal   Iter   Routing Table:   Ext                                                                                                    |               |                                           |                                                 |          |                    |
| Bridge   PPP   Mesh   IP   P   P   P   P   P   P   P   P   P   P   P   P   P   P   P   P   P   P   P   P   P   P   P   P   P   P   P   P   P   P   P   P   P   P   P   P   P   P   P   P   P   P   P   P   P   P   P   P   P   P   P   P   P   P   P   P   P   P   P   P   Routing   Statistics   P   O   mar   percentration   Statistics   P   O   P   Coalues   Item   Packet Mark:   Packet Mark:   P   Out. Interface:   Out. Interface:   Out. Interface:   Out. Interface:   P   Connection Mark:   Routing Ta                                                                                                    | efaces        | Frewall                                   | New Mangis Rule                                 |          |                    |
| Mesh   IP   IP   IP   IP/6   Muls   Routing   Noting   System   Courses   Rise   Courses   Rise   Igg   Radius   Tools   New Terminal   ISDN Channels   KVM   Marual   Ext     Item     Packet Mark:   Routing Table:                                                                                                    | idge          | Filter Rules NAT Mangle Service Ports Con | nectic General Advanced Extra Action Statistics | 1        | OK                 |
| ## Action   IP IP   IP IP   IP IP   IPv6 IP   IPv6 IP   IPv6 IP   IPv6 IP   IPv6 IP   IPv6 IP   IPv6 IP   IPv6 IP   IPv6 IP   IPv6 IP   IPv6 IP   IPv6 IP   IPv6 IP   IPv6 IP   IP IP   IP                                                                                                    | ·P            | 🔶 🖃 🖉 🚝 🗭 Reset C                         | Chain: Loren ting                               |          | Creat              |
| Pv6   Pv6   Pv6   Pv6   Net   Pv6   New   System   Nauces   Files   Log   Radus   Tools   New Teminal   SDN Channels   KVM   Marual   Ext     Item     St. Address:   Protocol:   Sc. Pot:   Dat. Pot:   St. Pot:   P2P:   New Teminal   SDN Channels   KVM   Marual   Ext     Ext     Connection Mark:   Routing Table:                                                                                                    | esn N         | # Action Chain Src. Address E             | Ist. Ad                                         |          | Cancer             |
| No Item   Dat. Address:   Protocol:   Str. Pot:   Dat. Pot:   Dat. Pot:   P2P:   Dat. Pot:   Dat. Pot:   Dat. Pot:   P2P:   Dat. Pot:   Dat. Pot:   Dat. Pot:   Dat. Pot:   P2P:   Dat. Pot:   Dat. Pot:   Dat. Pot:   P2P:   Dat. Pot:   Packet Mark:   Packet Mark:   Packet Mark:   Packet Mark:   Packet Mark:   Packet Mark:   Packet Mark:   Packet Mark:   Packet Mark:                                                                                                    |               | 0 ar mar preroduing 132.160.10            | Src. Address. [132.166.20.0/24                  | <b>_</b> | Apply              |
| Routing Note   Routing Protocol:   Stric: Port: Image: Stric: Port:   Det. Port: Image: Stric: Port:   Det. Port: Image: Stric: Port:   Stric: Port: Image: Stric: Port:   Det. Port: Image: Stric: Port:   Det. Port: Image: Stric: Port:   Det. Port: Image: Stric: Port:   Det. Port: Image: Stric: Port:   Det. Port: Image: Stric: Port:   Det. Port: Image: Stric: Port:   Det. Port: Image: Stric: Port:   Det. Port: Im                                                                                                    |               |                                           | Dst. Address:                                   |          | Disable            |
| system N   Aueues   aog   aog   aduus   fools   New Teminal   SDN Channels   VM   Atexa   1 Item   Packet Mark:   Connection Mark:   Routing Table:                                                                                                    | outing N      |                                           | Protocol:                                       | <b>•</b> | Comment            |
| ueees   iles   og   og   kadius   iools   N   lew Teminal   SDN Channels   VM   1 item   Packet Mark:   Packet Mark:   Connection Mark:   Routing Table:                                                                                                    | stem N        |                                           | Src. Port:                                      |          | Сору               |
| les og adus ools N lew Teminal DDN Channels VM lake Support if lam V Routing Table: V Routing Table: V                                                                                                    | Jeues         |                                           | Dst. Port:                                      | v        | Remove             |
| og        ladus     P2P:       in. Interface:        ools     N       in. Interface:        Out, Interface:        VM     Packet Mark:       Item     Packet Mark:       VM        Ialaual     Kt       Kt     Kt                                                                                                    | es            |                                           | Any Port                                        |          |                    |
| adus ools P ew Teminal DN Channels Titem Titem Packet Mark: Connection Mark: Routing Table: VM Routing Table: V                                                                                                    | g             |                                           | P39.1 04.                                       |          | Reset Counters     |
| ools     in. Inferface:         lew Terminal     DUt. Interface:         SDN Channels           VM           lake Supout if           lanual           xxt           xxt                                                                                                    | adius         |                                           |                                                 |          | Reset All Counters |
| Item     Out. Interface:         DDN Channels           VM          Packet Mark:          Item        Connection Mark:          Ianual             xit             xit             xit                                                                                                    | ools N        |                                           | In. Interface:                                  | <b>T</b> |                    |
| DN Channels     I item     Packet Mark:         VM     Connection Mark:         Ianual     Routing Mark:         xit     Routing Table:                                                                                                    | ew Terminal   |                                           | Out. Interface:                                 | ▼        |                    |
| VM     Connection Mark:       Ialve Supput.nf     Connection Mark:       Ianual     Routing Mark:       xit     Routing Table:                                                                                                    | DN Channels   | 1 item                                    | Packet Mark:                                    | •        |                    |
| larke Support in The Support in The | /M            | 1                                         | Connection Mark:                                |          |                    |
| intudar intudar intudar intudar intudar intudar intudar intudar intudar intudar intudar intudar intudar intudar intudar intudar international international | ake Supout.nt |                                           | Posting Made                                    |          |                    |
| Nouring Table:                                                                                                    | ariudi        |                                           |                                                 |          |                    |
|                                                                                                    | A             |                                           | Routing Table:                                  |          |                    |
| Connection Type:                                                                                                    |               |                                           | Connection Type:                                | •        |                    |
| Connection State:                                                                                                    |               |                                           | Connection State:                               | •        |                    |
|                                                                                                    |               |                                           |                                                 |          |                    |

| Sadmin@00:0C:29:12:DD:3C (Router-1) - WinBox v5.2                                                                                                    | 0 on x86 (x86)                                                                                                    |                                                                                                    |
|----------------------------------------------------------------------------------------------------|----------------------------------------------------------------------------------------------------|----------------------------------------------------------------------------------------------------|
| Safe Mode                                                                                                    |                                                                                                    | 🗹 Hide Passwords 📕 🙆                                                                                  |
| Interfaces                                                                                                    | Rrewal New Mande Rule                                                                                                    |                                                                                                    |
| Interfaces         Bridge         PPP         Mesh         IP         IP         IPV6         MPLS         Routing         System         Queues         Files         Log         Radue         Tools         New Terminal         ISDN Channels         KVM         Manual         Eat | Item       Image: Service Ports Connects         Image: Providing       Image: Providing         Image: Providing       Image: Providing         Image: Providing | OK<br>Cancel<br>Apply<br>Disable<br>Comment<br>Copy<br>Remove<br>Reset Counters<br>Reset All Counters |
| 8                                                                                                    | enabled                                                                                                    |                                                                                                    |

ایجاد Route برای اینکه کلاینت های شبکه Lan-1 از ISP-1 به اینترنت دسترسی پیدا کنند.در مرحله قبل ما بسته هایی که از شبکه Lan-1 به سمت روتر حرکت کردند را قبل از مسیر یابی مارک کردیم و اسم آن را Lan-1 قرار دادیم در این مرحله باید موقع ایجاد Route گذرگاه یا همان GateWay را برای شبکه Lan-1 آدرس IP ، IP وارد کنیم و در قسمت Routing Mark=Lan-1 را انتخاب کنیم.

| C Safe Mode     | 8            |                                                        | Hide Passw | ords |
|-----------------|--------------|--------------------------------------------------------|------------|------|
| Interfaces      |              |                                                        |            |      |
| Bridge          |              |                                                        |            |      |
| PPP             |              |                                                        |            |      |
| Mesh            |              | Due ta                                                 |            |      |
| P P             | ARP          | Parter N. H. D. L. 195                                 |            |      |
| Pv6 N           | Accounting   | Houles Nextrops Rules VRF                              |            |      |
| MPLS N          | Addresses    |                                                        | al 🖣       |      |
| Routing 🖹       | DHCP Client  | Dist. Address / Gateway Distance Routing Mark Pref. So |            |      |
| System 🗅        | DHCP Relay   | New Houte                                              |            |      |
| Queues          | DHCP Server  | General Attributes                                     | ОК         |      |
| Files           | DNS          | Dst. Address: 0.0.0.0/0                                | Cancel     |      |
| Log             | Firewall     | Gateway: 1.1.1.1                                       | Apply      |      |
| Radius          | Hotspot      |                                                        | Direkte    |      |
| Tools N         | IPsec        | Check Gateway:                                         | Lisable    |      |
| New Terminal    | Neighbors    | Type: unicast                                          | Comment    |      |
| SDN Channels    | Packing      | Distance:                                              | Сору       |      |
| KVM             | Pool         | Second 20                                              | Remove     |      |
| Make Supout.rif | Routes       |                                                        |            |      |
| Manual          | SMB          | Target Scope: 10                                       |            |      |
| Exit            | SNMP         | Routing Mark: Lan-1                                    |            |      |
|                 | Services     | Pref. Source:                                          |            |      |
|                 | Socks        |                                                        |            |      |
|                 | TFTP         |                                                        |            |      |
|                 | Traffic Flow |                                                        |            |      |
|                 | UPnP         | antitus                                                |            |      |
|                 | Web Proxy    |                                                        |            |      |
|                 |              |                                                        |            |      |
|                 |              |                                                        |            |      |

ایجاد Route برای اینکه کلاینت های شبکه Lan-2 از ISP-2 به اینترنت دسترسی پیدا کنند.در مراحل قبل ما بسته هایی که از شبکه Lan-2 به سمت روتر حرکت کردند را قبل از مسیر یابی مارک کردیم و اسم آن را Lan-2 قرار دادیم در این مرحله باید موقع ایجاد Route گذرگاه یا همان GateWay را برای شبکه Lan-2 آدرس IP ، ISP-2 وارد کنیم و در قسمت Routing Mark=Lan-2 را انتخاب کنیم.

| Sadmin@00:0C:29:12 | 2:DD:3C (Router-1) - WinBox v5.2 | 0 on x86 (x86)                                                                       |                      |
|--------------------|----------------------------------|--------------------------------------------------------------------------------------|----------------------|
| い CM Safe Mode     |                                  |                                                                                      | ✓ Hide Passwords ■   |
| Interfaces         |                                  |                                                                                      |                      |
| Didea              |                                  |                                                                                      |                      |
| Bindge             |                                  |                                                                                      |                      |
| PPP                |                                  |                                                                                      |                      |
| Mesh               |                                  | Route List                                                                           |                      |
| IP                 | ARP                              | Routes Nexthops Rules VRF                                                            |                      |
| IPv6               | Accounting                       |                                                                                      |                      |
| MPLS N             | Addresses                        |                                                                                      |                      |
| Routing            | DHCP Client                      |                                                                                      |                      |
| System             | DHCP Relay                       | General Attributes                                                                   |                      |
| Queues             | DHCP Server                      |                                                                                      |                      |
| Files              | DNS                              | Dst. Address: 0.0.0/0 Cancel                                                         |                      |
| Log                | Firewall                         | Gateway: 222.1                                                                       |                      |
| Radius             | Hotspot                          | Check Gateway                                                                        |                      |
| Tools              | IPsec                            |                                                                                      |                      |
| New Terminal       | Neighbors                        | Type: unicast                                                                        |                      |
| ISDN Channels      | Packing                          | Distance: Copy                                                                       |                      |
| KVM                | Pool                             | Sense 20                                                                             |                      |
| Make Supout.rif    | Routes                           |                                                                                      |                      |
| Manual             | SMB                              | Target Scope: 10                                                                     |                      |
| Ext                | SNMP                             | Routing Mark: Lan-2                                                                  |                      |
|                    | Services                         | Pref. Source:                                                                        |                      |
| ~                  | Socks                            |                                                                                      |                      |
| 8                  | TFTP                             |                                                                                      |                      |
| E                  | Traffic Flow                     |                                                                                      |                      |
| M                  | UPnP                             |                                                                                      |                      |
| S                  | Web Proxy                        | enabled                                                                              |                      |
| 2                  |                                  |                                                                                      |                      |
| no                 |                                  |                                                                                      |                      |
| R                  |                                  |                                                                                      |                      |
|                    |                                  |                                                                                      |                      |
| ~                  |                                  |                                                                                      |                      |
| Sadmin@00:0C:29:12 | :DD:3C (Router-1) - WinBox v5.20 | ) on x86 (x86)                                                                       |                      |
| Safe Mode          |                                  |                                                                                      | 🗹 Hide Passwords 📲 🛅 |
| Interfaces         |                                  |                                                                                      |                      |
| Bridge             |                                  |                                                                                      |                      |
| PPP                |                                  |                                                                                      |                      |
| Mash               |                                  |                                                                                      |                      |
|                    |                                  | Route List                                                                           |                      |
|                    |                                  | Routes Nexthops Rules VRF                                                            |                      |
| IPV6               |                                  |                                                                                      |                      |
| MPLS P             |                                  |                                                                                      |                      |
| Routing            |                                  | AS \$ 0.0.0/0 2.2.2.1 reachable ether5 1 Lan-2                                       |                      |
| System 1           |                                  | AS ▶ 0.0.0.0/0 1.1.1.1 reachable ether4 1 Lan-1                                      |                      |
| Queues             |                                  | DAC ₱ 1.1.1.0/24 ether4 reachable 0 1.1.1.2<br>DAC ₱ 2220/24 ether5 reachable 0 2222 |                      |
| Files              |                                  | DAC ▶ 192.168.10.0/ ether2 reachable 0 192.168.10.1                                  |                      |
| Log                |                                  | DAC ▶ 192.168.20.0/ ether3 reachable 0 192.168.20.1                                  |                      |
| Radius             |                                  |                                                                                      |                      |
| Tools N            |                                  |                                                                                      |                      |
| New Terminal       |                                  |                                                                                      |                      |
| ISDN Channels      |                                  |                                                                                      |                      |
| KVM                |                                  |                                                                                      |                      |
| Make Supout of     |                                  |                                                                                      |                      |
| Manual             |                                  |                                                                                      |                      |
| Evit               |                                  |                                                                                      |                      |
| LAR                |                                  | 6 items                                                                              |                      |
|                    |                                  | 6 items                                                                              |                      |
|                    |                                  | 6 items                                                                              |                      |
| ×                  |                                  | <u>6 tems</u>                                                                        |                      |
| Box                |                                  | 6 items                                                                              |                      |
| inBox              |                                  | 6 tems                                                                               |                      |
| WinBox             |                                  | 6 items                                                                              |                      |
| OS WinBox          |                                  | 6 items                                                                              |                      |
| erOS WinBox        |                                  | <u>6 items</u>                                                                       |                      |
| uterOS WinBox      |                                  | <u>6 tems</u>                                                                        |                      |
| RouterOS WinBox    |                                  | <u>6 tems</u>                                                                        |                      |

با این تنظیمات شبکه Lan-1 از ISP-1 به اینترنت دسترسی پیدا می کند و همچنین به شبکه Lan-2 دسترسی ندارد و شبکه Lan-2 از طریق ISP-2 به اینترنت دسترسی پیدا می کند.

#### فصل هفتم : DHCP Server

DHCP مخفف کلمه Dynamic Host Configuration Protocol می باشد.این پروتکل برای انتساب تنظیمات شبکه (بطور مثال IP و …) به صورت خودکار به دستگاه های لایه سه موجود در شبکه به کار می رود. دستگاه های لایه سه شامل : کامپیوتر ، موبایل ، دوربین و … که IP میگیرند می باشد.

بصورت کلی به دو روش می توان به کلاینت ها IP اختصاص داد :

- Static IP .1
- Dynamic IP .۲

Static : در این روش مدیر شبکه به صورت دستی به کارت شبکه IP مورد نظر را انتساب می دهد.

Dynamic : در این روش یک سرور به عنوان Dhcp Server در شبکه قرار می گیرد تا اینکه بصورت اتوماتیک به سیستم های موجود ، تنظیمات شبکه را اختصاص دهد.

Dhcp بصورت Client-Server ساخته شده است.به این معنی که کلاینت ، یک بسته (Request) مبنی بر گرفتن تنظیمات شبکه را ارسال می کند و سرور در پاسخ (Reply) تنظیمات را برای کلاینت ارسال می کند.

بطور کلی مراحل دریافت تنظیمات از Dhcp Server در شکل زیر شرح داده شده است :

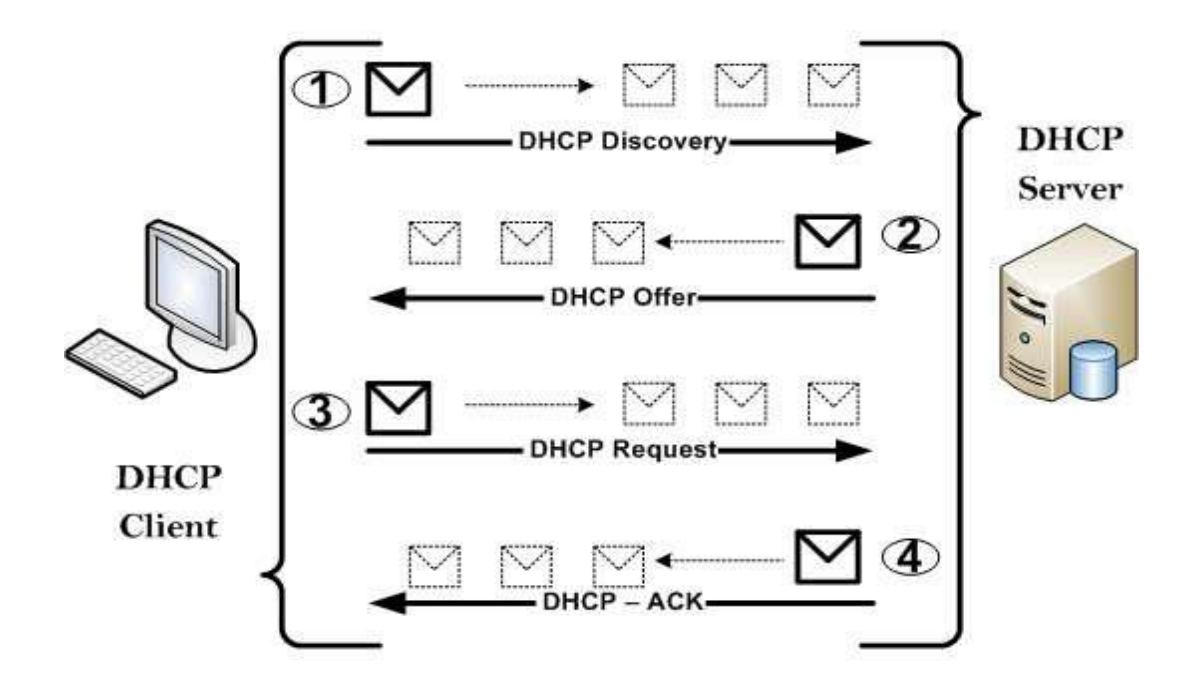

۱)زمانی که کامپیوتری در شبکه قرار میگیرد یک بسته به اسم Dhcp Discover که برای پیدا کردن Dhcp Server است را در کل شبکه Broadcast می کند.

Dhcp Server (۲ های موجود درشبکه (در صورتی که چندین Dhcp Server وجود داشته باشد) تنظیمات شبکه را در قالب بسته ای به اسم Dhcp Offer به کلاینت ها پیشنهاد می دهند.

۳)کلاینت اولین بسته ی Dhcp Offer که به سمت آن آمده است را قبول می کند و بسته Dhcp Request که شامل درخواست تنظیمات شبکه از همان Dhcp Server می باشد را در کل شبکه Broadcast می کند.

۴) تمامی Dhcp Server ها بسته Request را دریافت می کنند ، اما تنها آن سروری که کلاینت بسته Offer آن را پذیرفته است ، تنظیمات را در قالب بسته ایی به نام Dhcp-Ack برای کلاینت ارسال می کند و از این رو سرور مورد نظر تایید می کند که IP پیشنهادی را به کلاینت اختصاص داده است.چنانچه به هر دلیلی این IP به کلاینت اختصاص داده نشود یک بسته با عنوان Dhcp-NAck به کلاینت برگشت داده می شود.

میکروتیک را می توان هم به عنوان یک Dhcp Server هم به عنوان یک Dhcp Client در شبکه به کار برد.

**سناریو ۱**: برای پیاده سازی سرویس DHCP بر روی دستگاه میکروتیک سناریو زیر را بررسی می کنیم :

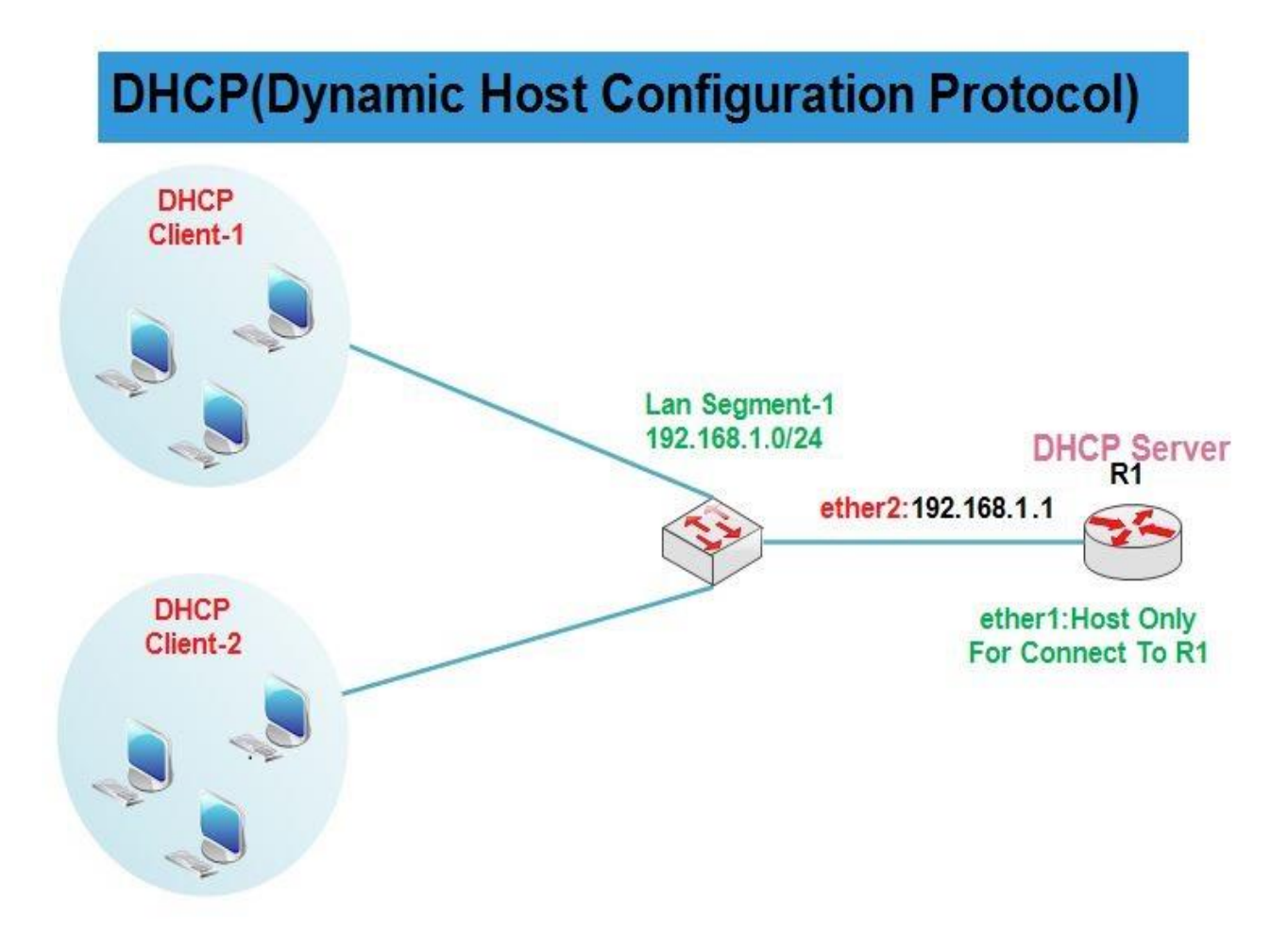

در این سناریو یک روتر میکروتیک به عنوان Dhcp Server و یک کلاینت در نظر گرفته شده است که بصورت اتومات از Dhcp سرور IP دریافت کند.

«نکته ایی که باید توجه داشته باشد در این سناریو ما فقط Dhcp سرور را ، راه اندازی می کنیم و شما می توانید برای اینکه کلاینت ها از Dhcp سرور IP گرفته و به اینترنت دسترسی داشته باشند را با استفاده از سناریو های قبل انجام دهید.

طبق سناريو اولين كارى كه انجام مى دهيم اين است كه به كارت شبكه روتر R1 آدرس IP اختصاص مى دهيم.

| 0                                                                                                    | admin@00:0C:29:12:DD:3C (Router-1) - WinBox v5.20 on x86 (x86)                                                                                                    | _ 🗆 X                |
|----------------------------------------------------------------------------------------------------|----------------------------------------------------------------------------------------------------|----------------------|
| Safe Mode                                                                                                    | de                                                                                                    | 🗹 Hide Passwords 📕 🛅 |
| Interfaces<br>Bridge<br>PPP<br>Mesh<br>IP T<br>IPv6 T<br>MPLS T                                                                | Address         Int           Image: Second second secon |                      |
| Routing F<br>System F<br>Gueues<br>Files<br>Log<br>Radius<br>Tools F<br>New Terminal<br>ISDN Channels<br>KVM<br>Make Supout rf | P. DHCP Clent     Address (192.160.1.10/24)       DHCP Relay     Address (192.160.1.10/24)       DHCP Server     OK       DHS     Address (192.160.1.10/24)       Prewall     Network: (192.168.1.10)       Hotspot     Interface: ether/2       Prevall     Apply       Hotspot     Desable       Comment     Copy       Packing     Pool       Routes     enabled                                                                                                    |                      |
| RouterOS Win Box                                                                                                    | SMB<br>SNMP<br>Services<br>Sooks<br>TFTP<br>Traffic Flow<br>UPnP<br>Web Proxy                                                                                                    |                      |

نصب و راه اندازی DHCP سرور :

برای این کار از منوی اصلی گزینه IP را انتخاب و از زیر منوی باز شده DHCP Server را انتخاب می کنیم.از پنچره باز شده و از بخش DHCP گزینه DHCP Setup را انتخاب می کنیم .

در این مرحله باید کارت شبکه مورد نظر که می خواهیم از طریق آن سرویس DHCP به کلاینت ها IP دهد را انتخاب کنیم.

| Call Safe Mode  |              |                                                       | Hide Passwords |
|-----------------|--------------|-------------------------------------------------------|----------------|
|                 | -            |                                                       |                |
| nterraces       |              | DHCP Sever                                            |                |
| snage           |              | UHCP Networks Leases Options Alerts                   |                |
| -FF<br>Jack     |              | + E 🖉 DHCP Config DHCP Setup                          | Find           |
| n N             |              | Name / Interface Relay Lease Time Address Pool Add AR |                |
|                 | ARP          |                                                       |                |
|                 | Accounting   |                                                       |                |
| APLS P          | Addresses    |                                                       |                |
| (outing         | DHCP Client  |                                                       |                |
| bystem 1        | DHCP Relay   | -                                                     |                |
| lueues          | DHCP Server  | DHCP Setup                                            |                |
| iles            | DNS          | Select interface to run DHCP server on                |                |
| og              | Firewall     | DHCP Server Interface: ether2                         |                |
| ladius          | Hotspot      |                                                       |                |
| Tools D         | IPsec        | Back Next Cancel                                      |                |
| lew Terminal    | Neighbors    |                                                       |                |
| SDN Channels    | Packing      | 0 tems                                                |                |
| CVM             | Pool         |                                                       |                |
| Make Supout.rff | Routes       |                                                       |                |
| lanual          | SMB          |                                                       |                |
| bat             | SNMP         |                                                       |                |
|                 | Services     |                                                       |                |
|                 | Socks        |                                                       |                |
|                 | TFTP         |                                                       |                |
|                 | Traffic Flow |                                                       |                |
|                 | UPnP         |                                                       |                |
|                 |              |                                                       |                |

در این مرحله محدوده IP مربوط به شبکه ایی که می خواهیم DHCP در آن فعال باشد را انتخاب می کنیم.

| 0    |          |           | admin@00:0C:29:12:DD:3C (Router-1) - WinBox v5:20 on x86 (x86) | X      |
|------|----------|-----------|----------------------------------------------------------------|--------|
| 5    | œ        | Safe Mode | Hide Password                                                  | is 🔳 🛅 |
|      | Interfac | es        | DHCP Server                                                    |        |
|      | Bridge   |           | DHCP Networks Leases Options Alerts                            |        |
|      | PPP      |           | Find                                                           |        |
|      | Mesh     |           | Name / Interface Belay Lease Time Address Pool Add AR          |        |
|      | IP       | 4         |                                                                |        |
|      | IPv6     | 1         |                                                                |        |
|      | MPLS     | 1         |                                                                |        |
|      | Routing  | 1         |                                                                |        |
|      | System   | 1         |                                                                |        |
|      | Queues   |           | DHCP Setup                                                     |        |
|      | Files    |           | Select network for DHCP addresses                              |        |
|      | Log      |           | DH/2P Address Space: 192,1521,0/22                             |        |
|      | Radius   |           |                                                                |        |
|      | Tools    | 1         | Back Next Cancel                                               |        |
|      | New Te   | minal     |                                                                |        |
|      | ISDN C   | hannels   | 0 items                                                        |        |
|      | KVM      |           |                                                                |        |
|      | Make S   | upout.rif |                                                                |        |
|      | Manual   |           |                                                                |        |
|      | Exit     |           |                                                                |        |
|      |          |           |                                                                |        |
| Xo   |          |           |                                                                |        |
| Be   |          |           |                                                                |        |
| Wir  |          |           |                                                                |        |
| S    |          |           |                                                                |        |
| 5    |          |           |                                                                |        |
| Ite  |          |           |                                                                |        |
| Sol. |          |           |                                                                |        |
| ш.   |          |           |                                                                |        |

در این قسمت Gateway (دروازه) مورد نظر که می خواهیم برای کلاینت ها را Set کنیم را وارد میکنیم.این Option در حقیقت IP مربوط به روتر در شبکه می باشد.

| •                                         | admin@00:0C:29:12:DD:3C (Router-1) - WnBox v5.20 on x86 (x86) | _ 🗆 🗙                |
|-------------------------------------------|---------------------------------------------------------------|----------------------|
| Safe Mode                                 |                                                               | 🗹 Hide Passwords 📕 🛅 |
| Interfaces                                | DHCP Server                                                   |                      |
| Bridge                                    | DHCP Networks Leases Options Alerts                           |                      |
| PPP                                       | + - V X T DHCP Config DHCP Setup                              | Find                 |
| Mesh                                      | Name / Interface Relay Lease Time Address Pool Add AR         |                      |
| IP N                                      |                                                               |                      |
| IPv6 N                                    |                                                               |                      |
| MPLS N                                    |                                                               |                      |
| Routing N                                 |                                                               |                      |
| System                                    |                                                               |                      |
| Queues                                    | DHCP Setup                                                    |                      |
| Files                                     | Select gateway for given network                              |                      |
| Log                                       | Gateway for DHCP Network: 192168.1.10                         |                      |
| Radius                                    |                                                               |                      |
| Tools                                     | Back Next Cancel                                              |                      |
| New Terminal                              |                                                               |                      |
| ISDN Channels                             | Otems                                                         |                      |
| KVM                                       |                                                               |                      |
| Make Supout.nf                            |                                                               |                      |
| Manual                                    |                                                               |                      |
| Exit                                      |                                                               |                      |
|                                           |                                                               |                      |
|                                           |                                                               |                      |
| le la la la la la la la la la la la la la |                                                               |                      |
| Min .                                     |                                                               |                      |
| ι s                                       |                                                               |                      |
| 1 <u>0</u>                                |                                                               |                      |
| 1 <mark>2</mark>                          |                                                               |                      |
| S.                                        |                                                               |                      |
|                                           |                                                               |                      |

در این قسمت Pool یا محدوده ایی از Plها را که می خواهیم DHCP برای کلاینت ها شبکه در نظر بگیرد را انتخاب می کنیم.

| 0                                     | admn@00:0C:29:12:DD:3C (Router-1) - WnBox v5.20 on x86 (x86) |                                       |
|---------------------------------------|--------------------------------------------------------------|---------------------------------------|
| Safe Mode                             |                                                              | 🗹 Hide Passwords 📕 🙆                  |
| Interfaces                            | DHCP Server                                                  |                                       |
| Bridge                                | DHCP Networks Leases Options Alerts                          |                                       |
| PPP                                   | + - VX DHCP Config DHCP Setup                                | Find                                  |
| Mesh                                  | Name / Interface Relay Lease Time Address Pool Add AR        | · · · · · · · · · · · · · · · · · · · |
| IP N                                  |                                                              |                                       |
| IPv6 h                                |                                                              |                                       |
| MPLS P                                |                                                              |                                       |
| Routing P                             |                                                              |                                       |
| System                                |                                                              |                                       |
| Queues                                | DHCP Setup                                                   |                                       |
| Files                                 | Select pool of ip addresses given out by DHCP server         |                                       |
| Log                                   | Addresses to Give Out: 192.168.1.1-192.168.1.9               |                                       |
| Radius                                | 102 102 111 102 109 1 254                                    |                                       |
| Tools                                 | 122.100.1.11132.100.1.234                                    |                                       |
| New Terminal                          | Back Next Cancel                                             |                                       |
| ISDN Channels                         | 0 items                                                      |                                       |
| KVM<br>Mala Caracter                  |                                                              |                                       |
| Make Supout m                         |                                                              |                                       |
| Evit .                                |                                                              |                                       |
| DA                                    |                                                              |                                       |
|                                       |                                                              |                                       |
| l ŏ                                   |                                                              |                                       |
| 84                                    |                                                              |                                       |
| N N N N N N N N N N N N N N N N N N N |                                                              |                                       |
| l <mark>S</mark>                      |                                                              |                                       |
|                                       |                                                              |                                       |
| nte n                                 |                                                              |                                       |
| 8                                     |                                                              |                                       |
|                                       |                                                              |                                       |

آدرس مربوط به DNS سرور موجود در شبکه را وارد میکنیم.

| 🗹 Hide Passwords 📕 🛅 |
|----------------------|
|                      |
|                      |
| Find                 |
|                      |
|                      |
|                      |
|                      |
|                      |
|                      |
|                      |
|                      |
|                      |
|                      |
|                      |
|                      |
|                      |
|                      |
|                      |
|                      |
|                      |
|                      |
|                      |
|                      |
|                      |
|                      |
|                      |
|                      |
|                      |
|                      |

در این قسمت مدت زمانی که IP به کلاینت تخصیص داده می شود را انتخاب می کنیم.بصورت پیش فرض ۳ روز این IP به کلاینت اختصاص داده می شود و بعد از این مدت IP از کلاینت گرفته می شود و چنانچه درخواست برای IP از سیستم دیگری زودتر به DHCP Server برسد این IP به کلاینت دیگر اختصاص داده می شود.

| ۰                   | admin@00:0C:29:12:DD:3C (Router-1) - WinBox v5.20 on x86 (x86) |                      |
|---------------------|----------------------------------------------------------------|----------------------|
| Safe Mode           |                                                                | 🗹 Hide Passwords 🔳 🛅 |
| Interfaces          | DHCP Server                                                    |                      |
| Bridge              | DHCP Networks Leases Options Alerts                            |                      |
| PPP                 | + - V X T DHCP Config DHCP Setup                               | Find                 |
| Mesh                | Name / Interface Relay Lease Time Address Pool Add AR          | <b>.</b>             |
| IP 1                |                                                                |                      |
| IPv6 P              |                                                                |                      |
| MPLS 1              |                                                                |                      |
| Routing N           |                                                                |                      |
| System 1            |                                                                |                      |
| Queues              | DHCP Setup                                                     |                      |
| Files               | Select lease time                                              |                      |
| Log                 | Lease Time: 3d 00:00:00                                        |                      |
| Radius              |                                                                |                      |
| Tools               |                                                                |                      |
| New Terminal        | Back Next Cancel                                               |                      |
| ISDN Channels       | 0 items                                                        |                      |
| KVM<br>Mala Carataf |                                                                |                      |
| Make Suport II      |                                                                |                      |
|                     |                                                                |                      |
| - Cou               |                                                                |                      |
|                     |                                                                |                      |
| lõ                  |                                                                |                      |
| <u>е</u>            |                                                                |                      |
| N N                 |                                                                |                      |
| S S                 |                                                                |                      |
|                     |                                                                |                      |
| 1 <u>4</u>          |                                                                |                      |
| 8                   |                                                                |                      |
|                     |                                                                |                      |

و در نهایت پس از این مرحله DHCP راه اندازی شده و شما با پیغام زیر رو به رو خواهید شد :

| 0                                                                                                    | admin@00:0C:29:12:DD:3C (Router-1) - W/nBox v5.20 on x86 (x86) | _ 🗆 X                |
|----------------------------------------------------------------------------------------------------|----------------------------------------------------------------|----------------------|
| 🂫 🍳 Safe Mode                                                                                                    |                                                                | 🗹 Hide Passwords 🔳 🛅 |
| Interfaces                                                                                                    | DHCP Server                                                    |                      |
| Bridge                                                                                                    | DHCP Networks Leases Options Alerts                            |                      |
| PPP                                                                                                    | + - V X T DHCP Config DHCP Setup                               | Find                 |
| Mesh                                                                                                    | Name / Interface Relay Lease Time Address Pool Add AR          | <b></b>              |
| IP N                                                                                                    | dhcp1 ether2 3d 00:00:00 dhcp_pool1 no                         |                      |
| IPv6 D                                                                                                    |                                                                |                      |
| MPLS N                                                                                                    |                                                                |                      |
| Routing N                                                                                                    |                                                                |                      |
| System N                                                                                                    |                                                                |                      |
| Queues                                                                                                    |                                                                |                      |
| Files                                                                                                    |                                                                |                      |
| Log                                                                                                    | UHLP setup                                                     |                      |
| Radius                                                                                                    | Setup has completed successfully                               |                      |
| Tools N                                                                                                    |                                                                |                      |
| New Terminal                                                                                                    |                                                                |                      |
| ISDN Channels                                                                                                    | 1 item                                                         |                      |
| KVM                                                                                                    |                                                                |                      |
| Make Supout.rif                                                                                                    |                                                                |                      |
| Manual                                                                                                    |                                                                |                      |
| Exit                                                                                                    |                                                                |                      |
|                                                                                                    |                                                                |                      |
| ×                                                                                                    |                                                                |                      |
| 8                                                                                                    |                                                                |                      |
|                                                                                                    |                                                                |                      |
| _ <u>≥</u>                                                                                                    |                                                                |                      |
| S S                                                                                                    |                                                                |                      |
|                                                                                                    |                                                                |                      |
| and the second second se |                                                                |                      |
| l 🖉                                                                                                    |                                                                |                      |

تنظیم کردن کلاینت و دریافت IP از DHCP سرور :

برای این کار کافی است به جای اینکه بصورت دستی برای کلاینت IP تعریف کنید گزینه زیر که در عکس ملاحضه می کنید را انتخاب کنید. با این کار کلاینت از DHCP که بر روی روتر میکروتیک راه اندازی کردید IP دریافت خواهد کرد.

| Voucan    | net IP settings assigned autor                             | matically if y |       | etwork supports | Property                                                  | Value                                  |                          |
|-----------|------------------------------------------------------------|----------------|-------|-----------------|-----------------------------------------------------------|----------------------------------------|--------------------------|
| for the a | ability. Otherwise, you need to<br>ppropriate IP settings. | ask your n     | etwor | k administrator | Connection-specific DN<br>Description<br>Physical Address | Intel(R) PRO/1000<br>00-0C-29-A7-FA-83 | ) MT Network Conner<br>3 |
|           | the fellowing ID address                                   | пу             |       |                 | DHCP Enabled                                              | Yes                                    |                          |
| Use       | e the following the address:                               | -              |       |                 | IPv4 Address                                              | 192.168.1.9                            |                          |
| IP add    | dress:                                                     |                |       |                 | IPv4 Subnet Mask                                          | 255.255.255.0                          |                          |
| Subne     | et mask:                                                   |                |       |                 | Lease Obtained                                            | Sunday, May 24, 2                      | 2015 10:25:40 PM         |
| D. C.     | 1                                                          |                |       |                 | Lease Expires                                             | Wednesday, May                         | 27, 2015 10:25:40 P      |
| Derau     | iic gaceway;                                               |                |       | •               | IPv4 Default Gateway                                      | 192.168.1.10                           |                          |
| () Obt    | tain DNS server address autor                              | natically      |       |                 | IPv4 DHCP Server                                          | 192.168.1.10                           |                          |
| - O Use   | the following DNS server add                               | resses:        |       |                 | IPv4 WINS Server                                          |                                        |                          |
| Prefer    | rred DNS server:                                           | 1.51           | 112   |                 | NetBIOS over Tcpip En                                     | Yes                                    |                          |
| 110101    |                                                            |                | -     |                 | Link-local IPv6 Address                                   | fe80::917b:2552:c                      | f91:686a%11              |
| Altern    | iate DNS server:                                           | 10.            | 18    |                 | IPv6 Default Gateway                                      |                                        |                          |
|           |                                                            |                |       |                 | IPv6 DNS Server                                           |                                        |                          |
| U-        | lidate settings upon exit                                  |                |       | Advanced        |                                                           |                                        | 12                       |

همچنین در روتر میکروتیکی که DHCP راه اندازی کردید می توانید مشخصات کلاینت هایی که از DHCP سرور IP دریافت کرده اند را ببینید.

| 0              | admin@00:0C:29:12:DD:3C (Router-1) - WinBox v5.20 on x86 (x86)                                                  | _ 0        | X     |
|----------------|----------------------------------------------------------------------------------------------------|------------|-------|
| Safe Mode      | 🗹 मत                                                                                                    | e Password | s 🔳 🙆 |
| Interfaces     | DHCP Server                                                                                                    |            |       |
| Bridge         | DHCP Networks Leases Options Alerts                                                                             |            |       |
| PPP            | F - V X C T Make Static Check Status                                                                            | ind        |       |
| Mesh           | Address / MAC Address Client ID Server Active Address Active MAC Addre. Active Host Name Expires After / Status |            |       |
| IP 1           | D 192.168.1.9 00:0C:29:A7:FA:83 LanSegmet1-PC 2d 23:58:48 bound                                                 |            |       |
| IPv6 D         |                                                                                                    |            |       |
| MPLS N         |                                                                                                    |            |       |
| Routing 1      |                                                                                                    |            |       |
| System         |                                                                                                    |            |       |
| Queues         |                                                                                                    |            |       |
| Files          |                                                                                                    |            |       |
| Log            |                                                                                                    |            |       |
| Radius         |                                                                                                    |            |       |
| Tools 1        |                                                                                                    |            |       |
| New Terminal   |                                                                                                    |            |       |
| ISDN Channels  | 1 item                                                                                                    |            |       |
| KVM            |                                                                                                    |            | ļ     |
| Make Supout.nf |                                                                                                    |            |       |
| Manual         |                                                                                                    |            |       |
| Exit           |                                                                                                    |            |       |
|                |                                                                                                    |            |       |
| ×              |                                                                                                    |            |       |
| 8              |                                                                                                    |            |       |
| Vir            |                                                                                                    |            |       |
|                |                                                                                                    |            |       |
| Ŏ.             |                                                                                                    |            |       |
| Ę              |                                                                                                    |            |       |
| or             |                                                                                                    |            |       |
| <b>~</b>       |                                                                                                    |            |       |

نکته : در خیلی از Dhcp سرورها(ویندوز و سیسکو و ...) چنانچه Scope و یا Pool ی که تعریف کرده ایم در محدوده ی کارت شبکه Dhcp سرور نباشد به کلاینت ها IP داده نمی شود اما در میکروتیک Pool تعریف شده می تواند از محدوده IP کارت شبکه نباشد.

بطور مثال چنانچه IP مربوط به کارت شبکه Dhcp-Server از محدوده 10.10.10.0 باشد اما Pool تعریف شده از محدوده 192.168.1.0/24 باشد کلاینت ها از محدوده 192.168.1.X آدرسIP میگیرند.

نصب و راه اندازی DHCP سرور از طریق دستور :

با وارد کردن دستور ip dhcp-server setup مواردی بصورت محاوره ایی پرسیده می شود که در زیر مشاهده می کنید :

[admin@Router-1] > ip dhcp-server setup Select interface to run DHCP server on dhcp server interface: ether2 Select network for DHCP addresses dhcp address space: 192.168.1.0/24 Select gateway for given network gateway for dhcp network: 192.168.1.10 Select pool of ip addresses given out by DHCP server addresses to give out: 192.168.1.1-192.168.1.9,192.168.1.11-192.168.1.254 Select DNS servers dns servers: 192.168.1.10 Select lease time lease time: 3d 00:00:00

نشان دادن تنظیمات مربوط به DHCP :

[admin@Router-1] > ip dhcp-server print

با استفاده از این دستور تنظیمات مربوط به شبکه ایی که Dhcp سرور در آن قرار دارد را مشاهده می کنید :

[admin@Router-1] > ip dhcp-server network print

نشان دادن تنظیمات مربوط به Pool :

[admin@Router-1] > ip pool print

رزرو کردن یک IP برای یک سیستم خاص :

[admin@Router-1] >ip dhcp-server lease add mac-address=<Mac Address> address=192.168.1.100

#### فصل هشتم : DNS

DNS مخفف Domain Name Service است و سرویسی برای تبدیل نام دامنه به IP ، یا IP به اسم ، در شبکه های Lan ، اینترنت و ... می باشد. عملکرد سرویس DNS به این صورت است که وقتی کاربری در URL خود ، نام سایتی را وارد می کند این درخواست به سرور DNS ارسال می شود بر روی DNS سرور به ازای هر نام یک آدرس IP نیز برای آن تنظیم شده است ، بنابراین سرور فوق ، آدرس IP برای URL درخواست شده را برمیگرداند و از این پس درخواست های صفحات وب براساس IP مسیریابی می شود.

در بسیاری از مواقع ، کاربران به علت عدم آگاهی لازم از مفاهیم شبکه ، در هنگام تنظیم IP بر روی سیستم خود و یا تغییر آن به هر علتی ، تنظیمات DNS آن را به درستی انجام نمی دهند. بنابراین در هنگام باز کردن صفحه مورد نظر خود برروی مروگر ، چون درخواست به سرور DNS ارسال نمی شود بنابراین هیچ IP آدرسی جهت مسیریابی بازگردانده نشده و در نهایت صفحه درخواست شده ، برروی مرورگر باز نمی شود. عیب یابی و حل این موضوع ، سبب اتلاف وقت کابران و مدیران شبکه می شود. در نتیجه اگر تمام درخواست های DNS از طریق روتر پاسخ داده شوند دیگر با چنین مشکلاتی روبه رو نخواهید شد.

سناریو ۱: در این سناریو نحوه تنظیم پاسخگویی به در خواست های DNSای را ، بگونه ای که فقط از طریق روتر انجان پذیرند را آموزش می دهیم.در این حالت در صورتی که کاربر بر روی تنظیمات کارت شبکه خود ، آدرس DNS را اشتباها تنظیم کرده باشد و یا از هر آدرس دیگری برای DNS استفاده کند ، تنظیمات DNS ای کاربر بدون اهمیت بوده و میکروتیک مستقیما به درخواست های DNSای پاسخ خواهد داد.

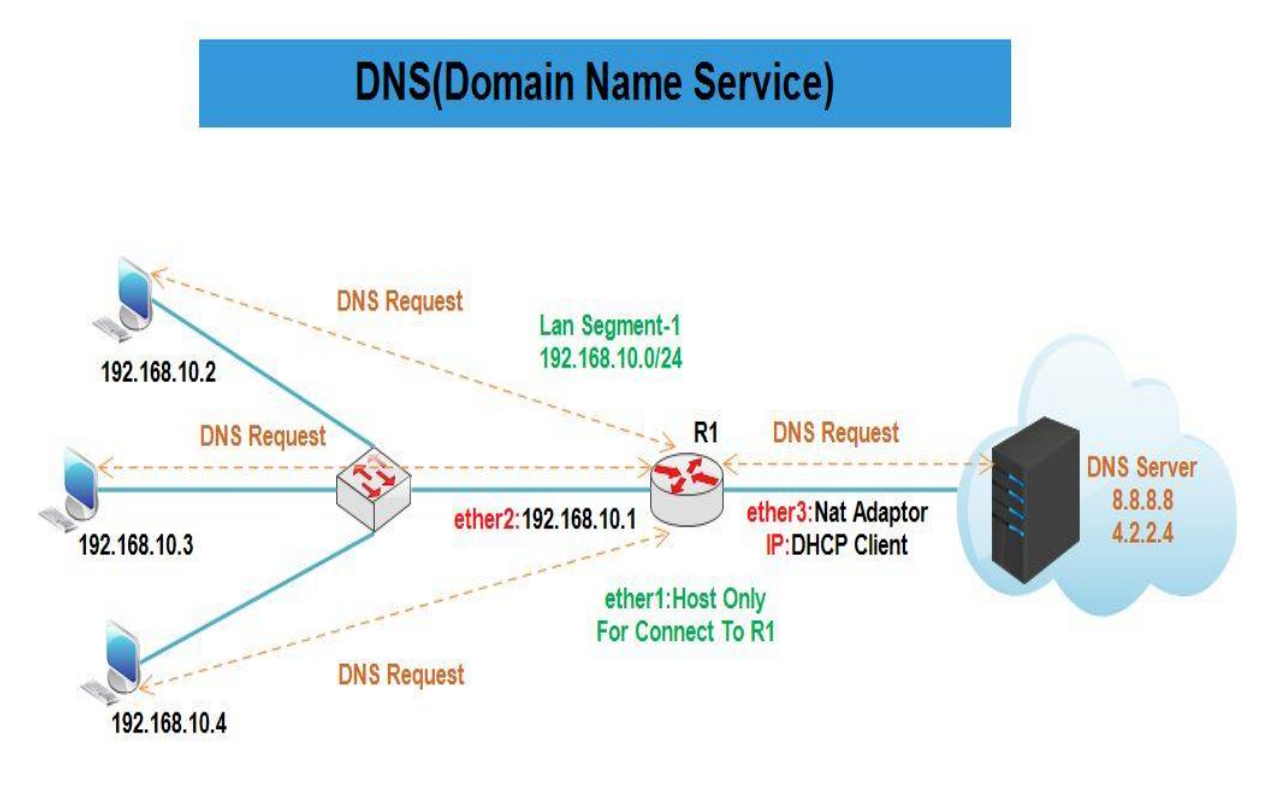

انتساب IP به کارت های شبکه روتر R1 :

همان طور که در سناریو مشخص کردیم Ether3 باید از Vmware) Dhcp Client ( Cmware) آدرسIP دریافت کند.برای این کار از منوی اصلی گزینه IP و از زیر منوی باز شده Dhcp Client را انتخاب میکنیم.در پنجره باز شده بر روی Add کلیک و از تب Dhcp اینترفیس مورد نظر را انتخاب و ok را میزینم.

| 0                                                                        | admin@00:0C:29:12:DD:3C (Router-1) - WinBox v5.20 on x86 (x86)                                                                                                    |                      |
|--------------------------------------------------------------------------|----------------------------------------------------------------------------------------------------|----------------------|
| Safe Mode                                                                |                                                                                                    | 🗹 Hide Passwords 📗 🛅 |
| Interfaces<br>Bridge<br>PPP<br>Mesh<br>IPv6<br>NPLS<br>Routing<br>System | DHCP Client       Interface       / Use P Add D IP Address       Expires After       ski       ether3       yes       yes       200.1.1.5/24       00:29:16 box       DHCP Client       DHCP Client       DHCP Client       DHCP Relay                                                                                                    | ▼<br>urc             |
| Queues<br>Files<br>Log<br>Radius<br>Tools M<br>New Terminal              | DHCP Server DNS Firewall Hotspot IPsec IItem V dad Default Route Cancel Apply Client ID: Disable Copy Remove Remove                                                                                                    | •                    |
| ISDN Channels<br>KVM<br>Make Supout.rf<br>Manual<br>Exit                 | Packing     Default Route Distance:     Image: Constraint of the constraint of the co |                      |
| RouterOS                                                                 | Services enabled Status: bound Status: bound TFTP Traffic Flow                                                                                                    |                      |

| 0  |        |            |              | admin@00:0C:29:12:DD:3C (Router-1) - WinBox v5.20 on x86 (x86) | _ 🗆 X                |
|----|--------|------------|--------------|----------------------------------------------------------------|----------------------|
| 5  | (*     | Safe Mode  |              |                                                                | 🗹 Hide Passwords 🔳 🛅 |
|    | Interf | aces       |              | Address List                                                   |                      |
|    | Bridg  | e          |              |                                                                |                      |
|    | PPP    |            |              |                                                                |                      |
|    | Mesh   | _          |              | D                                                              |                      |
|    | IP     | 1          | ARP          |                                                                |                      |
|    | IPv6   | 1          | Accounting   |                                                                |                      |
|    | MPLS   | 5 r        | Addresses    | New Address                                                    |                      |
|    | Routi  | ng 🗅       | DHCP Client  | Address: 192.168.10.1/24 OK                                    |                      |
|    | Syste  | m M        | DHCP Relay   | Network: Cancel                                                |                      |
|    | Queu   | es         | DHCP Server  | Interface: ether2  Apply                                       |                      |
|    | Files  |            | DNS          |                                                                |                      |
|    | Log    |            | Firewall     | Lisable                                                        |                      |
|    | Radiu  | JS         | Hotspot      | Comment                                                        |                      |
|    | Tools  | 1          | IPsec        | Сору                                                           |                      |
|    | New    | Teminal    | Neighbors    | Remove                                                         |                      |
|    | ISDN   | Channels   | Packing      |                                                                |                      |
| ×  | KVM    |            | Pool         | enabled                                                        |                      |
| 8  | Make   | Supout.rif | Routes       |                                                                |                      |
| Ē  | Manu   | ial        | SMB          |                                                                |                      |
|    | Exit   |            | SNMP         |                                                                |                      |
| SO |        |            | Services     | 4                                                              |                      |
| er |        |            | Socks        |                                                                |                      |
| ut |        |            | TFTP         |                                                                |                      |
| Rc |        |            | Traffic Flow |                                                                |                      |
|    |        |            | 10-0         |                                                                |                      |

نصب و راه اندازی DNS :

برای این کار از مسیر اصلی گزینه IP را انتخاب و از زیر منوی باز شده بر روی DNS کلیک می کنیم.از پنچره باز شده تنظیمات را طبق عکس زیر انجام می دهیم.

به این نکته توجه داشته باشد در صورتی که تیک گزینه Allow Remote Request فعال شود روتر شما به عنوان DNS سرور شناخته شده و ممکن است در معرض حملات و آسیب های DNSای از طریق اینترنت قرار گیرد.

با این تنظیمات پروسه Resolve(تبدیل اسم به IP و یا IP به اسم) انجام میشود اما در صورتی که کاربر به هر علتی IP آدرس DNS را بصورت دستی و اشتباه وارد کند پروسه Resolve اتفاق نمی افتد برای جلوگیری از این مشکل به مسیر زیر رفته و کارها را طبق تنظیماتی که در عکس های زیر مشاهده می کنید انجام میدهیم :

| 0                                                                                                    | admin@00:0C:29:12:DD:3C (Router-1) - WnBox v5.20 on x86 (x86) | _ 🗆 X                |
|----------------------------------------------------------------------------------------------------|---------------------------------------------------------------|----------------------|
| N 🖓 Safe Mode                                                                                                    |                                                               | 🗹 Hide Passwords 📕 🛅 |
| Set Safe Mode  Interfaces Bridge PPP Mesh IP IPv6 IPv6 NPLS Routing System Cueues Files Log Radus Tools New Teminal ISDN Channels KVM Make Supout.rff Manual Ext | admi@00.0C.29:12:DD:3C (Router-1) - WinBox V5:20 on x86 (x86) | I Hide Pasewords ■ 🙆 |
| Manna<br>Ext                                                                                                    | Connection Type:                                              |                      |

| 0   |         |            | admin@00:0C:29:12:DD:3C (Router-1) - WinBox v5.20 on x86 (x86)                   | _ <b>D</b> X         |
|-----|---------|------------|----------------------------------------------------------------------------------|----------------------|
| 5   | 3       | Safe Mode  |                                                                                  | 🗹 Hide Passwords 🔳 🛅 |
|     | Interfa | ices       | Frewal 🔲                                                                         | ×                    |
|     | Bridge  |            | Filter Rules NAT Mangle Service Ports Connections Address Lists Layer7 Protocols |                      |
|     | PPP     |            | + - O X C T E Reset Courters 00 Reset Al Courters Find al                        | F                    |
|     | Mesh    |            |                                                                                  | -                    |
|     | IP      | 1          | 0 General Advanced Extra Action Statistics                                       |                      |
|     | IPv6    | 1          |                                                                                  |                      |
|     | MPLS    | 1          | Action: Cancel                                                                   |                      |
|     | Routin  | ng l       | To Ports: 53 Apply                                                               |                      |
|     | Syster  | 7 m        | Disable                                                                          |                      |
|     | Queue   | 95         | Comment                                                                          |                      |
|     | Files   |            |                                                                                  |                      |
|     | Log     |            | Berter                                                                           |                      |
|     | Toolo   | s<br>N     | Hemove                                                                           |                      |
|     | New 7   | Ferminal   | Reset Counters                                                                   |                      |
|     | ISDN    | Channels   | Reset Al Counters                                                                |                      |
|     | KVM     |            | 1 tem                                                                            |                      |
|     | Make    | Supout.rtf |                                                                                  |                      |
|     | Manua   | al         |                                                                                  |                      |
|     | Exit    |            |                                                                                  |                      |
|     |         |            |                                                                                  |                      |
|     |         |            |                                                                                  |                      |
|     |         |            |                                                                                  |                      |
| X   |         |            |                                                                                  |                      |
| Be  |         |            |                                                                                  |                      |
| Nir |         |            |                                                                                  |                      |
| S   |         |            |                                                                                  |                      |
| 5   |         |            |                                                                                  |                      |
| lte |         |            |                                                                                  |                      |
| Sol |         |            |                                                                                  |                      |
|     |         |            | enshird                                                                          |                      |

نکته : چون DNS هم از TCP و هم از UDP پشتیبانی می کند به همین د لیل هر دو آن را تعریف می کنیم و 53 نیز پورت پیش فرض DNS می باشد.

| 0      |           |           |   |              | admin@00:0C:29:12:DD:3C (Router          | -1) - WinBox v5.20 on x86 (x86) |     |                    |     | _ 0              | X |
|--------|-----------|-----------|---|--------------|------------------------------------------|---------------------------------|-----|--------------------|-----|------------------|---|
| Ŋ      | Q 5       | Safe Mode |   |              |                                          |                                 |     |                    |     | ✓ Hide Passwords |   |
|        | Interface | s         |   | Firewall     |                                          |                                 |     |                    |     |                  |   |
|        | Bridge    |           |   | Filter Rules | NAT Mangle Service Ports Connections A   | ddress Lists Layer7 Protocols   |     |                    |     |                  |   |
|        | PPP       |           |   | + -          | 🖉 🙁 🍸 🚝 Reset Counters 🛛 0               | Reset All Counters              |     | Find al            | Ŧ   |                  |   |
|        | Mesh      |           |   | #            |                                          |                                 |     |                    | -   |                  |   |
|        | IP        | 1         |   | 0            | lew NAT Fuie                             | 1                               |     |                    | 188 |                  |   |
|        | IPv6      | 1         |   |              | General Advanced Extra Action Statistics |                                 |     | ОК                 | U   |                  |   |
|        | MPLS      | 1         |   |              | Chain: dstnat                            |                                 | Ŧ   | Cancel             |     |                  |   |
|        | Routing   | 1         |   |              | Src. Address: 192.168.10.0/24            |                                 | •   | Apply              |     |                  |   |
|        | System    | r         |   |              | Dst. Address:                            |                                 | •   | Disable            |     |                  |   |
|        | Files     | _         |   |              | Protocol: Udp                            | Ŧ                               |     | Comment            |     |                  |   |
|        | Log       |           |   |              | Src. Port:                               | 12012                           | -   | Сору               |     |                  |   |
|        | Radius    |           |   |              | Det Port: 53                             |                                 |     | Remove             |     |                  |   |
|        | Tools     | 1         |   |              | Dat. Fort.                               |                                 | -   |                    |     |                  |   |
|        | New Ter   | minal     |   |              | Any. Port:                               |                                 | •   | Reset Counters     |     |                  |   |
|        | ISDN Ch   | annels    |   | 2 itome      | In. Interface:                           |                                 | •   | Reset All Counters |     |                  |   |
|        | KVM       |           | l | Zitems       | Out. Interface:                          |                                 | •   |                    | _   |                  |   |
|        | Make Su   | ipout.rf  |   |              | Parket Mark:                             |                                 | •   |                    |     |                  |   |
|        | Manual    |           |   |              | Consisting Made                          |                                 | 121 |                    |     |                  |   |
|        | Exit      |           |   |              |                                          |                                 |     |                    |     |                  |   |
|        |           |           |   |              | Routing Mark:                            |                                 | •   |                    |     |                  |   |
|        |           |           |   |              | Routing Table:                           |                                 | •   |                    |     |                  |   |
| ×      |           |           |   |              | Connection Type:                         |                                 | -   |                    |     |                  |   |
| BO     |           |           |   |              |                                          |                                 |     |                    |     |                  |   |
| /in    |           |           |   |              |                                          |                                 |     |                    |     |                  |   |
| 3      |           |           |   |              |                                          |                                 |     |                    |     |                  |   |
| 0<br>0 |           |           |   |              |                                          |                                 |     |                    |     |                  |   |
| E      |           |           |   |              |                                          |                                 |     |                    |     |                  |   |
| no     |           |           |   |              |                                          |                                 |     |                    |     |                  |   |
| Ř      |           |           |   |              |                                          |                                 |     |                    |     |                  |   |

| 0         |          |           |             | admin@00:0C:29:12:DD:3C (Router-1) - WinBox v5.20 on x86 (x86)        | _ 🗆 X                |
|-----------|----------|-----------|-------------|-----------------------------------------------------------------------|----------------------|
| δ         | (*       | Safe Mode |             |                                                                       | 🗹 Hide Passwords 📕 🛅 |
|           | Interfac | es:       | Frewal      |                                                                       |                      |
|           | Bridge   |           | Filter Rule | s NAT Mangle Service Ports Connections Address Lists Layer7 Protocols |                      |
|           | PPP      |           | + -         |                                                                       |                      |
|           | Mesh     |           | #           |                                                                       |                      |
|           | IP       | 1         | 0           | General Advanced Extra Action Statistics                              |                      |
|           | IPv6     | 1         |             | General Advanced Extra Accort Statistics                              |                      |
|           | MPLS     | 1         |             | Action: redirect Cancel                                               |                      |
|           | Routing  | 1 1       |             | To Ports: 53 Apply                                                    |                      |
|           | System   | . Р       |             | Disable                                                               |                      |
|           | Queues   | 8         |             | Comment                                                               |                      |
|           | Files    |           |             |                                                                       |                      |
|           | Log      |           |             |                                                                       |                      |
|           | Radius   | N         |             | Hemove                                                                |                      |
|           | New Te   | I le nime |             | Reset Counters                                                        |                      |
|           | ISDN C   | baccala   |             | Reset All Counters                                                    |                      |
|           | KV/M     |           | 1 item      |                                                                       |                      |
|           | Make S   | Suport of |             |                                                                       |                      |
|           | Manual   |           |             |                                                                       |                      |
|           | Exit     |           |             |                                                                       |                      |
|           |          |           |             |                                                                       |                      |
|           |          |           |             |                                                                       |                      |
|           |          |           |             |                                                                       |                      |
| ×         |          |           |             |                                                                       |                      |
| Bg        |          |           |             |                                                                       |                      |
| Vir       |          |           |             |                                                                       |                      |
| l<br>s    |          |           |             |                                                                       |                      |
| 6         |          |           |             |                                                                       |                      |
| Ite       |          |           |             |                                                                       |                      |
| <u>So</u> |          |           |             |                                                                       |                      |
| "         |          |           |             | acablad                                                               |                      |

به این ترتیب با این تظیمات درخواست های DNS ای بر روی پورت DNS میکروتیک Redirect می شود.حال اگر کاربر به هر علتی در تنظیمات DNS سیستم خود هر آدرسی را وارد کند حتی اگر آدرس وارد شده اشتباه بود یا یک IP آدرس نامتعارف بود ، چون تمامی درخواست های DNS ای بر روی پورت DNS میکروتیک ارسال می شوند ، پروسه Resolve درخواست ها با موفقیت انجام می پذیرند.

| ت : | كلاينه | ىات | ننظيه |
|-----|--------|-----|-------|
|-----|--------|-----|-------|

| neral                                                                                                    |                                                                                    |  |  |
|----------------------------------------------------------------------------------------------------|------------------------------------------------------------------------------------|--|--|
| You can get IP settings assigned<br>this capability. Otherwise, you r<br>for the appropriate IP settings. | d automatically if your network supports<br>need to ask your network administrator |  |  |
| 🔘 Obtain an IP address auto                                                                               | matically                                                                          |  |  |
| Ose the following IP addre                                                                                | SS:                                                                                |  |  |
| IP address:                                                                                               | 192 . 168 . 10 . 2                                                                 |  |  |
| Subnet mask:                                                                                              | 255 . 255 . 255 . 0                                                                |  |  |
| Default gateway:                                                                                          | 192.168.10.1                                                                       |  |  |
| Obtain DNS server address                                                                                 | s automatically                                                                    |  |  |
| Output the following DNS server                                                                           | ver addresses:                                                                     |  |  |
| Preferred DNS server:                                                                                     | 192 . 168 . 10 . 1                                                                 |  |  |
| Alternate DNS server:                                                                                     |                                                                                    |  |  |
| 🔲 Validate settings upon exi                                                                              | t Advanced                                                                         |  |  |

| : | نت | اينتر | به | كلاينت | دستر سے | برای د   | NAT | ايجاد |
|---|----|-------|----|--------|---------|----------|-----|-------|
|   |    |       | •  | ••     | 6 /     | <u> </u> |     | • ••  |

| د معامل معامل مع                                                                                                    |              |                                                                        |                                                                                                    |                                                                                                    |  |  |  |  |
|----------------------------------------------------------------------------------------------------|--------------|------------------------------------------------------------------------|----------------------------------------------------------------------------------------------------|----------------------------------------------------------------------------------------------------|--|--|--|--|
| 😰 🖓 🖓 Safe Mode                                                                                                    |              |                                                                        |                                                                                                    |                                                                                                    |  |  |  |  |
| Interfaces                                                                                                    |              | Firewall                                                               |                                                                                                    |                                                                                                    |  |  |  |  |
| Bridge                                                                                                    |              | Filter Rules NAT Mange                                                 | e Sensice Ports Connections Address Lists Laver7 Protocols                                                                                                    |                                                                                                    |  |  |  |  |
| PPP                                                                                                    |              | +                                                                      | New NAT Fuie                                                                                                    |                                                                                                    |  |  |  |  |
| Mesh                                                                                                    |              | # Action Chain                                                         | General Advanced Extra Action Statistics                                                                                                    | ОК                                                                                                    |  |  |  |  |
| IP P                                                                                                    | ARP          |                                                                        | Chain: sronat                                                                                                    | Cancel                                                                                                    |  |  |  |  |
|                                                                                                    | Accounting   |                                                                        | Src. Address: 192.168.10.0/24                                                                                                    | Apply                                                                                                    |  |  |  |  |
| Bouting                                                                                                    | Addresses    |                                                                        | Dst. Address:                                                                                                    | ▼ Disable                                                                                                    |  |  |  |  |
| System                                                                                                    | DHCP Belay   |                                                                        | Protocol                                                                                                    | ▼ Comment                                                                                                    |  |  |  |  |
| Queues                                                                                                    | DHCP Server  |                                                                        | Co. Dot                                                                                                    |                                                                                                    |  |  |  |  |
| Files                                                                                                    | DNS          |                                                                        | Sic. Port                                                                                                    | Person                                                                                                    |  |  |  |  |
| Log                                                                                                    | Firewall     |                                                                        | Ust. Port:                                                                                                    | Hemove                                                                                                    |  |  |  |  |
| Radius                                                                                                    | Hotspot      |                                                                        | Any. Port:                                                                                                    | Reset Counters                                                                                                    |  |  |  |  |
| Tools N I                                                                                                    | IPsec        |                                                                        | In. Interface:                                                                                                    | Reset All Counters                                                                                                    |  |  |  |  |
| New Terminal                                                                                                    | Neighbors    |                                                                        | Out. Interface: ether3                                                                                                    | <u> </u>                                                                                                    |  |  |  |  |
| ISDN Channels                                                                                                    | Packing      |                                                                        | Packet Mark:                                                                                                    | <b>•</b>                                                                                                    |  |  |  |  |
| Make Support of                                                                                                    | Pool         | 0.1                                                                    | Connection Mark:                                                                                                    | <b>-</b>                                                                                                    |  |  |  |  |
| Manual                                                                                                    | SMB          | o items                                                                | Routing Mark:                                                                                                    | • I                                                                                                    |  |  |  |  |
| Exit                                                                                                    | SNMP         |                                                                        | Routing Table:                                                                                                    | -                                                                                                    |  |  |  |  |
|                                                                                                    | Services     |                                                                        |                                                                                                    | -                                                                                                    |  |  |  |  |
|                                                                                                    | Socks        |                                                                        | Connection Type:                                                                                                    | •                                                                                                    |  |  |  |  |
| Ň                                                                                                    | TFTP         |                                                                        |                                                                                                    |                                                                                                    |  |  |  |  |
| n B                                                                                                    | Traffic Flow |                                                                        |                                                                                                    |                                                                                                    |  |  |  |  |
| 2                                                                                                    | UPnP         |                                                                        |                                                                                                    |                                                                                                    |  |  |  |  |
| S                                                                                                    | Web Proxy    |                                                                        |                                                                                                    |                                                                                                    |  |  |  |  |
| er                                                                                                    |              |                                                                        |                                                                                                    |                                                                                                    |  |  |  |  |
| ont                                                                                                    |              |                                                                        |                                                                                                    |                                                                                                    |  |  |  |  |
| <i>č</i>                                                                                                    |              |                                                                        | enabled                                                                                                    |                                                                                                    |  |  |  |  |
|                                                                                                    |              |                                                                        |                                                                                                    |                                                                                                    |  |  |  |  |
|                                                                                                    |              | ,                                                                      |                                                                                                    |                                                                                                    |  |  |  |  |
| 0                                                                                                    |              | admin@00:0C:29:                                                        | 12:DD:3C (Router-1) - WinBox v5.20 on x86 (x86)                                                                                                    |                                                                                                    |  |  |  |  |
| ©<br>▷ (객 Safe Mode                                                                                                    |              | admin@00:0C:29:                                                        | 12:DD:3C (Router-1) - WnBox v5.20 on x86 (x86)                                                                                                    | ■ ■ X Hide Passwords ■ <sup>6</sup> / <sub>1</sub>                                                                                                    |  |  |  |  |
| Safe Mode                                                                                                    |              | admin@00:0C:29:                                                        | 12:DD:3C (Router-1) - WnBox v5.20 on x86 (x86)                                                                                                    | Hide Passwords     ■                                                                                                    |  |  |  |  |
| Safe Mode                                                                                                    |              | admin@00:0C:29:<br>Firewall<br>Filter Rules NAT Mangj                  | 12:DD:3C (Router-1) - WinBox v5.20 on x86 (x86)                                                                                                    | Hide Passwords                                                                                                    |  |  |  |  |
| Cell Safe Mode  Interfaces Bridge PPP                                                                                                    |              | admin@00:0C:29:                                                        | 12:DD:3C (Router-1) - WnBox v5.20 on x86 (x86)<br>e Senice Ports Connections Address Lists Laver7 Protocols<br>New NAT Rule                                                                     | Hide Passwords                                                                                                    |  |  |  |  |
| Call Safe Mode  Interfaces Bridge PPP Mesh                                                                                                    |              | admm@00:0C:29:                                                         | 12:DD:3C (Router-1) - WnBox v5.20 on x86 (x86)<br>Service Posts Connections, Address Lists Lawer7 Protocols<br>New NAT Fule<br>General Advanced Extra Action Statistics                         | Hide Passwords                                                                                                    |  |  |  |  |
| Cell Safe Mode      Interfaces      Bridge      PPP      Mesh      IP      P                                                                                                    |              | admm@00:0C:29;<br>Frewall<br>Fiter Rules NAT Mangy<br>T Constant Chain | 12:DD:3C (Router-1) - WnBox v5.20 on x86 (x86)                                                                                                    | Hide Passwords                                                                                                    |  |  |  |  |
| Call Safe Mode      Interfaces      Bridge      PPP      Mesh      IP      IP      IPv6      Nucleon                                                                                                    |              | admm@00:0C:29:<br>Frewall<br>Fiter Rules NAT Mangy<br>T Action Chain   | 12:DD:3C (Router-1) - WnBox v5.20 on x86 (x86)<br>Service Posts Connections Address Lists Lawer? Protocols<br>New NAT Rule<br>General Advanced Edra Action Statistics<br>Action: masquerade     | Hide Passwords                                                                                                    |  |  |  |  |
| Safe Mode      Interfaces     Bridge     PPP     Mesh     IP     PV6     PV5     PV5     Puttore                                                                                                    |              | admin@00:0C:29:<br>Firewall<br>Fiter Rules NAT Mangl                   | 12:DD:3C (Router-1) - WnBox v5.20 on x86 (x86)<br>e Sensice Posts Connections Address Lists Lawer? Protocols<br>New NAT Rule<br>General Advanced Extra Action Statistics<br>Action: masquerade  | Hide Passwords                                                                                                    |  |  |  |  |
| Safe Mode      Interfaces     Bridge     PPP     Mesh     IP     P     IPv6     PLS     P     Routing     P     System                                                                                                    |              | admin@00:0C:29:                                                        | 12:DD:3C (Router-1) - WnBox v5.20 on x86 (x86)<br>Service Posts Connections Address Lists Lawer? Protocols<br>New NAT Rule<br>General Advanced Extra Action Statistics<br>Action: masqueraide   | Hide Passwords                                                                                                    |  |  |  |  |
| Call Safe Mode      Interfaces Bridge PPP Meeh IP PV6 PV6 NPLS N Routing System CQueues                                                                                                    |              | admin@00:0C:29:                                                        | 12:DD:3C (Router-1) - WnBox v5.20 on x86 (x86)<br>Service Posts Connections Address Lists Lauer2 Protocols<br>New NAT Rule<br>General Advanced Extra Action Statistics<br>Action: masqueraide   | Hide Passwords                                                                                                    |  |  |  |  |
| A Safe Mode      Interfaces Bridge PPP Mesh IP PV6 PV6 NPLS N Routing System Cueues Files                                                                                                    |              | admin@00:0C:29:                                                        | 12:DD:3C (Router-1) - WnBox v5.20 on x86 (x86)<br>e Sensice Posts Connections Address Lists Lauer7 Protocols<br>New NAT Rule<br>General Advanced Extra Action Statistics<br>Action: masquerade  | Hide Passwords                                                                                                    |  |  |  |  |
| Safe Mode      Interfaces     Bridge     PPP     Mesh     IP     P     IPv6     N     NPLS     N     Routing     N     System     Cueues     Files     Log                                                                                                    |              | admin@00:0C:29:                                                        | 12:DD:3C (Router-1) - WnBox v5.20 on x86 (x86)<br>e Sensice Posts Connections Address Lists Laver2 Protocols<br>New NAT Rule<br>General Advanced Extra Action Statistics<br>Action: masqueraide | Hide Passwords                                                                                                    |  |  |  |  |
| Safe Mode      Interfaces Bridge PPP Mesh IP PV6 PV6 NPLS N Routing System Files Log Radius                                                                                                    |              | admin@00:0C:29:                                                        | 12:DD:3C (Router-1) - WnBox v5.20 on x86 (x86)<br>e Sensice Posts Connections Address Lists Laver2 Protocols<br>New NAT Rule<br>General Advanced Extra Action Statistics<br>Action: masqueraide | Hide Passwords                                                                                                    |  |  |  |  |
| Safe Mode      Interfaces     Bridge     PPP     Mesh     IP     P     IPv6     N     NPLS     N     Routing     N     System     N     Gueues     Files     Log     Radius     Tools     N                                                                                                    |              | admin@00:0C:29:                                                        | 12:DD:3C (Router-1) - WnBox v5.20 on x86 (x86)<br>e Sensice Posts Connections Address Lists Lawer? Protocols<br>New NAT Rule<br>General Advanced Extra Action Statistics<br>Action: masqueraide | Hide Passwords                                                                                                    |  |  |  |  |
| Safe Mode      Interfaces     Bridge     PPP     Mesh     IP     P     Po     NPv6     N     NPLS     N     Routing     N     System     Cueues     Files     Log     Radius     Tools     N     New Terminal                                                                                                    |              | admin@00:0C:29:                                                        | 12:DD:3C (Router-1) - WnBox v5.20 on x86 (x86)                                                                                                    | Hide Passwords                                                                                                    |  |  |  |  |
| Safe Mode      Interfaces     Bridge     PPP     Mesh     IP     P     N     PLS     N     Routing     N     System     Cueues     Files     Log     Radius     Tools     N     New Terminal     ISDN Channels     ISDN Channels                                                                                                    |              | admin@00:0C:29:                                                        | 12:DD:3C (Router-1) - WnBox v5.20 on x86 (x86)                                                                                                    | <ul> <li>► Hide Passwords</li> <li>► Image: Second second secon</li></ul> |  |  |  |  |
| Safe Mode     Interfaces     Bridge     PPP     Mesh     IP     P     Nesh     IP     P     Nouting     N     System     Cueues     Files     Log     Radius     Tools     N     New Terminal     ISDN Channels     KVM     Make Current of                                                                                                    |              | admin@00:0C:29:                                                        | 12:DD:3C (Router-1) - WnBox v5.20 on x86 (x86)                                                                                                    | Hide Passwords                                                                                                    |  |  |  |  |
| Safe Mode      Interfaces     Bridge     PPP     Meeh     IP     P     NPLS     P     Routing     P     System     P     Gueues     Files     Log     Radius     Tools     New Terminal     ISDN Channels     KV/M     Make Supout iff     Menual                                                                                                    |              | admin@00:0C:29:                                                        | 12:DD:3C (Router-1) - WnBox v5.20 on x86 (x86)                                                                                                    | Hide Passwords                                                                                                    |  |  |  |  |
| Interfaces         Bridge         PPP         Mesh         IP         IP         Nouting         System         Routing         System         Oucces         Files         Log         Radius         Tools         New Terminal         ISDN Channels         KVM         Marual         Exit                                                                                                    |              | admin@00:0C:29:                                                        | 12:DD:3C (Router-1) - WnBox v5.20 on x86 (x86)                                                                                                    | Hide Passwords                                                                                                    |  |  |  |  |
| Safe Mode      Interfaces     Bridge     PPP     Mesh     IP     P     N     PV6     P     N     PLS     P     Routing     P     System     P     Gueues     Files     Log     Radius     Tools     N     New Terminal     ISDN Channels     KV/M     Make Supout.rf     Manual     Ext                                                                                                    |              | admm@00:0C:29:                                                         | 12:DD:3C (Router-1) - WnBox v5.20 on x86 (x86)                                                                                                    | Hide Passwords                                                                                                    |  |  |  |  |
| Interfaces         Bridge         PPP         Mesh         IP         IP         Noting         System         Routing         System         Cueues         Files         Log         Radius         Tools         New Terminal         ISDN Channels         KVM         Marual         Exit                                                                                                    |              | admm@00:0C:29:                                                         | 12:DD:3C (Router-1) - WnBox v5.20 on x86 (x86)                                                                                                    | <ul> <li>Hide Passwords</li> <li>Hide Passwords</li> <li>N</li> <li>N</li> <li>OK</li> <li>Cancel</li> <li>Apply</li> <li>Disable</li> <li>Comment</li> <li>Copy</li> <li>Remove</li> <li>Reset Counters</li> <li>Reset All Counters</li> </ul>                                                                                                    |  |  |  |  |
| Safe Mode      Interfaces     Bridge     PPP     Mesh     IP     P     Po     NPLS     P     Routing     P     System     P     Gueues     Files     Log     Radius     Tools     New Terminal     ISDN Channels     KVM     Make Supout.rf     Manual     Exit                                                                                                    |              | admm@00:0C:29:                                                         | 12:DD:3C (Router-1) - WnBox v5.20 on x86 (x86)                                                                                                    | <ul> <li>Hide Passwords</li> <li>Hide Passwords</li> <li>N</li> <li>N</li> <li>OK</li> <li>Cancel</li> <li>Apply</li> <li>Disable</li> <li>Comment</li> <li>Copy</li> <li>Remove</li> <li>Reset Counters</li> <li>Reset All Counters</li> </ul>                                                                                                    |  |  |  |  |
| Safe Mode      Interfaces     Bridge     PPP     Mesh     IP     P     Po     NPv6     P     Nuting     N     System     N     Cueues     Files     Log     Radius     Tools     N     New Terminal     ISDN Channels     KVM     Make Supout.rf     Manual     Ext                                                                                                    |              | Admin@00:0C:29:                                                        | 12:DD:3C (Router-1) - WnBox v5.20 on x86 (x86)                                                                                                    | Hide Passwords  Hide Passwords  K  Cancel  Apply Disable Comment Copy Remove Reset Counters Reset All Counters                                                                                                    |  |  |  |  |
| Safe Mode      Interfaces     Bridge     PPP     Mesh     IP     P     P     Nesh     IP     P     Nels     Neuting     P     System     Neuting     Neuting     New Terminal     ISDN Channels     KVM     Make Supout rf     Manual     Ext                                                                                                    |              | admm@00:0C:29:                                                         | 12:DD:3C (Router-1) - WnBox v5.20 on x86 (x86)                                                                                                    | Hide Passwords  Hide Passwords  K                                                                                                    |  |  |  |  |
| Set Ender<br>Set Ender<br>Set En |              | admm@00:0C:29:                                                         | 12:DD:3C (Router-1) - WnBox v5.20 on x86 (x86)                                                                                                    | Hide Passwords  Hide Passwords  K  K  K  K  K  K  K  K  K  K  K  K  K                                                                                                    |  |  |  |  |
| Safe Mode  Interfaces Bridge PPP Mesh IP PP Mesh IP PV6 P MPLS P Routing System Cueues Files Log Radius Tools Files Log Radius Tools New Terminal ISDN Channels KVM Make Supout rf Manual Ext                                                                                                    |              | admm@00:0C:29:                                                         | 12:DD:3C (Router-1) - WnBox v5.20 on x86 (x86)                                                                                                    | Hide Passwords  Hide Passwords  K  K  K  K  K  K  K  K  K  K  K  K  K                                                                                                    |  |  |  |  |
| Safe Mode  Interfaces Bridge PPP Mesh IP PP Mesh IP PV6 NPLS N Routing System Cueues Files Log Radius Tools New Terminal ISDN Channels KVM Make Supout rf Manual Ext                                                                                                    |              | admm@00:0C:29:                                                         | 12:DD:3C (Router-1) - WnBox v5.20 on x86 (x86)                                                                                                    | Hide Passwords  Hide Passwords  K  K  K  K  K  K  K  K  K  K  K  K  K                                                                                                    |  |  |  |  |

با این تنظیمات کلاینت به اینترنت نیز دسترسی پیدا خواهد کرد.

#### فصل نهم : Web Proxy

پروکسی سرور کامپیوتر یا روتری است که بین یک مرورگر و اینترنت قرار می گیرد. پروکسی سرورها به بهبود عملکرد صفحات وب در یک سازمان یا شرکت کمک می کند بطوری که با ذخیره یا کش کردن صفحات وب ، دسترسی به آنها سریع تر خواهد بود. همچنین از پروکسی سرور می توان برای فیلتر کردن برخی صفحات وب و یا جلوگیری از دانلود برخی پسوندهای خاص استفاده نمود. بطور کلی از پروکسی سرور جهت میریت صفحات وب استفاده می شود.

عملکرد وب پروکسی بدین شکل است وقتی کلاینت درخواست دسترسی به صفحات وب را به سمت روتر ارسال می کند روتر یک نسخه از آن را در کش خود ذخیره کرده و برای پاسخگویی به درخواست های مشابه بعدی نسخه کپی شده را برای کلاینت ها ارسال می کند.

قابلیت های پروکسی در میکروتیک :

- 🖉 🛛 Proxy معمولی : در این حالت بر روی مرورگر تنظیمات پروکسی اعمال می شود.
- Transparent Proxy : در این حالت تنظیمات فقط بر روی روتر اعمال می شود و کلاینت متوجه هیچگونه تغییری در مرورگر
   خود احساس نخواهد کرد.
  - 🔦 🔹 Access : می توان صفحات وب را براساس آدرس مبدا یا مقصد ، URL ، پسوند فایل و ... فیلتر کرد.
    - 🔶 🔹 Cache: صفحات وب در حافظه روتر ذخیره می شود.

سناریو ۱: راه اندازی Transparent Proxy

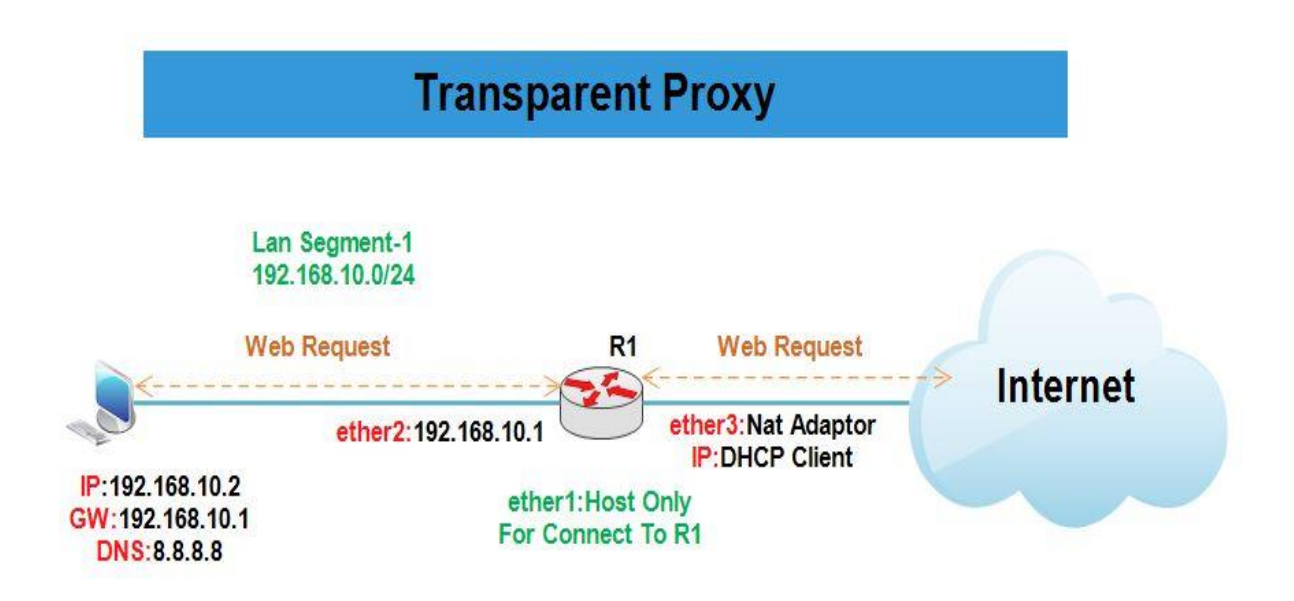

«نکته : قبل از راه اندازی وب پروکسی باید از طریق روتر کاربران را به اینترنت متصل کنید با به عبارتی دسترسی آنها به اینترنت باید از طریق روتر صورت گیرد.

انتساب IP به کارت های شبکه روتر R1 :

همان طور که در سناریو مشخص کردیم Ether3 باید از Vmware) Dhcp Client (IP» آدرسIP» دریافت کند.برای این کار از منوی اصلی گزینه IP و از زیر منوی باز شده Dhcp Client را انتخاب میکنیم.در پنجره باز شده بر روی Add کلیک و از تب Dhcp اینترفیس مورد نظر را انتخاب و ok را میزینم.

| 0                                                                                                    |                 |              | admin@00:0C:29:12:DD:3C (Router-1) - WinBox v5.20 on x86 (x86) | _ 0 X                |
|----------------------------------------------------------------------------------------------------|-----------------|--------------|----------------------------------------------------------------|----------------------|
| 5                                                                                                    | Ce Safe Mode    | 1            |                                                                | 🗹 Hide Passwords 📕 🗂 |
|                                                                                                    | Interfaces      |              | DHCP Client                                                    |                      |
|                                                                                                    | Bridge          |              | + C X Release Renew Find                                       |                      |
|                                                                                                    | PPP             |              | Interface / Use P., Add D., IP Address Expires After Sta       |                      |
|                                                                                                    | Mesh            |              | ether3 yes yes 200.1.1.5/24 00:29:16 bound                     |                      |
|                                                                                                    | IP N            | ARP          |                                                                |                      |
|                                                                                                    | IPv6            | Accounting   |                                                                |                      |
|                                                                                                    | MPLS N          | Addresses    | DHCP Client <ether3></ether3>                                  |                      |
|                                                                                                    | Routing P       | DHCP Client  | DHCP Status OK                                                 |                      |
|                                                                                                    | Oususs          | DHCP Relay   | Interface: ether3                                              |                      |
|                                                                                                    | Files           | DNS          | Hostname:                                                      |                      |
|                                                                                                    | Loa             | Firewall     |                                                                |                      |
|                                                                                                    | Radius          | Hotspot      | Ulse Peer DNS                                                  |                      |
|                                                                                                    | Tools N         | IPsec        | det red bits     Copy     Opy                                  |                      |
|                                                                                                    | New Terminal    | Neighbors    | Add Default Route                                              |                      |
|                                                                                                    | ISDN Channels   | Packing      | Default Route Distance: 0 Release                              |                      |
| ×                                                                                                    | KVM             | Pool         | Renew                                                          |                      |
| Bo                                                                                                    | Make Supout.rif | Routes       |                                                                |                      |
| /in                                                                                                    | Manual          | SMB          |                                                                |                      |
| 5                                                                                                    | Exit            | SNMP         |                                                                |                      |
| õ                                                                                                    |                 | Services     | enabled Status: bound                                          |                      |
| te                                                                                                    |                 | 50CKS        |                                                                |                      |
| no                                                                                                    |                 | Traffic Flow |                                                                |                      |
| R.                                                                                                    |                 | LIDeD        |                                                                |                      |
|                                                                                                    |                 |              |                                                                |                      |
| 0                                                                                                    |                 |              | admin@00:0C:29:12:DD:3C (Router-1) - WinBox v5.20 on x86 (x86) | _ <b>D</b> X         |
| 5                                                                                                    | CM Safe Mode    | ]            |                                                                | 🖌 Hide Passwords 📕 🛱 |
|                                                                                                    | Interfaces      |              |                                                                |                      |
|                                                                                                    | Bridge          |              | Address List                                                   |                      |
|                                                                                                    | ppp             |              |                                                                |                      |
|                                                                                                    | Mesh            |              | Address / Network Interface                                    |                      |
|                                                                                                    | IP N            | ARP          | D T 200.1.1.5/24 200.1.1.0 ether3                              |                      |
|                                                                                                    | IPv6            | Accounting   |                                                                |                      |
|                                                                                                    | MPLS N          | Addresses    | New Address                                                    |                      |
|                                                                                                    | Routing 1       | DHCP Client  | Address: 192.168.10.1/24 OK                                    |                      |
|                                                                                                    | System          | DHCP Relay   | Network:                                                       |                      |
|                                                                                                    | Queues          | DHCP Server  | Interface: ether?                                              |                      |
|                                                                                                    | Files           | DNS          | Appy                                                           |                      |
|                                                                                                    | Log             | Firewall     | Disable                                                        |                      |
|                                                                                                    | Radius          | Hotspot      | Comment                                                        |                      |
|                                                                                                    | Tools N         | IPsec        | Сору                                                           |                      |
|                                                                                                    | New Terminal    | Neighbors    | 1 iter                                                         |                      |
|                                                                                                    | ISDN Channels   | Packing      |                                                                |                      |
|                                                                                                    | KVM             | Pool         | enabled                                                        |                      |
| <sup>o</sup> X                                                                                                    | Make Supout if  | Routes       |                                                                |                      |
| nB                                                                                                    | Manual          | SMB          |                                                                |                      |
| N                                                                                                    | Exit            | SNMP         |                                                                |                      |
| S                                                                                                    |                 | Services     |                                                                |                      |
| er O                                                                                                    |                 | Socks        |                                                                |                      |
| ute                                                                                                    |                 | TFTP         |                                                                |                      |
| 30                                                                                                    |                 | Traffic Flow |                                                                |                      |
| and the second second s |                 | LIDoD        |                                                                |                      |

| به اينترنت : | كلاينت | دست سے | NAT دای | اىحاد |
|--------------|--------|--------|---------|-------|
|              |        |        | 6.7     |       |

| 0               |              | admin@00:0C:29:12:DD:3C (Router-1) - Winl        | 3ox v5.20 on x86 (x86)                | _ 🗆 🗙                |
|-----------------|--------------|--------------------------------------------------|---------------------------------------|----------------------|
| Safe Mode       |              |                                                  | ſ                                     | 🖌 Hide Passwords 📕 🛅 |
| Interfaces      |              | Firewall                                         |                                       |                      |
| Bridge          |              | Filter Rules NAT Mangle Service Ports Connection | ns Address Lists Laver7 Protocols     |                      |
| PPP             |              | 🔶 🗁 🔗 😤 📴 New NAT Fuic                           |                                       |                      |
| Mesh            |              | # Action Chain General Advanced Extra            | Action Statistics                     | ОК                   |
| IP 🗅            | ARP          | Chain: srcnat                                    | Ŧ                                     | Cancel               |
| IPv6 · P        | Accounting   | Src. Address: [] 192.                            | 68.10.0/24                            | Apply                |
| MPLS 1          | Addresses    | Dst Address:                                     | · · · · · · · · · · · · · · · · · · · |                      |
| Routing 1       | DHCP Client  |                                                  |                                       | Disable              |
| System 🏱        | DHCP Relay   | Protocol:                                        |                                       | Comment              |
| Queues          | DHCP Server  | Src. Port:                                       | · · · · · · · · · · · · · · · · · · · | Сору                 |
| Files           | DNS          | Dst. Port:                                       |                                       | Remove               |
| Log             | Firewall     | Ann Dert                                         |                                       |                      |
| Radius          | Hotspot      | Any. Port.                                       |                                       | Reset Counters       |
| Tools 1         | IPsec        | In. Interface:                                   | ▼                                     | Reset All Counters   |
| New Terminal    | Neighbors    | Out. Interface: ether                            | 3 🔹 🔺                                 |                      |
| ISDN Channels   | Packing      | Pasket Made                                      |                                       |                      |
| KVM             | Pool         |                                                  |                                       |                      |
| Make Supout.rif | Routes       | 0 items Connection Mark:                         |                                       |                      |
| Manual          | SMB          | Routing Mark:                                    |                                       | l l                  |
| Exit            | SNMP         | Routing Table:                                   |                                       |                      |
|                 | Services     |                                                  |                                       |                      |
|                 | Socks        | Connection Type:                                 |                                       |                      |
| XO              | TFTP         |                                                  |                                       |                      |
| n B             | Traffic Flow |                                                  |                                       |                      |
| Wi              | UPnP         |                                                  |                                       |                      |
| S               | Web Proxy    |                                                  |                                       |                      |
| 0               |              |                                                  |                                       |                      |
| ute             |              |                                                  |                                       |                      |
| Rol             |              | enabled                                          |                                       |                      |
|                 |              |                                                  |                                       |                      |

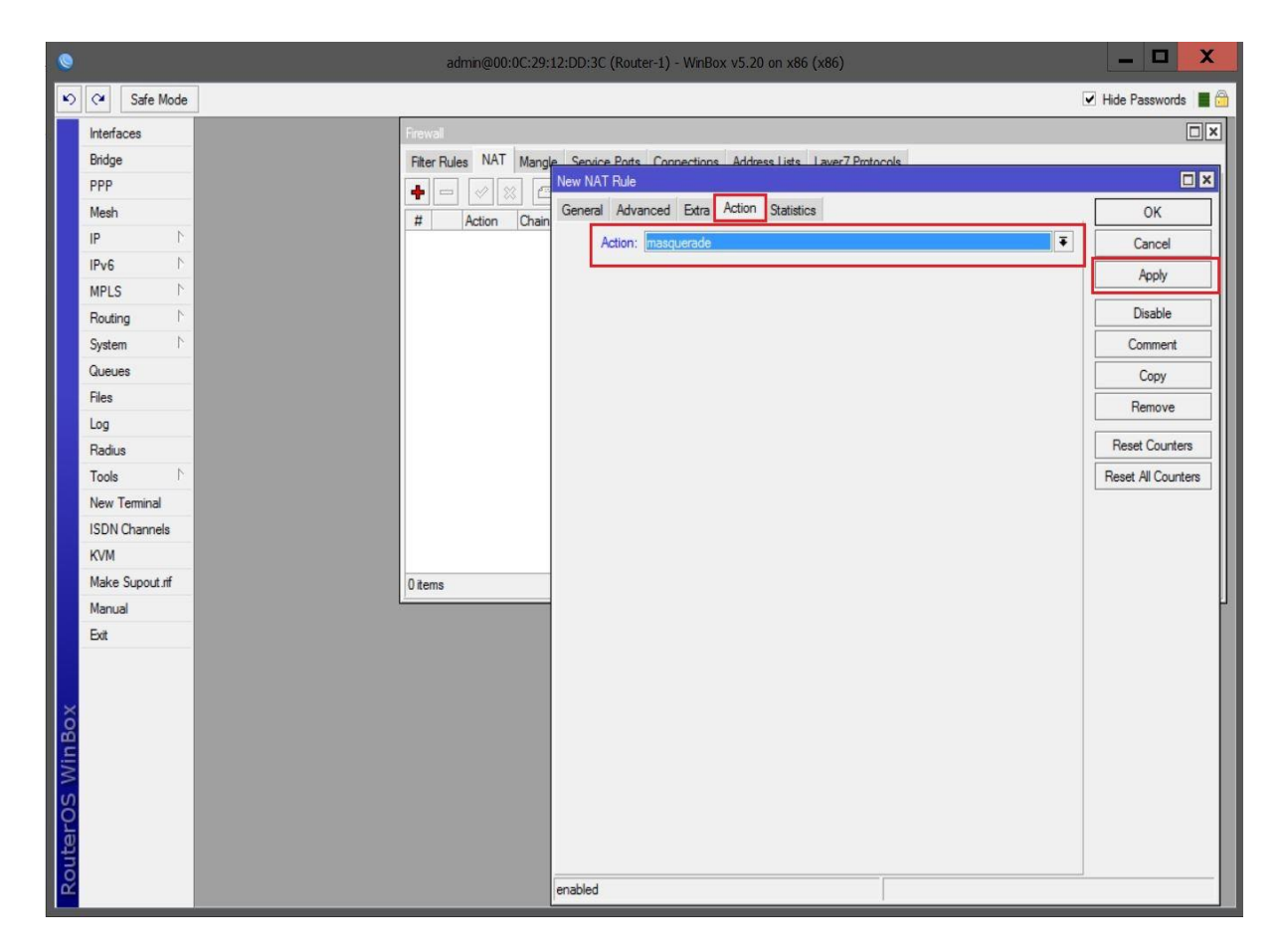

تا اینجای کار کلاینت ها مستقیم به اینترنت دسترسی دارند. برای اینکه از وب پروکسی به عنوان واسط بین کلاینت و اینترنت استفاده شود و بتوانیم از قابلیت های وب پروکسی استفاده کنیم باید یک Nat ایجاد کنیم تا کلاینت هایی که مقصد آنها اینترنت است به وب پروکسی Redirect شوند.

| 0                                                                                                    |                                                                                                    | admin@00:0C:29:12:DD:3C (Router-1) - WinBox v5.20 on x86 (x86)                                                                                                    |                                                                                                    |
|----------------------------------------------------------------------------------------------------|----------------------------------------------------------------------------------------------------|----------------------------------------------------------------------------------------------------|----------------------------------------------------------------------------------------------------|
| Safe Mode                                                                                                    |                                                                                                    |                                                                                                    | 🗹 Hide Passwords 🔳 🕾                                                                                                    |
| Interfaces                                                                                                    |                                                                                                    |                                                                                                    |                                                                                                    |
| Bridge                                                                                                    | Frewall                                                                                                    | New NAT Pata                                                                                                    |                                                                                                    |
| PPP                                                                                                    | Filter Rules                                                                                                    | General Advanced Edra Action Statistics                                                                                                    | OK                                                                                                    |
| Mesh                                                                                                    |                                                                                                    | Chain; dstnat                                                                                                    | Cancel                                                                                                    |
| IP P                                                                                                    | # Act                                                                                                    | Src. Address: 192.168.10.0/24                                                                                                    | Apply                                                                                                    |
| MPLS                                                                                                    | 0 =                                                                                                    | Dst. Address:                                                                                                    |                                                                                                    |
| Routing                                                                                                    | 2 ≓                                                                                                    |                                                                                                    | Disable 5                                                                                                    |
| System 1                                                                                                    |                                                                                                    | Protocol: 6 (tcp)                                                                                                    | Comment                                                                                                    |
| Queues                                                                                                    |                                                                                                    | Src. Port:                                                                                                    | Сору                                                                                                    |
| Files                                                                                                    |                                                                                                    | Dst. Port: 080                                                                                                    | Remove                                                                                                    |
| Log                                                                                                    |                                                                                                    | Any. Port:                                                                                                    | Reset Counters                                                                                                    |
| Radius                                                                                                    |                                                                                                    | In. Interface:                                                                                                    | Reset All Counters                                                                                                    |
| New Terminal                                                                                                    |                                                                                                    | Out. Interface:                                                                                                    |                                                                                                    |
| ISDN Channels                                                                                                    |                                                                                                    | Packet Mark:                                                                                                    |                                                                                                    |
| KVM                                                                                                    |                                                                                                    | Connection Mark:                                                                                                    |                                                                                                    |
| Make Supout.nf                                                                                                    | 3 items (1 sele                                                                                                    | Routing Mark:                                                                                                    |                                                                                                    |
| Manual                                                                                                    |                                                                                                    | Routing Table:                                                                                                    |                                                                                                    |
| Exit                                                                                                    |                                                                                                    |                                                                                                    |                                                                                                    |
|                                                                                                    |                                                                                                    | Connection Type:                                                                                                    |                                                                                                    |
| Xo                                                                                                    |                                                                                                    |                                                                                                    |                                                                                                    |
| <u> </u>                                                                                                    |                                                                                                    |                                                                                                    |                                                                                                    |
| 8                                                                                                    |                                                                                                    |                                                                                                    |                                                                                                    |
| OS                                                                                                    |                                                                                                    |                                                                                                    |                                                                                                    |
| te                                                                                                    |                                                                                                    |                                                                                                    |                                                                                                    |
| 0                                                                                                    |                                                                                                    |                                                                                                    |                                                                                                    |
| <u>~</u>                                                                                                    | 3                                                                                                    | enabled                                                                                                    |                                                                                                    |
|                                                                                                    |                                                                                                    |                                                                                                    |                                                                                                    |
|                                                                                                    |                                                                                                    |                                                                                                    |                                                                                                    |
| 0                                                                                                    |                                                                                                    | admin@00:0C:29:12:DD:3C (Router-1) - WinBox v5.20 on x86 (x86)                                                                                                    | _ <b>D</b> X                                                                                                    |
| Safe Mode                                                                                                    |                                                                                                    | admin@00:0C:29:12:DD:3C (Router-1) - WnBox v5.20 on x86 (x86)                                                                                                    | Lide Passwords                                                                                                    |
| Safe Mode                                                                                                    |                                                                                                    | admin@00:0C:29:12:DD:3C (Router-1) - WnBox v5.20 on x86 (x86)                                                                                                    | Hde Passwords                                                                                                    |
| Safe Mode                                                                                                    | _                                                                                                    | admin@00:0C:29:12:DD:3C (Router-1) - WnBox v5.20 on x86 (x86)                                                                                                    | Hide Passwords                                                                                                    |
| C     Safe Mode  Interfaces Bridge PPP                                                                                                    | Frewal                                                                                                    | admin@00:0C:29:12:DD:3C (Router-1) - WnBox v5.20 on x86 (x86)                                                                                                    | Hde Passwords     ■                                                                                                    |
| C4 Safe Mode  Interfaces Bidge PPP Mesh                                                                                                    | Frewal<br>Filter Rules                                                                                                    | admin@00:0C:29:12:DD:3C (Router-1) - WnBox v5.20 on x86 (x86) New NAT Rule General Advanced Extra Action Statistics                                                                                                    | Hide Passwords                                                                                                    |
| Safe Mode Interfaces Bitige PPP Mesh IP N                                                                                                    | Frewal<br>Fiter Rules                                                                                                    | admin@00:0C:29:12:DD:3C (Router-1) - WnBox v5.20 on x86 (x86) New NAT Rule General Advanced Extra Action Statistics Action: redirect                                                                                                    | Hide Passwords                                                                                                    |
| C     Safe Mode      Interfaces     Bidge     PPP     Mesh     IP     IP     IPv6     N                                                                                                    | Frewal<br>Filter Rules                                                                                                    | admin@00:0C:29:12:DD:3C (Router-1) - WnBox v5:20 on x86 (x86) New NAT Rule General Advanced Extra Action Statistics Action: indicest To Ports: 2000 بورت پیش وب پروکسی ک                                                                                                    | Hide Passwords                                                                                                    |
| C     Safe Mode      Interfaces     Bridge     PPP     Mesh     IP     IP     IPv6     MPLS     N                                                                                                    | Frewal<br>Filter Rules<br>#<br>#<br>0<br>1                                                                                                    | admin@00:0C:29:12:DD:3C (Router-1) - WnBox v5:20 on x86 (x86)<br>New NAT Rule<br>General Advanced Extra Action Statistics<br>Action: redirect<br>To Ports: 2000 بيورت پيش وب پروکسي 2000                                                                                                    | Hide Passwords     K     K     Cancel     F     Apply     V     Bashle                                                                                                    |
| C     Safe Mode      Interfaces     Bridge     PPP     Mesh     IP     IP     IPv6     NPLS     N     Routing     N                                                                                                    | Frewal<br>Filter Rules<br># =<br># =<br># =<br>0 = =<br>1 = =<br>2 = =                                                                                                    | admin@00.0C:29:12:DD:3C (Router-1) - WnBox v5.20 on x86 (x86)<br>New NAT Rule<br>General Advanced Extra Action Statistics<br>Action: fedrect<br>To Ports: ق080 بيش وب پروکسي ف                                                                                                    | Hide Passwords     K     Hide Passwords     Main Apply     Gancel     F     Apply     Gancel     F     Cancel     F     Apply     Gancel     F     Comment     S                                                                                                    |
| C I Safe Mode  Interfaces Bridge PPP Mesh IP PV6 NPLS N Routing N System N                                                                                                    | Frewal<br>Filter Pules<br># • • •<br># • •<br>• •<br>• •<br>•<br>• •<br>•<br>•                                                                                                    | admin@00.0C:29:12:DD:3C (Router-1) - WnBox v5.20 on x86 (x86) New NAT Rule General Advanced Extra Action Statistics Action: fedrect To Ports: قومات بيش وب پروكسي ف                                                                                                    | Hide Passwords     Hide Passwords     More that the passwords     More that the passwords                                                                                                    |
| C Cal Safe Mode  Interfaces Bridge PPP Mesh IP PV6 PV5 Routing P System Queues                                                                                                    | Frewal<br>Filter Pules<br>#<br>#<br>1 - =<br>2                                                                                                    | admin@00.0C:29:12:DD:3C (Router-1) - WnBox v5.20 on x86 (x86)           New NAT Rule           General Advanced Extra Action Statistics           Action: fedreed           To Ports: 8080           yeight yeight ye | Hide Passwords     Hide Passwords     More that the passwords     More that the passwords                                                                                                    |
| C C Safe Mode  Interfaces Bridge PPP Mesh IP PV6 PV5 Routing P System P Queues Files                                                                                                    | Frewal<br>Filter Rules<br>#<br>#<br>0<br>1<br>2                                                                                                    | admin@00.0C:29:12:DD:3C (Router-1) - WnBox v5.20 on x86 (x86)           New NAT Rule           General Advanced Extra Action Statistics           Action: redirect           To Potts:         8080                                                                                                    | Hide Passwords     Hide Passwords     Hide Passwords     Cancel     OK     OK         |
| C Cal Safe Mode  Interfaces Bridge PPP Mesh IP PV6 PV5 Routing P System P Queues Files Log                                                                                                    | Frewal<br>Filter Pules<br># Ac<br>0 H<br>1 - H<br>2 - H                                                                                                    | admin@00.0C:29:12:DD:3C (Router-1) - WnBox v5.20 on x86 (x86)           New NAT Rule           General Advanced Extra Action Statistics           Action: redirect           To Potts:         8080                                                                                                    | Hide Passwords     Hide Passwords     Hide Passwords     Cancel     OK     OK         |
| Safe Mode      Interfaces      Bridge      PPP      Mesh      IP      P      IP      NPLS      NPLS      NULS      Cueues      Fies      Log      Radus      Radus      Rad | Frewal<br>Filter Rules<br># Ac<br>0 #<br>1 =<br>2 =                                                                                                    | admin@00.0C:29:12:DD:3C (Router-1) - WnBox v5.20 on x86 (x86)           New NAT Rule           General Advanced Extra Action Statistics           Action: redreed           To Ports: 8080           yectr yung gen yezebaa                                                                                                    | Hide Passwords     Hide Passwords     Hide Passwords     Cancel     Aoply     Disable     S     Comment     Copy     Remove     Reset Counters     Reset All Counters                                                                                                    |
| Safe Mode      Interfaces Bridge PPP Mesh IP PV6 P IPV6 P Routing P System Cueues Files Log Radus Tools P                                                                                                    | Frewal<br>Filter Rules<br># Act<br>0 H<br>1 =<br>2 =                                                                                                    | admin@00.0C:29:12:DD:3C (Router-1) - WnBox v5.20 on x86 (x86)           New NAT Rule           General Advanced Extra Action Statistics           Action: redreet           To Ports: 8080           پورٽ پيش وڀ پروگسي 1000                                                                                                    | Hde Passwords     Hde Passwords     Hde Passwords     Cancel     Aoply     Disable     S     Comment     Copy     Remove     Reset All Counters     Reset All Counters                                                                                                    |
| Safe Mode         Interfaces         Bridge         PPP         Mesh         IP         IP         NPtS         Routing         System         Queues         Files         Log         Radius         Tools         New Terminal                                                                                                    | Frewal<br>Filter Rules<br># Act<br>0 H<br>1 H<br>2 H                                                                                                    | admin@00.0C:29:12:DD:3C (Router-1) - WnBox v5.20 on x86 (x86)           New NAT Rule           General Advanced Extra Action Statistics           Action: redreed           To Posts: 8080           پورٽ پيش وڀ پروگسي                                                                                                    | Hide Passwords     Hide Passwords     Hide Pas     |
| Safe Mode         Interfaces         Bridge         PPP         Mesh         IP         IP         MPLS         Routing         System         Queues         Files         Log         Radius         Tools         New Terminal         ISDN Channels                                                                                                    | Frewal<br>Filter Rules<br># Acc<br>0 #<br>1 =<br>2 =                                                                                                    | admin@00.0C:29:12:DD:3C (Router-1) - WnBox v5.20 on x86 (x86)           New NAT Rule           General Advanced Extra Action Statistics           Action: redreed           To Posts: 8080           پورٽ پيش وڀ پروگسي                                                                                                    | Hde Passwords      Hde Passwords      Hde Pass     |
| Safe Mode      Interfaces      Bridge      PPP      Mesh      IP      IP      IP      IP      IP      IP      Neving      Nouting      Nouting      System      Cueues      Files      Log      Radus      Tools      New Teminal      ISDN Channels      KVM      Maka Spect of                                                                                                    | Fitewal<br>Fiter Rules<br># Acc<br>0 #<br>1 =<br>2 =<br>3 tems (1 sele                                                                                                    | admin@00.0C:29:12:DD:3C (Router-1) - WnBox v5.20 on x86 (x86)           New NAT Rule           General Advanced Extra Action Statistics           Action: rederect           To Posts: 8080                                                                                                    | Hede Passwords  Hede Passwords  Hede Password |
| Arr Safe Mode      Interfaces      Bridge      PPP      Mesh      IP      IP      IP      IP      IP      Routing      N      System      Cueues      Files      Log      Radus      Tools      New Terminal      ISDN Channels      KVM      Make Supput rff      Mangral                                                                                                    | Fitewall<br>Fiter Rules<br># Acc<br>0 #<br>1 =<br>2 =<br>3 tems (1 sele                                                                                                    | admin@00.0C:29:12:DD:3C (Router-1) - WnBox v5.20 on x86 (x86)           New NAT Rule           General Advanced Extra Action Statistics           Action: rederect           To Posts: 8080                                                                                                    | Hede Passwords  Hede Passwords  Hede Password |
| Safe Mode     Interfaces     Bridge     PPP     Mesh     IP     P     IP     P     Nesh     IP     P     Neuting     P     System     P     Gueues     Files     Log     Radus     Tools     P     New Terminal     ISDN Channels     KVM     Make Supout rff     Manual     Ext                                                                                                    | Fitewal<br>Fiter Rules<br># Act<br>0 Fit<br>1 2 Fit<br>2 Fit<br>3 tems (1 sele                                                                                                    | admin@00.0C:29:12:DD:3C (Router-1) - WnBox v5.20 on x86 (x86)           New NAT Rule         Image: Comparison of the statistics           Action:         Edirect         Image: Comparison of the statistics           Action:         Edirect         Image: Comparison of the statistics           To Posts:         8080         yee yee yee box                                                                                                    | Hede Passwords  Hede Passwords  Hede Password |
| ♥       Safe Mode         Interfaces       Bidge         Bidge       PPP         Mesh       IP         IP       P         MPLS       P         Routing       P         System       P         Queues       Files         Log       Radus         Tools       P         New Teminal       ISDN Channels         KVM       Make Supout.nf         Manual       Ext                                                                                                    | Fitewal<br>Fiter Rules<br># Acc<br>0 Fiter<br>2 Fiter<br>3 items (1 sele                                                                                                    | admin@00.0C:29:12:DD:3C (Router-1) - WnBox v5.20 on x86 (x86)           New NAT Rule         Image: Comparison of the statistics           Action:         indirect         Image: Comparison of the statistics           Action:         indirect         Image: Comparison of the statistics           To Ports:         8080         yee                                                                                                    | Hde Passwords      Hde Passwords      Hde Pass     |
| Safe Mode         Interfaces         Bridge         PPP         Mesh         IP         IP         NE         PV6         NPLS         Routing         System         Queues         Files         Log         Radus         Tools         New Terminal         ISDN Channels         KVM         Make Supout.nf         Manual         Exit                                                                                                    | Fitewal<br>Fiter Rules<br># Acc<br>0 Fiter Rules<br># Acc<br>0 Fiter Rules<br># Acc<br>1 Fiter Rules<br># Acc<br>1 Fiter Rules | admin@00.0C:29:12:DD:3C (Router-1) - WnBox v5.20 on x86 (x86)                                                                                                    | Hde Passwords      Hde Passwords      Hde Pass     |
| Safe Mode   Interfaces   Bridge   PPP   Mesh   IP   IP   Nesh   IP   IP   Routing   NewTeminal   LSDN Channels   KVM   Make Supout rif   Manual   Exit                                                                                                    | Fitewal<br>Fite Rules<br># Act<br>0 = Fit<br>2 = Fit<br>3 items (1 sele                                                                                                    | admin@00:0C:29:12:DD:3C (Router-1) - WnBox v5.20 on x86 (x86)                                                                                                    | Hde Passwords      Hde Passwords      Hde Pass     |
| Safe Mode      Interfaces      Bridge      PPP      Mesh      IP      IP      IP      Noting      N      System      Cueues      Files      Log      Radus      Tools      N      New Teminal      ISDN Channels      KVM      Make Supout.nf      Manual      Ext      Cueues      Cueues      Solution      Solution      Sol | Fitewal<br>Fite Rules<br># Act<br>0 Fit<br>1 ==<br>2 ==<br>3 tems (1 sele                                                                                                    | admin@00:0C:29:12:DD:3C (Router-1) - WnBox v5:20 on x86 (x86)                                                                                                    | Hide Passwords      Hide Passwords      H     |
| C     Safe Mode      Interfaces      Bridge      PPP      Mesh      IP      IPv6      IPv6      NPLS      Newls      Routing      Files      Log      Radus      Tools      New Terminal      ISDN Channels      KVM      Make Supout.nf      Manual      Ext      Contemporal      Ext      Contemporal      Contemporal      Ext      Contemporal      Ext      Contemporal      Ext      Contemporal      Ext      Contemporal      Ext      Contemporal      Contemporal      Contemporal      Contemporal      Ext      Contemporal      Ext      Contemporal      Ext      Contemporal      Ext      Contemporal      Contemporal      Ext      Contemporal      Ext      Contemporal      Ext      Contemporal      Ext      Contemporal      Ext      Contemporal      Ext      Contemporal      Ext      Contemporal      Contemporal      Ext      Contemporal      Ext      Contempora      Contemporal      Ext      Contempora      Contempora | Fitewall       Fiter Rules       Image: state state s                                                                                                    | admin@00.0C:29:12:DD:3C (Router-1) - WnBox v5.20 on x86 (x86)                                                                                                    | Hide Passwords      Hide Passwords      H     |
| C     Safe Mode      Interfaces      Bridge      PPP      Mesh      IP      IP      IP      Ivefaces      Idda      Ip      P      Routing      Neuros      Files      Log      Radus      Tools      New Terminal      ISDN Channels      KVM      Make Supout.nf      Manual      Ext      Yo      Yo      Yy      Yy      Yo      Yo   | Fitewall         Fiter Rules         Image: Constraint of the second second seco                                                                                                    | admin@00.0C:29:12:DD:3C (Router-1) - WnBox v5.20 on x86 (x86)                                                                                                    | Hide Passwords      Hide Passwords      H     |
| Current Safe Mode      Interfaces      Bridge      PPP      Mesh      IP      Pv6      NPLS      Routing      Kouting      Tools      New Terminal      ISDN Channels      KVM      Make Supout.nf      Manual      Ext      Current      State Safe Safe Safe Safe Safe Safe Safe Saf                                                                                                    | Fitewall         Image: state state sta                                                                                                    | admin@00.0C:29:12:DD:3C (Router-1) - WnBox v5.20 on x86 (x86)                                                                                                    | Hde Passwords      Hde Passwords      Hde Passwords      Hde Passwords      Carcel      Apply      Disable      5      Comment      Copy      Reset Courters      Reset All Courters      Reset All Courters      Reset A     |
| Cu Safe Mode      Interfaces      Bridge      PPP      Mesh      IP      Pv6      NPLS      Routing      Cueues      Files      Log      Radus      Tools      New Terminal      ISDN Channels      KVM      Make Supout.nf      Manual      Ext      Young      Young      Yo | Fitewall       Fiter Rules       Image: Constraint of the second second se                                                                                                    | admin@00.0C:29:12:DD:3C (Router-1) - WnBox v5.20 on x86 (x86)                                                                                                    | Hde Passwords  Hde Passwords  Hde Passwords  K Hde Passwords  K Hde Passw |

#### فعال کردن Web Proxy :

برای فعال کردن قابلیت Web Proxy از منوی اصلی گزینه IP و از زیرمنوی باز شده Web Proxy را انتخاب می کنیم.

|     |                |              | admin@00:0C:29:12:DD:3C (Router-1) - WinBox v5.20 on x86 (x8 | x86) 🗕 🗖 🗙       |
|-----|----------------|--------------|--------------------------------------------------------------|------------------|
| δ   | C* Safe Mod    | je -         |                                                              | ✓ Hide Passwords |
|     | Interfaces     |              |                                                              |                  |
|     | Bridge         |              |                                                              |                  |
|     | PPP            |              |                                                              |                  |
|     | Mesh           |              | Web Proxy Settings                                           |                  |
|     | IP 1           | ARP          | General Status Lookups Inserts Refreshes                     | ок               |
|     | IPv6           | Accounting   | ✓ (Enabled)                                                  | Cancel           |
|     | MPLS           | Addresses    | Src. Address:                                                |                  |
|     | Routing        | DHCP Client  | Port: 8080                                                   |                  |
|     | System         | DHCP Relay   |                                                              | Clear Cache      |
|     | Queues         | DHCP Server  | Parent Proxy:                                                | Reset HTML       |
|     | Files          | DNS          | Parent Proxy Port:                                           | - Access         |
|     | Log            | Firewall     |                                                              | Carba            |
|     | Radius         | Hotspot      | Cache Administrator:  webmaster                              |                  |
|     | Tools          | IPsec        | Max. Cache Size: unlimited <b>Ŧ</b>                          | KB Direct        |
|     | New Terminal   | Neighbors    | Cache On Disk                                                | Connections      |
|     | ISDN Channels  | Packing      | Max. Client Connections: 600                                 | Cache Contents   |
|     | KVM            | Pool         | Max Server Connections: 600                                  |                  |
|     | Make Supout.nf | Routes       | Max. Selver connections. Guo                                 |                  |
|     | Manual         | SMB          | Max Presh Time: Ja 00.00                                     |                  |
|     | Exit           | SNMP         | Always From Cache                                            |                  |
|     |                | Services     |                                                              |                  |
| ×   |                | Socks        | Cache Hit DSCP (TOS): 4                                      |                  |
| B   |                | TFTP         | Cache Drive: primanumatter                                   |                  |
| /in |                | Traffic Flow | Cache Drive. (primaly matter                                 |                  |
| >   |                | UPnP         |                                                              |                  |
| Ö   |                | Web Proxy    |                                                              |                  |
| E   |                |              | stopped                                                      |                  |
| ou  |                |              |                                                              |                  |
| Ř   |                |              |                                                              |                  |

در پنجره Web Proxy Setting تیک Enable را فعال می کنیم و سپس در قسمت سرور آدرسی که می خواهیم پروکسی بر روی آن اعمال شود را وارد می کنیم در صورت خالی گذاشتن این فیلد پروکسی بر روی هر درخواستی اعمال می شود و یا می تواند آدرس یکی از پورت های روتر باشد در این حالت وب پروکسی فقط برروی همان پورت اعمال می شود. در فیلد Port شماره پورت دلخواه Web Proxy را وارد می کنیم.این شماره پورت بصورت پیش فرض 8080 می باشد. اگر می خواهیم سایتهایی که مدنظرمان هست را کش کنیم گزینه Cache On Disk را فعال می کنیم.

فيلترينگ از طريق Web Proxy :

از پنجره Web Proxy Setting گزینه Access را انتخاب می کنیم.

|                | admin@00:0C:29:12:                                                                                                    | DD:3C (Router-1) - WinBox v5.20 on x86 (x86) |                    |               |
|----------------|----------------------------------------------------------------------------------------------------|----------------------------------------------|--------------------|---------------|
| C* Safe Mode   |                                                                                                    |                                              |                    | Hide Password |
| Interfaces     | Web Praxy Settings                                                                                                    |                                              |                    |               |
| Bridge         | General Status Lookups Inserts Refreshes                                                                                          | ок                                           |                    |               |
| PPP            | ✓ Enabled C                                                                                                    | ancel                                        |                    |               |
| Mesh           | Src. Address:                                                                                                    | Apply                                        |                    |               |
| IP P           | Port: 8080 \$                                                                                                    |                                              |                    |               |
| IPv6           | Clea                                                                                                    | r Cache                                      |                    |               |
| Reuting        | Parent Proxy: Res                                                                                                    | a HTML                                       |                    |               |
| System         | Parent Proxy Port:                                                                                                    | coess                                        |                    |               |
| Queues         | Cache Administrator: webmaster                                                                                                    | ache                                         |                    |               |
| Files          | Max. Cache Size: unlimited F KiB                                                                                                  | lirect                                       |                    |               |
| Log            | ✓ Cache On Disk Con                                                                                                    | nections                                     |                    |               |
| Radius         | Max Client Connections: 500                                                                                                    | Contents                                     |                    |               |
| Tools          |                                                                                                    |                                              |                    |               |
| New Terminal   | ) Proxy Access<br>Toma II man I man II man II man II managementation in a second second second second second second second second | New Web Proxy Rule                           |                    |               |
| ISDN Channels  | 😑 🖉 🖄 🖆 🍸 🔚 Reset Counters 🚝 Reset All Country                                                                                    | rs Src. Address:                             | ▼ ОК               |               |
| KVM #          | Src. Address Dst. Address Dst. Port Dst. Host                                                                                     | Path Method Dst. Address:                    | ▼ Cancel           |               |
| Make Supout.nf |                                                                                                    | Dst. Port:                                   | Apply              |               |
| Manual         |                                                                                                    | Local Port:                                  | ▼ Disable          |               |
| CAL            |                                                                                                    | Dst. Host: "google                           |                    |               |
|                |                                                                                                    | Path:                                        |                    |               |
|                |                                                                                                    | Nethod:                                      | Сору               |               |
|                |                                                                                                    | Action: demu                                 | Remove             |               |
|                |                                                                                                    | Redirect To:                                 | Reset Counters     |               |
|                |                                                                                                    | Hedirect To:                                 | Reset All Counters |               |
|                |                                                                                                    | Hits: 0                                      |                    |               |
| Oite           | ms                                                                                                    | enabled                                      |                    |               |

<mark>مثال ۱)</mark>سایت Google برای هیچ کلاینتی باز نشود؟

| ← → Mathematical Mathematical Action + Action + Actio | - Hotmail, Outlook, <i> ERROR</i> : Forbidden | × | >  |
|----------------------------------------------------------------------------------------------------|-----------------------------------------------|---|----|
| EDDOD, Earbidden                                                                                                    |                                               |   | 45 |
| ERROR: Forbladel                                                                                                    | 2                                             |   |    |
| While trying to retrieve the LIRL http://www.google.com/                                                                                                    |                                               |   |    |
| Access Danied                                                                                                    |                                               |   |    |
| · Access Demea                                                                                                    |                                               |   |    |
| Y our cache administrator is <u>webmaster</u> .                                                                                                    |                                               |   |    |
| Generated Tue, 30 Jun 2015 11:47:38 GMT by 192.168.10.1                                                                                                    | (Mikrotik HttpProxy)                          |   |    |
|                                                                                                    |                                               |   |    |
|                                                                                                    |                                               |   |    |
|                                                                                                    |                                               |   |    |
|                                                                                                    |                                               |   |    |
|                                                                                                    |                                               |   |    |
|                                                                                                    |                                               |   |    |
|                                                                                                    |                                               |   |    |
|                                                                                                    |                                               |   |    |
|                                                                                                    |                                               |   |    |
|                                                                                                    |                                               |   |    |
|                                                                                                    |                                               |   |    |

مثال ۲) کلاینت نتواند فایل های Pdf دانلود کند؟

| 0                                                                                             | admin@00:0C:29:12:DD:3C (Router-1) - WinBox v5.20 on x86 (x86)                                                                                                    |                                                                                                    |                |       |  |
|-----------------------------------------------------------------------------------------------|----------------------------------------------------------------------------------------------------|----------------------------------------------------------------------------------------------------|----------------|-------|--|
| 🍤 🖓 🛛 Safe Mode                                                                               | 8                                                                                                    | V                                                                                                    | Hide Password: | s 🔳 🛅 |  |
| Interfaces Interfaces Bridge PPP Mesh IP IPv6 N NPLS N Routing N System Cueues Files Log Data | Web Proxy Settings         General Status Lookups Insets Refreshes         Ø Enabled         Ø Enabled         Ø Enabled         Ø Enabled         Ø Pott:         8000         Ø Parent Proxy:         Ø Parent Proxy:         Ø Parent Proxy:         Ø Cache Administrator:         Webmaster         Max. Cache Size:         Ø Cache On Disk                                                                                                    |                                                                                                    |                |       |  |
| New Terminal<br>ISDN Channels<br>KVM<br>Make Supout iff<br>Manual<br>Exit                     | Max. Clert Connections:       600       Cache Contents         Veb Procy Access       New Web Proxy Rule         Image: Sc. Address       Image: Sc. Address       Image: Sc. Address         Image: Sc. Address       Image: Sc. Address       Image: Sc. Address         Image: Sc. Address       Image: Sc. Address       Image: Sc. Address         Image: Sc. Address       Image: Sc. Address       Image: Sc. Address         Image: Sc. Address       Image: Sc. Address       Image: Sc. Address         Image: Sc. Address       Image: Sc. Address       Image: Sc. Address         Image: Sc. Address       Image: Sc. Address       Image: Sc. Address         Image: Sc. Address       Image: Sc. Address       Image: Sc. Address         Image: Sc. Address       Image: Sc. Address       Image: Sc. Address         Image: Sc. Address       Image: Sc. Address       Image: Sc. Address         Image: Sc. Address       Image: Sc. Address       Image: Sc. Address         Image: Sc. Address       Image: Sc. Address       Image: Sc. Address         Image: Sc. Address       Image: Sc. Address       Image: Sc. Address         Image: Sc. Address       Image: Sc. Address       Image: Sc. Address         Image: Sc. Address       Image: Sc. Address       Image: Sc. Addres         Image: S | OK       Cancel       Apply       Disable       Comment       Copy       Remove       Reset Counters       Reset All Counters |                |       |  |
| Ro                                                                                            | erabled                                                                                                    |                                                                                                    |                |       |  |

مثال ۳) کلاینت نتواند فایل های Pdf را دانلود کند و بعد از کلیک بر روی لینک دانلود به یک سایت دیگر (مثلا MSN.com) مثال ۳ شود ؟

| 0              | admin@00:0                                   | DC:29:12:DD:3C (Router-1) - WinBox v5 | .20 on x86 (x86)     | _ <b>D</b> X         |
|----------------|----------------------------------------------|---------------------------------------|----------------------|----------------------|
| Safe Mode      |                                              |                                       |                      | 🗹 Hide Passwords 📗 🔒 |
| Interfaces     | Web Proxy Settings                           |                                       |                      |                      |
| Bridge         | General Status Lookups Inserts Refreshes     | OK                                    |                      |                      |
| PPP            | ✓ Enabled                                    | Cancel                                |                      |                      |
| Mesh           | Src. Address:                                | Annly                                 |                      |                      |
| IP 1           | Port: 8080 🗢                                 | 7449                                  |                      |                      |
| IPv6 h         |                                              | Clear Cache                           |                      |                      |
| MPLS N         | Parent Proxy:                                | Reset HTML                            |                      |                      |
| Routing        | Parent Proxy Port:                           | Access                                |                      |                      |
| System 1       | Cache Administrator undersater               | Cache                                 |                      |                      |
| Queues         |                                              | Direct                                |                      |                      |
| hies           | Max. Cache Size: unlimited KiB               | Comparting                            |                      |                      |
| Log            | Cache Un Disk                                | Connections                           |                      |                      |
| Taolo          | Max. Client Connections: 600                 | Cache Contents                        |                      |                      |
| New Terminal   | Web Proxy Access                             |                                       | New Web Proxy Rule   |                      |
| ISDN Channels  | + * * C 7 00 Reset Counters 00 Reset         | All Counters                          | Src. Address: OK     |                      |
| KVM            | # Src. Address Dst. Address Dst. Port Dst. H | lost Path Method Acti                 | Dst. Address:        |                      |
| Make Supout.nf | 0 • *googl                                   | le* den                               | Det Port             |                      |
| Manual         | 1 0                                          | "pdf" den                             |                      |                      |
| Exit           |                                              |                                       | Local Port: Disable  |                      |
|                |                                              |                                       | Dst. Host:           |                      |
| <u> </u>       |                                              |                                       | Path: Pdf* Copy      |                      |
| <u>õ</u>       |                                              |                                       | Method:              |                      |
| ui l           |                                              |                                       | Action: deny         |                      |
| \$             |                                              |                                       | Redirect To: MSN.com |                      |
| 00             |                                              |                                       | Reset All Counters   |                      |
| e              |                                              |                                       | Hits: 0              |                      |
| ET .           | 2 items (1 selected)                         |                                       | enabled              |                      |

#### فصل دهم : Queue – Traffic Shaping

در میکروتیک برای مدیریت پهنای باند و محدود کردن سرعت دسترسی کاربران می توان از ویژگی های Queue استفاده کرد.Queue به دو صورت ساده (Simple Queue) و درختی (Queue Tree) قابل پیاده سازی می باشند.توجه داشته باشید که با استفاده از فقط می توان سرعت آپلود و دانلود کاربران را محدود کرد و در صورتی که بخواهیم بر روی حجم کاربران محدودیت اعمال نمایید لازم است از User Manage استفاده کنید(در فصل های بعد این امکان را آموزش خواهیم داد).

پارامترهای مورد استفاده در Queue :

Name(۱ : یک نام بدلخواه انتخاب می کنیم.

۲) Target : در این قسمت باید آدرس IP یا محدوده ایی از آدرس IP را تعیین کنید این آدرس قرار است با محدودیت در پهنای باند مواجه شوند(آدرس IP کامپیوتر مورد نظر)

۳) Target Upload : حداکثر میزان مجاز آپلود

۲arget Downlad (۴ : حداکثر میزان مجاز دانلود

«نکته : توجه داشته باشید که تعیین میزان آپلود یا دانلود بستگی به میزان پهنای باندی دارد که از ISP دریافت کرده اید. در صورتی که سرعت dedicate داشته باشید مطمئنا تقسیم آن راحت خواهد بود.

۵) Max Limit : ماکزیمم پهنای باند که روتر قرار است رد کند

۶) Time : در قسمت Time می توانید ساعاتی از شبانه روز و روزهایی از هفته را که می خواهید محدودیت پهنای باند اعمال شود را تنظیم نمایید.

«نکته : برای این کار باید دو الگو بنویسید.در اولین الگو که بهتر است بالاتر باشد ، پهنای باندی که قرار است در روز و ساعات بیشتری اعمال شود را قرار دهید و در دومین الگو که خواهید نوشت می توانید زمان و ساعت را در زمانی که الگوی اول قرار ندارد را تعیین کنید.

Priority (۷ : اولویت عدد بین ا الی ۸ می باشد.عدد کوچکتر اولویت بالاتر

۸) Limit At : مقدار پهنای باند گارانتی شده ، یعنی مقداری که تحت هر شرایطی باید رد شود.

سنار یو **۱** : بررسی قابلیت های Queue و ایجاد محدودیت پهنای باند برای کاربران

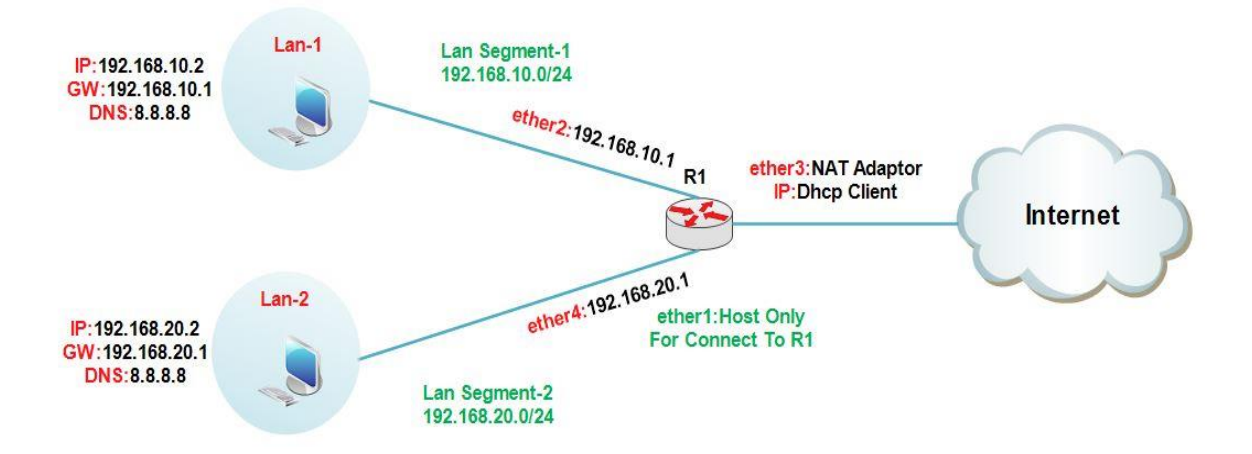
در این سناریو می خواهیم دسترسی کاربران Lan-1 و Lan-2 به اینترنت را محدود کنیم بصورتی که کاربران Lan-1 پهنای باند 128K و کاربران Land-2 پهنای باند 256K داشته باشند.

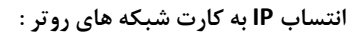

| 0              | admin@00:0C:29:12:DD:50 (Router-1) - WnBox v5.20 on x86 (x86)      |                      |
|----------------|--------------------------------------------------------------------|----------------------|
| Safe Mode      |                                                                    | 🖌 Hide Passwords 📕 👸 |
| Interfaces     |                                                                    |                      |
| Bridge         |                                                                    |                      |
| PPP            |                                                                    |                      |
| Mesh           |                                                                    |                      |
| IP N           | ARP                                                                |                      |
| IPv6 ▷         | Accounting                                                         |                      |
| MPLS N         | Addresses DHCP Client                                              |                      |
| Routing 1      | DHCP Client - C X T Release Renew Find                             |                      |
| System 1       | DHCP Relay Interface / Use P Add D IP Address Expires After Status |                      |
| Queues         | DHCP Server ether DHCP Client <ether3></ether3>                    |                      |
| Files          | DNS DHCP Status OK                                                 |                      |
| Log            | Firewall Interface: ether3                                         |                      |
| Radius         | Hotspot Anny                                                       |                      |
| 100Is          | lPsec                                                              |                      |
| ISDN Chappele  | Padies                                                             |                      |
| KVM            | Packing Copy                                                       |                      |
| Make Supout rf | Routes Remove                                                      |                      |
| Manual         | SMB Default Route Distance: 0 Release                              |                      |
| Exit           | SNMP                                                               |                      |
| Xo             | Services 1 item                                                    |                      |
| nB             | Socks                                                              |                      |
| N              | TFTP                                                               |                      |
| S              | Traffic Row enabled Status: bound                                  |                      |
| ero            | UPnP                                                               |                      |
| nt             | Web Proxy                                                          |                      |
| 8<br>N         |                                                                    |                      |
|                |                                                                    |                      |
| 0              | admin@00:0C:29:12:DD:50 (Router-1) - WinBox v5.20 on x86 (x86)     | _ 🗆 X                |
|                |                                                                    |                      |
| Safe Mode      |                                                                    | Hide Passwords       |
| Interfaces     | Address List                                                       |                      |
| Bridge         | + Find                                                             |                      |
| PPP            | Address / Network Interface                                        |                      |
| Mesh           |                                                                    |                      |
| IP P           | D                                                                  |                      |
| IPv6           |                                                                    |                      |
| MPLS P         |                                                                    |                      |
| Routing P      | Address <192.168.10.1/24>                                          |                      |
| System 1       | Address: 192.168.10.1/24 OK Address: 192.168.20.1/24               | ОК                   |
| Queues         | Network: 192.168.10.0 	 Cancel Network: 192.168.20.0               | Cancel               |
| Files          | Interface: ether2                                                  | ₹ Apply              |
| Log            |                                                                    |                      |
| Tools          | Disable                                                            | Disable              |
| New Terminal   | Comment                                                            | Comment              |
| ISDN Channels  | Сору                                                               | Сору                 |
| KVM            | Remove                                                             | Remove               |
| Make Suport of |                                                                    |                      |
| Manual         | enabled                                                            |                      |
| Exit           |                                                                    |                      |
| X              |                                                                    |                      |
| B              |                                                                    |                      |
| Nir            |                                                                    |                      |
| S              |                                                                    |                      |
| 5              |                                                                    |                      |
| lite           |                                                                    |                      |
| Sol            |                                                                    |                      |
|                |                                                                    |                      |

ایجاد Nat برای دسترسی کلاینت ها به اینترنت :

: Lan-1

| 0                                                                                                    |                                                                                             | admin@00:0C:29:12:DD:3C (                                                                                                    | (Router-1) - WinBox v5.20 on x86 (x86)                                                                                                    |          |                                                                                                    |
|----------------------------------------------------------------------------------------------------|---------------------------------------------------------------------------------------------|----------------------------------------------------------------------------------------------------|----------------------------------------------------------------------------------------------------|----------|----------------------------------------------------------------------------------------------------|
| K) CH Safe Mod                                                                                                    |                                                                                             |                                                                                                    |                                                                                                    | 6        | ✓ Hide Passwords ■                                                                                                    |
|                                                                                                    |                                                                                             |                                                                                                    |                                                                                                    |          |                                                                                                    |
| Interfaces                                                                                                    |                                                                                             | Firewall                                                                                                    | le le le le le le le le le le le le le l                                                                                                    | -        |                                                                                                    |
| Bridge                                                                                                    |                                                                                             | Filter Rules NAT Mangle Service                                                                                                    | Ports Connections Address Lists Laver7 Proto                                                                                                    | cols     |                                                                                                    |
| PPP                                                                                                    |                                                                                             |                                                                                                    |                                                                                                    |          |                                                                                                    |
| Mesh                                                                                                    | -                                                                                           | # Action Chain General                                                                                                    | Advanced Extra Action Statistics                                                                                                    |          | ОК                                                                                                    |
| IP F                                                                                                    | ARP                                                                                         |                                                                                                    | Chain: srenat                                                                                                    | Ŧ        | Cancel                                                                                                    |
| IPv6 · 1                                                                                                    | Accounting                                                                                  | Src. /                                                                                                    | Address: 192.168.10.0/24                                                                                                    | •        | Apply                                                                                                    |
| MPLS                                                                                                    | Addresses                                                                                   | Dst. /                                                                                                    | Address:                                                                                                    | •        |                                                                                                    |
| Routing                                                                                                    | DHCP Client                                                                                 |                                                                                                    |                                                                                                    |          | Disable                                                                                                    |
| System 1                                                                                                    | DHCP Relay                                                                                  | F                                                                                                    | Protocol:                                                                                                    | •        | Comment                                                                                                    |
| Queues                                                                                                    | DHCP Server                                                                                 | S                                                                                                    | irc. Port:                                                                                                    | *        | Сору                                                                                                    |
| Files                                                                                                    | DNS                                                                                         |                                                                                                    | lst Port:                                                                                                    | •        | Remove                                                                                                    |
| Log                                                                                                    | Firewall                                                                                    |                                                                                                    |                                                                                                    |          |                                                                                                    |
| Radius                                                                                                    | Hotspot                                                                                     | A                                                                                                    | ny. Port.                                                                                                    | *        | Reset Counters                                                                                                    |
| Tools                                                                                                    | IPsec                                                                                       | In. In                                                                                                    | iterface:                                                                                                    | •        | Reset All Counters                                                                                                    |
| New Terminal                                                                                                    | Neighbors                                                                                   | Out. In                                                                                                    | terface: cher3                                                                                                    | ₹ .      |                                                                                                    |
| ISDN Channels                                                                                                    | Packing                                                                                     |                                                                                                    |                                                                                                    |          |                                                                                                    |
| KVM                                                                                                    | Pool                                                                                        | Pack                                                                                                    |                                                                                                    |          |                                                                                                    |
| Make Supout.rif                                                                                                    | Routes                                                                                      | 0 items Connectio                                                                                                    | on Mark:                                                                                                    | ▼        |                                                                                                    |
| Manual                                                                                                    | SMB                                                                                         | Routin                                                                                                    | ng Mark:                                                                                                    | <b></b>  | H                                                                                                    |
| Exit                                                                                                    | SNMP                                                                                        | Routin                                                                                                    | g Table:                                                                                                    | <b>•</b> |                                                                                                    |
|                                                                                                    | Services                                                                                    |                                                                                                    |                                                                                                    |          |                                                                                                    |
|                                                                                                    | Socks                                                                                       | Connectio                                                                                                    | on Type:                                                                                                    | •        |                                                                                                    |
| X                                                                                                    | TFTP                                                                                        |                                                                                                    |                                                                                                    |          |                                                                                                    |
| BG                                                                                                    | Traffic Flow                                                                                |                                                                                                    |                                                                                                    |          |                                                                                                    |
| Vir                                                                                                    | UPnP                                                                                        |                                                                                                    |                                                                                                    |          |                                                                                                    |
| ~                                                                                                    | Web Proxy                                                                                   |                                                                                                    |                                                                                                    |          |                                                                                                    |
| ö                                                                                                    |                                                                                             |                                                                                                    |                                                                                                    |          |                                                                                                    |
| E                                                                                                    |                                                                                             |                                                                                                    |                                                                                                    |          |                                                                                                    |
| 00                                                                                                    |                                                                                             |                                                                                                    |                                                                                                    |          |                                                                                                    |
| Ř                                                                                                    |                                                                                             | balan                                                                                                    |                                                                                                    |          |                                                                                                    |
|                                                                                                    |                                                                                             | enabled                                                                                                    |                                                                                                    |          |                                                                                                    |
|                                                                                                    |                                                                                             | enabled                                                                                                    |                                                                                                    |          |                                                                                                    |
| 0                                                                                                    |                                                                                             | admin@00:0C:29:12:DD:3C (                                                                                                    | (Router-1) - WinBox v5.20 on x86 (x86)                                                                                                    |          | _ <b>D</b> X                                                                                                    |
| 0                                                                                                    |                                                                                             | admin@00:0C:29:12:DD:3C (                                                                                                    | (Router-1) - WinBox v5.20 on x86 (x86)                                                                                                    |          |                                                                                                    |
| Safe Mod                                                                                                    | 3                                                                                           | admin@00:0C:29:12:DD:3C (                                                                                                    | (Router-1) - WinBox v5.20 on x86 (x86)                                                                                                    | [        | ✓ Hide Passwords ■ <sup>6</sup>                                                                                                    |
| ©<br>♥ ♥ Safe Mod                                                                                                    | 3                                                                                           | admn@00:0C:29:12:DD:3C (                                                                                                    | (Router-1) - WinBox v5.20 on x86 (x86)                                                                                                    | [        | ✓ Hide Passwords ■ 🛱                                                                                                    |
| ©<br>✓ Safe Mod<br>Interfaces<br>Bridge                                                                                                    | 3                                                                                           | admm@00:0C:29:12:DD:3C (                                                                                                    | (Router-1) - WinBox v5.20 on x86 (x86)                                                                                                    | cols     | Hide Passwords                                                                                                    |
| Safe Mod                                                                                                    |                                                                                             | admm@00:0C:29:12:DD:3C (                                                                                                    | (Router-1) - WinBox v5.20 on x86 (x86)<br>Ports Connections Address lists Laver7 Proto                                                                         | cols.    | Hide Passwords                                                                                                    |
| C Safe Mod<br>Interfaces<br>Bridge<br>PPP<br>Mesh                                                                                                    |                                                                                             | admn@00:0C:29:12:DD:3C (                                                                                                    | (Router-1) - WinBox v5.20 on x86 (x86)<br>Ports Connections Address Lists Laver7 Proto<br>Rule<br>Advanced Extra Action Statistics                             | cols.    | Hide Passwords                                                                                                    |
| C Safe Mod<br>Interfaces<br>Bridge<br>PPP<br>Mesh<br>IP                                                                                                    | 2<br>2<br>2<br>2<br>2<br>2<br>2<br>2<br>2<br>2<br>2<br>2<br>2<br>2<br>2<br>2<br>2<br>2<br>2 | admn@00:0C:29:12:DD:3C ( Firewall Fiter Rules NAT Mangin Sension # Action Chain Action Chain Act | (Router-1) - WinBox v5.20 on x86 (x86)<br>Ports Connections Address Lists Laver7 Proto<br>Rule<br>Advanced Extra Action Statistics                             | cole     | Hide Passwords     ■     □     X     OK     Cancel                                                                                                    |
| C     C     Safe Mod     Interfaces     Bridge     PPP     Mesh     IP     IP     IP                                                                                                    | 2                                                                                           | admn@00:0C:29:12:DD:3C (  Preval  Fiter Rules NAT Mangin Sension  # Action Chain  Action Chain  Action  Action Chain  Action Chain  Action Ch  | (Router-1) - WinBox v5.20 on x86 (x86)<br>Pots Connections Address Lists Laver7 Proto<br>Rule<br>Advanced Extra Action Statistics                              | cols     | Hide Passwords                                                                                                    |
| C     Safe Mod      Interfaces      Bridge      PPP      Mesh      IP      IP      IP      IP      MPLS                                                                                                    |                                                                                             | admin@00:0C:29:12:DD:3C (                                                                                                    | (Router-1) - WinBox v5.20 on x86 (x86)<br>Ports Connections Address Lists Laver7 Proto<br>Rule<br>Advanced Extra Action Statistics<br>tion: masquerade         | cols.    | Hide Passwords                                                                                                    |
| Safe Mod      Interfaces      Bridge      PPP      Mesh      IP      IPv6      IPLS      Ration      T                                                                                                    |                                                                                             | admn@00:0C:29:12:DD:3C (                                                                                                    | (Router-1) - WinBox v5.20 on x86 (x86)<br>Ports Connections Address Lists Laver2 Proto<br>Rule<br>Advanced Extra Action Statistics<br>ction: masquerade        | cole     | Hide Passwords                                                                                                    |
| Safe Mod      Interfaces      Bridge      PPP      Mesh      IP      IP      IP      Routing      System      IP      Sustem      IP      Sustem      IP      Sustem      IN      Sustem      IN      IN      Sustem      IN      Sustem      IN      IN |                                                                                             | admn@00:0C:29:12:DD:3C (                                                                                                    | (Router-1) - WinBox v5.20 on x86 (x86)<br>Ports Connections Address Lists Laver2 Proto<br>Rule<br>Advanced Extra Action Statistics                             | cole     | Hide Passwords                                                                                                    |
| Safe Mod      Interfaces      Bridge      PPP      Mesh      IP      IP      IP      IP      Routing      Curve ee                                                                                                    |                                                                                             | admn@00:0C:29:12:DD:3C (                                                                                                    | (Router-1) - WinBox v5.20 on x86 (x86)<br>Parts Connections Address Lists Lawer2 Proto<br>Rule<br>Advanced Extra Action Statistics<br>ction: masquerade        | cole     | Hide Passwords                                                                                                    |
| Safe Mod     Interfaces     Bridge     PPP     Mesh     IP     IPv6     NPLS     NPLS     Nucling     System     Ducueues     Else                                                                                                    |                                                                                             | admn@00:0C:29:12:DD:3C (                                                                                                    | (Router-1) - WinBox v5.20 on x86 (x86)<br>Parts Connections Address Lists Lever2 Proto<br>Rule<br>Advanced Extra Action Statistics<br>Statistics               | cole     | Hide Passwords                                                                                                    |
| Safe Mod      Interfaces     Bridge     PPP     Mesh     IP     IP     IPv6     MPLS     N     Routing     System     Gueues     Files                                                                                                    |                                                                                             | admn@00:0C:29:12:DD:3C (                                                                                                    | (Router-1) - WinBox v5.20 on x86 (x86)<br>Parts Connections Address Lists Lever2.Pmto<br>Rule<br>Advanced Extra Action Statistics                              | cols     | <ul> <li>Hide Passwords</li> <li>→</li> <li>→</li></ul>   |
| Safe Mod      Interfaces     Bridge     PPP     Mesh     IP     IP     P     Routing     N     System     Cueues     Files     Log     Log                                                                                                    |                                                                                             | admn@00:0C:29:12:DD:3C (                                                                                                    | (Router-1) - WinBox v5.20 on x86 (x86)<br>Parts Connections Address lists Laver7.Pmto<br>Rule<br>Advanced Extra Action Statistics<br>tition: masquerade        | cols     | <ul> <li>► Ide Passwords</li> <li>★</li> <li>★</li> <li>OK</li> <li>Cancel</li> <li>Apply</li> <li>Disable</li> <li>Comment</li> <li>Copy</li> <li>Remove</li> <li>Reset Counters</li> </ul>                                                                                                    |
| C     Safe Mod      Interfaces     Bridge     PPP     Mesh     IP     IP     IP     NPLS     N     Routing     N     Queues     Files     Log     Radius                                                                                                    |                                                                                             | admn@00:0C:29:12:DD:3C (                                                                                                    | (Router-1) - WinBox v5.20 on x86 (x86)<br>Parts Connections Address Lists Laver7 Proto<br>Rule<br>Advanced Extra Action Statistics<br>stion: masquerade        |          | <ul> <li>✓ Hide Passwords</li> <li>✓</li> <li>✓</li></ul> |
| ©<br>Interfaces<br>Bridge<br>PPP<br>Mesh<br>IP<br>IP<br>NPLS<br>NMPLS<br>NMPLS<br>NMPLS<br>Routing<br>Queues<br>Files<br>Log<br>Radius<br>Tools                                                                                                    |                                                                                             | admn@00:0C:29:12:DD:3C (  Firewal  Fiter Rules NAT Mangle Sensice.  # Action Chain  Action Chain  Action  Action  Act  | (Router-1) - WinBox v5.20 on x86 (x86)<br>Pots Connections Address Lists Laver2 Proto<br>Rule<br>Advanced Extra Action Statistics<br>Statistics                |          | <ul> <li>✓ Hide Passwords</li> <li>✓</li> <li>✓</li></ul> |
| C     Safe Mod      Interfaces     Bridge     PPP     Mesh     IP     IP     NPLS     N     Routing     P     Gueues     Files     Log     Radius     Tools     New Terminal                                                                                                    |                                                                                             | admn@00:0C:29:12:DD:3C (  Prewal  Fiter Rules NAT Mangin Sension  # Action Chain General Action Chain                                                                                                    | (Router-1) - WinBox v5.20 on x86 (x86)<br>Pote Connections Address Lists Laver7 Proto<br>Rule<br>Advanced Extra Action Statistics<br>Stion: masquerade         |          | Hide Passwords                                                                                                    |
| C     C     Safe Mod      Interfaces     Bridge     PPP     Mesh     IP     IP     NPLS     N     Routing     N     Gueues     Files     Log     Radius     Tools     New Terminal     ISDN Channels                                                                                                    |                                                                                             | admn@00:0C:29:12:DD:3C (                                                                                                    | (Router-1) - WinBox v5.20 on x86 (x86)<br>Ports Connections Address Lists Laver7 Proto<br>Rule<br>Advanced Extra Action Statistics<br>ction: masquerade        | cole     | Hide Passwords                                                                                                    |
| C     Safe Mod      Interfaces     Bridge     PPP     Mesh     IP     IP     Nesh     IP     NPLS     N     Routing     N     System     Cueues     Files     Log     Radius     Tools     New Terminal     ISDN Channels     KVM                                                                                                    |                                                                                             | admn@00:0C:29:12:DD:3C (                                                                                                    | (Router-1) - WinBox v5.20 on x86 (x86)<br>Ports Connections Address Lists Laver2 Proto<br>Rule<br>Advanced Extra Action Statistics<br>ction: masquerade        | cole     | Hide Passwords                                                                                                    |
| ©                                                                                                    |                                                                                             | admn@00:0C:29:12:DD:3C (                                                                                                    | (Router-1) - WinBox v5.20 on x86 (x86)<br>Ports Connections Address Lists Laver2 Proto<br>Rule<br>Advanced Extra Action Statistics<br>Ston: masquerade         | nole     | Hide Passwords                                                                                                    |
| ©                                                                                                    |                                                                                             | admn@00:0C:29:12:DD:3C (                                                                                                    | (Router-1) - WinBox v5.20 on x86 (x86)<br>Ports Connections Address Lists Lever2 Proto<br>Rule<br>Advanced Extra Action Statistics<br>ction: masquerade        | cole     | Hide Passwords                                                                                                    |
| ©                                                                                                    |                                                                                             | admn@00:0C:29:12:DD:3C (                                                                                                    | (Router-1) - WinBox v5.20 on x86 (x86)<br>Ports Connections Address Lists Lever7 Proto<br>Rule<br>Advanced Extra Action Statistics<br>Statistics<br>Statistics | cole     | <ul> <li>✓ Hide Passwords</li> <li>✓</li> <li>✓</li></ul> |
| Safe Mod      Interfaces     Bridge     PPP     Mesh     IP     PP     Nesh     IP     P     Routing     P     System     Routing     News     Files     Log     Radius     Tools     New Terminal     ISDN Channels     KVM     Make Supout.rf     Manual     Ext                                                                                                    |                                                                                             | Admm@00:0C:29:12:DD:3C (                                                                                                    | (Router-1) - WinBox v5.20 on x86 (x86)<br>Pots Connections Address Lists Laver2 Proto<br>Rule<br>Advanced Extra Action Statistics<br>stion: masquerede         | cols     | <ul> <li>✓ Hide Passwords</li> <li>✓</li> <li>✓</li></ul> |
| C     Safe Mod      Interfaces     Bridge     PPP     Mesh     IP     IP     P     Routing     P     System     P     Queues     Files     Log     Radus     Tools     New Teminal     ISDN Channels     KVM     Make Supout.nf     Manual     Ext                                                                                                    |                                                                                             | admn@00:0C:29:12:DD:3C (                                                                                                    | (Router-1) - WinBox v5.20 on x86 (x86)<br>Pots Connections Address Lists Laver2 Proto<br>Rule<br>Advanced Extra Action Statistics<br>stion: masquerade         |          | Hide Passwords  Hide Passwords  Hide Passwords  K  Cancel Apply Disable Comment Copy Remove Reset All Counters Reset All Counters                                                                                                    |
|                                                                                                    |                                                                                             | admm@00:0C:29:12:DD:3C (                                                                                                    | (Router-1) - WinBox v5.20 on x86 (x86)<br>Pote Connections Address Lists Laver2 Proto<br>Rule<br>Advanced Extra Action Statistics<br>stion: masquerade         | cols     | Hide Passwords                                                                                                    |
| C     Safe Mod      Interfaces     Bridge     PPP     Mesh     IP     IP     Mesh     IP     IP     Routing     P     Gueues     Files     Log     Radus     Tools     New Terminal     ISDN Channels     KVM     Make Supout.rf     Manual     Ext                                                                                                    |                                                                                             | admm@00:0C:29:12:DD:3C (                                                                                                    | (Router-1) - WinBox v5.20 on x86 (x86)<br>Ports Connections Address Lists Laver2 Proto<br>Rule<br>Advanced Extra Action Statistics<br>tion: masquerade         | cols     | Hide Passwords                                                                                                    |
| Safe Mod      Interfaces     Bridge     PPP     Mesh     IP     P     IP     P     Routing     N     Routing     N     Routing     N     Routing     N     Routing     N     Routing     N     Routing     N     Routing     N     Routing     N     Routing     N     New Terminal     ISDN Channels     KVM     Make Supout.if     Manual     Ext                                                                                                    |                                                                                             | admm@00:0C:29:12:DD:3C (                                                                                                    | (Router-1) - WinBox v5.20 on x86 (x86)<br>Ports Connections Address Lists Laver2 Proto<br>Rule<br>Advanced Extra Action Statistics<br>ction: masquerade        | cole     | Hide Passwords                                                                                                    |
| Safe Mod  Interfaces Bridge PPP Mesh IP PV6 MPLS N Routing N Gueues Files Log Radius Tools N New Terminal ISDN Channels KVM Make Supout.rf Manual Ext                                                                                                    |                                                                                             | admn@00:0C:29:12:DD:3C (                                                                                                    | (Router-1) - WinBox v5.20 on x86 (x86)<br>Ports Connections Address Lists Laver2 Proto<br>Rule<br>Advanced Extra Action Statistics<br>ction: masquerade        |          | Hide Passwords                                                                                                    |
| Safe Mod      Interfaces     Bridge     PPP     Mesh     IP     IP     P     Routing     N     Routing     Files     Log     Radius     Tools     New Terminal     ISDN Channels     KVM     Make Supout.rf     Manual     Ext                                                                                                    |                                                                                             | admn@00:0C:29:12:DD:3C (                                                                                                    | (Router-1) - WinBox v5.20 on x86 (x86)<br>Ports Connections Address Lists Lever2 Proto<br>Rule<br>Advanced Extra Action Statistics<br>ction: masquerade        |          | <ul> <li>✓ Hide Passwords</li> <li>✓</li> <li>✓</li></ul> |
|                                                                                                    |                                                                                             | admn@00:0C:29:12:DD:3C (                                                                                                    | (Router-1) - WinBox v5.20 on x86 (x86)<br>Pots Connections Address Lists Lawer2 Proto<br>Rule<br>Advanced Extra Action Statistics<br>Statistics Statistics     | cols     | ✓ Hide Passwords                                                                                                    |
|                                                                                                    |                                                                                             | Admm@00:0C:29:12:DD:3C (                                                                                                    | (Router-1) - WinBox v5.20 on x86 (x86) Pots Connections Address Lists Laver2 Proto Rule Advanced Extra Action Statistics Stion: masquerade                     |          | ✓ Hide Passwords                                                                                                    |
|                                                                                                    |                                                                                             | admm@00:0C:29:12:DD:3C (                                                                                                    | (Router-1) - WinBox v5.20 on x86 (x86) Pots Connections Address Lists Laver2 Proto Rule Advanced Extra Action Statistics tion: masquerade                      |          | Hide Passwords  Hide Passwords  Hide Passwords  K  Cancel Apply Disable Comment Copy Remove Reset All Counters Reset All Counters                                                                                                    |

|                                                                                                    |            | admin@(                                               | 00:0C:29:71:A                                     | AD:59 (Router-2) -                  | WinBox v5.20 on x  | 86 (x86)      |                                                                                                    | 9.                       | . 🗆                   |   |
|----------------------------------------------------------------------------------------------------|------------|-------------------------------------------------------|---------------------------------------------------|-------------------------------------|--------------------|---------------|----------------------------------------------------------------------------------------------------|--------------------------|-----------------------|---|
| Ce Safe Mode                                                                                                    |            |                                                       |                                                   |                                     |                    |               | _                                                                                                    | ✓ Hide                   | Passwords             |   |
| Interfaces                                                                                                    | New        | NAT ENIS                                              | -                                                 |                                     |                    |               |                                                                                                    |                          |                       |   |
| Wireless                                                                                                    | Gen        | eral Advanced                                         | Extra Acti                                        | ion Statistics                      |                    |               |                                                                                                    |                          |                       |   |
| Bridge                                                                                                    |            |                                                       |                                                   | OIT OLGUBLICS                       |                    | 1-1           |                                                                                                    | Find                     | -                     | _ |
| PPP                                                                                                    |            | Chain:                                                | rcnat                                             | 1211217                             |                    |               | Cancel                                                                                                    | Dates                    | Destate               |   |
| Mesh                                                                                                    |            | Src. Address:                                         | 192.168.20.                                       | .0/24                               |                    | <b></b>       | Apply                                                                                                    | bytes                    | Fackets               |   |
| IP N                                                                                                    |            | Dst. Address:                                         |                                                   |                                     |                    | •             | Disable                                                                                                    |                          |                       |   |
| IPv6                                                                                                    |            | Protocol:                                             |                                                   |                                     |                    | •             | Comment                                                                                                    |                          |                       |   |
| MPLS N                                                                                                    |            | Src. Port                                             |                                                   |                                     |                    |               | Сору                                                                                                    |                          |                       |   |
| Routing                                                                                                    |            | Det Port                                              |                                                   |                                     |                    |               | Bemove                                                                                                    |                          |                       |   |
| System                                                                                                    |            | And Det.                                              |                                                   |                                     |                    |               |                                                                                                    |                          |                       |   |
| Queues                                                                                                    |            | Any. Port.                                            |                                                   |                                     |                    | *             | Reset Counters                                                                                                |                          |                       |   |
| Hies                                                                                                    |            | In. Interface:                                        | -                                                 |                                     |                    |               | Reset All Counters                                                                                            |                          |                       |   |
| Log                                                                                                    | C          | Out. Interface:                                       | ether3                                            |                                     |                    | ₹ ▲           |                                                                                                    |                          |                       |   |
| Toole                                                                                                    |            | Packet Mark:                                          |                                                   |                                     |                    | •             |                                                                                                    |                          |                       |   |
| New Terminal                                                                                                    | Con        | nection Mark:                                         |                                                   |                                     |                    | •             |                                                                                                    |                          |                       |   |
| ISDN Channels                                                                                                    |            | Bouting Mark                                          |                                                   |                                     |                    | •             |                                                                                                    |                          |                       |   |
| KVM                                                                                                    |            | Parting Tables                                        |                                                   |                                     |                    |               |                                                                                                    |                          |                       |   |
| Make Supout rif                                                                                                    |            |                                                       |                                                   |                                     |                    |               |                                                                                                    |                          |                       |   |
| Manual                                                                                                    | Con        | nection Type:                                         |                                                   |                                     |                    | •             |                                                                                                    |                          |                       |   |
| Exit                                                                                                    |            |                                                       |                                                   |                                     |                    |               |                                                                                                    |                          |                       |   |
|                                                                                                    |            |                                                       |                                                   |                                     |                    |               |                                                                                                    |                          |                       |   |
| -                                                                                                    |            | admin@0                                               | 00:0C:29:71: <i>A</i>                             | AD:59 (Router-2) -                  | WinBox v5.20 on xt | 86 (x86)      |                                                                                                    |                          | . 🗆                   |   |
| Cel Safe Mode                                                                                                    |            | admin@C                                               | 00:0C:29:71: <i>P</i>                             | AD:59 (Router-2) -                  | WinBox v5.20 on xt | 36 (x86)      |                                                                                                    | - Hide                   | Passwords             |   |
| CM Safe Mode                                                                                                    | New        | admin@C<br>NAT Rule                                   | )0:0C:29:71: <i>P</i>                             | AD:59 (Router-2) -                  | WinBox v5.20 on xi | 36 (x86)      |                                                                                                    |                          | Passwords             |   |
| C* Safe Mode Interfaces Wireless                                                                                                    | New<br>Gen | admin@C<br>NAT Rule<br>Ieral Advanced                 | 00:0C:29:71: <i>A</i>                             | AD:59 (Router-2) -                  | WnBox v5.20 on xi  | 36 (x86)      | <u>ок</u>                                                                                                    | ✓ Hide                   | Passwords             | 5 |
| C4 Safe Mode<br>Interfaces<br>Wireless<br>Bridge                                                                                                    | New<br>Gen | admin@C<br>NAT Rule<br>heral Advanced<br>Action: mas  | 00:0C:29:71:A                                     | AD:59 (Router-2) -                  | WinBox v5.20 on xt | 36 (x86)<br>• | OK<br>Cancel                                                                                                  | Find                     | Passwords             | ; |
| C* Safe Mode<br>Interfaces<br>Wireless<br>Bridge<br>PPP                                                                                                    | New<br>Gen | admin@0<br>NAT Rule<br>Ieral Advanced<br>Action: Imas | 00:0C:29:71:A<br>i Extra Actio<br>querade         | AD:59 (Router-2) -                  | WinBox v5.20 on xt | 36 (x86)      | OK<br>Cancel<br>Acoly                                                                                         | Find                     | Passwords all Packets | 5 |
| C* Safe Mode<br>Interfaces<br>Wireless<br>Bridge<br>PPP                                                                                                    | New<br>Gen | admin@0<br>NAT Rule<br>Ieral Advanced<br>Action: mas  | 00:0C:29:71:A                                     | AD:59 (Router-2) -<br>on Statistics | WinBox v5.20 on xt | 36 (x86)      | OK<br>Cancel<br>Apply                                                                                         | ✓ Hide Find Bytes        | Passwords all Packets | 5 |
| C* Safe Mode<br>Interfaces<br>Wireless<br>Bridge<br>PPP<br>Mesh<br>IP                                                                                                    | New<br>Gen | admin@0<br>NAT Rule<br>meral Advanced<br>Action: mas  | 00:0C:29:71: <i>A</i><br>I Extra Activ<br>querade | AD:59 (Router-2) -<br>on Statistics | WinBox v5.20 on xi | 36 (x86)      | OK<br>Cancel<br>Apply<br>Disable                                                                              | ✓ Hide <i>Find</i> Bytes | Passwords all Packets | 5 |
| C4 Safe Mode<br>Interfaces<br>Wireless<br>Bridge<br>PPP<br>Mesh<br>IP<br>IP<br>V6 T                                                                                                    | New<br>Gen | admin@C<br>NAT Rule<br>eral Advanced<br>Action: mas   | 00:0C;29:71: <i>A</i><br>I Extra Actir<br>querade | AD:59 (Router-2) -<br>on Statistics | WinBox v5.20 on xi | 36 (x86)      | OK<br>Cancel<br>Apply<br>Disable<br>Comment                                                                   | Hide     Find     Bytes  | Passwords all Packets | 5 |
| C*     Safe Mode       Interfaces     Wreless       Bridge     PPP       Mesh     P       P     P       MPLS     P                                                                                                    | New<br>Gen | admin@(<br>NAT Rule<br>eral Advanced<br>Action: mas   | 00:0C:29:71: <i>A</i><br>Extra Actir<br>querade   | AD:59 (Router-2) -                  | WinBox v5.20 on xi | 36 (x86)      | OK<br>Cancel<br>Apply<br>Disable<br>Comment<br>Copy                                                           | Find                     | Passwords all Packets |   |
| C*     Safe Mode       Interfaces       Wreless       Bridge       ppp       Mesh       IP       IP       PR6       MPLS       Fouting                                                                                                    | New<br>Gen | admin@C<br>NAT Rule<br>eral Advanced<br>Action: mass  | 00:0C:29:71: <i>A</i>                             | AD:59 (Router-2) -                  | WinBox v5.20 on xi | 36 (x86)      | OK<br>Cancel<br>Apply<br>Disable<br>Comment<br>Copy<br>Remove                                                 | Find                     | Passwords all Packets |   |
| Safe Mode       Interfaces       Wreless       Bridge       PPP       Mesh       P       PV6       NULS       Routing       System                                                                                                    | New<br>Gen | admin@C<br>NAT Rule<br>eral Advanced<br>Action: mas   | 00:0C:29:71: <i>A</i>                             | AD:59 (Router-2) -                  | WinBox v5.20 on xł | 36 (x86)      | OK<br>Cancel<br>Apply<br>Disable<br>Comment<br>Copy<br>Remove                                                 | Find                     | Passwords all Packets |   |
| Interfaces       Wireless       Bridge       PPP       Mesh       IP       IP       Routing       Noting       System       Dueuees       Else                                                                                                    | New<br>Gen | admin@C<br>NAT Rule<br>Ieral Advanced<br>Action: mas  | 00:0C:29:71:A                                     | AD:59 (Router-2) -                  | WinBox v5.20 on xt | 36 (x86)      | OK<br>Cancel<br>Apply<br>Disable<br>Comment<br>Copy<br>Remove<br>Reset Counters                               | Find                     | Passwords all Packets |   |
| Interfaces       Wireless       Bridge       PPP       Mesh       IP       NPLS       N       Routing       System       Files       Ion                                                                                                    | New<br>Gen | admin@C<br>NAT Rule<br>ieral Advanced<br>Action: mas  | 00:0C:29:71: <i>A</i>                             | AD:59 (Router-2) -                  | WinBox v5.20 on xi | 36 (x86)      | OK<br>Cancel<br>Apply<br>Disable<br>Comment<br>Copy<br>Remove<br>Reset Counters<br>Reset All Counters         | Find                     | Passwords all Packets |   |
| C*     Safe Mode       Interfaces       Wireless       Bridge       PPP       Mesh       IP       P       Routing       N       System       Cueues       Files       Log       Radius                                                                                                    | New<br>Gen | admin@C<br>NAT Rule<br>eral Advanced<br>Action: mas   | 00:0C:29:71: <i>A</i>                             | AD:59 (Router-2) -                  | WinBox v5.20 on xi | 36 (x86)      | OK<br>Cancel<br>Apply<br>Disable<br>Comment<br>Copy<br>Remove<br>Reset Counters<br>Reset All Counters         | Find                     | Passwords all Packets |   |
| Safe Mode       Interfaces       Wireless       Bridge       PPP       Mesh       IP       P       Routing       Noting       System       Files       Log       Radius                                                                                                    | New<br>Gen | admin@C<br>NAT Rule<br>eral Advanced<br>Action: mas   | 00:0C:29:71: <i>A</i>                             | AD:59 (Router-2) -                  | WinBox v5.20 on xi | 36 (x86)      | OK<br>Cancel<br>Apply<br>Disable<br>Comment<br>Copy<br>Remove<br>Reset Counters<br>Reset All Counters         | Find<br>Bytes            | Passwords all Packets |   |
| C*     Safe Mode       Interfaces       Wireless       Bridge       PPP       Mesh       IP       Nesh       IP       System       Nouring       Files       Log       Radius       Tools       New Terminal                                                                                                    | New<br>Gen | admin@C                                               | 00:0C:29:71: <i>A</i>                             | AD:59 (Router-2) -                  | WinBox v5.20 on xi | 36 (x86)      | OK<br>Cancel<br>Apply<br>Disable<br>Comment<br>Copy<br>Remove<br>Reset Counters<br>Reset All Counters         | Find                     | Passwords all Packets | - |
| Safe Mode       Interfaces       Wireless       Bridge       PPP       Mesh       IP       IPv6       NMPLS       System       Files       Log       Radius       Tools       New Terminal       ISDN Channels                                                                                                    | New<br>Gen | admin@C                                               | 00:0C:29:71: <i>A</i>                             | AD:59 (Router-2) -                  | WinBox v5.20 on xi | 36 (x86)      | OK<br>Cancel<br>Apply<br>Disable<br>Comment<br>Copy<br>Remove<br>Reset Counters<br>Reset All Counters         | Find                     | Passwords all Packets |   |
| Safe Mode       Interfaces       Wireless       Bridge       PPP       Mesh       IP       IP       P       Routing       N       System       Files       Log       Radius       Tools       New Terminal       ISDN Channels       KVM                                                                                                  | New<br>Gen | admin@C                                               | 00:0C:29:71:A                                     | AD:59 (Router-2) -                  | WinBox v5.20 on xł | 36 (x86)      | OK<br>Cancel<br>Apply<br>Disable<br>Comment<br>Copy<br>Remove<br>Reset Counters<br>Reset All Counters         | Find<br>Bytes            | Passwords all Packets |   |
| Safe Mode       Interfaces       Wireless       Bridge       PPP       Mesh       IP       P       MPLS       Nouring       System       Roduing       System       Radius       Tools       New Terminal       ISDN Charnels       KVM       Make Support if                                                                             | New<br>Gen | admin@C                                               | 00:0C:29:71:A                                     | AD:59 (Router-2) -                  | WinBox v5,20 on xt | 36 (x86)      | OK<br>Cancel<br>Apply<br>Disable<br>Comment<br>Copy<br>Remove<br>Reset Counters<br>Reset All Counters         | Find                     | Passwords all Packets |   |
| Safe Mode       Interfaces       Wireless       Bridge       PPP       Mesh       IP       IPv6       MPLS       Routing       System       Routing       System       Radius       Tools       New Terminal       ISDN Channels       KVM       Manual                                                                                   | New<br>Gen | admin@C                                               | 00:0C:29:71:A                                     | AD:59 (Router-2) -                  | WinBox v5.20 on xt | 36 (x86)      | OK<br>Cancel<br>Apply<br>Disable<br>Comment<br>Copy<br>Remove<br>Reset Counters<br>Reset All Counters         | Find                     | Passwords all Packets |   |
| Safe Mode   Interfaces   Wireless   Bridge   PPP   Mesh   IP   IP   NUTUS   PRouting   P   System   NULS   Routing   System   N   Queues   Files   Log   Radius   Tools   New Terminal   ISDN Channels   KVM   Make Supout.rif   Manual   Ext                                                                                             | New<br>Gen | admin@C                                               | 00:0C:29:71: <i>A</i>                             | AD:59 (Router-2) -                  | WinBox v5.20 on xt | 36 (x86)      | OK     Cancel     Apply     Disable     Comment     Copy     Remove     Reset Counters     Reset All Counters | Find<br>Bytes            | Passwords all Packets | - |
| Safe Mode       Interfaces       Wireless       Bridge       PPP       Mesh       IP       P       MPLS       N       Routing       System       Routing       System       Radius       Tools       New Terminal       ISDN Channels       KVM       Manual       Exit                                                                   | New<br>Gen | admin@C                                               | 00:0C:29:71: <i>A</i>                             | AD:59 (Router-2) -                  | WinBox v5.20 on xi | 36 (x86)      | OK<br>Cancel<br>Apply<br>Disable<br>Comment<br>Copy<br>Remove<br>Reset Counters<br>Reset All Counters         | Find<br>Bytes            | Passwords all Packets |   |
| Safe Mode       Interfaces       Wireless       Bridge       PPP       Mesh       IP       P       MPLS       Nouting       System       Fles       Log       Radius       Tools       New Terminal       ISDN Channels       KVM       Maual       Ext                                                                                   | New<br>Gen | admin@C                                               | 00:0C:29:71: <i>A</i>                             | AD:59 (Router-2) -                  | WinBox v5.20 on xi | 36 (x86)      | OK<br>Cancel<br>Apply<br>Disable<br>Comment<br>Copy<br>Remove<br>Reset Counters<br>Reset All Counters         | Find<br>Bytes            | Passwords all Packets |   |
| Safe Mode       Interfaces       Wireless       Bridge       PPP       Mesh       IP       IPV6       NPLS       Routing       Volumess       Files       Log       Radius       Tools       New Terminal       ISDN Channels       KVM       Manual       Exit                                                                           | Gen        | admin@C                                               | 00:0C:29:71: <i>A</i>                             | AD:59 (Router-2) -                  | WinBox v5.20 on xi | 36 (x86)      | OK<br>Cancel<br>Apply<br>Disable<br>Comment<br>Copy<br>Remove<br>Reset Counters<br>Reset All Counters         | Find<br>Bytes            | Passwords all Packets |   |
| Safe Mode         Interfaces         Wireless         Bridge         PPP         Mesh         IP         IPV6         P         Routing         N         Routing         System         Cueues         Files         Log         Radius         Tools         New Terminal         ISDN Channels         KVM         Manual         Exit | New<br>Gen | admin@C                                               | 00:0C:29:71:A                                     | AD:59 (Router-2) -                  | WinBox v5.20 on xi | 36 (x86)      | Cancel<br>Apply<br>Disable<br>Comment<br>Copy<br>Reset Counters<br>Reset All Counters                         | Find<br>Bytes            | Passwords all Packets |   |

ایجاد محدودیت پهنای باند برای دسترسی کلاینت ها به اینترنت :

برای این کار از منوی اصلی Queues را انتخاب کرده و از پنجره ی باز شده از بخش Simple Queues برروی Add کلیک می کنیم و تنظیمات را اعمال می کنیم.

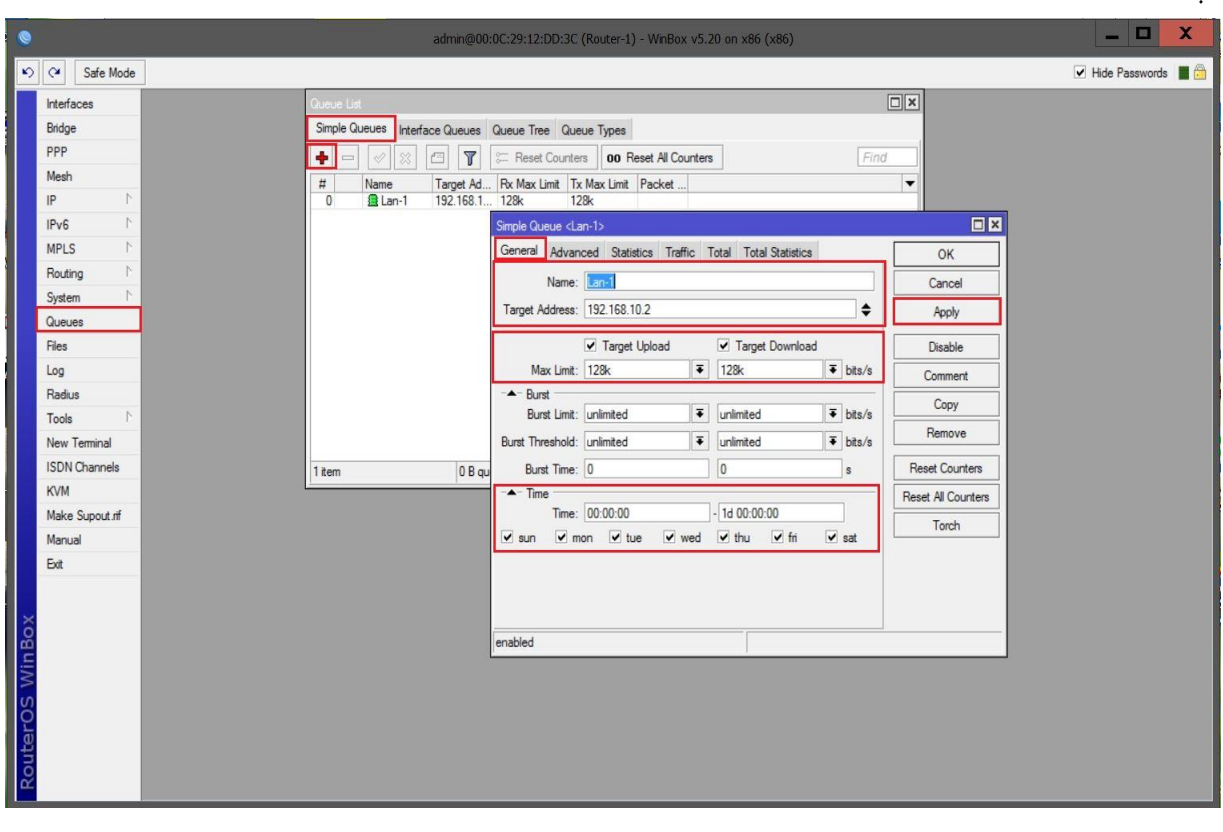

#### شبکه Lan-2 :

| admin@00:                      | DC:29:12:DD:3C                                                                                                    | (Router-1) - WinBox                                                                                                    | v5.20 on                                                                                                    | x86 (x86)                                                                                                    |                                                                                                    |                                                                                                    | _ 0                                                                                                    | X                                                                                                    |
|--------------------------------|----------------------------------------------------------------------------------------------------|----------------------------------------------------------------------------------------------------|----------------------------------------------------------------------------------------------------|----------------------------------------------------------------------------------------------------|----------------------------------------------------------------------------------------------------|----------------------------------------------------------------------------------------------------|----------------------------------------------------------------------------------------------------|----------------------------------------------------------------------------------------------------|
|                                |                                                                                                    |                                                                                                    |                                                                                                    |                                                                                                    |                                                                                                    |                                                                                                    | Hide Passwords                                                                                                    |                                                                                                    |
| Queue List                     |                                                                                                    |                                                                                                    |                                                                                                    |                                                                                                    |                                                                                                    |                                                                                                    |                                                                                                    |                                                                                                    |
| Simple Queues Interface Queues | Queue Tree Que                                                                                                    | ue Types                                                                                                    |                                                                                                    |                                                                                                    |                                                                                                    |                                                                                                    |                                                                                                    |                                                                                                    |
|                                | = Reset Counter                                                                                                    | s 00 Reset All Cour                                                                                                    | iters                                                                                                    |                                                                                                    | Find                                                                                                    |                                                                                                    |                                                                                                    |                                                                                                    |
| # Name Target Ad               | Rx Max Limit Tx                                                                                                    | Max Limit Packet                                                                                                    |                                                                                                    |                                                                                                    | <b>•</b>                                                                                                    |                                                                                                    |                                                                                                    |                                                                                                    |
| 0 🚨 Lan-1 192.168.1            | 128k 12                                                                                                    | 8k                                                                                                    |                                                                                                    |                                                                                                    |                                                                                                    |                                                                                                    |                                                                                                    |                                                                                                    |
| I A Lan-2 192.168.2            | Simple Queue cl a                                                                                                    | 6K<br>10-25                                                                                                    |                                                                                                    |                                                                                                    |                                                                                                    |                                                                                                    |                                                                                                    |                                                                                                    |
|                                | General Advan                                                                                                    | ced Statistics Traffic                                                                                                    | Total                                                                                                    | Total Statistics                                                                                                    |                                                                                                    | OK                                                                                                    |                                                                                                    |                                                                                                    |
|                                | Pavan                                                                                                    |                                                                                                    | roto                                                                                                    | Total Statistics                                                                                                    |                                                                                                    |                                                                                                    |                                                                                                    |                                                                                                    |
|                                | Name:                                                                                                    | Lan-2                                                                                                    |                                                                                                    |                                                                                                    | ]                                                                                                    | Cancel                                                                                                    |                                                                                                    |                                                                                                    |
|                                | Target Address:                                                                                                    | 192.168.20.0/24                                                                                                    |                                                                                                    |                                                                                                    | ] <del>\$</del>                                                                                                    | Apply                                                                                                    |                                                                                                    |                                                                                                    |
|                                |                                                                                                    | ✓ Target Upload                                                                                                    |                                                                                                    | ✓ Target Downle                                                                                                    | bad                                                                                                    | Disable                                                                                                    |                                                                                                    |                                                                                                    |
|                                | Max Limit:                                                                                                    | 256k                                                                                                    | Ŧ                                                                                                    | 256k                                                                                                    | ▼ bits/s                                                                                                    | Comment                                                                                                    |                                                                                                    |                                                                                                    |
|                                | -A- Burst                                                                                                    |                                                                                                    |                                                                                                    |                                                                                                    |                                                                                                    | Conv                                                                                                    |                                                                                                    |                                                                                                    |
|                                | Burst Limit:                                                                                                    | unlimited                                                                                                    | ₹                                                                                                    | unlimited                                                                                                    | ▼ bits/s                                                                                                    |                                                                                                    |                                                                                                    |                                                                                                    |
|                                | Burst Threshold:                                                                                                    | unlimited                                                                                                    | ₹                                                                                                    | unlimited                                                                                                    | ▼ bits/s                                                                                                    | Remove                                                                                                    |                                                                                                    |                                                                                                    |
| 2 items 0 B qu                 | Burst Time:                                                                                                    | 0                                                                                                    |                                                                                                    | 0                                                                                                    | S                                                                                                    | Reset Counters                                                                                                    |                                                                                                    |                                                                                                    |
|                                | -▼- Time                                                                                                    |                                                                                                    |                                                                                                    |                                                                                                    |                                                                                                    | Reset All Counters                                                                                                    |                                                                                                    |                                                                                                    |
|                                |                                                                                                    |                                                                                                    |                                                                                                    |                                                                                                    |                                                                                                    | Torch                                                                                                    |                                                                                                    |                                                                                                    |
|                                |                                                                                                    |                                                                                                    |                                                                                                    |                                                                                                    |                                                                                                    |                                                                                                    |                                                                                                    |                                                                                                    |
|                                |                                                                                                    |                                                                                                    |                                                                                                    |                                                                                                    |                                                                                                    |                                                                                                    |                                                                                                    |                                                                                                    |
|                                |                                                                                                    |                                                                                                    |                                                                                                    |                                                                                                    |                                                                                                    |                                                                                                    |                                                                                                    |                                                                                                    |
|                                |                                                                                                    |                                                                                                    |                                                                                                    |                                                                                                    |                                                                                                    |                                                                                                    |                                                                                                    |                                                                                                    |
|                                | enabled                                                                                                    |                                                                                                    |                                                                                                    |                                                                                                    |                                                                                                    |                                                                                                    |                                                                                                    |                                                                                                    |
|                                |                                                                                                    |                                                                                                    |                                                                                                    |                                                                                                    |                                                                                                    |                                                                                                    |                                                                                                    |                                                                                                    |
|                                |                                                                                                    |                                                                                                    |                                                                                                    |                                                                                                    |                                                                                                    |                                                                                                    |                                                                                                    |                                                                                                    |
|                                |                                                                                                    |                                                                                                    |                                                                                                    |                                                                                                    |                                                                                                    |                                                                                                    |                                                                                                    |                                                                                                    |
|                                |                                                                                                    |                                                                                                    |                                                                                                    |                                                                                                    |                                                                                                    |                                                                                                    |                                                                                                    |                                                                                                    |
|                                |                                                                                                    |                                                                                                    |                                                                                                    |                                                                                                    |                                                                                                    |                                                                                                    |                                                                                                    |                                                                                                    |
|                                | Admin@00:       Circue Lst       Image: Simple Queues       Image: Interface Queues       Image: Image: Im | Conce Lst         Simple Queues       Interface Queues         Image: Concept Stress       Image: Concept Stress         Image: Concept Stress       Image: Concept Stress         Image: Concent Stress | admin@00:0C:29:12:DD:3C (Router-1) - WinBox         Cocce Lid         Simple Queues Interface Queues Queue Tree Queue Types         Image: Cocce Line         Image: Cocce Line | admin@00:0C:29:12:DD:3C (Router-1) - WinBox v5.20 on         Cocce Let         Smple Queues Interface Queues Queue Tire: Queue Types | admin@00:0C:29:12:DD:3C (Router-1) - WinBox v5:20 on x86 (x86)         Cocket Lat         Simple Queues Interface Queues Queue Tree Queue Types         Image: Advanced Counters         Image: Advanced Statistics Traffic Total Total Statistics         Image: Advanced Statistics Traffic Total Total Statistics         Image: Advanced Statistics Traffic Total Total Statistics         Image: Advanced Statistics Traffic Total Total Statistics         Image: Advanced Statistics Traffic Total Total Statistics         Image: Image: Advanced Statistics Traffic Total Total Statistics         Image: Image: Advanced Statistics Traffic Total Total Statistics         Image: Image: Image: Advanced Statistics Traffic Total Total Statistics         Image: Image: Im | admin@00:0C:29:12:DD:3C (Router-1) - WinBox v5.20 on x86 (x86)         Cocket Lef         Simple Queues Interface Queues Tree Queue Types <ul> <li>Image: Advanced Statistics</li> <li>Image: Advanced Statistics</li> <li>Target Advanced Statistics</li> <li>Target Advanced Statistics</li> <li>Target Advanced Statistics</li> <li>Target Advanced Statistics</li> <li>Target Download</li> <li>Marrie:</li> <li>Target Upload ♥ Target Download</li> <li>Marrie:</li> <li>Target Upload ♥ Target Download</li> <li>Marrie:</li> <li>DB du</li> <li>Winited ♥ urlimited</li> <li>bts/s</li> <li>Burst Time:</li> <li>0</li> <li>0</li> <li>s</li> <li>Time</li> </ul> | 2 tems       0 B eve         0 B eve       0 Convert         0 B eve       0 Convert         0 Convert       0 Convert         0 Convert       0 Convert         0 Convert       0 Convert         0 Convert       0 Convert         0 Convert       0 Convert         0 B eve       0 Convert         0 Convert       0 Convert         0 Convert       0 Convert         0 Convert       0 Convert         0 Convert       Convert         0 Convert       Convert | admm@ddd.cl.2912.t2Db.3C (Router) - Writkov v5.20 on x86 (x86)             Image: Contest interface Queues Tree Queue Types             Image: Additional Trees             Image: Additional Trees             Image: Additionaling the additional Trees </td |

بررسی میزان مصرف پهنای باند :

برای مشاهده ی مصرف هر کاربر پس از کلیک بر روی نام Queue آن، به بخش Statistics میزان مصرف IP یا IP های مورد نظر و پارامترهایی از قبیل میزان ارسال Packet و ضریب ارسال و دریافت دیتا قابل مشاهده است.

| 0                                                                                                    | admin@00:                                | 0C:29:12:DD:3C (R                                                  | outer-1) - WinBox v5.20 on x8 | l6 (x86)        | _ 🗆 X                |
|----------------------------------------------------------------------------------------------------|------------------------------------------|--------------------------------------------------------------------|-------------------------------|-----------------|----------------------|
| Safe Mode                                                                                                    |                                          |                                                                    |                               |                 | 🗹 Hide Passwords 📲 🗂 |
| Interfaces                                                                                                    |                                          |                                                                    |                               |                 |                      |
| Bridge                                                                                                    | Simple Queues Interface Queues           | Queue Tree Queue                                                   | Types                         |                 |                      |
| PPP                                                                                                    | + * 2 7                                  | 00 Reset Counters                                                  | 00 Reset All Counters         | Find            |                      |
| Mesh                                                                                                    | # Name Target Ad                         | Rx Max Limit Tx M                                                  | ax Limit Packet               | -               |                      |
| IP 1                                                                                                    | 0 ELan-1 192.168.1<br>1 Blan-2 192.168.2 | 128k 128k                                                          |                               |                 |                      |
| IPv6                                                                                                    | 1 132.100.2                              | Simple Queue <lan-< td=""><td>1&gt;</td><td></td><td></td></lan-<> | 1>                            |                 |                      |
| MPLS P                                                                                                    |                                          | General Advance                                                    | d Statistics Traffic Total To | otal Statistics | ОК                   |
| Routing 1                                                                                                    |                                          |                                                                    | Target Upload                 | Target Download | Cancel               |
| Overver                                                                                                    |                                          | Avg. Rate:                                                         | 6.2 kbps                      | 136.2 kbps      | Anak                 |
| Files                                                                                                    |                                          | Avg. Packet Rate:                                                  | 13                            | 13              | Арру                 |
| Log                                                                                                    |                                          |                                                                    |                               |                 | Disable              |
| Radius                                                                                                    |                                          | Queued Bytes:                                                      |                               | 14.6 KiB        | Comment              |
| Tools                                                                                                    |                                          | Queued Packets:                                                    |                               | 10              | Сору                 |
| New Terminal                                                                                                    |                                          | Bytes:                                                             | 29.8 K/B                      | 473.7 KiB       | Remove               |
| ISDN Channels                                                                                                   | 2 items (1 selected) 14.6 K              | Packets                                                            | 442                           | 422             |                      |
| KVM                                                                                                    |                                          |                                                                    | 112                           |                 | Heset Counters       |
| Make Supout of                                                                                                  |                                          | Dropped:                                                           |                               | 66 792          | Reset All Counters   |
| Manual                                                                                                    |                                          | Lends:                                                             | 58                            | 23              | Torch                |
| Ext                                                                                                    |                                          | Borrows:                                                           | 384                           | 389             |                      |
|                                                                                                    |                                          | PCQ Queues:                                                        |                               |                 |                      |
| X                                                                                                    |                                          |                                                                    |                               |                 |                      |
| <u>B</u>                                                                                                    |                                          | enabled                                                            |                               |                 |                      |
| WI                                                                                                    |                                          |                                                                    |                               |                 |                      |
| S                                                                                                    |                                          |                                                                    |                               |                 |                      |
|                                                                                                    |                                          |                                                                    |                               |                 |                      |
| nte de la companya de la companya de la companya de la companya de la companya de la companya de la companya de |                                          |                                                                    |                               |                 |                      |
| S S                                                                                                    |                                          |                                                                    |                               |                 |                      |
|                                                                                                    |                                          |                                                                    |                               |                 |                      |

بررسی و مشاهده نمودار مصرف پهنای باند :

برای مشاهده نمودار مصرف پهنای باند که بصورت Live قابل مشاهده است باید به بخش Traffic مراجعه کنید :

| •                                                                                                    | admin@00                       | :0C:29:12:DD:3C (Router-1) - WinBox v5.20 on | x86 (x86)        |                    |                | X |
|----------------------------------------------------------------------------------------------------|--------------------------------|----------------------------------------------|------------------|--------------------|----------------|---|
| ら C* Safe Mode                                                                                                    |                                |                                              |                  | V                  | Hide Passwords |   |
| Interfaces                                                                                                    | Queue List                     |                                              |                  |                    |                |   |
| Bridge                                                                                                    | Simple Queues Interface Queues | Queue Tree Queue Types                       |                  |                    |                |   |
| PPP                                                                                                    | + - • × • 7                    | 00 Reset Counters 00 Reset All Counters      | Find             |                    |                |   |
| Mesh                                                                                                    | # Name Taroet Ad.              | Rx Max Limit Tx Max Limit Packet             | •                |                    |                |   |
| IP N                                                                                                    | 0 🚨 Lan-1 192.168.1.           | . 128k 128k                                  |                  |                    |                |   |
| IPv6 N                                                                                                    | 1 🖀 Lan-2 192.168.2.           | 256k 256k                                    |                  |                    |                |   |
| MPLS N                                                                                                    |                                |                                              | THORE            |                    |                |   |
| Routing                                                                                                    |                                | General Advanced Statistics Trailic Total    | Total Statistics | OK                 |                |   |
| System N                                                                                                    |                                | Target Upload                                | Target Download  | Cancel             |                |   |
| Queues                                                                                                    |                                | Rate: 3.5 kbps                               | 132.0 kbps       | Apply              |                |   |
| Files                                                                                                    |                                | Packet Rate: 11 p/s                          | 11 p/s           | Diaphla            |                |   |
| Log                                                                                                    |                                |                                              |                  |                    |                |   |
| Radius                                                                                                    |                                |                                              |                  | Comment            |                |   |
| Tools N                                                                                                    |                                |                                              | Hitencom         | Сору               |                |   |
| New Terminal                                                                                                    |                                | Pr. 25 khos                                  |                  | Remove             |                |   |
| ISDN Channels                                                                                                    | 2 items (1 selected) 14.6 H    | Tx: 132.0 kbps                               |                  | Reset Counters     |                |   |
| KVM                                                                                                    |                                |                                              |                  |                    |                |   |
| Make Supout.nf                                                                                                    |                                |                                              |                  | Reset All Counters |                |   |
| Manual                                                                                                    |                                |                                              |                  | Torch              |                |   |
| Exit                                                                                                    |                                |                                              |                  |                    |                |   |
| ×                                                                                                    |                                | Rx Packets: 11 p/s<br>Tx Packets: 11 p/s     |                  |                    |                |   |
| B                                                                                                    |                                | enabled                                      |                  |                    |                |   |
| 8                                                                                                    |                                |                                              |                  |                    |                |   |
| S                                                                                                    |                                |                                              |                  |                    |                |   |
| La Contra Contra |                                |                                              |                  |                    |                |   |
| n                                                                                                    |                                |                                              |                  |                    |                |   |
| 8                                                                                                    |                                |                                              |                  |                    |                |   |

در صورتی که کلاینتی از تمام پهنای خود استفاده کند شکل سبز که در کنار نام آن قرار دارد به حالت قرمز در می آید.مثل عکس زیر :

| Safe Mode         Intefaces         Bridge         PPP         Meah         IP         IPV6         MPLS         Routing         System         Queues         Ies         Log         Radua         Tools         New Terminal         ISDN Channels         KVM         Manual         Examination         Examination         ISDN Channels                                                                                                    |                 |
|----------------------------------------------------------------------------------------------------|-----------------|
| faces       Gueue List         Smple Queues       Queue Tree       Queue Types         Image: Smple Queues       Image: Counters       Image: Counters         Image: Smple Queue       Image: Counters       Image: Counters         Image: Provide State       Image: Counters       Image: Counters         Image: Provide State       Image: Counters       Image: Counters         Image: Smple Queue       Image: Counters       Image: Counters         Image: Provide State       Image: Counters       Image: Counters         Image: Provide State       Image: Counters       Image: Counters         Image: Provide State       Image: Counters       Image: Counters         Image: Provide State       Image: Counters       Image: Counters         Image: Provide State       Image: Counters       Image: Counters         Image: Provide State       Image: Counters       Image: Counters         Image: Provide State       Image: Counters       Image: Counters         Image: Provide State       Image: Counters       Image: Counters         Image: Provide State       Image: Counters       Image: Counters         Image: Provide State       Image: Counters       Image: Counters         Image: Provide State       Image: Counters       Image: Counters                                                                                                    | Safe Mode       |
| single       Simple Queues       Precise Queue Types         PP       Image: Simple Queues       Queue Tree       Queue Types         Iseh       Image: Simple Queues       Image: Simple Queues       Queue Tree       Queue Types         Iseh       Image: Simple Queues       Image: Simple Queues       Image: Simple Qu | iterfaces       |
| PPP           Mesh           IP           IP           Name           Target Ad., Fx. Max. Limit           IV           IV6           MPLS           Routing           System           Queues           Files           Log           Routing           SSNC fhannels           KVM           Zatems (1 selected)           14.6 K/B queued           10 packets queued                                                                                                    | Bridge          |
| Mesh         #         Name         Target Ad.         Fix Max Limit         Packet         #           IP         P                                                                                                    | PPP             |
| IP         P           IPv6         P           IPv6         P           IPv6         P           MPLS         P           Routing         P           System         P           Queues         P           Files         Log           Radus         P           Tools         P           New Terminal         ISDN Channels           KVM         Make Supout rf           Manual         E                                                                                                    | Mesh            |
| IPv6         N           MPLS         N           Routing         N           System         N           Queues         N           Files         Log           Log         Radius           Tools         N           New Terminal         ISDN Channels           KVM         Make Supout rf           Manual         Enal                                                                                                    | IP N            |
| MPLS       P         Routing       P         System       P         Queues       P         Files       Log         Radius       Tools         Tools       P         New Terminal       ISDN Channels         KV/M       2/tems (1 selected)       14.6 KiB queued       10 packets queued         KVM       Fear       Fear       Fear                                                                                                    | IPv6 h          |
| Routing       P         System       P         Queues       P         Files       Log         Log       Radius         Tools       P         New Terminal       ISDN Channels         KVM       Ake Supout rf         Markal       Feat                                                                                                    | MPLS 1          |
| System  Cueues Ciles Cog Aadius Cools Cools Cools Cools Cools Cool Cool                                                                                                    | Routing         |
| Queues       Files       Log       Radius       Tools       New Terminal       ISDN Channels       KVM       Make Supout rff       Manual                                                                                                    | System 1        |
| Files Log Radius Tools New Terminal ISDN Channels KVM Make Supout rf Manual End                                                                                                    | Queues          |
| Log<br>Radus<br>Tools P<br>New Teminal<br>ISDN Channels<br>KVM<br>Make Supout rf<br>Manual<br>End                                                                                                    | Files           |
| Radus     Fadus       Fools     F       Vew Terminal     SDN Channels       2 items (1 selected)     14.6 K/B queued       10 packets queued       Alake Support rff       fanual                                                                                                    | og              |
| Tools   Vew Terminal SDN Channels CVM Akke Supout rf Manual Te                                                                                                    | Radius          |
| w Terminal IN Channels M Ke Supout rf nual                                                                                                    | ols 🗅           |
| SDN Channels VM lake Support rif lanual                                                                                                    | lew Terminal    |
| KVM Make Supout rf Manual Ta                                                                                                    | ISDN Channels   |
| Make Support iff Manual                                                                                                    | KVM             |
| Manual                                                                                                    | Make Supout.rif |
|                                                                                                    | Manual          |
|                                                                                                    | Exit            |
|                                                                                                    |                 |
|                                                                                                    | Ś               |
|                                                                                                    | ă               |
|                                                                                                    |                 |
|                                                                                                    |                 |
|                                                                                                    |                 |
|                                                                                                    |                 |
|                                                                                                    |                 |
|                                                                                                    | P I             |

سناریو ۲: در این سناریو ما 10Mbps پهنای باند داریم که می خواهیم آنها را بین بخش های مختلف تقسیم کنیم.

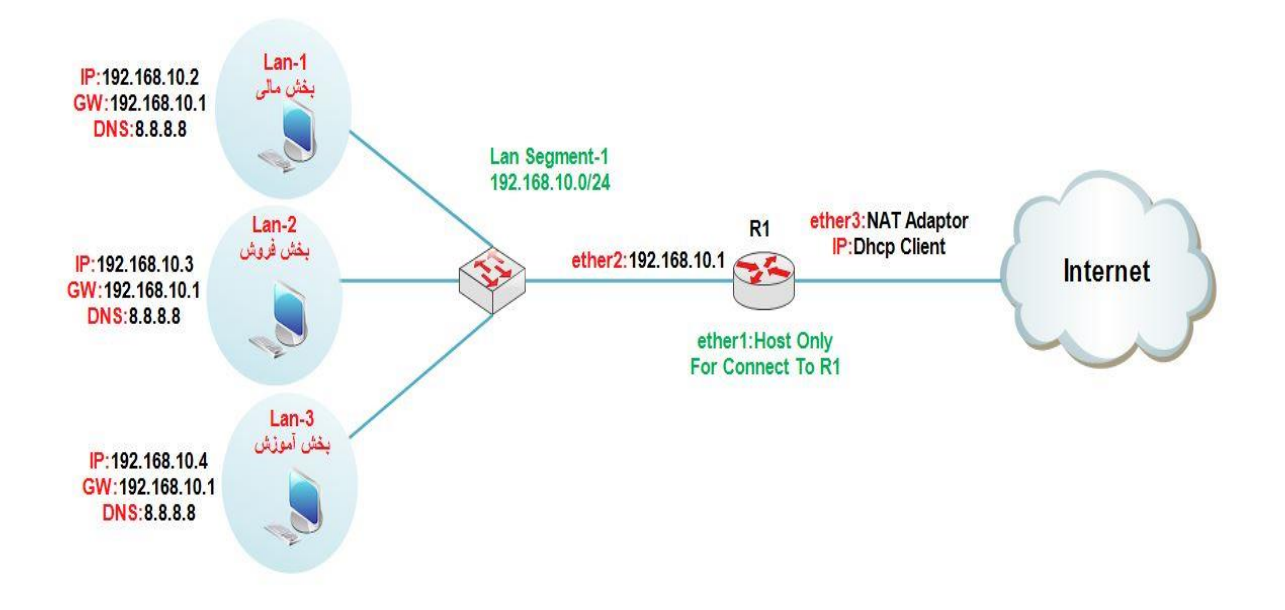

پهنای باند را طبق شکل زیر بین بخش های مختلفی که وجود دارد تقسیم می کنیم.

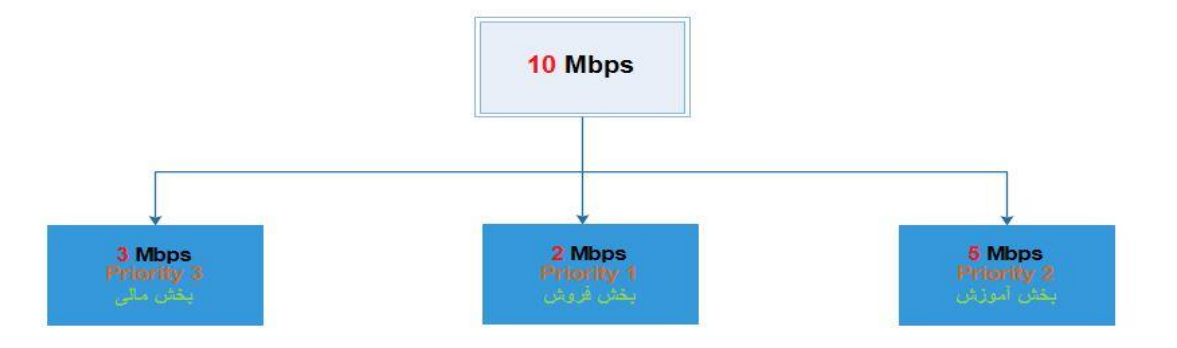

#### انتساب **IP** به کارت های شبکه روتر :

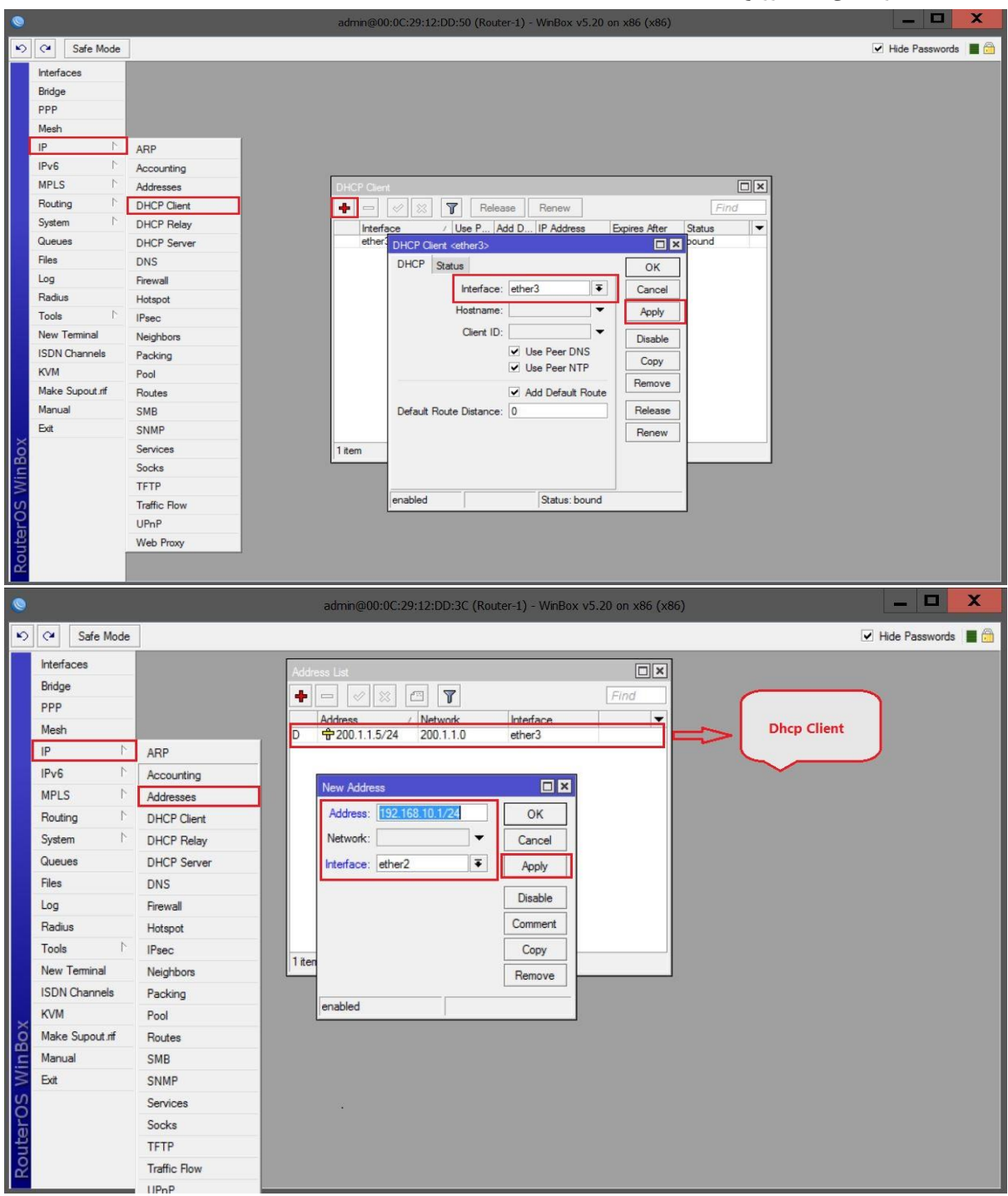

ایجاد Nat برای دسترسی کلاینت ها به اینترنت :

| 0               |              | admin@00:0C:29:12:DD:3C (Router-1) - WinBox v5.20 on x86 (x86)                    | _ <b>D</b> X         |
|-----------------|--------------|-----------------------------------------------------------------------------------|----------------------|
| ら (*) Safe Mode |              |                                                                                   | 🗹 Hide Passwords 📕 🗂 |
| Interfaces      |              | Firewall                                                                          |                      |
| Bridge          |              | Filter Rules NAT Mangle Service Ports Connections Address Lists Laver 7 Protocols |                      |
| PPP             |              |                                                                                   |                      |
| Mesh            |              | # Action Chain General Advanced Extra Action Statistics                           | ОК                   |
| IP N            | ARP          | Chain: srcnat                                                                     |                      |
| IPv6 · N        | Accounting   | Src. Address: 192.168.10.0/24                                                     | Apply                |
| MPLS N          | Addresses    | Det Addrase:                                                                      |                      |
| Routing 1       | DHCP Client  |                                                                                   | Disable              |
| System ի        | DHCP Relay   | Protocol:                                                                         | ✓ Comment            |
| Queues          | DHCP Server  | Src. Port:                                                                        | - Сору               |
| Files           | DNS          | Det Port-                                                                         | Remove               |
| Log             | Firewall     |                                                                                   |                      |
| Radius          | Hotspot      | Any. Port:                                                                        | Reset Counters       |
| Tools 1         | IPsec        | In. Interface:                                                                    | Reset All Counters   |
| New Terminal    | Neighbors    | Out. Interface: Cether3                                                           | ₹▲                   |
| ISDN Channels   | Packing      | Desited Media                                                                     |                      |
| KVM             | Pool         | Packet Mark.                                                                      |                      |
| Make Supout.rif | Routes       | 0 items Connection Mark:                                                          | <b>-</b>             |
| Manual          | SMB          | Routing Mark:                                                                     | ▼    *               |
| Exit            | SNMP         | Routing Table:                                                                    | <b>→</b>             |
|                 | Services     |                                                                                   |                      |
|                 | Socks        | Connection Type:                                                                  | •                    |
| Xo              | TFTP         |                                                                                   |                      |
| nB              | Traffic Flow |                                                                                   |                      |
| MI              | UPnP         |                                                                                   |                      |
| S               | Web Proxy    |                                                                                   |                      |
| 0               |              |                                                                                   |                      |
| Ite             |              |                                                                                   |                      |
| Rot             |              | enabled                                                                           |                      |
|                 |              | Circuidu                                                                          |                      |

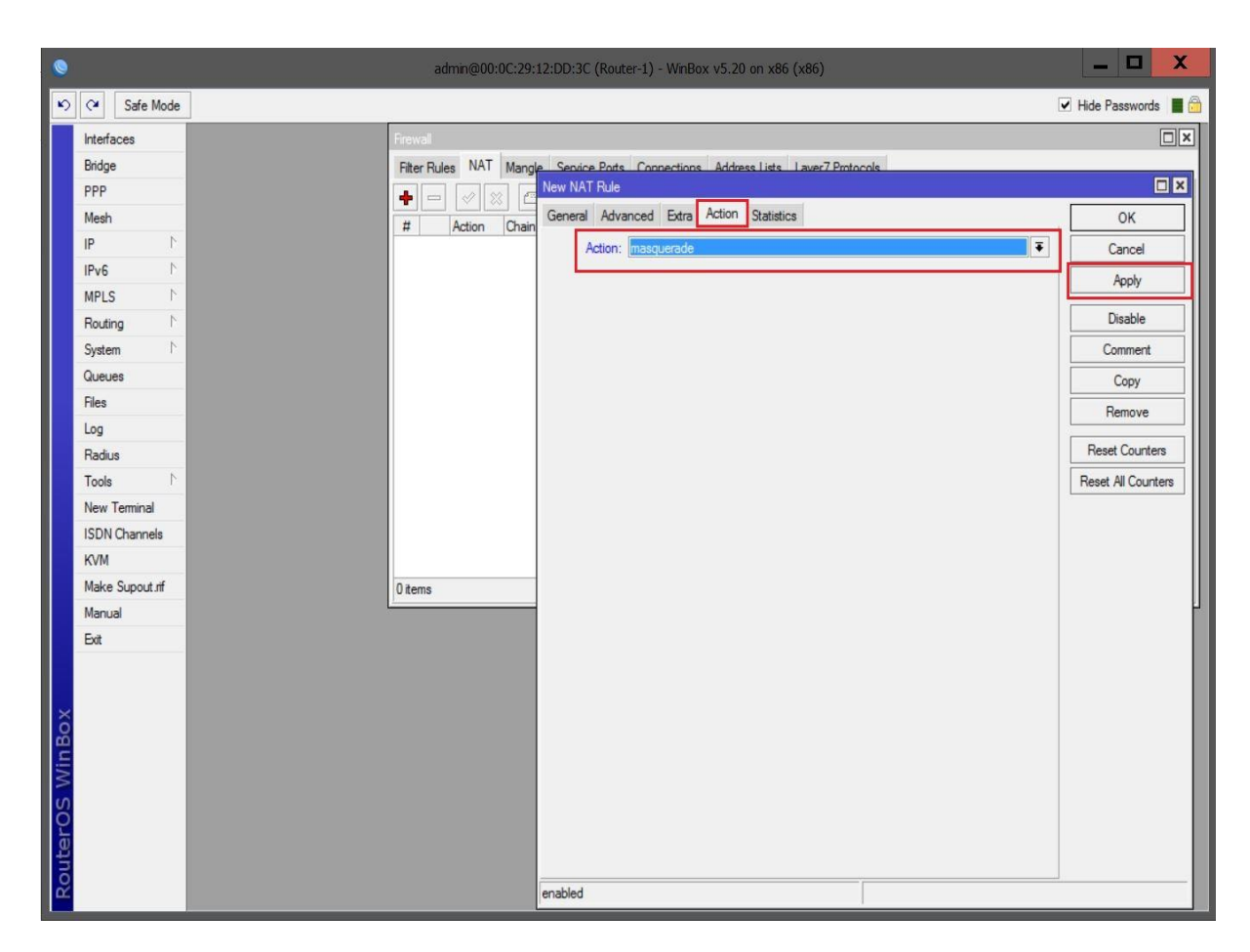

تقسیم پهنای باند بین بخش های مختلف :

برای این کار باید ابتدا یک Queue به عنوان Parent ایجاد کنیم سپس بخش های را به زیرمجموعه این Parent اضاف می کنیم.

| 0      |             |       | adm                                                                                                    | nin@00:0C:29:12:DI  | D:3C (Router-1) -                                                                                                    | WinBox v5.20 on x86 (x   | 86)                |                                     |          |                    | . 🗆      | X      |
|--------|-------------|-------|----------------------------------------------------------------------------------------------------|---------------------|----------------------------------------------------------------------------------------------------|--------------------------|--------------------|-------------------------------------|----------|--------------------|----------|--------|
| 5      | C* Safe     | Mode  | ]                                                                                                    |                     |                                                                                                    |                          |                    |                                     |          | ✓ Hide             | Password | ds 📕 🛅 |
| 1      | nterfaces   |       |                                                                                                    |                     |                                                                                                    |                          |                    |                                     |          |                    |          |        |
| E      | Bridge      |       |                                                                                                    |                     |                                                                                                    |                          |                    |                                     |          |                    |          |        |
| F      | PP          |       |                                                                                                    |                     |                                                                                                    |                          |                    |                                     |          |                    |          |        |
| 1      | Mesh        |       | Que                                                                                                    | ua list             |                                                                                                    |                          | _                  |                                     |          |                    |          |        |
| 1      | P           | 1     | Sim                                                                                                    | nle Queues Interfac |                                                                                                    |                          |                    |                                     |          |                    |          |        |
| 1      | Pv6         | 1     |                                                                                                    |                     |                                                                                                    | nee adeae types          | ALC.               |                                     | <b>_</b> |                    |          |        |
|        | MPLS        | 1     |                                                                                                    |                     |                                                                                                    | uu Reset                 | All Co             | ounters                             | Pin      |                    |          |        |
| F      | Routing     | 1     | #<br>0                                                                                                    | IName               | Target Ad Fot M                                                                                                    | ax Umit TX Max Umit Pac  | xet.               | "                                   |          | •                  | -        |        |
|        | System      | P     |                                                                                                    |                     | Simple Queue <it< th=""><th>DEPARTMENT&gt;</th><th>and a large second</th><th></th><th></th><th></th><th>×</th><th></th></it<> | DEPARTMENT>              | and a large second |                                     |          |                    | ×        |        |
|        | Jueues      | _     |                                                                                                    |                     | General Advan                                                                                                    | ced Statistics Traffic T | otal               | Total Statistics                    |          | ОК                 |          |        |
| -      | nes         |       |                                                                                                    |                     | Name:                                                                                                    | IT-DEPARTMENT            |                    |                                     |          | Cancel             |          |        |
|        | Radius      |       |                                                                                                    |                     | Target Address:                                                                                                    |                          |                    |                                     | \$       | Apply              |          |        |
|        | Tools       | 1     |                                                                                                    |                     |                                                                                                    | ✓ Target Upload          |                    | <ul> <li>Target Download</li> </ul> |          | Disable            | 1        |        |
| 1      | New Termina | al    |                                                                                                    |                     | Max Limit:                                                                                                    | 10M                      | Ŧ                  | 10M                                 | ▼ bits/s | Comment            | 1        |        |
| 1      | SDN Chann   | els   |                                                                                                    |                     | Burst                                                                                                    |                          |                    |                                     |          | Conv               | 1        |        |
| ł      | (VM         |       |                                                                                                    |                     | Burst Limit:                                                                                                    | unlimited                | Ŧ                  | unlimited                           | ▼ bits/s | Beneve             | 1        |        |
|        | Make Supou  | t.rif |                                                                                                    |                     | Burst Threshold:                                                                                                    | unlimited                | Ŧ                  | unlimited                           | ➡ bits/s | Nemove             |          |        |
| 1      | Manual      |       | 140                                                                                                    |                     | Burst Time:                                                                                                    | 0                        |                    | 0                                   | s        | Reset Counters     |          |        |
| E      | Exit        |       | The second second second second second second second second second second second second second second second se |                     | -▼- Time                                                                                                    |                          |                    |                                     |          | Reset All Counters |          |        |
|        |             |       |                                                                                                    |                     |                                                                                                    |                          |                    |                                     |          | Torch              |          |        |
| X      |             |       |                                                                                                    |                     |                                                                                                    |                          |                    |                                     |          |                    |          |        |
| nBe    |             |       |                                                                                                    |                     |                                                                                                    |                          |                    |                                     |          |                    |          |        |
| Wi     |             |       |                                                                                                    |                     |                                                                                                    |                          |                    |                                     |          |                    |          |        |
| S      |             |       |                                                                                                    |                     | and the d                                                                                                    |                          |                    |                                     |          |                    | -        |        |
| P<br>0 |             |       |                                                                                                    |                     | enabled                                                                                                    |                          | -                  |                                     |          |                    | _        |        |
| ute    |             |       |                                                                                                    |                     |                                                                                                    |                          |                    |                                     |          |                    |          |        |
| Ro     |             |       |                                                                                                    |                     |                                                                                                    |                          |                    |                                     |          |                    |          |        |
|        |             |       |                                                                                                    |                     |                                                                                                    |                          |                    |                                     |          |                    |          |        |

بخش مالی :

| admin@00:0C:29:12:      | DD:3C (Router-1) - WinBox v5.20 on x86 (x86)                                                                                                    | _ D X                                                         |
|-------------------------|----------------------------------------------------------------------------------------------------|---------------------------------------------------------------|
|                         |                                                                                                    | ✔ Hide Passwords                                              |
|                         |                                                                                                    |                                                               |
|                         |                                                                                                    |                                                               |
| Queue List              |                                                                                                    |                                                               |
| Simple Queues Interface | Queues Queue Iree Queue Iypes                                                                                                    |                                                               |
|                         | Image: Second second secon |                                                               |
| # Name Ti               | arget Ad Rx Max Limit Tx Max Limit Packet                                                                                                    |                                                               |
|                         |                                                                                                    |                                                               |
|                         |                                                                                                    |                                                               |
|                         | Remond Advanced Contractor Tarting Table Contractor                                                                                                    |                                                               |
|                         | General Advanced Statistics Iraffic Iotal Iotal Statistics                                                                                                    | ок                                                            |
|                         | Name: Lan-1-Mal                                                                                                    | Cancel                                                        |
|                         | Target Address: 192.168.10.2                                                                                                    | Apply                                                         |
|                         | ✓ Target Upload ✓ Target Download                                                                                                    | Disable                                                       |
|                         | Max Limit: 10M I bits/s                                                                                                    | Comment                                                       |
|                         | Burst                                                                                                    | Conv                                                          |
|                         | Burst Limit: unlimited 🐺 unlimited 🐺 bits/s                                                                                                    | Сору                                                          |
| 1 item                  | Burst Threshold: unlimited                                                                                                    | Remove                                                        |
|                         | Burst Time: 0 0 s Re                                                                                                    | eset Counters                                                 |
|                         | ·▼- Time Res                                                                                                    | et Al Counters                                                |
|                         |                                                                                                    | Torch                                                         |
|                         |                                                                                                    |                                                               |
|                         |                                                                                                    |                                                               |
|                         |                                                                                                    |                                                               |
|                         |                                                                                                    |                                                               |
|                         | enabled                                                                                                    |                                                               |
|                         |                                                                                                    |                                                               |
|                         |                                                                                                    |                                                               |
|                         |                                                                                                    |                                                               |
|                         | admn@00:0C:29:12:                                                                                                    | admin@00:0C:29:12:DD:3C (Router-1) - WnBox v5:20 on x86 (x86) |

| 0   |         |            | admin@00:0C:29:12      | :12:DD:3C (Router-1) - WinBox v5.20 on x86 (x86)                                                                                                    |
|-----|---------|------------|------------------------|----------------------------------------------------------------------------------------------------|
| 5   | (*      | Safe Mode  |                        | ☑ Hide Passwords 📕 🖗                                                                                                    |
|     | Interfa | ces        |                        |                                                                                                    |
|     | Bridge  |            | Ourse list             |                                                                                                    |
|     | PPP     |            | Simple Outputs         |                                                                                                    |
|     | Mesh    |            | Simple Queues Interact | ace queues Queue Tree Queue Types                                                                                                    |
|     | IP      | 1          |                        | Image: Construction of the set of the set of the |
|     | IPv6    | 1          | # Name<br>0 11-DEPART  | Target Ad   Rx Max Limit   Tx Max Limit   Packet   RTMENT 10M 10M                                                                                                    |
|     | MPLS    | 1          | 1 🔒 Lan-1-Mali         | di 192.168.1 10M 10M                                                                                                    |
|     | Routin  | g r        |                        | Simple Queue <lan-1-mali></lan-1-mali>                                                                                                    |
|     | System  | 1          |                        | General Advanced Statistics Traffic Total Total Statistics OK                                                                                                    |
|     | Gueue   | S          |                        | P2P: Cancel                                                                                                    |
|     | Log     |            |                        | Packet Marks: Apply                                                                                                    |
|     | Radius  |            |                        | Dst. Address:                                                                                                    |
|     | Tools   | 1          |                        | Interface: all                                                                                                    |
|     | New T   | eminal     |                        | Comment                                                                                                    |
|     | ISDN (  | Channels   |                        | Target Upload Target Download Copy                                                                                                    |
|     | KVM     |            |                        | Limit At: 3M T bits/s Remove                                                                                                    |
|     | Make    | Supout.rif | 2 items                | Queue Type: default-small  Reset Counters                                                                                                    |
|     | Manua   | l          |                        | Parent: IT-DEPARTMENT                                                                                                    |
|     | Exit    |            |                        | Priority: 3                                                                                                    |
|     |         |            |                        |                                                                                                    |
| ×   |         |            |                        |                                                                                                    |
| JBG |         |            |                        |                                                                                                    |
| Wir |         |            |                        |                                                                                                    |
| S   |         |            |                        | enabled                                                                                                    |
| P O |         |            |                        |                                                                                                    |
| ute |         |            |                        |                                                                                                    |
| Ro  |         |            |                        |                                                                                                    |
|     |         | _          |                        |                                                                                                    |

|                                                                                                    |                      |                                                         |                        |          | ش :                | ىش فرون     |
|----------------------------------------------------------------------------------------------------|----------------------|---------------------------------------------------------|------------------------|----------|--------------------|-------------|
| 0                                                                                                    | admin@00:0C:29:      | 12:DD:3C (Router-1) - WinBox v5.20 on x86 (x            | 86)                    |          | -                  |             |
| ち CM Safe Mode                                                                                                    |                      |                                                         |                        |          | ✓ Hide Pas         | sswords 📕 🦉 |
| Interfaces                                                                                                    |                      |                                                         |                        |          |                    |             |
| Bridge                                                                                                    | Oursellet            |                                                         |                        | E C      | ন                  |             |
| PPP                                                                                                    | Control Control In C |                                                         |                        |          | 의                  |             |
| Mesh                                                                                                    |                      | ce Queues Queue Tree Queue Types                        |                        |          | _                  |             |
| IP N                                                                                                    |                      | 🗇 🍸 🔚 Reset Counters 🛛 00 Reset All (                   | Counters               | Find     |                    |             |
| IPv6 N                                                                                                    | # Name               | Target Address Rx Max Limit Tx Max Lin<br>TMENT 10M 10M | nit Packet             |          |                    |             |
| MPLS N                                                                                                    | 1 🔒 Lan-1-Mai        | 192.168.10.2 10M 10M                                    |                        |          | -                  |             |
| Routing N                                                                                                    |                      |                                                         |                        |          |                    | 1           |
| System N                                                                                                    |                      | New Simple Queue                                        |                        |          | □×□                |             |
| Queues                                                                                                    |                      | General Advanced Statistics Traffic                     | Total Total Statistics |          | ОК                 |             |
| Files                                                                                                    |                      | Name: Lan-2-Forosh                                      |                        |          | Cancel             |             |
| Log                                                                                                    |                      | Target Address: 192.168.10.3                            |                        | \$       | Apply              |             |
| Radius                                                                                                    |                      |                                                         |                        |          |                    |             |
| Tools D                                                                                                    |                      | ✓ Target Upload                                         | ✓ Target Download      |          | Disable            |             |
| New Terminal                                                                                                    |                      | Max Limit: 10M                                          | _[ <b>◆</b> ] [10M     | ♦ bits/s | Comment            |             |
| ISDN Channels                                                                                                    |                      | - Burst                                                 | ليصغبها الا            | T 12.4   | Сору               |             |
| KVM                                                                                                    | -                    |                                                         |                        | Dits/s   | Remove             |             |
| Make Supout.rif                                                                                                    | 2 items              | Burst Threshold: unlimited                              | I unlimited            | ➡ bits/s |                    |             |
| Manual                                                                                                    |                      | Burst Time: 0                                           | 0                      | s        | Reset Counters     |             |
| Exit                                                                                                    |                      | ·▼- Time                                                |                        |          | Reset All Counters |             |
|                                                                                                    |                      |                                                         |                        |          | Torch              |             |
| *                                                                                                    |                      |                                                         |                        |          |                    |             |
| 8                                                                                                    |                      |                                                         |                        |          |                    |             |
| £                                                                                                    |                      |                                                         |                        |          |                    |             |
| 8                                                                                                    |                      |                                                         |                        |          |                    |             |
| SO                                                                                                    |                      | enabled                                                 |                        |          |                    |             |
|                                                                                                    |                      |                                                         |                        |          |                    |             |
| and the second second se |                      |                                                         |                        |          |                    |             |
| ă la cara cara cara cara cara cara cara c                                                                                                    |                      |                                                         |                        |          |                    |             |
|                                                                                                    |                      |                                                         |                        |          |                    |             |

| 0   |         |            | admin@00:0C:29:12:DD:3C (Router-1) - WnBox v5.20 on x86 (x86)                                                                                                    | _ <b>D</b> X         |
|-----|---------|------------|----------------------------------------------------------------------------------------------------|----------------------|
| 5   | (4      | Safe Mode  |                                                                                                    | 🗹 Hide Passwords 📕 🗂 |
|     | Interfa | ces        |                                                                                                    |                      |
|     | Bridge  |            |                                                                                                    | ภ                    |
|     | PPP     |            | Simple Outries Interfere Outries Outries Tank                                                                                                    | 1                    |
|     | Mesh    |            |                                                                                                    |                      |
|     | IP      | 1          | + C X Z Find                                                                                                    |                      |
|     | IPv6    | 1          | #         Name         Target Address         Rx Max Limit         Tx Max Limit         Packet         ▼           0         ■ IT-DEPARTMENT         10M         10M <th></th> |                      |
|     | MPLS    | 1          | 1 🔒 Lan-1-Mali 192.168.10.2 10M 10M                                                                                                    |                      |
|     | Routin  | g r        | New Smithe Origine                                                                                                    |                      |
|     | System  | 1 1        | General Advanced Statistics Treffin Tetal Statistics                                                                                                    |                      |
|     | Gueue   | s          |                                                                                                    |                      |
|     | Log     |            | ₩2 <b>₽</b> :                                                                                                    | Cancel               |
|     | Radius  |            | Packet Marks:                                                                                                    | Apply                |
|     | Tools   | 1          | Dst. Address:                                                                                                    | Disable              |
|     | New T   | eminal     | Inteface: all                                                                                                    | Comment              |
|     | ISDN (  | Channels   | Target Upload Target Download                                                                                                    | Сору                 |
|     | KVM     |            | Limit At: 2M ∓ 2M ∓ bits/s                                                                                                    | Remove               |
|     | Make    | Supout.rif | 2 items Queue Type: default-small 🔻 default-small 🔻                                                                                                    |                      |
|     | Manua   | d          |                                                                                                    | Reset Counters       |
|     | Exit    |            | Parent: IT-DEPARTMENT                                                                                                    | Reset All Counters   |
|     |         |            | Priority: 1                                                                                                    | Torch                |
| ×   |         |            |                                                                                                    |                      |
| BG  |         |            |                                                                                                    |                      |
| Nir |         |            |                                                                                                    |                      |
| S   |         |            | antilad                                                                                                    |                      |
| 2   |         |            |                                                                                                    |                      |
| ute |         |            |                                                                                                    |                      |
| Ro  |         |            |                                                                                                    |                      |
|     |         |            |                                                                                                    |                      |

| آموزش : | بخش |
|---------|-----|
|---------|-----|

| •                                                                                                    | admin@00:0C:29:12:DD:3C (Router-1) - WinBox v5.20 on x86 (x86) | _ 🗆 🗾              |
|----------------------------------------------------------------------------------------------------|----------------------------------------------------------------|--------------------|
| ら (* Safe Mode                                                                                                    |                                                                | ✓ Hide Passwords   |
| Interfaces                                                                                                    |                                                                |                    |
| Bridge                                                                                                    |                                                                |                    |
| PPP                                                                                                    | Queue List                                                     |                    |
| Mesh                                                                                                    | Simple Queues Interface Queues Queue Tree Queue Types          |                    |
| IP 1                                                                                                    | 🕂 🗕 🗸 🗱 🗂 🍸 00 Reset Counters 00 Reset All Counters P          | Find               |
| IPv6 N                                                                                                    | # Name Target Address Rx Max Limit Tx Max Limit Packet Marks   | <b>•</b>           |
| MPLS N                                                                                                    | 0 @ IT-DEPARTMENT 10M 10M                                      |                    |
| Routing N                                                                                                    | 2 2 Lan-2-Forosh 192.168.10.3 10M 10M                          |                    |
| Svstem N                                                                                                    |                                                                |                    |
| Queues                                                                                                    | New Smile Exercit                                              |                    |
| Files                                                                                                    | General Advanced Statistics Traffic Total Total Statistics     | ОК                 |
| Log                                                                                                    | Name: Lan-3-Amozesh                                            | Cancel             |
| Radius                                                                                                    | Tarrat Address: 192 169 10.4                                   |                    |
| Tools D                                                                                                    | 13ger Address. 152, 100, 10.4                                  |                    |
| New Terminal                                                                                                    | ✓ Target Upload ✓ Target Download                              | Disable            |
| ISDN Channels                                                                                                    | Max Limit: 10M F 10M F                                         | bits/s Comment     |
| KVM                                                                                                    | - A- Burst                                                     | Copy               |
| Make Supout IIf                                                                                                    | 3 items (1 selected) Burst Limit: unlimited ∓ unlimited ∓      | bits/s             |
| Manual                                                                                                    | Burst Threshold: unlimited                                     | bits/s             |
| Ext                                                                                                    | Burst Time: 0                                                  | s Reset Counters   |
|                                                                                                    | ·▼ Time                                                        | Reset All Counters |
| ×                                                                                                    |                                                                | Torch              |
| 8                                                                                                    |                                                                |                    |
| E.                                                                                                    |                                                                |                    |
| >                                                                                                    |                                                                |                    |
| Ö                                                                                                    |                                                                |                    |
| ā                                                                                                    | enabled                                                        |                    |
| 8                                                                                                    |                                                                |                    |
| α in the second second |                                                                |                    |

| 0    |                 | admin@00:0C:29:12:DD:3C (Router-1) - WinBox v5.20 on x86 (x86)                                                                                                    |                    | X         |
|------|-----------------|----------------------------------------------------------------------------------------------------|--------------------|-----------|
| 5    | Safe Mode       |                                                                                                    | ✓ Hide Passw       | rords 🔳 🛅 |
| ł    | iterfaces       |                                                                                                    |                    |           |
| B    | ridge           |                                                                                                    | ก                  |           |
| P    | PP              | Simple Queries Interface Queries Queries Times                                                                                                    | 4                  |           |
| M    | lesh            |                                                                                                    | 1                  |           |
| 1    | 1 9             |                                                                                                    |                    |           |
| 18   | Pv6 1           | # Name Target Address Rx Max Limit Tx Max Limit Packet Marks     ■     ■     ■     ■     ■     ■     ■     ■     ■     ■     ■     ■     ■     ■     ■     ■     ■     ■     ■     ■     ■     ■     ■     ■     ■     ■     ■     ■     ■     ■     ■     ■     ■     ■     ■     ■     ■     ■     ■     ■     ■     ■     ■     ■     ■     ■     ■     ■     ■     ■     ■     ■     ■     ■     ■     ■     ■     ■     ■     ■     ■     ■     ■     ■     ■     ■     ■     ■     ■     ■     ■     ■     ■     ■     ■     ■     ■     ■     ■     ■     ■     ■     ■     ■     ■     ■     ■     ■     ■     ■     ■     ■     ■     ■     ■     ■     ■     ■     ■     ■     ■     ■     ■     ■     ■     ■     ■     ■     ■     ■     ■     ■     ■     ■     ■     ■     ■     ■     ■     ■     ■     ■     ■     ■     ■     ■     ■     ■     ■     ■     ■     ■     ■     ■     ■     ■     ■     ■     ■     ■     ■     ■     ■     ■     ■     ■     ■     ■     ■     ■     ■     ■     ■     ■     ■     ■     ■     ■     ■     ■     ■     ■     ■     ■     ■     ■     ■     ■     ■     ■     ■     ■     ■     ■     ■     ■     ■     ■     ■     ■     ■     ■     ■     ■     ■     ■     ■     ■     ■     ■     ■     ■     ■     ■     ■     ■     ■     ■     ■     ■     ■     ■     ■     ■     ■     ■     ■     ■     ■     ■     ■     ■     ■     ■     ■     ■     ■     ■     ■     ■     ■     ■     ■     ■     ■     ■     ■     ■     ■     ■     ■     ■     ■     ■     ■     ■     ■     ■     ■     ■     ■     ■     ■     ■     ■     ■     ■     ■     ■     ■     ■     ■     ■     ■     ■     ■     ■     ■     ■     ■     ■     ■     ■     ■     ■     ■     ■     ■     ■     ■     ■     ■     ■     ■     ■     ■     ■     ■     ■     ■     ■     ■     ■     ■     ■     ■     ■     ■     ■     ■     ■     ■     ■     ■     ■     ■     ■     ■     ■     ■     ■     ■     ■     ■     ■     ■     ■     ■     ■     ■     ■     ■     ■     ■     ■     ■     ■     ■     ■     ■     ■     ■     ■     ■     ■     ■     ■     ■     ■     ■ |                    |           |
| N    | IPLS D          | 1 Elan-1-Mai 192.168.10.2 10M 10M                                                                                                    |                    |           |
| F    | louting         | 2 3 2 Lan-2-torosn 192,168,10.3 10M 10M<br>3 2 Lan-3-Amozesh 192,168,10.4 10M 10M                                                                                                    |                    |           |
| S    | ystem I*        | Simola O usu a / an 2 Impraeh >                                                                                                    |                    |           |
| 6    | lueues          | General Advanced Statistics Traffic Tatal Statistics                                                                                                    |                    |           |
|      | 1105<br>0.0     |                                                                                                    | UK                 |           |
| 5    | ladise          | P2P:                                                                                                    | Cancel             |           |
| Т    | iools           | Packet Marks:                                                                                                    | Apply              |           |
| N    | lew Terminal    | Dst. Address:                                                                                                    | Disable            |           |
| 1    | SDN Channels    | Interface: all                                                                                                    | Comment            |           |
| K    | .VM             | Tarret Linbad Tarret Download                                                                                                    | Conv               |           |
| N    | lake Supout rif | 4 items (1 selected)                                                                                                    | Demon              |           |
| Ν    | lanual          | Charles Tune: defailtemal F defailtemal F                                                                                                    | Remove             |           |
| E    | bot             |                                                                                                    | Reset Counters     |           |
|      |                 | Parent: IT-DEPARTMENT                                                                                                    | Reset All Counters |           |
| ×    |                 | Priority: 2                                                                                                    | Torch              |           |
| B    |                 |                                                                                                    |                    |           |
| Vin  |                 |                                                                                                    |                    |           |
| >    |                 |                                                                                                    |                    |           |
| õ    |                 |                                                                                                    |                    |           |
| te l |                 | enabled                                                                                                    |                    |           |
| Sol  |                 |                                                                                                    |                    |           |
| ш    |                 |                                                                                                    |                    |           |

در این سناریو با این کانفیگ برای مثال در صورتی که بخش مالی و فروش از پهنای باند خود استفاده نکنند بخش آموزش از تمام پهنای باند یعنی 10Mbps استفاده می کند اما در صورتی که فقط بخش مالی از پهنای باند خود استفاده نکند پهنای باند آن توسط بخش فروش مورد استفاده قرار می گیرد زیرا Priority آن کمتر است.

#### فصل یازدهم : PPPOE Server

pppoe مختصر شده عبارت Point To Ppint Over Ethernet و یکی از پروتکل های شبکه می باشد که امکان تبادل داده بین دو شبکه و یا دو Point (نقطه) را برقرار می کند. DSL پروتکلی است که بصورت گسترده توسط ISP ها مورد استفاده قرار می گیرد جهت ارائه سرویس های اینترنتی پرسرعت DSL که معروف ترین آنها ADSL می باشد به کار میرود. که معروف ترین آنها ADSL می باشد به کار میرود. دلایل استفاده از pppoe ، حداقل وابستگی های ممکن برای برقراری یک کانکشن است که نیاز به تنظیم کردن IP و یا اطلاعات کاربر در خصوص آدرس های IP و تنظیم آن را دارا نمی باشد Authentication یکی از ساده ترین پروتکل های Tunneling می باشد که روش های استاندارد Encryption (رمزنگاری)و Authentication (احراز هویت) و Ocompressin (فشرده سازی) که توسط PPP تعیین شده است استفاده می کند.

#### سنار یو ۱: راه اندازی PPPoE Server بر روی میکروتیک

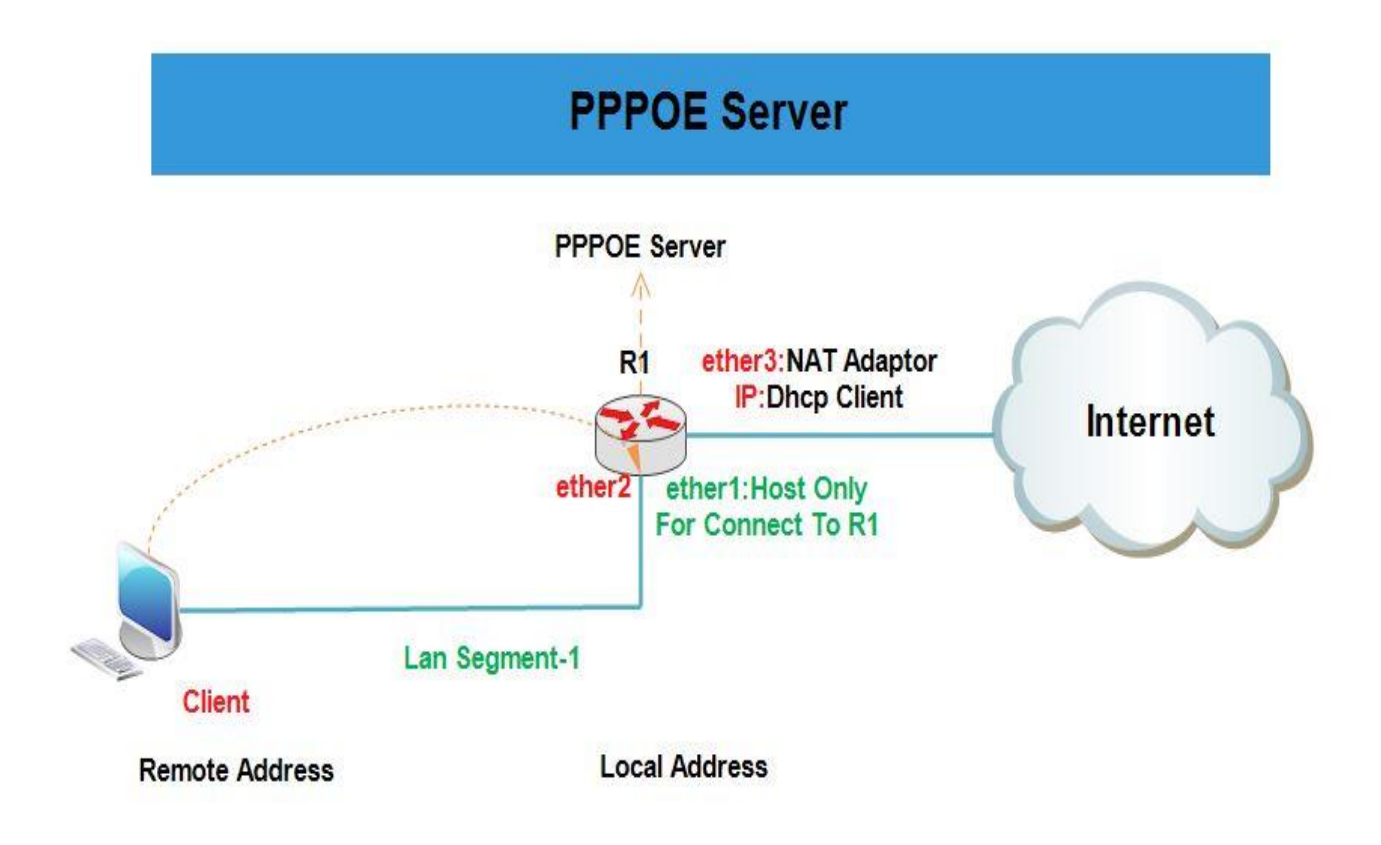

هدف این سناریو این است که با راه اندازی PPPoE Server بر روی میکروتیک ، کلاینت یا کلاینت ها بتوانند با ایجاد یک کانکشن به اینترنت دسترسی پیدا کنند.

انتساب IP به کارت های شبکه روتر R1 :

همان طور که در سناریو مشخص کردیم Ether3 باید از Vmware) Dhcp Client ( Cmware) آدرسIP دریافت کند.برای این کار از منوی اصلی گزینه IP و از زیر منوی باز شده Dhcp Client را انتخاب میکنیم.در پنجره باز شده بر روی Add کلیک و از تب Dhcp اینترفیس مورد نظر را انتخاب و ok را میزینم.

| 0                                                                                                    |                                                                                                    | admin@00:0C:29:12:DD:3C (Router-1) - WinBox v5.20 on x86 (x86)                                                                                                    | _ 0 X                                                                                                    |
|----------------------------------------------------------------------------------------------------|----------------------------------------------------------------------------------------------------|----------------------------------------------------------------------------------------------------|----------------------------------------------------------------------------------------------------|
| Safe Mode                                                                                                    | 1                                                                                                    |                                                                                                    | 🗹 Hide Passwords 📕 🛅                                                                                                    |
| Interfaces                                                                                                    |                                                                                                    |                                                                                                    |                                                                                                    |
| Bridge                                                                                                    |                                                                                                    |                                                                                                    |                                                                                                    |
| PPP                                                                                                    |                                                                                                    |                                                                                                    |                                                                                                    |
| Mesh                                                                                                    |                                                                                                    | ether3 yes yes 200.1.1.5/24 00:29:16 bound                                                                                                    |                                                                                                    |
| IP È                                                                                                    | ARP                                                                                                    |                                                                                                    |                                                                                                    |
| IPv6 N                                                                                                    | Accounting                                                                                                    |                                                                                                    |                                                                                                    |
| MPLS N                                                                                                    | Addresses                                                                                                    |                                                                                                    |                                                                                                    |
| Routing 1                                                                                                    | DHCP Client                                                                                                    |                                                                                                    |                                                                                                    |
| System 1                                                                                                    | DHCP Relay                                                                                                    | OK                                                                                                    |                                                                                                    |
| Queues                                                                                                    | DHCP Server                                                                                                    | Interface: ether3                                                                                                    |                                                                                                    |
| Files                                                                                                    | DNS                                                                                                    | Hostname: Apply                                                                                                    |                                                                                                    |
| Log                                                                                                    | Firewall                                                                                                    | Client ID: Disable                                                                                                    |                                                                                                    |
| Radius                                                                                                    | Hotspot                                                                                                    | ♦ Use Peer DNS                                                                                                    |                                                                                                    |
| Tools P                                                                                                    | IPsec                                                                                                    | 1 item                                                                                                    |                                                                                                    |
| New Terminal                                                                                                    | Neighbors                                                                                                    | Add Default Route                                                                                                    |                                                                                                    |
| ISDN Channels                                                                                                    | Packing                                                                                                    | Default Route Distance: 0 Release                                                                                                    |                                                                                                    |
| Make Superior                                                                                                    | Pool                                                                                                    | Renew                                                                                                    |                                                                                                    |
| Manual Manual                                                                                                    | SMR                                                                                                    |                                                                                                    |                                                                                                    |
| Exit                                                                                                    | SNMP                                                                                                    |                                                                                                    |                                                                                                    |
| S                                                                                                    | Services                                                                                                    | enabled Status: bound                                                                                                    |                                                                                                    |
| 02                                                                                                    | Socks                                                                                                    |                                                                                                    |                                                                                                    |
| Ite                                                                                                    | TFTP                                                                                                    |                                                                                                    |                                                                                                    |
| ß                                                                                                    | Traffic Flow                                                                                                    |                                                                                                    |                                                                                                    |
|                                                                                                    | LIDoD                                                                                                    |                                                                                                    |                                                                                                    |
|                                                                                                    |                                                                                                    |                                                                                                    |                                                                                                    |
|                                                                                                    |                                                                                                    |                                                                                                    |                                                                                                    |
| 0                                                                                                    |                                                                                                    | admin@00:0C:29:12:DD:3C (Router-1) - WinBox v5.20 on x86 (x86)                                                                                                    | _ 🗆 X                                                                                                    |
| Safe Mode                                                                                                    |                                                                                                    | admin@00:0C:29:12:DD:3C (Router-1) - WinBox v5.20 on x86 (x86)                                                                                                    | ■ ■ X Hide Passwords ■ <sup>(1)</sup> / <sub>(2)</sub>                                                                                                    |
|                                                                                                    | ]                                                                                                    | admin@00:0C:29:12:DD:3C (Router-1) - WinBox v5.20 on x86 (x86)                                                                                                    | Hide Passwords                                                                                                    |
| Safe Mode                                                                                                    | ]                                                                                                    | admin@00:0C:29:12:DD:3C (Router-1) - WinBox v5.20 on x86 (x86)                                                                                                    | Hide Passwords                                                                                                    |
| Safe Mode Interfaces Bridge PPP                                                                                                    |                                                                                                    | admin@00:0C:29:12:DD:3C (Router-1) - WinBox v5.20 on x86 (x86)                                                                                                    | Hide Passwords                                                                                                    |
| Safe Mode Interfaces Bridge PPP Mesh                                                                                                    |                                                                                                    | admin@00:0C:29:12:DD:3C (Router-1) - WinBox v5.20 on x86 (x86)                                                                                                    | Hide Passwords                                                                                                    |
| C     Safe Mode     Interfaces     Bridge     PPP     Mesh     IP     N                                                                                                    | ARP                                                                                                    | admin@00:0C:29:12:DD:3C (Router-1) - WinBox v5.20 on x86 (x86)                                                                                                    | Hide Passwords                                                                                                    |
| Safe Mode<br>Interfaces<br>Bridge<br>PPP<br>Mesh<br>IP<br>IPv6                                                                                                    | ARP<br>Accounting                                                                                                    | admin@00:0C:29:12:DD:3C (Router-1) - WinBox v5.20 on x86 (x86)                                                                                                    | Hide Passwords                                                                                                    |
| Safe Mode<br>Interfaces<br>Bridge<br>PPP<br>Mesh<br>IP<br>IPv6<br>MPLS                                                                                                    | ARP<br>Accounting<br>Addresses                                                                                                    | admin@00:0C:29:12:DD:3C (Router-1) - WinBox v5.20 on x86 (x86)                                                                                                    | Hide Passwords                                                                                                    |
| Safe Mode  Interfaces Bridge PPP Mesh IP Pv6 NPLS Routing N Safe Mode                                                                                                    | ARP<br>Accounting<br>Addresses<br>DHCP Client                                                                                                    | admin@00:0C:29:12:DD:3C (Router-1) - WinBox v5.20 on x86 (x86)                                                                                                    | Hide Passwords                                                                                                    |
| Safe Mode   Interfaces   Bridge   PPP   Mesh   IP   IPv6   MPLS   Routing   System                                                                                                    | ARP<br>Accounting<br>Addresses<br>DHCP Client<br>DHCP Relay                                                                                                    | admin@00:0C:29:12:DD:3C (Router-1) - WinBox v5.20 on x86 (x86)                                                                                                    | Hide Passwords                                                                                                    |
| C     Safe Mode      Interfaces Bridge PPP Mesh IPv6 NPLS Routing System Queues                                                                                                    | ARP<br>Accounting<br>Addresses<br>DHCP Client<br>DHCP Relay<br>DHCP Server                                                                                                    | admin@00:0C:29:12:DD:3C (Router-1) - WinBox v5.20 on x86 (x86)                                                                                                    | Hide Passwords                                                                                                    |
| <ul> <li>Safe Mode</li> <li>Interfaces</li> <li>Bridge</li> <li>PPP</li> <li>Mesh</li> <li>IP</li> <li>IPv6</li> <li>MPLS</li> <li>Routing</li> <li>System</li> <li>Queues</li> <li>Files</li> </ul>                                                                                                | ARP<br>Accounting<br>Addresses<br>DHCP Client<br>DHCP Relay<br>DHCP Server<br>DNS                                                                                                    | admin@00:0C:29:12:DD:3C (Router-1) - WinBox v5.20 on x86 (x86)                                                                                                    | Hide Passwords                                                                                                    |
| Safe Mode<br>Interfaces<br>Bridge<br>PPP<br>Mesh<br>IP<br>Pv6<br>NPLS<br>Routing<br>System<br>Queues<br>Files<br>Loc                                                                                                    | ARP<br>Accounting<br>Addresses<br>DHCP Client<br>DHCP Relay<br>DHCP Server<br>DNS<br>Firewall                                                                                                    | admin@00:0C:29:12:DD:3C (Router-1) - WinBox v5.20 on x86 (x86)                                                                                                    | Hide Passwords                                                                                                    |
| Safe Mode   Interfaces   Bridge   PPP   Mesh   IP   IPv6   PVS   MPLS   Routing   System   Queues   Files   Log   Rartius                                                                                                    | ARP<br>Accounting<br>Addresses<br>DHCP Client<br>DHCP Relay<br>DHCP Server<br>DNS<br>Firewall<br>Hotepot                                                                                                | admin@00:0C:29:12:DD:3C (Router-1) - WinBox v5.20 on x86 (x86)                                                                                                    | Hide Passwords                                                                                                    |
| <ul> <li>Safe Mode</li> <li>Interfaces</li> <li>Bridge</li> <li>PPP</li> <li>Mesh</li> <li>IP</li> <li>IPv6</li> <li>MPLS</li> <li>Routing</li> <li>System</li> <li>Files</li> <li>Log</li> <li>Radius</li> <li>Toole</li> </ul>                                                                    | ARP<br>Accounting<br>Addresses<br>DHCP Client<br>DHCP Relay<br>DHCP Server<br>DNS<br>Firewall<br>Hotspot                                                                                                | admin@00:0C:29:12:DD:3C (Router-1) - WinBox v5.20 on x86 (x86)                                                                                                    | Hide Passwords                                                                                                    |
| Safe Mode Interfaces Bridge PPP Mesh IPv6 PVS MPLS Routing System Files Log Radius Tools New Termined                                                                                                    | ARP<br>Accounting<br>Addresses<br>DHCP Client<br>DHCP Relay<br>DHCP Server<br>DNS<br>Firewall<br>Hotspot<br>IPsec<br>Neichber                                                                           | admin@00:0C:29:12:DD:3C (Router-1) - WinBox v5.20 on x86 (x86)                                                                                                    | Hide Passwords                                                                                                    |
| Interfaces   Bridge   PPP   Mesh   IP   IPv6   MPLS   Routing   System   Queues   Files   Log   Radius   Tools   New Terminal                                                                                                    | ARP<br>Accounting<br>Addresses<br>DHCP Client<br>DHCP Relay<br>DHCP Server<br>DNS<br>Firewall<br>Hotspot<br>IPsec<br>Neighbors<br>Baddres                                                               | admin@00:0C:29:12:DD:3C (Router-1) - WinBox v5.20 on x86 (x86)                                                                                                    | Image: Contract of the second second sec |
| Safe Mode Interfaces Bridge PPP Mesh IPv6 NPLS Routing Files Log Radius Tools New Terminal ISDN Channels KVM                                                                                                    | ARP<br>Accounting<br>Addresses<br>DHCP Client<br>DHCP Relay<br>DHCP Server<br>DNS<br>Firewall<br>Hotspot<br>IPsec<br>Neighbors<br>Packing<br>Back                                                       | admin@00:0C:29:12:DD:3C (Router-1) - WinBox v5.20 on x86 (x86)                                                                                                    | ■       ■       ▲         Image: Hide Passwords       ■       □                                                                                                    |
| Safe Mode   Interfaces   Bridge   PPP   Mesh   IP   Pv6   PV5   Routing   P   Routing   News   Files   Log   Radius   Tools   New Terminal   ISDN Channels   KVM                                                                                                    | ARP<br>Accounting<br>Addresses<br>DHCP Client<br>DHCP Relay<br>DHCP Server<br>DNS<br>Firewall<br>Hotspot<br>IPsec<br>Neighbors<br>Packing<br>Pool<br>Badar                                              | admin@00:0C:29:12:DD:3C (Router-1) - WinBox v5.20 on x86 (x86)                                                                                                    | Hide Passwords                                                                                                    |
| Interfaces   Bridge   PPP   Mesh   IP   IPv6   PVS   Routing   System   Routing   Files   Log   Files   Log   Radius   Tools   New Terminal   ISDN Channels   KVM   Make Supout.rff                                                                                                    | ARP<br>Accounting<br>Addresses<br>DHCP Client<br>DHCP Relay<br>DHCP Server<br>DNS<br>Firewall<br>Hotspot<br>IPsec<br>Neighbors<br>Packing<br>Pool<br>Routes                                             | admin@00:0C:29:12:DD:3C (Router-1) - WinBox v5.20 on x86 (x86)                                                                                                    | Hide Passwords                                                                                                    |
| Safe Mode   Interfaces   Bridge   PPP   Mesh   IP   IP   Mesh   IP   Routing   P   Routing   P   Routing   System   Files   Log   Radius   Tools   New Terminal   ISDN Channels   KVM   Manual                                                                                                    | ARP<br>Accounting<br>Addresses<br>DHCP Client<br>DHCP Relay<br>DHCP Server<br>DNS<br>Firewall<br>Hotspot<br>IPsec<br>Neighbors<br>Packing<br>Pool<br>Routes<br>SMB                                      | Address List       Image: Content of the face of the face of t | Hide Passwords                                                                                                    |
| Safe Mode   Interfaces   Bridge   PPP   Mesh   IPv6   PV6   MPLS   Routing   System   Routing   System   Files   Log   Radius   Tools   New Terminal   ISDN Channels   KVM   Make Supout.rif   Manual   Exit                                                                                        | ARP<br>Accounting<br>Addresses<br>DHCP Client<br>DHCP Relay<br>DHCP Server<br>DNS<br>Firewall<br>Hotspot<br>IPsec<br>Neighbors<br>Packing<br>Pool<br>Routes<br>SMB<br>SNMP                              | Address List       Find       Ohcp Client         Address List       Find       Ohcp Client         Address List       Ohcp Client         Address List       Ohcp Client                                                                                                    | ►       ■       ★         ✓       Hide Passwords       ■       ⊡                                                                                                    |
| Interfaces         Bridge         PPP         Mesh         IP         MPLS         Routing         System         Queues         Files         Log         Radius         Tools         New Terminal         ISDN Channels         KVM         Make Supout.nf         Manual         Exit           | ARP<br>Accounting<br>Addresses<br>DHCP Client<br>DHCP Relay<br>DHCP Server<br>DNS<br>Firewall<br>Hotspot<br>IPsec<br>Neighbors<br>Packing<br>Pool<br>Routes<br>SMB<br>SNMP<br>Services                  | Address List       Image: Contract of the fraction of the fraction of  | ►       ■       ★         ✓       Hide Passwords       ■       ⊡                                                                                                    |
| Safe Mode         Interfaces         Bridge         PPP         Mesh         IP         IPv6         MPLS         Routing         System         Queues         Files         Log         Radius         Tools         ISDN Channels         KVM         Make Supout.nf         Manual         Exit | ARP<br>Accounting<br>Addresses<br>DHCP Client<br>DHCP Relay<br>DHCP Server<br>DNS<br>Firewall<br>Hotspot<br>IPsec<br>Neighbors<br>Packing<br>Pool<br>Routes<br>SMB<br>SNMP<br>Services<br>Socks         | Address List       Image: Contract of the former of the former of the form | Image: Contract of the second second sec |
| Interfaces       Bridge       PPP       Mesh       IPv6       NPLS       Routing       Queues       Files       Log       Radius       Tools       New Terminal       ISDN Channels       KVM       Make Supout.rf       Manual       Exit                                                          | ARP<br>Accounting<br>Addresses<br>DHCP Client<br>DHCP Relay<br>DHCP Server<br>DNS<br>Firewall<br>Hotspot<br>IPsec<br>Neighbors<br>Packing<br>Pool<br>Routes<br>SMB<br>SNMP<br>Services<br>Socks<br>TFTP | admin@00:0C:29:12:DD:3C (Router-1) - WinBox v5.20 on x86 (x86)                                                                                                    | ■       ■       ▲         Image: Hide Passwords       ■       □                                                                                                    |

راه اندازی PPPoE Server :

برای اینکار از منوی اصلی گزینه PPP را انتخاب کرده و از پنجره باز شده به تب PPPoE Sever رفته و بروی Add کلیک میکنیم. Service Name : یک نام به دلخواه انتخاب می کنیم.

| 0   |                | admin@00:0C:29:12:DD:3C (Router-1) - WinBox v5.20 on x86 (x86)                                                      |                | K |
|-----|----------------|----------------------------------------------------------------------------------------------------|----------------|---|
| 5   | Safe Mode      |                                                                                                    | Hide Passwords | 6 |
|     | Interfaces     | PPP EX                                                                                                    |                |   |
|     | Bridge         | Interface PPPoE Servers Secrets Profiles Active Connections                                                         |                |   |
|     | PPP            |                                                                                                    |                |   |
|     | Mesh           |                                                                                                    |                |   |
|     | IP F           | Periode / interface / max in to max into intrino Deriodu rome put instruction · · · · · · · · · · · · · · · · · · · |                |   |
|     | IPv6           | PPPoE Service oppose-server>                                                                                        |                |   |
|     | MPLS N         | Service Name: Sopple server OK                                                                                      |                |   |
|     | Routing 1      | Interface: ether2 <b>₹</b>                                                                                          |                |   |
|     | System 1       | Max MTU: 1480                                                                                                    |                |   |
|     | Queues         | Max MBU: 1480                                                                                                    |                |   |
|     | Files          | Disable                                                                                                    |                |   |
|     | Log            | Сору                                                                                                    |                |   |
|     | Radius         | Keepalve Timeout: 10 A Remove                                                                                       |                |   |
|     | Tools 1        | Default Profile: default 🐺                                                                                          |                |   |
|     | New Terminal   | One Session Per Host                                                                                                |                |   |
|     | ISDN Channels  | 1 item Max Sessions:                                                                                                |                |   |
|     | KVM            | - Authentication                                                                                                    | 1              |   |
|     | Make Supout.nf | i⊻ pap i ⊄ chap                                                                                                    |                |   |
|     | Manual         |                                                                                                    |                |   |
|     | Exit           | enabled                                                                                                    |                |   |
|     |                |                                                                                                    |                |   |
| ×   | 4              |                                                                                                    |                |   |
| B   |                |                                                                                                    |                |   |
| liž |                |                                                                                                    |                |   |
|     |                |                                                                                                    |                |   |
| Ŏ   | 5              |                                                                                                    |                |   |
| ter |                |                                                                                                    |                |   |
| lo  | 5              |                                                                                                    |                |   |
| 2   |                |                                                                                                    |                |   |

Interface :اینترفیسی که قصد راه اندازی PPPoE بر روی آن را دارید را انتخاب می کنید.

تعريف Accounting برای User ها :

برای اینکار به تب Secret رفته و برروی Add کلیک می کنیم.

باید یک IP آدرس برای دو سر Tunnel تعریف کنیم که به سمت روتر اصطلاحا Local Address و به سمت کلاینت اصطلاحا Remote Address گفته می شود.

| •                                                                                                    | admin@00:0C:29:12:DD:3C (Rot                        | uter-1) - WinBox v5.20 on x86 (x86)  | _ <b>_</b> X         |
|----------------------------------------------------------------------------------------------------|-----------------------------------------------------|--------------------------------------|----------------------|
| Safe Mode                                                                                                    |                                                     |                                      | 🖌 Hide Passwords 🔳 🛅 |
| Interfaces                                                                                                    | PPP                                                 |                                      |                      |
| Bridge                                                                                                    | Interface PPPoE Servers Secrets Profiles Active Con | nections                             |                      |
| PPP                                                                                                    | 💠 📼 🛷 📖 🖾 🍸 PPP Authentication &                    | Accounting                           | Find                 |
| Mesh                                                                                                    | Name / Password Service Caller ID                   | Profile Local Address Remote Address | -                    |
| IP 1                                                                                                    |                                                     |                                      |                      |
| IPv6                                                                                                    |                                                     | New PPP Secret                       |                      |
| MPLS P                                                                                                    |                                                     | Name: ehsan                          | ОК                   |
| Routing                                                                                                    |                                                     | Password:                            | Cancel               |
| System P                                                                                                    |                                                     | Service: pppoe                       | F Apply              |
| Queues                                                                                                    |                                                     | Caller ID:                           | Disphie              |
| Hiles                                                                                                    |                                                     | Profile: default                     |                      |
| Log                                                                                                    |                                                     |                                      | Comment              |
| Taala                                                                                                    |                                                     | Local Address: 10.1.1.1              | Copy                 |
| New Terminal                                                                                                    |                                                     | Remote Address: 20.1.1.1             | Remove               |
| ISDN Channels                                                                                                   | 0                                                   | Remote IPv6 Prefix:                  | - <u> </u>           |
| KVM                                                                                                    | Uitems                                              | Preter                               |                      |
| Make Supout of                                                                                                  |                                                     | Houtes.                              |                      |
| Manual                                                                                                    |                                                     | Limit Bytes In:                      | r                    |
| Ext                                                                                                    |                                                     | Limit Bytes Out:                     |                      |
|                                                                                                    |                                                     | enabled                              |                      |
|                                                                                                    |                                                     |                                      |                      |
|                                                                                                    |                                                     |                                      |                      |
| E                                                                                                    |                                                     |                                      |                      |
|                                                                                                    |                                                     |                                      |                      |
| 8                                                                                                    |                                                     |                                      |                      |
| to a second second second second second second second second second second second second second second second s |                                                     |                                      |                      |
| 3                                                                                                    |                                                     |                                      |                      |
|                                                                                                    |                                                     |                                      |                      |

برای اینکه کلاینت ها به اینترنت دسترسی داشته باشند باید یک Nat تعریف کنیم.

| 0                                        | admin@00:0C:29:12:DD:3C (Router-1) - WinBox v5.20 on x86 (x86)                   |          |                    | _ <b>D</b> X     |
|------------------------------------------|----------------------------------------------------------------------------------|----------|--------------------|------------------|
| K) 🖓 Safe Mode                           |                                                                                  |          | ¥ H                | de Passwords 📕 🛅 |
| Interfaces                               | irewal                                                                           |          |                    | ]                |
| Bridge                                   | Filter Rules NAT Mangle Service Ports Connections Address Lists Layer7 Protocols |          |                    |                  |
| PPP                                      | +                                                                                |          |                    |                  |
| Mesh                                     | # Action General Advanced Extra Action Statistics                                |          | OK                 |                  |
| IP 1                                     |                                                                                  |          | Creat              |                  |
| IPv6 h                                   |                                                                                  | <b>`</b> | Cancel             |                  |
| MPLS                                     | Src. Address: 20.1.1.1                                                           | -        | Apply              |                  |
| Routing                                  | Dst. Address:                                                                    | •        | Disable            |                  |
| System                                   | Protocol:                                                                        | •        | Comment            |                  |
| Dies                                     | Src. Port                                                                        |          | Сору               |                  |
| log                                      | Det Boet                                                                         |          | Bemove             |                  |
| Badus                                    |                                                                                  |          |                    |                  |
| Tools                                    | Any. Port:                                                                       | *        | Reset Counters     |                  |
| New Terminal                             | In. Interface:                                                                   | •        | Reset All Counters |                  |
| ISDN Channels                            | Out. Interface: cether3                                                          | ₹ ▲      | _                  |                  |
| KVM                                      | Ditems Packet Made                                                               |          |                    |                  |
| Make Supout.if                           |                                                                                  |          |                    |                  |
| Manual                                   | Connection Mark:                                                                 | *        |                    |                  |
| Ext                                      | Routing Mark:                                                                    | •        |                    |                  |
|                                          | Routing Table:                                                                   | •        |                    |                  |
|                                          | Connection Tune:                                                                 |          |                    |                  |
|                                          |                                                                                  | · ·      |                    |                  |
| ×                                        |                                                                                  |          |                    |                  |
| 8                                        |                                                                                  |          |                    |                  |
| ui Mini Mini Mini Mini Mini Mini Mini Mi |                                                                                  |          |                    |                  |
| >                                        |                                                                                  |          |                    |                  |
| Ϋ́                                       |                                                                                  |          |                    |                  |
|                                          |                                                                                  |          |                    |                  |
| ğ                                        | enabled                                                                          |          |                    |                  |
|                                          |                                                                                  |          |                    |                  |

| 0                                                                                                    | admin@00:0C:29:12:DD:3C (Router-1) - WinBox v5.20 on x86 (x86)                                                                                                    | _        |         | X |
|----------------------------------------------------------------------------------------------------|----------------------------------------------------------------------------------------------------|----------|---------|---|
| Safe Mode                                                                                                    |                                                                                                    | Hide Pas | sswords |   |
| A set Mode     Interfaces     Bridge     PPP     Mesh     IP     P     P     System     P     Queues     Files     Log     Radus     Tools     New Terminal     ISDN Channels     KVM     Make Supout.nf     Manual     Ext | Fernal  Fernal |          |         |   |
| Rou                                                                                                    | enabled                                                                                                    |          |         |   |

تنظيمات كلاينت :

ایجاد کانکشن برای دسترسی به اینترنت :

برای این کار به مسیر زیر می رویم :

#### Control Panel > Network and Sharing > Setup new Connection or network

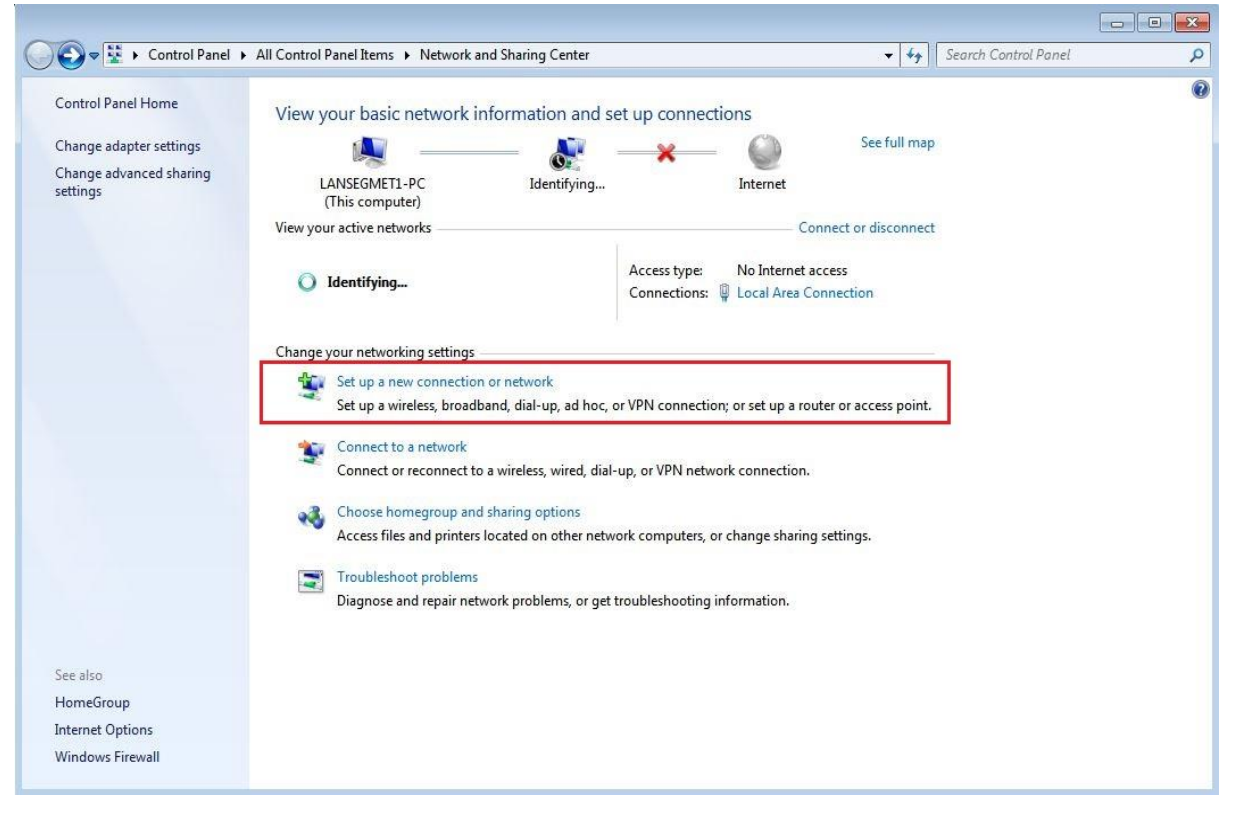

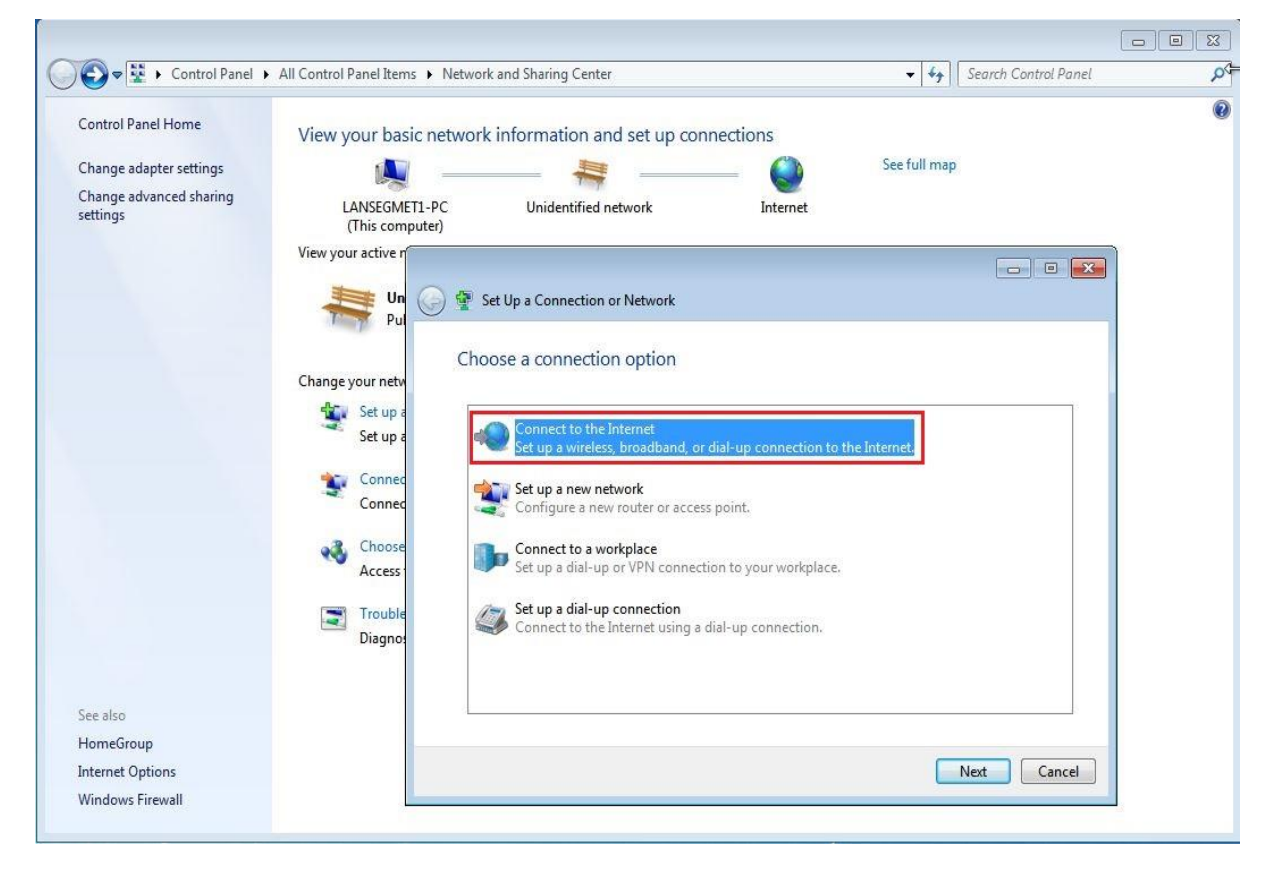

| Control Panel                                                                        | All Control Panel Items                                                                                                    | Network and Sharing Center                                                                                                    | ▼  *ĵ                                  | Search Control Panel |  |
|--------------------------------------------------------------------------------------|----------------------------------------------------------------------------------------------------|----------------------------------------------------------------------------------------------------|----------------------------------------|----------------------|--|
| Control Panel Home<br>Change adapter settings<br>Change advanced sharing<br>settings | View your basic ne<br>LANSEGMETI-P.<br>(This computer<br>View your active r<br>Wiew your active r<br>Un<br>Pu<br>Change your netw<br>Set up a<br>Set up a<br>Set up a<br>Connec<br>Connec<br>Connec | etwork information and set up connect<br>C Unidentified network<br>C Unidentified network<br>Wow Connect to the Internet<br>How do you want to connect?<br>Broadband (PPPoE)<br>Connect using DSL or cable that rec | ctions<br>– Oo See full m.<br>Internet | ap                   |  |
| See also<br>HomeGroup<br>nternet Options                                             | Access<br>Trouble<br>Diagno:                                                                                                    | Show connection options that this com<br>Help me choose                                                                                                    | puter is not set up to use             | Cancel               |  |

|                                     |                              |                                           |                                                                         | ß                |                      |   |
|-------------------------------------|------------------------------|-------------------------------------------|-------------------------------------------------------------------------|------------------|----------------------|---|
| 🖉 👽 😨 🕨 Control Panel 🛛             | All Control Panel Items      | Network and Sharing Cente                 | er                                                                      | • <b>*</b>       | Search Control Panel | Q |
| Control Panel Home                  | View your basic              | network information a                     | nd set up connections                                                   |                  |                      | 0 |
| Change adapter settings             |                              |                                           | <b> </b>                                                                | See full map     |                      |   |
| Change advanced sharing<br>settings | LANSEGMET1-<br>(This compute | PC Unidentified<br>er)                    | network Internet                                                        |                  |                      |   |
|                                     | View your active n           |                                           |                                                                         |                  |                      |   |
|                                     | Pul Vn                       | 길 🚸 Connect to the Inter                  | net                                                                     |                  |                      |   |
|                                     | Change your pete             | Type the informati                        | on from your Internet service pr                                        | rovider (ISP)    | - 61                 |   |
|                                     | Set up a                     | User name:                                | ehsan                                                                   |                  |                      |   |
|                                     | Set up a                     | Password:                                 | 123                                                                     |                  |                      |   |
|                                     | Connec Connec                |                                           | Show characters                                                         |                  |                      |   |
|                                     | Choose                       | 2014-12 60                                |                                                                         |                  |                      |   |
|                                     | Access                       | Connection name:                          | Broadband Connection                                                    |                  |                      |   |
|                                     | Trouble<br>Diagnos           | 🎯 🥅 Allow other peoj<br>This option allov | ole to use this connection<br>vs anyone with access to this computer to | use this connect | ion.                 |   |
| See also                            |                              | I don't have an ISP                       |                                                                         |                  |                      |   |
| HomeGroup                           | -                            |                                           |                                                                         |                  | 10                   |   |
| Internet Options                    |                              |                                           |                                                                         | Cor              | nnect Cancel         |   |
| Windows Firewall                    |                              |                                           |                                                                         |                  |                      |   |

#### یوزرنیم و پسوردی که در روتر تعریف کردیم را وارد می کنیم.

|                                  |                                                      |                   |              | 6 I C I I D I I      |  |
|----------------------------------|------------------------------------------------------|-------------------|--------------|----------------------|--|
| Control Panel                    | All Control Panel Items   Network and Sharing Center |                   | ▼ <b>*</b> ∲ | Search Control Panel |  |
| Control Panel Home               | View your basic network information and so           | et up connections |              |                      |  |
| Change adapter settings          | 11 III                                               | - · ·             | See full map |                      |  |
| Change advanced sharing settings | LANSEGMET1-PC Multiple network<br>(This computer)    | s Internet        |              |                      |  |
|                                  | View your active r                                   |                   |              |                      |  |
|                                  | Br Oomect to the Internet                            |                   |              |                      |  |
|                                  | Testing your Internet co                             | onnection         |              |                      |  |
|                                  | Pu Pu                                                | 9                 |              |                      |  |
|                                  | Change your netw                                     |                   | -            |                      |  |
|                                  | Set up a                                             |                   |              |                      |  |
|                                  | Connec Connec                                        |                   |              |                      |  |
|                                  | D Church                                             |                   |              |                      |  |
|                                  | Access                                               |                   |              |                      |  |
| See also                         | Trouble                                              |                   |              |                      |  |
| HomeGroup                        | Diagno:                                              |                   |              |                      |  |
| Internet Options                 |                                                      |                   | S            | kip Cancel           |  |
| Windows Firewall                 |                                                      |                   |              |                      |  |

#### با این تنظیمات Connection ی که در عکس زیر مشاهده می کنید اضاف می شود.

| 💭 🗢 👰 🕨 Control Panel 🕨 Network                                        | and Internet   Network Connections                                              | • | fy 5 | earch Network Connections | 18-1 |   |
|------------------------------------------------------------------------|---------------------------------------------------------------------------------|---|------|---------------------------|------|---|
| rganize 🔻                                                              |                                                                                 |   |      |                           | 51   | ( |
| Broadband Connection<br>Broadband Connection 3<br>WAN Miniport (PPPOE) | Local Area Connection<br>Unidentified network<br>Intel(R) PRO/1000 MT Network C |   |      |                           |      |   |
|                                                                        |                                                                                 |   |      |                           |      |   |
|                                                                        |                                                                                 |   |      |                           |      |   |
|                                                                        |                                                                                 |   |      |                           |      |   |
|                                                                        |                                                                                 |   |      |                           |      |   |
|                                                                        |                                                                                 |   |      |                           |      |   |
|                                                                        |                                                                                 |   |      |                           |      |   |
|                                                                        |                                                                                 |   |      |                           |      |   |
|                                                                        |                                                                                 |   |      |                           |      |   |
|                                                                        |                                                                                 |   |      |                           |      |   |

| roperty                                                                                                    | Value                              |
|----------------------------------------------------------------------------------------------------|------------------------------------|
| Connection-specific DN<br>Description<br>Physical Address                                                   | Broadband Connection               |
| HCP Enabled                                                                                                 | No                                 |
| Pv4 Address<br>Pv4 Subnet Mask<br>Pv4 Default Gatewav                                                       | 20.1.1.1<br>255.255.255.255        |
| Pv4 DNS Servers                                                                                             | 10.1.1.1<br>4.2.2.4                |
| Pv4 WINS Server<br>NetBIOS over Tcpip En<br>ink-local IPv6 Address<br>Pv6 Default Gateway<br>Pv6 DNS Server | No<br>fe80::ac42:53e3:8ca9:34d2%22 |

| Get to Google faster. Update your default search engine. Sure No thanks |                             |       | ×        |
|-------------------------------------------------------------------------|-----------------------------|-------|----------|
|                                                                         | Gmai <mark>l I</mark> mages |       | Sign in  |
|                                                                         |                             |       |          |
| Google Search I'm Feeling Lucky                                         |                             |       |          |
| 🐔 Make Google my homepage                                               |                             |       |          |
| Advertising Business About                                              | Privacy                     | Terms | Settings |

کلاینت با Remote Address ی که در روتر تعریف کردیم به اینترنت دسترسی پیدا کرده است.

وقتی کاربر به روتر وصل می شود بر روی روتر یک اینترفیس ایجاد می شود و وقتی disconnect می شود این اینترفیس حذف می شود.

| Hide Passw | vords 🔳 🛅 |
|------------|-----------|
|            |           |
|            |           |
|            |           |
|            |           |
|            |           |
|            |           |
|            |           |
| Find       |           |
| -          |           |
|            |           |
|            |           |
|            |           |
|            |           |
|            |           |
|            |           |
|            |           |
|            |           |
|            |           |
|            |           |
|            |           |
|            |           |
|            |           |
|            |           |
|            |           |
|            |           |
|            |           |
|            |           |
|            |           |
|            |           |
|            |           |
|            |           |
|            | Find      |

در این روش اگر تعداد کلاینت ها زیاد باشد کار وقت گیری است برای اینکار باید برای Remote Address یک Pool تعریف کنیم. برای اینکار از منوی اصلی گزینه IP و از زیرمنوی باز شده Pool را انتخاب می کنیم.

| 0   |                |              | admin@00:0C:29:12:DD:3C (Router-1) - WinBox v5:20 on x86 (x86) |                      |
|-----|----------------|--------------|----------------------------------------------------------------|----------------------|
| 5   | C* Safe Mode   |              |                                                                | 🗹 Hide Passwords 📕 🛅 |
|     | Interfaces     |              |                                                                |                      |
|     | Bridge         |              |                                                                |                      |
|     | PPP            |              |                                                                |                      |
|     | Mesh           |              |                                                                |                      |
|     | IP 🗅           | ARP          |                                                                |                      |
|     | IPv6           | Accounting   | IP Pool                                                        |                      |
|     | MPLS 1         | Addresses    | Pools Used Addresses                                           |                      |
|     | Routing 1      | DHCP Client  | Eind                                                           |                      |
|     | System 1       | DHCP Relay   | Name di Addresses                                              |                      |
|     | Queues         | DHCP Server  | · · · · · · · · · · · · · · · · · · ·                          |                      |
|     | Files          | DNS          |                                                                |                      |
|     | Log            | Firewall     |                                                                |                      |
|     | Radius         | Hotspot      |                                                                |                      |
|     | Tools 1        | IPsec        | Name: pppoe-Pool                                               |                      |
|     | New Terminal   | Neighbors    | Addresses: 192.168.10.2-192.168.10.100                         |                      |
|     | ISDN Channels  | Packing      | Next Pool: none 🛛 🗸 Apply                                      |                      |
|     | KVM            | Pool         |                                                                |                      |
|     | Make Supout.rf | Routes       | Copy                                                           |                      |
|     | Manual         | SMB          | Remove                                                         |                      |
|     | Exit           | SNMP         |                                                                |                      |
|     |                | Services     | 1 tem                                                          |                      |
|     |                | Socks        |                                                                |                      |
|     |                | TFTP         |                                                                |                      |
| ×   |                | Traffic Flow |                                                                |                      |
| Bo  |                | UPnP         |                                                                |                      |
| /in |                | Web Proxy    |                                                                |                      |
| >   |                |              |                                                                |                      |
| 0   |                |              |                                                                |                      |
| fer |                |              |                                                                |                      |
| no  |                |              |                                                                |                      |
| Ř   |                |              |                                                                |                      |
| L   |                |              |                                                                |                      |

Address : رنج IP که می خواهیم به کلاینت ها داده شود را انتخاب می کنیم.

ایجاد Profile :

از تب Profiles برروی Add کلیک می کنیم.

در قسمت Remote Address باید Pool ی که تعریف کردیم را انتخاب کنیم.در صورتی که در شبکه DNS Server داشته باشیم آدرس IP آن را وارد میکنیم در غیر این صورت می توانیم از DNS سرورهای Public در دنیای اینترنت استفاده کنیم.

| 0        |                  | admin@00:0C:29:12:DD:3C (Router-1) - WinBox v5.20 on x86 (x86)          | - 0          | X      |
|----------|------------------|-------------------------------------------------------------------------|--------------|--------|
| 50       | Safe Mode        |                                                                         | ide Password | ls 🔳 🛅 |
| ln<br>Br | terfaces<br>idge |                                                                         |              |        |
| PI       | PP               |                                                                         |              |        |
| М        | esh              |                                                                         |              |        |
| IP       | 1                | Interface PPPoE Servers Secrets Profiles Active Connections             |              |        |
| IP       | V6 F             |                                                                         |              |        |
| M        | PLS r            | local Address Remo PPP Profile <pppoe-profile>     Im X</pppoe-profile> |              |        |
| H        | outing I         | General Protocols Limits     OK                                         |              |        |
| 3        | /stem i          | Gefaultencr     Name:      IPPDEEprofile     Cancel                     |              |        |
| FI       | ae a             | Local Address: 192 158 10 1 FL                                          |              |        |
| Le       | a                | Bernote Address: prone-Pool T                                           |              |        |
| R        | adius            | Comment                                                                 |              |        |
| Te       | nols 1           | Permove II Y'S FIELD FOOL                                               |              |        |
| N        | ew Terminal      | DHCPv6 PD Pool: Remove                                                  |              |        |
| IS       | DN Channels      | Bridge:                                                                 |              |        |
| к        | M                |                                                                         |              |        |
| М        | ake Supout.rif   | Incoming Filter:                                                        |              |        |
| М        | anual            | Outgoing Filter:                                                        |              |        |
| Ð        | dt               | Address List:                                                           |              |        |
|          |                  | 3 tems DNC Server 0.0.0.0                                               |              |        |
|          |                  |                                                                         |              |        |
|          |                  | 4224                                                                    |              |        |
| ŏ        |                  | WINS Server:                                                            |              |        |
| nB       |                  | - Change TCP MSS                                                        |              |        |
| N.       |                  | v ueduk v tro v jes                                                     |              |        |
| S        |                  |                                                                         |              |        |
| BL<br>O  |                  |                                                                         |              |        |
| ute      |                  |                                                                         |              |        |
| Ro       |                  |                                                                         |              |        |
|          |                  |                                                                         |              |        |

در مرحله بعد باید از بخش PPPoE Server برروی Add کلیک کرده و Default Profile را برابر با پروفایلی که در مرحله قبل ایجاد کردیم قرار دهیم.

| 0    |               | admin@00:0C:29:12:DD:3C (Router-1) - WinBox v5.20 on x86 (x86)                             | _ <b>D</b> X         |
|------|---------------|--------------------------------------------------------------------------------------------|----------------------|
| 50   | Safe Mode     |                                                                                            | 🗹 Hide Passwords 📕 🛅 |
| Inte | erfaces       |                                                                                            |                      |
| Bri  | dge           |                                                                                            |                      |
| PP   | P             |                                                                                            |                      |
| Me   | esh           | ppp                                                                                        |                      |
| IP   | 1             | Interface PPPoE Servers Secrets Profiles Active Connections                                |                      |
| IPv  | v6 1          |                                                                                            | Find                 |
| MF   | PLS 1         | Service / Interface Max MTU Max MRU MRRU Default Profile Authentication                    | <b>*</b>             |
| Ro   | outing 1      | Goppoesether2     1480     1480     default     pPPoE Service oppoeservice>     Iden     X |                      |
| Sys  | stem h        | Service Name: pppor-service OK                                                             |                      |
| Qu   | ieues         | Interface: letter2 T                                                                       |                      |
| File | 85            | Max MTU: 1480                                                                              |                      |
| Loj  | g             | Max MRI- 1400                                                                              |                      |
| Ra   | adius         | max mrto, redu Disable                                                                     |                      |
| To   | ols r         | МНЮ: Сору                                                                                  |                      |
| Ne   | w Terminal    | Keepalive Timeout: 10                                                                      |                      |
| ISE  | DN Channels   | Default Profile: PPPoE-Profile 😴                                                           |                      |
| KV   | M             | One Session Per Host                                                                       |                      |
| Ma   | ske Supout.nf | Max Sessions:                                                                              |                      |
| Ma   | snual         | - Authentication                                                                           |                      |
| Ed   | t             | V pap V chap                                                                               |                      |
|      |               | 2 items I mschap1 I mschap2                                                                |                      |
|      |               | enabled                                                                                    |                      |
|      |               |                                                                                            |                      |
| ŏ    |               |                                                                                            |                      |
| nB   |               |                                                                                            |                      |
| MI   |               |                                                                                            |                      |
| S    |               |                                                                                            |                      |
| 5    |               |                                                                                            |                      |
| lite |               |                                                                                            |                      |
| õ    |               |                                                                                            |                      |
|      |               |                                                                                            |                      |

تعريف Acounting برای Userها :

از تب Secrets بر روی Add کلیک کرده و از پنجره باز شده یوزرنیم و پسورد برای کاربرتعریف می کنیم و Profile را برابر با پروفایلی که از قبل ایجاد کردیم قرار میدهیم.

| 0    |                | admin@00:0C:29:12:DD:3C (Router-1) - WinBox v5.20 on x86 (x86)           | - 0          | X |
|------|----------------|--------------------------------------------------------------------------|--------------|---|
| 5    | C Safe Mode    |                                                                          | de Passwords |   |
|      | Interfaces     |                                                                          |              |   |
|      | Bridge         |                                                                          |              |   |
|      | PPP            |                                                                          |              |   |
|      | Mesh           |                                                                          |              |   |
|      | IP N           | Interface PPPoE Servers Secrets Profiles Active Connections              |              |   |
|      | IPv6           | + - V X C T PPP Authentication & Accounting Find                         |              |   |
|      | MPLS P         | Name / Password Service Caller ID Profile Local Address Remote Address   |              |   |
|      | Routing P      | Test pppoe PPPoE-Prof PPP Secret <test< th=""><th></th><th></th></test<> |              |   |
|      | System 1       | Versan pppoe deraut Name: Ited OK                                        |              |   |
|      | Queues         | Password: ***                                                            |              |   |
|      | Files          | Senter more T fant                                                       |              |   |
|      | Log            | Columna (ppco                                                            |              |   |
|      | Radius         | Calerio                                                                  |              |   |
|      | Tools 1        | Profile: PPPoEProfile * Comment                                          |              |   |
|      | New Terminal   | Local Address:                                                           |              |   |
|      | ISDN Channels  | Bennte Addres:                                                           |              |   |
|      | KVM            |                                                                          |              |   |
|      | Make Supout.rf | Hemote IPV5 Pretx:                                                       |              |   |
|      | Manual         | Routes:                                                                  |              |   |
|      | Exit           |                                                                          |              |   |
|      |                | 2 items Limit Bytes in:                                                  |              |   |
|      |                | Limit Bytes Out:                                                         |              |   |
|      |                | enabled                                                                  |              |   |
| Ĭ    |                |                                                                          |              |   |
| ЩЩ   |                |                                                                          |              |   |
| Wit  |                |                                                                          |              |   |
| S    |                |                                                                          |              |   |
| 5    |                |                                                                          |              |   |
| l te |                |                                                                          |              |   |
| ŏ    |                |                                                                          |              |   |
| Ľ    |                |                                                                          |              |   |

\*نکته ۱ : اگر کاربری در خواست IP Valid داد این IP را در قسمت Remote Address وار د میکنیم :

| 0              |                 | admin@00:0C:29:      | 12:DD:3C (Router-1) - WinB     | ox v5.20 on x86 (       | x86)          |               |                  | _ 🗆 X            |
|----------------|-----------------|----------------------|--------------------------------|-------------------------|---------------|---------------|------------------|------------------|
| Safe Mode      |                 |                      |                                |                         |               |               | ✓ Hic            | de Passwords 📕 🗂 |
| Interfaces     |                 |                      |                                |                         |               |               |                  |                  |
| Bridge         | PPP             |                      |                                |                         |               |               | [                | ×                |
| PPP            | Interface PI    | PPoE Servers Secrets | Profiles Active Connections    |                         |               |               |                  |                  |
| Mesh           |                 |                      | PP Authentication & Accounting |                         |               |               | Find             |                  |
| IP N           | Name            |                      | d Service                      | Caller ID               | Profile       | Local Addrase | Remote Address   |                  |
| IPv6 h         | en traine       |                      | pppoe                          |                         | PPPoE-Profile | LUCAI Address | 7 Hemole Address |                  |
| MPLS 1         |                 | an                   | pppoe                          |                         | default       | 10.1.1.1      | 20.1.1.1         |                  |
| Routing P      |                 |                      | F                              | PP Secret <test></test> |               |               |                  |                  |
| System 1       |                 |                      |                                | Name:                   | IP-Valid      |               | ОК               |                  |
| Queues         |                 |                      |                                | Password:               | ***           | ▲ [           | Cancel           |                  |
| Files          |                 |                      |                                | Service:                | pppoe         | <b>.</b>      | Apply            |                  |
| Log            |                 |                      |                                | Caller ID:              |               |               | 7000             |                  |
| Radius         |                 |                      |                                | Calier ID.              |               | L             | Disable          |                  |
| Tools          |                 |                      |                                | Profile:                | PPPoE-Profile | •             | Comment          |                  |
| New Terminal   |                 |                      |                                | Local Address:          |               | •             | Сору             |                  |
| ISDN Channels  |                 |                      |                                | Remote Address:         | 1.1.1.1       | <b>_</b>      | Remove           |                  |
| KVM            |                 |                      |                                | Ramota IPu6 Prafiv:     |               |               |                  |                  |
| Make Supout.nf |                 |                      |                                | Telliole ir vo rielix.  |               |               |                  |                  |
| Manual         | 2 items (1 sele | ected)               |                                | Routes:                 |               | •             |                  |                  |
| Exit           |                 |                      |                                |                         | [             |               |                  |                  |
|                |                 |                      |                                | Limit Bytes In:         |               | •             |                  |                  |
|                |                 |                      |                                | Limit Bytes Out:        |               | •             |                  |                  |
|                |                 |                      | e                              | nabled                  |               |               |                  |                  |
| XO             |                 |                      |                                |                         |               |               |                  |                  |
| nB             |                 |                      |                                |                         |               |               |                  |                  |
| Ň              |                 |                      |                                |                         |               |               |                  |                  |
| S              |                 |                      |                                |                         |               |               |                  |                  |
| 0<br>U         |                 |                      |                                |                         |               |               |                  |                  |
| ute            |                 |                      |                                |                         |               |               |                  |                  |
| RS             |                 |                      |                                |                         |               |               |                  |                  |
|                |                 |                      |                                |                         |               |               |                  |                  |

\*نکته ۲ : اگر کاربر درخواست چندین IP Valid داشت و یا یک رنج IP درخواست داد دیگر نمی توانیم این IP ها را در قسمت Remote Address وارد کنیم و باید این رنج IP ها را در قسمت Routes وارد می کنیم.

| 0   | 112     |            |   | admin@                  | 00:0C:29:12:DD:3C  | (Router-1) - WinB     | ox v5.20 on x86 (x       | x86)          |               |                  | _ 0          | X       |
|-----|---------|------------|---|-------------------------|--------------------|-----------------------|--------------------------|---------------|---------------|------------------|--------------|---------|
| \$  | (*      | Safe Mode  | ] |                         |                    |                       |                          |               |               |                  | Hide Passwor | rds 📕 🙆 |
|     | Interfa | aces       |   |                         |                    |                       |                          |               |               |                  |              |         |
|     | Bridge  | e          |   | PPP                     |                    |                       |                          |               |               |                  |              |         |
|     | PPP     |            |   | Interface PPPoE Servers | Secrets Profiles A | Active Connections    |                          |               |               |                  |              |         |
|     | Mesh    |            |   |                         | PPP Auther         | ntication & Accountin | 1                        |               |               | Fin              | d            |         |
|     | IP      | 1          |   |                         | Pressued           | Contion               | Caller ID                | Profile       | Loopl Address | / Dometo Address |              |         |
|     | IPv6    | 1          |   | R Test                  |                    | pppoe                 | Caller ID                | PPPoE-Profile | Local Address | / Nemote Address |              |         |
|     | MPLS    | r ⊳        |   | ehsan                   |                    | pppoe                 |                          | default       | 10.1.1.1      | 20.1.1.1         |              |         |
|     | Routi   | ng N       |   |                         |                    |                       | PPP Secret <test></test> |               |               |                  |              |         |
|     | Syste   | n ∩        |   |                         |                    |                       | Name:                    | IP-Valid      |               | ок               |              |         |
|     | Queu    | ies        |   |                         |                    |                       | Password:                | ***           |               | Cancel           |              |         |
|     | Files   |            |   |                         |                    |                       | Service                  | 20200         | T             | Anneh            |              |         |
|     | Log     |            |   |                         |                    |                       | Service.                 | pppoe         |               | Арріу            |              |         |
|     | Radiu   | JS         |   |                         |                    |                       | Caller ID:               |               | •             | Disable          | - 15         |         |
|     | Tools   | 1          |   |                         |                    |                       | Profile:                 | PPPoE-Profile | •             | Comment          |              |         |
|     | New     | Terminal   |   |                         |                    |                       | Local Address:           |               | •             | Copy             |              |         |
|     | ISDN    | l Channels |   |                         |                    |                       | Domato Address           |               |               | Pemeure          |              |         |
|     | KVM     |            |   |                         |                    |                       | Hemote Address:          |               |               | Remove           |              |         |
|     | Make    | Supout.rif |   |                         |                    |                       | Remote IPv6 Prefix:      |               | •             |                  |              |         |
|     | Manu    | Jal        |   | 2 items (1 selected)    |                    |                       | Routes:                  | 1.1.1.0/24    |               |                  |              |         |
|     | Exit    |            |   | Zitenis (Tselected)     |                    |                       |                          |               |               |                  |              |         |
|     |         |            |   |                         |                    |                       | Limit Bytes In:          |               | •             |                  |              |         |
|     |         |            |   |                         |                    |                       | Limit Bytes Out:         |               | •             |                  |              |         |
|     |         |            |   |                         |                    |                       | nabled                   |               |               |                  |              |         |
| ×   |         |            |   |                         |                    | Ľ                     |                          |               | _             |                  |              |         |
| B   |         |            |   |                         |                    |                       |                          |               |               |                  |              |         |
| Vin |         |            |   |                         |                    |                       |                          |               |               |                  |              |         |
| >   |         |            |   |                         |                    |                       |                          |               |               |                  |              |         |
| ö   |         |            |   |                         |                    |                       |                          |               |               |                  |              |         |
| ter |         |            |   |                         |                    |                       |                          |               |               |                  |              |         |
| no  |         |            |   |                         |                    |                       |                          |               |               |                  |              |         |
| Ř   |         |            |   |                         |                    |                       |                          |               |               |                  |              |         |

«نکته Remote Address : ۳ و Routes نسبت به Profile ارجعیت دارد.

ایجاد Nat برای دسترسی کلاینت ها به اینترنت :

| 0               |              | admin@00:0C:29:       | 12:DD:3C (Router-1) - WinBox v5.20 on x86 (x86) | )            |                      |
|-----------------|--------------|-----------------------|-------------------------------------------------|--------------|----------------------|
| い CM Safe Mode  |              |                       |                                                 | j            | 🖌 Hide Passwords 📗 🛅 |
| Interfaces      |              | Firewall              |                                                 |              |                      |
| Bridge          |              | Filter Rules NAT Mana | le Service Ports Connections Address Lists Lave | r7 Protocols |                      |
| PPP             |              |                       | New NAT Fuie                                    |              |                      |
| Mesh            |              |                       | General Advanced Extra Action Statistics        |              | ОК                   |
| IP N            | ARP          |                       | Chain: srcnat                                   |              | Cancel               |
| IPv6 · P        | Accounting   |                       | Src. Address: 192.168.10.0/24                   |              | Apply                |
| MPLS N          | Addresses    |                       | Det Address:                                    | -            |                      |
| Routing 1       | DHCP Client  |                       | Dst. Address.                                   |              | Disable              |
| System 🗅        | DHCP Relay   |                       | Protocol:                                       | •            | Comment              |
| Queues          | DHCP Server  |                       | Src. Port:                                      | · ·          | Сору                 |
| Files           | DNS          |                       | Det Port                                        |              | Remove               |
| Log             | Firewall     |                       | A D.1                                           |              |                      |
| Radius          | Hotspot      |                       | Any. Port.                                      | +            | Reset Counters       |
| Tools 1         | IPsec        |                       | In. Interface:                                  | •            | Reset All Counters   |
| New Terminal    | Neighbors    |                       | Out. Interface: Cether3                         | <b>Ŧ ▲</b>   |                      |
| ISDN Channels   | Packing      |                       | Project Made                                    |              |                      |
| KVM             | Pool         |                       |                                                 |              |                      |
| Make Supout.rif | Routes       | 0 items               | Connection Mark:                                | •            |                      |
| Manual          | SMB          | is to                 | Routing Mark:                                   | <b>~</b>     | ľ                    |
| Exit            | SNMP         |                       | Routing Table:                                  | -            |                      |
|                 | Services     |                       |                                                 |              |                      |
|                 | Socks        |                       | Connection Type:                                | •            |                      |
| XO              | TFTP         |                       |                                                 |              |                      |
| nB              | Traffic Flow |                       |                                                 |              |                      |
| Wi              | UPnP         |                       |                                                 |              |                      |
| S               | Web Proxy    |                       |                                                 |              |                      |
| er o            |              |                       |                                                 |              |                      |
| ute             |              |                       |                                                 |              |                      |
| 201             |              |                       | enabled                                         |              |                      |
|                 |              |                       |                                                 |              |                      |

| S ad                | min@00:0C:29:12:DD:3C (Router-1) - WinBox v5.20 on x86 (x86)          | _ 🗆 🗙                |
|---------------------|-----------------------------------------------------------------------|----------------------|
| Safe Mode           |                                                                       | 🗹 Hide Passwords 📗 🛅 |
| Interfaces Firewall |                                                                       |                      |
| Bridge Filter Rule  | s NAT Mangle Service Ports Connections Address Lists Laver7 Protocols |                      |
| PPP + 📼             | New NAT Rule                                                          |                      |
| Mesh #              | Action Chain General Advanced Extra Action Statistics                 | ОК                   |
| IP 1                | Action: masquerade                                                    | Cancel               |
| IPv6 h              |                                                                       | Apply                |
| MPLS N              |                                                                       |                      |
| Routing             |                                                                       | Disable              |
| System D            |                                                                       | Comment              |
| Queues              |                                                                       | Сору                 |
| Files               |                                                                       | Remove               |
|                     |                                                                       | Reset Counters       |
| Tack                |                                                                       | Product documents    |
| New Terminal        |                                                                       | Heset All Counters   |
| ISDN Chappeda       |                                                                       |                      |
| KV/M                |                                                                       |                      |
| Make Support of     |                                                                       |                      |
| Manual              |                                                                       | L L                  |
| Bat                 |                                                                       |                      |
| -                   |                                                                       |                      |
|                     |                                                                       |                      |
| ×                   |                                                                       |                      |
|                     |                                                                       |                      |
| No. 1               |                                                                       |                      |
| σ<br>σ              |                                                                       |                      |
| 2                   |                                                                       |                      |
| Ite                 |                                                                       |                      |
| δ.                  | enabled                                                               |                      |

#### فصل دوازدهم : PPTP VPN Server

#### VPN(Virtual Private Network)

میکروتیک را می توان به عنوان یک Vpn Server در شبکه مورد استفاده قرار داد.

Vpn بطور کلی فرایندی است که توسط آن از Vpn Client به Vpn Server یک تانل امن (Secure Tunnel) برقرار می شود.این Tunnel مانند یک کابل شبکه مجازی از کلاینت به Vpn Server یک ار تباط امن را ایجاد می کند و از این به بعد داده ها از درون این Connection منتقل می شوند.

کلاینت می تواند از لحاظ جغرافیایی نزدیک Vpn Server باشد (در یک Lan باشد) و یا از Vpn Server دور باشد ( بطور مثال در یک شهر و یا کشور دیگری باشد) که در این حالت برای برقراری ارتباط آنها بر روی بستر اینترنت Connection برقرار می شود. شرکت ها از تکنولوژی Vpn برای این موضوع استفاده می کنند که شعبه های مختلف آنها بتوانند به منابع دیگری دسترسی داشته باشند.بطور مثال فرض کنید که در شعبه مرکزی یک شرکت ، یک سرور اتوماسیون اداری وجود داشته باشد ، حال شعبه های مختلف این شرکت از لحاظ جغرافیایی دورتر از شعبه مرکزی هستند می توانند با برقراری اتصال Vpn از این منابع استفاده کنند.

Tunnel در Vpn با استفاده از پروتکل های مختلفی پیاده سازی شود :

- PPTP >
- L2TP 🍃
- IPIP >
- EOIP >
- GRE >
- ≺ و...

برای اینکه این Connection ها (ار تباط ها) برقرار شود ، کلاینت و سرور باید پروتکل Tunneling یکسانی مورد استفاده قرار دهند. در ادامه به تفکیک ، این پروتکل ها را بررسی می کنیم.

#### PPTP (Point To Point Tunneling Protocol)

PPTP از پروتکل POint to Point Protocol) برای Encapsulation داده ها استفاده می کند.به عبارتی چنانچه Tunnel از نوع PPP (نقطه به نقطه یا نظیر به نظیر) باشد ، داده ها درون بسته PPP قرار می گیرد و فرستاده می شود.

سنار يو ۱: هدف از اين سناريو پياده سازي پروتكل PPTP مي باشد.

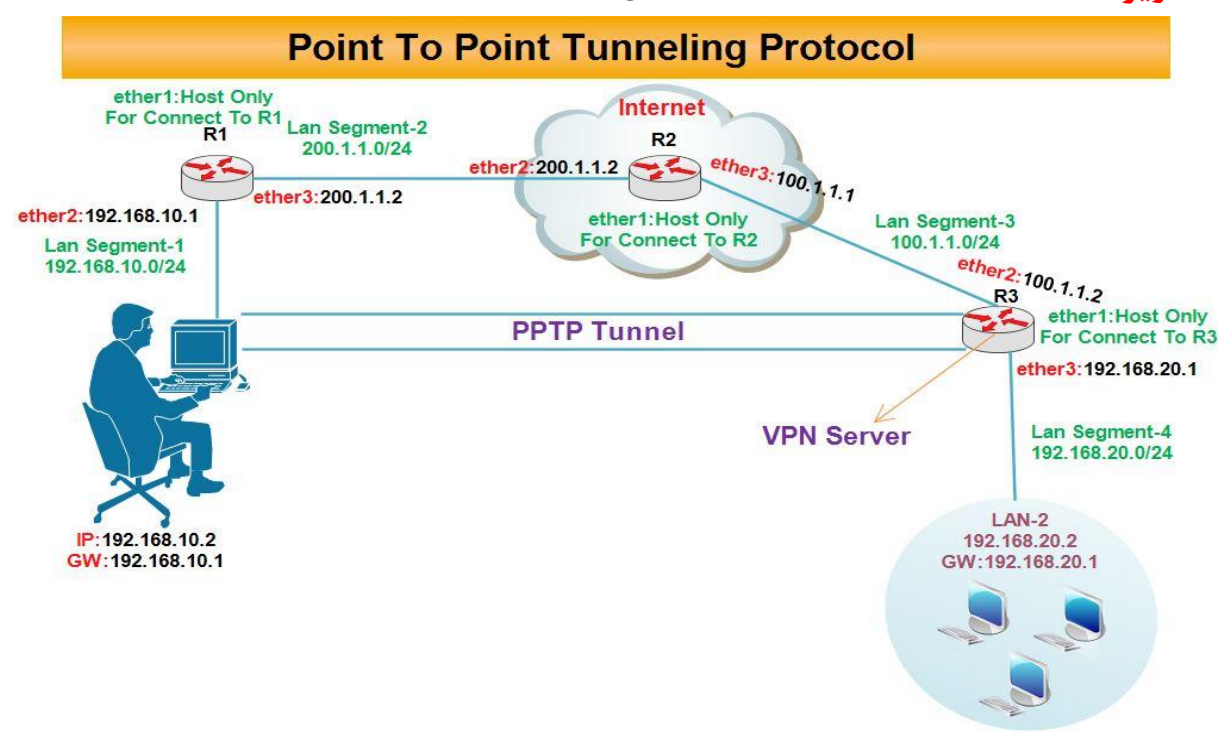

در این سناریو ، کاربر از طریق اینترنت یک کانال امن به بصورت نقطه به نقطه با استفاده از پروتکل PPTP به مسیریاب (روتر R3) موجود در شبکه دیگر برقرار می کند و از این طریق به شبکه محلی مقصد (Lan-2) دسترسی خواهد داشت.

انتساب IP به کارت های شبکه روترها :

#### رو تر R1 : Sadmin@00:0C:29:12:DD:3C (Router-1) - WinBox v5.20 on x86 (x86) ら (ペ Safe Mode 🗹 Hide Passwords 📕 🛅 Interfaces Bridge ÷ - 🛛 🗶 🗗 🍸 PPP -Interface Mesh ether2 ether3 IP IPv6 MPLS Routing System Address: 192.168.10.1/24 OK Address: 200.1.1.1/24 OK Queues Network: 192.168.10.0 . Cancel Network: 200.1.1.0 . Cancel Files Ŧ Interface: ether2 Ŧ Apply Interface: ether3 Apply Log Radius Disable Disable Tools Comment Comment New Terminal Сору Copy ISDN Channels Remove KVM. Remove Make Supout.rif enabled enabled Manual Exit

رو تر R2 :

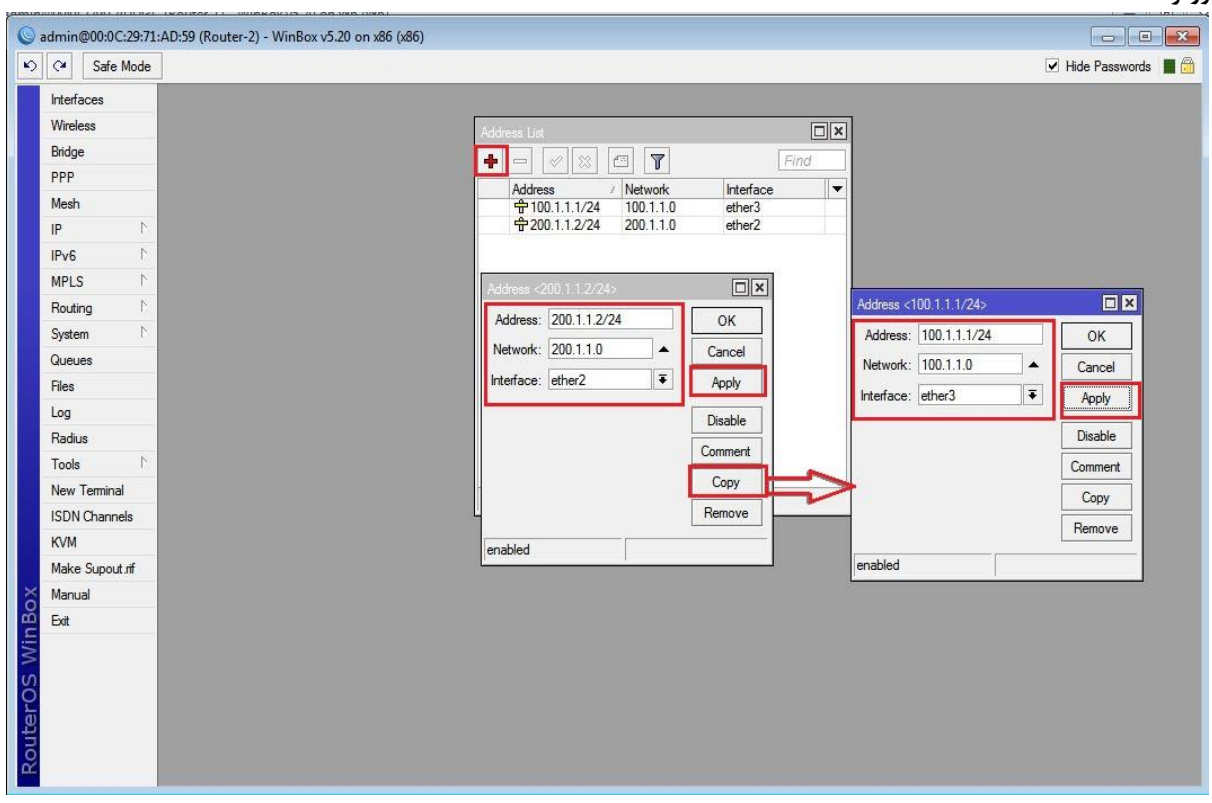

| Safe Mode      |                                     | ✓ Hide Passwords          |
|----------------|-------------------------------------|---------------------------|
| iterfaces      |                                     |                           |
| Vireless       |                                     |                           |
| ridge          | Address List                        |                           |
| PP             |                                     |                           |
| lesh 🛛         | Address / Network Interface ▼       |                           |
|                | 帝 192.168.20.1/ 192.168.20.0 ether3 |                           |
| Pv6 N          |                                     |                           |
| IPLS N         | 17                                  |                           |
| louting        | Address <100.1.1.2/24>              | Address <192.168.20.1/24> |
| ystem 🗅        | Address: 100.1.1.2/24 OK            | Address: 192.168.20.1/24  |
| lueues         | Network: 100.1.1.0                  | Network: 192 168 20.0     |
| les            | Interface: ether?                   |                           |
| og             | Apply                               | Apply                     |
|                | Disable                             | Disable                   |
| low Torminal   | Comment                             | Comment                   |
| SDN Channels   | Copy                                | Сору                      |
| VM             | Remove                              | Bemove                    |
| lake Supout.nf |                                     |                           |
| lanual         | enabled                             | enabled                   |
| xit            |                                     |                           |
|                |                                     |                           |
|                |                                     |                           |
|                |                                     |                           |
|                |                                     |                           |

تعريف Default Route در روتر R1 :

| dmin@00:0C:29:12:DD:3C (Router-1) - | WinBox v5.20 on x86 (x86)                                                   |                                  |
|-------------------------------------|-----------------------------------------------------------------------------|----------------------------------|
| C* Safe Mode                        |                                                                             | ✓ Hide Passwords                 |
| Interfaces                          |                                                                             |                                  |
| Bridge                              | Route List                                                                  |                                  |
| PPP                                 | Routes Nexthops Rules VRF                                                   |                                  |
| Mesh                                |                                                                             | Find all Ŧ                       |
| IP N                                | Dst. Address / Gateway Dista                                                | ance Routing Mark Pref. Source 💌 |
| IPv6 N                              | DAC ▶ 192.168.10.0/ ether2 reachable<br>DAC ▶ 200.1.1.0/24 ether3 reachable | 0 192.168.10.1                   |
| MPLS N                              |                                                                             |                                  |
| Routing                             | New Route                                                                   |                                  |
| System 1                            | General Attributes                                                          | OK                               |
| Queues                              | Det Address: 0.0.0.0/0                                                      |                                  |
| Files                               |                                                                             |                                  |
| Log                                 | Gateway: 200.1.1.2                                                          | Apply                            |
| Radius                              | Check Gateway:                                                              | ▼ Disable                        |
| Tools                               | Type: unicast                                                               | Comment                          |
| New Terminal                        |                                                                             | Conv                             |
| ISDN Channels                       | Distance:                                                                   | ▼                                |
| KVM                                 | Scope: 30                                                                   |                                  |
| Make Supout.nt                      | Target Scope: 10                                                            |                                  |
| Manual                              | Routing Mark:                                                               |                                  |
| Exit                                | Pref. Course:                                                               |                                  |
|                                     |                                                                             |                                  |
|                                     |                                                                             |                                  |
|                                     |                                                                             |                                  |
|                                     |                                                                             |                                  |
|                                     | enabled                                                                     | active                           |
|                                     |                                                                             |                                  |
|                                     |                                                                             |                                  |
|                                     |                                                                             |                                  |

#### تعريف Default Route در R3 :

|                 |                                    | Hide Passwords                      |
|-----------------|------------------------------------|-------------------------------------|
| Interfaces      | Route List                         |                                     |
| Wireless        | Routes Nexthops Rules VRF          |                                     |
| Bridge          |                                    | Find all T                          |
| PPP             |                                    | Distance During Made Dat Course and |
| Mesh            | DAC 101.1.1.0/24 ether2 reachable  | 0 100.1.1.2                         |
| P               | DAC 192.168.20.0/ ether3 reachable | 0 192.168.20.1                      |
| Pv6 ♪           | New Route                          |                                     |
| MPLS N          | General Attributes                 | OK                                  |
| Routing         | Det Address: 0.0.0.0/0             |                                     |
| System 1        | Dist. Address. 0.0.0.0/0           | Cancer                              |
| lueues          | Gateway: 100.1.1.1                 | Apply                               |
| iles            | Check Gateway:                     | ▼ Disable                           |
| og              | Tune                               | T Comment                           |
| Radius          | ijpe. [anoust                      |                                     |
| Fools P         | Distance:                          | ▼ Copy                              |
| lew Terminal    | Scope: 30                          | Remove                              |
| SDN Channels    | Target Scope: 10                   |                                     |
| (VM             | Bouting Mark                       |                                     |
| Make Supout.rif |                                    |                                     |
| Manual          | Pref. Source:                      | <b>*</b>                            |
| Exit            |                                    |                                     |
|                 |                                    |                                     |
|                 |                                    |                                     |
|                 | enabled                            | active                              |
|                 | <u>p</u>                           |                                     |

ایجاد Nat در روتر R1 برای اینکه کلاینت ها به اینترنت دسترسی داشته باشند.

| .¥ Safe Mode   |                                                                       |                      | <ul> <li>Hide Passv</li> </ul> | vords      |
|----------------|-----------------------------------------------------------------------|----------------------|--------------------------------|------------|
| Iterfaces      | Firewall                                                              |                      |                                | ×          |
| iridae         | Filter Rules NAT Mangle Service Ports Connections Address Lists Laver | 7 Protocols          |                                | and barren |
| PP             | L Counter On Reset & Counter                                          |                      | Find                           | T          |
| lesh           | tt Action Chain Sm Addman Dat Addman Prote Sm Pot                     | Dat Part In Inter 0  | ut int Pates Packata           |            |
| D              | A Address Dst. Address Troto Sic. For                                 | Dst. Fort III. Intel | or. Inc bytes Tackets          | 11.5       |
| Pv6 🗅          | New NAT Jave                                                          |                      |                                |            |
| IPLS N         | General Advanced Extra Action Statistics                              |                      | ОК                             |            |
| outing         | Chain: srcnat                                                         | Ŧ                    | Cancel                         |            |
| ystem 🗅        | Src. Address: 192.168.10.0/24                                         | <b>^</b>             | Apply                          |            |
| ueues          | Dst. Address:                                                         |                      | Disphie                        |            |
| les            |                                                                       |                      |                                |            |
| og             | Protocol:                                                             | ▼   [                | Comment                        |            |
|                | Src. Port:                                                            |                      | Сору                           |            |
| ew Terminal    | Dst. Port:                                                            | <b>•</b>             | Remove                         |            |
| DN Channels    | Any. Port:                                                            | · · · ·              | Reset Counters                 |            |
| VM             | 0 item: In. Interface:                                                | <b>•</b>             | Reset All Counters             |            |
| lake Supout.nf | Out. Interface: dether3                                               | <b>▼</b> ▲           |                                |            |
| anual          |                                                                       |                      |                                |            |
| dt             | Packet Mark:                                                          | <b>T</b>             |                                |            |
|                | Connection Mark:                                                      | •                    |                                |            |
|                | Routing Mark:                                                         |                      |                                |            |
|                | Routing Table:                                                        |                      |                                |            |
|                | Connection Tune:                                                      |                      |                                |            |
|                |                                                                       | •                    |                                |            |
|                |                                                                       |                      |                                |            |
|                |                                                                       |                      |                                |            |
|                |                                                                       |                      |                                |            |
|                |                                                                       |                      |                                |            |
|                |                                                                       |                      |                                |            |

| 🔘 admin@ | 00:0C:29:12 | DD:3C (Router-1) - WinBox v5.20 on x86 (x86)                                     | - • ×         |
|----------|-------------|----------------------------------------------------------------------------------|---------------|
| 500      | Safe Mode   | ☑ Hide                                                                           | Passwords 🔳 🔂 |
| Interfac | es          | Frewall                                                                          |               |
| Bridge   |             | Filter Rules NAT Mangle Service Ports Connections Address Lists Layer7 Protocols |               |
| PPP      |             | +                                                                                |               |
| Mesh     |             | # Article Discharter States Prote Scr Port In Inter Out Int Robert Park          | ets 🔻         |
| IP       | 1           |                                                                                  |               |
| IPv6     | 1           | New NAT Rule                                                                     |               |
| MPLS     | 1           | General Advanced Extra Action Statistics OK                                      |               |
| Routing  | <b>,</b> ト  | Action: masquerade Cancel                                                        |               |
| System   | 1           | Apply                                                                            |               |
| Queues   | 3           |                                                                                  |               |
| Files    |             | Disable                                                                          |               |
| Log      |             | Comment                                                                          |               |
| Radius   | 1           | Сору                                                                             |               |
| Tools    | 1           | Remove                                                                           |               |
| New Te   | eminal      |                                                                                  |               |
| ISDN C   | hannels     | 0 tem                                                                            |               |
| KVM      |             | Reset All Counters                                                               |               |
| Make S   | Supout.rif  |                                                                                  |               |
| Manual   | 6           |                                                                                  |               |
| Exit     |             |                                                                                  |               |
|          |             |                                                                                  |               |
|          |             |                                                                                  |               |
|          |             |                                                                                  |               |
|          |             |                                                                                  |               |
| ×        |             |                                                                                  |               |
| 20       |             |                                                                                  |               |
| lin      |             |                                                                                  |               |
| 3        |             |                                                                                  |               |
| OS       |             |                                                                                  |               |
| 0<br>U   |             |                                                                                  |               |
| put      |             |                                                                                  |               |
| Ro       |             |                                                                                  |               |
|          |             | ciauto                                                                           |               |

برای تبدیل میکروتیک به Vpn Server در قدم اول باید این قابلیت را برروی آن فعال کنیم و سپس تنظیمات مربوطه ، برای اتصال کاربران به این سرور را تعیین می کنیم.

فعال سازی سرویس **PPTP** :

برای فعال سازی این سرویس از منوی اصلی PPP را انتخاب کرده در پنجره باز شده از تب Interface گزینه PPTP Server را انتخاب و تیک گزینه Enable را می زنیم.

| C4 Safe Mode           | ✓ Hide Passwords                                                                                                    |
|------------------------|----------------------------------------------------------------------------------------------------|
| Interfaces             |                                                                                                    |
| Wireless               |                                                                                                    |
| Bridge                 | Liteface, DBB-E Searce Search Budies Actin Connection                                                                                                    |
| PPP                    |                                                                                                    |
| Mesh                   | VIN Server PPPS canner PPP Server SSIP Server OVIN Server PPPS canner PPPS canner PPPS scanner PPPS Server SSIP Server OVIN Server PPPS canner PPPS scanner PPPS scanner PPPS |
| IP N                   | Name / Type L2 MTU Ix Hx Ix Pac Hx Pac Ix Drops Hx Drops Ix Errors Hx Errors ▼                                                                                                    |
| IPv6 D                 |                                                                                                    |
| MPLS 1                 | PTIP Server                                                                                                    |
| Routing                |                                                                                                    |
| System N               | max MIC: 1460 Cancel                                                                                                    |
| Queues                 | Max MHU: 146U Apply                                                                                                    |
| Files                  | MRRU:                                                                                                    |
| Log                    | Keepalive Timeout: 30                                                                                                    |
| Radius                 | Default Profile: default-encryption 🔻                                                                                                    |
| Tools                  | - Authentication                                                                                                    |
| New Terminal           |                                                                                                    |
| ISDN Channels          | Ditems out of 3                                                                                                    |
| KVM<br>Maleo Sumaut af |                                                                                                    |
| Make Supout.m          |                                                                                                    |
| Mariuai                |                                                                                                    |
|                        |                                                                                                    |
|                        |                                                                                                    |
|                        |                                                                                                    |
|                        |                                                                                                    |
|                        |                                                                                                    |
|                        |                                                                                                    |
|                        |                                                                                                    |
|                        |                                                                                                    |
|                        |                                                                                                    |

برای پیاده سازی tunnel ابتدا سیستم کلاینت ، درخواست برقراری ارتباط را به سرویس ارائه می دهد ، سپس سرور معیارهای احراز هویت کلاینت ها که شامل نام کاربری و رمز عبور می باشد را بررسی می کند و در صورت تصدیق صحت این موارد ارتباط برقرار می شود. بنابراین در مرحله بعد باید تنظیمات مربوط به سرور که شامل موارد زیر می باشد را انجام دهیم :

تعریف نام کاربری و رمز عبور معتبر ، پروتکل مورد استفاده ، IP معتبری که کلاینت از طریق آن می تواند به شبکه مقصد متصل شود و همچنین IPی که بعد از اتصال کلاینت ، به آن اختصاص داده می شود.

- ۱. Name And Password : نام کاربری و رمز عبور معتبری برای اتصال کاربران به Vpn Server را مشخص می کنیم.
  - ۲. Service : پروتکلی که کلاینت ها می توانند توسط آن به Vpn Server متصل شوند را انتخاب می کنیم.
- ۳. Local Address : در این قسمت مشخص می کنیم که کلاینت ها از طریق کدام کارت شبکه مربوط به محدوده داخلی شبکه
   ۲. Lan دسترسی داشته باشد.به عبارتی IP کارت شبکه ای از میکروتیک را که می خواهیم بسته ها از طریق آن وارد Lan شوند.
- ۴. Remote Address : در این قسمت آدرس IPی که به کلاینت بعد از اتصال به Vpn Server انتساب داده می شود را مشخص می کنیم.این IP هم می تواند از محدوده شبکه مقصد باشد و هم از محدوده ای غیر از شبکه مقصد.

\*نکته : در صورتی که این پارامتر را از محدوده IPهای شبکه مقصد انتخاب شود مانند این است که کلاینت را درون شبکه مقصد آورده ایم.

| Sadmin@00:0C:29:16:66:F5 (Router-3) - WinBox v5:20 on x86 (x86) |                                                              |                      |
|-----------------------------------------------------------------|--------------------------------------------------------------|----------------------|
| N C Safe Mode                                                   |                                                              | 🗹 Hide Passwords 📕 🛅 |
| Interfaces                                                      |                                                              |                      |
| Wireless                                                        |                                                              |                      |
| Bridge Interface PPPoE Set                                      | vers Secrets Profiles Active Connections                     |                      |
| PPP                                                             | PPP Authentication & Accounting                              | Find                 |
| Mesh Name / Pa                                                  | seword Sanina Caller ID Profile Local Address Remote Address |                      |
| IP I Gehsan                                                     | pptp default 15.1.1.1 15.1.1.2                               | · · · · ·            |
| IPv6 h                                                          | PPP Secret (ebsan)                                           |                      |
| MPLS N                                                          | Name: Jehean                                                 |                      |
| Routing                                                         | Descured ***                                                 |                      |
| System                                                          | Password.                                                    | Cancel               |
| Clas                                                            | Service: pptp                                                | Apply                |
|                                                                 | Caller ID:                                                   | Disable              |
| Badius                                                          | Profile: default                                             | Comment              |
| Tools                                                           | Local Address: 15.1.1.1                                      | Copy                 |
| New Terminal                                                    | Remote Address: 15.1.1.2                                     | Remove               |
| ISDN Channels                                                   |                                                              |                      |
| KVM                                                             |                                                              |                      |
| Make Supout.iff                                                 | Routes:                                                      |                      |
| Manual                                                          |                                                              |                      |
| Exit                                                            | Limit Bytes In:                                              |                      |
|                                                                 | Limit Bytes Out:                                             | ▼                    |
|                                                                 | enabled                                                      |                      |
| ŏ                                                               |                                                              |                      |
|                                                                 |                                                              |                      |
| M                                                               |                                                              |                      |
| S.                                                              |                                                              |                      |
|                                                                 |                                                              |                      |
| H.                                                              |                                                              |                      |
| 2                                                               |                                                              |                      |
|                                                                 |                                                              |                      |

تنظيمات كلاينت :

طبق سناريو به کلاينت IP می دهيم.

تا اینجای کار با این تنظیمات هنوز ار تباط با شبکه Lan-2 برقرار نیست.

در سیستم کلاینت باید یک Vpn Connection ایجاد کنیم برای اینکار به مسیر زیر فته :

Control Panel > Network and Sharing > Setup new Connection or network >

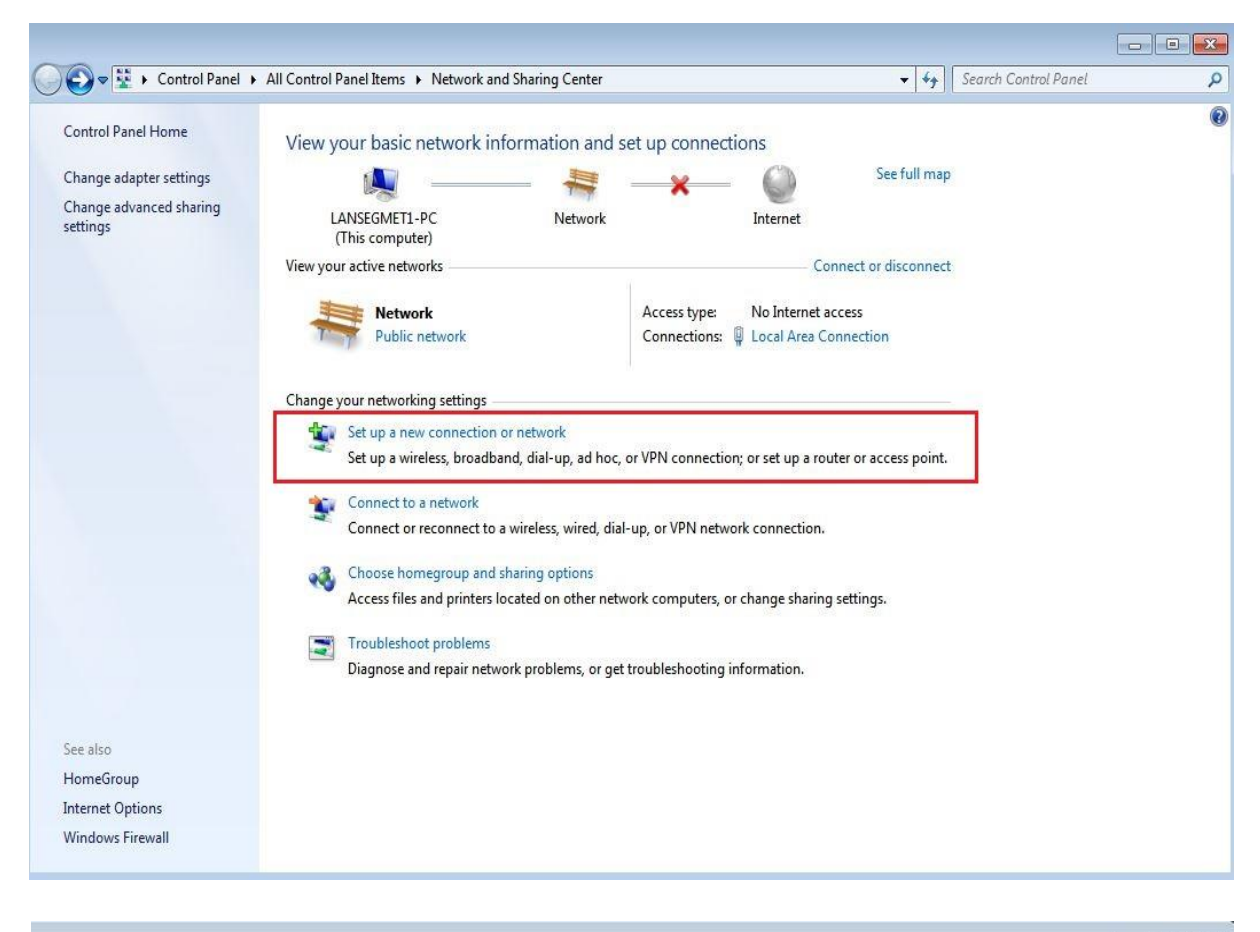

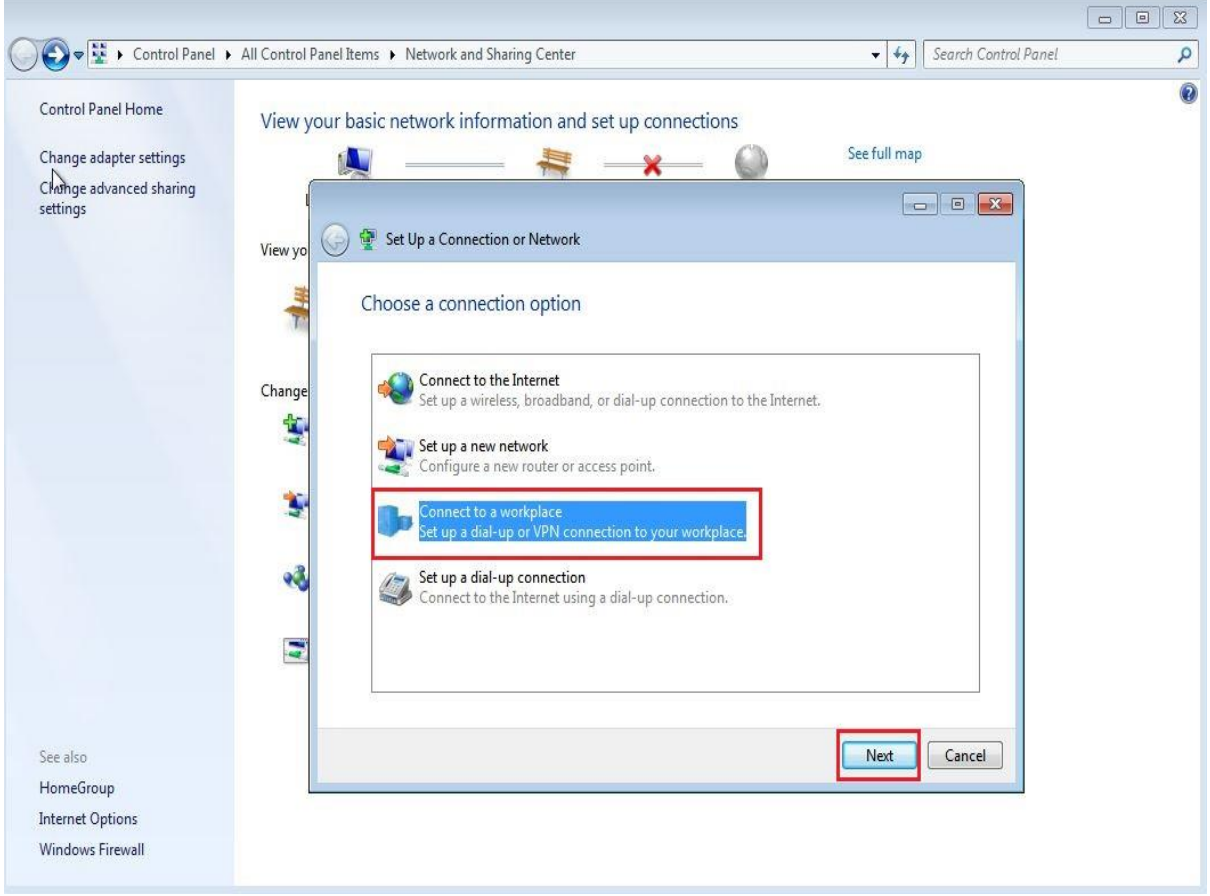

| ~~~                                                                                  |                     |                                                                                                    |                  |               |                   |             |                      |   |
|--------------------------------------------------------------------------------------|---------------------|----------------------------------------------------------------------------------------------------|------------------|---------------|-------------------|-------------|----------------------|---|
| Control Panel +                                                                      | All Control Panel I | tems 🕨 Network and Shari                                                                                                    | ing Center       |               |                   | <b>▼</b> 49 | Search Control Panel | Q |
| Control Panel Home<br>Change adapter settings<br>Change advanced sharing<br>settings | View your b         | Abasic network information  Connect to a Workpla  How do you want to  Use my Interne Connect using a vir  Dial directly Connect directly to  What is a VPN connection | ation and set up | 2 connections | nrough the Intern | ee full map |                      | • |
| See also<br>HomeGroup<br>Internet Options                                            |                     |                                                                                                    |                  |               |                   |             | Cancel               |   |
| Windows Firewall                                                                     |                     |                                                                                                    |                  |               |                   |             |                      |   |

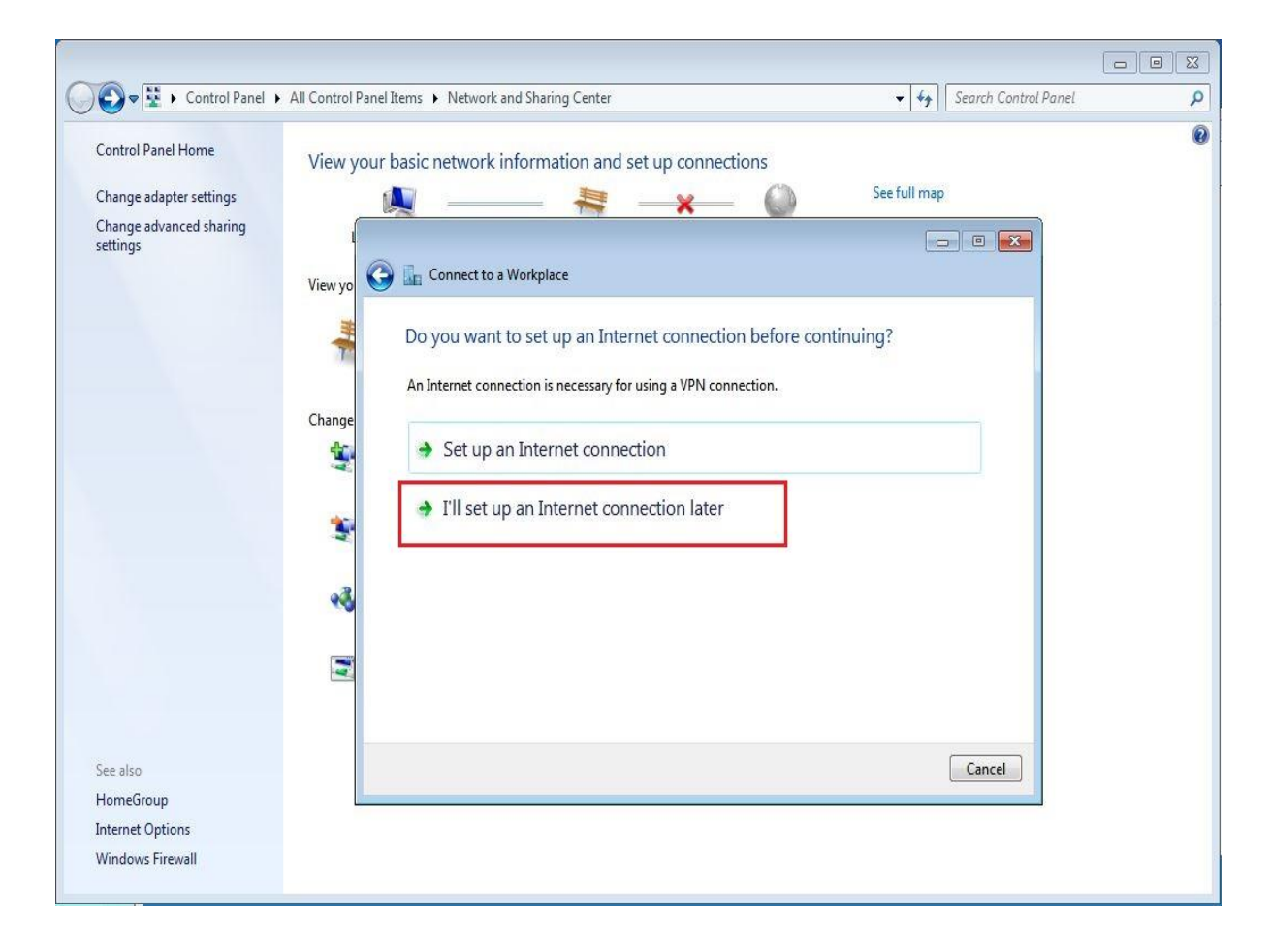

#### Internet Address : آدرس Vpn Server ، IP را وارد می کنیم.

| 🕑 🛡 🖳 🕨 Control Panel I          | <ul> <li>All Control Pa</li> </ul> | anel Items 🕨 Network and Sh | haring Center                                 | <b>- f</b>       | Search Control Panel |  |
|----------------------------------|------------------------------------|-----------------------------|-----------------------------------------------|------------------|----------------------|--|
| Control Panel Home               | View yo                            | our basic network inform    | mation and set up connections                 |                  |                      |  |
| Change adapter settings          |                                    | <b>N</b>                    | - 😹 🛶 🔘                                       | See full m       | ар                   |  |
| Change advanced sharing settings |                                    | ~                           |                                               |                  |                      |  |
|                                  | View y                             | 🇿 🚡 Connect to a Workp      | lace                                          |                  |                      |  |
|                                  | -                                  | Type the Internet a         | ddress to connect to                          |                  |                      |  |
|                                  |                                    | Your network administra     | ator can give you this address.               |                  |                      |  |
|                                  | Chang                              | Internet address:           | 100.1.1.2                                     |                  |                      |  |
|                                  |                                    | Destination name:           | PPTP-VPN                                      |                  |                      |  |
|                                  | 3                                  | Use a smart card            | I                                             |                  |                      |  |
|                                  | *                                  | 🛞 📃 Allow other peop        | ple to use this connection                    |                  |                      |  |
|                                  |                                    | This option allow           | ws anyone with access to this computer to use | this connection. |                      |  |
|                                  | Ξ                                  | ✓ Don't connect no          | ow; just set it up so I can connect later     |                  |                      |  |
|                                  |                                    |                             |                                               |                  |                      |  |
| See also                         |                                    |                             |                                               | Next             | Cancel               |  |
| HomeGroup                        |                                    |                             |                                               |                  |                      |  |
| Internet Options                 |                                    |                             |                                               |                  |                      |  |
| Windows Firewall                 |                                    |                             |                                               |                  |                      |  |

| كنيم | وارد مي | کردیم را | <b>R3</b> ایجاد | که در روتر | پسوردی | يوزرنيم و |
|------|---------|----------|-----------------|------------|--------|-----------|
|------|---------|----------|-----------------|------------|--------|-----------|

| Control Panel 🕨         | All Control Pa | nel Items 🕨 Network and Sh | aring Center                               | <b>▼</b>   <del>*</del> } | Search Control Panel |  |
|-------------------------|----------------|----------------------------|--------------------------------------------|---------------------------|----------------------|--|
| Control Panel Home      | View vo        | ur basic network infor     | mation and set up connections              |                           |                      |  |
| Change adapter settings | view ye        |                            |                                            | See full map              |                      |  |
| Change advanced sharing |                |                            |                                            |                           |                      |  |
| settings                | 6              |                            |                                            |                           |                      |  |
|                         | View y         | June Connect to a Workp    | lace                                       |                           |                      |  |
|                         |                | Type your user nar         | me and password                            |                           |                      |  |
|                         | 7              | ijpe jeer deer nie         |                                            |                           |                      |  |
|                         |                | User name:                 | ehsan                                      |                           |                      |  |
|                         | Chang          | Paravardi                  | 123                                        |                           |                      |  |
|                         | 1              | Fassword.                  | Characterization                           |                           |                      |  |
|                         |                |                            | Show characters     Bemember this password |                           |                      |  |
|                         | *              |                            |                                            |                           |                      |  |
|                         |                | Domain (optional):         |                                            |                           |                      |  |
|                         |                |                            |                                            |                           |                      |  |
|                         |                |                            |                                            |                           |                      |  |
|                         | 5              |                            |                                            |                           |                      |  |
|                         |                |                            |                                            |                           |                      |  |
|                         |                |                            |                                            |                           |                      |  |
| ee also                 |                |                            |                                            | Create                    | Cancel               |  |
| HomeGroup               | -              |                            |                                            |                           |                      |  |
| nternet Options         |                |                            |                                            |                           |                      |  |
| Windows Firewall        |                |                            |                                            |                           |                      |  |

G → F + Control Panel + Network and Internet + Network Connections + ✓ ✓
Search Network Connections P Organize 🕶 Start this connection Rename this connection Delete this connection Change settings of this connection Local Area Connection PPTP-VPN Network Disconnecto WAN Minip Intel(R) PRO/1000 MT Network C... Connect Set as Default Connection Create Copy Create Shortcut A Delete 1 Rename Properties 0 6 🚱 🔵 🗢 🕎 🕨 Control Panel 🕨 Network and Internet 🕨 Network Connections 🕨 ← ← Search Network Connections 2 Organize 🔻 Start this connection Rename this connection Delete this connection Change settings of this connection ST - 1 0 Local Area Connection PPTP-VPN Network Intel(R) PRO/1000 MT Network C... Disconnected WAN Miniport (IKEv2) Seconnect PPTP-VPN × ehsar User name

بر روی Connection ایجاد شده کلیک راست و بر روی Connect کلیک میکنیم.

[To change the saved password, click here]

Cancel Properties Help

Save this user name and password for the following users:

Password: Domain:

Me only

Connect

🚱 🔿 Anyone who uses this computer

همان طور که در عکس زیر مشهاده می کنید زمانی که بر روی connect کلیک کردید ارتباط کلاینت با شبکه Lan-2 برقرار می شود و زمانی که disconnect کنید ارتباط با Lan-2 قطع می شود.

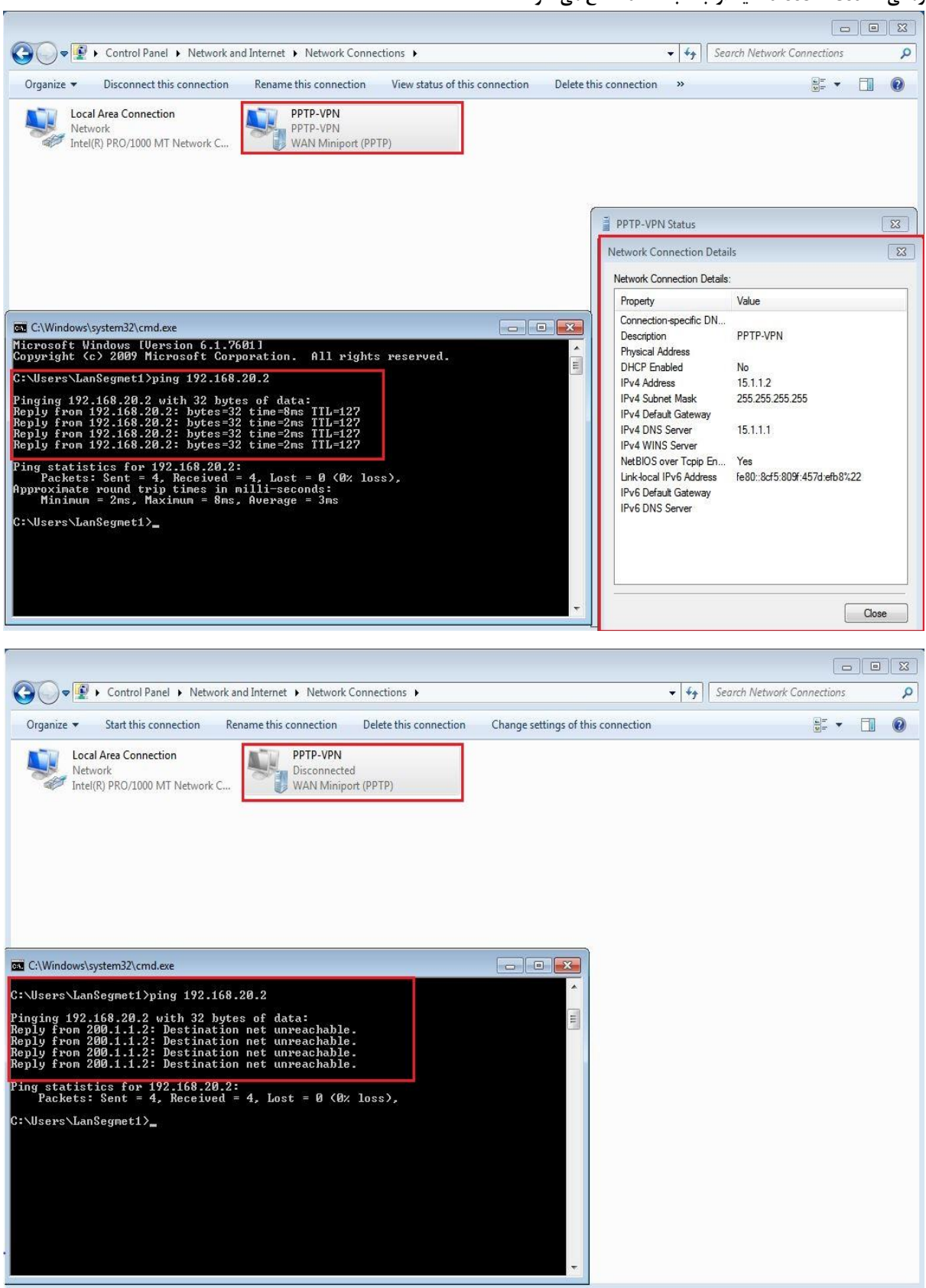

در این سناریو روش اتصال یک کلاینت به Vpn Server از طریق پروتکل PPTP را بررسی کردیم.
در ادامه روشی را مورد بررسی قرار می دهیم که با استفاده از پروتکل PPTP دو شبکه محلی بتوانند به یکدیگر متصل شوند.در این روش روترهای دو شبکه از طریق Vpn به یکدیگر متصل می شوند و ارتباط شبکه های داخلی آن با یکدیگر برقرار می شود.

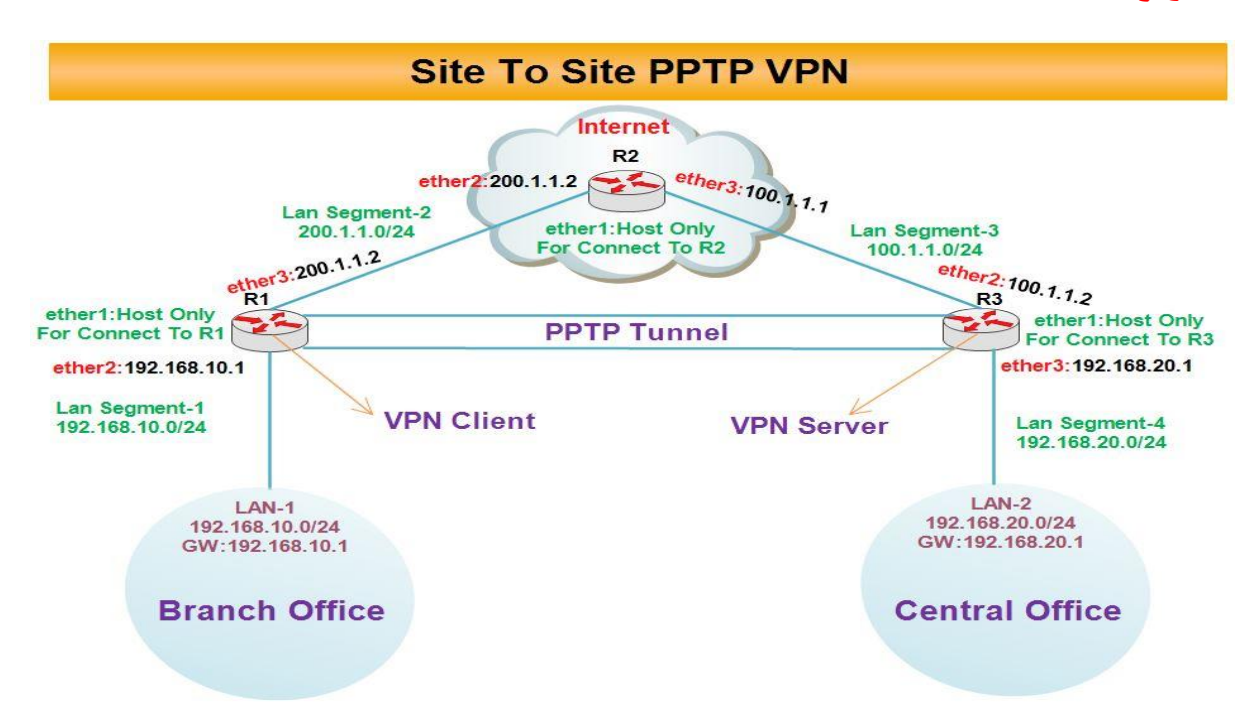

سنار یو ۲: هدف از بررسی این سناریو پیاده سازی تکنیک Site To Site از طریق پروتکل PPTP می باشد.

برای پیاده سازی Site To Site با استفاده از پروتکل PPTP سناریو زیر را بررسی می کنیم :

بطور مثال فرض کنید در شعبه مرکزی یک شرکت یک سرور اتوماسیون اداری وجود دارد این سرور یک IP Valid از محدود Pاهای شبکه داخلی دارد چنانچه بخواهیم کلاینت های موجود در بقیه شعبه های شرکت نیز بتوانند به این سرور متصل شوند(با استفاده از همان Invalid IP) از تکنیک Site To Site استفاده می کنیم.

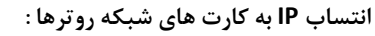

#### رو تر R1 :

| Interfaces<br>Bridge<br>PPP<br>Mesh<br>IP<br>IP<br>NULS<br>Routing<br>Routing<br>Rou |
|----------------------------------------------------------------------------------------------------|
| PPP         Mesh         P         P         P         P         P         P         P         P         P         P         P         P          P         P         P         P         P         P         P         P         P         P         P         P         P         P         P         P         P         P         P         P         P         P         Address         Address         P         Address         P         Address         P         Address         P         Address         P         Address         P         Address         P         Address         P         Address                                                                                                    |
| MPLS N<br>Routing N<br>Routing N<br>Queues<br>Cueues<br>Log<br>Rodua<br>Tools N<br>New Teminal                                                                                                    |
| SDN Channels                                                                                                    |
| Make Suport of enabled enabled Edit                                                                                                    |

י כם

|                 | ✓ Hide Passwords                           |
|-----------------|--------------------------------------------|
| Interfaces      |                                            |
| Wireless        | Address List                               |
| Bridge          | 🛉 🛏 🖉 🔀 🍸 🛛 Find                           |
| PPP             | Address / Network Interface                |
| Mesh            | 音 100.1.1.1/24 100.1.1.0 ether3            |
| P P             | 中200.1.1.2/24 200.1.1.0 ether2             |
| IPv6 D          |                                            |
| MPLS 1          | Address <200.1.1.2/24>                     |
| Routing         | Address: 200.1.1.2/24 0K                   |
| System          | Address: 100.1.1.1/24 OK                   |
| Queues          | Network: 100.1.1.0  Cancel                 |
| Files           | Interface: ether2  Apply Interface: ether3 |
| Log             | Disable                                    |
| Radius          | Comment                                    |
| Tools           | Comment                                    |
| New Terminal    | Сору                                       |
| ISDN Channels   | Remove                                     |
| KVM             | enabled                                    |
| Make Supout rif | enabled                                    |
| Manual          |                                            |
| Exit            |                                            |

رو تر R3 : Sadmin@00:0C:29:16:66:F5 (Router-3) - WinBox v5.20 on x86 (x86) め 🖓 Safe Mode 🗹 Hide Passwords 🔳 🛅 Interfaces Wireless Bridge + - < × 🖾 🍸 PPP Address / Network 합100.1.1.2/24 100.1.1.0 합192.168.20.1/... 192.168.20.0 Interface -Mesh ether2 IP N ether3 N IPv6 MPLS N Routing N ss <100.1.1.2/2 System N Address: 100.1.1.2/24 OK Address: 192.168.20.1/24 OK Queues Network: 100.1.1.0 . Network: 192.168.20.0 . Cancel Cancel Files Interface: ether2 Ŧ Interface: ether3 Ŧ Apply Apply Log Radius Disable Disable N Tools Comment Comment New Terminal Сору Сору ISDN Channels KVM Remove Remove Make Supout.rif enabled enabled Manual Exit

#### تعريف Default Route در روتر R1 :

| Sadmin@00:0C:29:12:DD:3C (Router-1) - WinBox v5.20                                                                  | ) on x86 (x86)                                                                                                    |                                               |
|----------------------------------------------------------------------------------------------------|----------------------------------------------------------------------------------------------------|-----------------------------------------------|
| Safe Mode                                                                                                    |                                                                                                    | 🗹 Hide Passwords 📕 🛅                          |
| Interfaces       Bridge       PPP       Mesh       IP       IPV6       MPLS       Routing       System       Queues | Route List         Boutes       Nexthops       Rules       VRF         Image: Section 2011       Image: Section 2011       Image: Section 2011       Image: Section 2011         Image: Section 2011       Image: Section 2011       Image: Section 2011       Image: Section 2011       Image: Section 2011         Image: Section 2011       Image: Section 2011       Image: Section 2011       Image: Section 2011       Image: Section 2011         Image: Section 2011       Image: Section 2011       Image: Section 2011       Image: Section 2011       Image: Section 2011         Image: Section 2011       Image: Section 2011       Image: Section 2011       Image: Section 2011       Image: Section 2011         Image: Section 2011       Image: Section 2011       Image: Section 2011       Image: Section 2011       Image: Section 2011         Image: Section 2011       Image: Section 2011       Image: Section 2011       Image: Section 2011       Image: Section 2011         Image: Section 2011       Image: Section 2011       Image: Section 2011       Image: Section 2011       Image: Section 2011         Image: Section 2011       Image: Section 2011       Image: Section 2011       Image: Section 2011       Image: Section 2011         Image: Section 2011       Image: Section 2011       Image: Section 2011       Image: Section 2011       Im | Hide Passwords     ■                          |
| Files Log Radius Tools New Terminal USDN Channels                                                                   | Dst. Address:         0.0.0.0           Gateway:         200.1.1.2           Check Gateway:            Type:            Unicast                                                                                                    | Cancel<br>Apply<br>Disable<br>Comment<br>Copy |
| KVM<br>Make Supout.rf<br>Manual<br>Exit                                                                             | Distance:        Scope:     30       Target Scope:     10       Routing Mark:        Pref. Source:                                                                                                    | Remove                                        |
| RoutarOS W                                                                                                    | enabled active                                                                                                    |                                               |

#### تعريف Default Route در R3 :

| Interfaces      |                                                                             |                                       |
|-----------------|-----------------------------------------------------------------------------|---------------------------------------|
| Wireless        | Route List                                                                  |                                       |
| Bidge           | Routes Nexthops Rules VRF                                                   | · · · · · · · · · · · · · · · · · · · |
| PPP             |                                                                             | Find all 🔻                            |
| Mesh            | Dst. Address / Gateway                                                      | Distance Routing Mark Pref. Source 🔻  |
| IP D            | DAC ≥ 100.1.1.0/24 ether2 reachable<br>DAC ≥ 192.168.20.0/ ether3 reachable | 0 100.1.1.2<br>0 192.168.20.1         |
| IPv6 h          |                                                                             |                                       |
| MPLS N          | New Route                                                                   |                                       |
| Routing N       | General Attnbutes                                                           | ОК                                    |
| System ト        | Dst. Address: 0.0.0/0                                                       | Cancel                                |
| Queues          | Gateway: 100.1.1.1 ▼                                                        | Apply                                 |
| Files           | Check Cotoway                                                               |                                       |
| Log             |                                                                             |                                       |
| Radius          | Type: Unicast                                                               |                                       |
| Tools 1         | Distance:                                                                   | ▼ Copy                                |
| New Terminal    | Scope: 30                                                                   | Remove                                |
| ISDN Channels   | Ziter Tarret Scope: 10                                                      |                                       |
| KVM             |                                                                             | 1_                                    |
| Make Supout.rif |                                                                             | <b>*</b>                              |
| Manual          | Pref. Source:                                                               |                                       |
| Exit            |                                                                             |                                       |
|                 |                                                                             |                                       |
|                 |                                                                             |                                       |
|                 | enabled                                                                     | active                                |

#### ایجاد Nat در روتر R1 برای اینکه کلاینت ها به اینترنت دسترسی داشته باشند.

| C* Safe Mode    | ✓ Hide Passwor                                                                          |
|-----------------|-----------------------------------------------------------------------------------------|
| Interfaces      | Frewal                                                                                  |
| Bridge          | Filter Rules NAT Mangle Service Ports Connections Address Lists Laver7 Protocols        |
| PPP             |                                                                                         |
| Mesh            | # Action Chain See Address Det Address Derta See Part In Inter Out Int Brites Parkets 1 |
| IP P            |                                                                                         |
| IPv6 ►          | New NAT [ave                                                                            |
| MPLS N          | General Advanced Extra Action Statistics OK                                             |
| Routing         | Chain: srcnat Cancel                                                                    |
| System          | Src. Address: 192.168.10.0/24                                                           |
| Queues          | Dst. Address: Disable                                                                   |
| Log             | Protocol:                                                                               |
| Radius          |                                                                                         |
| Tools           |                                                                                         |
| New Terminal    | Ust. Port:                                                                              |
| ISDN Channels   | Any. Port: Reset Counters                                                               |
| KVM             | In. Interface:                                                                          |
| Make Supout.rif | Out. Interface: Cether3                                                                 |
| Manual          | Bashar Mark                                                                             |
| Exit            |                                                                                         |
|                 | Connection Mark:                                                                        |
|                 | Routing Mark:                                                                           |
|                 | Routing Table:                                                                          |
|                 | Connection Tune:                                                                        |
|                 |                                                                                         |

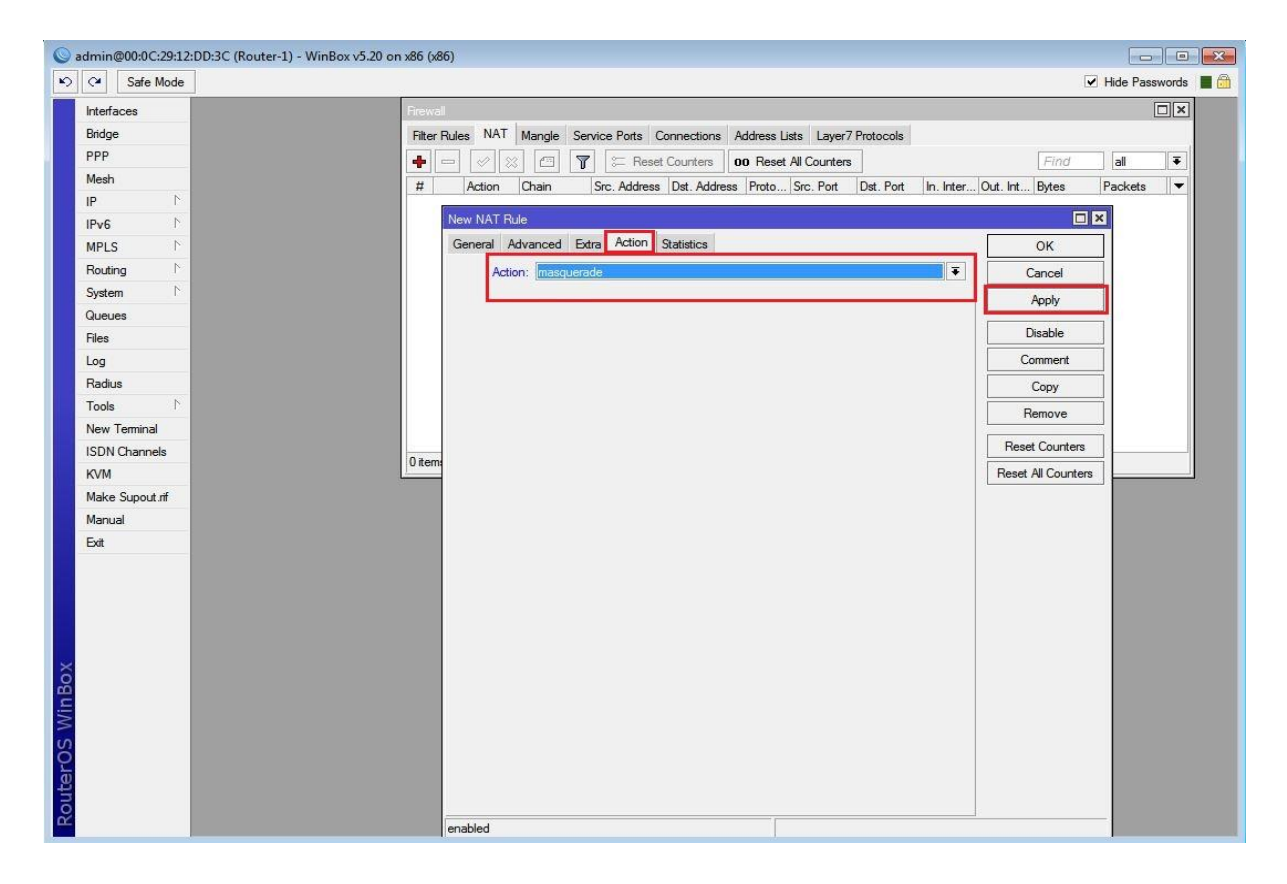

Sadmin@00:0C:29:16:66:F5 (Router-3) - WinBox v5.20 on x86 (x86) ら (\* Safe Mode 🗹 Hide Passwords 🔳 🛅 Interfaces Wireless Filter Rules NAT Mangle Service Ports Connections Address Lists Layer7 Protocols Bridge 🛊 🖃 🖉 🖾 🕅 🖾 Reset Count Action Chain Src. Address Det. General Advanced Extra Action Statistics PPP # Mesh OK Chain: srcnat IP Ŧ Cance Src. Address: 192.168.20.0/24 IPv6 . Apply MPLS Dst. Address: . Disable Routing System Protocol: Comment Queues Src. Port: Сору Files Dst. Port: Remove Log Any, Port: Reset Counters Radius In. Interface: Tools Reset All Counters Out. Interface: ether2 ₹ ▲ New Terminal 0 items ISDN Channels Packet Mark: • KVM Connection Mark: . Make Supout.rff Routing Mark: Manual . Exit Routing Table: Connection Type: enabled

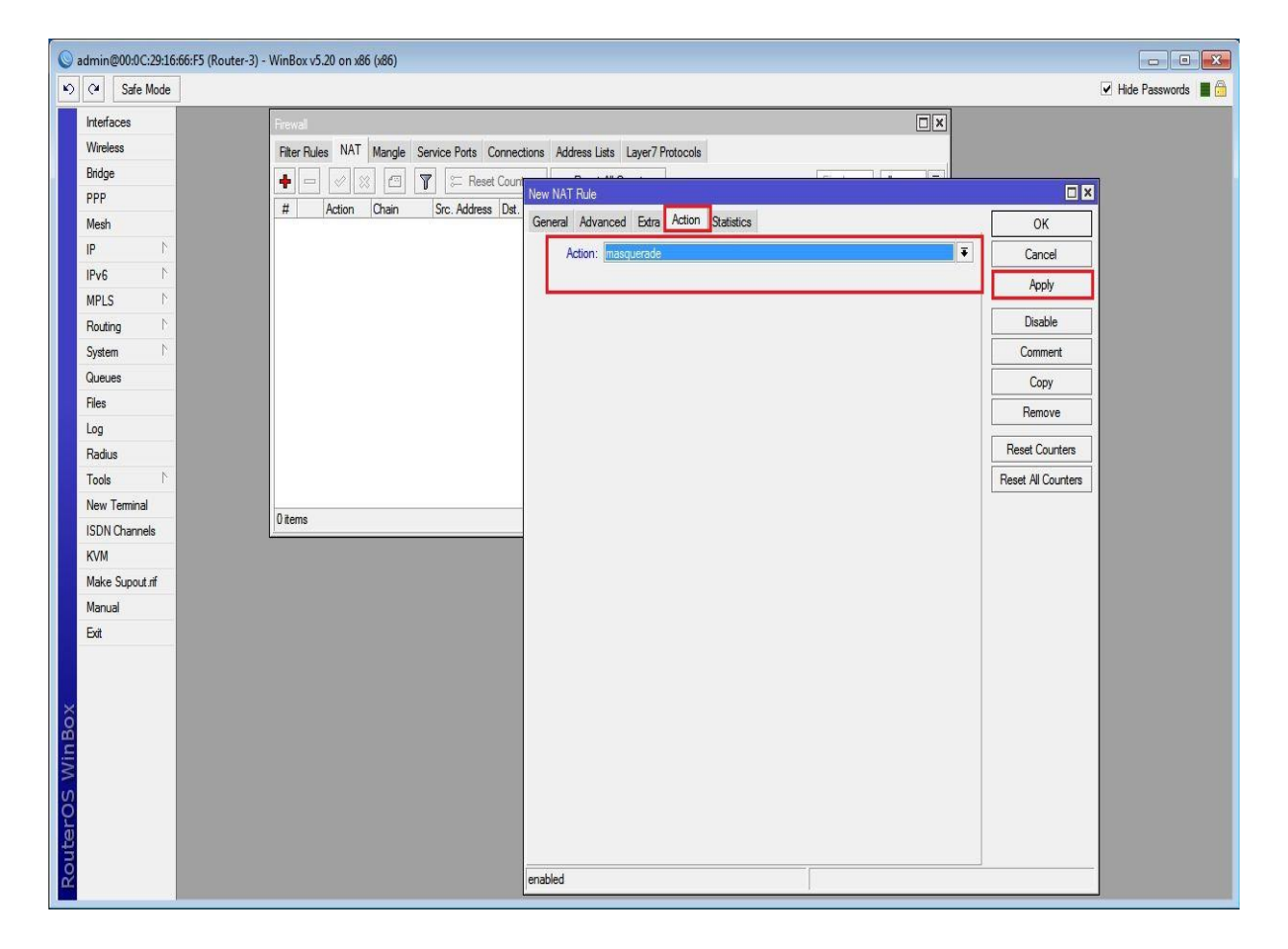

ایجاد Nat در روتر R3 برای اینکه کلاینت ها به اینترنت دسترسی داشته باشند.

### فعال سازی سرویس PPTP Server در روتر R3 :

| Sadmin@00:0C:29:16:66:F5 (Router | -3) - WinBox v5.20 on x86 (x86)                                  |
|----------------------------------|------------------------------------------------------------------|
| ら CM Safe Mode                   | 🗹 Hide Passwords 🔳 🛅                                             |
| Interfaces                       |                                                                  |
| Wireless                         |                                                                  |
| Bridge                           | Interface PPDAF Servers Secrets Purilies Active Connections      |
| PPP                              |                                                                  |
| Mesh                             |                                                                  |
| IP È                             | Name / Type L2 MTU IX PX IX Pac IX Drops IX Errors PX Errors I ▼ |
| IPv6                             |                                                                  |
| MPLS 1                           |                                                                  |
| Routing                          | M → UTLE 1440                                                    |
| System                           | Cancel                                                           |
| Queues                           | Max MHV: THOU Apply                                              |
| Files                            | MHRU:                                                            |
| Log                              | Keepalve Timeout: 30                                             |
| Radius                           | Default Profile: default-encryption ≆                            |
|                                  | - Authentication                                                 |
| ISDN Channele                    | □ pap □ chap                                                     |
| KVM                              | 0 items out of 3                                                 |
| Make Supput If                   |                                                                  |
| Manual                           |                                                                  |
| Exit                             |                                                                  |
|                                  |                                                                  |
|                                  |                                                                  |
| ×                                |                                                                  |
| Bo                               |                                                                  |
| Vir                              |                                                                  |
| S                                |                                                                  |
| Q                                |                                                                  |
| Ę                                |                                                                  |
| õ                                |                                                                  |
|                                  |                                                                  |

تنظیمات مربوط به سرور در روتر R3:

|                              |                                                                                                    |                                                                                                    | 🗹 Hide Passwords 🔳 🙆                                                                                                    |
|------------------------------|----------------------------------------------------------------------------------------------------|----------------------------------------------------------------------------------------------------|----------------------------------------------------------------------------------------------------|
|                              |                                                                                                    |                                                                                                    |                                                                                                    |
|                              |                                                                                                    |                                                                                                    |                                                                                                    |
|                              |                                                                                                    |                                                                                                    | _                                                                                                    |
|                              |                                                                                                    |                                                                                                    |                                                                                                    |
| Active Connections           |                                                                                                    |                                                                                                    |                                                                                                    |
| thentication & Accounting    |                                                                                                    | Find                                                                                                    | 1                                                                                                    |
| Caller ID Profile Local Addr | ess Remote Address                                                                                                    |                                                                                                    |                                                                                                    |
| default 172.16.1.1           | 172.16.1.2                                                                                                    |                                                                                                    |                                                                                                    |
| PPP Secret <ehsan></ehsan>   |                                                                                                    |                                                                                                    |                                                                                                    |
| Name:                        | ehsan                                                                                                    | ОК                                                                                                    |                                                                                                    |
| Password:                    | ····                                                                                                    | Cancel                                                                                                    |                                                                                                    |
| Senice                       | onto i                                                                                                    | - Analy                                                                                                    |                                                                                                    |
| C-II-ID                      | PPP I                                                                                                    | Арріу                                                                                                    |                                                                                                    |
| Caller ID.                   |                                                                                                    | Disable                                                                                                    |                                                                                                    |
| Profile:                     | default                                                                                                    | Comment                                                                                                    |                                                                                                    |
| Local Address:               | 172.16.1.1                                                                                                    | ▲ Сору                                                                                                    |                                                                                                    |
| Remote Address               | 172 16 1 2                                                                                                    | Bemove                                                                                                    |                                                                                                    |
| Provide UP C Profes          |                                                                                                    |                                                                                                    |                                                                                                    |
| Remote IPV6 Prenx:           |                                                                                                    |                                                                                                    |                                                                                                    |
| Routes:                      |                                                                                                    | -                                                                                                    |                                                                                                    |
|                              |                                                                                                    |                                                                                                    |                                                                                                    |
| Limit Bytes In:              |                                                                                                    | •                                                                                                    |                                                                                                    |
| Limit Bytes Out:             |                                                                                                    | -                                                                                                    |                                                                                                    |
| enabled                      |                                                                                                    |                                                                                                    |                                                                                                    |
|                              |                                                                                                    |                                                                                                    |                                                                                                    |
|                              |                                                                                                    |                                                                                                    |                                                                                                    |
|                              |                                                                                                    |                                                                                                    |                                                                                                    |
|                              |                                                                                                    |                                                                                                    |                                                                                                    |
|                              |                                                                                                    |                                                                                                    |                                                                                                    |
|                              |                                                                                                    |                                                                                                    |                                                                                                    |
|                              | Active Connections<br>heritication & Accounting<br>Caller ID Profile<br>default 172.16.1.1<br>PPP Secret (eHsars)<br>I Password:<br>Service:<br>Caller ID:<br>Profile:<br>Local Address:<br>Remote Address:<br>Remote IPv6 Prefix:<br>Remote IPv6 Prefix:<br>Unit Bytes In:<br>Limit Bytes In:<br>Limit Bytes Out:<br>enabled | Active Connections         hertication & Accounting         Caller ID       Profile       Local Address         default       172.16.1.1       172.16.1.2         PPP Secret (ethson)       Nome:       ethan         Password:       *** | Active Connections         hertication & Accounting         Caller ID         Profile       Local Address         default       172 16.1.1         T22 16.1.1       172 16.1.2         Password:       ***         Caller ID:       V         Disable       Profile         Profile       Cancel         Profile       Cancel         Profile       Cancel         Profile       Cancel         Profile       Cancel         Profile       Cancel         Profile       Cancel         Profile       Cancel         Profile       Cancel         Profile       Cancel         Profile       Cancel         Profile       Cancel         Profile       default         Comment       Copy         Remote       Profile         Remote       Profile         Umit Bytes In:       v         Limit Bytes Out:       v         enabled       v |

فعال سازی PPTP Client در روتر R1 :

از منوی اصلی PPP را انتخاب و از پنجره باز شده از تب Interface بر روی Add کلیک کرده و از زیر منوی باز شده PPTP Client را انتخاب می کنیم.

| 0                    | admin@00:00:29:12:00:30 (Router-1) - WinRox v5 20 on x86 (x86)                          | _ 🗆 X                |
|----------------------|-----------------------------------------------------------------------------------------|----------------------|
| NO CH Safe Mode      | printigenterexerption france \$1. History 1976 at the fact                              | Hide Passwords       |
| Interfaces           |                                                                                         |                      |
| Bridge               |                                                                                         |                      |
| PPP                  | PPP 🔳 🗶                                                                                 |                      |
| IP 1                 | Interface PPPoE Servers Secrets Profiles Active Connections                             |                      |
| IPv6                 | 💠 📼 🧭 🔅 🗇 🍸 PPP Scanner PPTP Server SSTP Server L2TP Server OVPN Server PPPoE Scan Find |                      |
| MPLS P               | PPP Server L2 MTU Tx Rx Tx Pac Rx Pac Tx Drops Rx Drops Tx Errors Rx Errors             |                      |
| Routing P<br>System  | PPP Client PPTP Server                                                                  |                      |
| Queues               | PPTP Clent                                                                              |                      |
| Files                | SSTP Server                                                                             |                      |
| Badius               | SSTP Clent                                                                              |                      |
| Tools 1              | L2TP Client                                                                             |                      |
| New Terminal         | OVPN Server                                                                             |                      |
| ISDN Channels<br>KVM | OVPN Clent PPPoE Server                                                                 |                      |
| Make Supout rif      | PPPoE Client                                                                            |                      |
| Manual               | ISDN Server                                                                             |                      |
| Ext                  | ISDN Client O'Rems out of 5                                                             |                      |
|                      |                                                                                         |                      |
|                      |                                                                                         |                      |
| X                    |                                                                                         |                      |
| inB                  |                                                                                         |                      |
| 8                    |                                                                                         |                      |
| 0<br>0               |                                                                                         |                      |
| ute                  |                                                                                         |                      |
| 8                    |                                                                                         |                      |
|                      |                                                                                         |                      |
| •                    | admin@00:0C:29:12:DD:3C (Router-1) - WinBox v5.20 on x86 (x86)                          |                      |
| Safe Mode            |                                                                                         | 🗹 Hide Passwords 🔳 🛅 |
| Interfaces           |                                                                                         |                      |
| Bridge               |                                                                                         |                      |
| PPP                  |                                                                                         |                      |
| Mesh                 | Interface PPPoE Servers Secrets Profiles Active Connections                             |                      |
| IPv6                 | + 🖉 🖄 🖽 🍸 PPP Scanner PPTP Server SSTP Server L2TP Server OVPN Server PPPoE Scan Find   |                      |
| MPLS N               | Name / Type L2 MTU Tx Rx Tx Pac Tx Drops Rx Drops Tx Errors Rx Errors 🔻                 |                      |
| Routing 1            |                                                                                         |                      |
| System N             |                                                                                         |                      |
| Queues               |                                                                                         |                      |
| Files                | Name: PPTP-Clerit-to-hs Cancel                                                          |                      |
| Radius               | Type: Pr IP Clent Apply                                                                 |                      |
| Tools                | L2 MTU: Disable                                                                         |                      |
| New Terminal         | Max MI U: 1460                                                                          |                      |
| ISDN Channels        | Max MNU: 1400 Copy                                                                      |                      |
| KVM                  | Remove                                                                                  |                      |
| Make Supout if       | Torch                                                                                   |                      |
| Manual               |                                                                                         |                      |
|                      | Ditems out of 5                                                                         |                      |
|                      |                                                                                         |                      |
|                      |                                                                                         |                      |
| X                    |                                                                                         |                      |
| 1BC                  |                                                                                         |                      |
| N.                   | enabled numino elave Status                                                             |                      |
| S                    | lanana lanana lanana, lanana,                                                           |                      |
| ero                  |                                                                                         |                      |
| ont                  |                                                                                         |                      |
| й<br>Х               |                                                                                         |                      |

در تب Dial Out در قسمت Connect To آدرس PPTP Server ، IP و یوزرنیم و پسوردی که ساختیم را وارد می کنیم.

| 0        |                             |          |      |           |         |        |         | admin@00:0     | 0:29:12:DD:3C (             | Router-1) - W                                                                                                    | nBox v5.20 on x     | 86 (x86)    |                   |          |      | _ 🗆 X                |
|----------|-----------------------------|----------|------|-----------|---------|--------|---------|----------------|-----------------------------|----------------------------------------------------------------------------------------------------|---------------------|-------------|-------------------|----------|------|----------------------|
| 5        | C# Si                       | afe Mode |      |           |         |        |         |                |                             |                                                                                                    |                     |             |                   |          |      | 🗹 Hide Passwords 📕 🛅 |
|          | Interfaces<br>Bridge<br>PPP | i)       | PPP  |           |         |        |         |                |                             |                                                                                                    |                     |             |                   |          |      |                      |
|          | Mesh                        |          | Inte | face P    | PPoE Se | ervers | Secrets | Profiles Activ | e Connections               |                                                                                                    |                     |             |                   |          |      |                      |
|          | IP                          | 1        |      | 12        |         |        | 7       | PPP Scanner    | PPTP Server                 | SSTP Serv                                                                                                    | er L2TP Server      | OVPN Serv   | er PPPoE Scan     | F        | ind  |                      |
|          | MPLS                        | 1        |      | Name      |         | / Typ  | pe      | L2             | MTU Tx                      | Rx                                                                                                    | Tx Pac Rx Pac.      | Tx Drops Rx | Drops Tx Errors R | x Errors | -    |                      |
|          | Routing<br>System           | 1<br>1   |      |           |         |        |         |                | New Interface               | Out Status                                                                                                    | Traffic             |             |                   |          |      |                      |
|          | Queues                      |          |      |           |         |        |         |                | Connect To:                 | 100 1 1 2                                                                                                    | TIGINO              |             | Casad             |          |      |                      |
|          | Log                         |          |      |           |         |        |         |                | Connoct To.                 | In the second second se |                     |             | Apply             |          |      |                      |
|          | Radius                      |          |      |           |         |        |         |                | User:                       | ehsan                                                                                                    |                     |             | repry             |          | - 11 |                      |
|          | Tools                       | 1        |      |           |         |        |         |                | Password:                   |                                                                                                    |                     | •           | Disable           |          |      |                      |
|          | New Tem                     | ninal    |      |           |         |        |         |                | Profile:                    | default-encryp                                                                                                    | ion                 | •           | Comment           |          |      |                      |
|          | ISDN Cha                    | nnels    |      |           |         |        |         |                |                             | Dial On De                                                                                                    | mand                |             | Сору              |          | - 11 |                      |
|          | KVM<br>Males Sur            |          |      |           |         |        |         |                |                             | Add Defaul                                                                                                    | Route               |             | Remove            |          | - 11 |                      |
|          | Manual                      | JOULIN   |      |           |         |        |         |                | - Allow                     |                                                                                                    | C                   |             | Torch             |          | - 11 |                      |
|          | Exit                        |          |      |           |         |        |         |                | ✓ pap ✓ mschap <sup>1</sup> |                                                                                                    | ✓ cnap<br>✓ mschap2 |             |                   |          |      |                      |
| S WinBox |                             |          | 0 te | ns out of | 5       |        |         |                | enabled                     | running                                                                                                    | slave               | Status:     |                   |          |      |                      |
| RouterO  |                             |          |      |           |         |        |         |                |                             |                                                                                                    |                     |             |                   |          |      |                      |

مسیریابی بسته ها در روتر R3 :

Dst.Address : در این قسمت آدرس شبکه مقصد را وارد می کنیم.

GateWay : در این قسمت آدرس کارت شبکه مجازی مربوط به به Vpn Client را وارد می کنیم.آدرسی که بصورت مجازی بعد از اتصال به Vpn Server به آن اختصاص داده می شود.

| ۲      |            |        |                 | admin@00:0     | C:29:16:66:F5 (Rout                | er-3) - WinBox v5.20 on x80 | 6 (x86)  |              |          |          | _ <b>D</b> X       |
|--------|------------|--------|-----------------|----------------|------------------------------------|-----------------------------|----------|--------------|----------|----------|--------------------|
| 5      | C* Safe    | e Mode |                 |                |                                    |                             |          |              |          |          | Hide Passwords 📕 🛅 |
|        | Interfaces |        | Route List      |                |                                    |                             |          |              |          |          |                    |
|        | Wireless   |        | Routes Nex      | hops Rules V   | /RF                                |                             |          |              |          |          |                    |
|        | Bridge     |        | +               | × 🗂            | 7                                  |                             |          | F            | ind      | all Ŧ    |                    |
|        | PPP        |        | Dst. Add        | ress / Gate    | way                                |                             | Distance | Bouting Mark | Pref     | Source V |                    |
|        | Mesh       |        | AS 0.0.0        | 0/0 100.       | 1.1.1 reachable ether2             |                             |          | 1            |          |          |                    |
|        | IP         | 1      | DAC 100.        | .1.0/24 ether  | r2 reachable<br>n-ehsan) reachable |                             | -        | 0            | 100.     | 1.1.2    |                    |
|        | IPv6       | 1      | Route <192.168. | 0.0/24>        |                                    |                             |          |              |          |          |                    |
|        | MPLS       | 1      | General Attribu | tes            |                                    |                             |          |              | _        | OK       |                    |
|        | Routing    | 1      | Dst. Address    | 192.168.10.0/2 | 24                                 |                             |          |              |          | Cancel   |                    |
|        | System     | 1      | Gateway         | 172 16 1 2     |                                    | reachable (onto-ehean)      | 1        |              |          | Annhy    |                    |
|        | Queues     | _      | Calendy         | 172.10.1.2     | 1.                                 | redenable spip endens       |          |              | <u> </u> | Афріу    |                    |
|        | Files      |        | Check Gateway   |                |                                    |                             |          |              | •        | Disable  |                    |
|        | Log        |        | Туре            | unicast        |                                    |                             |          |              | Ŧ        | Comment  |                    |
|        | Radius     |        |                 | 10             |                                    |                             |          |              |          | Сору     |                    |
|        | lools      | 1      | Distance        | 1              |                                    |                             |          |              | <b>^</b> | Remove   |                    |
|        | New Termin | ial    | Scope           | 30             |                                    |                             |          |              |          |          |                    |
|        | ISUN Chanr | neis   | Target Scope    | 10             |                                    |                             |          |              |          | i i      | ]                  |
|        | KVM        |        | Routing Mark    |                |                                    |                             |          |              | •        |          |                    |
| ×      | Manual     | ut.m   | Pref. Source    |                |                                    |                             |          | - i          | -        |          |                    |
| B      | Ev#        | _      |                 |                |                                    |                             |          |              |          |          |                    |
| Vin    | CAL        | -      |                 |                |                                    |                             |          |              |          |          |                    |
| $\sim$ |            |        |                 |                |                                    |                             |          |              |          |          |                    |
| ő      |            |        |                 |                |                                    |                             |          |              |          |          |                    |
| tel    |            |        | enabled         |                |                                    | active                      |          | static       |          |          |                    |
| OU     |            |        |                 |                |                                    |                             |          |              |          |          |                    |
| 2      |            |        |                 |                |                                    |                             |          |              |          |          |                    |

مسیریابی بسته ها در روتر R1 :

| 0            |          | admin@                      | 00:0C:29:12:DD:3C (F | Router-1) - WinBox v5.20 on x8 | 6 (x86)                |         |                | X |
|--------------|----------|-----------------------------|----------------------|--------------------------------|------------------------|---------|----------------|---|
| ю (° S       | afe Mode |                             |                      |                                |                        |         | Hide Passwords |   |
| Interfaces   |          |                             |                      |                                |                        |         |                |   |
| Bridge       |          |                             |                      |                                |                        |         |                |   |
| PPP          |          |                             |                      |                                |                        |         |                |   |
| Mesh         |          |                             |                      |                                |                        |         |                |   |
| IP           | Foute    | Lst                         |                      |                                |                        |         |                |   |
| IPv6         | Route    | s Nexthops Rules VRF        |                      |                                |                        |         |                |   |
| MPLS         | 1        |                             |                      |                                | Find                   | al 🔻    |                |   |
| Routing      | AS       | Route <192 168 20 0/24>     |                      | Distance                       | Pouting Made Drof Sour |         |                |   |
| System       | DAC      | General Attributes          |                      |                                |                        |         |                |   |
| Queues       | DAC      | Det Address 102 102 100 00  | 104                  |                                |                        |         |                |   |
| Files        | DAC      | Dist. Address: 192.168.20.0 | ///24                |                                | 1                      | Cancel  |                |   |
| Log          |          | Gateway: 1/2.16.1.1         | •                    | reachable PP1P-Client-1o-R3    |                        | Apply   |                |   |
| Toole        | N        | Check Gateway:              |                      |                                |                        | Disable |                |   |
| New Tem      | inal     | Type: unicast               |                      |                                |                        | Comment |                |   |
| ISDN Cha     | nnels    |                             |                      |                                |                        | Сору    |                |   |
| KVM          |          | Distance: 1                 |                      |                                |                        | Bemove  |                |   |
| Make Su      | pout if  | Scope: 30                   |                      |                                |                        |         |                |   |
| Manual       |          | Target Scope: 10            |                      |                                |                        |         |                |   |
| Exit         | 5 items  | Routing Mark:               |                      |                                |                        | -       |                |   |
|              |          | Pref. Source:               |                      |                                |                        | -       |                |   |
|              |          |                             |                      |                                |                        |         |                |   |
|              |          |                             |                      |                                |                        |         |                |   |
| ×            |          |                             |                      |                                |                        |         |                |   |
| BG           |          | [                           |                      |                                |                        |         |                |   |
| Nin          |          | enabled                     |                      |                                | active                 |         |                |   |
| S            |          |                             |                      |                                |                        |         |                |   |
| 5            |          |                             |                      |                                |                        |         |                |   |
| Ite          |          |                             |                      |                                |                        |         |                |   |
| <sup>S</sup> |          |                             |                      |                                |                        |         |                |   |
|              |          |                             |                      |                                |                        |         |                |   |

تنظيمات كلاينت :

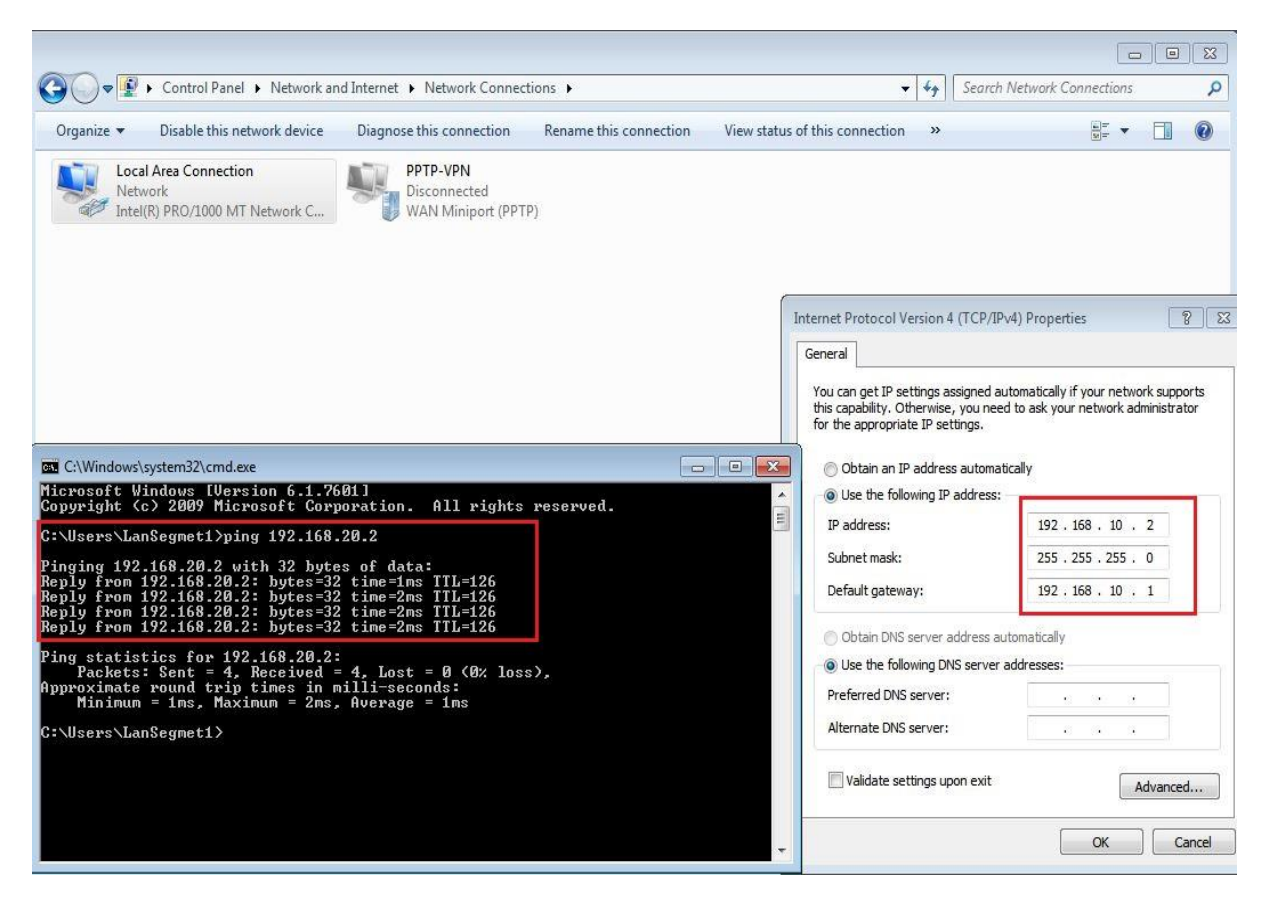

| Control Panel → Network                                                                                                    | nd Internet 🔸 Network Connec                                                                                                    | tions 🕨                             |                                | ✓ <sup>€</sup> y Search Net                                                                                                    | twork Connections                                                                                                    |
|----------------------------------------------------------------------------------------------------|----------------------------------------------------------------------------------------------------|-------------------------------------|--------------------------------|----------------------------------------------------------------------------------------------------|----------------------------------------------------------------------------------------------------|
| Organize   Disable this network device                                                                                                    | Diagnose this connection                                                                                                    | Rename this connection              | View status of this connection | Change settings of this connection                                                                                                    | ₩ <b>-</b> • • • •                                                                                                    |
| Local Area Connection<br>Network 2<br>Intel(R) PRO/1000 MT Network C<br>Microsoft Windows TUersion (<br>Copyright (c) 2009 Microsoft<br>C: Users\LanSegment)ping 192<br>Pinging 192.168.10.2: byt<br>Reply from 192.168.10.2: byt<br>Reply from | 1.7601]<br>Corporation. All rig<br>.168.10.2<br>bytes of data:<br>es=32 time=10ms TL=12<br>es=32 time=2ms TL=12<br>es=32 time=1ms TL=12<br>es=32 time=1ms TL=12<br>10.2:<br>ued = 4, Lost = 0 (0%<br>in milli=seconds:<br>10ms, Average = 3ms | ghts reserved.<br>26<br>6<br>10ss>, |                                | Internet Protocol Version 4 (TCP/IPv4) P<br>General<br>You can get IP settings assigned automa<br>this capability. Otherwise, you need to a<br>for the appropriate IP settings.<br>Obtain an IP address automatically<br>Obtain an IP address automatically<br>Use the following IP address:<br>JIP address:<br>Subnet mask:<br>Default gateway:<br>Obtain DNS server address automa<br>Obtain DNS server:<br>Alternate DNS server:<br>Validate settings upon exit | roperties ?<br>tically if your network supports<br>k your network administrator<br>192.168.20.2<br>255.255.255.0<br>192.168.20.1<br>tically<br>ssess:<br><br> |
| Approximate round trip times<br>Minimum = 1ms, Maximum =<br>C:\Users\LanSegment>                                                                                                    | in milli-seconds:<br>10ms, Average = 3ms                                                                                                    | 5                                   | *                              | Over the Units are a preferred DNS server:     Alternate DNS server:     Validate settings upon e                                                                                                    | exit                                                                                                    |

ار تباط بین دو شبکه بصورت Site To Site بز طریق پرو تکل PPTP برقرار شده است.

### فصل سيزدهم : L2TP VPN Server

پروتکل تونلی ۲ لایه یا Layer 2 Tunneling protocol تحت عنوان L2TP شناخته می شود که حاصل عزم سیسکوو و ماکروسافت برای داشتن اتصالی ایمن تر می باشد.L2TP از ویژگی های امنیتی بیشتری نسبت به PPTP بهره می برد.به عنوان نمونه می توان به پروتکل IPSec که از الگوریتم های پیچیده تر رمزگذاری بهره می برد و در L2TP گنجانده شده است می توان اشاره کرد.همچنین L2TP از یک گواهی نامه از پیش به اشتراک گذاشته شده یا Pre-Shared Certificate هم بهره می برد.نرخ رمز گذاری این پروتکل ۱۶۸بیت و الگوریتم آن 3DES است که تاییدیه دو مرحله ایی نیاز دارد.

L2TP نیز همانند PPTP از پروتکل PPP برای Encapsulation داده ها استفاده می شود.

سنار یو ۱: هدف از بررسی این سناریو نحوه ارتباط سیستم کلاینت به شبکه مقصد را با استفاده از پروتکل L2TP می باشد.

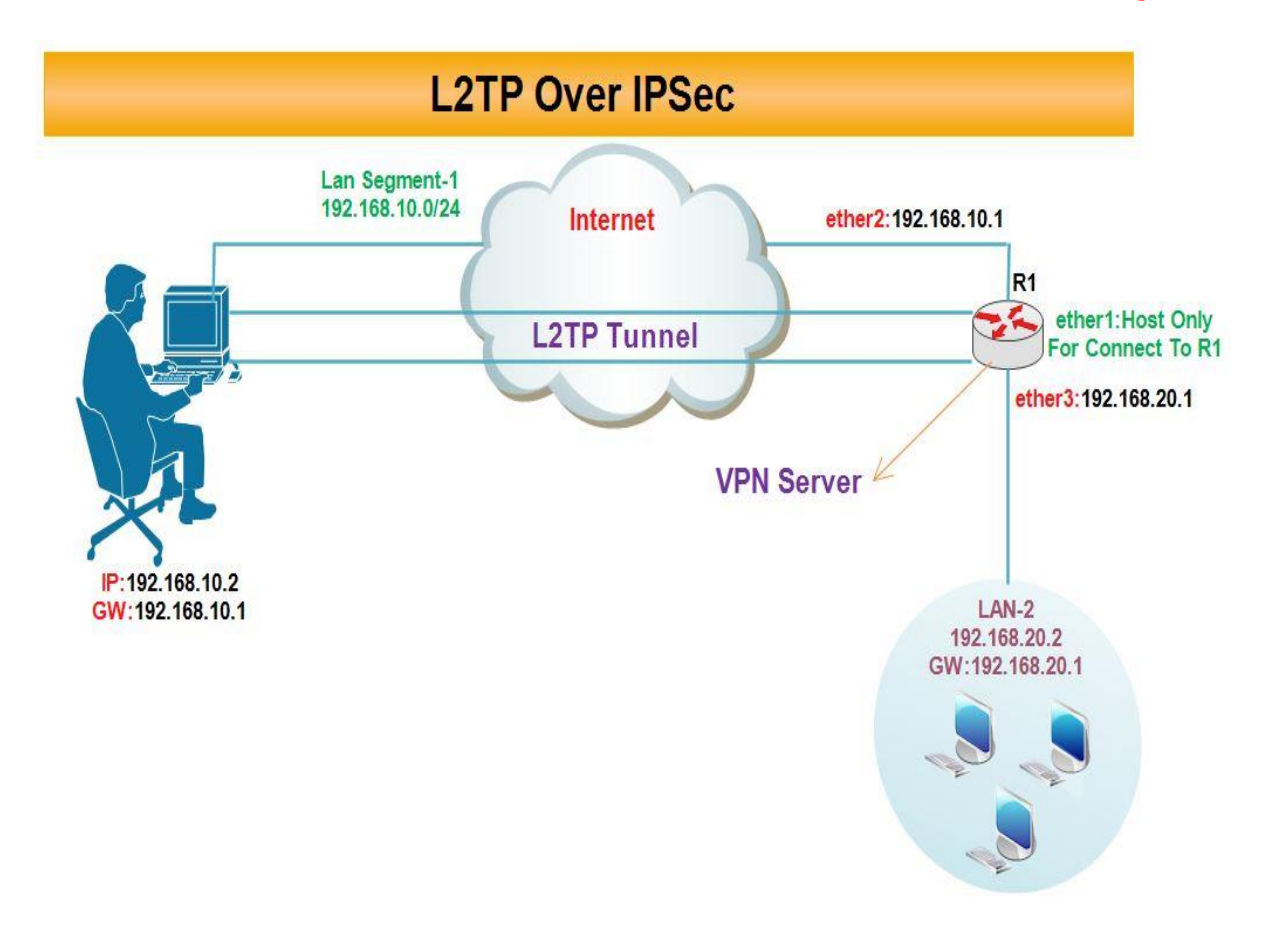

در سیستم عامل ویندوز ارتباط L2TP به صورت پیش فرض با پروتکل IPSec پیاده سازی می شود و به عنوان L2TP Over IPSec شناخته می شود.بنابراین چنانچه کلاینت سیستم عمل ویندوز داشته باشد ابتدا باید پروتکل IPSec پیاده سازی شود سپس پروتکل L2TP بستر IPSec راه اندازی می شود.

در این سناریو ، کاربر از طریق اینترنت یک کانال امن به با استفاده از پروتکل L2TP به مسیریاب موجود در شبکه دیگر برقرار می کند و از این طریق به شبکه محلی مقصد (Lan-2) دسترسی خواهد داشت.

> انتساب IP به کارت های شبکه روترها : روتر R1 :

| 0               |                                                                                |                                 | admin@200.1.1.11 (Router-1) - WinBox v5.20 on x86 (x86)                                                                                                    | _ 0            | X |
|-----------------|--------------------------------------------------------------------------------|---------------------------------|----------------------------------------------------------------------------------------------------|----------------|---|
| 5               | œ                                                                              | Safe Mode                       |                                                                                                    | Hide Passwords |   |
|                 | Interface<br>Bridge<br>PPP<br>Mesh<br>IP                                       | res                             | Address List     Image: Constraint of the state of the state of the s |                |   |
|                 | IPv6<br>MPLS<br>Routing<br>System<br>Queues<br>Files<br>Log<br>Radius<br>Tools | 1<br>7<br>9<br>1<br>7<br>8<br>8 |                                                                                                    |                |   |
| RouterOS WinBox | New Tr<br>ISDN C<br>KVM<br>Make S<br>Manual<br>Exit                            | eminal<br>Channels<br>Supout.nf | 3 tems (1 selected)                                                                                                    |                |   |

ایجاد Nat برای دسترسی کلاینت ها به اینترنت :

| 0                      | admin@00:0C:29:12:DD:3C (Router-1) - WinBox v5.20 on x86 (x86)                    |                      |
|------------------------|-----------------------------------------------------------------------------------|----------------------|
| ら 🖓 Safe Mode          |                                                                                   | 🗹 Hide Passwords 📕 🛅 |
| Interfaces             | Frewal                                                                            |                      |
| Bridge                 | Filter Rules NAT Mangle Service Ports Connections Address Lists Laver 7 Protocols |                      |
| PPP                    | 🔸 🖃 🖉 🛞 🖪 New NAT Fuie                                                            |                      |
| Mesh                   | # Action Chain General Advanced Extra Action Statistics                           | ОК                   |
| IP N ARP               | Chain: sronat                                                                     | Cancel               |
| IPv6 · · Accounting    | Src. Address: 192.168.10.0/24                                                     | Apply                |
| MPLS Addresses         | Dst Address                                                                       | <b>_</b>             |
| Routing DHCP Client    |                                                                                   | Disable              |
| System DHCP Relay      | Protocol:                                                                         | Comment              |
| Queues DHCP Server     | Src. Port:                                                                        | Сору                 |
| Files DNS              | Dst. Port:                                                                        | Remove               |
| Log Firewall           | Any Dati                                                                          |                      |
| Radius Hotspot         | 7vij. roli.                                                                       | Reset Counters       |
| Tools IPsec            | in. interface: ▼                                                                  | Reset All Counters   |
| New Terminal Neighbors | Out. Interface: Cether3                                                           |                      |
| ISDN Channels Packing  | Packet Mater                                                                      |                      |
| KVM Pool               |                                                                                   |                      |
| Make Supout.rif Routes | Ditems Connection Mark:                                                           |                      |
| Manual SMB             | Routing Mark:                                                                     | 1                    |
| Exit SNMP              | Routing Table:                                                                    |                      |
| Services               |                                                                                   |                      |
| Socks                  |                                                                                   |                      |
| Č TFTP                 |                                                                                   |                      |
| Traffic Flow           |                                                                                   |                      |
| UPnP                   |                                                                                   |                      |
| Web Proxy              |                                                                                   |                      |
|                        |                                                                                   |                      |
| n di                   |                                                                                   |                      |
| 8                      | enabled                                                                           |                      |

### فعال سازی سرویس LT2P :

برای فعال سازی این سرویس از منوی اصلی PPP را انتخاب کرده در پنجره باز شده از تب Interface گزینه L2TP Server را انتخاب و تیک گزینه Enable را می زنیم.

تنظيمات مربوط به سرور :

- ۵. Name And Password : نام کاربری و رمز عبور معتبری برای اتصال کاربران به Vpn Server را مشخص می کنیم.
  - ۶. Service : پروتکلی که کلاینت ها می توانند توسط آن به Vpn Server متصل شوند را انتخاب می کنیم.
- ۷. Local Address : در این قسمت مشخص می کنیم که کلاینت ها از طریق کدام کارت شبکه مربوط به محدوده داخلی شبکه
   ۷. Local Address : در این قسمت مشخص می کنیم که کلاینت ها از طریق کدام کارت شبکه مربوط به محدوده داخلی شبکه
   ۷. Lan دسترسی داشته باشد.به عبارتی IP کارت شبکه ای از میکروتیک را که می خواهیم بسته ها از طریق آن وارد Lan شوند.
- ۸. Remote Address : در این قسمت آدرس Pای که به کلاینت بعد از اتصال به Vpn Server انتساب داده می شود را مشخص می کنیم.این IP هم می تواند از محدوده شبکه مقصد باشد و هم از محدوده ای غیر از شبکه مقصد.

| 0        |              |          | admin@00:0C:29:B8:8A:8F (Router-1) - WinBox v5.20 on x86 (x86)         | _ 0              | X     |
|----------|--------------|----------|------------------------------------------------------------------------|------------------|-------|
| 5        | C* Safe I    | Node     |                                                                        | ✓ Hide Passwords | F 📕 🙆 |
|          | Interfaces   |          |                                                                        |                  |       |
|          | Wireless     |          |                                                                        |                  |       |
|          | Bridge       |          |                                                                        |                  |       |
|          | PPP          |          | Interface PPPoE Servers Secrets Profiles Active Connections            | 1                |       |
|          | Mesh         |          | + - 🖉 PPP Authentication & Accounting                                  | Find             |       |
|          | IP           | <u>∧</u> | Name / Password Service Caller ID Profile Local Address Remote Address | -                |       |
|          | IPv6         |          | versan izip peraut 152.166.30.1 152.166.30.1                           |                  |       |
|          | MPLS         | P        | PPP Secret <ehsan></ehsan>                                             | ×                |       |
|          | Routing      | Γ        | Name: phean                                                            |                  |       |
|          | System       | 1        |                                                                        |                  |       |
|          | Queues       |          | Password:                                                              |                  |       |
|          | Files        |          | Service:   2tp    7 Apply                                              |                  |       |
|          | Log          |          | Caller ID: Disable                                                     |                  |       |
|          | Radius       |          | Profile: default                                                       | *                |       |
|          | Tools        | 1        |                                                                        |                  |       |
|          | New Terminal |          | Local Address: 152.168.30.1                                            | _                |       |
|          | ISDN Channe  | ls       | Remote Address: 192.168.30.100                                         | •                |       |
|          | KVM          |          | Remote IPv6 Prefix:                                                    |                  |       |
|          | Make Supout  | rif      | Perter                                                                 |                  |       |
| $\times$ | Manual       | _        | noules.                                                                |                  |       |
| 8        | Exit         |          | Limit Bytes In:                                                        |                  |       |
| /in      |              |          | Limit Bytes Out:                                                       |                  |       |
| 5        |              |          |                                                                        |                  |       |
| 00       |              |          | enaoled                                                                |                  |       |
| er 1     |              |          |                                                                        |                  |       |
| bu       |              |          |                                                                        |                  |       |
| Ř        |              |          |                                                                        |                  |       |
|          |              | _        |                                                                        |                  |       |

ایجاد IPSec برای کلاینت های ویندوز :

برای اینکار از منوی اصلی IP را انتخاب و از زیر منوی باز شده IPSec را انتخاب میکنیم و پنجره باز شده به تب Peer می رویم و تنظیمات زیر را انجام می دهیم.

Address : در این پارامتر آدرس IP کلاینتی که اجازه اتصال به این Vpn Server را دارد را وارد می کنیم.

Auth-Method : در این قسمت روش احراز هویت کاربران یا Authentication Method را مشخص می کنیم این قسمت سه حالت دارد :

- . Pre-shared Key : کلیدی که بین مبدا و مقصد یکسان است.
- ۲. RSA-Key : اعمال رمز گذاری بر روی Pre-shared Key را انجام می دهد.
- ۳. RSA-Singature : اعمال رمز گذاری و امضای دیجیتالی بر روی Pre-shared Key را انجام می دهد.

Secret : در این قسمت رمزی که بین سرور و کلاینت مشترک می باشد را وارد می کنیم.

Hash Algorithm : در این قسمت الگوریتم درهم سازی را مشخص می کنیم.

Enc-Algorithm : در این قسمت الگوریتم رمز گذاری داده ها را مشخص می کنیم.

| ۲   | )           | <i></i> |               | admin@00:0C:29:B8:8A:8F (Router-1) - WinBox v5.20 on x86 (x86) |                 | X       |
|-----|-------------|---------|---------------|----------------------------------------------------------------|-----------------|---------|
| 5   | C* Safe     | Mode    |               |                                                                | ✓ Hide Passwork | rds 📕 🛅 |
|     | Interfaces  |         |               | IPsec                                                          |                 |         |
|     | Wireless    |         |               | Policies Peers Remote Peers Proposals Installed SAs Keys       |                 |         |
|     | Bridge      |         |               |                                                                |                 |         |
|     | PPP         |         |               | Address / Port Propos Hash Al Encrypt                          |                 |         |
|     | Mesh        |         |               | 192.168.10.0 500 obey IPsec Peer <192.168.10.0/24>             |                 |         |
|     | IP          | Þ       | ARP           | Address: 192 168 10 0/24                                       | OK              |         |
|     | IPv6        | 1       | Accounting    | Dati 500                                                       |                 |         |
|     | MPLS        | \^      | Addresses     | Port: jou                                                      | Cancel          |         |
|     | Routing     | Þ       | DHCP Client   | Auth. Method: pre shared key                                   | Apply           |         |
|     | System      | P       | DHCP Relay    | Secret:                                                        | Disable         |         |
|     | Queues      |         | . DHCP Server |                                                                | Comment         |         |
|     | Files       |         | DNS           |                                                                |                 |         |
|     | Log         |         | Firewall      | Exchange Mode: main 12tp                                       | Сору            |         |
|     | Radius      |         | Hotspot       | Send Initial Contact                                           | Remove          |         |
|     | Tools       | N       | IPsec         | NAT Traversal                                                  |                 |         |
|     | New Termina |         | Neighbors     | 1 item (1 selected) My ID User FQDN:                           |                 |         |
|     | ISDN Channe | els     | Packing       | Proposal Check: obey                                           |                 |         |
|     | KVM         |         | Pool          | Hash Algorithm:  sha 🛛 🔻                                       |                 |         |
|     | Make Supou  | .rif    | Routes        | Encryption Algorithm: 3des                                     |                 |         |
|     | Manual      |         | SMB           | DH Group: mode1024                                             |                 |         |
| ×   | Exit        |         | SNMP          | Generate Policy                                                |                 |         |
| B   |             |         | Services      |                                                                |                 |         |
| Vir |             |         | Socks         | Lifetime: 1d 00:00:00                                          |                 |         |
| 5   |             |         | TFTP          | Lfebytes:                                                      |                 |         |
| õ   |             |         | Traffic Flow  | DDD laterali, 120                                              |                 |         |
| fe  |             |         | UPnP          | UPU intervai: 120                                              |                 |         |
| no  |             |         | Web Proxy     | DPD Maximum Failures: 5                                        |                 |         |
| R   |             |         |               | enabled                                                        |                 |         |

تنظيمات كلاينت :

طبق سناريو به کلاينت IP می دهيم.

تا اینجای کار با این تنظیمات هنوز ار تباط با شبکه Lan-2 برقرار نیست.

در سیستم کلاینت باید یک Vpn Connection ایجاد کنیم برای اینکار به مسیر زیر فته :

Control Panel > Network and Sharing > Setup new Connection or network >

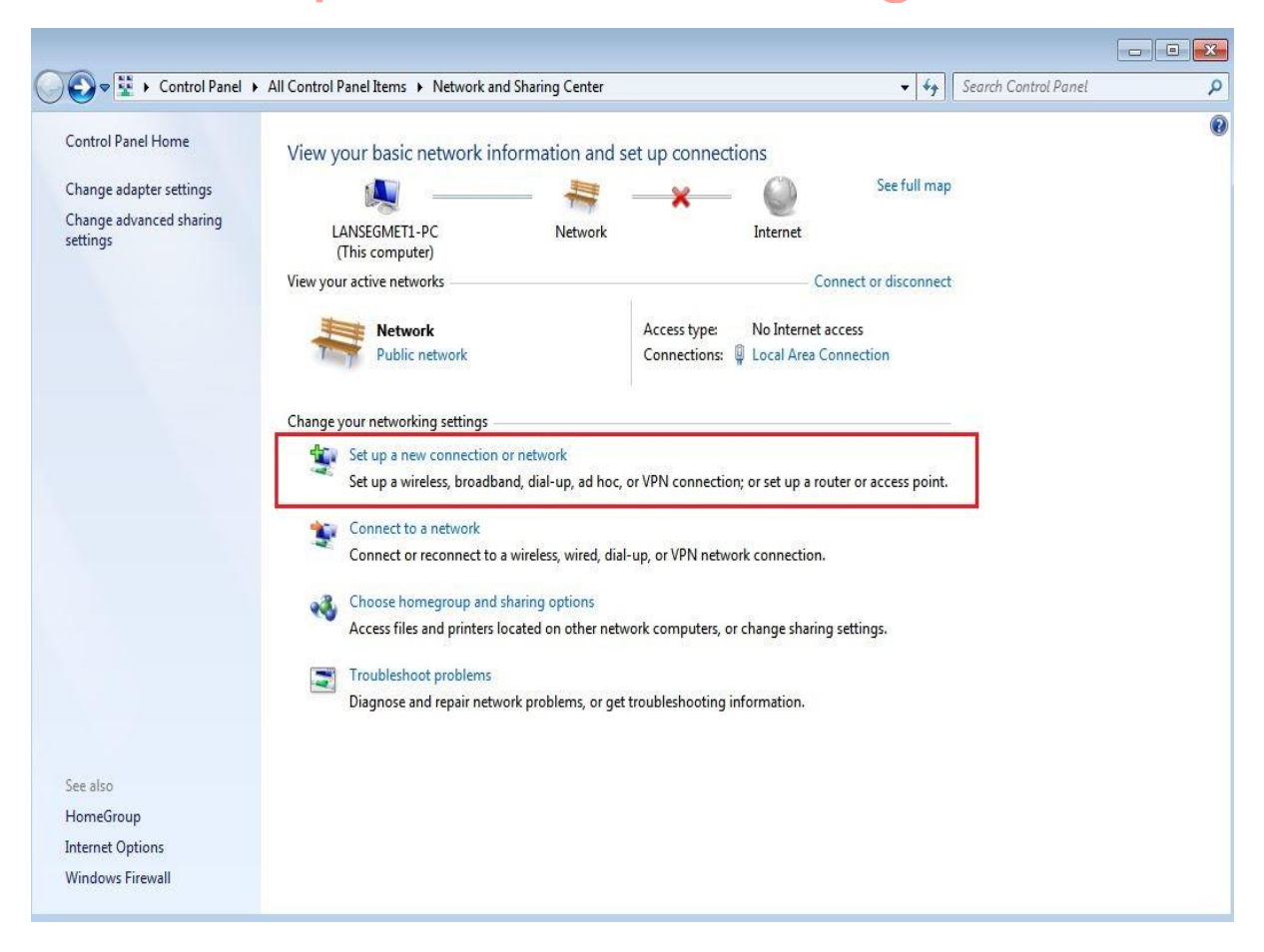

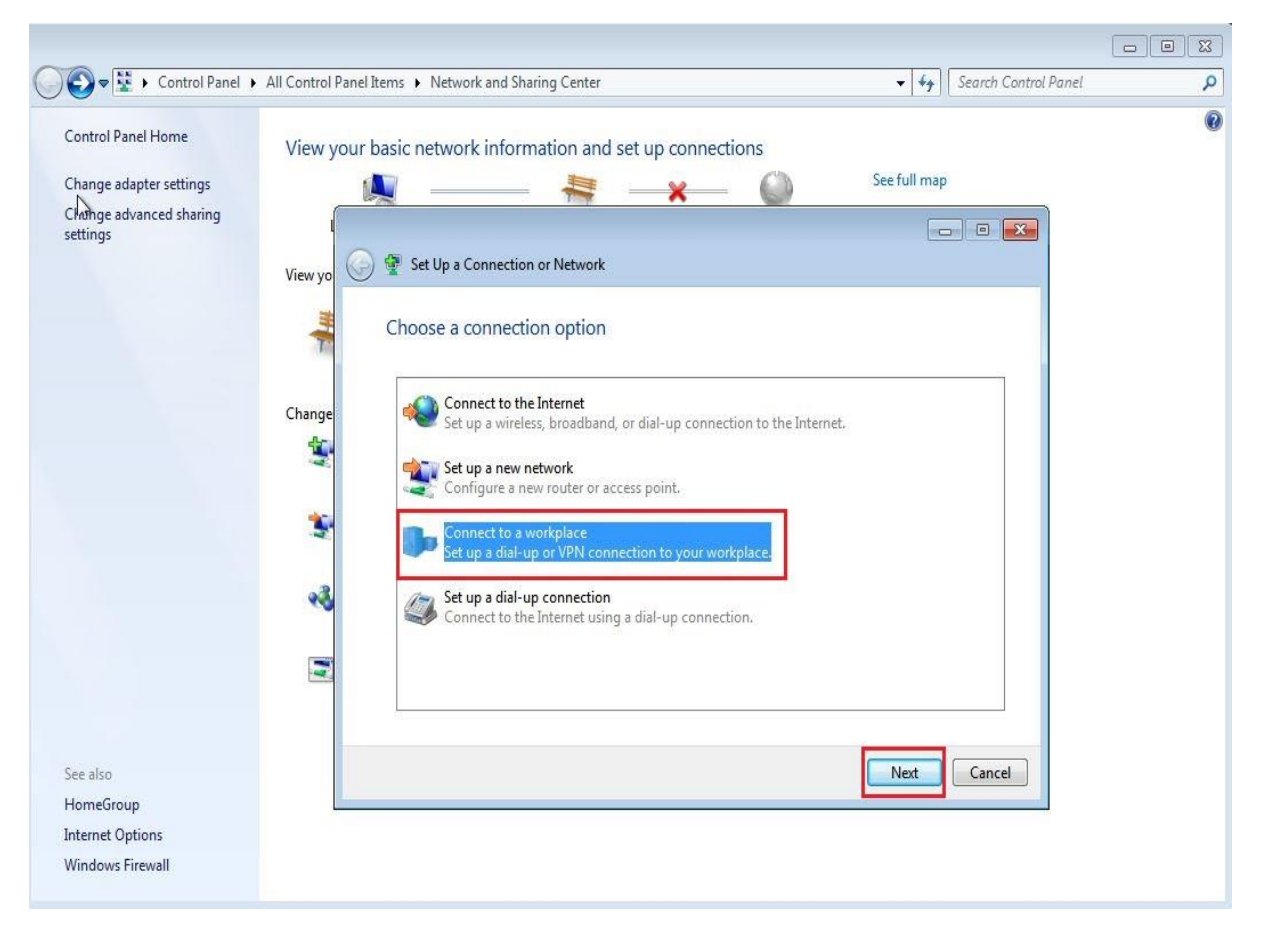

| 🖉 👽 💀 Kontrol Panel 🕨                                                                | All Control Pane | I Items 🕨 Network and Sharing Center 🔹 🗸 🖌 Search Control Pane                                                                                                    | l P |
|--------------------------------------------------------------------------------------|------------------|----------------------------------------------------------------------------------------------------|-----|
| Control Panel Home<br>Change adapter settings<br>Change advanced sharing<br>settings | View your        | basic network information and set up connections<br>See full map<br>Connect to a Workplace<br>How do you want to connect?<br>Use my Internet connection (VPN)<br>Connect using a virtual private network (VPN) connection through the Internet.<br>Dial directly<br>connect directly to a phone number without going through the Internet.<br>What is a VPN connection? | 0   |
| See also<br>HomeGroup<br>Internet Options<br>Windows Firewall                        |                  | Cancel                                                                                                    |     |

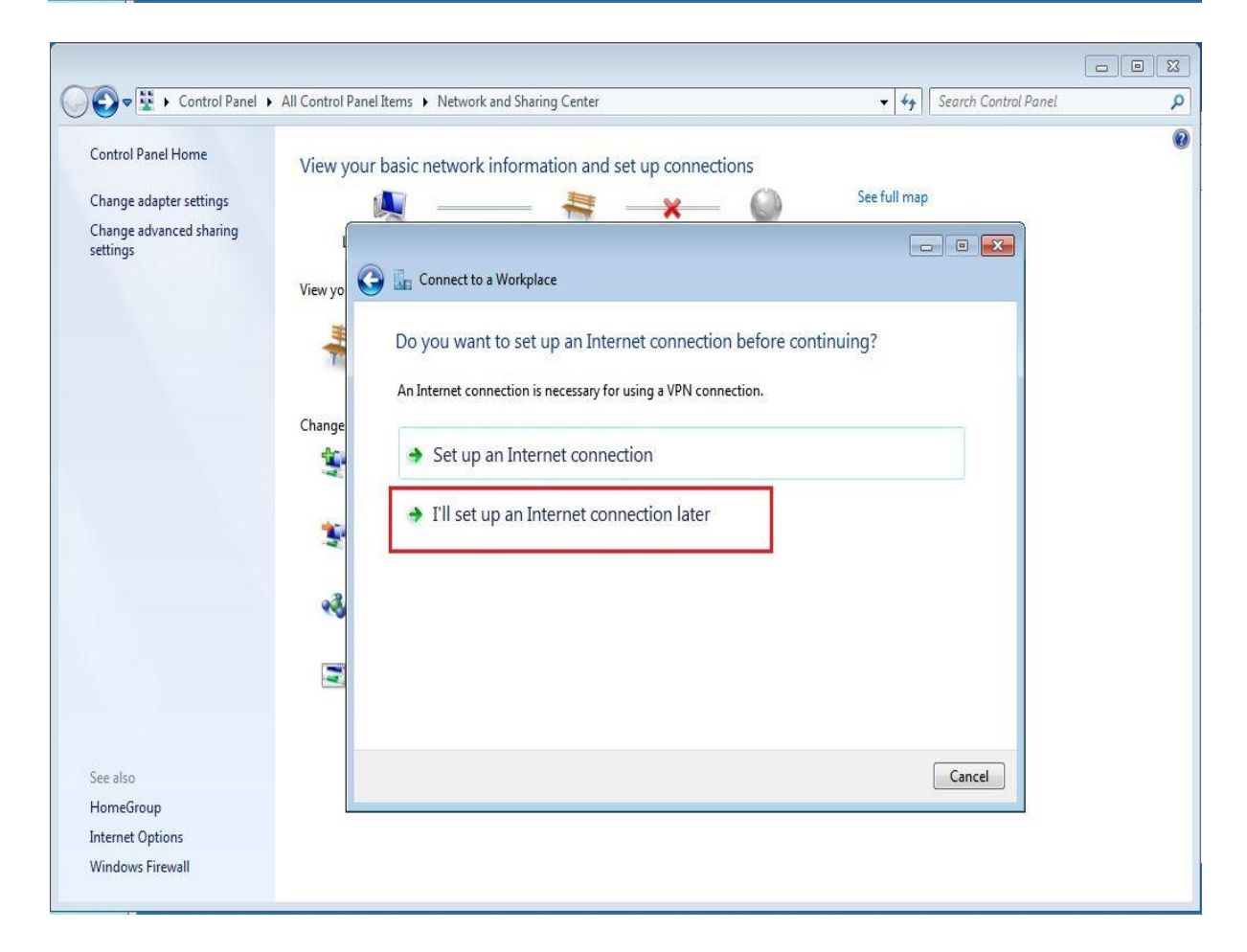

Internet Address : آدرس Vpn Server ، IP را وارد می کنیم.

| Control Panel                                                                        | Network and Internet  Network and Sharing Center                                                                                                    |                                                                                                    |                                                                                                    | • [* <del>j</del> ] | search Control Panel |  |
|--------------------------------------------------------------------------------------|----------------------------------------------------------------------------------------------------|----------------------------------------------------------------------------------------------------|----------------------------------------------------------------------------------------------------|---------------------|----------------------|--|
| Control Panel Home<br>Change adapter settings<br>Change advanced sharing<br>settings | View your basic network information and se<br>EHSAN-PC<br>(This computer)<br>View your active networks<br>Work network<br>Change your networking settings<br>Set up a new connection or network<br>Set up a wireless, broadband, dial-up,<br>Connect to a network | et up connections           *         @           Access type:         No network           Access type:         No network | See full map<br>t<br>— Connect or disconnect<br>work access<br>e<br>lress to connect to<br>r can give you this address. |                     |                      |  |
|                                                                                      | Connect or reconnect to a wireless, wi<br>Choose homegroup and sharing optic<br>Access files and printers located on ot<br>Troubleshoot problems<br>Diagnose and repair network problem:                                                                          | Internet address:<br>Destination name:<br>Use a smart card<br>I Allow other people<br>Thioria nellow                        | 192.168.10.1<br>L2TP Vpn Connection                                                                                     |                     |                      |  |
| See also<br>HomeGroup<br>Internet Options                                            |                                                                                                    | This option allows a                                                                                                    | nyone with access to this computer to use th                                                                            | is connection.      | Cancel               |  |

### یوزرنیم و پسوردی که در روتر R3 ایجاد کردیم را وارد می کنیم.

| Control Panel                                                                        | Network and Internet      Network and Sharing Center                                               |                           |                                                                  | 👻 🦘 📔 Search Control Panel |  |
|--------------------------------------------------------------------------------------|----------------------------------------------------------------------------------------------------|---------------------------|------------------------------------------------------------------|----------------------------|--|
| Control Panel Home<br>Change adapter settings<br>Change advanced sharing<br>settings | View your basic network information ar<br>EHSAN-PC<br>(This computer)<br>View your active networks | nd set up connections<br> | See full map<br>met                                              |                            |  |
|                                                                                      | Network<br>Work network                                                                            | Access type: No           | network access                                                   | - • •                      |  |
|                                                                                      | Change your networking settings                                                                    | Type your user na         | me and password                                                  |                            |  |
|                                                                                      | Connect to a network<br>Connect or reconnect to a wireless, wi                                     | User name:<br>Password:   | ehsan<br>123                                                     |                            |  |
|                                                                                      | Choose homegroup and sharing optic<br>Access files and printers located on ot                      |                           | <ul><li>Show characters</li><li>Remember this password</li></ul> |                            |  |
|                                                                                      | Troubleshoot problems<br>Diagnose and repair network problem:                                      | Domain (optional):        |                                                                  |                            |  |
|                                                                                      |                                                                                                    |                           |                                                                  |                            |  |
| See also                                                                             |                                                                                                    |                           |                                                                  |                            |  |
| HomeGroup<br>Internet Options                                                        |                                                                                                    |                           |                                                                  | Create Cancel              |  |
| Vindows Firewall                                                                     |                                                                                                    |                           |                                                                  |                            |  |

بر روی Connection ایجاد شده کلیک راست و Properties را انتخاب می کنیم.

| Organize +       Start this connection         Delete this connection       Delete this connection         Consection       Local Area Connection         Network C       Start Network C         Start Name       Connect         Network C       Start Network C                           | Sonnections | 0 |
|----------------------------------------------------------------------------------------------------|-------------|---|
| Urganize * Start this connection     Rename this connection     Delete this connection     Change settings of this connection       L2TP Vpn Connection     Local Area Connection     Network       Disconnected     Network     Network C       Status     Status     PRO/2000 MT Network C | N= T        |   |
| Local Area Connection<br>Disconnected<br>WAN Mini<br>Status                                                                                                    |             |   |
| WAN Mini Connect R) PRO/1000 MT Network C<br>Status                                                                                                    |             |   |
|                                                                                                    |             |   |
| Set as Default Connection                                                                                                    |             |   |
| Create Copy                                                                                                    |             |   |
| Create Shortcut                                                                                                    |             |   |
| 😵 Delete                                                                                                    |             |   |
| Properties                                                                                                    |             |   |
|                                                                                                    |             |   |
|                                                                                                    |             |   |
|                                                                                                    |             |   |
|                                                                                                    |             |   |
|                                                                                                    |             |   |
|                                                                                                    |             |   |
|                                                                                                    |             |   |
|                                                                                                    |             |   |
|                                                                                                    |             |   |
|                                                                                                    |             |   |
|                                                                                                    |             |   |
|                                                                                                    |             |   |
|                                                                                                    |             |   |

از پنجره باز شده به تب Security می رویم و Type of Vpn را برابر L2TP قرار می دهیم و بر روی Advanced setting کلیک میکنیم و از پنجره باز شده Key را برابر با Secret که در روتر تنظیم کردیم قرار می دهیم و OK می زنیم.

| Proanize 💌 Start this conn                                                       | ection Rename this connection Delete this connection Cl                                                                                                    | nance settings of this connection                                            |                                    |      | FIL     |
|----------------------------------------------------------------------------------|----------------------------------------------------------------------------------------------------|------------------------------------------------------------------------------|------------------------------------|------|---------|
| Inganize  Start this connu- LTP Vpn Connection Disconnected WAN Miniport (IKEv2) | ection Rename this connection Delete this connection Cl<br>Local Area Connection<br>Network<br>Intel(R) PRO/1000 MT Network C<br>Layer 2 Tunneling Protocol with IPsec (L2TP/IPSec)<br>Layer 2 Tunneling Protocol with IPsec (L2TP/IPSec)<br>Advanced settings)<br>Require encryption (diaconnect if server declines)<br>Advanced settings)<br>Advanced settings<br>Advanced settings<br>Advanced settin | Advanced Properties                                                          | on                                 | UT V | <u></u> |
|                                                                                  | Uhencrypted password (PAP)  Challenge Handshake Authentication Protocol (CHAP)  Automatically use my Windows logon name and password (and domain, if any)  OK Cancel                                                                                                    | Use certificate for authentication         [] Verify the Name and Usage attr | ibutes of the server's certificate |      |         |

بر روی Connection ایجاد شده کلیک راست و بر روی Connect کلیک میکنیم.

|                         |       |                                                                                |                        |                                    |      |                     |             | x |
|-------------------------|-------|--------------------------------------------------------------------------------|------------------------|------------------------------------|------|---------------------|-------------|---|
| Control Pa              | anel  | <ul> <li>Network and Internet          <ul> <li>Network</li> </ul> </li> </ul> | Connections 🕨          |                                    | • 49 | Search Network Conr | ections     | ٩ |
| Organize 🔻 Start this c | conne | ction Rename this connection                                                   | Delete this connection | Change settings of this connection |      |                     | 97 <b>-</b> | 0 |
| L2TP Vpn Conner         |       | Connect                                                                        | onnection              |                                    |      |                     |             |   |
| WAN Miniport (L         |       | Status                                                                         | /1000 MT Network C     |                                    |      |                     |             |   |
|                         |       | Set as Default Connection                                                      |                        |                                    |      |                     |             |   |
|                         |       | Create Copy                                                                    |                        |                                    |      |                     |             |   |
|                         |       | Create Shortcut                                                                |                        |                                    |      |                     |             |   |
|                         |       | Delete<br>Rename                                                               |                        |                                    |      |                     |             |   |
|                         |       | Properties                                                                     |                        |                                    |      |                     |             |   |
|                         | -     |                                                                                | 1                      |                                    |      |                     |             |   |
|                         |       |                                                                                |                        |                                    |      |                     |             |   |
|                         |       |                                                                                |                        |                                    |      |                     |             |   |
|                         |       |                                                                                |                        |                                    |      |                     |             |   |
|                         |       |                                                                                |                        |                                    |      |                     |             |   |
|                         |       |                                                                                |                        |                                    |      |                     |             |   |
|                         |       |                                                                                |                        |                                    |      |                     |             |   |
|                         |       |                                                                                |                        |                                    |      |                     |             |   |
|                         |       |                                                                                |                        |                                    |      |                     |             |   |
|                         |       |                                                                                |                        |                                    |      |                     |             |   |
|                         |       |                                                                                |                        |                                    |      |                     |             |   |
|                         |       |                                                                                |                        |                                    |      |                     |             |   |
|                         |       |                                                                                |                        |                                    |      |                     |             |   |
|                         |       |                                                                                |                        |                                    |      |                     |             |   |
|                         |       |                                                                                |                        |                                    |      |                     |             | _ |

همان طور که در عکس زیر مشهاده می کنید زمانی که بر روی connect کلیک کردید ارتباط کلاینت با شبکه Lan-2 برقرار می شود.

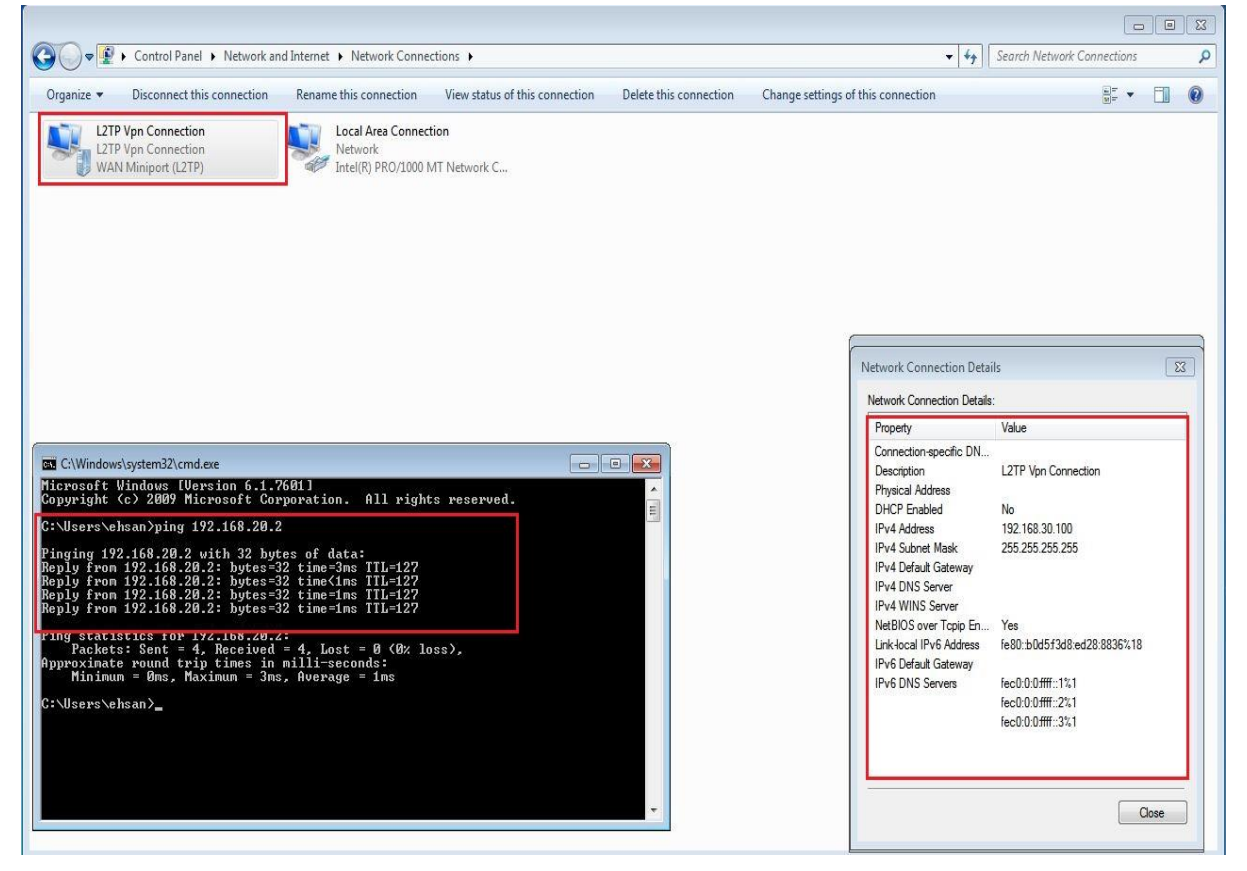

سناریو ۲: هدف از بررسی این سناریو پیاده سازی تکنیک Site To Site از طریق پروتکل L2TP می باشد.

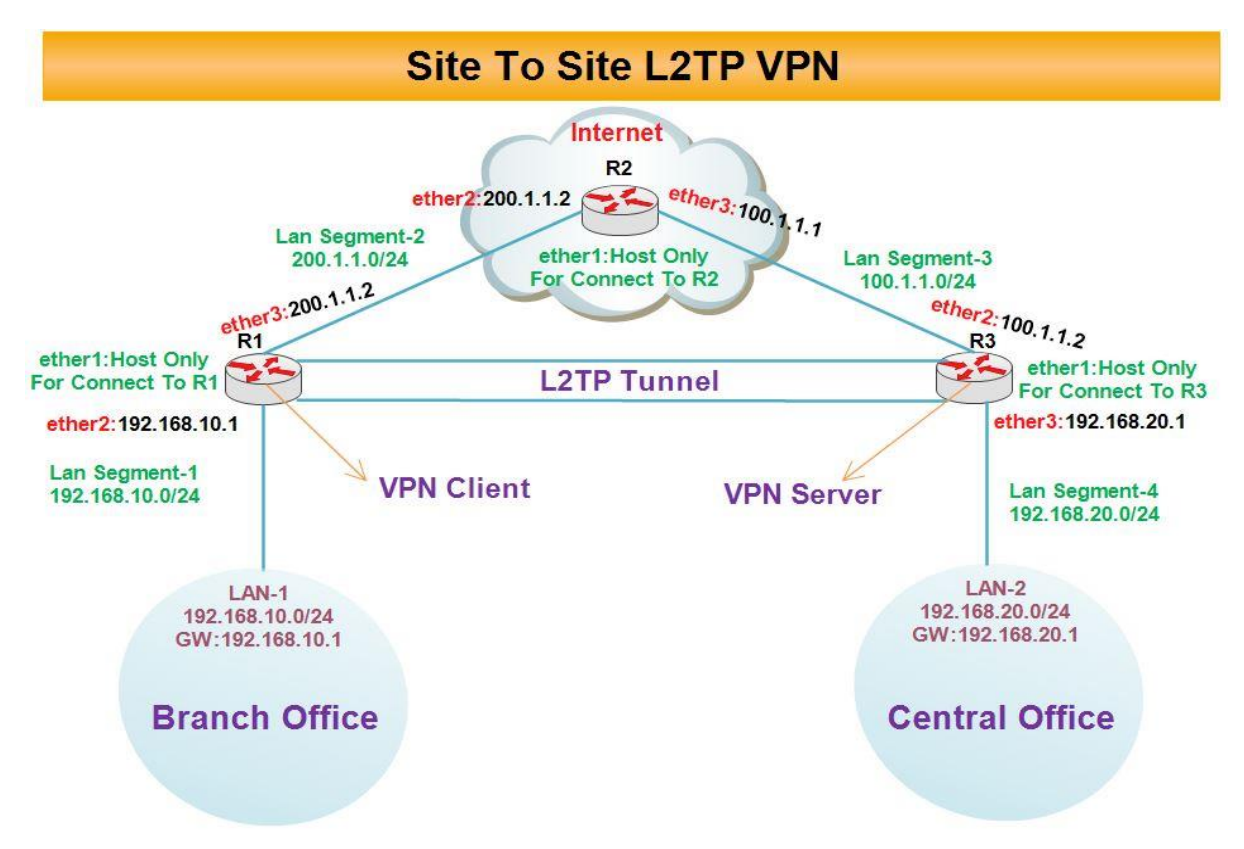

برای پیاده سازی Site To Site با استفاده از پروتکل L2TP سناریو زیر را بررسی می کنیم :

بطور مثال فرض کنید در شعبه مرکزی یک شرکت یک سرور اتوماسیون اداری وجود دارد این سرور یک IP Valid از محدود Pاهای شبکه داخلی دارد چنانچه بخواهیم کلاینت های موجود در بقیه شعبه های شرکت نیز بتوانند به این سرور متصل شوند(با استفاده از همان Invalid IP) از تکنیک Site To Site استفاده می کنیم.

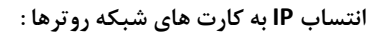

| Safe Mode      |                                                      |
|----------------|------------------------------------------------------|
|                | ✓ Hide Passwords                                     |
| terfaces       |                                                      |
| ridge          |                                                      |
| PP             |                                                      |
| lesh           | → Address / Network mitterator                       |
| • r            | 令200.1.1.1/24 200.1.1.0 ether3                       |
| Pv6            |                                                      |
| IPLS P         |                                                      |
| louting        | Address <192 168 10.1/24>                            |
| ystem 15       | Address: 192.168.10.1/24 OK Address: 200.1.1.1/24 OK |
| lueues         | Network: 192.168.10.0  Cancel Network: 200.1.1.0     |
| iles           | Interface: ether?                                    |
| og             |                                                      |
| ladius         | Disable Disable                                      |
| ools           | Comment                                              |
| lew leminal    | Copy                                                 |
| SUN Channels   | Benove                                               |
| VM             | remove remove                                        |
| take Supout.nt | enabled enabled                                      |
| lanual         |                                                      |
| xat            |                                                      |

י כם

| Call Sale Mode | I Hide Passwords                                                                                                    |
|----------------|----------------------------------------------------------------------------------------------------|
| Interfaces     |                                                                                                    |
| Wireless       | Address List                                                                                                    |
| Bridge         |                                                                                                    |
| PPP            | Address / Network Interface                                                                                                    |
| Mesh           | ⊕ 100.1.1.1/24 100.1.1.0 ether3     □     □     □     □     □     □     □     □     □     □     □     □     □     □     □     □     □     □     □     □     □     □     □     □     □     □     □     □     □     □     □     □     □     □     □     □     □     □     □     □     □     □     □     □     □     □     □     □     □     □     □     □     □     □     □     □     □     □     □     □     □     □     □     □     □     □     □     □     □     □     □     □     □     □     □     □     □     □     □     □     □     □     □     □     □     □     □     □     □     □     □     □     □     □     □     □     □     □     □     □     □     □     □     □     □     □     □     □     □     □     □     □     □     □     □     □     □     □     □     □     □     □     □     □     □     □     □     □     □     □     □     □     □     □     □     □     □     □     □     □     □     □     □     □     □     □     □     □     □     □     □     □     □     □     □     □     □     □     □     □     □     □     □     □     □     □     □     □     □     □     □     □     □     □     □     □     □     □     □     □     □     □     □     □     □     □     □     □     □     □     □     □     □     □     □     □     □     □     □     □     □     □     □     □     □     □     □     □     □     □     □     □     □     □     □     □     □     □     □     □     □     □     □     □     □     □     □     □     □     □     □     □     □     □     □     □     □     □     □     □     □     □     □     □     □     □     □     □     □     □     □     □     □     □     □     □     □     □     □     □     □     □     □     □     □     □     □     □     □     □     □     □     □     □     □     □     □     □     □     □     □     □     □     □     □     □     □     □     □     □     □     □     □     □     □     □     □     □     □     □     □     □     □     □     □     □     □     □     □     □     □     □     □     □     □     □     □     □     □     □     □     □     □     □     □     □     □     □     □     □    □    □    □    □ |
| IP 1           | 〒200.1.1.2/24 200.1.1.0 ether2                                                                                                    |
| IPv6           |                                                                                                    |
| MPLS P         | Address <200.1.1.2/24>                                                                                                    |
| Routing P      | Address: 200.1.1.2/24 OK                                                                                                    |
| System         | Address: 100.1.1.1/24 OK                                                                                                    |
| Queues         | Network: 100.1.1.0  Cancel                                                                                                    |
| Files          | Interface: ether3                                                                                                    |
| Log            | Disable                                                                                                    |
| Radius         | Comment                                                                                                    |
| Tools          | Comment                                                                                                    |
| New Terminal   | Сору                                                                                                    |
| ISDN Channels  | Remove                                                                                                    |
| KVM            | enabled                                                                                                    |
| Make Supout.nf | enabled                                                                                                    |
| Manual         |                                                                                                    |
| Exit           |                                                                                                    |

رو تر R3 : Sadmin@00:0C:29:16:66:F5 (Router-3) - WinBox v5.20 on x86 (x86) め 🖓 Safe Mode 🗹 Hide Passwords 🔳 🛅 Interfaces Wireless Bridge + - < × 🖾 🍸 PPP Address / Network 합100.1.1.2/24 100.1.1.0 합192.168.20.1/... 192.168.20.0 Interface -Mesh ether2 IP N ether3 N IPv6 MPLS N Routing N System N Address: 100.1.1.2/24 OK Address: 192.168.20.1/24 OK Queues Network: 100.1.1.0 . Network: 192.168.20.0 . Cancel Cancel Files Interface: ether2 Ŧ Interface: ether3 Ŧ Apply Apply Log Radius Disable Disable N Tools Comment Comment New Terminal Сору Сору ISDN Channels KVM Remove Remove Make Supout.rif enabled enabled Manual Exit

#### تعريف Default Route در روتر R1 :

| Sadmin@00:0C:29:12:DD:3C (Router-1) - WinBox v5.20                                                                  | ) on x86 (x86)                                                                                                    |                                               |
|----------------------------------------------------------------------------------------------------|----------------------------------------------------------------------------------------------------|-----------------------------------------------|
| Safe Mode                                                                                                    |                                                                                                    | 🗹 Hide Passwords 📕 🛅                          |
| Interfaces       Bridge       PPP       Mesh       IP       IPV6       MPLS       Routing       System       Queues | Route List         Boutes       Nexthops       Rules       VRF         Image: Section 2011       Image: Section 2011       Image: Section 2011       Image: Section 2011         Image: Section 2011       Image: Section 2011       Image: Section 2011       Image: Section 2011       Image: Section 2011         Image: Section 2011       Image: Section 2011       Image: Section 2011       Image: Section 2011       Image: Section 2011         Image: Section 2011       Image: Section 2011       Image: Section 2011       Image: Section 2011       Image: Section 2011         Image: Section 2011       Image: Section 2011       Image: Section 2011       Image: Section 2011       Image: Section 2011         Image: Section 2011       Image: Section 2011       Image: Section 2011       Image: Section 2011       Image: Section 2011         Image: Section 2011       Image: Section 2011       Image: Section 2011       Image: Section 2011       Image: Section 2011         Image: Section 2011       Image: Section 2011       Image: Section 2011       Image: Section 2011       Image: Section 2011         Image: Section 2011       Image: Section 2011       Image: Section 2011       Image: Section 2011       Image: Section 2011         Image: Section 2011       Image: Section 2011       Image: Section 2011       Image: Section 2011       Im | Hide Passwords     ■                          |
| Files Log Radius Tools New Terminal USDN Channels                                                                   | Dst. Address:         0.0.0.0           Gateway:         200.1.1.2           Check Gateway:            Type:            Unicast                                                                                                    | Cancel<br>Apply<br>Disable<br>Comment<br>Copy |
| KVM<br>Make Supout.rf<br>Manual<br>Exit                                                                             | Distance:        Scope:     30       Target Scope:     10       Routing Mark:        Pref. Source:                                                                                                    | Remove                                        |
| RoutarOS W                                                                                                    | enabled active                                                                                                    |                                               |

#### تعريف Default Route در R3 :

| C Safe Mode     |                                                               | Hide Passwords                     |
|-----------------|---------------------------------------------------------------|------------------------------------|
| Interfaces      | Fourte List                                                   |                                    |
| Wireless        | Boutes Nextbook Dulae VDE                                     |                                    |
| Bridge          |                                                               |                                    |
| PPP             |                                                               |                                    |
| Mesh            | Dst. Address / Gateway<br>DAC ▶ 100.1.1.0/24 ether2 reachable | Distance Routing Mark Pref. Source |
| IP N            | DAC ▶ 192.168.20.0/ ether3 reachable                          | 0 192.168.20.1                     |
| IPv6 ♪          | New Boste                                                     |                                    |
| MPLS N          | General Autout                                                |                                    |
| Routing N       |                                                               | OK                                 |
| System 1        | Dst. Address: 0.0.0.0/0                                       | Cancel                             |
| Queues          | Gateway: 100.1.1.1 ▼                                          | Apply                              |
| Files           | Charle Catanana                                               |                                    |
| Log             | Check Gateway.                                                |                                    |
| Radius          | Type: unicast                                                 | ₹ Comment                          |
| Tools 🗅         | Distance:                                                     | Copy                               |
| New Terminal    | Second 20                                                     | Remove                             |
| ISDN Channels   | 2 iten                                                        |                                    |
| KVM             | Target Scope: 10                                              |                                    |
| Make Supout.rif | Routing Mark:                                                 |                                    |
| Manual          | Pref. Source:                                                 | ▼                                  |
| Exit            |                                                               |                                    |
|                 |                                                               |                                    |
|                 |                                                               |                                    |
|                 | enabled                                                       | active                             |
|                 |                                                               |                                    |

#### ایجاد Nat در روتر R1 برای اینکه کلاینت ها به اینترنت دسترسی داشته باشند.

| C* Safe Mode    | ✓ Hide Passwor                                                                          |
|-----------------|-----------------------------------------------------------------------------------------|
| Interfaces      | Frewal                                                                                  |
| Bridge          | Filter Rules NAT Mangle Service Ports Connections Address Lists Laver7 Protocols        |
| PPP             |                                                                                         |
| Mesh            | # Action Chain See Address Det Address Derta See Part In Inter Out Int Brites Parkets 1 |
| IP P            |                                                                                         |
| IPv6 ►          | New NAT [ave                                                                            |
| MPLS N          | General Advanced Extra Action Statistics OK                                             |
| Routing         | Chain: srcnat Cancel                                                                    |
| System          | Src. Address: 192.168.10.0/24                                                           |
| Queues          | Dst. Address: Disable                                                                   |
| Log             | Protocol:                                                                               |
| Radius          |                                                                                         |
| Tools           |                                                                                         |
| New Terminal    | Ust. Port:                                                                              |
| ISDN Channels   | Any. Port: Reset Counters                                                               |
| KVM             | In. Interface:                                                                          |
| Make Supout.rif | Out. Interface: Cether3                                                                 |
| Manual          | Bashar Mark                                                                             |
| Exit            |                                                                                         |
|                 | Connection Mark:                                                                        |
|                 | Routing Mark:                                                                           |
|                 | Routing Table:                                                                          |
|                 | Connection Tune:                                                                        |
|                 |                                                                                         |

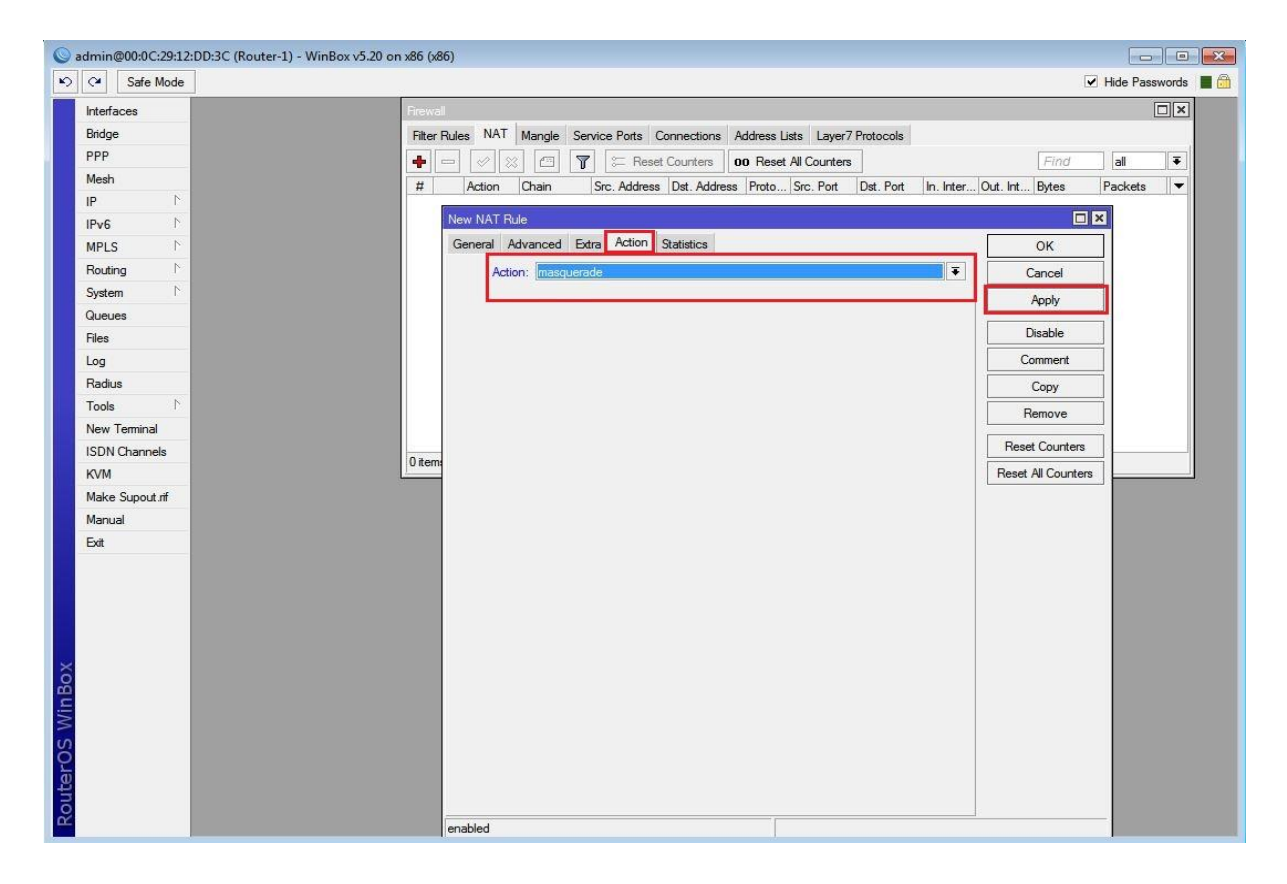

ایجاد Nat در روتر R3 برای اینکه کلاینت ها به اینترنت دسترسی داشته باشند.

| Sadmin@00:0C:29:16:66:F5 (Router- | 3) - WinBox v5.20 on x86 (x86)                |                                                                                                    |         |                      |
|-----------------------------------|-----------------------------------------------|----------------------------------------------------------------------------------------------------|---------|----------------------|
| ドン CM Safe Mode                   |                                               |                                                                                                    |         | 🗹 Hide Passwords 📲 🛅 |
| Interfaces                        | Firewall                                      |                                                                                                    |         |                      |
| Wireless                          | Filter Rules NAT Mangle Service Ports Connect | ions Address Lists Layer7 Protocols                                                                                                    |         |                      |
| Bridge                            | 🛊 🖃 🖉 🎘 🚝 🍸 🚝 Reset Court                     |                                                                                                    | -n=ni   |                      |
| PPP                               | # Action Chain Src Address Det                | New NAT Fuie                                                                                                    |         |                      |
| Mesh                              |                                               | General Advanced Extra Action Statistics                                                                                                    |         | ОК                   |
| IP N                              |                                               | Chain: srcnat                                                                                                    | Ŧ       | Cancel               |
| IPv6 N                            |                                               | Src. Address: [] [192.168.20.0/24                                                                                                    | <b></b> | Apply                |
| MPLS P                            |                                               | Dst. Address:                                                                                                    | •       | Disable              |
| System 1                          |                                               | Protocol:                                                                                                    | •       | Comment              |
| Queues                            |                                               | Src. Port                                                                                                    |         | Сору                 |
| Files                             |                                               | Det Port                                                                                                    |         | Bemove               |
| Log                               |                                               |                                                                                                    |         |                      |
| Radius                            |                                               | Any. Polt:                                                                                                    |         | Reset Counters       |
| Tools                             |                                               | In. Interface:                                                                                                    | •       | Reset All Counters   |
| New Terminal                      | Ditems                                        | Out. Interface: center center | ₹ ▲     |                      |
| ISDN Channels                     |                                               | Parket Mark                                                                                                    |         |                      |
| KVM                               | *                                             |                                                                                                    |         |                      |
| Make Supout.nf                    |                                               | Connection Mark:                                                                                                    |         |                      |
| Manual                            |                                               | Routing Mark:                                                                                                    | <b></b> |                      |
| Exit                              |                                               | Routing Table:                                                                                                    | •       |                      |
|                                   |                                               | Connection Type                                                                                                    |         |                      |
|                                   |                                               | Connection type.                                                                                                    |         |                      |
| õ                                 |                                               |                                                                                                    |         |                      |
| 5                                 |                                               |                                                                                                    |         |                      |
| 3                                 |                                               |                                                                                                    |         |                      |
| S                                 |                                               |                                                                                                    |         |                      |
| - D                               |                                               |                                                                                                    |         |                      |
| 8                                 |                                               |                                                                                                    |         |                      |
| 8                                 |                                               | enabled                                                                                                    |         |                      |
|                                   |                                               |                                                                                                    |         |                      |

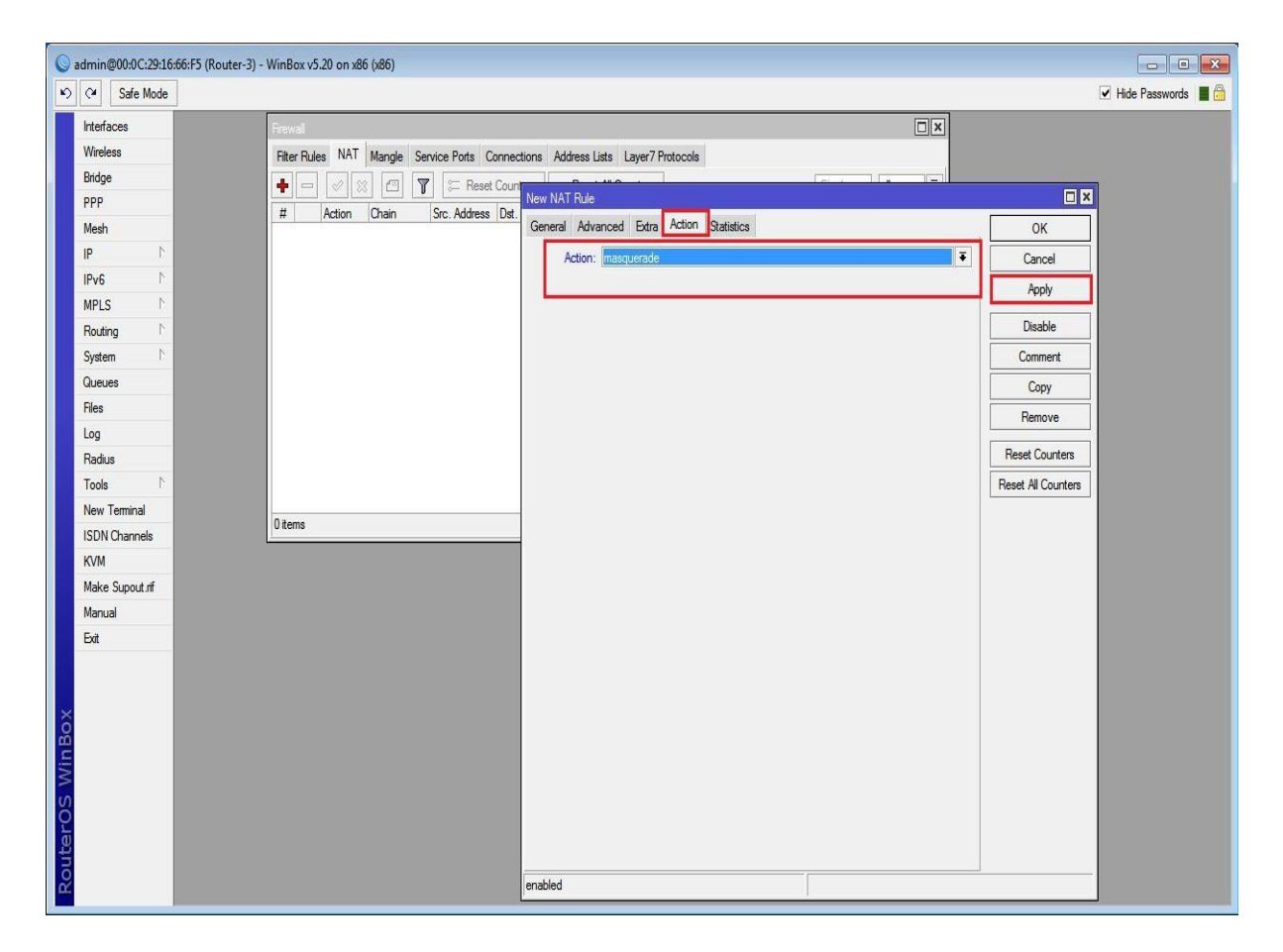

### فعال سازی سرویس L2TP Server در روتر R3 :

| 0      |                                  |        | admin@00:0C:29:16:66:F5 (Router-3) - WnBox v5.20 on x86 (x86)                                                                                                    | X      |
|--------|----------------------------------|--------|----------------------------------------------------------------------------------------------------|--------|
| \$     | C Safe                           | Mode   | le  ✓ Hide Password                                                                                                    | is 📕 🗂 |
|        | Interfaces<br>Wireless<br>Bridge |        |                                                                                                    |        |
|        | Mesh                             | _      |                                                                                                    |        |
|        | IP                               | 1      | Interiace PPPoE Servers Secrets Profiles Active Connections                                                                                                    |        |
|        | IPv6                             | Þ      | The server of the server of th |        |
|        | MPLS                             | 1      | Name / Type L2 MTU   Tx   Rx   Tx Pac   Tx Drops   Rx Drops   Tx Errors   Rx Errors   🔻                                                                                                    |        |
|        | Routing                          | 1      | L2TP Server                                                                                                    |        |
|        | System                           | 1      | ✓ (Enabled )                                                                                                    |        |
|        | Queues                           |        | Max MTU: 1460                                                                                                    |        |
|        | Files                            |        | Max MRU: 1460                                                                                                    |        |
|        | Log                              |        | MBRI:                                                                                                    |        |
|        | Radius                           |        |                                                                                                    |        |
|        | Tools                            | 1      | - Arthentication                                                                                                    |        |
|        | New Termin                       | al     | ✓ pap ✓ chap                                                                                                    |        |
|        | ISDN Chann                       | nels   | ☑ mschap1 ☑ mschap2                                                                                                    |        |
|        | KVM                              |        |                                                                                                    |        |
| ×      | Make Supor                       | it rif | Ditems out of 3                                                                                                    |        |
| B      | Manual                           |        |                                                                                                    |        |
| /in    | Exit                             |        |                                                                                                    |        |
| OS V   |                                  |        |                                                                                                    |        |
| Router |                                  |        |                                                                                                    |        |

تنظیمات مربوط به سرور در روتر R3:

| 0   |                       |     | admin@00:0C:29:16:66:F5 (Router-3)                          | - WinBox v5.20 on x8       | 36 (x86)       |          |         | . 🗆       | X |
|-----|-----------------------|-----|-------------------------------------------------------------|----------------------------|----------------|----------|---------|-----------|---|
| \$  | C <sup>a</sup> Safe M | ode |                                                             |                            |                |          | ✓ Hide  | Passwords |   |
|     | Interfaces            |     |                                                             |                            |                |          |         |           |   |
|     | Wireless              |     |                                                             |                            |                |          |         |           |   |
|     | Bridge                |     |                                                             |                            |                |          |         |           |   |
|     | PPP                   | _   | PPP                                                         |                            |                |          | [       |           |   |
|     | Mesh                  |     | Interface PPPoE Servers Secrets Profiles Active Connections |                            |                |          |         |           |   |
|     | IP                    | 1   | 🕂 🗕 🖌 🗶 🔄 🍸 PPP Authentication & Accounti                   | ng                         |                |          | Find    |           |   |
|     | IPv6                  | 1   | Name / Password Service Caller ID Profile                   | Local Address              | Remote Address |          |         | -         |   |
|     | MPLS                  | 1   | 🚱 ehsan l2tp defaul                                         | 192.168.30.1               | 192.168.30.100 |          |         |           |   |
|     | Routing               | 1   |                                                             | 1                          |                |          |         |           |   |
|     | System                | 1   |                                                             | PPP Secret <ehsan></ehsan> |                |          |         |           |   |
|     | Queues                | _   |                                                             | Name:                      | ehsan          |          | OK      |           |   |
|     | Files                 |     |                                                             | Password:                  | ***            | <b> </b> | Cancel  |           |   |
|     | Log                   | -   |                                                             | Service:                   | l2tn           | Ŧ        | Annhy   |           |   |
|     | Radius                |     |                                                             | Caller ID:                 |                | ÷.       | 74Piy   |           |   |
|     | Tools                 | 1   |                                                             | Callel ID.                 |                |          | Disable |           |   |
|     | New Terminal          | _   |                                                             | Profile:                   | default        | +        | Comment |           |   |
|     | ISDN Channels         |     |                                                             | Local Address:             | 192.168.30.1   |          | Сору    |           |   |
|     | KVM                   |     |                                                             | Remote Address:            | 192 168 30 100 |          | Remove  |           |   |
| ×   | Make Supout.r         | f   | 1 item (1 selected)                                         | Demote ID-C Defe           |                |          |         |           |   |
| Bo  | Manual                |     | P                                                           | nemote invo Prefot:        | -              | 1.       |         |           |   |
| /in | Exit                  | _   |                                                             | Routes:                    |                | •        |         |           |   |
| 3   |                       |     |                                                             |                            | -              |          |         |           |   |
| 0S  |                       |     |                                                             | Limit Bytes In:            |                | •        |         |           |   |
| Ger |                       |     |                                                             | Limit Bytes Out:           |                | •        |         |           |   |
| out |                       |     |                                                             | enabled                    |                |          |         |           |   |
| Ř   |                       |     |                                                             |                            |                |          |         | 1         |   |

فعال سازی L2TP Client در روتر R1 :

از منوی اصلی PPP را انتخاب و از پنجره باز شده از تب Interface بر روی Add کلیک کرده و از زیر منوی باز شده L2TP Client را انتخاب می کنیم.

| Interfaces       Wreless       Bidge       Image: Secrets       Porties       Active Connections         PPP       Image: Secrets       Porties       Active Connections       Image: Secrets       Porties       Active Connections         PP       Image: Secrets       Porties       Active Connections       Image: Secrets       Porties       Active Connections         PP       Image: Secrets       Porties       Active Connections       Image: Secrets       Porties       Active Connections         PPP       Porties       Image: Secrets       Porties       Active Connections       Image: Porties       Image: Secrets       Porties       Active Connections       Image: Porties       Image: Porties <t< th=""><th>devi B meza</th><th></th><th>animi@vovc.22.00.04.01 (vovci1) - 40000 43.20 00 X00 (X00)</th><th></th></t<>                                                                                                    | devi B meza |        | animi@vovc.22.00.04.01 (vovci1) - 40000 43.20 00 X00 (X00)                  |           |
|----------------------------------------------------------------------------------------------------|-------------|--------|-----------------------------------------------------------------------------|-----------|
| Interfaces Wrekess Bridge PP Meah P P P P P P P P P P P P P P P P P P P                                                                                                    | C* Safe     | e Mode | ✓ Hide                                                                      | Passwords |
| Wrekess       Bridge         PPP       Interface       PPPOE Servers       Scorest       Profiles       Active Connections         IP       P       P       PPP Server       Image: Strip Server       Image: Strip Server<                                                                                                    | Interfaces  |        |                                                                             |           |
| Bidge       Interface       Interface                                                                                                    | Wireless    |        | POP                                                                         |           |
| PPP       Meah         IP       P         IP       P         PV6       P         PPS       Ext         PP C       PPP Server         PP D       Ext         PP D       Ext                                                                                                    | Bridge      | _      |                                                                             |           |
| Meeh       Image: Control of the server of the server of the | PPP         |        | Internace PPPot Servers Secrets Profiles Active Connections                 |           |
| IP       IP       IP       PPP Server       PPP Server       PPP Clent         IPv6       IP       PPT Discret       PPP Clent       PPT Discret       Importance       Importance       Import                                                                                                    | Mesh        |        |                                                                             | nd        |
| IPv6     PPP Clent       MPLS     PPT Server       PpTP Server     PPTP Clent       System     POD Clent       System     Coucees       Clent     L2TP Server       Log     L2TP Clent       OVPN Server     OVPN Server       Tools     PPPOE Clent       ISDN Chents     PPPOE Clent       ISDN Server     ISDN Server       Marual     ISDN Clent       Ext     SDN Clent                                                                                                    | IP          | 1      | PPP Server L2 MTU Tx Rx Tx Pac Rx Pac Tx Drops Rx Drops Tx Errors Rx Errors | •         |
| MPLS P   Routing P   Routing P   System P   SSTP Clent   SSTP Clent   SSTP Clent   L2TP Server   L2TP Clent   Rodua   OVPN Server   OVPN Clent   PPDE Server   PPDE Clent   ISDN Channels   KVM   ISDN Clent   Make Supout.nf   Manual   Ext                                                                                                    | IPv6        | 1      | PPP Client                                                                  | - 1       |
| Routing       P         System       F         SSTP Clent         SSTP Clent         L2TP Clent         L2TP Clent         Radua         OVPN Server         OVPN Server         OVPN Clent         PPPOE Server         ISDN Channels         KVM         Make Supout If         Manual         Ext                                                                                                    | MPLS        | 1      | PPTP Server                                                                 | - 1       |
| System P<br>Gueues<br>Files<br>Log<br>L2TP Clent<br>L2TP Clent<br>OVPN Server<br>OVPN Clent<br>PPPoE Server<br>ISDN Channels<br>KVM<br>Marual<br>Exet                                                                                                    | Routing     | 1      | PPTP Client                                                                 | - 1       |
| Gueues     SSTP Client       Files     L2TP Server       Log     L2TP Client       Radius     OVPN Server       Tools     New Terminal       ISDN Channels     PPPOE Server       ISDN Server     ISDN Server       Marual     ISDN Client       Exit     Server                                                                                                    | System      | 1      | SSTP Server                                                                 |           |
| Files     L2TP Server       Log     L2TP Client       Radius     OVPN Server       Tools     P       OVPN Client     PPPoE Server       ISDN Channels     PPPoE Client       KVM     ISDN Server       Marke Suput If     ISDN Client       Beit     Server                                                                                                    | Queues      | _      | SSTP Client                                                                 |           |
| Log L2TP Clent<br>Radius OVPN Server<br>OVPN Clent<br>PPPoE Server<br>ISDN Channels<br>KVM ISDN Server<br>ISDN Server<br>ISDN Clent<br>Ext                                                                                                    | Files       | - 64   | L2TP Server                                                                 |           |
| Radua     OVPN Server       Tools     P       New Terminal     PPPOE Server       ISDN Channels     PPPOE Clent       KV/M     ISDN Server       Make Supout nf     ISDN Clent       Bet     Server                                                                                                    | Log         | _      | L2TP Client                                                                 |           |
| Tools     F       New Teminal     PPPOE Server       ISDN Channels     PPPOE Clent       KV/M     ISDN Server       Make Supout nf     ISDN Clent       Manual     Ext                                                                                                    | Radius      |        | OVPN Server                                                                 |           |
| New Teminal PPPoE Server PPPoE Clent ISDN Server ISDN Server ISDN Server ISDN Clent ISDN Clent Est                                                                                                    | Tools       | -1     | OVPN Client                                                                 |           |
| ISDN Channels KVM ISDN Server ISDN Client Markal Ext                                                                                                    | New Termin  | al     | PPPoE Server                                                                |           |
| KVM ISDN Server<br>Make Supout.nf<br>Manual<br>Exet                                                                                                    | ISDN Chann  | nels   | PPPoE Client                                                                |           |
| Make Supout If ISDN Client Manual Eat                                                                                                    | KVM         |        | ISDN Server                                                                 |           |
| Manual Eot                                                                                                    | Make Supor  | ut.nf  | ISDN Clent                                                                  |           |
| Ext                                                                                                    | Manual      |        |                                                                             |           |
|                                                                                                    | Exit        |        |                                                                             |           |
|                                                                                                    |             |        |                                                                             |           |
|                                                                                                    |             |        |                                                                             |           |
|                                                                                                    |             |        |                                                                             |           |
|                                                                                                    |             |        |                                                                             |           |
|                                                                                                    |             |        |                                                                             |           |
|                                                                                                    |             |        |                                                                             |           |

در تب Dial Out در قسمت Connect To آدرس L2TP Server ، IP و یوزرنیم و پسوردی که ساختیم را وارد می کنیم.

| 0   | 1          |          | admin@00:0C:29:B8:8A:8F (Router-1) - WinBox v5.20 on x86 (x86)                   | _ 0           | X      |
|-----|------------|----------|----------------------------------------------------------------------------------|---------------|--------|
| 5   | C* Sa      | afe Mode | ]                                                                                | lide Password | is 📕 🛅 |
|     | Interfaces |          |                                                                                  |               |        |
|     | Wireless   |          |                                                                                  |               |        |
|     | Bridge     |          | PPP                                                                              |               |        |
|     | PPP        |          | Interface PPPoE Servers Secrets Profiles Active Connections                      |               |        |
|     | Mesh       |          | 💠 📼 🧭 🕅 🕎 PPP Scanner PPTP Server SSTP Server L2TP Server OVPN Server PPPoE Scan | Find          |        |
|     | IP         | 1        | Name / Type L2 MTU Tx Rx Tx Pac Tx Drops Tx Errors Rx Error                      | rs 🔻          |        |
|     | IPv6       | 1        |                                                                                  |               |        |
|     | MPLS       | 1        | New interface                                                                    | ×             |        |
|     | Routing    | 1        | General Dial Out Status Traffic OK                                               |               |        |
|     | System     | 1        | Server Address: 100.1.1.2 Cancel                                                 |               |        |
|     | Queues     |          | Apply                                                                            |               |        |
|     | Files      |          | User: ehsan                                                                      | -             |        |
|     | Log        |          | Password: Careford Disable                                                       |               |        |
|     | Radius     |          | Profile: default-encryption 🔻 Comment                                            | :             |        |
|     | Tools      | l>_      | Dial On Demand Copy                                                              |               |        |
|     | New Tem    | ninal    | Add Default Route Remove                                                         |               |        |
|     | ISDN Cha   | nnels    |                                                                                  | -             |        |
|     | KVM        |          | 0 items out of 3                                                                 |               |        |
|     | Make Sup   | out.rif  | ✓ mschap1 ✓ mschap2                                                              |               |        |
|     | Manual     |          |                                                                                  |               |        |
| ×   | Exit       |          |                                                                                  |               |        |
| Be  |            |          |                                                                                  |               |        |
| Nir |            |          |                                                                                  |               |        |
| 5   |            |          |                                                                                  |               |        |
| 6   |            |          |                                                                                  | _             |        |
| te  |            |          | enabled running slave Status:                                                    |               |        |
| O   |            |          |                                                                                  |               |        |
| 8   |            |          |                                                                                  |               |        |

مسیریابی بسته ها در روتر R3 :

Dst.Address : در این قسمت آدرس شبکه مقصد را وارد می کنیم.

GateWay : در این قسمت آدرس کارت شبکه مجازی مربوط به به Vpn Client را وارد می کنیم.آدرسی که بصورت مجازی بعد از اتصال به Vpn Server به آن اختصاص داده می شود.

|            |         | admin@00:0C:29:16:66:F5 (Router-3) - WinBox v5.20 on x86 (x86) | _              | . 🗖       |
|------------|---------|----------------------------------------------------------------|----------------|-----------|
| Ca Saf     | e Mode  |                                                                | ✓ Hide         | Passwords |
| Interfaces |         | Route List                                                     | [              |           |
| Wireless   |         | Routes Nexthops Rules VRF                                      |                |           |
| Bridge     |         |                                                                | Find           | Ŧ         |
| PPP        |         | Dst. Address / Gateway Distance Routing Ma                     | k Pref. Source | -         |
| Mesh       |         | AS \$ 0.0.0.0/0 100.1.1.1 reachable ether2 1                   |                |           |
| IP.        | 1       | DAC ▶ 100.1.1.0/24 ether2 reachable 0                          | 100.1.1.2      |           |
| IPv6       | 1       | DAC   192.168.20.0/ ether3 reachable  0                        | 192.168.20.1   |           |
| MPLS       | 4       | DAC 192 168 30 100 d 20 abran reachable 0                      | 192 168 30 1   |           |
| Routing    | 1       | Route < 132: 168: 10.0/24>                                     |                |           |
| System     | 1       | General Attributes                                             | ОК             |           |
| Queues     |         | Dst. Address: 192.168.10.0/24                                  | Cancel         |           |
| Files      |         | Gateway: 192.168.30.100 ∓ reachable ⊲2tp-ehsan> ♦              | Apply          |           |
| Log        |         |                                                                | Disable        |           |
| Radius     |         | Check Gateway:                                                 | Disable        |           |
| Tools      | 1       | Type: unicast                                                  | Comment        |           |
| New Termin | nal     | Distance: 1                                                    | Сору           | _         |
| ISDN Chan  | nels    | 0.00                                                           | Remove         |           |
| KVM        |         | Scope: 30                                                      |                |           |
| Make Supp  | out.rif | Target Scope: 10                                               |                |           |
| Manual     |         | Routing Mark:                                                  |                |           |
| Exit       |         | Pref. Source:                                                  |                |           |
|            |         |                                                                |                |           |
|            |         |                                                                |                |           |
|            |         |                                                                |                |           |
|            |         |                                                                |                |           |
|            |         | active                                                         |                |           |

مسیریابی بسته ها در روتر R1:

| Ot Safe Made    | aguinitianorecreation (vooren-1) - Annook Aarso on yoo (voo) |               | Hide Pag       | mord |
|-----------------|--------------------------------------------------------------|---------------|----------------|------|
|                 |                                                              | _             | • Hide rass    | word |
| Wireless        | Route List                                                   |               | [              | IX   |
| Bridge          | Routes Nexthons Bules VRF                                    |               | Less           |      |
| PPP             |                                                              | Fin           | d all          | I    |
| Mesh            |                                                              | nuting Made 1 | Deef Causes    |      |
| IP N            | AS 0.0.0/0 200.1.1.2 reachable ether3 1                      | Juling Mark I | riel. Source   |      |
| IPv6            | DAC 192.168.10.0/ ether2 reachable 0                         | 1             | 192.168.10.1   |      |
| MPLS            | AS P 192.168.20.0/ 192.168.30.1 reachable [2tp-out1 1]       |               | 192 168 30 100 | H    |
| Bouting         | DAC ≥ 200.1.1.0/24 ether3 reachable 0                        | 2             | 200.1.1.1      |      |
| System          | Route <192.168.20.0/24>                                      |               |                |      |
| Queues          | General Attributes                                           |               | OK             | 1    |
| Files           | Det Addesse [102:120:20.072]                                 |               |                | 4    |
| Log             | Ust. Address: [132.100.2010/24]                              |               | Cancel         |      |
| Radius          | Gateway: 192.168.30.1 ▼ reachable l2tp-out1                  | •             | Apply          |      |
| Tools 1         | Check Gateway:                                               | •             | Disable        | 1    |
| New Terminal    | Type: unicast                                                | Ŧ             | Comment        | 1    |
| ISDN Channels   |                                                              |               | Copy           | 1-   |
| KVM             | Distance: 1                                                  | <b></b>       | Demour         | iH   |
| Make Supout rif | Scope: 30                                                    |               | Hemove         | J    |
| Manual          | Target Scope: 10                                             |               |                |      |
| Exit            | Routing Mark:                                                | -             |                |      |
|                 | Prof Source:                                                 | -             |                |      |
|                 |                                                              |               |                |      |
|                 | enabled                                                      |               | _              | -17  |

تنظيمات كلاينت:

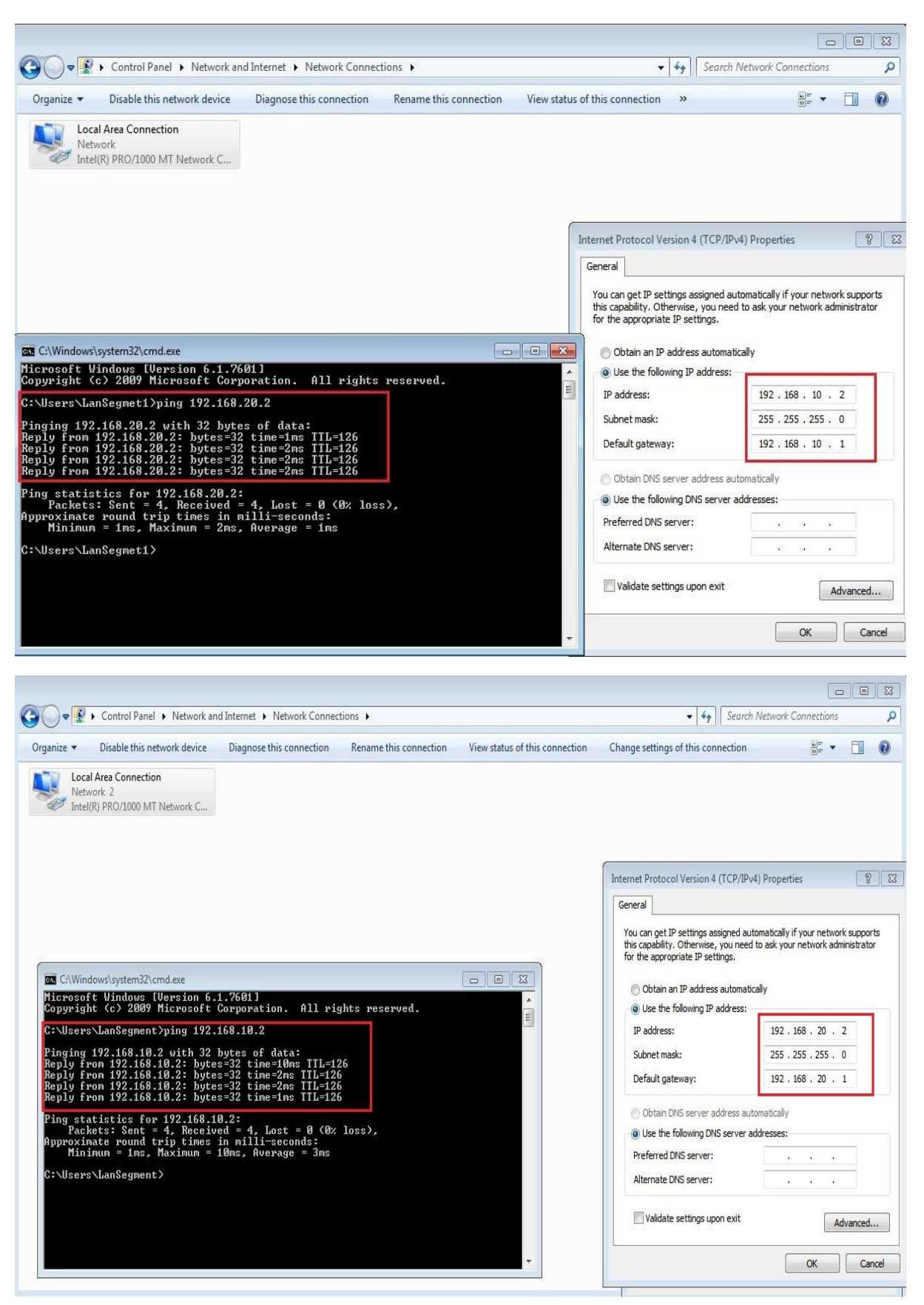

ار تباط بین دو شبکه بصورت Site To Site از طریق پرو تکل L2TP برقرار شده است.

### فصل چهاردهم : IPIP Tunnel

IPIP مخفف کلمه Internet Protocol Internet Protocol و یکی دیگر از پروتکل های Tunneling می باشد.این پروتکل IPIP Standard است به این معنی که در تمام سیستم عامل ها مورد استفاده قرار می گیرد و نوع سیستم عامل در سیستم مقابل مهم نیست.

این پروتکل بیشتر در محیط اینترنت کاربرد دارد.برای ارتباط روترها بایکدیگر استفاده می شود و در شرایطی خاص در اینترنت نیز پیاده سازی می شود.

عملکرد این پروتکل به این صورت است که بسته های IP را درون بسته های IP دیگر قرار می دهد و منتقل می کند.با استفاده از پروتکل IPIP ، دو شبکه که از لحاظ جغرافیایی دور هستند را یکپارچه می کنیم.

بطور کلی برای پیاده سازی این پروتکل ابتدا به سمت روتر مقابل یک Route فراهم می کنیم و سپس روی هر روتر یک کارت شبکه مجازی از نوع IPIP تعریف می شود و نهایتا به این کارت شبکه مجازی یک IP اختصاص داده می شود.به این ترتیب روترهای هر شبکه با استفاده از یک کابل مجازی به یکدیگر متصل می شوند.

سنار یو ۱: هدف از بررسی این سناریو ، پیاده سازی پروتکل IPIP می باشد.

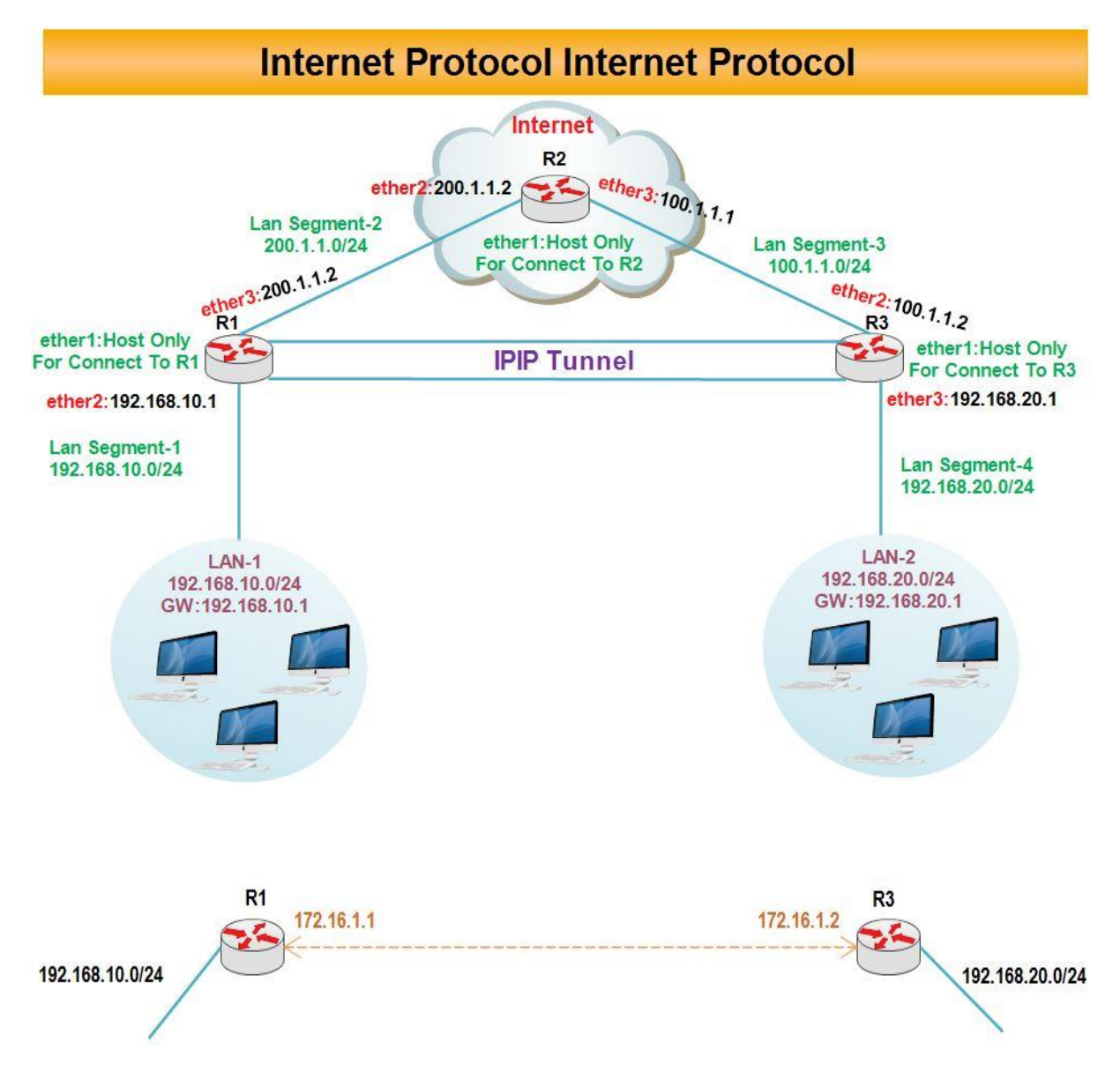

انتساب **IP** به کارت های شبکه رو ترها :

#### رو تر R1 :

| Sadmin@00:0C:29:12:DD:3C (Router-1) - WinBox v5.20 on x86 (x86)                                                                                                    |                                                                                                    |
|----------------------------------------------------------------------------------------------------|----------------------------------------------------------------------------------------------------|
| Safe Mode                                                                                                    | 🗹 Hide Passwords 📕 💼                                                                                                    |
| Interfaces       Bidge       PPP       Mesh       IP       IPV6       MPLS       Routing       System       Cueues       Files       Log       Radus       Tools       New Terminal       ISDN Channels       KVM       Manual       Exit | Address       / Network       Interface         Image: Interface       Image: Image: I |

#### رو تر R2 :

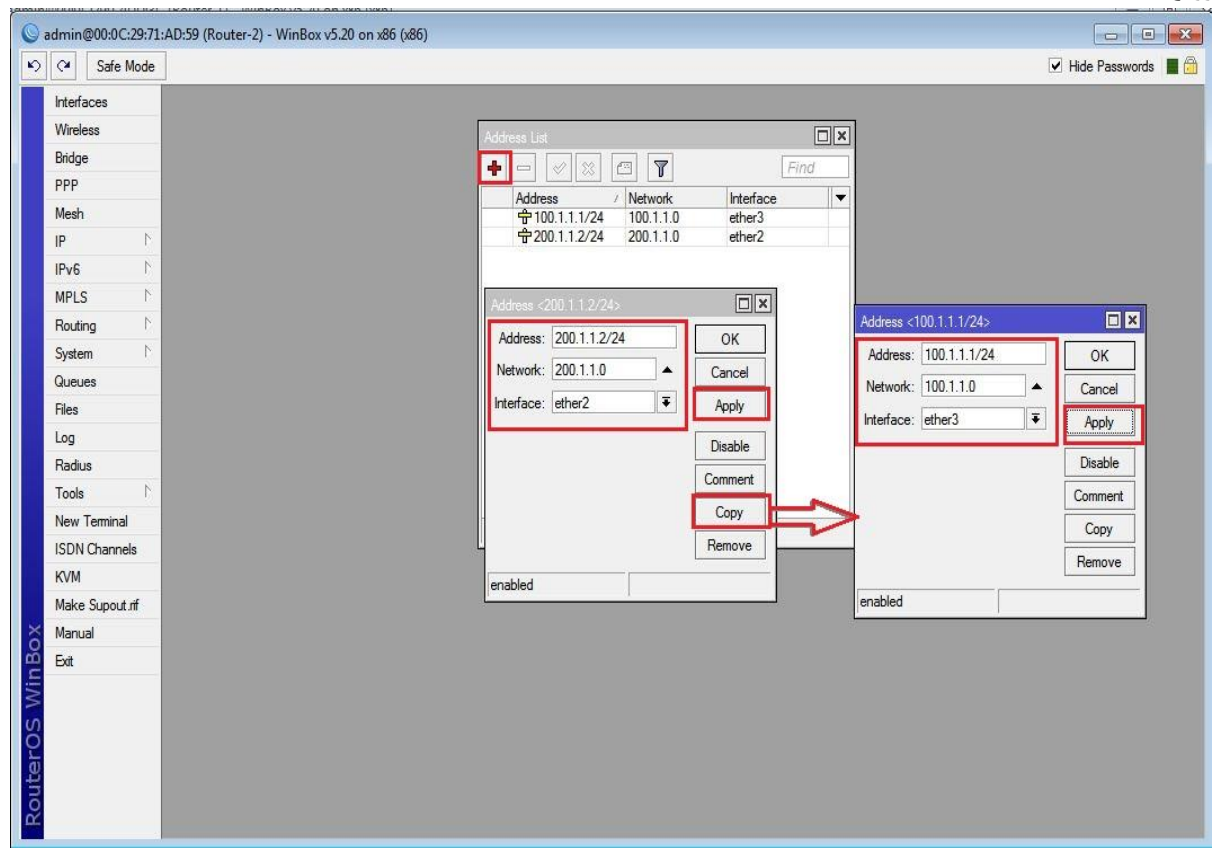

| C* Safe       | e Mode |                                     | ✓ Hide Passwords          |
|---------------|--------|-------------------------------------|---------------------------|
| Interfaces    |        |                                     |                           |
| Wireless      |        |                                     |                           |
| Bridge        |        | Address List                        |                           |
| PPP           | -      |                                     | ind                       |
| Mesh          |        | Address / Network Interface         |                           |
| P             | 1      | ☆ 192.168.20.1/ 192.168.20.0 ether3 |                           |
| Pv6           | 1      |                                     |                           |
| MPLS          | 1      |                                     |                           |
| Routing       | 1      | Address <100.1.1.2/24>              | Address <192.168.20.1/24> |
| System        | 1      | Address: 100.1.1.2/24 OK            | Address: 192 168 20 1/24  |
| Queues        |        | Network: 100 1 1 0                  | Network: 192 168 20.0     |
| Files         | _      |                                     |                           |
| Log           | _      | Apply                               | Interface: ether3         |
| Radius        | N      | Disable                             | Disable                   |
| l ools        | P.     | Comment                             | Comment                   |
| New Termin    |        | Copy                                | Conv                      |
|               | neis . | Remove P                            |                           |
| Ny Marka Suna | a d    |                                     |                           |
| Manual        |        | enabled                             | enabled                   |
| Fvit          | _      |                                     |                           |
| LAL           |        |                                     |                           |
|               |        |                                     |                           |
|               |        |                                     |                           |
|               |        |                                     |                           |

تعريف Default Route در روتر R1 :

|               | WINBOX V3-20 ON X80 (X80)                                                   |                                                          |
|---------------|-----------------------------------------------------------------------------|----------------------------------------------------------|
| ⊘ Safe Mode   |                                                                             | ✓ Hide Passwor                                           |
| Interfaces    |                                                                             |                                                          |
| Bridge        | Route List                                                                  |                                                          |
| PPP           | Routes Nexthops Rules VRF                                                   |                                                          |
| Mesh          |                                                                             | Find all 🔻                                               |
| IP 1          | Dst. Address / Gateway                                                      | Distance Routing Mark Pref. Source                       |
| Pv6 ►         | DAC ▶ 192.168.10.0/ ether2 reachable<br>DAC ▶ 200.1.1.0/24 ether3 reachable | 0 192.168.10.1                                           |
| MPLS N        |                                                                             | 1, 1, 2, 2, 2, 1, 2, 2, 2, 2, 2, 2, 2, 2, 2, 2, 2, 2, 2, |
| Routing       | New Route                                                                   |                                                          |
| System 🔼 🗋    | General Attributes                                                          | ОК                                                       |
| Queues        | Dst. Address: 0.0.0.0/0                                                     | Canad                                                    |
| iles          | Cotourse 2001112                                                            |                                                          |
| og            |                                                                             | Apply                                                    |
| Radius        | Check Gateway:                                                              | ✓ Disable                                                |
|               | Type: unicast                                                               | <b>↓</b> Comment                                         |
| SDN Channel   |                                                                             | Сору                                                     |
| ISDN Channels | Distance:                                                                   | <b>T</b>                                                 |
| NVM           | Scope: 30                                                                   |                                                          |
| Make Supout.m | Target Scope: 10                                                            |                                                          |
|               | Routing Mark:                                                               |                                                          |
|               | Pref Source:                                                                |                                                          |
|               |                                                                             |                                                          |
|               |                                                                             |                                                          |
|               |                                                                             |                                                          |
|               |                                                                             |                                                          |
|               | enabled                                                                     | active                                                   |

#### تعريف Default Route در R3 :

| Interfaces      | Route List                           |                                     |
|-----------------|--------------------------------------|-------------------------------------|
| Wireless        | Routes Nexthoos Rules VRF            |                                     |
| Bridge          |                                      | Find all T                          |
| PPP             |                                      | Distance Destina Media Dest Courses |
| Mesh            | DAC ▶ 100.1.1.0/24 ether2 reachable  | 0 100.1.1.2                         |
| P               | DAC ▶ 192.168.20.0/ ether3 reachable | 0 192.168.20.1                      |
| Pv6 h           | New Route                            |                                     |
| MPLS N          | General Attributes                   | OK                                  |
| Routing N       | Det Address: 0.0.0.0/0               |                                     |
| System 1        | Dst. Address. U.U.U.V                | Cancer                              |
| lueues          | Gateway: 100.1.1.1                   | Apply                               |
| iles            | Check Gateway:                       | ▼ Disable                           |
| og              | Tune: unicast                        | T Comment                           |
| Radius          |                                      |                                     |
| Tools 1         | Distance:                            | ▼ [                                 |
| New Terminal    | Scope: 30                            | Remove                              |
| SDN Channels    | Target Scope: 10                     |                                     |
| (VM             | Bouting Made                         |                                     |
| Make Supout.rif |                                      |                                     |
| Manual          | Pref. Source:                        | <b>T</b>                            |
| Exit            |                                      |                                     |
|                 |                                      |                                     |
|                 |                                      |                                     |
|                 | enabled                              | active                              |
|                 |                                      | J                                   |

ایجاد Nat در روتر R1 برای اینکه کلاینت ها به اینترنت دسترسی داشته باشند.

| Safe Mode             |                                                                       |                     | ✓ Hide Pas           | swords                    |
|-----------------------|-----------------------------------------------------------------------|---------------------|----------------------|---------------------------|
| terfaces              | Firewall                                                              |                     |                      |                           |
| ridge                 | Filter Rules NAT Mangle Service Ports Connections Address Lists Laver | 7 Protocols         |                      | Processing and Processing |
| PP                    | - Counters 00 Reset Al Counters                                       | 2                   | Find                 | -                         |
| lesh                  | # Action Chain Src Address Det Address Proto Src Pat                  | Det Port In Inter O | ut Int Butes Packate |                           |
|                       | The product citain Stc. madeas Dat. Madreas (1960 Stc. For            | Dat. Fort           |                      | 11.5                      |
| Pv6 ►                 | New NAT [gue                                                          |                     |                      |                           |
| IPLS 🗅                | General Advanced Extra Action Statistics                              |                     | ок                   |                           |
| outing                | Chain: srcnat                                                         |                     | Cancel               |                           |
| ystem 🗅               | Src. Address: 192.168.10.0/24                                         | <b>_</b>            | Apply                |                           |
| ueues                 | Dst. Address:                                                         |                     | <b>N</b> 11          |                           |
| les                   |                                                                       |                     | Disable              |                           |
| og                    | Protocol:                                                             | ▼   [               | Comment              |                           |
| adius                 | Src. Port:                                                            | <b>v</b>            | Сору                 |                           |
|                       | Dst. Port:                                                            | ▼ [                 | Remove               |                           |
| ew leminal            | Any. Port:                                                            |                     | Reset Counters       |                           |
| DN Channels           | 0 item: In Interface:                                                 |                     | Paget All Counter    |                           |
| VM<br>Islan Summet of |                                                                       |                     | Neset All Counters   |                           |
|                       |                                                                       |                     |                      |                           |
| đ                     | Packet Mark:                                                          | -                   |                      |                           |
|                       | Connection Mark:                                                      | •                   |                      |                           |
|                       | Routing Mark:                                                         | •                   |                      |                           |
|                       | Bouting Table:                                                        |                     |                      |                           |
|                       |                                                                       |                     |                      |                           |
|                       | Connection Type:                                                      | •                   |                      |                           |
|                       |                                                                       |                     |                      |                           |
|                       |                                                                       |                     |                      |                           |
|                       |                                                                       |                     |                      |                           |
|                       |                                                                       |                     |                      |                           |
|                       |                                                                       |                     |                      |                           |
|                       |                                                                       |                     |                      |                           |

| Sadmin@00:0C:29:12:DD:3C (Router-1) - WinBox v5.20 on x86 (x8                                                   | 36)                                                                 |                                              |
|----------------------------------------------------------------------------------------------------|---------------------------------------------------------------------|----------------------------------------------|
| Safe Mode                                                                                                    |                                                                     | 🗹 Hide Passwords 📕                           |
| Interfaces Firewal                                                                                              |                                                                     |                                              |
| Bridge Filter                                                                                                   | Rules NAT Mangle Service Ports Connections Address Lists Layer7 Pro | tocols                                       |
| PPP 🔶                                                                                                    | - V X - T - Reset Counters 00 Reset Al Counters                     | Find all F                                   |
| Mesh #                                                                                                    | Action Chain Src. Address Dst. Address Proto Src. Port Ds           | t. Port In. Inter., Out. Int., Bytes Packets |
| IP N                                                                                                    |                                                                     |                                              |
| IPv6 N                                                                                                    | New NAT Rule                                                        |                                              |
| MPLS N                                                                                                    | General Advanced Extra Action Statistics                            | ОК                                           |
| Routing                                                                                                    | Action: masquerade                                                  | Cancel                                       |
| System D                                                                                                    |                                                                     | Apply                                        |
| Queues                                                                                                    |                                                                     | Disable                                      |
| Files                                                                                                    |                                                                     |                                              |
| Log                                                                                                    |                                                                     | Comment                                      |
| Radius                                                                                                    |                                                                     | Сору                                         |
|                                                                                                    |                                                                     | Remove                                       |
| ISDN Character                                                                                                  |                                                                     | Reset Counters                               |
| 0 item                                                                                                    |                                                                     | Reset All Counters                           |
| Make Support of                                                                                                 |                                                                     |                                              |
| Manual                                                                                                    |                                                                     |                                              |
| Exit                                                                                                    |                                                                     |                                              |
|                                                                                                    |                                                                     |                                              |
|                                                                                                    |                                                                     |                                              |
|                                                                                                    |                                                                     |                                              |
|                                                                                                    |                                                                     |                                              |
|                                                                                                    |                                                                     |                                              |
| Š.                                                                                                    |                                                                     |                                              |
| <b>6</b>                                                                                                    |                                                                     |                                              |
| X                                                                                                    |                                                                     |                                              |
| S                                                                                                    |                                                                     |                                              |
|                                                                                                    |                                                                     |                                              |
| at a second second second second second second second second second second second second second second second s |                                                                     |                                              |
| Sec. 1                                                                                                    | enabled                                                             |                                              |

ایجاد Nat در روتر R3 برای اینکه کلاینت ها به اینترنت دسترسی داشته باشند.

| Sadmin@00:0C:29:16:66:F5 (Route | er-3) - WinBox v5.20 on x86 (x86)                                                       |                 |                    |
|---------------------------------|-----------------------------------------------------------------------------------------|-----------------|--------------------|
| ら 🖓 Safe Mode                   |                                                                                         |                 | 🗹 Hide Passwords 📕 |
| Interfaces<br>Wireless<br>Rideo | Frewal Filter Rules NAT Mangle Service Ports Connections Address Lists Layer7 Protocols |                 |                    |
| PPP                             | + - 🖉 🖄 🔄 🍸 🚝 Reset Court New NAT Ruise                                                 |                 |                    |
| Mesh                            | # Action Chain Src. Address Dst. General Advanced Extra Action Statistics               | ОК              |                    |
| IP D                            | Chain; scnal                                                                            |                 | <b></b> 1          |
| IPv6                            | Src. Address: 192 168 20 0/24                                                           | A Annhr         |                    |
| MPLS N                          | Det Addrage                                                                             |                 | _                  |
| Routing                         |                                                                                         | Disable         |                    |
| System N                        | Protocol:                                                                               | ▼ Commen        | t                  |
| Queues                          | Src. Port:                                                                              | т Сору          |                    |
| Files                           | Dst. Port:                                                                              | w Remove        |                    |
| Log                             | Any. Port:                                                                              | The Reset Count | tere               |
| Toolo                           | In. Interface:                                                                          | Posst All Court | ntem               |
| New Terminal                    | Out Interface:                                                                          |                 |                    |
| ISDN Channels                   | 0 items                                                                                 |                 |                    |
| KVM                             | Packet Mark:                                                                            |                 |                    |
| Make Supout rf                  | Connection Mark:                                                                        |                 |                    |
| Manual                          | Routing Mark:                                                                           | ▼               |                    |
| Exit                            | Routing Table:                                                                          |                 |                    |
|                                 |                                                                                         |                 |                    |
| iterOS WinBox                   | Connection Type:                                                                        |                 |                    |
| Q.                              | enabled                                                                                 |                 |                    |

| Sadmin@00:0C:29:16:66:F5 (Router                                                                                                    | 3) - WinBox v5.20 on x86 (x86)                                                                                                    |                                                                                                 |                      |
|----------------------------------------------------------------------------------------------------|----------------------------------------------------------------------------------------------------|-------------------------------------------------------------------------------------------------|----------------------|
| ドン CM Safe Mode                                                                                                    |                                                                                                    |                                                                                                 | 🛛 Hide Passwords 📕 🛅 |
| Safe Mode       Interfaces       Wreless       Bridge       PPP       Mesh       IP       P       NPLS       Routing       P       System       Routing       P       Queues       Files       Log       Radus       Tools       New Terminal       ISDN Channels       KVM       Manual       Exit | Frewall     Image: Service Pots Connections Address List: Layer? Protocola       Image: Protocola     Image: Reset Court       Image: Reset Court     Image: Reset Court       Image: Reset Court | Cancel<br>Apply<br>Disable<br>Comment<br>Copy<br>Remove<br>Reset Counters<br>Reset All Counters | Hde Passwords        |
| й.                                                                                                    | enabled                                                                                                    |                                                                                                 |                      |
|                                                                                                    |                                                                                                    |                                                                                                 |                      |

تعریف کارت شبکه مجازی IPIP در روتر R1 :

برای اینکار از منوی اصلی برروی Interface کلیک کرده و از پنجره باز شده به تب IP Tunnel رفته بر روی Add کلیک می کنیم و تنظیمات زیر را انجام می دهیم :

Name : یک نام برای کارت شبکه مجازی IPIP انتخاب می کنیم.

Local Address : آدرس IP Valid) IP) مربوط به کارت شبکه ایی از روتر که بسته ها از آن طریق به روتر مقابل ارسال می شوند.

| 0             |                  | admin@00:0C:29:B8:8A:8F (Router-1) - WinBox v5.20 on x86 (x86)                       |            | X        |
|---------------|------------------|--------------------------------------------------------------------------------------|------------|----------|
| 6             | Safe Mode        |                                                                                      | lide Passw | ords 📕 🛅 |
| Interf        | aces             | Interface List                                                                       |            |          |
| Wirel         | ess              | Interface Ethemet EoIP Tunnel IP Tunnel GRE Tunnel VLAN VRRP Bonding LTE             |            |          |
| Bridg         | e                |                                                                                      | [          | Find     |
| PPP           |                  | Name / Type MTU L2 MTU Tx Px Tx Pac., Rx Pac., Tx Drops Rx Drops Tx Errors Rx Errors |            | •        |
| Mesh          | 1                | R I-R3 IP Tunnel 1430 0 bps 0 bps 0 0 0 0 0 0                                        |            |          |
| IP            | 1                |                                                                                      |            |          |
| IPv6          | 1                | Interface <r1-r3></r1-r3>                                                            |            |          |
| MPL           | s r              | General Traffic OK                                                                   |            |          |
| Routi         | ing 🗅            | Name: R1-R3 Cancel                                                                   |            |          |
| Syste         | em l'            | Type: IP Tunnel Anniv                                                                |            |          |
| Queu          | Jes              | MTI- 1480                                                                            |            |          |
| Files         |                  | Disable                                                                              |            |          |
| Log           |                  | L2 MID: Comment                                                                      |            |          |
| Radiu         | US N             | Local Address: 200.1.1.1 Copy                                                        |            |          |
| Tools         | 3   <sup>1</sup> | Remote Address: 100.1.1.2 Remove                                                     |            |          |
| New           | Terminal         | 1 Rem put of 4                                                                       |            |          |
| ISDIN<br>KO/M | Channels         | DSCP: 0                                                                              |            | sswords  |
| Make          | Superior de eff  |                                                                                      |            |          |
| Man           | s Supour III     |                                                                                      |            |          |
| Evit          | 201              |                                                                                      |            |          |
| Vin           |                  |                                                                                      |            |          |
| S             |                  |                                                                                      |            |          |
| Q             |                  |                                                                                      |            |          |
| te            |                  |                                                                                      |            |          |
| Sol           |                  | enabled running dave                                                                 |            |          |

Remote Address : آدرس IP مربوط به روتر مقصد مشخص می شود.

انتساب IP به کارت شبکه مجازی در روتر R1 :

| 0                                                                                                    |                                                                                                    | admin@00:0C:29:B8:8A:8F (Router-1) - WinBox v5.20 on x86 (x86)                                                                                                    | _ 0              | X |
|----------------------------------------------------------------------------------------------------|----------------------------------------------------------------------------------------------------|----------------------------------------------------------------------------------------------------|------------------|---|
| 🔊 🍳 🛛 Safe Mode                                                                                                    |                                                                                                    |                                                                                                    | Hide Passwords   |   |
| Safe Mode     Interfaces     Wireless     Bridge     PPP     Mesh     IP     PV6     PV6     PV6     PV7     Routing     P     Gueues     Files     Log     Radius     Tools     New Terminal     ISDN Channels     KVM     Make Supout.rff     Manual     Ext | ARP<br>Accounting<br>Addresses<br>DHCP Client<br>DHCP Relay<br>DHCP Server<br>DNS<br>Firewall<br>Hotspot<br>IPsec<br>Neighbors<br>Packing<br>Pool<br>Routes<br>SMB<br>SNMP<br>Services<br>Socks | Address List       Find         Address       Network         Address       Network         P192.168.10.1/       192.168.10.0         ether3       ether3         Address       Clancel         Address       OK         Interface:       R1:R3         Wetwork:       172.16.1.1/24         Disable       OK         Cancel       Apply         Interface:       R1:R3         Wetwork:       172.16.1.1/24         Disable       Comment         Copy       Remove         enabled | ✓ Hide Passwords |   |
| Routero                                                                                                    | TFTP<br>Traffic Flow<br>UPnP<br>Web Provy                                                                                                    |                                                                                                    |                  |   |

### تعریف کارت شبکه مجازی IPIP در روتر R3 :

| 0   |                 | admin@00:0C:29:16:66:F5 (Router-3) - WinBox v5.20 on x86 (x86)                   | _ □              | X |
|-----|-----------------|----------------------------------------------------------------------------------|------------------|---|
| 5   | C* Safe Mode    |                                                                                  | ✓ Hide Passwords |   |
|     | Interfaces      | Interface List                                                                   |                  |   |
|     | Wireless        | Interface Ethemet EoIP Tunnel IP Tunnel GRE Tunnel VLAN VRRP Bonding LTE         |                  |   |
|     | Bridge          |                                                                                  | Fin              | d |
|     | PPP             | Name / Type MTU L2 MTU Tx Rx Tx Pac Rx Pac Tx Drops Rx Drops Tx Errors Rx Errors |                  | - |
|     | Mesh            | R IP Tunnel 1480 Obps Obps 0 0 0 0 0                                             |                  |   |
|     | IP 🗅            |                                                                                  |                  |   |
|     | IPv6            | Interface (P3.P1)                                                                |                  |   |
|     | MPLS N          |                                                                                  |                  |   |
|     | Routing         |                                                                                  |                  |   |
|     | System C        | Name: ESER                                                                       |                  |   |
|     | Queues          | Type: IP Tunnel Apply                                                            |                  |   |
|     | Files           | MTU: 1480 Disable                                                                |                  |   |
|     | Log             | L2 MTU:                                                                          |                  |   |
|     | Taola           |                                                                                  |                  |   |
|     | New Terminal    | Code Address 100.1.12     Code y                                                 |                  |   |
|     | ISDN Channels   | I tem out of 4                                                                   |                  |   |
|     | KVM             | DSCP: 0 Torch                                                                    |                  |   |
|     | Make Supout.rif |                                                                                  |                  |   |
| ×   | Manual          |                                                                                  |                  |   |
| BG  | Exit            |                                                                                  |                  |   |
| Nir |                 |                                                                                  |                  |   |
| l s |                 |                                                                                  |                  |   |
| 5   |                 |                                                                                  |                  |   |
| Ite |                 |                                                                                  |                  |   |
| Sol |                 | enabled running slave                                                            |                  |   |
| Ľ   |                 |                                                                                  |                  |   |

انتساب IP به کارت شبکه مجازی در روتر R3 :

### تعريف Static Route در روتر R1 :

برای برقراری ارتباط کلاینت های موجود در Lan-1 با کلاینت های موجود در Lan-2 در روتر Static Route ، R1 زیر را تعریف می کنیم.

| lo a   | 1            |     |                   | an teachara an teachara an teachara | toucor ay traineo. | A 10.20 011 A00 | (noo)  |        |              |                |            |          |
|--------|--------------|-----|-------------------|-------------------------------------|--------------------|-----------------|--------|--------|--------------|----------------|------------|----------|
|        | Safe N       | ode |                   |                                     |                    |                 |        |        |              |                | Hide Passw | ords 📕 🛅 |
| Inte   | erfaces      |     | Davida 1 (d       |                                     |                    |                 |        | _      |              | _              |            |          |
| Wir    | reless       |     |                   |                                     |                    |                 |        |        |              |                |            |          |
| Brid   | dge          |     | Routes Nexthops   | Rules VRF                           |                    |                 |        |        |              |                |            |          |
| PP     | P            |     | + - 🗸 🗙           |                                     |                    |                 |        |        | F            | ind            | all 🔻      |          |
| Me     | esh          |     | Dst. Address      | / Gateway                           |                    |                 | Dista  | ance f | Routing Mark | Pref. Sou      | rce 🔻      |          |
| IP     |              | N   | AS 0.0.0/0        | 200.1.1.2                           | reachable ether3   |                 |        | 1      |              | 170.40.4       |            |          |
|        |              | ÷   | DAC 1/2.16.1.0/   | 24 R1-R3 rea                        | achable            |                 |        | 0      |              | 1/2.16.1.      | 1          |          |
| IPv    | /6           | Г.  | AS 192 168 20     | 0/ 172 16 1                         | 2 reachable R1-R3  |                 |        | 1      |              | 132.100.       | 10.1       |          |
| MP     | PLS          | N.  | DAC 200.1.1.0/2   | 4 ether3 rea                        | achable            |                 |        | 0      |              | 200.1.1.1      |            |          |
| Ro     | uting        | 1   | Route <192.168.20 | ).0/24>                             |                    |                 |        |        |              |                |            | 1        |
| Sys    | stem         | P.  | General Attribute | s                                   |                    |                 |        |        |              |                | OK         |          |
| Qu     | leues        |     | D. AU             | 100 100 00 0/                       | a.l                |                 |        |        |              |                |            |          |
| File   | es           |     | Ust. Address:     | 192.168.20.0/2                      | 24                 |                 |        |        |              |                | Cancel     |          |
| Log    | g            |     | Gateway:          | 172.16.1.2                          |                    | ▼ reachable     | R1-R3  |        |              | _ <b>\$</b>    | Apply      |          |
| Ra     | idius        |     | Check Gateway:    |                                     |                    |                 |        |        |              | •              | Disable    |          |
| Too    | ols          | 1   | T                 |                                     |                    |                 |        |        |              | ۲ <sub>-</sub> | Commant    |          |
| Ne     | w Terminal   |     | Type:             | unicast                             |                    |                 |        |        |              |                | Commerie   |          |
| ISE    | DN Channel   |     | 5 Distance:       | 1                                   |                    |                 |        |        |              |                | Сору       |          |
| KV     | M            |     | Scope             | 30                                  |                    |                 |        |        |              | _              | Remove     |          |
| Ma     | ake Supout i | F   | Tarret Cases      | 10                                  |                    |                 |        |        |              | -1             |            |          |
| õ Ma   | anual        |     | rarget Scope:     | IV                                  |                    |                 |        |        |              | _              |            |          |
| E Exit | it           |     | Routing Mark:     |                                     |                    |                 |        |        |              | •              |            |          |
| N      |              |     | Pref. Source:     |                                     |                    |                 |        |        |              | •              |            |          |
| S      |              | - 1 |                   |                                     |                    |                 |        |        |              |                |            |          |
| Ó      |              |     |                   |                                     |                    |                 |        |        |              |                |            |          |
| Ø      |              |     |                   |                                     |                    |                 |        |        |              |                |            |          |
| DU     |              |     |                   |                                     |                    |                 |        |        |              |                |            |          |
| R      |              |     | enabled           |                                     |                    |                 | active |        | static       |                | 0          |          |
#### تعريف Static Route در روترR3 :

برای برقراری ارتباط کلاینت های موجود در Lan-2 با کلاینت های موجود در Lan-1 در روتر Static Route ، R3 زیر را تعریف می کنیم.

| Safe Mode                                         |               | 🗹 Hide Passwords 📕 🛅 |
|---------------------------------------------------|---------------|----------------------|
| Interfaces Route List                             |               | ×                    |
| Wireless Routes Nexthons Rules VRF                |               |                      |
| Bridge                                            | 50-0 <b>[</b> | 7                    |
|                                                   |               |                      |
| Mesh Dst. Address / Gateway Distance Routing Mark | Pref. Source  | <b>•</b>             |
| IP DAC ▶ 100.1.1.0/24 ether2 reachable 0          | 100.1.1.2     |                      |
| IPv6 ▷ DAC ▶ 172.16.10/24 R3.R1 reachable 0       | 172.16.1.2    |                      |
| MPLS DQC 192.168.100/v1/2.16.1.1926/hbit R3-R1 0  | 192 168 20 1  |                      |
| Bouting D                                         |               |                      |
| System                                            | Г             |                      |
| Querie General Attributes                         |               | OK                   |
| Dst. Address: 192.168.10.0/24                     |               | Cancel               |
| Gateway: 172.16.1.1 ▼ reachable R3-R1             | + [           | Apply                |
| Badus                                             |               | Dealle               |
| Toole Check Gateway:                              | <b>_</b> _    | Disable              |
| Type: unicast                                     |               | Comment              |
| ISDN Changele 5items Distance 1                   |               | Сору                 |
|                                                   | <b>_</b>      | Remove               |
| Scope: 30                                         |               |                      |
| Target Scope: 10                                  |               |                      |
| Routing Mark:                                     | •             |                      |
| Bot Prof Source                                   |               |                      |
|                                                   |               |                      |
| ι <mark>ν</mark>                                  |               |                      |
|                                                   |               |                      |
|                                                   |               |                      |
| enabled active stat                               | tic           |                      |

#### تنظيمات كلاينت :

طبق سناريو به كلاينت ها IP اختصاص مى دهيم و براى تست ارتباط از دستور Ping استفاده مى كنيم.

| C:\Windows\system32\cmd.exe                                                                                                    |  |
|----------------------------------------------------------------------------------------------------|--|
| Microsoft Windows [Version 6.1.7601]<br>Copyright (c) 2009 Microsoft Corporation. All rights reserved.                                                                                                    |  |
| C:\Users\LanSegmet1>ping 192.168.20.2<br>Pinging 192.168.20.2 with 32 butes of data:                                                                                                    |  |
| Reply from 192.168.20.2: bytes=32 time=1ms TTL=126<br>Reply from 192.168.20.2: bytes=32 time=2ms TTL=126<br>Reply from 192.168.20.2: bytes=32 time=2ms TTL=126<br>Reply from 192.168.20.2: bytes=32 time=2ms TTL=126 |  |
| Ping statistics for 192.168.20.2:<br>Packets: Sent = 4, Received = 4, Lost = 0 (0% loss),<br>Approximate round trip times in milli-seconds:<br>Minimum = 1ms, Maximum = 2ms, Average = 1ms                           |  |
| C:\Users\LanSegmet1>                                                                                                    |  |
|                                                                                                    |  |
|                                                                                                    |  |

| III C:\Windows\system32\cmd.exe                                                                                                    |   |
|----------------------------------------------------------------------------------------------------|---|
| Microsoft Windows [Version 6.1.7601]<br>Copyright (c) 2009 Microsoft Corporation. All rights reserved.                                                                                      | - |
| C:\Users\LanSegment>ping 192.168.10.2<br>Pinging 192.168.10.2 with 32 bytes of data:<br>Reply from 192.168.10.2: bytes=32 time=10ms_TTL=126                                                 |   |
| Reply from 192.168.10.2: bytes=32 time=2ms TLL=126<br>Reply from 192.168.10.2: bytes=32 time=2ms TTL=126<br>Reply from 192.168.10.2: bytes=32 time=1ms TTL=126                              |   |
| Ping statistics for 192.168.10.2:<br>Packets: Sent = 4, Received = 4, Lost = 0 (0% loss),<br>Approximate round trip times in milli-seconds:<br>Minimum = 1ms, Maximum = 10ms, Average = 3ms |   |
| C:\Users\LanSegment>                                                                                                    |   |
|                                                                                                    |   |
|                                                                                                    |   |

#### فصل پانزدهم : GRE Tunnel

GRE مخفف کلمه Generic Routing Encapsulation می باشد و یکی دیگر از روش های ارتباطی در شبکه پیکربندی تانل GRE است.GRE پروتکل Tunneling شرکت سیسکو می باشد که میکروتیک نیز از آن استفاده می کند.

Encapsulation در GRE به معنی کپسوله شدن دیتاهاست.در واقع GRE همان IPIP Tunnel است که 4 بایت بیشتر از IPIP به بسته ها (Packet) اضاف می کند.

در این نوع تانل هم می بایست در هر دو طرف روتر ها IP روتر مقصد را وارد کنیم تا ارتباط برقرار شود و نهایتا امر اختصاص IP به اینترفیس های ایجاد شده و انجام عملیات Static Route .

سناریو **۱** : هدف از بررسی این سناریو ، پیاده سازی پروتکل GRE می باشد.

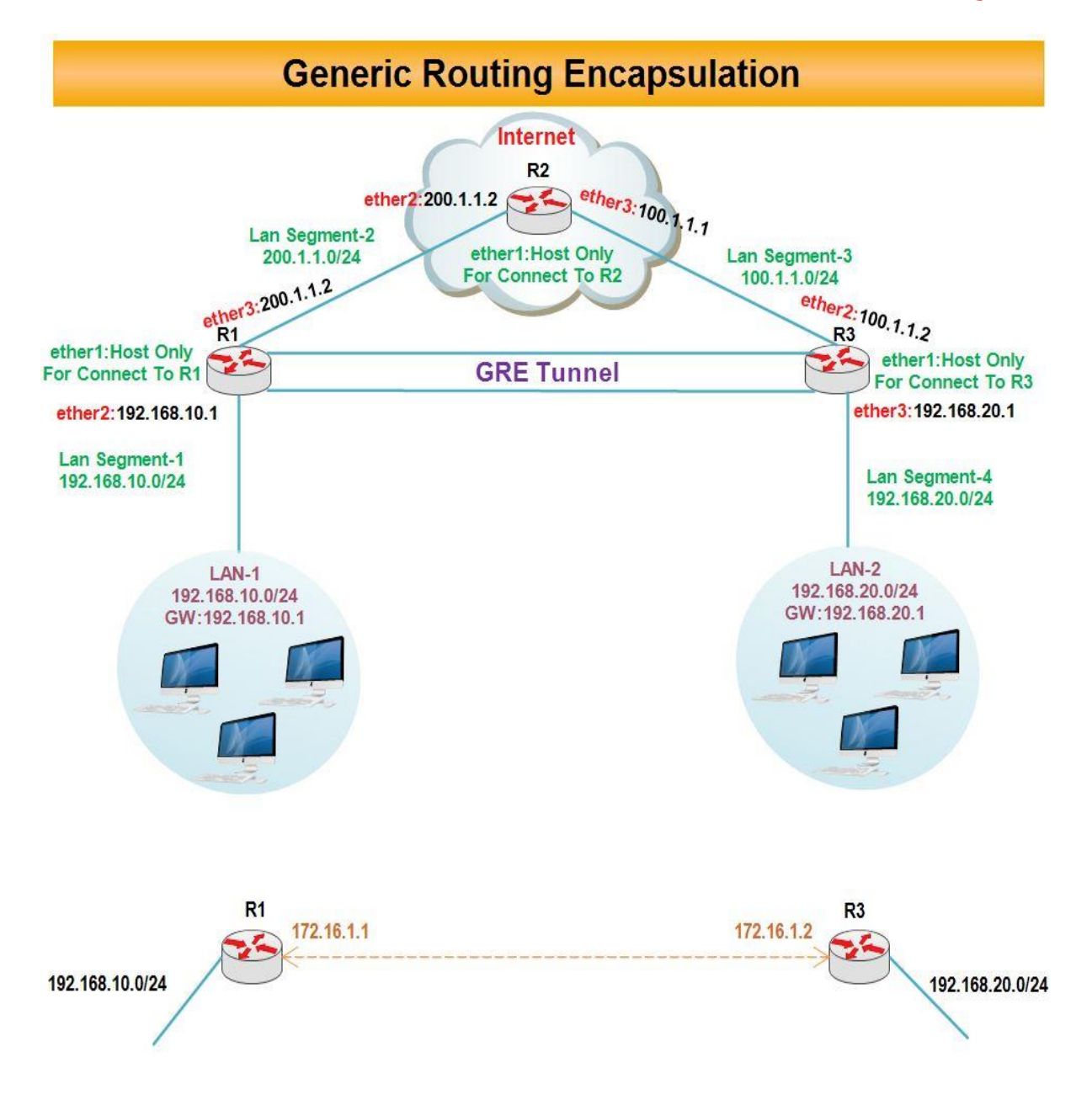

انتساب **IP** به کارت های شبکه رو ترها :

#### رو تر R1 :

| Sadmin@00:0C:29:12:DD:3C (Router-1) - WinBox v5.20 on x86 (x86)                                                                                                    |                                                                                                    |                      |
|----------------------------------------------------------------------------------------------------|----------------------------------------------------------------------------------------------------|----------------------|
| Safe Mode                                                                                                    |                                                                                                    | 🗹 Hide Passwords 📕 🔂 |
| Safe Mode       Interfaces       Bidge       PPP       Mesh       IP       IPV6       MPLS       Routing       V       Gueues       Files       Log       Radius       Tools       New Terminal       ISDN Channels       KVM       Marual       Exit | Address       / Network         Image: Constraint of the state of the state of the | Hide Passwords       |

#### رو تر R2 :

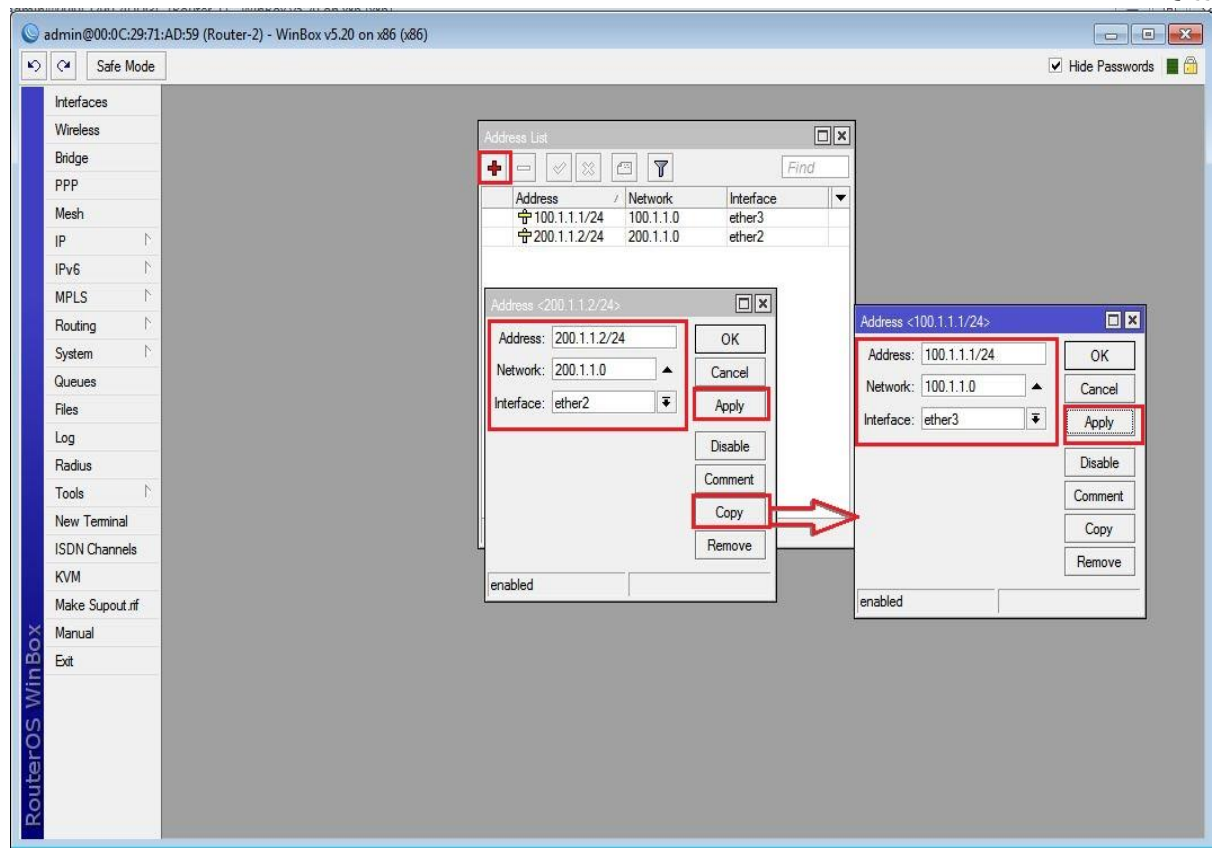

| Nireless   | _      |                                                   |         |
|------------|--------|---------------------------------------------------|---------|
| Ridae      | _      | Address List                                      |         |
| pp         |        | 🕂 🗗 🗸 🖄 🖾 🍸 🛛 Find                                |         |
| Mesh       | _      | Address / Network Interface                       |         |
| Р          | N      |                                                   |         |
| Pv6        | 1      | T 132.106.20.1/ 132.106.20.0 etners               |         |
| MPLS       | 1      |                                                   |         |
| Routing    | 1      | Address (100 1 1 2 /24)                           |         |
| bystem     | 1      | Address (100, 1, 12, 24)                          |         |
| Jueues     |        | Address: 100.1.1.2/24 OK Address: 192.168.20.1/24 | ОК      |
| Files      |        | Network: 100.1.1.0 Cancel Network: 192.168.20.0   |         |
| og         |        | Interface: ether2  Apply Interface: ether3        |         |
| Radius     |        | Disable                                           | Disable |
| Tools      | 1      | Commant                                           | Comment |
| New Termin | al     |                                                   | Comment |
| SDN Chan   | nels   |                                                   | Сору    |
| KVM        |        | Remove                                            | Remove  |
| Make Supo  | ut.rif | enabled enabled                                   |         |
| Manual     | _      |                                                   |         |
| bot        | _      |                                                   |         |
|            |        |                                                   |         |
|            |        |                                                   |         |
|            |        |                                                   |         |

تعريف Default Route در روتر R1 :

|               | WINBOX V3-20 ON X80 (X80)                                                   |                                                          |
|---------------|-----------------------------------------------------------------------------|----------------------------------------------------------|
| ⊘ Safe Mode   |                                                                             | ✓ Hide Passwor                                           |
| Interfaces    |                                                                             |                                                          |
| Bridge        | Route List                                                                  |                                                          |
| PPP           | Routes Nexthops Rules VRF                                                   |                                                          |
| Mesh          |                                                                             | Find all 🔻                                               |
| IP 1          | Dst. Address / Gateway                                                      | Distance Routing Mark Pref. Source                       |
| Pv6 ►         | DAC ▶ 192.168.10.0/ ether2 reachable<br>DAC ▶ 200.1.1.0/24 ether3 reachable | 0 192.168.10.1                                           |
| MPLS N        |                                                                             | 1, 1, 2, 2, 2, 1, 2, 2, 2, 2, 2, 2, 2, 2, 2, 2, 2, 2, 2, |
| Routing       | New Route                                                                   |                                                          |
| System 🔼 🗋    | General Attributes                                                          | ОК                                                       |
| Queues        | Dst. Address: 0.0.0.0/0                                                     | Canad                                                    |
| iles          | Cotourse 2001112                                                            |                                                          |
| og            |                                                                             | Apply                                                    |
| Radius        | Check Gateway:                                                              | ✓ Disable                                                |
|               | Type: unicast                                                               | <b>↓</b> Comment                                         |
| SDN Channel   |                                                                             | Сору                                                     |
| ISDN Channels | Distance:                                                                   | <b>T</b>                                                 |
| NVM           | Scope: 30                                                                   |                                                          |
| Make Supout.m | Target Scope: 10                                                            |                                                          |
|               | Routing Mark:                                                               |                                                          |
|               | Pref Source:                                                                |                                                          |
|               |                                                                             |                                                          |
|               |                                                                             |                                                          |
|               |                                                                             |                                                          |
|               |                                                                             |                                                          |
|               | enabled                                                                     | active                                                   |

#### تعريف Default Route در R3 :

| C Safe Mode     |                                    | Hide Passwords |
|-----------------|------------------------------------|----------------|
| Interfaces      | Route List                         |                |
| Wireless        | Routes Nexthons Rules VRF          |                |
| Bridge          |                                    | Find III       |
| PPP             |                                    |                |
| Mesh            | DAC 10.1.1.0/24 ether2 reachable   | 0 100.1.1.2    |
| P               | DAC 192.168.20.0/ ether3 reachable | 0 192.168.20.1 |
| Pv6 h           | New Route                          |                |
| MPLS 1          | General Attributes                 |                |
| Routing N       |                                    |                |
| System 1        | Dist. Address: U.U.U/U             | Cancel         |
| Queues          | Gateway: 100.1.1.1                 | Apply          |
| Files           | Check Gateway:                     | ▼ Disable      |
| Log             | Time unionst                       | The Comment    |
| Radius          | Type. Unicast                      |                |
| Fools 1         | Distance:                          | ✓ Copy         |
| New Terminal    | Scope: 30                          | Remove         |
| SDN Channels    | Ziter                              |                |
| KVM             | Parties Mede                       |                |
| Make Supout.rif |                                    | <b>`</b>       |
| Manual          | Pref. Source:                      |                |
| Exit            |                                    |                |
|                 |                                    |                |
|                 |                                    |                |
|                 | enabled                            | active         |
|                 |                                    | loone          |

ایجاد Nat در روتر R1 برای اینکه کلاینت ها به اینترنت دسترسی داشته باشند.

| Safe Mode      |                                                                                  |                    | Hide Passwords |
|----------------|----------------------------------------------------------------------------------|--------------------|----------------|
| terfaces       | Firewall                                                                         |                    |                |
| ridge          | Filter Rules NAT Manale Service Ports Connections Address Lists Laver7 Protocols |                    | Land Land      |
| PP             |                                                                                  | Find               | <b>_</b>       |
| lesh           | Action Chain See Address Det Address Det Address Det Det Det Det In Inter        | r Out let Dates    | Paolesta 🖉     |
| • • • •        | Action Chain Stc. Address Dst. Address Floto Stc. Fort Dst. Fort III. Inte       | a Out. Int bytes   |                |
| Pv6 ►          | New NAT (and                                                                     |                    |                |
| IPLS N         | General Advanced Extra Action Statistics                                         | ок                 |                |
| outing N       | Chain: srcnat                                                                    | Cancel             |                |
| ystem 🗅        | Src. Address: 192.168.10.0/24                                                    | Apply              |                |
| ueues          | Dst. Address:                                                                    | Dialit             | 1              |
| les            |                                                                                  | Uisable            |                |
| og             | Protocol:                                                                        | Comment            |                |
| adius          | Src. Port:                                                                       | Сору               |                |
|                | Dst. Port:                                                                       | Remove             |                |
| DN Channal     | Any. Port:                                                                       | Reset Counters     |                |
| UM Channels    | 0 item: In. Interface:                                                           | Beset All Counters | 1              |
| lake Suport of | Out_Interface:                                                                   |                    |                |
| anual          |                                                                                  | _                  |                |
| đ              | Packet Mark:                                                                     |                    |                |
|                | Connection Mark:                                                                 |                    |                |
|                | Routing Mark:                                                                    |                    |                |
|                | Routing Table:                                                                   | <                  |                |
|                |                                                                                  |                    |                |
|                | Connection Type:                                                                 | •                  |                |
|                |                                                                                  |                    |                |
|                |                                                                                  |                    |                |
|                |                                                                                  |                    |                |
|                |                                                                                  |                    |                |
|                |                                                                                  |                    |                |
|                |                                                                                  |                    |                |

| Sadmin@00:0C:29:12:DD:3C (Router-1) - WinBox v5.20 on x86 (x8                                                   | 36)                                                                 |                                              |
|----------------------------------------------------------------------------------------------------|---------------------------------------------------------------------|----------------------------------------------|
| Safe Mode                                                                                                    |                                                                     | 🗹 Hide Passwords 📕                           |
| Interfaces Firewal                                                                                              |                                                                     |                                              |
| Bridge Filter                                                                                                   | Rules NAT Mangle Service Ports Connections Address Lists Layer7 Pro | tocols                                       |
| PPP 🔶                                                                                                    | - V X - T - Reset Counters 00 Reset Al Counters                     | Find all F                                   |
| Mesh #                                                                                                    | Action Chain Src. Address Dst. Address Proto Src. Port Ds           | t. Port In. Inter., Out. Int., Bytes Packets |
| IP N                                                                                                    |                                                                     |                                              |
| IPv6 N                                                                                                    | New NAT Rule                                                        |                                              |
| MPLS N                                                                                                    | General Advanced Extra Action Statistics                            | ОК                                           |
| Routing                                                                                                    | Action: masquerade                                                  | Cancel                                       |
| System D                                                                                                    |                                                                     | Apply                                        |
| Queues                                                                                                    |                                                                     | Disable                                      |
| Files                                                                                                    |                                                                     |                                              |
| Log                                                                                                    |                                                                     | Comment                                      |
| Radius                                                                                                    |                                                                     | Сору                                         |
|                                                                                                    |                                                                     | Remove                                       |
| ISDN Character                                                                                                  |                                                                     | Reset Counters                               |
| 0 item                                                                                                    |                                                                     | Reset All Counters                           |
| Make Support of                                                                                                 |                                                                     |                                              |
| Manual                                                                                                    |                                                                     |                                              |
| Exit                                                                                                    |                                                                     |                                              |
|                                                                                                    |                                                                     |                                              |
|                                                                                                    |                                                                     |                                              |
|                                                                                                    |                                                                     |                                              |
|                                                                                                    |                                                                     |                                              |
|                                                                                                    |                                                                     |                                              |
| Š.                                                                                                    |                                                                     |                                              |
| <b>6</b>                                                                                                    |                                                                     |                                              |
| X                                                                                                    |                                                                     |                                              |
| S                                                                                                    |                                                                     |                                              |
|                                                                                                    |                                                                     |                                              |
| at a second second second second second second second second second second second second second second second s |                                                                     |                                              |
| Sec. 1                                                                                                    | enabled                                                             |                                              |

ایجاد Nat در روتر R3 برای اینکه کلاینت ها به اینترنت دسترسی داشته باشند.

| lmin@00:0C:29:16:66:F5 (Ro | uter-3) - WinBox v5.20 on x86 (x86)                                                          |                                       |                  |
|----------------------------|----------------------------------------------------------------------------------------------|---------------------------------------|------------------|
| 🖓 🛛 Safe Mode              |                                                                                              |                                       | ✓ Hide Passwords |
| Interfaces<br>Wireless     | Freival     Fitter Rules NAT Mangle Service Ports Connections Address Lists Layer7 Protocols |                                       |                  |
| Bridge                     |                                                                                              |                                       |                  |
| PPP                        | # Action Chain Src Address Det                                                               |                                       |                  |
| Mesh                       | General Advanced Extra Action Statistics                                                     | ОК                                    |                  |
| P                          | Chain: sronat                                                                                | <b>∓</b> Cano                         | el               |
| Pv6 N                      | Src. Address: 192.168.20.0/24                                                                | App                                   | ly I             |
| APLS N                     | Dst. Address:                                                                                | · · · · · · · · · · · · · · · · · · · |                  |
| Routing                    |                                                                                              | Disat                                 | le               |
| ystem 🗅                    | Protocol:                                                                                    | <b>Comm</b>                           | ent              |
| Jeues                      | Src. Port:                                                                                   | ▼ Cop                                 | у                |
| es                         | Dst. Port:                                                                                   | ▼ Remo                                | ve               |
| bg                         | Any. Port;                                                                                   | The Report Co                         | untere           |
| adius                      | In Interface                                                                                 |                                       |                  |
| oois                       |                                                                                              |                                       | ounters          |
| EW reminal                 | O tems                                                                                       |                                       |                  |
| VM                         | Packet Mark:                                                                                 | ▼                                     |                  |
| ake Suport of              | Connection Mark:                                                                             | <b></b>                               |                  |
| lanual                     | Routing Mark:                                                                                |                                       |                  |
| xit                        | Dating Table                                                                                 |                                       |                  |
|                            |                                                                                              |                                       |                  |
|                            | Connection Type:                                                                             |                                       |                  |
|                            |                                                                                              |                                       |                  |
|                            |                                                                                              |                                       |                  |
|                            |                                                                                              |                                       |                  |
|                            |                                                                                              |                                       |                  |
|                            |                                                                                              |                                       |                  |
|                            |                                                                                              |                                       |                  |
|                            |                                                                                              |                                       |                  |
|                            | enabled                                                                                      |                                       |                  |

| Sadmin@00:0C:29:16:66:F5 (Router                                                                                                    | 3) - WinBox v5.20 on x86 (x86)                                                                                                    |                                                                                                 |                      |
|----------------------------------------------------------------------------------------------------|----------------------------------------------------------------------------------------------------|-------------------------------------------------------------------------------------------------|----------------------|
| ドン CM Safe Mode                                                                                                    |                                                                                                    |                                                                                                 | 🛛 Hide Passwords 📕 🛅 |
| Safe Mode       Interfaces       Wreless       Bridge       PPP       Mesh       IP       P       MPLS       Routing       P       System       Routing       Fles       Log       Radus       Tools       New Terminal       ISDN Channels       KVM       Manual       Exit | Frewall     Image: Service Pots Connections Address List: Layer? Protocola       Image: Protocola     Image: Reset Court       Image: Reset Court     Image: Reset Court       Image: Reset Court | Cancel<br>Apply<br>Disable<br>Comment<br>Copy<br>Remove<br>Reset Counters<br>Reset All Counters | Hde Passwords        |
| й.                                                                                                    | enabled                                                                                                    |                                                                                                 |                      |
|                                                                                                    |                                                                                                    |                                                                                                 |                      |

تعریف کارت شبکه مجازی GRE در روتر R1 :

برای اینکار از منوی اصلی برروی Interface کلیک کرده و از پنجره باز شده به تب GRE Tunnel رفته بر روی Add کلیک می کنیم و تنظیمات زیر را انجام می دهیم :

Name : یک نام برای کارت شبکه مجازی IPIP انتخاب می کنیم.

Remote Address : آدرس IP مربوط به روتر مقصد مشخص می شود.

| 0      |                | admin@00:0C:29:B8:8A:8F (Router-1) - WinBox v5.20 on x86 (x86)                   | _ 🗆 🗙                |
|--------|----------------|----------------------------------------------------------------------------------|----------------------|
| 5      | C* Safe Mode   |                                                                                  | 🗹 Hide Passwords 📕 🙆 |
|        | Interfaces     | hterface List                                                                    |                      |
|        | Wireless       | Interface Ethemet EoIP Tunnel IP Tunnel GRE Tunnel VLAN VRRP Bonding LTE         |                      |
|        | Bridge         |                                                                                  | Find                 |
|        | PPP            | Name / Type MTU L2 MTU Tx Rx Tx Pac Rx Pac Tx Drops Rx Drops Tx Errors Rx Errors |                      |
|        | Mesh           | R I-R3 GRE Tunnel 1476 65535 0 bps 0 bps 0 0 0 0 0 0 0                           |                      |
|        | IP 1           |                                                                                  |                      |
|        | IPv6           | Interface <r1-r3></r1-r3>                                                        |                      |
|        | MPLS 1         | General Traffic OK                                                               |                      |
|        | Routing        | Name: R1-R3 Cancel                                                               |                      |
|        | System         | Type: GRE Tunnel Apply                                                           |                      |
|        | Queues         | MTU: 1476                                                                        |                      |
|        | Files          | L 2 MTU E5535                                                                    |                      |
|        | Log            | Comment                                                                          |                      |
|        | Radius         | Local Address: Copy                                                              |                      |
|        | I ools P       | Remote Address: 100.1.1.2 Remove                                                 |                      |
|        |                | 1 iem out of 4                                                                   |                      |
|        |                | Keepalive Interval:                                                              |                      |
|        | Maka Supart of | DSCP: 0 ₹                                                                        |                      |
| ×      | Manual         |                                                                                  |                      |
| B      | Fyit           |                                                                                  |                      |
| Vin    | - CAL          |                                                                                  |                      |
| l<br>S |                |                                                                                  |                      |
| Q      |                |                                                                                  |                      |
| te     |                |                                                                                  |                      |
| or     |                | lenaoleo inuming islave                                                          |                      |
| EX.    |                |                                                                                  |                      |

#### انتساب IP به کارت شبکه مجازی در روتر R1 :

| 0      |                        |              | admin@00:0C:29:B8:8A:8F (Router-1) - WinBox v5.20 on x86 (x86)         | _ <b>D</b> X         |
|--------|------------------------|--------------|------------------------------------------------------------------------|----------------------|
| 5      | C* Safe Mode           |              |                                                                        | 🗹 Hide Passwords 📕 🛅 |
|        | Interfaces<br>Wireless |              | Address List                                                           |                      |
|        | Bridge<br>PPP          |              |                                                                        |                      |
|        | Mesh<br>IP ▷           | ARP          | ☆ 192.168.10.1/ 192.168.10.0 ether2<br>☆ 200.1.1.1/24 200.1.1.0 ether3 |                      |
|        | IPv6                   | Accounting   |                                                                        |                      |
|        | MPLS P                 | Addresses    | Address <172.16.1.1/24>                                                |                      |
|        | Routing 1              | DHCP Client  | Address: 1721611/24                                                    |                      |
|        | System 1               | DHCP Relay   |                                                                        |                      |
|        | Queues                 | DHCP Server  | Vetwork: [72.16.1.0                                                    |                      |
|        | Files                  | DNS          | Interface: R1-R3                                                       |                      |
|        | Log                    | Firewall     | Disable                                                                |                      |
|        | Radius                 | Hotspot      | Comment                                                                |                      |
|        | Tools N                | IPsec        |                                                                        |                      |
|        | New Terminal           | Neighbors    |                                                                        |                      |
|        | ISDN Channels          | Packing      | Remove                                                                 |                      |
|        | KVM                    | Pool         |                                                                        |                      |
| ~      | Make Supout.rff        | Routes       | enabled                                                                |                      |
| ĝ      | Manual                 | SMB          |                                                                        |                      |
| in     | Exit                   | SNMP         |                                                                        |                      |
| $\geq$ |                        | Services     |                                                                        |                      |
| SC     |                        | Socks        |                                                                        |                      |
| BLO    |                        | TFTP         |                                                                        |                      |
| ute    |                        | Traffic Flow |                                                                        |                      |
| Ro     |                        | UPnP         |                                                                        |                      |
|        |                        | Web Proxy    |                                                                        |                      |

#### تعریف کارت شبکه مجازی GRE در روتر R3 :

| 0   |                 | admin@00:0C:29:16:66:F5 (Router-3) - WinBox v5.20 on x86 (x86)                     | _ 🗆 X                |
|-----|-----------------|------------------------------------------------------------------------------------|----------------------|
| 5   | C Safe Mode     |                                                                                    | 🖌 Hide Passwords 📕 🛅 |
|     | Interfaces      | Interface List                                                                     |                      |
|     | Wireless        | Interface Ethemet EoIP Tunnel IP Tunnel GRE Tunnel VLAN VRRP Bonding LTE           |                      |
|     | Bridge          |                                                                                    | Find                 |
|     | PPP             | Name / Type MTU L2 MTU Tx Px Tx Pac. Rx Pac. Tx Drops Rx Drops Tx Errors Rx Errors |                      |
|     | Mesh            | R % R3-R1 GRE Tunnel 1476 65535 0 bro 0 bro 0 0 0 0 0 0 0 0 0 0 0 0 0 0 0 0 0 0 0  |                      |
|     | IP N            |                                                                                    |                      |
|     | IPv6            | Oeneral Trattic OK                                                                 |                      |
|     | MPLS N          | Name: RBR1 Cancel                                                                  |                      |
|     | Routing         | Type: GRE Tunnel Apply                                                             |                      |
|     | System P        | MTU: 1476 Disable                                                                  |                      |
|     | Queues          | L2 MTU: 65535                                                                      |                      |
|     | Files           |                                                                                    |                      |
|     | Dadiua          |                                                                                    |                      |
|     | Toole           | Remote Address: 200.1.1.1                                                          |                      |
|     | New Terminal    | Keepalive Interval:                                                                |                      |
|     | ISDN Channels   | DSCP: 0                                                                            |                      |
|     | KVM             |                                                                                    |                      |
|     | Make Supout rif |                                                                                    |                      |
| X   | Manual          |                                                                                    |                      |
| JBo | Exit            |                                                                                    |                      |
| Wir |                 |                                                                                    |                      |
| S   |                 |                                                                                    |                      |
| 0   |                 | enabled running slave                                                              |                      |
| ute |                 |                                                                                    |                      |
| Ro  |                 |                                                                                    |                      |
|     |                 |                                                                                    |                      |

#### انتساب IP به کارت شبکه مجازی در روتر R3 :

| 0        |                                                                    |                   | admin@00:0C:29:16:66:F5 (Router-3) - WnBox v5.20 on x86 (x86)                   | X         |
|----------|--------------------------------------------------------------------|-------------------|---------------------------------------------------------------------------------|-----------|
| 5        | C* Sat                                                             | e Mode            | Je Hide Passw                                                                   | rords 📕 🛅 |
|          | Interfaces<br>Wireless                                             |                   | Address List                                                                    |           |
|          | Bridge<br>PPP                                                      |                   |                                                                                 |           |
|          | Mesh<br>IP<br>IPv6<br>MPLS<br>Routing<br>System<br>Queues<br>Files | 4 4 4             | Address     /retrace                                                            |           |
|          | Log<br>Radius<br>Tools<br>New Termi<br>ISDN Char<br>KVM            | ⊢<br>nal<br>inels | Network: [172.16.1.0 Cancel<br>Interface: R3-R1 Disable<br>3 items (1 s<br>Copy |           |
| S WinBox | Make Supe<br>Manual<br>Exit                                        | out.rif           | enabled                                                                         |           |
| RouterC  |                                                                    |                   |                                                                                 |           |

تعريف Static Route در روتر R1 :

برای برقراری ارتباط کلاینت های موجود در Lan-1 با کلاینت های موجود در Lan-2 در روتر Static Route ، R1 زیر را تعریف می کنیم.

| 0   |                 |   | admin@00:0C:29:B8:8A:8F (R            | touter-1) - WinBox v5.20 on x86 | (x86)    |                        |             | X        |
|-----|-----------------|---|---------------------------------------|---------------------------------|----------|------------------------|-------------|----------|
| 5   | Cale Mo         | e |                                       |                                 |          | [                      | Hide Passwo | ırds 📕 🙆 |
|     | Interfaces      | ſ | Douto Lint                            |                                 |          |                        |             |          |
|     | Wireless        |   | • • • • • • • • • • • • • • • • • • • |                                 |          |                        |             |          |
|     | Bridge          |   | Routes Nexthops Rules VRF             |                                 |          |                        |             |          |
|     | PPP             |   | + - 🗸 🗶 🍸                             |                                 |          | Find                   | all 🔻       |          |
|     | Mesh            |   | Dst. Address / Gateway                |                                 | Distance | Routing Mark Pref. Sou | irce 🔻      |          |
|     | IP              |   | AS 0.0.0.0/0 200.1.1.2                | reachable ether3                | 1        | 170.10.1               |             |          |
|     | 10.0            |   | DAC ▶ 192 168 10.0/ ether2 rea        | ichable                         | 0        | 1/2.16.1               | 10.1        |          |
|     | IFVO            |   | AS 192.168.20.0/ 172.16.1.            | 2 reachable R1-R3               | 1        | 152.100.               | 10.1        |          |
|     | MPLS            |   | DAC 200.1.1.0/24 ether3 rea           | chable                          | 0        | 200.1.1.1              | 1           |          |
|     | Routing         |   | Route <192.168.20.0/24>               |                                 |          |                        |             | ]        |
|     | System          |   | General Attributes                    |                                 |          |                        | ОК          |          |
|     | Queues          |   | Det Address: 192 162 20.0/            | 24                              |          |                        | Canad       |          |
|     | Files           |   | Dat. Address. 1074100/2010/7          | 51                              |          |                        | Cancel      |          |
|     | Log             |   | Gateway: 172.16.1.2                   | ▼ reachable                     | R1-R3    | <b></b>                | Apply       |          |
|     | Radius          |   | Check Gateway:                        |                                 |          | -                      | Disable     |          |
|     | Tools           |   | Trac Indiana                          |                                 |          |                        | Comment     |          |
|     | New Terminal    |   | Type: unicast                         |                                 |          | •                      | Comment     |          |
|     | ISDN Channels   |   | 5 Distance: 1                         |                                 |          |                        | Сору        |          |
|     | KVM             | L | Como: 20                              |                                 |          |                        | Remove      |          |
|     | Make Supout rif |   | T                                     |                                 |          |                        |             |          |
| Ň   | Manual          |   | Target Scope: 10                      |                                 |          |                        |             |          |
| BL  | Exit            |   | Routing Mark:                         |                                 |          |                        |             |          |
| Nit |                 |   | Pref. Source:                         |                                 |          | •                      |             |          |
| S   |                 |   |                                       |                                 |          |                        |             |          |
| Ó   |                 |   |                                       |                                 |          |                        |             |          |
| tel |                 |   |                                       |                                 |          |                        |             |          |
| no  |                 |   |                                       |                                 |          |                        |             |          |
| R.  |                 |   | enabled                               |                                 | active   | static                 |             |          |

#### تعريف Static Route در روترR3 :

برای برقراری ارتباط کلاینت های موجود در Lan-2 با کلاینت های موجود در Lan-1 در روتر Static Route ، R3 زیر را تعریف می کنیم.

| Safe Mode                                         |               | 🗹 Hide Passwords 📕 🛅 |
|---------------------------------------------------|---------------|----------------------|
| Interfaces Route List                             |               | ×                    |
| Wireless Routes Nexthons Rules VRF                |               |                      |
| Bridge                                            | 50-0 <b>[</b> | 7                    |
|                                                   |               |                      |
| Mesh Dst. Address / Gateway Distance Routing Mark | Pref. Source  | <b>•</b>             |
| IP DAC ▶ 100.1.1.0/24 ether2 reachable 0          | 100.1.1.2     |                      |
| IPv6 ▷ DAC ▶ 172.16.10/24 R3.R1 reachable 0       | 172.16.1.2    |                      |
| MPLS DQC 192.168.100/v1/2.16.1.1926/hbit R3-R1 0  | 192 168 20 1  |                      |
| Bouting D                                         |               |                      |
| System                                            | Г             |                      |
| Querie General Attributes                         |               | OK                   |
| Dst. Address: 192.168.10.0/24                     |               | Cancel               |
| Gateway: 172.16.1.1 ▼ reachable R3-R1             | + [           | Apply                |
| Badus                                             |               | Dealle               |
| Toole Check Gateway:                              | <b>_</b> _    | Disable              |
| Type: unicast                                     |               | Comment              |
| ISDN Changele 5items Distance 1                   |               | Сору                 |
|                                                   | <b>_</b>      | Remove               |
| Scope: 30                                         |               |                      |
| Target Scope: 10                                  |               |                      |
| Routing Mark:                                     | •             |                      |
| Bot Prof Source                                   |               |                      |
|                                                   |               |                      |
| ι <mark>ν</mark>                                  |               |                      |
|                                                   |               |                      |
|                                                   |               |                      |
| enabled active stat                               | tic           |                      |

#### تنظيمات كلاينت :

طبق سناريو به كلاينت ها IP اختصاص مى دهيم و براى تست ارتباط از دستور Ping استفاده مى كنيم.

| C:\Windows\system32\cmd.exe                                                                                                    |   |
|----------------------------------------------------------------------------------------------------|---|
| Microsoft Windows [Version 6.1.7601]<br>Copyright (c) 2009 Microsoft Corporation. All rights reserved.                                                                                                    | · |
| C:\Users\LanSegmet1>ping 192.168.20.2<br>Pinging 192.168.20.2 with 32 bytes of data:<br>Reply from 192.168.20.2: bytes=32 time=1ms TTL=126<br>Reply from 192.168.20.2: bytes=32 time=2ms TTL=126<br>Reply from 192.168.20.2: bytes=32 time=2ms TTL=126                   |   |
| Reply From 192.168.20.2: bytes=32 time=2ms ITL=126<br>Ping statistics for 192.168.20.2:<br>Packets: Sent = 4, Received = 4, Lost = 0 (0% loss),<br>Approximate round trip times in milli-seconds:<br>Minimum = 1ms, Maximum = 2ms, Average = 1ms<br>C:\Users\LanSegmet1> |   |
|                                                                                                    |   |

| C:\Windows\system32\cmd.exe                                                                                                    |          |
|----------------------------------------------------------------------------------------------------|----------|
| Microsoft Windows [Version 6.1.7601]<br>Copyright (c) 2009 Microsoft Corporation. All rights reserved.                                                                                                    | <b>•</b> |
| C:\Users\LanSegment>ping 192.168.10.2                                                                                                    |          |
| Pinging 192.168.10.2 with 32 bytes of data:<br>Reply from 192.168.10.2: bytes=32 time=10ms TTL=126<br>Reply from 192.168.10.2: bytes=32 time=2ms TTL=126<br>Reply from 192.168.10.2: bytes=32 time=2ms TTL=126<br>Reply from 192.168.10.2: bytes=32 time=1ms TTL=126 |          |
| Ping statistics for 192.168.10.2:<br>Packets: Sent = 4, Received = 4, Lost = 0 (0% loss),<br>Approximate round trip times in milli-seconds:<br>Minimum = 1ms, Maximum = 10ms, Average = 3ms                                                                          |          |
| C:\Users\LanSegment>                                                                                                    |          |
|                                                                                                    |          |
|                                                                                                    |          |
|                                                                                                    |          |

#### فصل شانزدهم : EOIP Tunnel

EOIP مخفف کلمه Ethernet Over Internet Protocol می باشد که توسط شرکت میکروتیک معرفی شده است.بنابراین Open Standard نیست و در سیستم عامل های دیگر اعم از سیسکو و ویندوز و .... این مدل تانل وجود ندارد.

EOIP را می توانیم به دو صورت پیاده سازی کنیم : بصورت لایه دو و به صورت لایه سه ، در ادامه به کانفیگ هر دو خواهیم پرداخت.

کاربرد EOIP Tunnel زمانی است که بخواهیم دو شبکه را با هم یکپارچه کنیم به طوری که هر شبکه در یک Broadcat Domain باشند و از منابع موجود در هر شبکه ، از راه دور بهره ببریم.در این حالت چنانچه در یکی اط شبکه ها یک DHCP سرور وجود داشته باشد شبکه دیگر که با استفاده از این پروتکل به آن متصل شده است می تواند از آن سرور ، سرویس بگیرد.برای استفاده از EOIP باید روترهای میکروتیک به یکدیگر Tunnel بزنند . این Tunnel برروی بستر اینترنت برقرار می شود و سپس با استفاده از Bridge بین ال برقرار شده و کارت شبکه روتر که به سمت شبکه داخلی است ارتباط برقرار می کنیم.

سنار یو **۱** : هدف از بررسی این سناریو ، پیاده سازی پروتکل EOIP بصورت لایه ۳ می باشد.

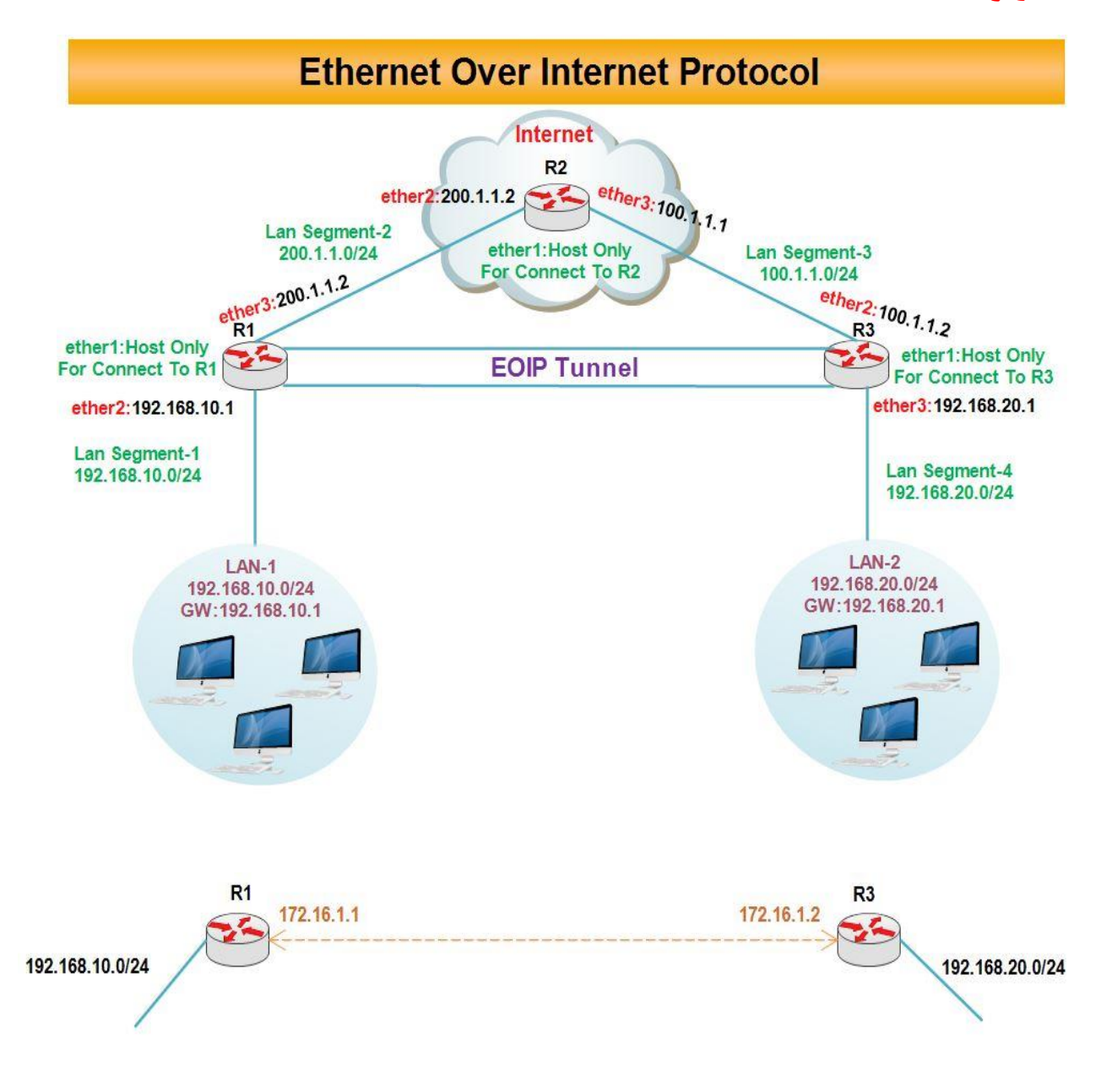

انتساب **IP** به کارت های شبکه رو ترها :

#### رو تر R1 :

| Sadmin@00:0C:29:12:DD:3C (Router-1) - WinBox v5.20 on x86 (x86)                                                                                                    |                                                                                                    |                      |
|----------------------------------------------------------------------------------------------------|----------------------------------------------------------------------------------------------------|----------------------|
| Safe Mode                                                                                                    |                                                                                                    | 🗹 Hide Passwords 📕 🔂 |
| Safe Mode       Interfaces       Bidge       PPP       Mesh       IP       IPV6       MPLS       Routing       V       Gueues       Files       Log       Radius       Tools       New Terminal       ISDN Channels       KVM       Marual       Exit | Address       / Network         Image: Constraint of the state of the state of the | Hide Passwords       |

#### رو تر R2 :

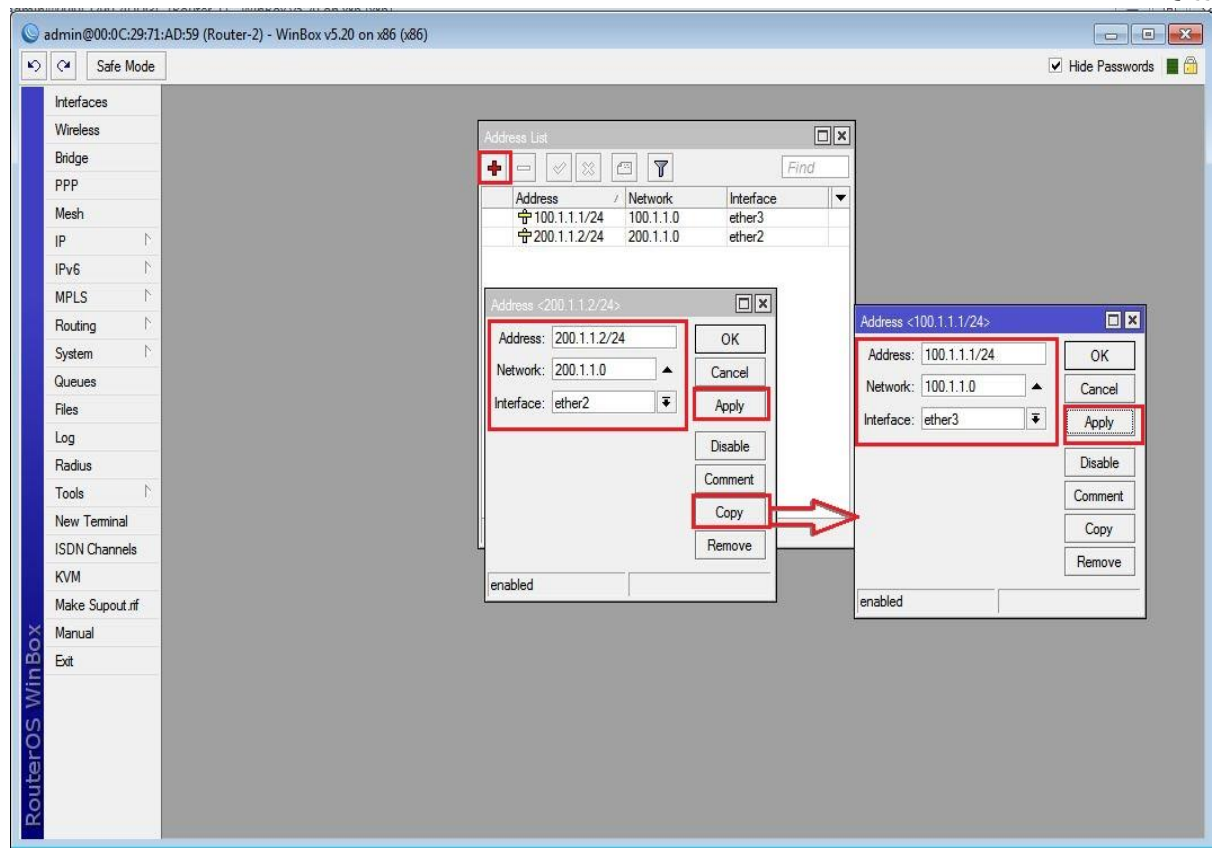

| Nireless   | _      |                                                   |         |
|------------|--------|---------------------------------------------------|---------|
| Ridae      | _      | Address List                                      |         |
| pp         |        | 🕂 🗗 🗸 🖄 🖾 🍸 🛛 Find                                |         |
| Mesh       | _      | Address / Network Interface                       |         |
| Р          | N      |                                                   |         |
| Pv6        | 1      | T 132.106.20.1/ 132.106.20.0 etners               |         |
| MPLS       | 1      |                                                   |         |
| Routing    | 1      | Address (100 1 1 2 /24)                           |         |
| bystem     | 1      | Address (100, 1, 12, 24)                          |         |
| Jueues     |        | Address: 100.1.1.2/24 OK Address: 192.168.20.1/24 | ОК      |
| Files      |        | Network: 100.1.1.0 Cancel Network: 192.168.20.0   |         |
| og         |        | Interface: ether2  Apply Interface: ether3        |         |
| Radius     |        | Disable                                           | Disable |
| Tools      | 1      | Commant                                           | Comment |
| New Termin | al     |                                                   | Comment |
| SDN Chan   | nels   |                                                   | Сору    |
| KVM        |        | Remove                                            | Remove  |
| Make Supo  | ut.rif | enabled enabled                                   |         |
| Manual     | _      |                                                   |         |
| bot        | _      |                                                   |         |
|            |        |                                                   |         |
|            |        |                                                   |         |
|            |        |                                                   |         |

تعريف Default Route در روتر R1 :

| umm@00.0C.23.12.00.3C (Router-1) - | - WINBOX V3.20 ON X80 (X80)                                                 |                                      |                |
|------------------------------------|-----------------------------------------------------------------------------|--------------------------------------|----------------|
| Cafe Mode                          |                                                                             |                                      | Hide Passwords |
| Interfaces                         |                                                                             |                                      |                |
| Bridge                             | Route List                                                                  |                                      |                |
| PPP                                | Routes Nexthops Rules VRF                                                   |                                      |                |
| Mesh                               |                                                                             | Find all 🔻                           |                |
| IP N                               | Dst. Address / Gateway                                                      | Distance Routing Mark Pref. Source 🔻 |                |
| IPv6 N                             | DAC ▶ 192.168.10.0/ ether2 reachable<br>DAC ▶ 200.1.1.0/24 ether3 reachable | 0 192.168.10.1                       |                |
| MPLS N                             |                                                                             |                                      |                |
| Routing N                          | New Route                                                                   |                                      |                |
| System N                           | General Attributes                                                          | ОК                                   | 1              |
| Queues                             | Det Address: 0.0.0.0/0                                                      |                                      |                |
| Files                              | Cotorer 200 11 2                                                            | Cancer                               |                |
| Log                                | Gateway: 200.1.1.2                                                          | Apply                                |                |
| Radius                             | Check Gateway:                                                              | ▼ Disable                            |                |
| Tools                              | Type: unicast                                                               | ↓ Comment                            |                |
| New Terminal                       |                                                                             | Copy                                 |                |
| ISDN Channels                      | Distance:                                                                   | ▼                                    |                |
| KVM<br>Malas Caracteria            | Scope: 30                                                                   |                                      |                |
| Make Supout.m                      | Target Scope: 10                                                            |                                      |                |
| Manuai                             | Routing Mark:                                                               |                                      |                |
| DOL                                | Pref Source:                                                                | <b>_</b>                             |                |
|                                    |                                                                             |                                      |                |
|                                    |                                                                             |                                      |                |
|                                    |                                                                             |                                      |                |
|                                    | enabled                                                                     | active                               |                |
|                                    |                                                                             | ·                                    | 1              |

#### تعريف Default Route در R3 :

| Call Safe Mode  |                                     | ✓ Hide Passwords  |
|-----------------|-------------------------------------|-------------------|
| Interfaces      | Route List                          |                   |
| Wireless        | Routes Nexthons Bules VRF           | North Association |
| Bridge          |                                     | Find -            |
| PPP             |                                     |                   |
| Mesh            | DAC ▶ 100.1.1.0/24 ether2 reachable | 0 100.1.1.2       |
| 9 P             | DAC 192.168.20.0/ ether3 reachable  | 0 192.168.20.1    |
| Pv6 r           | New Route                           |                   |
| MPLS N          | General Attributes                  |                   |
| Routing N       |                                     |                   |
| System 🗈        | Dst. Address: U.U.U.U/U             | Cancel            |
| Queues          | Gateway: 100.1.1.1                  | Apply             |
| Files           | Check Gateway:                      |                   |
| Log             | Time: unionst                       | T Comment         |
| Radius          | Type. Unicasi                       |                   |
| Tools N         | Distance:                           | ▼ <u>Copy</u>     |
| New Terminal    | Scope: 30                           | Remove            |
| SDN Channels    | Ziter<br>Tarret Scope: 10           |                   |
| KVM             | De tre Male                         |                   |
| Make Supout.rif |                                     | <b>*</b>          |
| Manual          | Pref. Source:                       | <b>T</b>          |
| Exit            |                                     |                   |
|                 |                                     |                   |
|                 |                                     |                   |
|                 | enabled                             | active            |
|                 |                                     | loone             |

ایجاد Nat در روتر R1 برای اینکه کلاینت ها به اینترنت دسترسی داشته باشند.

| Safe Mode             |                                                                       |                     | ✓ Hide Pas           | swords                    |
|-----------------------|-----------------------------------------------------------------------|---------------------|----------------------|---------------------------|
| terfaces              | Firewall                                                              |                     |                      |                           |
| ridge                 | Filter Rules NAT Mangle Service Ports Connections Address Lists Laver | 7 Protocols         |                      | Processing and Processing |
| PP                    | - Counters 00 Reset Al Counters                                       | 2                   | Find                 | -                         |
| lesh                  | # Action Chain Src Address Det Address Proto Src Pat                  | Det Port In Inter O | ut Int Butes Packate |                           |
|                       | The proton citain Stc. mateas Bat. Address Proto Stc. For             | Dat. Fort           |                      | 11.5                      |
| Pv6 ►                 | New NAT [gue                                                          |                     |                      |                           |
| IPLS 🗅                | General Advanced Extra Action Statistics                              |                     | ок                   |                           |
| outing                | Chain: srcnat                                                         |                     | Cancel               |                           |
| ystem 🗅               | Src. Address: 192.168.10.0/24                                         | <b>_</b>            | Apply                |                           |
| ueues                 | Dst. Address:                                                         |                     | <b>N</b> 11          |                           |
| les                   |                                                                       |                     | Disable              |                           |
| og                    | Protocol:                                                             | ▼   [               | Comment              |                           |
| adius                 | Src. Port:                                                            | <b>v</b>            | Сору                 |                           |
|                       | Dst. Port:                                                            | ▼ [                 | Remove               |                           |
| ew leminal            | Any. Port:                                                            |                     | Reset Counters       |                           |
| DN Channels           | 0 item:                                                               |                     | Paget All Counter    |                           |
| VM<br>Islan Summet of |                                                                       |                     | Neset All Counters   |                           |
|                       |                                                                       |                     |                      |                           |
| đ                     | Packet Mark:                                                          | -                   |                      |                           |
|                       | Connection Mark:                                                      | •                   |                      |                           |
|                       | Routing Mark:                                                         | •                   |                      |                           |
|                       | Bouting Table:                                                        |                     |                      |                           |
|                       |                                                                       |                     |                      |                           |
|                       | Connection Type:                                                      | •                   |                      |                           |
|                       |                                                                       |                     |                      |                           |
|                       |                                                                       |                     |                      |                           |
|                       |                                                                       |                     |                      |                           |
|                       |                                                                       |                     |                      |                           |
|                       |                                                                       |                     |                      |                           |
|                       |                                                                       |                     |                      |                           |

| admin@00:0C:29:12:DD:3C (Router-1) - Win | Box v5.20 on x86 (x86)                                                           |                             |
|------------------------------------------|----------------------------------------------------------------------------------|-----------------------------|
| C* Safe Mode                             |                                                                                  | ✓ Hide Passwords            |
| Interfaces                               | Frewall                                                                          |                             |
| Bridge                                   | Filter Rules NAT Mangle Service Ports Connections Address Lists Layer7 Protocols |                             |
| PPP                                      | + - X X A T Y E Reset Counters 00 Reset All Counters                             | Find all                    |
| Mesh                                     | # Action Chain Src Address Dst Address Proto Src Port Dst Port Ir                | Inter Out Int Bytes Packets |
| IP 1                                     |                                                                                  |                             |
| IPv6 N                                   | New NAT Rule                                                                     |                             |
| MPLS 1                                   | General Advanced Extra Action Statistics                                         | ок                          |
| Routing                                  | Action: masquerade                                                               | Cancel                      |
| System                                   |                                                                                  | Apply                       |
| Queues                                   |                                                                                  | Diaphia                     |
| Files                                    |                                                                                  |                             |
| Log                                      |                                                                                  | Comment                     |
|                                          |                                                                                  | Сору                        |
| New Terminal                             |                                                                                  | Remove                      |
| ISDN Channels                            |                                                                                  | Reset Counters              |
| KVM                                      | 0 item                                                                           | Reset All Counters          |
| Make Supout.nf                           |                                                                                  |                             |
| Manual                                   |                                                                                  |                             |
| Exit                                     |                                                                                  |                             |
| 10000                                    |                                                                                  |                             |
|                                          |                                                                                  |                             |
|                                          |                                                                                  |                             |
|                                          |                                                                                  |                             |
|                                          |                                                                                  |                             |
|                                          |                                                                                  |                             |
|                                          |                                                                                  |                             |
|                                          |                                                                                  |                             |
|                                          |                                                                                  |                             |
|                                          |                                                                                  |                             |
|                                          |                                                                                  |                             |
|                                          | enabled                                                                          |                             |

ایجاد Nat در روتر R3 برای اینکه کلاینت ها به اینترنت دسترسی داشته باشند.

| 🛇 admin@00:0C:29:16:66:F5 (Route | er-3) - WinBox v5.20 on x86 (x86)                                                       |                 |                    |
|----------------------------------|-----------------------------------------------------------------------------------------|-----------------|--------------------|
| හ 🗘 Safe Mode                    |                                                                                         |                 | 🗹 Hide Passwords 📕 |
| Interfaces<br>Wireless<br>Rideo  | Frewal Filter Rules NAT Mangle Service Ports Connections Address Lists Layer7 Protocols |                 |                    |
| PPP                              | + - 🖉 🖄 🔄 🍸 🚝 Reset Court New NAT Ruise                                                 |                 |                    |
| Mesh                             | # Action Chain Src. Address Dst. General Advanced Extra Action Statistics               | ОК              |                    |
| IP D                             | Chain; scnal                                                                            |                 | <b></b> 1          |
| IPv6                             | Src. Address: 192 168 20 0/24                                                           | A Annhr         |                    |
| MPLS N                           | Det Addrage                                                                             |                 | _                  |
| Routing                          |                                                                                         | Disable         |                    |
| System N                         | Protocol:                                                                               | ▼ Commen        | t                  |
| Queues                           | Src. Port:                                                                              | т Сору          |                    |
| Files                            | Dst. Port:                                                                              | w Remove        |                    |
| Log                              | Any. Port:                                                                              | The Reset Count | tere               |
| Toolo                            | In. Interface:                                                                          | Posst All Court | ntem               |
| New Terminal                     | Out Interface:                                                                          |                 |                    |
| ISDN Channels                    | 0 items                                                                                 |                 |                    |
| KVM                              | Packet Mark:                                                                            |                 |                    |
| Make Supout rf                   | Connection Mark:                                                                        |                 |                    |
| Manual                           | Routing Mark:                                                                           | ▼               |                    |
| Exit                             | Routing Table:                                                                          |                 |                    |
|                                  |                                                                                         |                 |                    |
| iterOS WinBox                    | Connection Type:                                                                        |                 |                    |
| Q.                               | enabled                                                                                 |                 |                    |

| Image: State Mode       Interfaces                                                                                                    | 🖌 Hide Passwords 🔳 🖨 |
|----------------------------------------------------------------------------------------------------|----------------------|
| Interfaces Rewall                                                                                                    |                      |
| Windexs       Filer Fulge       NAT       Margle       Service Pots       Connections       Address Lats       Layer7 Protocols         PPP       Mesh       IP       IP <th></th> |                      |
| enabled                                                                                                    |                      |

تعریف کارت شبکه مجازی EOIP در روتر R1 :

برای اینکار از منوی اصلی برروی Interface کلیک کرده و از پنجره باز شده به تب EOIP Tunnel رفته بر روی Add کلیک می کنیم و تنظیمات زیر را انجام می دهیم :

Name : یک نام برای کارت شبکه مجازی IPIP انتخاب می کنیم.

Remote Address : آدرس IP مربوط به روتر مقصد مشخص می شود.

Tunnel ID : در این قسمت باید یک شماره برای Tunnel وارد کنیم که بصورت پیش فرض 0 می باشد.این شماره باید در دوتا روتر یکی باشد وگرنه ارتباط برقرار نمی شود.

\*نکته : در صورتی که چند EOIP Tunnel ایجاد کرده ایم نباید Tunnel ID آنها با هم یکسان باشد.

| Sadmin@00:0C:29:B8 | 8A:8F (Router-1) - WinBox v5.20 on x86 (x86)                                     |                      |
|--------------------|----------------------------------------------------------------------------------|----------------------|
| Safe Mode          |                                                                                  | 🗹 Hide Passwords 📗 🔂 |
| Interfaces         | Interface List                                                                   |                      |
| Wireless           | Interface Ethemet EoIP Tunnel IP Tunnel GRE Tunnel VLAN VRRP Bonding LTE         |                      |
| Bridge             |                                                                                  | Find                 |
| PPP                | Name / Type MTU L2 MTU Tx Rx Tx Pac Rx Pac Tx Drops Rx Drops Tx Errors Rx Errors |                      |
| Mesh               | R &R1-R3 EolP Tunnel 1500 65535 0 bps 0 bps 0 0 0 0 0 0                          |                      |
| IP P               |                                                                                  |                      |
| MPLS               |                                                                                  |                      |
| Routing            | Interface <r1-r3></r1-r3>                                                        |                      |
| System             | General Traffic                                                                  | OK                   |
| Queues             | Name: R1-R3                                                                      | Cancel               |
| Files              | Type: EolP Tunnel                                                                | Apply                |
| Log                | MTU: 1500                                                                        | , oppig              |
| Radius             | 12 MTH: 65535                                                                    | Disable              |
| Tools              | MaC Address: 02:08:49(2:4:59:69                                                  | Comment              |
| New Terminal       | 1 item out of 4                                                                  | Сору                 |
| ISDN Channels      |                                                                                  | Remove               |
| Make Supout rif    | Local Address:                                                                   | Torch                |
| Manual             | Remote Address: 100.1.1.2                                                        |                      |
| Exit               | Tunnel ID: 0                                                                     |                      |
| Xo                 | Keenalive Interval                                                               |                      |
| 1 B                |                                                                                  |                      |
| MI                 |                                                                                  |                      |
| SC                 |                                                                                  |                      |
| ero                |                                                                                  |                      |
| out                | enabled running slave                                                            |                      |

#### انتساب IP به کارت شبکه مجازی در روتر R1 :

| 0                                                                                                    |                                                                                        | admin@00:0C:29:B8:8A:8F (Router-1) - WinBox v5.20 on x86 (x86)                                                                                                    |                       |
|----------------------------------------------------------------------------------------------------|----------------------------------------------------------------------------------------|----------------------------------------------------------------------------------------------------|-----------------------|
| 🖒 🍳 🛛 Safe Mode                                                                                                    |                                                                                        |                                                                                                    | 🗹 Hide Passwords 📕 🛅  |
| Safe Mode       Interfaces       Wreless       Bridge       PPP       Mesh       IP       IPv6       MPLS       Routing       System       Queues       St | ARP<br>Accounting<br>Addresses<br>DHCP Client<br>DHCP Relay<br>DHCP Server             | Address List       Image: Constraint of the state of the state of th | ✓ Hide Passwords<br>■ |
| Files<br>Log<br>Radius<br>Tools<br>New Terminal<br>ISDN Channels<br>KVM                                                                                    | DNS<br>Firewall<br>Hotspot<br>IPsec<br>Neighbors<br>Packing<br>Packing                 | Interface:     R1-R3       Disable       Comment       Copy       Remove                                                                                                    |                       |
| Make Supout if<br>Manual<br>Exit                                                                                                    | Routes<br>SMB<br>SNMP<br>Services<br>Socks<br>TFTP<br>Traffic Row<br>UPnP<br>Web Proxy | enabled                                                                                                    |                       |

#### تعریف کارت شبکه مجازی EOIP در روتر R3 :

| Sadmin@00:0C:29:16 | .66:F5 (Router-3) - WinBox v5.20 on x86 (x86)                                    |                      |
|--------------------|----------------------------------------------------------------------------------|----------------------|
| ら (*) Safe Mode    |                                                                                  | 🗹 Hide Passwords 📕 🙆 |
| Interfaces         | interface List                                                                   |                      |
| Wireless           | Interface Ethemet EoIP Tunnel IP Tunnel GRE Tunnel VLAN VRRP Bonding LTE         |                      |
| Bridge             |                                                                                  | Find                 |
| PPP                | Name / Type MTU 12 MTU Tx By Tx Pac By Pac Tx Drops By Drops Tx Frrons By Errors |                      |
| Mesh               | R ��R3-R1 EolP Tunnel 1500 65535 0 bps 0 bps 0 0 0 0 0 0                         |                      |
| IP N               |                                                                                  |                      |
| IPv6 N             |                                                                                  |                      |
| MPLS N             | Interface <r3-r1></r3-r1>                                                        |                      |
| Routing 1          | General Traffic OK                                                               |                      |
| System N           | Name: R3-R1 Cancel                                                               |                      |
| Queues             | Type: EoIP Tunnel Apply                                                          |                      |
| Files              | MTI- 1500                                                                        |                      |
| Log                | L 2 MTH CEE25                                                                    |                      |
| Radius             | Comment                                                                          |                      |
| Tools              | MAL Address: U2:11:80:59:58:84 Copy                                              |                      |
| New Terminal       | 1 item out of 4 AKP: enabled Remove                                              |                      |
| ISDN Channels      | Local Address:                                                                   |                      |
| Make Supert of     | Remote Address: 200.1.1.1                                                        |                      |
| Manual Manual      | Turnel ID: D                                                                     |                      |
| Fvit               |                                                                                  |                      |
| Lot                | Keepalive Interval:                                                              |                      |
| ×                  |                                                                                  |                      |
| Bo                 |                                                                                  |                      |
| Vir                |                                                                                  |                      |
| S<br>S             | enabled numing dave                                                              |                      |
| Q                  | Augusta lanta arta                                                               |                      |
| <u>t</u>           |                                                                                  |                      |
| Sot                |                                                                                  |                      |
| ш <u>н</u>         |                                                                                  |                      |

#### انتساب IP به کارت شبکه مجازی در روتر R3 :

| 0   |            |        | admin@00:0C:29:16:66:F5 (Router-3) - WinBox v5.20 on x86 (x86)                                                                                                    |
|-----|------------|--------|----------------------------------------------------------------------------------------------------|
| ю   | C# Saf     | e Mode | Hide Passwords                                                                                                    |
|     | Interfaces |        |                                                                                                    |
|     | Wireless   |        |                                                                                                    |
|     | Bridge     |        |                                                                                                    |
|     | PPP        |        |                                                                                                    |
|     | Mesh       |        | Padaress / Network Interface ▼<br>⊕100.11.2/24 100.11.0 ether2                                                                                                    |
|     | IP         | 1      | ⊕172.16.1.2/24 172.16.1.0 R3-R1     ☐                                                                                                    |
|     | IPv6       | 1      | ₩ 192.168.20.17 192.168.20.0 ether3                                                                                                    |
|     | MPLS       | 1      |                                                                                                    |
|     | Routing    | 1      |                                                                                                    |
|     | System     | 1      |                                                                                                    |
|     | Queues     |        | Address <172.16.1.2/24>                                                                                                    |
|     | Files      |        | Address: 172.16.1.2/24 OK                                                                                                    |
|     | Log        |        | Network: 172.16.1.0  Cancel                                                                                                    |
|     | Radius     |        | Interface: R3:R1 T Apply                                                                                                    |
|     | Tools      | 1      |                                                                                                    |
|     | New Termin | nal    | 3 items (1 s                                                                                                    |
|     | ISDN Chan  | nels   | Comment a                                                                                                    |
|     | KVM        |        | Сору                                                                                                    |
|     | Make Supo  | ut.rif | Remove                                                                                                    |
| õ   | Manual     |        | and the second second se |
| E   | Exit       |        | endueu                                                                                                    |
| N   |            |        |                                                                                                    |
| S   |            |        |                                                                                                    |
| L'a |            |        |                                                                                                    |
| Lt. |            |        |                                                                                                    |
| Ro  |            |        |                                                                                                    |
|     | _          |        |                                                                                                    |

تعریف Static Route در روتر R1 :

| 0        |              |      | adn     | nin@00:0C:29:B8:8A:8F (   | (Router-1) - WinBox v5.20 on | x86 (x86)   |              |              |                |
|----------|--------------|------|---------|---------------------------|------------------------------|-------------|--------------|--------------|----------------|
| 5        | C* Safe I    | lode |         |                           |                              |             |              | V            | Hide Passwords |
|          | Interfaces   |      | Destal  | -                         |                              |             |              | _            |                |
|          | Wireless     |      | Route D |                           |                              |             |              |              |                |
|          | Bridge       |      | Routes  | Nexthops Rules VRF        |                              |             |              |              |                |
|          | PPP          |      | +-      | - 🖌 🗶 🗖 🍸                 |                              |             | Fit          | nda          | 1 Ŧ            |
|          | Mesh         |      | D       | st. Address / Gatewa      | У                            | Distance    | Routing Mark | Pref. Source | e 🔻            |
|          | IP           | 1    | AS      | 0.0.0.0/0 200.1.1         | 2 reachable ether3           | 1           |              | 170 10 1 1   |                |
|          | ID.C         | N    | DAC     | ▶ 192 168 10 0/ ether2 n  | eachable                     | 0           |              | 192 168 10   | 11             |
|          | IFVD         | -    | AS      | ▶ 192.168.20.0/ 172.16.   | 1.2 reachable R1-R3          | 1           |              | 102.100.10   |                |
|          | MPLS         | 1    | DAC     | ≥ 200.1.1.0/24 ether3 n   | eachable                     | 0           |              | 200.1.1.1    |                |
|          | Routing      | 1    | Route   | e <192.168.20.0/24>       |                              |             |              |              |                |
|          | System       | 1    | Gene    | eral Attributes           |                              |             |              | [            | ОК             |
|          | Queues       |      |         | )et Address: 192 168 20 0 | 124                          |             |              |              | Cancel         |
|          | Files        |      |         | at. Hudicas.              |                              |             |              |              | Cancer         |
|          | Log          |      |         | Gateway: 172.16.1.2       | • reach                      | hable R1-R3 |              | _ ₹          | Apply          |
|          | Radius       |      | Chec    | ck Gateway:               |                              |             |              |              | Disable        |
|          | Tools        | 1    |         | Tune: Unicast             |                              |             |              | Ē            | Comment        |
|          | New Terminal |      |         | Type. Unicasi             |                              |             |              |              | Commerte       |
|          | ISDN Channe  | s    | 5       | Distance: 1               |                              |             |              |              | Сору           |
|          | KVM          |      | L       | Scope: 30                 |                              |             |              | -            | Remove         |
| 1.00     | Make Supout  | f    | T       | Stope. 10                 |                              |             |              | _            |                |
| ô        | Manual       |      |         | arger Scope. 10           |                              |             |              | _            |                |
| n B      | Exit         |      | R       | outing Mark:              |                              |             |              | •            |                |
| Ni       |              | -    | F       | Pref. Source:             |                              |             |              | •            |                |
| 5        |              |      |         |                           |                              |             |              |              |                |
| Õ        |              |      |         |                           |                              |             |              |              |                |
| <u>e</u> |              |      |         |                           |                              |             |              |              |                |
| out      |              |      |         |                           |                              |             |              |              |                |
| Ro       |              |      | enabl   | ed                        |                              | active      | static       |              |                |

برای برقراری ارتباط کلاینت های موجود در Lan-1 با کلاینت های موجود در Lan-2 در روتر Static Route ، R1 زیر را تعریف می کنیم.

#### تعريف Static Route در روترR3 :

برای برقراری ارتباط کلاینت های موجود در Lan-2 با کلاینت های موجود در Lan-1 در روتر Static Route ، R3 زیر را تعریف می کنیم.

| 0                                                                                                    | admin@00:0C:29:16:66:F5 (Router-3) - WinBox v5.20 on x                                                                                                    | 86 (x86) 📃 🗖 🗙                     |
|----------------------------------------------------------------------------------------------------|----------------------------------------------------------------------------------------------------|------------------------------------|
| Safe Mode                                                                                                    |                                                                                                    | ☑ Hide Passwords                   |
| Interfaces Route                                                                                                    | Jet                                                                                                    |                                    |
| Bridge Houte                                                                                                    | S Nexthops Rules VRF                                                                                                    | Find al 🔻                          |
| Mesh     AS       IP     ▷       IPv6     ▷       MPLS     ▷       Routing     ▷       System     ▷       Queues     Files | bit. Address         / Gateway         [C           0.0.0.0/0         100.1.1.0 reachable ether2         [00.1.1.0/24]           100.1.1.0/24         reachable         [D0.1.1.0/24]           172.16.1.0/24         R3.R1 reachable         [D1.1.0/24]           192.168.10.0/         172.16.1.1 reachable R3.R1         [D1.2.16.1]           192.168.20.0/         reachable         [General Attributes]           Dat. Address:         [192.168.10.0/24] | Distance Routing Mark Pref. Source |
| Log<br>Radius<br>Tools N<br>New Terminal<br>ISDN Channels                                                                  | Gateway: [72.16.1.1]<br>Check Gateway:<br>Type: unicast<br>Distance: 1                                                                                                    |                                    |
| KVM<br>Make Supout iff<br>Manual<br>Ext                                                                                    | Scope:         30           Target Scope:         10           Routing Mark:                                                                                                    |                                    |
| <u>Ro</u>                                                                                                    | enabled active                                                                                                    | static                             |

#### تنظيمات كلاينت :

طبق سناريو به كلاينت ها IP اختصاص مى دهيم و براى تست ارتباط از دستور Ping استفاده مى كنيم.

| C:\Windows\system32\cmd.exe                                                                                                    |   |
|----------------------------------------------------------------------------------------------------|---|
| Microsoft Windows [Version 6.1.7601]<br>Copyright (c) 2009 Microsoft Corporation. All rights reserved.                                                                                                    |   |
| C:\Users\LanSegmet1>ping 192.168.20.2<br>Pinging 192.168.20.2 with 32 bytes of data:<br>Reply from 192.168.20.2: bytes=32 time=1ms TTL=126<br>Reply from 192.168.20.2: bytes=32 time=2ms TTL=126                                                        |   |
| Reply from 192.168.20.2: bytes=32 time=2ms TTL=126<br>Reply from 192.168.20.2: bytes=32 time=2ms TTL=126<br>Ping statistics for 192.168.20.2:<br>Packets: Sent = 4, Received = 4, Lost = 0 (0% loss),<br>Approximate round trip times in milli-seconds: |   |
| Minimum = 1ms, Maximum = 2ms, Average = 1ms<br>C:\Users\LanSegmet1>                                                                                                    |   |
|                                                                                                    | _ |

| C:\Windows\system32\cmd.exe                                                                                                    |          |
|----------------------------------------------------------------------------------------------------|----------|
| Microsoft Windows [Version 6.1.7601]<br>Copyright (c) 2009 Microsoft Corporation. All rights reserved.                                                                                                    | <b>•</b> |
| C:\Users\LanSegment>ping 192.168.10.2                                                                                                    |          |
| Pinging 192.168.10.2 with 32 bytes of data:<br>Reply from 192.168.10.2: bytes=32 time=10ms TTL=126<br>Reply from 192.168.10.2: bytes=32 time=2ms TTL=126<br>Reply from 192.168.10.2: bytes=32 time=2ms TTL=126<br>Reply from 192.168.10.2: bytes=32 time=1ms TTL=126 |          |
| Ping statistics for 192.168.10.2:<br>Packets: Sent = 4, Received = 4, Lost = 0 (0% loss),<br>Approximate round trip times in milli-seconds:<br>Minimum = 1ms, Maximum = 10ms, Average = 3ms                                                                          |          |
| C:\Users\LanSegment>                                                                                                    |          |
|                                                                                                    |          |
|                                                                                                    |          |
|                                                                                                    |          |

سناریو ۲: هدف از بررسی این سناریو ، پیاده سازی پروتکل EOIP بصورت لایه ۲ می باشد.

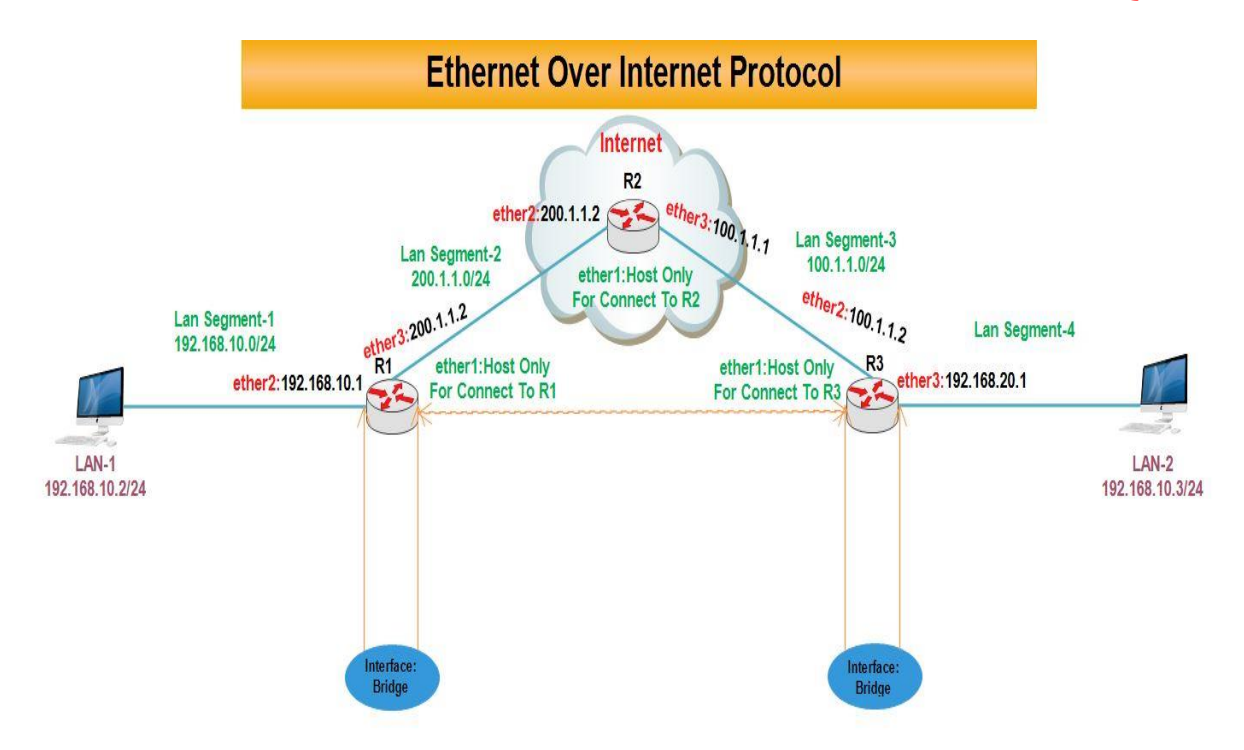

«نکته : برای پیاده سازی EOIP Tunnel بصورت لایه ۲ ، باید Net ID دو شبکه یکی باشد و نیازی به تعریف کردن Gateway در کلاینت ها نیست.

انتساب **IP** به کارت های شبکه رو ترها :

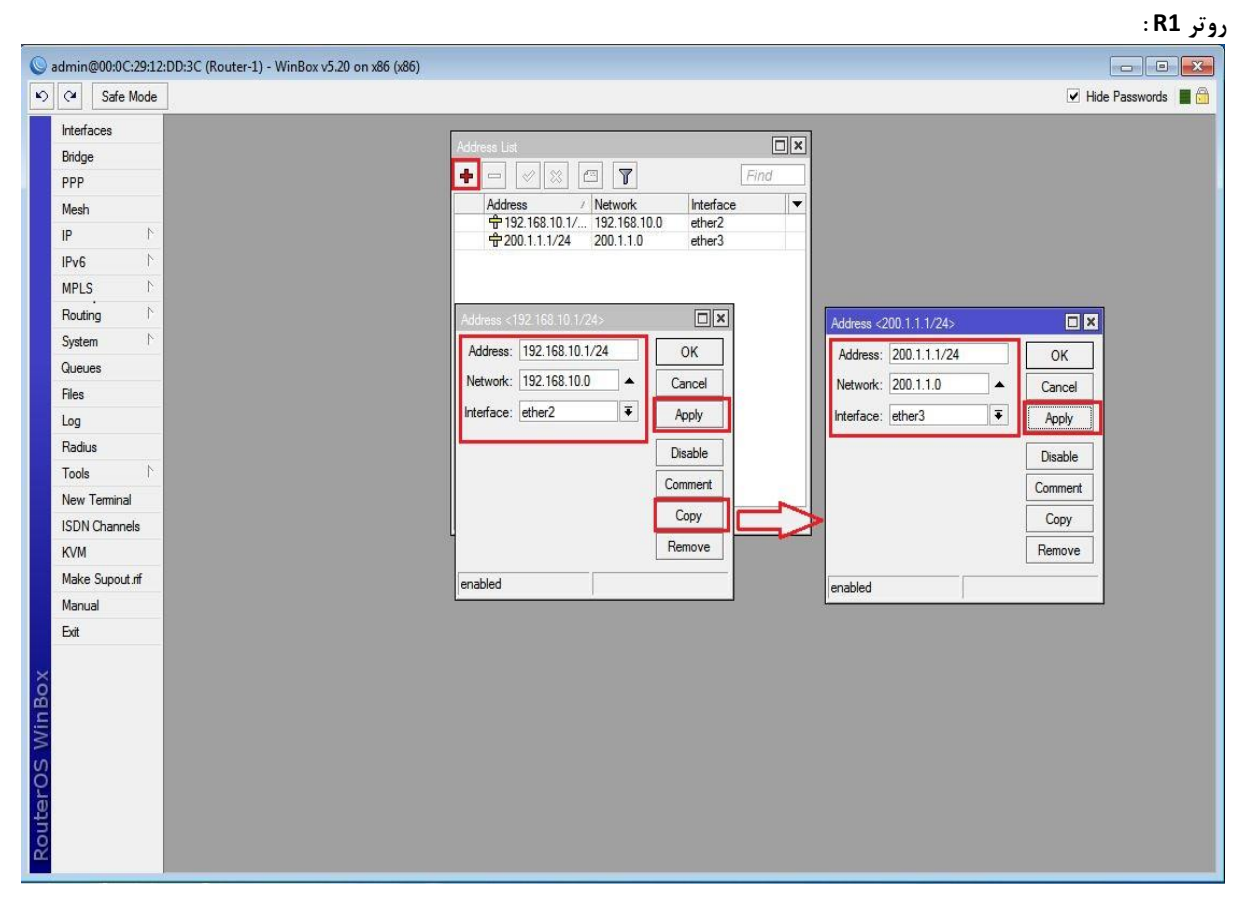

|                                                                                                    |                                                                                            | (KI) [                                                                                                    |                                                                                                    |                   |                                                                             |                                 |                                                                                            | : RZ        |
|----------------------------------------------------------------------------------------------------|--------------------------------------------------------------------------------------------|----------------------------------------------------------------------------------------------------|----------------------------------------------------------------------------------------------------|-------------------|-----------------------------------------------------------------------------|---------------------------------|--------------------------------------------------------------------------------------------|-------------|
| dmin@00:0C:29:71:AD:5                                                                                                    | (Router-2) - WinBox v5.20 on                                                               | x86 (x86)                                                                                                    |                                                                                                    |                   |                                                                             |                                 | [                                                                                          |             |
| C Safe Mode                                                                                                    |                                                                                            |                                                                                                    |                                                                                                    |                   |                                                                             |                                 | ✓ Hide F                                                                                   | Passwords   |
| Interfaces                                                                                                    |                                                                                            |                                                                                                    |                                                                                                    |                   |                                                                             |                                 |                                                                                            |             |
| Wireless                                                                                                    |                                                                                            | Addres                                                                                                    | s List                                                                                                    |                   |                                                                             |                                 |                                                                                            |             |
| Bridge                                                                                                    |                                                                                            | -                                                                                                    | - / / / / / /                                                                                                    | 7                 | Find                                                                        |                                 |                                                                                            |             |
| PPP                                                                                                    |                                                                                            |                                                                                                    | ddress / Netv                                                                                                    | vork Interfa      |                                                                             |                                 |                                                                                            |             |
| Mesh                                                                                                    |                                                                                            |                                                                                                    | ₽ 100.1.1.1/24 100.                                                                                                    | 1.1.0 ether       | 3                                                                           |                                 |                                                                                            |             |
| IP N                                                                                                    |                                                                                            |                                                                                                    | ₽200.1.1.2/24 200.                                                                                                    | 1.1.0 ether.      | 2                                                                           |                                 |                                                                                            |             |
| IPv6                                                                                                    |                                                                                            |                                                                                                    |                                                                                                    |                   |                                                                             |                                 |                                                                                            |             |
| MPLS P                                                                                                    |                                                                                            | Addre                                                                                                    |                                                                                                    |                   | ×                                                                           |                                 |                                                                                            |             |
| Routing                                                                                                    |                                                                                            | Addr                                                                                                    | ress: 200.1.1.2/24                                                                                                    | ОК                | ]                                                                           | vaaress < 100, 1, 1, 172        | 4>                                                                                         |             |
| System                                                                                                    |                                                                                            | Netw                                                                                                    | rork: 200.1.1.0                                                                                                    | Cancel            |                                                                             | Address: 100.1.1.1              | /24 0                                                                                      | к           |
| Gueues                                                                                                    |                                                                                            | Interf                                                                                                    | ace: ether2                                                                                                    | ∓ Apply           | 1                                                                           | Network: 100.1.1.0              | Can                                                                                        | ncel        |
| Log                                                                                                    |                                                                                            |                                                                                                    | Kanananan                                                                                                    |                   |                                                                             | Interface: ether3               | I Apple Apple                                                                              | pły         |
| Radius                                                                                                    |                                                                                            |                                                                                                    |                                                                                                    | Disable           |                                                                             |                                 | Disa                                                                                       | able        |
| Tools                                                                                                    |                                                                                            |                                                                                                    |                                                                                                    | Comment           |                                                                             |                                 | Com                                                                                        | ment        |
| New Terminal                                                                                                    |                                                                                            |                                                                                                    |                                                                                                    | Сору              |                                                                             |                                 |                                                                                            |             |
| ISDN Channels                                                                                                    |                                                                                            |                                                                                                    |                                                                                                    | Remove            |                                                                             |                                 |                                                                                            | py          |
| KVM                                                                                                    |                                                                                            | enable                                                                                                    | h                                                                                                    |                   | -                                                                           |                                 | Rem                                                                                        | love        |
| Make Supout.rif                                                                                                    |                                                                                            |                                                                                                    |                                                                                                    |                   |                                                                             | nabled                          |                                                                                            |             |
| Manual                                                                                                    |                                                                                            |                                                                                                    |                                                                                                    |                   |                                                                             |                                 |                                                                                            | 24          |
| - 1                                                                                                    |                                                                                            |                                                                                                    |                                                                                                    |                   |                                                                             |                                 |                                                                                            |             |
|                                                                                                    |                                                                                            |                                                                                                    |                                                                                                    |                   |                                                                             |                                 |                                                                                            | : <b>R3</b> |
| dmin@00:0C:29:16:66:F5                                                                                                    | Router-3) - WinBox v5.20 on                                                                | v86 (x86)                                                                                                    |                                                                                                    |                   |                                                                             |                                 | ſ                                                                                          | : R3        |
| dmin@00:0C:29:16:66:F5<br>♀ Safe Mode                                                                                                    | Router-3) - WinBox v5.20 on :                                                              | x86 (x86)                                                                                                    |                                                                                                    |                   |                                                                             |                                 | ✓ Hde P                                                                                    | : R3        |
| dmin@00:0C:29:16:66:F5<br>(~) Safe Mode                                                                                                    | Router-3) - WinBox v5.20 on :                                                              | x86 (x86)                                                                                                    |                                                                                                    |                   |                                                                             |                                 | ✓ Hide P                                                                                   | : R3        |
| dmin@00:0C:29:16:66:F5                                                                                                    | Router-3) - WinBox v5.20 on :                                                              | x86 (x86)                                                                                                    |                                                                                                    |                   |                                                                             |                                 | ✓ Hide P                                                                                   | : R3        |
| dmin@00:0C:29:16:66:F5<br>C* Safe Mode<br>Interfaces<br>Wireless<br>Bridge                                                                                                    | Router-3) - WinBox v5.20 on :<br>Ad                                                        | x86 (x86)<br>dress List                                                                                                    |                                                                                                    |                   |                                                                             |                                 | ⊻ Hide P                                                                                   | : R3        |
| dmin@00:0C:29:16:66:F5<br>Safe Mode<br>Interfaces<br>Wireless<br>Bridge<br>PPP                                                                                                    | Router-3) - WinBox v5.20 on :                                                              | x86 (x86)<br>dress List<br>■ ♥ ※  □                                                                                                    | ¥                                                                                                    | <b>IX</b><br>Find |                                                                             |                                 | I Hide P                                                                                   | : R3        |
| dmin@00:0C:29:16:66:F5<br>Safe Mode<br>Interfaces<br>Wireless<br>Bridge<br>PPP<br>Mesh                                                                                              | Router-3) - WinBox v5.20 on :                                                              | x86 (x86)<br>dress List<br>=                                                                                                    | Y           work         Interface                                                                                                    |                   |                                                                             |                                 | ♥ Hide P                                                                                   | : R3        |
| dmin@00:0C:29:16:66:F5                                                                                                    | Router-3) - WinBox v5.20 on :<br>Ad                                                        | x86 (x86)<br>dress List<br>日 《 ※ 四<br>Address / Net<br>中100.11.2/24 100<br>中102.12.9.0.1 / 102                                                                                              | Work     Interface       1.1.0     ether2                                                                                                    |                   |                                                                             |                                 | ♥ Hide P                                                                                   | : R3        |
| dmin@00:0C:29:16:66:F5<br>C Safe Mode<br>Interfaces<br>Wireless<br>Bridge<br>PPP<br>Mesh<br>IP P<br>IPv6 P                                                                          | Router-3) - WinBox v5.20 on :                                                              | x86 (x86)<br>dress List<br>日 (の) (※) (四)<br>Address / Net<br>守 100.1.1.2/24 100<br>守 192.168.20.1/ 192                                                                                      | Interface           work         Interface           1.1.0         ether2           168.20.0         ether3                                                                                                    | Find              |                                                                             |                                 | ✓ Hide P                                                                                   | : R3        |
| dmin@00:0C:29:16:66:F5<br>C Safe Mode<br>Interfaces<br>Wireless<br>Bridge<br>PPP<br>Mesh<br>IP<br>PP<br>IPv6<br>N<br>MPLS<br>N                                                      | Router-3) - WinBox v5.20 on :<br>Ad                                                        | x86 (x86)<br>dress List<br>日 (公) (公) (四)<br>名ddress / Net<br>中100.1.1.2/24 100<br>中192.168.20.1/ 192                                                                                        | Y         Interface           work         Interface           1.1.0         ether2           168.20.0         ether3                                                                                                    | Find              |                                                                             |                                 | ♥ Hide P                                                                                   | : R3        |
| dmin@00:0C:29:16:66:F5<br>C* Safe Mode<br>Interfaces<br>Wireless<br>Bridge<br>PPP<br>Mesh<br>IP<br>IP<br>MPLS<br>Routing                                                            | Router-3) - WinBox v5.20 on :                                                              | v86 (v86)<br>dress List<br>日本100.1.1.2/24<br>中100.1.1.2/24<br>日の1.1.2/24<br>100.1.1.2/24                                                                                                    | Work         Interface           1,1.0         ether2           168,20.0         ether3                                                                                                    | Find              | Address /197 162                                                            | 2012/4                          | I Hde P                                                                                    | : R3        |
| dmin@00:0C:29:16:66:F5       Interfaces       Wireless       Bridge       PPP       Mesh       IP       PV6       PNS       Routing       Nystem                                    | Router-3) - WinBox v5.20 on :<br>Ad                                                        | x86 (x86)<br>fress List<br>日日 (公) (※) (四)<br>本ddress ( Net<br>年100.11.2/24<br>100.11.2/24<br>100.11.2/24                                                                                    | Work Interface<br>11.1.0 ether2<br>168.20.0 ether3                                                                                                    | Find              | Address <192.168                                                            | 20.1/24>                        | ♥ Hide P                                                                                   | : R3        |
| dmin@00:0C:29:16:66:F5<br>C Safe Mode<br>Interfaces<br>Wireless<br>Bridge<br>PPP<br>Mesh<br>IP<br>PV6<br>NPLS<br>Routing<br>System<br>Queues                                        | Router-3) - WinBox v5.20 on<br>Ad<br>Address of<br>Address of<br>Address                   | x86 (x86)<br>dress List<br>一 《 梁 徑<br>Address / Net<br>守100.11.2/24<br>100.1.1.2/24<br>100.1.1.2/24                                                                                         | Work     Interface       1.1.0     ether2       168 20.0     ether3                                                                                                    | Find              | Address <192.168<br>Address: [192.16                                        | 20.1/24>                        | ✓ Hide P                                                                                   | : R3        |
| dmin@00:0C:29:16:66:F5<br>C Safe Mode<br>Interfaces<br>Wireless<br>Bridge<br>PPP<br>Mesh<br>IP<br>P<br>P<br>Routing<br>N<br>System<br>C<br>Queues<br>Files                          | Router-3) - WinBox v5.20 on<br>Address<br>Address<br>Network                               | x86 (x86)<br>dress Lid:<br>日 (公 版 四)<br>名dress / Net<br>中100.1.1.2/24<br>100 1.1 2/24><br>100 1.1 2/24>                                                                                     | Work     Interface       11.0     ether2       168.20.0     ether3       Image: Concelerer     M       OK     Canceler                                                                                                    |                   | Address <192.168<br>Address: 192.16<br>Network: 192.16                      | 20.1/24><br>8.20.1/24<br>8.20.0 | Hide P Hide P K OK Cancel                                                                  | : R3        |
| dmin@00:0C:29:16:66:F5<br>C* Safe Mode<br>Interfaces<br>Wireless<br>Bridge<br>PPP<br>Mesh<br>IP P<br>MPLS P<br>Routing P<br>System P<br>Queues<br>Files<br>Log                      | Router-3) - WinBox v5.20 on<br>Address -<br>Address -<br>Address -<br>Network<br>Interface | ABG (x86)<br>dress List<br>日本語 (水路)<br>(本語)<br>(本語)<br>(本語)<br>(本語)<br>(本語)<br>(本語)<br>(本語)<br>(本語                                                                                          | Work    Interface    1.1.0    ether2    168.20.0    ether3                                                                                                    |                   | Address <192.168<br>Address: 192.16<br>Network: 192.16<br>Interface: ether3 | 20.1/24><br>8.20.1/24<br>8.20.0 | Hide P  K  Cancel  Apply                                                                   | :R3         |
| dmin@00:0C:29:16:66:F5<br>C Safe Mode<br>Interfaces<br>Wireless<br>Bridge<br>PPP<br>Mesh<br>IP P<br>Mesh<br>IP P<br>Routing<br>System<br>I<br>Queues<br>Files<br>Log<br>Radius      | Router-3) - WinBox v5.20 on<br>Ad<br>Address<br>Address<br>Network<br>Interface            | x86 (x86)<br>dress List<br>Address / Net<br>中 100.1.1.2/24 100<br>中 192.168.20.1/ 192<br>100.1.1.2/24-<br>100.1.1.2/24-<br>100.1.1.2/24-<br>100.1.1.2/24-<br>100.1.1.2/24-<br>100.1.1.2/24- | Image: Second state       Interface         vork       Interface         1.1.0       ether2         1.68.20.0       ether3         Image: Second state       Image: Second state         Image: Second state       Image: Second state         Image: Second state       Image: Second stat |                   | Address <192.168<br>Address: 192.16<br>Network: 192.16<br>Interface: ether3 | 20.1/24><br>8 20.1/24<br>8 20.0 | Hide P      OK     Cancel     Apply     Disable                                            | :R3         |
| dmin@00:0C:29:16:66:F5<br>C Safe Mode<br>Interfaces<br>Wireless<br>Bridge<br>PPP<br>Mesh<br>IPV6<br>P<br>MPLS<br>System<br>System<br>Course<br>Files<br>Log<br>Radius<br>Tools<br>N | Router-3) - WinBox v5.20 on<br>Ad<br>Address<br>Address<br>Network<br>Interface            | x86 (x86)<br>dress List<br>Address / Net<br>中 100.1.1.2/24 100<br>中 192.168.20.1/ 192<br>100.1.1.2/24<br>: 100.1.1.2/24<br>: 100.1.1.2/24<br>: 100.1.1.0<br>: ether2                        | ▼         work       Interface         .11.0       ether2         .158.20.0       ether3         □ X       OK         □ X       OK         ■       Apply         Disable       Comment                                                                                                    | Find              | Address <192.168<br>Address: 192.16<br>Network: 192.16<br>Interface: ether3 | 20.1/24><br>8 20.1/24<br>8 20.0 | ✓ Hide P     ✓ Hide P     ✓ OK     ✓ Cancel     ✓ Apply     Disable     Comment            | :R3         |
| dmin@00:0C:29:16:66:F5<br>C Safe Mode Interfaces Wireless Bridge PPP Mesh IP P Mesh IP P Routing P System P Queues Files Log Radius Tools P New Terminal                            | Router-3) - WinBox v5.20 on :<br>Ad<br>Address<br>Address<br>Network<br>Interface          | x86 (x86)<br>dress List<br>日 ② ※ 四<br>Address / Net<br>守 100.1.1.2/24 100<br>守 192.168.20.1/ 192<br>1001.1.2/24<br>: 100.1.1.2/24<br>: 100.1.1.0<br>: ether2                                | ▼         work       Interface         .11.0       ether2         .158.20.0       ether3         ○       K         ○       Cancel         ▼       OK         ○       Apply         Disable       Comment         Convert       Convert                                                                                                    | Find              | Address <192.168<br>Address: 192.16<br>Network: 192.16<br>Interface: ether3 | 20.1/24><br>8 20 1/24<br>8 20 0 | ✓ Hide P<br>✓ Hide P<br>OK<br>Cancel<br>ØK<br>Cancel<br>Disable<br>Comment                 | :R3         |
| dmin@00:0C:29:16:66:F5                                                                                                    | Router-3) - WinBox v5.20 on :<br>Ad<br>Address<br>Address<br>Network<br>Interface          | x86 (x86)<br>dress List<br>日 (公 総 企)<br>Address / Net<br>中100.1.1.2/24 100<br>中192.168.20.1/ 192<br>1001.1.2/24<br>1001.1.2/24<br>100.1.1.0<br>: ether2                                     | ▼         work       Interface         1.1.0       ether2         1.68 20.0       ether3         ○       K         ○       OK         ○       Apply         ○       Comment         ○       Copy                                                                                                    |                   | Address <192.168<br>Address: 192.16<br>Network: 192.16<br>Interface: ether3 | 20.1/24><br>8.20.1/24<br>8.20.0 | ✓ Hide P<br>✓ Hide P<br>OK<br>Cancel<br>✓ Apply<br>Disable<br>Comment<br>Copy              | :R3         |
| dmin@00:0C:29:16:66:F5                                                                                                    | Router-3) - WinBox v5.20 on<br>Ad<br>Address<br>Address<br>Network<br>Interface            | x86 (x86)<br>dress List<br>日 (公 ※ 四<br>Address / Net<br>中 100.1.1.2/24 100<br>中 192.168.20.1/ 192<br>100.1.1.2/24<br>: 100.1.1.2/24<br>: 100.1.1.0<br>: ether2                              | Interface         1.1.0       ether2         1.168 20.0       ether3         Image: Conceler       Mapply         Image: Construct Copy       Disable         Copy       Remove                                                                                                    |                   | Address <192.168<br>Address: 192.16<br>Network: 192.16<br>Interface: ether3 | 20.1/24><br>8.20.1/24<br>8.20.0 | ✓ Hide P<br>✓ Hide P<br>OK<br>Cancel<br>✓<br>Apply<br>Disable<br>Comment<br>Copy<br>Remove | :R3         |
| dmin@00:0C:29:16:66:F5<br>✓ Safe Mode<br>Interfaces<br>Wireless<br>Bridge<br>PPP<br>Mesh<br>IP<br>Nev Feminal<br>ISDN Channels<br>KVM<br>Make Supout.rff                            | Router-3) - WinBox v5.20 on<br>Address<br>Address<br>Address<br>Network<br>Interface       | x86 (x86)<br>dress List<br>日 (公 総 企)<br>Address / Net<br>中 100.1.1.2/24 100<br>中 192.168.20.1/ 192<br>100.1.1.2/24<br>: 100.1.1.0<br>: ether2                                               | Interface         work       Interface         1.1.0       ether2         1.1.0       ether3         Interface       Interface         Interface       Interface                                                                                                    |                   | Address <192.168<br>Address: 192.16<br>Network: 192.16<br>Interface: ether3 | 20.1/24><br>8.20.1/24<br>8.20.0 |                                                                                            | :R3         |

outerOS

#### تعريف Default Route در روتر R1 :

| .ª Safe Mode   |                                                                            | ✓ Hide Passwo                         |
|----------------|----------------------------------------------------------------------------|---------------------------------------|
| Interfaces     | -                                                                          |                                       |
| Bridge         | Route List                                                                 |                                       |
| PPP            | Routes Nexthops Rules VRF                                                  |                                       |
| Mesh           |                                                                            | Find all 🔻                            |
| IP 1           | Dst. Address / Gateway                                                     | Distance Routing Mark Pref. Source 💌  |
| IPv6           | DAC  P 192.168.10.0/ ether2 reachable DAC  P 200 1 1 0/24 ether3 reachable | 0 192.168.10.1                        |
| MPLS N         |                                                                            |                                       |
| Routing 1      | New Route                                                                  |                                       |
| System         | General Attributes                                                         | OK                                    |
| Queues         | Det Address: 0.0.0.0/0                                                     |                                       |
| Files          |                                                                            |                                       |
| Log            | Gateway: 200.1.1.2                                                         | Apply                                 |
| Radius         | Check Gateway:                                                             | ▼ Disable                             |
| Tools          | Type: unicast                                                              | Ţ Comment                             |
| New Terminal   | . March Internet                                                           | Conv                                  |
| ISDN Channels  | Distance:                                                                  | ■ ■ ■ ■ ■ ■ ■ ■ ■ ■ ■ ■ ■ ■ ■ ■ ■ ■ ■ |
| KVM            | Scope: 30                                                                  | Kemove                                |
| Make Supout.nt | Target Scope: 10                                                           |                                       |
| Manual         | Routing Mark:                                                              | <b>_</b>                              |
| Exit           | Def Course                                                                 |                                       |
|                |                                                                            |                                       |
|                |                                                                            |                                       |
|                |                                                                            |                                       |
|                |                                                                            |                                       |
|                | enabled                                                                    | active                                |
|                |                                                                            |                                       |

|                 |                                    | Hide Fasswords                        |
|-----------------|------------------------------------|---------------------------------------|
| Interfaces      | Route List                         |                                       |
| Wireless        | Routes Nexthops Rules VRF          | 2000000                               |
| Bridge          |                                    | Find at F                             |
| PPP             |                                    | Distance Destan Made Darf Courses and |
| Mesh            | DAC 101.1.0/24 ether2 reachable    | 0 100.1.1.2                           |
| P N             | DAC 192.168.20.0/ ether3 reachable | 0 192.168.20.1                        |
| IPv6 ♪          | New Route                          |                                       |
| MPLS N          | General Attributes                 |                                       |
| Routing N       |                                    |                                       |
| System 🗈        | Dst. Address: 0.0.0/0              | Cancel                                |
| Queues          | Gateway: 100.1.1.1                 | ♠ Apply                               |
| Files           | Check Gateway                      | ▼ Disable                             |
| Log             |                                    |                                       |
| Radius          | lype: unicast                      |                                       |
| Tools N         | Distance:                          | Copy                                  |
| New Terminal    | Scope: 30                          | Remove                                |
| ISDN Channels   | 2 iter                             |                                       |
| KVM             | Target Scope: 10                   |                                       |
| Make Supout rif | Routing Mark:                      | ▼                                     |
| Manual          | Pref. Source:                      |                                       |
| Exit            |                                    |                                       |
|                 |                                    |                                       |
|                 |                                    |                                       |
|                 |                                    | anti co                               |
|                 | Ci iabicu                          | douve                                 |

#### ایجاد Nat در روتر R1 برای اینکه کلاینت ها به اینترنت دسترسی داشته باشند.

| C <sup>a</sup> Safe Mode |                                                                                 |         | 🗹 H                | lide Password |
|--------------------------|---------------------------------------------------------------------------------|---------|--------------------|---------------|
| Interfaces               | Firewall                                                                        | _       |                    |               |
| Bridge                   | Filter Bules NAT Mande Service Ports Connections Address Lists Laver7 Protocols |         |                    | نال <u>تت</u> |
| PPP                      |                                                                                 |         | Find               | J I           |
| Mesh                     | # Action Chain Son Address Det Address Det Address Det Dat Dat                  | n leter | Out let Dates P    | ali 🔹         |
| P D                      | Pictori Chain Sic, Address Ust. Address Proto Sic. Poil Ust. Poil               | n. m.er | Out. Int bytes     |               |
| Pv6 ▷                    | New NAT (and                                                                    |         | □ ×                |               |
| MPLS N                   | General Advanced Extra Action Statistics                                        |         | ок                 |               |
| Routing N                | Chain: srcnat                                                                   | ₹       | Cancel             |               |
| System 🗅                 | Src. Address: 192.168.10.0/24                                                   | -       | Apply              |               |
| Queues                   | Dst. Address:                                                                   | -       | Disable            |               |
| files                    |                                                                                 | -       | Disable            |               |
| .og                      | Protocol:                                                                       | _       | Comment            |               |
| Radius                   | Src. Port:                                                                      |         | Сору               |               |
|                          | Dst. Port:                                                                      |         | Remove             |               |
| SDN Channele             | Any. Port:                                                                      | -       | Reset Counters     |               |
| C/M                      | 0 item In. Interface:                                                           |         | Beset All Counters |               |
| Make Supout.if           | Out. Interface: ether3                                                          | ∓ ▲     |                    |               |
| Manual                   |                                                                                 |         |                    |               |
| bat                      | Packet Mark:                                                                    | ▼       |                    |               |
|                          | Connection Mark:                                                                | •       |                    |               |
|                          | Routing Mark:                                                                   | •       |                    |               |
|                          | Routing Table:                                                                  | •       |                    |               |
|                          |                                                                                 | 1005    |                    |               |
|                          | Connection Type:                                                                |         |                    |               |

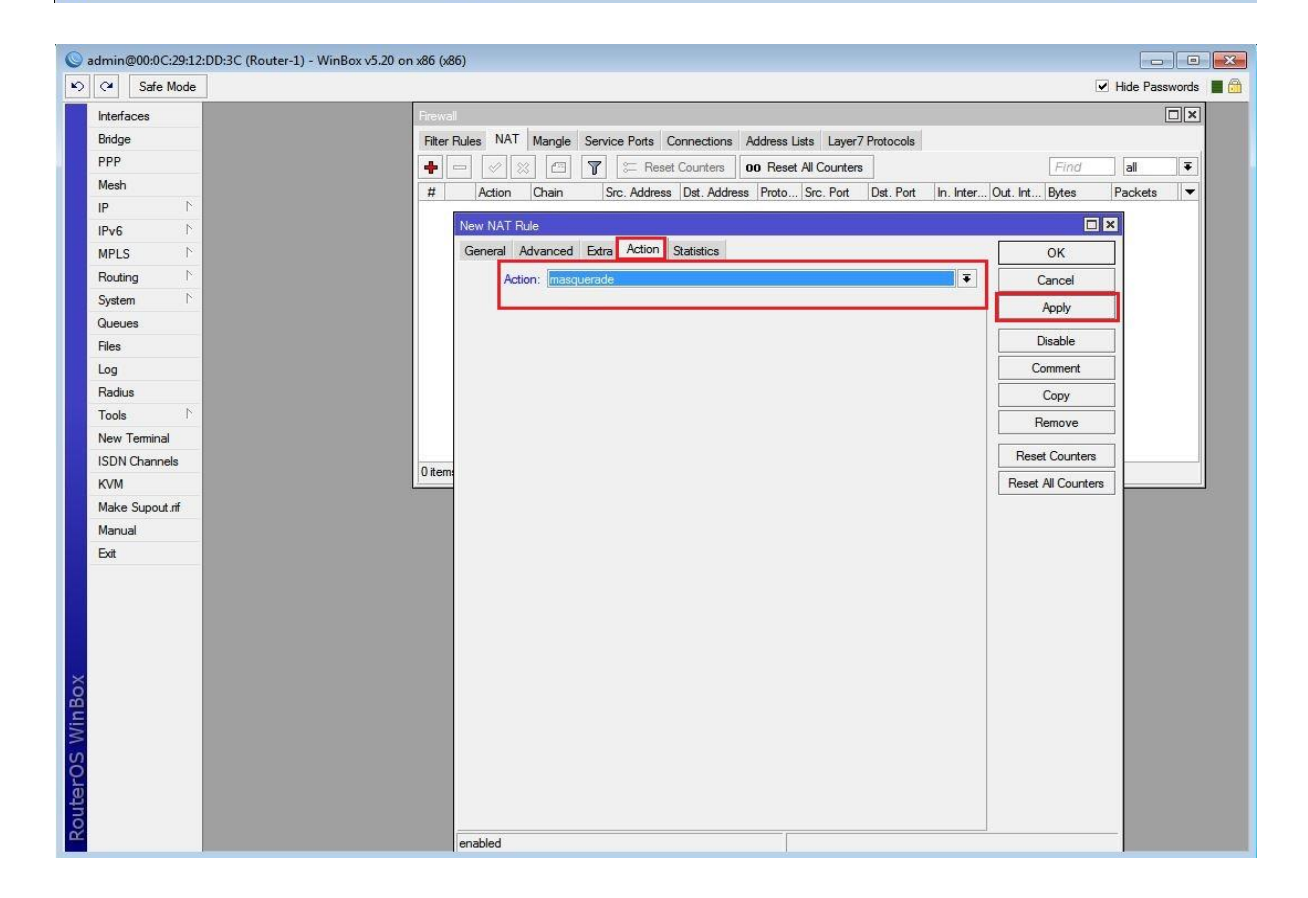

ایجاد Nat در روتر R3 برای اینکه کلاینت ها به اینترنت دسترسی داشته باشند.

| Sadmin@00:0C:29:16:66:F5 (Router                                                                                | r-3) - WinBox v5.20 on x86 (x86)                                                 |                                       |                      |
|----------------------------------------------------------------------------------------------------|----------------------------------------------------------------------------------|---------------------------------------|----------------------|
| N C Safe Mode                                                                                                   |                                                                                  |                                       | 🗹 Hide Passwords 🔳 🛅 |
| Interfaces                                                                                                    | Frewal                                                                           |                                       |                      |
| Wireless                                                                                                    | Filter Rules NAT Mangle Service Ports Connections Address Lists Layer7 Protocols |                                       |                      |
| Bridge                                                                                                    |                                                                                  |                                       |                      |
| PPP                                                                                                    | # Action Chain Src Address Dst                                                   |                                       | ×                    |
| Mesh                                                                                                    | General Advanced Extra Action Statistics                                         | ОК                                    |                      |
| IP N                                                                                                    | Chain: sronat                                                                    | ▼ Cancel                              |                      |
| IPv6                                                                                                    | Src. Address: 192.168.20.0/24                                                    | Apply                                 |                      |
| Routing                                                                                                    | Dst. Address:                                                                    | ▼ Disable                             |                      |
| System P                                                                                                    | Protocol:                                                                        | ✓ Comment                             |                      |
| Queues                                                                                                    | Src. Port:                                                                       | - Сору                                |                      |
| Files                                                                                                    | Det Part                                                                         |                                       | -                    |
| Log                                                                                                    |                                                                                  |                                       |                      |
| Radius                                                                                                    | Any. Polt:                                                                       | Reset Counters                        |                      |
| Tools N                                                                                                    | In. Interface:                                                                   | <ul> <li>Reset All Counter</li> </ul> | s                    |
| New Terminal                                                                                                    | Out. Interface: tether2                                                          | <b>₹</b> ▲                            |                      |
| ISDN Channels                                                                                                   | Parket Mark                                                                      | <b>_</b>                              |                      |
| KVM                                                                                                    |                                                                                  | <u>`</u>                              |                      |
| Make Supout.rf                                                                                                  |                                                                                  |                                       |                      |
| Manual                                                                                                    | Routing Mark:                                                                    | <b>\</b>                              |                      |
| Exit                                                                                                    | Routing Table:                                                                   | <b>-</b>                              |                      |
|                                                                                                    | Connection Type:                                                                 |                                       |                      |
|                                                                                                    |                                                                                  |                                       |                      |
| ô                                                                                                    |                                                                                  |                                       |                      |
| <u></u>                                                                                                    |                                                                                  |                                       |                      |
| 3                                                                                                    |                                                                                  |                                       |                      |
| S                                                                                                    |                                                                                  |                                       |                      |
| U C                                                                                                    |                                                                                  |                                       |                      |
| int in the second second second second second second second second second second second second second second se |                                                                                  |                                       |                      |
| 2                                                                                                    | enabled                                                                          |                                       |                      |

| Sadmin@00:0C:29:16:66:F5 (Router-3) -                                                                                                    | WinBox v5.20 on x86 (x86)                              |                                                                                                    |                                                                                                    |                      |
|----------------------------------------------------------------------------------------------------|--------------------------------------------------------|----------------------------------------------------------------------------------------------------|----------------------------------------------------------------------------------------------------|----------------------|
| ら 🖓 Safe Mode                                                                                                    |                                                        |                                                                                                    |                                                                                                    | 🗹 Hide Passwords 🔳 🛅 |
| Interfaces       Wireless       Bridge       PPP       Mesh       IP       IPv6       PLS       Routing       System       Cueues       Files       Log       Radus       Tools       New Terminal       ISDN Channels       KVM       Manual       Exit | Fitewal<br>Fiter Rules NAT Mangle Service Ports Connec | tions Address Lists Layer7 Protocols           New NAT Rule           General Advanced Extra Action Statistics           Action:           masquerade | OK<br>Cancel<br>Apply<br>Disable<br>Comment<br>Copy<br>Remove<br>Reset Counters<br>Reset All Counters |                      |
| Ω.                                                                                                    |                                                        | enabled                                                                                                    |                                                                                                    |                      |

تعریف کارت شبکه مجازی EOIP در روتر R1 :

| Sadmin@00:0C:29:B8 | 8:8A:8F (Router-1) - WinBox v5:20 on x86 (x86)                                   |       |
|--------------------|----------------------------------------------------------------------------------|-------|
| ら CM Safe Mode     | Hide Password                                                                    | s 📕 🛅 |
| Interfaces         | Interface List                                                                   |       |
| Wireless           | Interface Ethemet EoIP Tunnel IP Tunnel GRE Tunnel VLAN VRRP Bonding LTE         |       |
| Bridge             |                                                                                  | nd    |
| PPP                | Name / Type MTU L2 MTU Tx Rx Tx Pac Rx Pac Tx Drops Rx Drops Tx Errors Rx Errors | •     |
| Mesh               | R 49R1-R3 EoIP Tunnel 1500 65535 0 bps 0 bps 0 0 0 0 0 0                         |       |
| IP I               |                                                                                  |       |
| MPLS               |                                                                                  |       |
| Routing N          | Interface <r1-r3></r1-r3>                                                        |       |
| System             | General Traffic OK                                                               |       |
| Queues             | Name: R1-R3                                                                      |       |
| Files              | Type: EoIP Tunnel                                                                |       |
| Log                | MTU: 1500                                                                        |       |
| Radius             | L2 MTU: 65535                                                                    |       |
| 100ls              | MAC Address: 02.08:A9:CA:59:69                                                   |       |
| ISDN Channels      | ARP: enabled F                                                                   |       |
| KVM                |                                                                                  |       |
| Make Supout.rif    |                                                                                  |       |
| Manual             | Remote Address: 100.1.1.2                                                        |       |
| Exit               | Tunnel ID: 0                                                                     |       |
| Sox                | Keepalive Interval:                                                              |       |
| lint               |                                                                                  |       |
| $\leq$             |                                                                                  |       |
| ő                  |                                                                                  |       |
| Itel               | enabled nunning slave                                                            |       |
| Sot                |                                                                                  |       |
|                    |                                                                                  |       |

ایجاد کارت شبکه مجازی Bridge در روتر R1 :

برای این کار از منوی اصلی Bridge را انتخاب و از پنجره باز شده از تب Bridge بر روی Add کلیک می کنیم.

| C <sup>4</sup> Safe Mode |                                       |               |                        |                            | Hide Passwords |
|--------------------------|---------------------------------------|---------------|------------------------|----------------------------|----------------|
| nterfaces                | Bridge                                |               |                        |                            |                |
| Wireless                 | Bridge Ports Filters NAT Hosts        |               |                        |                            |                |
| Bridge                   | + - V X A Y Settings                  |               |                        |                            | Find           |
| PPP                      |                                       | Tx Pac Bx Pac | Tx Drops Bx Drops Tx F | Trors Bx Errors MAC Addres | s Protoco 🔻    |
| Nesh                     | R 4thbridge1 Bridge 65535 0 bps 0 bps | 0 0           | 0 0                    | 0 0                        | none           |
| P N                      |                                       |               |                        |                            |                |
| Pv6 ♪                    |                                       |               |                        |                            |                |
| MPLS ►                   | Interface<br>dige1>                   |               |                        |                            |                |
| Routing P                | General STP 3                         | tatus Traffic |                        | ок                         |                |
| iystem 🗈                 | Na                                    | ne: bridge1   |                        | Cancel                     |                |
| Queues                   | T                                     | ne: Bridge    |                        | Apply                      |                |
| iles                     |                                       |               |                        | - Abbia                    |                |
| og                       |                                       |               |                        | Disable                    |                |
| Radius                   | L2 M                                  | U: 65535      |                        | Comment                    |                |
| Fools                    | MAC Addre                             | \$5:          |                        | Сору                       |                |
| New Terminal             | 1 item out of 5                       | RP: enabled   |                        | Bemove                     |                |
| SDN Channels             | . Admin. MAC Addre                    | SS:           |                        |                            |                |
| (VM                      |                                       |               |                        | Torch                      |                |
| Nake Supout.rif          |                                       |               |                        |                            |                |
| Manual                   |                                       |               |                        |                            |                |
| xit                      |                                       |               |                        |                            |                |
|                          |                                       |               |                        |                            |                |
|                          |                                       |               |                        |                            |                |
|                          |                                       |               |                        |                            |                |
|                          |                                       |               |                        |                            |                |
|                          | l enabled                             | running       | slave                  |                            |                |

ار تباط کارت شبکه داخلی روتر با کارت شبکه مجازی Bridge در روتر R1 :

برای این کار به تب Port می رویم و بر روی Add کلیک می کنیم و تنظیمات را طبق عکس زیر انجام می دهیم.

| Sate Mode     |                                |                               |                                                                            |          |          | V 1     | Hide Password |
|---------------|--------------------------------|-------------------------------|----------------------------------------------------------------------------|----------|----------|---------|---------------|
| erfaces       | Bridge                         |                               |                                                                            |          |          |         |               |
| reless        | Bridge Ports Filters NAT Hosts |                               |                                                                            |          |          |         |               |
| dge           | 🕂 – 🖌 🗶 🗇 🍸                    |                               |                                                                            |          |          |         | Find          |
| P             | Interface / Bridge             | Priority (h Path Cost Horizor | Role Roc                                                                   | t Pat    |          |         |               |
| sh            | t⊐tether2 bridge1              | 80 10                         | designated port                                                            |          |          |         |               |
| 1             |                                |                               |                                                                            |          |          |         |               |
| 6             |                                |                               | Bridge Port <eth< td=""><td>er2&gt;</td><td></td><td></td><td></td></eth<> | er2>     |          |         |               |
| LS F          |                                |                               | General Statu                                                              | IS       |          | ОК      |               |
|               |                                |                               | Interface:                                                                 | ether2   | Ŧ        | Cancel  |               |
| tem r         |                                |                               | Rridge                                                                     | bridge 1 |          | Annh    |               |
| sues          |                                |                               | L bridge.                                                                  | onego i  |          | Арріу   |               |
| •             |                                |                               | Priority:                                                                  | 80       | hex      | Disable |               |
| dius          |                                |                               | Path Cost:                                                                 | 10       |          | Comment |               |
| ols N         |                                |                               | Horizon:                                                                   |          | •        | Сору    |               |
| w Terminal    |                                |                               |                                                                            |          |          | Remove  |               |
| N Channels    | 1 item (1 selected)            |                               | Edge:                                                                      | auto     |          |         |               |
| м             |                                |                               | Point To Point:                                                            | auto     | •        |         |               |
| ke Supout.rif |                                |                               | External FDB:                                                              | auto     |          |         |               |
| nual          |                                |                               |                                                                            |          |          |         |               |
| t             |                                |                               |                                                                            |          |          |         |               |
|               |                                |                               |                                                                            |          |          |         |               |
|               |                                |                               |                                                                            |          |          |         |               |
|               |                                |                               |                                                                            |          |          |         |               |
|               |                                |                               | enabled                                                                    |          | Inactive |         |               |
|               |                                |                               | 300                                                                        |          |          |         |               |
|               |                                |                               |                                                                            |          |          |         |               |

ار تباط کارت شبکه مجازی EOIP با کارت شبکه مجازی Bridge در روتر R1 :

| reless dge dge PP sh f6 P ls f6 P ls f                                                                                                    | afaces        | Bridge             |               |                |               |           |                                                                        |          |          |         |      |
|----------------------------------------------------------------------------------------------------|---------------|--------------------|---------------|----------------|---------------|-----------|------------------------------------------------------------------------|----------|----------|---------|------|
| dge<br>PP<br>sh<br>sh<br>c<br>c<br>c<br>c<br>c<br>c<br>c<br>c<br>c<br>c<br>c<br>c<br>c                                                                                                    | eless         | Bridge Ports Filte | ers NAT Hosts |                |               |           |                                                                        |          |          |         |      |
| pp   seh   r6   PLS   rdus   obs   sa   g   ddus   ols   NCharnels   M   ke Supout rif   mulai   t                                                                                                    | lge 🛛         |                    |               |                |               |           |                                                                        |          |          |         | Find |
| seh                                                                                                    | P             | Interface          | / Pridae      | Priority (h    | Path Cost Hor | izon Role | Por                                                                    | 4 D-4    |          |         |      |
| #3ether?       bridge1       80       10       designated port         #6       P       P       S       P       S       P         PLS       P       Concel       Satus       OK       Cancel         eues       Bridge Fort (R1 R2)       Edge       Model       Path Cost:       I       Priority:       80       I       Deable       Concel       Apply         adius       ois       P       Priority:       80       I       Priority:       80       I       I                                                                                                    | sh            | Ath R1-R3          | bridge1       | 80 Filonity (n | 10            | designate | port                                                                   | A F dl   |          |         | 1.   |
| 6       N         LS       N         Lting       N         tatem       N         eues       is         a       a         adus       a         adus       a         adus       a         adus       a         b       Path Cost:         10       mement         Vin Zennels       M         M       Resuport.rf         nual       t         t       Path Cost:         adus       a         adus       a         adus       a         adus       a         b       Comment         Copy       Remove         Edge:       auto         Point To Point:       auto         enabled       mactive                                                                                                    | r             | t=tether2          | bridge1       | 80             | 10            | designate | port                                                                   |          |          |         |      |
| LS       N         LS       N         uting       N         ada       Image: Status         ada       Image: Status         ada       Image: Status         ada       Image: Status         ada       Image: Status         ada       Image: Status         ada       Image: Status         ada       Image: Status         adas       Image: Status         obs       N         Vertinial       Path Cost: 10         DN Channels       Image: Status         M       Edge: Status         M       Edge: Status         M       Edge: Status         Image: Status       Image: Status         Point To Point: Status       Image: Status         Image: Status       Image: Status         Image: Status       Image: Status         Point To Point: Status       Image: Status         Image: Status       Image: Status         Image: Status       Image: Status         Image: Status       Image: Status         Image: Status       Image: Status         Image: Status       Image: Status         Image: Status       Image: Status      <                                                                                                    | 6 1           |                    |               |                |               |           | 10. THE 300                                                            |          |          |         |      |
| Concel       Status       OK         Ling       Interface:       R1-R3       Cancel         Bridge:       bridge:       bridge:       Disable         Comment       Other       Disable       Comment         Obs       N       Priority:       80       hex       Disable         Ok       Path Cost:       10       Comment       Copy         Interface:       R1-R3       Edge:       auto       Comment         Ok       Ok       Ok       Disable       Comment         Copy       Remove       Edge:       auto       Interface:       R1-R3         No Channels       No       M       Resuport.       Point To Point:       auto       Interface:       Interface:       Inter       Inter                                                                                                    | IS N          |                    |               |                |               |           | idge Port <r1< td=""><td>-R3&gt;</td><td></td><td></td><td></td></r1<> | -R3>     |          |         |      |
| ang i   tem i   s i   b idus   idus js   iv Teminal   Iv Charnels idus   M Edge:   auto idus   ke Supout.rff idus   rual idus   idus idus   idus <                                                                                                    | ting N        |                    |               |                |               |           | General State                                                          | JS       |          | ОК      |      |
| een in a<br>aues is<br>is<br>is<br>is<br>is<br>is<br>is<br>is<br>is<br>is                                                                                                    | tom           |                    |               |                |               |           | Interface:                                                             | R1-R3    | Ŧ        | Cancel  |      |
| s s s s s s s s s s s s s s s s s s s                                                                                                    | Lenn -        |                    |               |                |               |           | Bridge                                                                 | bridge 1 | 1        | Annh    |      |
| s<br>inus<br>is<br>v Teminal<br>N Channels<br>w Ee Supout rif<br>nual<br>enabled<br>practive<br>protive<br>protive | eues          |                    |               |                |               |           | bildge.                                                                | bildge i |          | Арріу   |      |
| Aus       Path Cost:       10       Comment         Normanal       Notamels       Edge:       auto       Image: Comment       Copy         No connent       Point To Point:       auto       Image: Comment       Copy       Remove       Image: Comment       Copy         No connent       Point To Point:       auto       Image: Comment       Copy       Remove       Image: Comment       Copy       Remove       Image: Comment       Copy       Remove       Image: Comment       Copy       Remove       Image: Comment       Copy       Remove       Image: Comment       Copy       Remove       Image: Comment       Copy       Remove       Image: Comment       Copy       Remove       Image: Comment       Copy       Remove       Image: Comment       Copy       Remove       Image: Comment       Image: Comment       Copy       Remove       Image: Comment       Image: Comment       Image                                                                                                    | S             |                    |               |                |               |           | Priority:                                                              | 80       | hex      | Disable |      |
| dus<br>als h<br>w Teminal<br>IN Channels<br>M<br>kee Supout rif<br>ruual<br>In the supervision of the supervision of the s                                                                                                    |               |                    |               |                |               |           | Path Cost:                                                             | 10       |          | Comment |      |
| In Charnels N Charnels M Ke Supout rf nual  enabled practive                                                                                                    | dius          |                    |               |                |               |           | Uninen                                                                 |          |          |         |      |
| v Terminal<br>2 Items 2 Items Point To Point: auto Point To Point: auto Fedge: auto Point To Point: auto Fedge: auto Fedge: auto                                                                                                    | ols 🔼         |                    |               |                |               |           | Honzon.                                                                |          | •        | Сору    |      |
| N Channels M ee Supout rf nual enabled enabled proctive                                                                                                    | v Terminal    | 2 items            |               |                |               |           | Edge:                                                                  | auto     | Ŧ        | Remove  |      |
| M ke Supout rif nual                                                                                                    | IN Channels   |                    |               |                |               |           | -<br>Point To Point:                                                   | auto     | <b>I</b> |         |      |
| e Supout nf<br>nual<br>:<br>enabled practive                                                                                                    | м             |                    |               |                |               |           | one for one.                                                           | auto     |          |         |      |
| enabled practive                                                                                                    | ke Supout.rif |                    |               |                |               |           | External FDB:                                                          | auto     |          |         |      |
| enabled practive                                                                                                    | nual          |                    |               |                |               |           |                                                                        |          |          |         |      |
| enabled inactive                                                                                                    | 1             |                    |               |                |               |           |                                                                        |          |          |         |      |
| enabled inactive                                                                                                    |               |                    |               |                |               |           |                                                                        |          |          |         |      |
| enabled inactive                                                                                                    |               |                    |               |                |               |           |                                                                        |          |          |         |      |
| enabled inactive                                                                                                    |               |                    |               |                |               |           |                                                                        |          |          |         |      |
| enabled inactive                                                                                                    |               |                    |               |                |               | -         |                                                                        |          | -        |         |      |
|                                                                                                    |               |                    |               |                |               | e         | nabled                                                                 |          | inactive |         |      |

#### تعریف کارت شبکه مجازی EOIP در روتر R3 :

| 0    | admin@00:0C:29 | 9:16:6 | 56:F5 ( | Router-3) - Win | Box v5.20 on x86 (x86) |              |           |                           |                |                           |             |                      |
|------|----------------|--------|---------|-----------------|------------------------|--------------|-----------|---------------------------|----------------|---------------------------|-------------|----------------------|
| Ю    | C4 Safe Mo     | de     |         |                 |                        |              |           |                           |                |                           |             | 🗹 Hide Passwords 📲 🙆 |
|      | Interfaces     |        | Interfa | ace List        |                        |              |           |                           |                |                           |             |                      |
|      | Wireless       |        | Inter   | face Ethernet   | EoIP Tunnel IP Tunnel  | GRE Tunnel V | LAN VRRP  | Bonding LTE               |                |                           |             |                      |
|      | Bridge         |        | +       |                 |                        |              |           |                           |                |                           |             | Find                 |
|      | PPP            |        |         | Name            | / Type                 | MTU L2       | MTU Tx    | Rx Tx Pa                  | c Rx Pac T     | x Drops Rx Drops Tx Error | s Rx Errors |                      |
|      | Mesh           |        | R       | R3-R1           | EoIP Tunnel            | 1500         | 65535 0 b | ps 0 bps                  | 0 0            | 0 0                       | 0 0         |                      |
|      | IP             | 1      |         |                 |                        |              |           |                           |                |                           |             |                      |
|      | IPv6           | 1      |         |                 |                        |              |           |                           |                |                           |             |                      |
|      | MPLS           | 1      |         |                 |                        |              |           | Interface <r3-r1></r3-r1> |                |                           |             |                      |
|      | Routing        |        |         |                 |                        |              |           | General Traffic           |                |                           | ОК          |                      |
|      | System         | 1      |         |                 |                        |              |           | Name:                     | R3-R1          |                           | Cancel      |                      |
|      | Queues         | -1     |         |                 |                        |              |           | Type:                     | EoIP Tunnel    |                           | Apply       |                      |
|      | Files          | _      |         |                 |                        |              |           | MTU:                      | 1500           |                           |             |                      |
|      | Log            | -1     |         |                 |                        |              |           | L2 MTU:                   | 65535          |                           | Disable     |                      |
|      | Toolo          | N      |         |                 |                        |              |           | MAC Address               | 02:11:8C:65:8E | ·B4                       | Comment     |                      |
|      | New Terminal   | -      |         |                 |                        |              |           |                           | enabled        |                           | Сору        |                      |
|      | ISDN Channels  | -      | 1 iten  | n out of 4      |                        |              |           |                           | Gridbied       |                           | Remove      |                      |
|      | KVM            | -1     |         |                 |                        |              |           | Local Address:            |                |                           | Torch       |                      |
|      | Make Supout if | -1     |         |                 |                        |              |           | Remote Address:           | 200.1.1.1      |                           |             |                      |
|      | Manual         |        |         |                 |                        |              |           | Tunnel ID:                | 0              |                           |             |                      |
|      | Exit           |        |         |                 |                        |              |           |                           | -              |                           |             |                      |
|      |                |        |         |                 |                        |              |           | Keepalive Interval:       |                | ▼                         |             |                      |
| Xo   |                |        |         |                 |                        |              |           |                           |                |                           |             |                      |
| nB   |                |        |         |                 |                        |              |           |                           |                |                           |             |                      |
| Wi   |                |        |         |                 |                        |              |           |                           |                |                           |             |                      |
| S    |                |        |         |                 |                        |              |           | enabled                   | running        | slave                     |             |                      |
| Pre- |                |        |         |                 |                        |              |           |                           |                |                           |             |                      |
| ute  |                |        |         |                 |                        |              |           |                           |                |                           |             |                      |
| Ro   |                |        |         |                 |                        |              |           |                           |                |                           |             |                      |
|      |                |        |         |                 |                        |              |           |                           |                |                           |             |                      |

ایجاد کارت شبکه مجازی Bridge در روتر R3 :

برای این کار از منوی اصلی Bridge را انتخاب و از پنجره باز شده از تب Bridge بر روی Add کلیک می کنیم.

| Interfaces      | Bridge          |                   |       |       |                              |            |                     |             | [       |
|-----------------|-----------------|-------------------|-------|-------|------------------------------|------------|---------------------|-------------|---------|
| Wireless        | Bridge Ports    | Filters NAT Hosts |       |       |                              |            |                     |             |         |
| Bridge          |                 | Settin            | ine   |       |                              |            |                     |             | Find    |
| PPP             |                 |                   |       | D.    | T. D. D. D.                  | T. D D.    | Dense Tu Caran Du C | MAC Address | Destana |
| Mesh            | R #thridge1     | Bridge            | 65535 | 0 bps | Obps 0                       | 0 0        | 0 0                 | 0           | none    |
| IP P            |                 |                   |       |       |                              |            |                     |             |         |
| IPv6 N          |                 |                   |       | Ir    | iterface <bridge1></bridge1> |            |                     |             |         |
| MPLS N          |                 |                   |       | 1     | General STP Statu            | is Traffic |                     | ОК          |         |
| Routing N       |                 |                   |       |       | Name:                        | bridge1    |                     | Cancel      |         |
| System N        |                 |                   |       |       | Type                         | Bridge     |                     | Anahi       |         |
| Queues          |                 |                   |       |       | MTU.                         | 1500       |                     | Арру        |         |
| Files           |                 |                   |       |       | MTU:                         | 1500       |                     | Disable     |         |
| Log             |                 |                   |       |       | L2 MTU:                      | 65535      |                     | Comment     |         |
| Radius          |                 |                   |       |       | MAC Address:                 |            |                     | Copy        |         |
| Tools           |                 |                   |       |       | ARP:                         | enabled    | Ŧ                   |             |         |
| New Terminal    |                 |                   |       |       | Admin. MAC Address:          |            | •                   | Remove      |         |
| ISDN Channels   | 1 item out of 5 |                   |       |       |                              |            |                     | Torch       |         |
| KVM             |                 |                   |       |       |                              |            |                     |             |         |
| Make Supout.rif |                 |                   |       |       |                              |            |                     |             |         |
| Manual          |                 |                   |       |       |                              |            |                     |             |         |
| Exit            |                 |                   |       |       |                              |            |                     |             |         |
|                 |                 |                   |       |       |                              |            |                     |             |         |
|                 |                 |                   |       |       |                              |            |                     |             |         |
|                 |                 |                   |       |       |                              |            |                     |             |         |
|                 |                 |                   |       |       | alfad                        |            |                     |             |         |

ار تباط کارت شبکه داخلی روتر با کارت شبکه مجازی Bridge در روتر R3 :

| dmin@00:0C:29:16 | :66:F5 (Router-3) - W | inBox v5.20 on x86 () | (86)             |                                                                                       |                |          |     |          |                  |
|------------------|-----------------------|-----------------------|------------------|---------------------------------------------------------------------------------------|----------------|----------|-----|----------|------------------|
| C* Safe Mode     |                       |                       |                  |                                                                                       |                |          |     |          | ✓ Hide Passwords |
| Interfaces       | Bridge                |                       |                  |                                                                                       |                |          |     |          |                  |
| Wireless         | Bridge Ports Filte    | ers NAT Hosts         |                  |                                                                                       |                |          |     |          |                  |
| Bridge           |                       |                       |                  |                                                                                       |                |          |     |          | Find             |
| PPP              |                       |                       | Priority An Path | Cart Harizon P                                                                        | ala            | Root Pat |     |          | Linne            |
| Mesh             | t⊉ether3              | bridge1               | 80               | 10 de                                                                                 | esignated port | 10001100 |     |          |                  |
| IP 🗅             |                       |                       |                  |                                                                                       |                |          |     |          |                  |
| IPv6 N           |                       |                       |                  |                                                                                       |                |          |     |          |                  |
| MPLS 🗅           |                       |                       |                  | Bridge Port <ethe< td=""><td>er3&gt;</td><td></td><td></td><td></td><td></td></ethe<> | er3>           |          |     |          |                  |
| Routing N        |                       |                       |                  | General Statu                                                                         | IS             |          |     | ОК       |                  |
| System 🗅         |                       |                       |                  | Interface:                                                                            | ether3         |          | Ŧ   | Cancel   |                  |
| Queues           |                       |                       |                  | Bridge:                                                                               | bridge1        |          | Ŧ   | Apply    |                  |
| Files            |                       |                       |                  |                                                                                       |                |          |     |          |                  |
| Log              |                       |                       |                  | Priority:                                                                             | 80             |          | hex | Disable  |                  |
| Radius           |                       |                       |                  | Path Cost:                                                                            | 10             |          |     | Comment  |                  |
| Tools            |                       |                       |                  | Horizon:                                                                              |                |          | •   | Сору     |                  |
| New Terminal     | 1 item                |                       |                  | -                                                                                     |                |          |     | Remove   |                  |
| ISDN Channels    | <u></u>               |                       |                  | Edge:                                                                                 | auto           |          | •   |          |                  |
| KVM              |                       |                       |                  | Point To Point:                                                                       | auto           |          | Ŧ   |          |                  |
| Make Supout.rif  |                       |                       |                  | External FDB:                                                                         | auto           |          | Ŧ   |          |                  |
| Manual           |                       |                       |                  |                                                                                       |                |          |     |          |                  |
| Exit             |                       |                       |                  |                                                                                       |                |          |     |          |                  |
|                  |                       |                       |                  |                                                                                       |                |          |     |          |                  |
|                  |                       |                       |                  |                                                                                       |                |          |     |          |                  |
|                  |                       |                       |                  |                                                                                       |                |          |     |          |                  |
|                  |                       |                       |                  | enabled                                                                               |                | inactive |     | <u> </u> |                  |

#### ار تباط کارت شبکه مجازی EOIP با کارت شبکه مجازی Bridge در روتر R3 :

|                    |        | 1                  |               |                  |                                                                                    |                 |          |     |         |                                    |
|--------------------|--------|--------------------|---------------|------------------|------------------------------------------------------------------------------------|-----------------|----------|-----|---------|------------------------------------|
| C <sup>a</sup> Saf | e Mode |                    |               |                  |                                                                                    |                 |          |     |         | <ul> <li>Hide Passwords</li> </ul> |
| Interfaces         |        | Bridge             |               |                  |                                                                                    |                 |          |     |         | [                                  |
| Wireless           |        | Bridge Ports Filte | ers NAT Hosts |                  |                                                                                    |                 |          |     |         |                                    |
| Bridge             |        |                    |               |                  |                                                                                    |                 |          |     |         | Find                               |
| PPP                |        |                    | Bidge         | Priority (b Path | Cast Harizon F                                                                     | Role            | Root Pat |     |         |                                    |
| Mesh               |        | t⊉R3-R1            | bridge1       | 80               | 10 0                                                                               | lesignated port | noor rat |     |         |                                    |
| IP                 | N      | t⊉ether3           | bridge1       | 80               | 10 d                                                                               | lesignated port |          |     |         |                                    |
| IPv6               | N      |                    |               |                  |                                                                                    |                 |          |     |         |                                    |
| MPLS               | Ν      |                    |               |                  | Bridge Port <r3< td=""><td>I-R1&gt;</td><td></td><td></td><td></td><td></td></r3<> | I-R1>           |          |     |         |                                    |
| Routing            | 1      |                    |               |                  | General Stat                                                                       | us              |          |     | ОК      |                                    |
| System             | 1      |                    |               |                  | Interface                                                                          | B3-B1           |          | Ŧ   | Cancel  |                                    |
| Queues             |        |                    |               |                  | Prideo                                                                             | hideo 1         |          |     |         |                                    |
| Files              |        |                    |               |                  | bildge                                                                             | . Diluge i      |          |     | Apply   |                                    |
| Log                |        |                    |               |                  | Priority                                                                           | 80              |          | hex | Disable |                                    |
| Radius             |        |                    |               |                  | Path Cost                                                                          | 10              |          |     | Comment |                                    |
| Tools              | N      |                    |               |                  | Horizon                                                                            |                 |          |     | Conv    |                                    |
| New Termir         | nal    | 2.1                |               |                  |                                                                                    |                 |          |     |         |                                    |
| ISDN Chan          | nels   | 2 items            |               |                  | Edge                                                                               | auto            |          | Ŧ   | Remove  |                                    |
| K <mark>V</mark> M |        |                    |               |                  | Point To Point                                                                     | auto            |          | Ŧ   |         |                                    |
| Make Supo          | ut.rif |                    |               |                  | External FDB                                                                       | auto            |          | Ŧ   |         |                                    |
| Manual             |        |                    |               |                  |                                                                                    |                 |          |     |         |                                    |
| Exit               |        |                    |               |                  |                                                                                    |                 |          |     |         |                                    |
|                    |        |                    |               |                  |                                                                                    |                 |          |     |         |                                    |
|                    |        |                    |               |                  |                                                                                    |                 |          |     |         |                                    |
|                    |        |                    |               |                  |                                                                                    |                 |          |     |         |                                    |
|                    |        |                    |               |                  | -                                                                                  |                 |          |     |         |                                    |
|                    |        |                    |               |                  | enabled                                                                            |                 | inactive |     |         |                                    |

#### تنظيمات كلاينت:

| ou can get IP settings assigne<br>is capability. Otherwise, you<br>r the appropriate IP settings | ed automatically if your network supports<br>need to ask your network administrator | You can get IP settings assigned<br>this capability. Otherwise, you n<br>for the appropriate IP settings. | i automatically if your network supports<br>leed to ask your network administrator |
|--------------------------------------------------------------------------------------------------|-------------------------------------------------------------------------------------|----------------------------------------------------------------------------------------------------|------------------------------------------------------------------------------------|
| Obtain an IP address auto                                                                        | omatically                                                                          | Obtain an IP address autor                                                                                | natically                                                                          |
| () Use the following IP addre                                                                    | ess:                                                                                | • Use the following IP addres                                                                             | 35:                                                                                |
| IP address:                                                                                      | 192.168.10.2                                                                        | IP address:                                                                                               | 192.168.10.3                                                                       |
| Subnet mask:                                                                                     | 255.255.255.0                                                                       | Subnet mask:                                                                                              | 255 . 255 . 255 . 0                                                                |
| Default gateway:                                                                                 |                                                                                     | Default gateway:                                                                                          | x 14 4                                                                             |
| Obtain DNS server addres                                                                         | ss automatically                                                                    | Obtain DNS server address                                                                                 | automatically                                                                      |
| O Use the following DNS ser                                                                      | ver addresses:                                                                      | Use the following DNS serv                                                                                | er addresses:                                                                      |
| Preferred DNS server:                                                                            | 8 × 5                                                                               | Preferred DNS server:                                                                                     |                                                                                    |
| Alternate DNS server:                                                                            | 3 X 6                                                                               | Alternate DNS server:                                                                                     | e 36 a                                                                             |
| Validate settings upon ex                                                                        | kit Advanced                                                                        | Validate settings upon exit                                                                               | Advanced                                                                           |

تست برقراری ارتباط بین کلاینت ها :

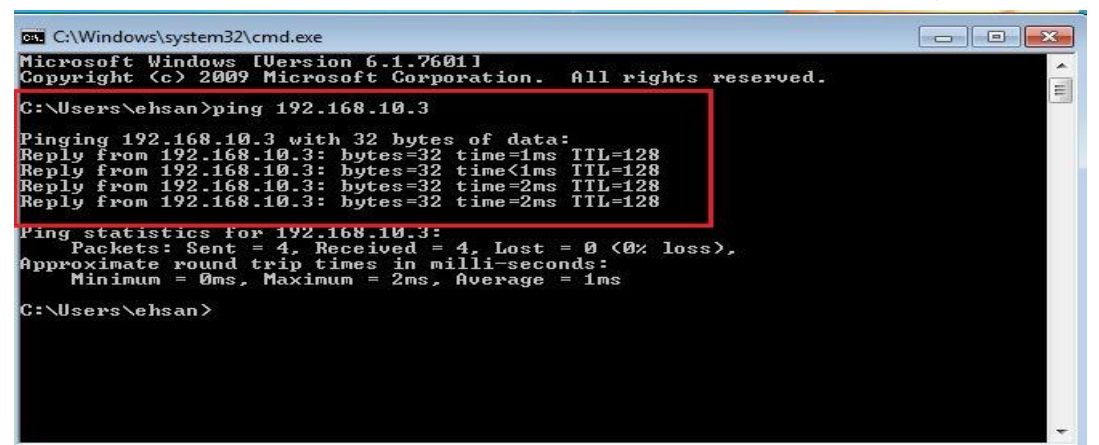

| C:\Windows\system32\cmd.exe                                                                                                    |          |
|----------------------------------------------------------------------------------------------------|----------|
| Microsoft Windows [Version 6.1.7601]<br>Copyright (c) 2009 Microsoft Corporation. All rights reserved.                                                                                                    | <u>^</u> |
| C:\Users\LanSegment>ping 192.168.10.2<br>Pinging 192.168.10.2 with 32 butes of data:                                                                                                    |          |
| Reply from 192.168.10.2: bytes=32 time=3ms TTL=128<br>Reply from 192.168.10.2: bytes=32 time=2ms TTL=128<br>Reply from 192.168.10.2: bytes=32 time=2ms TTL=128<br>Reply from 192.168.10.2: bytes=32 time=1ms TTL=128 |          |
| Ping statistics for 192.168.10.2:<br>Packets: Sent = 4, Received = 4, Lost = 0 (0% loss),<br>Approximate round trip times in milli-seconds:<br>Minimum = 1ms, Maximum = 3ms, Average = 2ms                           |          |
| C:\Users\LanSegment>                                                                                                    |          |
|                                                                                                    |          |
|                                                                                                    |          |

#### فصل هفدهم : Mikrotik Hotspot Gateway

Hotspot یک نقطه دسترسی عمومی است برای کامپیوترهایی که بصورت کابلی یا بی سیم به شبکه متصل شده اند.در واقع Hotspot امکانی برای اعتبار سنجی (Authentication) کاربران جهت اتصال به شبکه به وجود می آورد.

ویژگی خاص Hotspot نیاز نداشتن به نرم افزار و یا تنظیمات خاص سمت کاربر می باشد که باعث سهولت بیشتر برای کاربران معمولی می شود ، فقط کافی است در سمت کاربر یک مرورگر وجود داشته باشد.با باز کردن مرورگر درخواستی مبتنی ارسال صفحه وب به Hotspot فرستاده می شود و Hotspot تمامی درخواست ها را به صفحه پیش فرض Rediret می کند(صفحه پیش فرض قابل تغییر است).

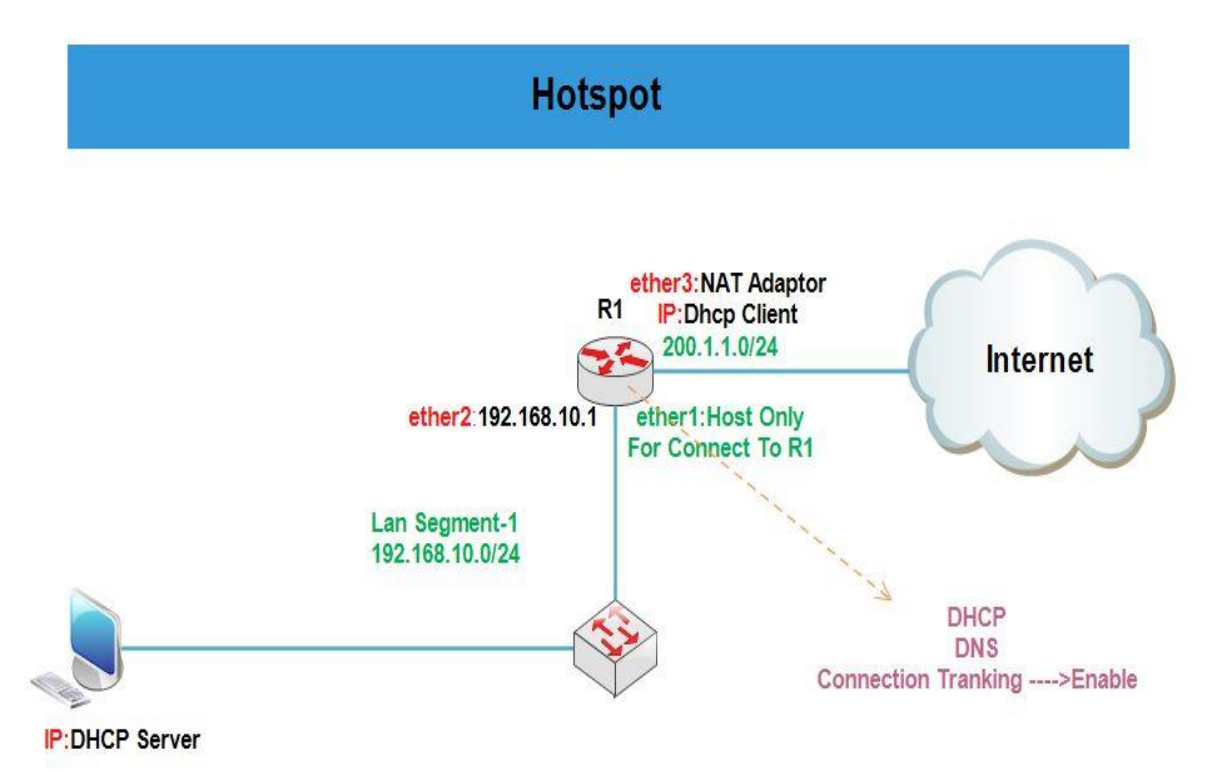

**سناریو ۱**: نصب و راه اندازی سرویس Hotspot برروی میکروتیک

هدف این سناریو این است که سرویس Hotspot را بروی روتر میکروتیک راه اندازی کنیم به صورتی که کلاینت ها از DHCP سرور IP دریافت کنند و در صورتی بتوانند به اینترنت دسترسی داشته باشند که نام کاربری و رمز عبوری که در Hotspot تعریف شده است را داشته باشند.

انتساب IP به کارت های شبکه روتر R1 :

همان طور که در سناریو مشخص کردیم Ether3 باید از Vmware) Dhcp Client (Vmware) آدرسIP دریافت کند.برای این کار از منوی اصلی گزینه IP و از زیر منوی باز شده Dhcp Client را انتخاب میکنیم.در پنجره باز شده بر روی Add کلیک و از تب Dhcp اینترفیس مورد نظر را انتخاب و ok را میزینم.

| 0               | -            | admin@00:0C:29:12:DD:3C (Router-1) - WinBox v5.20 on x86 (x86) | _ <b>D</b> X         |
|-----------------|--------------|----------------------------------------------------------------|----------------------|
| හි 🖓 Safe Moo   | le           |                                                                | 🗹 Hide Passwords 📕 🛅 |
| Interfaces      |              | DHCP Cient                                                     |                      |
| Bridge          |              | Helease Renew Find                                             |                      |
| PPP             |              | Interfane / Lies P. Add D. IIP Address Evnings After 91 V      |                      |
| Mesh            |              | ether3 yes yes 200.1.1.5/24 00:29:16 bound                     |                      |
| IP              | ARP          |                                                                |                      |
| IPv6            | Accounting   |                                                                |                      |
| MPLS            | Addresses    |                                                                |                      |
| Routing         | DHCP Client  |                                                                |                      |
| System          | DHCP Relay   | Official status                                                |                      |
| Queues          | DHCP Server  | Interface: ether3 Cancel                                       |                      |
| Files           | DNS          | Hostname: Apply                                                |                      |
| Log             | Firewall     | Client ID:   Disable                                           |                      |
| Radius          | Hotspot      | Use Peer DNS                                                   |                      |
| Tools           | ► IPsec      | 1 item                                                         |                      |
| New Terminal    | Neighbors    | Add Default Route                                              |                      |
| ISDN Channels   | Packing      | Default Route Distance: 0 Release                              |                      |
| XVM             | Pool         | Renew                                                          |                      |
| Manual          | CMP          |                                                                |                      |
| Evit            | SNMP         |                                                                |                      |
| S               | Services     | anablad Status baund                                           |                      |
| Q               | Socke        |                                                                |                      |
| te              | TETP         |                                                                |                      |
| Sol             | Traffic Flow |                                                                |                      |
| <u></u>         | LIPoP        |                                                                |                      |
|                 |              |                                                                |                      |
| 0               |              | admin@00:0C:29:12:DD:3C (Router-1) - WinBox v5.20 on x86 (x86) | _ 0 X                |
| い (M Safe Mod   | le           |                                                                | 🖌 Hide Passwords 📕 👸 |
| Interfaces      |              |                                                                |                      |
| Bridge          |              |                                                                |                      |
| PPP             |              |                                                                |                      |
| Mesh            |              | Address / Network Interface Dhcp Client                        |                      |
| IP              | ADD          | D T 200.1.1.5/24 200.1.1.0 ether3                              |                      |
| IPv6            | Accounting   |                                                                |                      |
| MDIS            | Addeeses     | New Address                                                    |                      |
| Bautian         | Addresses    | Address: 192.168.10.1/24 OK                                    |                      |
| Routing         | DHCP Client  |                                                                |                      |
| System          | DHCP Relay   |                                                                |                      |
| Queues          | DHCP Server  | Interface: ether2  Apply                                       |                      |
| Files           | DNS          | Disable                                                        |                      |
| Log             | Firewall     |                                                                |                      |
| Radius          | Hotspot      | Comment                                                        |                      |
| Tools           | IPsec        | Copy                                                           |                      |
| New Terminal    | Neighbors    | Remove                                                         |                      |
| ISDN Channels   | Packing      | enabled                                                        |                      |
| KVM             | Pool         |                                                                |                      |
| Make Supout.rif | Routes       |                                                                |                      |
| C Manual        | SMB          |                                                                |                      |
| ≥ Exit          | SNMP         |                                                                |                      |
| OS              | Services     |                                                                |                      |
| BLO             | Socks        |                                                                |                      |
| ute             | TFTP         |                                                                |                      |
| 30              | Traffic Flow |                                                                |                      |
|                 |              |                                                                |                      |

ایجاد Nat برای دسترسی کلاینت ها به اینترنت :

| C Cafe Made     | 10x 45.25 61 ADD (ADD)                                                                          |             |
|-----------------|-------------------------------------------------------------------------------------------------|-------------|
|                 | ☑ Hic                                                                                           | de Password |
| Interfaces      | Firewall                                                                                        |             |
| Bridge          | Filter Rules NAT Mangle Service Ports Connections Address Lists Layer7 Protocols                |             |
| PPP             | 🛉 🗁 🧭 🖾 🍸 🖾 Reset Counters 🛛 00 Reset All Counters 🛛 🛛 Find                                     | all 🔻       |
| Mesh            | # Action Chain Src. Address Dst. Address Proto Src. Port Dst. Port In. Inter Out. Int Bytes Par | ckets 🛛 🔻   |
| IP 1            |                                                                                                 |             |
| IPv6            |                                                                                                 |             |
| MPLS N          | OK                                                                                              |             |
| Routing         | Chain: srcnat Cancel                                                                            |             |
| System 1        | Src. Address: 192.168.10.0/24 Apply                                                             |             |
| Queues          | Dst. Address: Disable                                                                           |             |
| lon             | Protocol:                                                                                       |             |
| Radius          |                                                                                                 |             |
| Tools N         |                                                                                                 |             |
| New Terminal    | Ust. Port:                                                                                      |             |
| ISDN Channels   | Any. Port: Reset Counters                                                                       |             |
| KVM             | 0 item In. Interface:                                                                           |             |
| Make Supout.rff | Out. Interface: Cather3                                                                         |             |
| Manual          | Product Mode                                                                                    |             |
| Exit            |                                                                                                 |             |
|                 | Connection Mark:                                                                                |             |
|                 | Routing Mark:                                                                                   |             |
|                 | Routing Table:                                                                                  |             |
|                 | Connection Tune:                                                                                |             |
|                 |                                                                                                 |             |

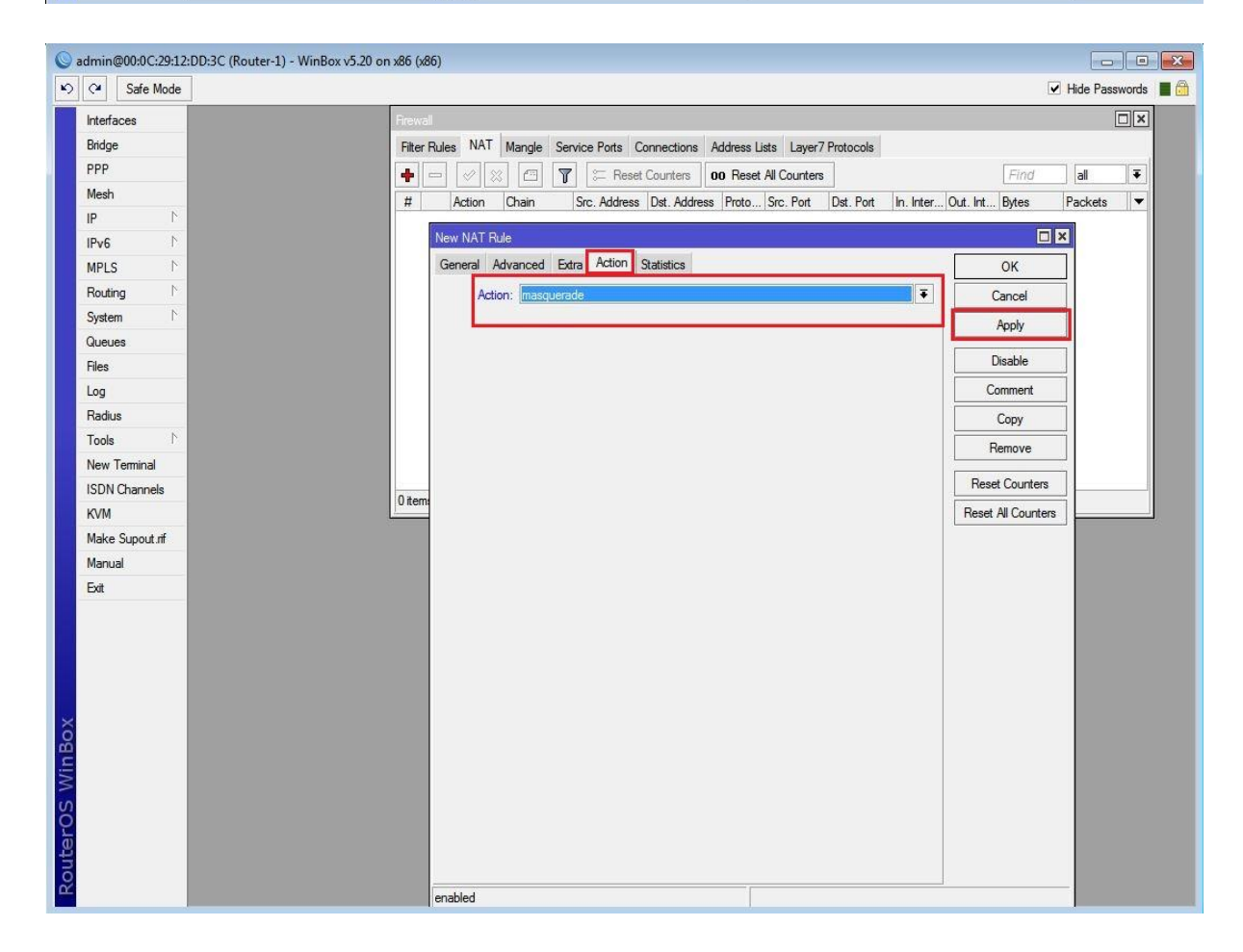

نصب و راه اندازی DNS :

برای این کار از مسیر اصلی گزینه IP را انتخاب و از زیر منوی باز شده بر روی DNS کلیک می کنیم.از پنچره باز شده تنظیمات را طبق عکس زیر انجام می دهیم.

به این نکته توجه داشته باشد در صورتی که تیک گزینه Allow Remote Request فعال شود روتر شما به عنوان DNS سرور شناخته شده و ممکن است در معرض حملات و آسیب های DNSای از طریق اینترنت قرار گیرد.

| 0   |               |              | admin@00:0C:29:12:DD:3C (Router-1) - WinBox v5.20 on x86 (x86) |                | X |
|-----|---------------|--------------|----------------------------------------------------------------|----------------|---|
| 50  | Safe Mode     | ]            | 6                                                              | Hide Passwords |   |
| Int | erfaces       |              |                                                                |                |   |
| Bri | idge          |              |                                                                |                |   |
| PF  | PP            |              |                                                                |                |   |
| Me  | esh           |              |                                                                |                |   |
| IP  | 4             | ARP          |                                                                |                |   |
| IP  | v6 1          | Accounting   |                                                                |                |   |
| M   | PLS . M       | Addresses    |                                                                |                |   |
| Ro  | outing ۲      | DHCP Client  |                                                                |                |   |
| Sy  | stem ト        | DHCP Relay   | DNS Settings                                                   |                |   |
| Qu  | leues         | DHCP Server  | Servers: <mark>42.2.4</mark> ◆ OK                              |                |   |
| Fil | es            | DNS          | 8.8.8 Cancel                                                   |                |   |
| Lo  | g             | Firewall     | Dynamic Servers: 200.1.1.2 Apply                               |                |   |
| Ra  | adius         | Hotspot      |                                                                |                |   |
| To  | ols r         | IPsec        | I Allow Remote Requests Static                                 |                |   |
| Ne  | ew Terminal   | Neighbors    | Max UDP Packet Size: 4096 Cache                                |                |   |
| IS  | DN Channels   | Packing      | Cache Size: 2048 KB                                            |                |   |
| K   | /M            | Pool         | Cache Used: 9                                                  |                |   |
| Ma  | ake Supout.nf | Routes       |                                                                |                |   |
| Ma  | anual         | SMB          |                                                                |                |   |
| Б   | z             | SNMP         |                                                                |                |   |
|     |               | Services     |                                                                |                |   |
| ×   |               | Socks        |                                                                |                |   |
| B   |               | TFTP         |                                                                |                |   |
| Sit |               | Traffic Flow |                                                                |                |   |
| S   |               | UPnP         |                                                                |                |   |
| 5   |               | Web Proxy    |                                                                |                |   |
| Ite |               |              |                                                                |                |   |
| No. |               |              |                                                                |                |   |
| -   |               |              |                                                                |                |   |

با این تنظیمات پروسه Resolve(تبدیل اسم به IP و یا IP به اسم) انجام میشود اما در صورتی که کاربر به هر علتی IP آدرس DNS را بصورت دستی و اشتباه وارد کند پروسه Resolve اتفاق نمی افتد برای جلوگیری از این مشکل به مسیر زیر رفته و کارها را طبق تنظیماتی که در عکس های زیر مشاهده می کنید انجام میدهیم :

| •                                                                                 | admin@00:0C:29:12:DD:3C (Router-1) - WinBox v5.20 on x86 (x86)                                                                                                    | _ 0 X                |
|-----------------------------------------------------------------------------------|----------------------------------------------------------------------------------------------------|----------------------|
| Safe Mode                                                                         |                                                                                                    | 🗹 Hide Passwords 📲 🛅 |
| Image: System     System                                                          | Fiter Rules     NAT     Mangle     Service Posts     Connections     Address     List service       Image: The Service Posts     Image: The Service Posts     Image: The Service Posts     Image: The Service Posts     Image: The Service Posts       Image: The Service Posts     Image: The Service Posts     Image: The Service Posts     Image: The Service Posts     Image: The Service Posts       Image: The Service Posts     Image: The Service Posts     Image: The Service Posts     Image: The Service Posts     Image: The Service Posts       Image: The Service Posts     Image: The Service Posts     Image: The Service Posts     Image: The Service Posts     Image: The Service Posts       Image: The Service Posts     Image: The Service Posts     Image: The Service Posts     Image: The Service Posts     Image: The Service Posts       Image: The Service Posts     Image: The Service Posts     Image: The Service Posts     Image: The Service Posts     Image: The Service Posts       Image: The Service Posts     Image: The Service Posts     Image: The Service Posts     Image: The Service Posts     Image: The Service Posts       Image: The Service Posts     Image: The Service Posts     Image: The Service Posts     Image: The Service Posts       Image: The Service Posts     Image: The Service Posts     Image: The Service Posts     Image: The Service Posts       Image: The Service Posts     Image: The Service Posts     Image: T | V Hde Passwords 🔳 🛅  |
| Queues<br>Files<br>Log<br>Radius<br>Tools<br>New Terminal<br>ISDN Channels<br>KVM | Protocol:     6 tcp)     Comment       Src. Pot:     Copy       Det. Pot:     53     Port DNS       Arry. Pot:     Remove       In. Interface:     V       Out. Interface:     V                                                                                                    |                      |
| Make Supout Af<br>Manual<br>Ext                                                   | Packet Mark:                                                                                                    |                      |

| 0   |         |                                                                                                    |             | admin@00:0C:29:12:DD:3C (Router-1) - WnBox v5.20 on x86 (x86)         | _ 🗆 🗙                |
|-----|---------|----------------------------------------------------------------------------------------------------|-------------|-----------------------------------------------------------------------|----------------------|
| 5   | (*      | Safe Mode                                                                                                    |             |                                                                       | 🗹 Hide Passwords 📕 🛅 |
|     | Interfa | ces                                                                                                    | Firewal     |                                                                       |                      |
|     | Bridge  |                                                                                                    | Filter Rule | s NAT Mangle Service Ports Connections Address Lists Layer7 Protocols |                      |
|     | PPP     |                                                                                                    | • -         |                                                                       |                      |
|     | Mesh    |                                                                                                    | #           | New Nat Dute                                                          |                      |
|     | IP      | 1                                                                                                    | 0           | Consul Advanced Exter Action Deterior                                 |                      |
|     | IPv6    | 1                                                                                                    |             | General Advanced Extra Advant Statistics OK                           |                      |
|     | MPLS    | 1                                                                                                    |             | Action: redirect Cancel                                               |                      |
|     | Routin  | g ľ                                                                                                    |             | To Ports: 53 Apply                                                    |                      |
|     | System  | 1 n                                                                                                    |             | Disable                                                               |                      |
|     | Queue   | IS                                                                                                    |             | Comment                                                               |                      |
|     | Files   |                                                                                                    |             | Commons                                                               |                      |
|     | Log     |                                                                                                    |             | Copy                                                                  |                      |
|     | Radius  | 1                                                                                                    |             | Remove                                                                |                      |
|     | Tools   | 1                                                                                                    |             | Reset Counters                                                        |                      |
|     | New I   | eminal                                                                                                    |             | Reset All Counters                                                    |                      |
|     | ISDIN ( | unanneis                                                                                                    | 1 item      |                                                                       |                      |
|     | Make    | Support of                                                                                                    |             |                                                                       |                      |
|     | Manua   | al and a subject of the subject of the subject of t |             |                                                                       |                      |
|     | Fuit    |                                                                                                    |             |                                                                       |                      |
|     | -Den    |                                                                                                    |             |                                                                       |                      |
|     |         |                                                                                                    |             |                                                                       |                      |
|     |         |                                                                                                    |             |                                                                       |                      |
| ×   |         |                                                                                                    |             |                                                                       |                      |
| B   |         |                                                                                                    |             |                                                                       |                      |
| Vin |         |                                                                                                    |             |                                                                       |                      |
| 2   |         |                                                                                                    |             |                                                                       |                      |
| ò   |         |                                                                                                    |             |                                                                       |                      |
| te  |         |                                                                                                    |             |                                                                       |                      |
| no  |         |                                                                                                    |             |                                                                       |                      |
| R   |         |                                                                                                    |             | anablad                                                               |                      |

«نکته : چون DNS هم از TCP و هم از UDP پشتیبانی می کند به همین د لیل هر دو آن را تعریف می کنیم و 53 نیز پورت پیش فرض DNS می باشد.

| 0      |           |           |        |           | admin@00:        | ):0C:29:12:DD:3C (Router- | -1) - WinBox v5.20 on x86 (x  | (86)     |                    |      | _          |        | × |
|--------|-----------|-----------|--------|-----------|------------------|---------------------------|-------------------------------|----------|--------------------|------|------------|--------|---|
| Ю      | Q S       | Safe Mode |        |           |                  |                           |                               |          |                    |      | ✓ Hide Pas | swords |   |
|        | Interface | is        | Firew  | wali      |                  |                           |                               |          |                    |      |            |        |   |
|        | Bridge    |           | Fite   | ter Rules | NAT Mangle Servi | vice Ports Connections A  | ddress Lists Layer7 Protocols |          |                    |      |            |        |   |
|        | PPP       |           | •      |           |                  | 😂 Reset Counters 🛛 🛛      | D Reset All Counters          |          | Find               | Ŧ    |            |        |   |
|        | Mesh      |           | #      |           |                  |                           |                               |          |                    | ts 🔻 |            |        |   |
|        | IP        | 1         | 0      |           | New NAT Fuie     |                           |                               |          | × []               | 188  |            |        |   |
|        | IPv6      | 1         |        | 6         | General Advanced | Extra Action Statistics   |                               |          | ОК                 | 0    |            |        |   |
|        | MPLS      | 1         |        |           | Chain: dstr      | tnat                      |                               | •        | Cancel             |      |            |        |   |
|        | Routing   | 1         |        |           | Src. Address:    | 192.168.10.0/24           |                               | <b></b>  | Apply              |      |            |        |   |
|        | System    |           |        |           | Dst. Address:    |                           |                               | •        | Disable            |      |            |        |   |
|        | Gueues    |           |        | 1         | Pertende .       | lude                      |                               |          | Comment            |      |            |        |   |
|        | Log       |           |        |           |                  | loop                      |                               | <b>_</b> | Canu               |      |            |        |   |
|        | Radius    |           |        |           | Src. Port:       | (                         |                               |          | Сору               |      |            |        |   |
|        | Tools     | 1         |        |           | Dst. Port:       | 53                        |                               | <b></b>  | Remove             |      |            |        |   |
|        | New Ten   | minal     |        |           | Any. Port:       |                           |                               | •        | Reset Counters     |      |            |        |   |
|        | ISDN Ch   | iannels   |        | _         | In. Interface:   |                           |                               | •        | Reset All Counters |      |            |        |   |
|        | KVM       |           | 2 iter | ems       | Out. Interface:  |                           |                               | •        |                    |      |            |        |   |
|        | Make Su   | in tuoqu  |        |           |                  |                           |                               |          |                    |      |            |        |   |
|        | Manual    |           |        |           | Packet Mark:     |                           |                               | · · ·    |                    |      |            |        |   |
|        | Exit      |           |        | C         | Connection Mark: |                           |                               | •        |                    |      |            |        |   |
|        |           |           |        |           | Routing Mark:    |                           |                               | •        |                    |      |            |        |   |
|        |           |           |        |           | Routing Table:   |                           |                               | •        |                    |      |            |        |   |
|        |           |           |        |           | Connection Tune: |                           |                               |          |                    |      |            |        |   |
| õ      |           |           |        | , i i     | Connection Type. |                           |                               | •        |                    |      |            |        |   |
| in E   |           |           |        |           |                  |                           |                               |          |                    |      |            |        |   |
| $\geq$ |           |           |        |           |                  |                           |                               |          |                    |      |            |        |   |
| SC     |           |           |        |           |                  |                           |                               |          |                    |      |            |        |   |
| er(    |           |           |        |           |                  |                           |                               |          |                    |      |            |        |   |
| out    |           |           |        |           |                  |                           |                               |          |                    |      |            |        |   |
| R      |           |           |        |           |                  |                           |                               |          |                    |      |            |        |   |

| ۲   |               |            | admin@00:0C:29:12:DD:3C (Router-1) - WinBox v5.20 on x86 (x86)                   |                    | _ <b>D</b> X         |
|-----|---------------|------------|----------------------------------------------------------------------------------|--------------------|----------------------|
| 5   | 3             | Safe Mode  |                                                                                  |                    | 🗹 Hide Passwords 📗 🛅 |
|     | Interfa       | oces       | Frewal                                                                           |                    | ×                    |
|     | Bridge        | ,          | Filter Rules NAT Mangle Service Ports Connections Address Lists Layer7 Protocols |                    |                      |
|     | PPP           |            | 🔶 🖃 🖉 💭 Reset Counters 00 Reset All Counters                                     | Find al 4          | F                    |
|     | Mesh          |            | # New NAT D de                                                                   |                    | -                    |
|     | IP            | 1          | 0 General Advanced Exter Action Statistics                                       | 186                |                      |
|     | IPv6          | 7          | General Advanced Duta round Statistics                                           |                    |                      |
|     | MPLS          | 1          | Action: redirect                                                                 | Cancel             |                      |
|     | Routin        | ng l       | To Ports: 53                                                                     | Apply              |                      |
|     | System        | m r        |                                                                                  | Disable            |                      |
|     | Queue         | es         |                                                                                  | Comment            |                      |
|     | Files         |            |                                                                                  | Contractor         |                      |
|     | Log           |            |                                                                                  | Сору               |                      |
|     | Radiu         | 5          |                                                                                  | Remove             |                      |
|     | lools         | TI         |                                                                                  | Reset Counters     |                      |
|     | New I         | Channal    |                                                                                  | Reset All Counters |                      |
|     | ISDIN<br>1004 | Channels   | 1 item                                                                           |                    |                      |
|     | Make          | Superit of |                                                                                  |                    |                      |
|     | Manua         | al         |                                                                                  |                    |                      |
|     | Fyit          |            |                                                                                  |                    |                      |
|     | Low           |            |                                                                                  |                    |                      |
|     |               |            |                                                                                  |                    |                      |
|     |               |            |                                                                                  |                    |                      |
| ×   |               |            |                                                                                  |                    |                      |
| 8   |               |            |                                                                                  |                    |                      |
| lin |               |            |                                                                                  |                    |                      |
|     |               |            |                                                                                  |                    |                      |
| ŏ   |               |            |                                                                                  |                    |                      |
| fe  |               |            |                                                                                  |                    |                      |
| 00  |               |            |                                                                                  |                    |                      |
| E C |               |            |                                                                                  |                    |                      |

به این ترتیب با این تظیمات درخواست های DNS ای بر روی پورت DNS میکروتیک Redirect می شود.حال اگر کاربر به هر علتی در تنظیمات DNS سیستم خود هر آدرسی را وارد کند حتی اگر آدرس وارد شده اشتباه بود یا یک IP آدرس نامتعارف بود ، چون تمامی درخواست های DNS ای بر روی پورت DNS میکروتیک ارسال می شوند ، پروسه Resolve درخواست ها با موفقیت انجام می پذیرند.

نصب و راه اندازی DHCP سرور :

برای این کار از منوی اصلی گزینه IP را انتخاب و از زیر منوی باز شده DHCP Server را انتخاب می کنیم.از پنچره باز شده و از بخش DHCP گزینه DHCP Setup را انتخاب می کنیم .

در این مرحله باید کارت شبکه مورد نظر که می خواهیم از طریق آن سرویس DHCP به کلاینت ها IP دهد را انتخاب کنیم.

|                |              | admin@00:0C:29:12:DD:3C (Router-1) - WinBox v5.20 on x86 (x86) |                  |
|----------------|--------------|----------------------------------------------------------------|------------------|
| C Safe Mode    |              |                                                                | ✓ Hide Passwords |
| Interfaces     |              | DHCP Server                                                    |                  |
| Bridge         |              | DHCP Networks Leases Options Alerts                            |                  |
| PPP            |              | DHCP Config DHCP Setup                                         | Find             |
| Mesh           |              | Address Deal Add AD                                            |                  |
| IP F           | ARP          | name / Interace neiay Lease Inne Aduress Fooi AdurAn           |                  |
| IPv6 N         | Accounting   |                                                                |                  |
| MPLS N         | Addresses    |                                                                |                  |
| Routing P      | DHCP Client  |                                                                |                  |
| System 🗈       | DHCP Relay   |                                                                |                  |
| Queues         | DHCP Server  | DHCP Setup                                                     |                  |
| Files          | DNS          | Select interface to run DHCP server on                         |                  |
| .og            | Firewall     |                                                                |                  |
| Radius         | Hotspot      | DHCP Server interface: [ethier2                                |                  |
| Tools 1        | IPsec        | Back Next Cancel                                               |                  |
| New Terminal   | Neighbors    |                                                                |                  |
| SDN Channels   | Packing      | 0 items                                                        |                  |
| KVM            | Pool         |                                                                |                  |
| Make Supout.nf | Routes       |                                                                |                  |
| Manual         | SMB          |                                                                |                  |
| Exit           | SNMP         |                                                                |                  |
|                | Services     |                                                                |                  |
|                | Socks        |                                                                |                  |
|                | TFTP         |                                                                |                  |
|                | Traffic Flow |                                                                |                  |
|                | UPnP         |                                                                |                  |
|                | Web Press    |                                                                |                  |

در این مرحله محدوده IP مربوط به شبکه ایی که می خواهیم DHCP در آن فعال باشد را انتخاب می کنیم.

| 0        | admin@00   | ):0C:29:B8: | :8A:8F (Router-1) - WinBox v5.20 on x86 (x86)         |
|----------|------------|-------------|-------------------------------------------------------|
| Ю        | C# Si      | afe Mode    | ✓ Hide Passwords                                      |
|          | Interfaces | 5           | DHCP Server                                           |
|          | Wireless   |             | DHCP Networks Leases Options Alerts                   |
|          | Bridge     |             | Find                                                  |
|          | PPP        |             | Name / litteface Relay Lease Time Address Pool Add AB |
|          | Mesh       |             |                                                       |
|          | IP         | Ν           |                                                       |
|          | IPv6       | 1           |                                                       |
|          | MPLS       | 1           |                                                       |
|          | Routing    | P.          |                                                       |
|          | System     | N           | DHCP Setup                                            |
|          | Queues     |             | Select network for DHCP addresses                     |
|          | Files      |             | DHCP Address Space: 192.168.10.0/24                   |
|          | Log        |             |                                                       |
|          | Radius     |             | Back Next Cancel                                      |
|          | Tools      | 1           |                                                       |
|          | New Tem    | ninal       | 0 items                                               |
|          | ISDN Cha   | annels      |                                                       |
|          | KVM        |             |                                                       |
|          | Make Sup   | fir.tuoc    |                                                       |
| X        | Manual     |             |                                                       |
| B        | Exit       |             |                                                       |
| Wir      |            |             |                                                       |
| S        |            |             |                                                       |
| 2        |            |             |                                                       |
| Ite      |            |             |                                                       |
| <u>S</u> |            |             |                                                       |
| LT.      |            |             |                                                       |

در این قسمت Gateway (دروازه) مورد نظر که می خواهیم برای کلاینت ها را Set کنیم را وارد میکنیم.این Option در حقیقت IP مربوط

به روتر در شبکه می باشد.

| 🔘 admin@00:0C:29:B8:8A:8F (Router-1) - WinB                                                                                                    | эх v5.20 on x86 (x86)                                 |                                       |
|----------------------------------------------------------------------------------------------------|-------------------------------------------------------|---------------------------------------|
| ら CM Safe Mode                                                                                                    |                                                       | 🗹 Hide Passwords 📕 🛅                  |
| Interfaces                                                                                                    | DHCP Server                                           |                                       |
| Wireless                                                                                                    | DHCP Networks Leases Options Alerts                   |                                       |
| Bridge                                                                                                    | 💠 🖃 🧭 💥 DHCP Config DHCP Setup                        | Find                                  |
| PPP                                                                                                    | Name / Interface Relay Lease Time Address Pool Add AR | · · · · · · · · · · · · · · · · · · · |
| Mesh                                                                                                    |                                                       | C<br>C                                |
| IP 1                                                                                                    |                                                       |                                       |
| IPv6 F                                                                                                    |                                                       |                                       |
| MPLS P                                                                                                    |                                                       |                                       |
| Routing N                                                                                                    |                                                       |                                       |
| System 1                                                                                                    | DHCP Setup                                            |                                       |
| Queues                                                                                                    | Select gateway for given network                      |                                       |
| Files                                                                                                    | Gateway for DHCP Network: 192 168 10 1                |                                       |
| Log                                                                                                    |                                                       |                                       |
| Radius                                                                                                    | Back Next Cancel                                      |                                       |
| Tools                                                                                                    |                                                       |                                       |
| New Terminal                                                                                                    | 0 items                                               |                                       |
| ISDN Channels                                                                                                    |                                                       |                                       |
| KVM                                                                                                    |                                                       |                                       |
| Make Supout.nf                                                                                                    |                                                       |                                       |
| Manual                                                                                                    |                                                       |                                       |
|                                                                                                    |                                                       |                                       |
| N N                                                                                                    |                                                       |                                       |
| <u>ν</u>                                                                                                    |                                                       |                                       |
|                                                                                                    |                                                       |                                       |
| liter in the second second sec |                                                       |                                       |
| Į,                                                                                                    |                                                       |                                       |
|                                                                                                    |                                                       |                                       |
در این قسمت Pool یا محدوده ایی از IPها را که می خواهیم DHCP برای کلاینت ها شبکه در نظر بگیرد را انتخاب می کنیم.

| Safe Mode      |                                                        | ✓ Hide Passwo |
|----------------|--------------------------------------------------------|---------------|
| iterfaces      | DHCP Server                                            |               |
| Vireless       | DHCP Networks Leases Options Alerts                    |               |
| ridge          | 💠 🖃 🛷 👷 DHCP Config DHCP Setup                         |               |
| PP             | Name / Interface Relay Lease Time Address Pool Add AR  | 1             |
| lesh           |                                                        |               |
|                |                                                        |               |
| Pv6 ►          |                                                        |               |
| IPLS N         |                                                        |               |
| louting 卜      |                                                        |               |
| ystem 🖹        | DHCP Setup                                             |               |
| lueues         | Selart nonlinf in artificesee riven nut by DHCP server |               |
| iles           | Addresses to Give Out: 68.10.2-192.168.10.254          |               |
| og             |                                                        |               |
| ladius         | Back Next Cancel                                       |               |
| iools 💦        |                                                        |               |
| lew Terminal   | 0 items                                                |               |
| SDN Channels   |                                                        |               |
| VM             |                                                        |               |
| lake Supout.nf |                                                        |               |
| lanual         |                                                        |               |
| vit            |                                                        |               |

آدرس مربوط به DNS سرور موجود در شبکه را وارد میکنیم.

| admin@00:0C:29:88:8A:8F (Router-1 | ) - WinBox v5.20 on x86 (x86)                         |                  |
|-----------------------------------|-------------------------------------------------------|------------------|
| Call Safe Mode                    |                                                       | ✓ Hide Passwords |
| Interfaces                        | DHCP Server                                           |                  |
| Wireless                          | DHCP Networks Leases Options Alerts                   |                  |
| Bridge                            | + - 🛷 🙁 🍸 DHCP Config DHCP Setup                      | Find             |
| PPP                               | Name / Interface Relay Lease Time Address Pool Add AR |                  |
| Mesh                              |                                                       |                  |
| IP N                              |                                                       |                  |
| IPv6 r                            |                                                       |                  |
| MPLS 1                            |                                                       |                  |
| Routing                           |                                                       |                  |
| System                            | DHCP Setup                                            |                  |
| Queues                            | Select DNS servers                                    |                  |
| Files                             | DNS Servers: 200.1.1.2 🖨                              |                  |
| Log                               |                                                       |                  |
| Radius                            | Back Next Cancel                                      |                  |
| Tools 1                           |                                                       |                  |
| New Terminal                      | Oitems                                                |                  |
| ISDN Channels                     |                                                       |                  |
| KVM                               |                                                       |                  |
| Make Supout.nf                    |                                                       |                  |
| Manual                            |                                                       |                  |
| Exit                              |                                                       |                  |
|                                   |                                                       |                  |
|                                   |                                                       |                  |
|                                   |                                                       |                  |
|                                   |                                                       |                  |
|                                   |                                                       |                  |
|                                   |                                                       |                  |

در این قسمت مدت زمانی که IP به کلاینت تخصیص داده می شود را انتخاب می کنیم.بصورت پیش فرض ۳ روز این IP به کلاینت اختصاص داده می شود و بعد از این مدت IP از کلاینت گرفته می شود و چنانچه درخواست برای IP از سیستم دیگری زودتر به DHCP Server برسد این IP به کلاینت دیگر اختصاص داده می شود.

| œ !                | Safe Mode |                                                       | ✓ Hide Passwords |
|--------------------|-----------|-------------------------------------------------------|------------------|
| نا الت.<br>معاملات |           | Turon é                                               |                  |
| Wirelage           | es        | DHCP Sever                                            |                  |
| Dridee             | 5         | Unic P Networks Leases Options Alerts                 | -                |
| DDD                |           | + C X X T DHCP Config DHCP Setup                      | Fin              |
| Meeh               |           | Name / Interface Relay Lease Time Address Pool Add AR |                  |
|                    | N         |                                                       |                  |
| IPv6               | N         |                                                       |                  |
| MPLS               | N N       |                                                       |                  |
| Routina            |           |                                                       |                  |
| System             | <u> </u>  | DHCP Setup                                            |                  |
| Queues             |           | Select lease time                                     |                  |
| Files              | ·         |                                                       |                  |
| Loa                |           |                                                       |                  |
| Radius             |           | Back Next Cancel                                      |                  |
| Tools              | 1         |                                                       |                  |
| New Te             | minal     | Diame                                                 |                  |
| ISDN CH            | hannels   |                                                       |                  |
| KVM                |           |                                                       |                  |
| Make Su            | upout.rif |                                                       |                  |
| Manual             |           |                                                       |                  |
| Exit               |           |                                                       |                  |
|                    |           |                                                       |                  |
|                    |           |                                                       |                  |
|                    |           |                                                       |                  |
|                    |           |                                                       |                  |
|                    |           |                                                       |                  |
|                    |           |                                                       |                  |

و در نهایت پس از این مرحله DHCP راه اندازی شده و شما با پیغام زیر رو به رو خواهید شد :

| 0              | admin@00:0C:29:12:DD:3C (Router-1) - WinBox v5.20 on x86 (x86) |                      |
|----------------|----------------------------------------------------------------|----------------------|
| Safe Mode      |                                                                | 🗹 Hide Passwords 🔳 🛅 |
| Interfaces     | DHCP Server                                                    |                      |
| Bridge         | DHCP Networks Leases Options Alerts                            |                      |
| PPP            | DHCP Confin DHCP Setur                                         | Find                 |
| Mesh           | Name / Interface Data: Large Tage Address Dad Add AD           | -                    |
| IP 1           | dhcp1 ether2 3d 00:00-00 dhcp_pool1 no                         |                      |
| IPv6 h         |                                                                |                      |
| MPLS P         |                                                                |                      |
| Routing        |                                                                |                      |
| System 1       |                                                                |                      |
| Queues         |                                                                |                      |
| Files          | DUCD CALL                                                      |                      |
| Log            | UHCP Setup                                                     |                      |
| Radius         | Setup has completed successfully                               |                      |
| Tools 1        |                                                                |                      |
| New Terminal   |                                                                |                      |
| ISDN Channels  | 1 item                                                         |                      |
| KVM            |                                                                |                      |
| Make Supout.nf |                                                                |                      |
| Manual         |                                                                |                      |
| Ext            |                                                                |                      |
|                |                                                                |                      |
| ×              |                                                                |                      |
| 8              |                                                                |                      |
| /in            |                                                                |                      |
| >              |                                                                |                      |
| Ŏ              |                                                                |                      |
| ā              |                                                                |                      |
| no             |                                                                |                      |
| Ω.             |                                                                |                      |

#### : NTP (Network Time Protocol)

تنظیمات تاریخ و ساعت و آپدیت بودن آن بر روی روترها و سوییچ های سخت افزاری ، خصوصا در مواقعی که از میکروتیک فایل پشتیبان تهیه می شود و یا Hotspot راه اندازی می شود و... بسیار حائز اهمیت است.اگر تارخ و زمان را بصورت دستی تغییر دهید ، با خاموش شدن روتر تغییرات ایجاد شده به حالت قبل باز می گردد.

برای به روز بودن تنظیمات ساعت و تاریخ می توان به سرورهایی متصل شد که بصورت خودکار ساعت و تاریخ را تنظیم می کنند به این سرورها NTP Server گفته می شود و برای تنظیم زمان از پروتکل NTP استفاده می کنند.NTP مخفف NTP ITM Protocol است و پروتکلی برای تنظیم زمان سرورها و کلاینت ها با ساعت جهانی می باشد.

در سیستم عامل میکروتیک می توان NTP را به صورت کلاینت (NTP Client) یا سرور (NTP Server) راه اندازی نمود.NTP سرور با پروتکل UDP و با شماره پورت 123 کار می کند.

تنظيم NTP Client :

برای اینکار از منوی اصلی بروروی System رفته و از زیرمنوی باز شده NTP Client را انتخاب می کنیم.در پنجره NTP Client تیک Enable را فعال می کنیم و در قسمت Mode گزینه Unicast را انتخاب می کنیم.

Unicast : در این مد NTP Client فقط با سرورهایی کار می کند که در دو فیلد Primary NTP Server و Secondary NTP Serve درج شده است ، پس از متصل شدن به سرور با آنها سینک می گردد.

| 0. 0. 0. 0. 1   |              |                               |                  |
|-----------------|--------------|-------------------------------|------------------|
| Ca Safe Mode    |              |                               | I Hide Passwords |
| Interfaces      |              |                               |                  |
| Wireless        |              | NTP Cient                     |                  |
| Bridge          |              | V Fnahled                     |                  |
| PPP             |              | Mode: unicast                 |                  |
| Mesh            |              | Binner MTB Cancel             |                  |
| IP N            |              | Apply                         |                  |
| IPv6            |              | Secondary NTP Server: 0.0.0.0 |                  |
| MPLS N          |              | Dyanmic Servers:              |                  |
| Routing N       |              |                               |                  |
| System 🗅        | Auto Upgrade |                               |                  |
| Queues          | Certificates | Itemped                       |                  |
| Files           | Clock        | supper                        |                  |
| Log             | Console      |                               |                  |
| Radius          | Drivers      |                               |                  |
| Tools           | Health       |                               |                  |
| New Terminal    | History      |                               |                  |
| ISDN Channels   | Identity     |                               |                  |
| KVM             | LCD          |                               |                  |
| Make Supout.rif | LEDs         |                               |                  |
| Manual          | License      |                               |                  |
| Exit            | Logging      |                               |                  |
|                 | NTP Client   |                               |                  |
|                 | NTP Server   |                               |                  |
|                 | Packages     |                               |                  |
|                 | Password     |                               |                  |
|                 |              |                               |                  |

Primary NTP Server : در این فیلد نام و یا IP یکی از NTP Server هایی که وجود دارد را وارد می کنیم.

تنظيم ساعت و تاريخ سيستم :

برای اینکار از منوی اصلی بروروی System رفته و از زیرمنوی باز شده Clock را انتخاب میکنیم و از پنجره باز شده System را برابر Asia/Tehran قرار می دهیم.

| C* Safe Mode    |              | ✓ Hide Passw                | vords |
|-----------------|--------------|-----------------------------|-------|
| Interfaces      |              |                             |       |
| Wireless        |              | Clock                       |       |
| Bridge          |              | Time Manual Time Zone OK    |       |
| PPP             |              | Trac: 17.00.51              |       |
| Mesh            |              |                             |       |
| IP 1            |              | Date: Jul/20/2015           |       |
| IPv6            |              | Time Zone Name: Asia/Tehran |       |
| MPLS D          |              | GMT Offset: +04:30          |       |
| Routing 1       |              | ✓ DST Active                |       |
| System 🗅        | Auto Upgrade |                             |       |
| Queues          | Certificates |                             |       |
| Files           | Clock        |                             |       |
| Log             | Console      |                             |       |
| Radius          | Drivers      |                             |       |
| Tools N         | Health       |                             |       |
| New Terminal    | History      |                             |       |
| ISDN Channels   | Identity     |                             |       |
| KVM             | LCD          |                             |       |
| Make Supout.rif | LEDs         |                             |       |
| Manual          | License      |                             |       |
| Exit            | Logging      |                             |       |
|                 | NTP Client   |                             |       |
|                 | NTP Server   |                             |       |
|                 | Packages     |                             |       |
|                 | Password     |                             |       |
|                 | Ports        |                             |       |
|                 | Rebot        |                             |       |

نصب سرویس Hotspot :

برای نصب این سرویس از منوی اصلی برروی IP رفته و از زیرمنوی باز شده Hotspot را انتخاب می کنیم.از پنجره باز شده به تب Servers رفته و Hotspot Setup را انتخاب می کنیم.در این مرحله اینترفیسی که Hotspot برروی آن باید سرویس دهی کند را انتخاب میکنیم.

| admin@00:0C:29:B8 | :8A:8F (Router-1) - WinBox v5.20 on x86 (x86) |                                                                                                    |
|-------------------|-----------------------------------------------|----------------------------------------------------------------------------------------------------|
| CA Safe Mode      | ]                                             | ✓ Hide Passwords                                                                                                    |
| Interfaces        |                                               | Hotspot                                                                                                    |
| Wireless          |                                               | Servers Server Profiles Users User Profiles Active Hosts IP Bindings Service Ports Walled Garden Walled Garden IP List |
| Bridge            |                                               | + - 🖉 🕱 🗑 Reset HTML Hotspot Setup                                                                                     |
| PPP               |                                               | Name / Interface Address Pool Profile Addresses                                                                        |
| Mesh              | f.                                            |                                                                                                    |
| P                 | ARP                                           |                                                                                                    |
| IPv6 ►            | Accounting                                    |                                                                                                    |
| MPLS N            | Addresses                                     | Hotspot Setup                                                                                                    |
| Routing           | DHCP Client                                   | Select interface to sin HotSont on                                                                                     |
| System 🖹          | DHCP Relay                                    | HotSoot Interface: Https://                                                                                            |
| Queues            | DHCP Server                                   |                                                                                                    |
| Files             | DNS                                           |                                                                                                    |
| Log               | Firewall                                      |                                                                                                    |
| Radius            | Hotspot                                       |                                                                                                    |
| Tools N           | IPsec                                         |                                                                                                    |
| New Terminal      | Neighbors                                     | Back Next Cancel                                                                                                    |
| SDN Channels      | Packing                                       |                                                                                                    |
| KVM               | Pool                                          |                                                                                                    |
| Make Supout.rif   | Routes                                        |                                                                                                    |
| Manual            | SMB                                           |                                                                                                    |
| Exit              | SNMP                                          |                                                                                                    |
|                   | Services                                      |                                                                                                    |
|                   | Socks                                         |                                                                                                    |
|                   | TFTP                                          |                                                                                                    |
|                   | Traffic Flow                                  |                                                                                                    |
|                   | UPnP                                          |                                                                                                    |
|                   | Web Proxy                                     |                                                                                                    |

در این مرحله رنج آدرسی که برای سرویس Hotspot استفاده خواهد شد نمایش داده می شود.

| Interfaces   Wreises   Bidge   PPP   Newh   P   Newh   P   Newh   P   Newh   P   Newh   Profile   Address Pool   Profile   Address Pool   Profile   Address of Network:   System   Coalease   Redus   Tools   New Terminal   ISON Downels   KVM   Make Supoutiff   Manual   Ext                                                                                                    | C* Safe Mode    |                                                                                                    | Hide Passwords |
|----------------------------------------------------------------------------------------------------|-----------------|----------------------------------------------------------------------------------------------------|----------------|
| Wireless   Bidge   PPP   Meeh   IP   New   Routing   Name   Interface   Address Pool   Profile   Address Pool   Profile   Address Pool   Profile   Address Pool   Profile   Address Pool   Profile   Address Pool   Profile   Address Pool   Profile   Address of Network:   Issues   Readus   Tools   New Terminal   ISDN Channels   KVM   Marual   Exit                                                                                                    | Interfaces      | Hotspot                                                                                                    |                |
| Bidge PPP Mesh PP New P PN Kotting P Routing P Routing P | Wireless        | Servers Server Profiles Users User Profiles Active Hosts IP Bindings Service Ports Walled Garden Walled Gard | den IP List    |
| PPP   Mesh   IP   P   P   Routing   Name   / Interface   Address Pool   Profile   Addresses     Interface     Address Pool   Profile     Addresses     Interface     Addresses     Interface     Interface                                                                                                    | Bridge          | Hotsport Setur                                                                                               | Find           |
| Mesh<br>p h<br>PKG P<br>Routing P<br>System P<br>Queuess<br>Res<br>Log<br>Raduus<br>Tools P<br>New Terminal<br>ISDN Channels<br>KVM<br>Make Supout If<br>Manual<br>Edd                                                                                                    | PPP             | Name / Interface Address Pool Profile Addresses                                                              |                |
| IP P   IPv6 P   Routing P   System P   Gueues Cools   Files Local Address of Network:   1203 P   Radius Tools   Tools Next   Cancel 0 items                                                                                                    | Mesh            |                                                                                                    |                |
| IPv6 N   MPLS N   Routing N   System N   Queues I   Local Address of Network: 192:168.10.1/24   Local Address of Network: 192:168.10.1/24   New Terminal 100:168.10.10.10.10.10.10.10.10.10.10.10.10.10.                                                                                                    | IP 1            |                                                                                                    |                |
| MPLS P   Routing P   System P   Outeues Cancel   Local Address of Network: 192.168.10.1/24   Local Address of Network: 192.168.10.1/24   Store 192.168.10.1/24   Local Address of Network: 192.168.10.1/24   Local Address Of Network: 192.168.10.1/24   Local Address Of Network: 192.168.10.1/24   Local Address Of Network: 192.168.10.1/24 </td <td>IPv6</td> <td></td> <td></td>                                                                                                    | IPv6            |                                                                                                    |                |
| Routing  System Cueues Files Log Radius Tools New Terminal ISDN Channels KVM Make Supout If Manual Ext                                                                                                    | MPLS            | Hotspot Setup                                                                                                |                |
| System  Cystem  Cystem | Routing         | Set HotSoot address for interface                                                                            |                |
| Cueues Files Log Radus Tools New Terminal ISDN Channels KVM Make Supout if Manual Ext                                                                                                    | System P        | Local Address of Network: 192.168.10.1/24                                                                    |                |
| Hies<br>Log<br>Radius<br>Tools N<br>New Terminal<br>ISDN Channels<br>KVM<br>Make Supout Inf<br>Manual<br>Exit                                                                                                    | Queues          | Masquerade Network                                                                                           |                |
| Log<br>Radius<br>Tools New Terminal<br>ISDN Channels<br>KVM<br>Make Supout rif<br>Manual<br>Exit                                                                                                    | Hies            |                                                                                                    |                |
| Tools  New Teminal ISDN Channels KVM Make Supout.nf Manual Exit                                                                                                    | Log             |                                                                                                    |                |
| New Terminal<br>ISDN Channels<br>KVM<br>Make Supout If<br>Manual<br>Exit                                                                                                    | Radius<br>Taala |                                                                                                    |                |
| 0 items     0 items                                                                                                    | Iools /         | Berlin New Council                                                                                           |                |
| KVM<br>Make Supout if<br>Manual<br>Exit                                                                                                    | ISDN Channels   | 0 items                                                                                                    |                |
| Make Supout if<br>Manual<br>Exit                                                                                                    | KV/M            |                                                                                                    |                |
| Manual Exit                                                                                                    | Make Supout of  |                                                                                                    |                |
| Ext                                                                                                    | Manual          |                                                                                                    |                |
|                                                                                                    | Fot             |                                                                                                    |                |
|                                                                                                    |                 |                                                                                                    |                |
|                                                                                                    |                 |                                                                                                    |                |
|                                                                                                    |                 |                                                                                                    |                |
|                                                                                                    |                 |                                                                                                    |                |
|                                                                                                    |                 |                                                                                                    |                |

در این مرحله Pool مربوط به DHCP سروری که به کلاینت ها Hotspot آدرس IP اختصاص می دهد تنظیم می شود.این Pool حتما باید از رنج آدرسی باشد که برروی اینترفیس Hotspot وجود دارد.

| Interfaces      | Hatspot                                                                                                    |
|-----------------|----------------------------------------------------------------------------------------------------|
| Wireless        | Servers Server Profiles Users User Profiles Active Hosts IP Bindings Service Ports Walled Garden Walled Garden IP List |
| Bridge          | + - 🖉 💥 🍸 Reset HTML Hotspot Setup                                                                                     |
| PPP             | Name / Interface Address Pool Profile Addresses                                                                        |
| Mesh            |                                                                                                    |
|                 |                                                                                                    |
|                 |                                                                                                    |
| MPLS I          | Hotspot Setup                                                                                                    |
| Kouting I       | Set pool for HotSpot addresses                                                                                         |
| System          | Address Pool of Network: 192.168.10.2-192.168.10.100                                                                   |
| Queues          |                                                                                                    |
| ries            |                                                                                                    |
| Log Datio       |                                                                                                    |
| Tadus           |                                                                                                    |
| New Transied    | Bart Net Court                                                                                                    |
| ISDN Changele   | 0 items                                                                                                    |
| KOM             |                                                                                                    |
| Make Support of |                                                                                                    |
| Manual          |                                                                                                    |
| Eve             |                                                                                                    |
| LAR             |                                                                                                    |
|                 |                                                                                                    |
|                 |                                                                                                    |
|                 |                                                                                                    |
|                 |                                                                                                    |

اگر در شبکه SMTP سرور برای ارسال ایمیل وجود داشت آدرس IP آن را در این قسمت وارد می کنیم.

| ○   Safe Mode   | ✓ Hide Par                                                                                                    | sswords |
|-----------------|----------------------------------------------------------------------------------------------------|---------|
| Interfaces      | Holspot                                                                                                    |         |
| Wireless        | Servers Server Profiles Users User Profiles Active Hosts IP Bindings Service Ports Walled Garden Walled Garden IP List | t [     |
| Bridge          | Reset HTM Hatsond Setun                                                                                                | nd      |
| PPP             | Name / Interface Address Pool Profile Addresse                                                                         | -       |
| Mesh            |                                                                                                    |         |
| IP 1            |                                                                                                    |         |
| IPv6            |                                                                                                    |         |
| MPLS N          | Hotspot Setup                                                                                                    |         |
| Routing N       | Select SMTP server                                                                                                    |         |
| System          | IP Address of SMTP Server: 0.0.0                                                                                       |         |
| Queues          |                                                                                                    |         |
| Files           |                                                                                                    |         |
| Log             |                                                                                                    |         |
| Radius          |                                                                                                    |         |
| Tools N         |                                                                                                    |         |
| New Terminal    | Ditems Back Next Cancel                                                                                                |         |
| ISDN Channels   |                                                                                                    | _       |
| KVM             |                                                                                                    |         |
| Make Supout.rif |                                                                                                    |         |
| Manual          |                                                                                                    |         |
| Ewit            |                                                                                                    |         |

#### آدرس DNS سرور را وارد میکنیم.

| 🕒 adm | in@00:0C:2    | 9:B8:            | 8:8A3F (Router-1) - WinBox v5:20 on x86 (x86)                                                          | × |
|-------|---------------|------------------|----------------------------------------------------------------------------------------------------|---|
| 5     | Safe M        | ode              | ∋ Ide Passwords                                                                                        |   |
| Inte  | erfaces       |                  | Hotsoot                                                                                                |   |
| Wir   | reless        |                  | Servers Server Pmfiles Users User Pmfiles Active Hosts IP Bindings Service Posts Walled Garden IP list |   |
| Brid  | dge           |                  |                                                                                                    |   |
| PP    | P             |                  |                                                                                                    |   |
| Me    | sh            |                  | Name / Intertace   Address Fool   Profile   Addresses                                                  |   |
| IP    |               | $\mathbb{P}^{-}$ |                                                                                                    |   |
| IPv   | <b>/</b> 6    | Þ                |                                                                                                    |   |
| MP    | PLS           | P.               | Hotspot Setup                                                                                          |   |
| Ro    | uting         | $\[ \]$          | Seturi DNS confinitizition                                                                             |   |
| Sys   | stem          | P                | DNS Sanare: 1224                                                                                       |   |
| Qu    | eues          |                  |                                                                                                    |   |
| File  | s             |                  | 8.8.8                                                                                                  |   |
| Log   | 9             |                  |                                                                                                    |   |
| Ra    | dius          |                  |                                                                                                    |   |
| To    | ols           | 1                |                                                                                                    |   |
| Ne    | w Terminal    |                  | Back Next Cancel                                                                                       |   |
| ISE   | ON Channels   |                  |                                                                                                    |   |
| KV    | M             |                  |                                                                                                    |   |
| Ma    | ike Supout.ri |                  |                                                                                                    |   |
| × Ma  | inual         |                  |                                                                                                    |   |
| Exit  | t             |                  |                                                                                                    |   |
| /in   |               |                  |                                                                                                    |   |
| 5     |               | - 1              |                                                                                                    |   |
| 00    |               | - 1              |                                                                                                    |   |
| er    |               | - 1              |                                                                                                    |   |
| prit  |               |                  |                                                                                                    |   |
| R     |               |                  |                                                                                                    |   |

اگر دامنه ایی دارید که صفحه وب میکروتیک از طریق آن باز شود آدرس را در این مرحله وارد می کردید.

\*کلاینت ها برای مشاهده اطلاعات و همچنین خروج از Hotspot از این ادرس استفاده می کنند.

| C# Saf     | e Mode |                                                                                                  | ✓ Hide Passwords      |
|------------|--------|--------------------------------------------------------------------------------------------------|-----------------------|
| Interfaces |        | Holsoot                                                                                          |                       |
| Wireless   |        | Servers Server Profiles Users User Profiles Active Hosts IP Bindings Service Ports Walled Garden | Walled Garden IP List |
| Bridge     |        | Besch HTMI Heteroot Schim                                                                        | Find                  |
| PPP        | _      |                                                                                                  | Linna                 |
| Mesh       | _      | Iname 7 Intenace Address Fooi Prome Addresses                                                    |                       |
| IP         | 1      |                                                                                                  |                       |
| IPv6       | 1      |                                                                                                  |                       |
| MPLS       | 1      | Hotspot Setup                                                                                    |                       |
| Routing    | 1      | DNS name of local hotsoot server                                                                 |                       |
| System     | 1      | DNS Name: soonv.local                                                                            |                       |
| Queues     | _      |                                                                                                  |                       |
| Files      | -      |                                                                                                  |                       |
| Log        | _      |                                                                                                  |                       |
| Radius     |        |                                                                                                  |                       |
| Tools      | ۲      |                                                                                                  |                       |
| New Termin | nal    | Oitems Back Next Can                                                                             |                       |
| ISDN Chan  | nels   |                                                                                                  |                       |
| KVM        | 1.1    |                                                                                                  |                       |
| Marcal     | ut.m   |                                                                                                  |                       |
| Mariua     | -      |                                                                                                  |                       |
| HVI        |        |                                                                                                  |                       |

در این مرحله یک کاربر برروی میکروتیک برای سرویس Hotspot ساخته می شود.

| )                                                                                                    |
|----------------------------------------------------------------------------------------------------|
| 🗹 Hide Passwords 🔳 🛅                                                                                                   |
| Hotspot                                                                                                    |
| Servers Server Pmfiles Lisers Liser Pmfiles Active Hosts IP Rindings Service Ports Walled Garden Walled Garden IP List |
|                                                                                                    |
|                                                                                                    |
| Name 7 Interrace Address Pool Profile Addresses                                                                        |
|                                                                                                    |
|                                                                                                    |
| Hotspot Setup                                                                                                    |
| Create Incal HotSnot user                                                                                              |
| Name of Land HatCast Heart Judgin                                                                                      |
|                                                                                                    |
| Password for the User: 123                                                                                             |
|                                                                                                    |
|                                                                                                    |
|                                                                                                    |
| Back Next Cancel                                                                                                    |
|                                                                                                    |
|                                                                                                    |
|                                                                                                    |
|                                                                                                    |
|                                                                                                    |
|                                                                                                    |
|                                                                                                    |
|                                                                                                    |
|                                                                                                    |
|                                                                                                    |
|                                                                                                    |
|                                                                                                    |

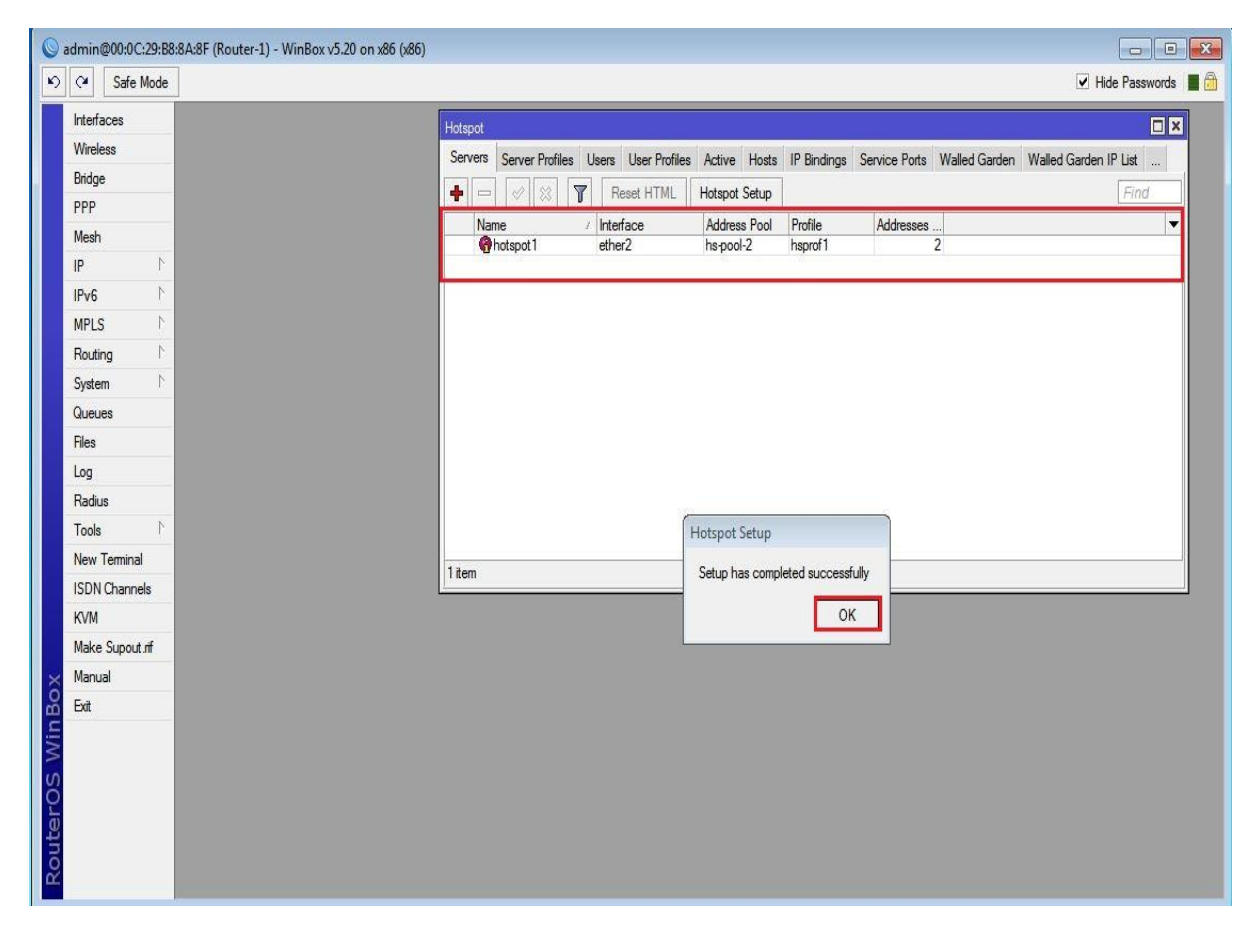

حال برای امنیت بیشتر دو عملیات زیر را انجام می دهیم :

۱) از پنجره Hotspot به تب Servers رفته و بروی Hotspot ایجاده شده دابل کلیک می کنیم و Addresses Per Mac=1 قرار میدهیم.

| Vireless Vireless Vireless Vireless Vireless Vireless Vector Vireless Vireless Vireles Vireless Vireles Virele | Servers Server Pro                                                                                                    | ofiles Users User Pro | ofiles Active Hosts I.<br>IL Hotspot Setup<br>Address Pool F<br>hs-pool-2 h | P Bindings Service Por<br>Profile Address<br>Isprof 1 | ts Walled Garde | en Walled Garden IP List |
|----------------------------------------------------------------------------------------------------|----------------------------------------------------------------------------------------------------|-----------------------|-----------------------------------------------------------------------------|-------------------------------------------------------|-----------------|--------------------------|
| 3ridge<br>>PP<br>Wesh<br>P<br>P<br>NPLS<br>N<br>Souting<br>N<br>System<br>N<br>Aueues<br>N<br>N<br>N<br>N<br>N<br>N<br>N<br>N<br>N                                                                                                    | Auror     Auror     A | Reset HTM             | IL Hotspot Setup<br>Address Pool F<br>hs-pool-2 h                           | Profile Addresse<br>Isprof 1                          | 2               | Find                     |
| PPP Mesh IP P P MPLS P Routing System Queues                                                                                                    | Name<br>Motspot 1                                                                                                    | ether2                | Address Pool F<br>hs-pool-2 h                                               | Profile Addresse<br>Isprof 1                          | 2               | _ Pilia                  |
| Mesh IP N IP N N PV6 N PLS N System Queues                                                                                                    | Name<br>Photapot 1                                                                                                    | ether2                | Address Pool  <br>hs-pool-2                                                 | Profile Address<br>Isprof 1                           | 2               |                          |
| IP P<br>IPv6 P<br>MPLS P<br>System P<br>Queues                                                                                                    |                                                                                                    | <del>₽</del>          |                                                                             |                                                       |                 |                          |
| IPv6 F<br>MPLS F<br>Routing F<br>System F<br>Queues                                                                                                    |                                                                                                    | 47                    |                                                                             |                                                       |                 |                          |
| MPLS F<br>Routing F<br>System F<br>Queues                                                                                                    |                                                                                                    | $\mathbf{V}$          |                                                                             |                                                       |                 |                          |
| Routing       Noting     N       System     N       Queues     Image: Constraint of the system                                                                                                    |                                                                                                    | V                     | Hotspot Server <hotsp< td=""><td>iot I&gt;</td><td></td><td></td></hotsp<>  | iot I>                                                |                 |                          |
| System 1                                                                                                    |                                                                                                    | Double Click          | Name:                                                                       | hotspot1                                              |                 | ж                        |
| Queues                                                                                                    |                                                                                                    |                       | Interface:                                                                  | ether2                                                | ∓ Ca            | incel                    |
| 30                                                                                                    |                                                                                                    |                       | Address Pool:                                                               | hs-pool-2                                             | ∓ Ar            | oply                     |
| Files                                                                                                    |                                                                                                    |                       | Profile:                                                                    | hsprof1                                               | <b>T</b>        |                          |
| Log                                                                                                    |                                                                                                    |                       |                                                                             |                                                       | Dis             | sable                    |
| Radius                                                                                                    |                                                                                                    |                       | Idle Timeout:                                                               | 00:05:00                                              | _ <b>_</b> Cr   | ору                      |
| Tools N                                                                                                    |                                                                                                    |                       | Keepalive Timeout:                                                          |                                                       | Rer             | move                     |
| New Terminal                                                                                                    |                                                                                                    |                       | Addresses Per MAC:                                                          | 1                                                     |                 |                          |
| ISDN Channels                                                                                                    | 1 item (1 selected)                                                                                                    |                       |                                                                             |                                                       | Heset           |                          |
| KVM                                                                                                    |                                                                                                    |                       | IP of DNS Name:                                                             | 192.168.10.1                                          |                 |                          |
| Make Supout rf                                                                                                    |                                                                                                    |                       | Proxy Status:                                                               | running                                               |                 |                          |
| Manual                                                                                                    |                                                                                                    |                       | enabled                                                                     |                                                       | HTTPS           |                          |
| Evit                                                                                                    |                                                                                                    |                       |                                                                             |                                                       | 1               |                          |

۲) از پنجره Hotspot به تب Server Profile رفته و بروی پروفایل ساخته شده (در اینجا Hsprof1) دابل کیلیک کرده و از پنجره باز شده به تب Login رفته و تیک گزینه Cookie را فعال می کنیم.

| C* Safe Mode   | ✓ Hide Passwords                                                                                                    |
|----------------|----------------------------------------------------------------------------------------------------|
| Interfaces     | Hotsnot                                                                                                    |
| Wireless       | Servers Server Profiles Lisers Liser Profiles Active Hosts IP Bindings Service Ports Walled Garden Walled Garden IP List |
| Bridge         |                                                                                                    |
| PPP            |                                                                                                    |
| Mesh           | Name / DNS Name / HIML Directory (Rate Limit (p/.rbt)     Refealt hotspot                                                |
| IP N           | Physical hotspot                                                                                                    |
| IPv6 🗈         |                                                                                                    |
| MPLS N         | Historiet Seguer Purifie description                                                                                     |
| Routing N      |                                                                                                    |
| System N       | Double Click OK                                                                                                    |
| Queues         | Cancel                                                                                                    |
| Files          | HTTP CHAP HTTPS Apply                                                                                                    |
| Log            | HTTP PAP Trial                                                                                                    |
| Radius         | MAC Arth Password                                                                                                    |
| Tools 🖹        | Remove                                                                                                    |
| New Terminal   | 2 tems (1 selected) HTTP Cookie Lifetime: 3d 00:00:00                                                                    |
| ISDN Channels  | SSL Cettificate: none F                                                                                                  |
| KVM            |                                                                                                    |
| Make Supout.nf | Split User Domain                                                                                                    |
| Manual         | Trial Uptime Limit: 00:30:00                                                                                             |
| Exit           | Trial Uptime Reset: 14 00:00:00                                                                                          |
|                | Trial User Profile: default                                                                                              |
|                |                                                                                                    |
|                |                                                                                                    |
|                |                                                                                                    |

تا این مرحله Hotspot کامل راه اندازی شده است و آماده سرویس دهی از طریق کاربران Local (کاربرانی که بروی میکروتیک شاخته می شوند) می باشد.

ایجاد User :

|                                                                                                    |                                                                                                    | ✓ Hide Passwords |
|----------------------------------------------------------------------------------------------------|----------------------------------------------------------------------------------------------------|------------------|
| Year       Safe Mode         Interfaces       Wireless         Bridge       PPP         Mesh       IP         IP       N         IPV6       N         MPLS       N         Routing       N         System       N         Radius       N         Tools       N         New Terminal       ISDN Channels         KVM       Make Supout.nf | Hotspot         Server Profiles       User Profiles         Address       MAC Address         Portige       Image: Constraint of the service Ports         Walled Garden       Walled Garden         Server       Name         Address       MAC Address         Profile       Uptime         Address       MAC Address         Profile       Uptime         Address       OK         Server:       hotspot User cersan>         General       Imits         Name:       ehsan         Password:       The server         Name:       Profile         Address:       Imit         Profile       default         Profile       default         Values:       V         Profile       default         Values:       V         Routes:       V         Email:       V | Hide Passwords   |
| Exit                                                                                                    |                                                                                                    |                  |
|                                                                                                    | enabled                                                                                                    |                  |

برای ایجاد کاربر به تب User رفته و برروی ADD کلیک میکنیم و هر چندتا کاربر که نیاز باشد را ایجاد می کنیم.

تنظيمات كلاينت :

طبق سناریو کلاینت باید از DHCP سرور IP دریافت کند.و با این تنظیمات که برروی روتر انجام دادیم کلاینت ها باید به Hotspot دسترسی داشته باشد.

| 🗲 🕣 🧔 http://soony.local/login 🛛 🔎 👻 🖸 | <i> mikrotik hotspot &gt; logout</i>                             | ∅ internet hotspot > login ×                                                                                                    | n 🛧 🛱 |
|----------------------------------------|------------------------------------------------------------------|----------------------------------------------------------------------------------------------------|-------|
|                                        | Please log on to use<br>login<br>password<br>HOTSPC<br>powered b | atviski<br>the internet hotspot service<br>the internet hotspot service<br><b>h ehsan</b><br><b>h ehsan</b><br><b>h ehsan</b><br><b>h ehsan</b><br><b>h ehsan</b><br><b>h h h h h h h h h h</b> |       |

| + ttp://soony.local/status | ♀ ≧ ⊄ O mikroti | k hotspot > redirect                                                         | O Waiting for google.com                                       | 🍯 mikrotik hotspot > status | × | 6 🛣 🔅 |
|----------------------------|-----------------|------------------------------------------------------------------------------|----------------------------------------------------------------|-----------------------------|---|-------|
|                            |                 | C <sub>2</sub>                                                               |                                                                |                             |   |       |
|                            |                 | Welco<br>IP address:<br>bytes up/down:<br>connected:<br>status refresh:<br>k | me ehsanl<br>192.168.10.254<br>9.1 KiB / 26.2 KiB<br>22s<br>1m |                             |   |       |

برای مشاهده کاربران متصل به Hotspot به تب Active می رویم.

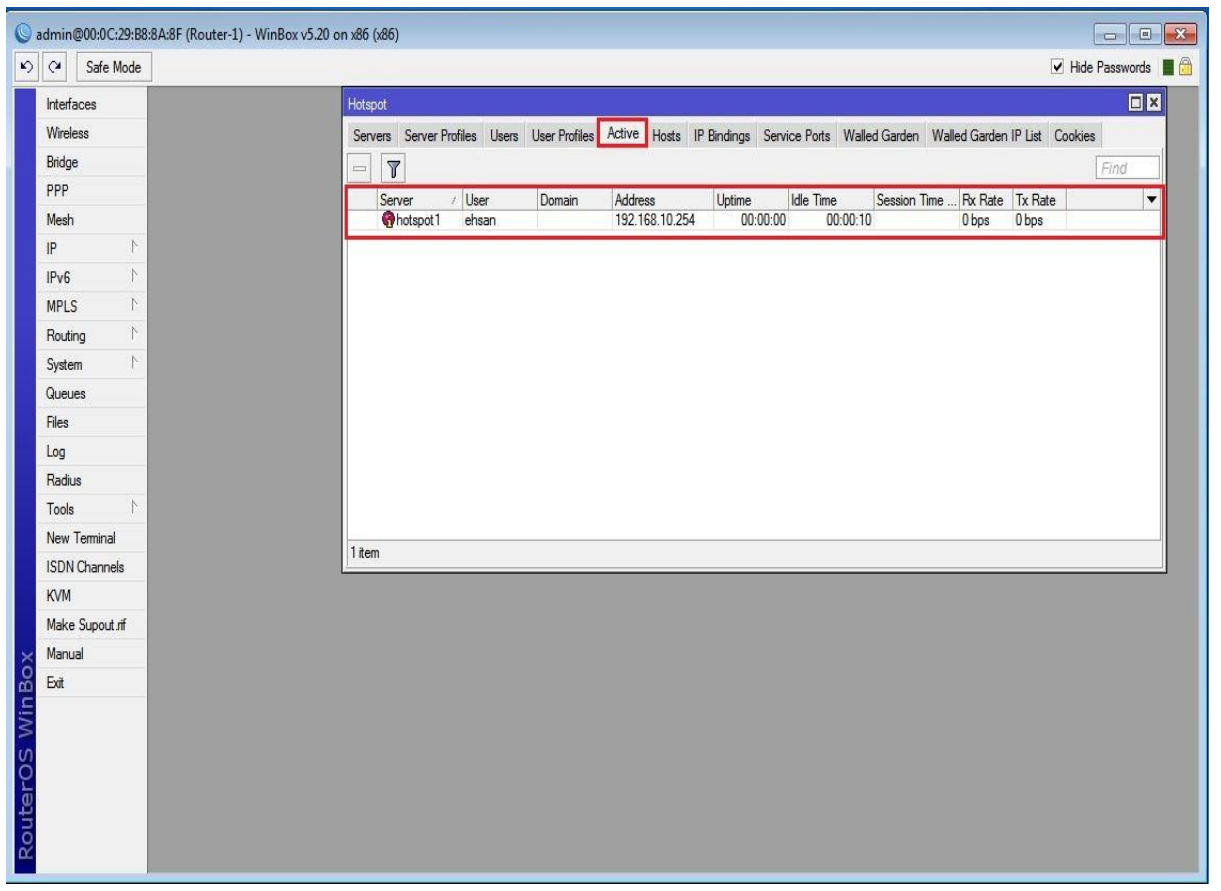

برای مشاهده لیست سیستم هایی که به اینترفیس Hotspot متصل هستند به تب Hosts می رویم.

| admin@00:0C:29:B8:8A:8F (Router-1) - V | NinBox v5.20 on x86 (x86)                                                                                                    |
|----------------------------------------|----------------------------------------------------------------------------------------------------|
| C* Safe Mode                           | ✓ Hide Passwords                                                                                                    |
| Interfaces                             | Hotspot                                                                                                    |
| Wireless                               | Servers Server Profiles Users User Profiles Active Hosts IP Bindings Service Ports Walled Garden Walled Garden IP List Cookies |
| Bridge                                 | Find Find                                                                                                    |
| PPP                                    | MAC Address / Address To Address Server Idle Time Rx Rate Tx Rate                                                              |
| Mesh                                   | AH 🚱 00:0C:29:DF:3A:C7 192.168.10.254 192.168.10.254 hotspot1 00:00:17 0 bps 0 bps                                             |
| IP D                                   |                                                                                                    |
| IPv6 r                                 |                                                                                                    |
| MPLS 1                                 |                                                                                                    |
| Routing                                |                                                                                                    |
| System                                 |                                                                                                    |
| Queues                                 |                                                                                                    |
| Files                                  |                                                                                                    |
| Log                                    |                                                                                                    |
| Radius                                 |                                                                                                    |
|                                        |                                                                                                    |
|                                        | 1 item                                                                                                    |
|                                        |                                                                                                    |
| Maleo Sumaut af                        |                                                                                                    |
| Manual Manual                          |                                                                                                    |
| Fyit                                   |                                                                                                    |
| Lon                                    |                                                                                                    |
|                                        |                                                                                                    |
|                                        |                                                                                                    |
|                                        |                                                                                                    |
|                                        |                                                                                                    |
|                                        |                                                                                                    |

باز گذاشتن دسترسی به یک سری از سایت ها بدون احراز هویت :

برای این کار به تب Walled Garden رفته و بروی Add کلیک میکنیم و براساس نیاز سایتها را برای کاربران بدون نیاز به یوزرنیم و پسورد Hotspot باز می گذاریم.

| Q.    | Safe       | lode     |  |  |  |    |        |       |             |       |             |       |           |         |            |         |            |      |               |                      | ✓ Hid     | e Passwords |
|-------|------------|----------|--|--|--|----|--------|-------|-------------|-------|-------------|-------|-----------|---------|------------|---------|------------|------|---------------|----------------------|-----------|-------------|
| Inte  | faces      |          |  |  |  | Ho | tspot  |       |             |       |             |       |           |         |            |         |            |      |               |                      |           |             |
| Wire  | eless      | -        |  |  |  | S  | ervers | Serv  | er Profiles | Users | User Profil | es A  | ctive H   | losts   | IP Bindin  | ngs S   | Service Po | orts | Walled Garden | Walled Garden IP Lis | st Cookie | 35          |
| Brid  | ge         |          |  |  |  |    | -      |       |             | 9     | 1           |       |           |         |            |         |            |      |               |                      |           | Find        |
| PPF   | 2          |          |  |  |  |    | Acti   | ion   | Server      |       | Metho       | d     | Dst. Ho   | ost     | D          | st. Por | 1          |      |               |                      |           | •           |
| Mes   | h          |          |  |  |  |    | () a   | allow | hotspot     | :1    |             |       | *google   | •       |            |         |            |      |               |                      |           |             |
| IP    |            | 1        |  |  |  |    |        |       |             |       |             |       |           |         |            |         |            |      |               |                      |           |             |
| IPv   | 5          | 1        |  |  |  |    |        |       |             |       |             |       |           |         |            |         |            |      |               |                      |           |             |
| MPI   | S          | 1        |  |  |  |    |        |       |             |       |             | 10000 | 1028      | 1 12.5  | 0.00       | 11.21   |            |      | free land     |                      |           |             |
| Rou   | ting       | P.       |  |  |  |    |        |       |             |       |             | Wa    | lled Gard | len Ent | try <*goog | gle">   |            |      |               |                      |           |             |
| Syst  | em         | 1        |  |  |  |    |        |       |             |       |             |       | Actio     | n: 🖲    | allow      | 0       | deny       |      | ОК            |                      |           |             |
| Que   | ues        |          |  |  |  |    |        |       |             |       |             |       | Serve     | er: 🗌   | hotspot1   |         | ₹ ▲        |      | Cancel        |                      |           |             |
| Files | 3          | _        |  |  |  |    |        |       |             |       |             | Src   | Addres    | s       |            |         | -<br>-     | F    | Apply         |                      |           |             |
| Log   |            |          |  |  |  |    |        |       |             |       |             | Dut   |           |         |            |         |            |      |               |                      |           |             |
| Rad   | lius       | _        |  |  |  |    |        |       |             |       |             | Dst   | . Addres  | s:      |            |         |            |      | Disable       |                      |           |             |
| Too   | ls         | 1        |  |  |  |    |        |       |             |       |             |       | Metho     | d:      | 2          |         | _          | С    | omment        |                      |           |             |
| Nev   | v Terminal | <u>í</u> |  |  |  | 1. | em     |       |             |       |             | -     | Dst. Ho   | st: 🗆   | *google*   |         | <b>_</b>   |      | Сору          |                      |           |             |
| ISD   | N Channe   | s        |  |  |  |    | .om    | _     | _           | _     | _           |       | Dst. Po   | rt:     |            |         |            | F    | lemove        |                      |           |             |
| KVI   | 1          | _        |  |  |  |    |        |       |             |       |             |       | Pat       | h: 🗍    |            |         | •          |      |               |                      |           |             |
| Mak   | te Supout. | rif      |  |  |  |    |        |       |             |       |             | 903   | bled      |         |            |         | _          | -    |               |                      |           |             |
| Mar   | nual       |          |  |  |  |    |        |       |             |       |             | C110  | Dieu      | _       | _          | _       | _          | -    |               |                      |           |             |
| Exit  |            |          |  |  |  |    |        |       |             |       |             |       |           |         |            |         |            |      |               |                      |           |             |
|       |            |          |  |  |  |    |        |       |             |       |             |       |           |         |            |         |            |      |               |                      |           |             |
|       |            | - 1      |  |  |  |    |        |       |             |       |             |       |           |         |            |         |            |      |               |                      |           |             |
|       |            | - 1      |  |  |  |    |        |       |             |       |             |       |           |         |            |         |            |      |               |                      |           |             |
|       |            | - 1      |  |  |  |    |        |       |             |       |             |       |           |         |            |         |            |      |               |                      |           |             |
|       |            |          |  |  |  |    |        |       |             |       |             |       |           |         |            |         |            |      |               |                      |           |             |

دسترسی کاربری خاص به اینترنت از طریق Hotspot بدون نیاز به احراز هویت :

برای این کار به تب Walled Garden IP List رفته و بروی Add کلیک میکنیم.

| Cafe N       | Mode | ✓ Hide                                                                                                    | Passwor |
|--------------|------|----------------------------------------------------------------------------------------------------|---------|
| nterfaces    |      | Hotspot                                                                                                    |         |
| Nireless     |      | Servers Server Profiles Users User Profiles Active Hosts IP Bindings Service Ports Walled Garden Walled Garden IP List Cookier | 5       |
| Bridge       |      |                                                                                                    | Find    |
| PPP          |      | Action / Server Src. Address Protocol Dst. Port                                                                                |         |
| Mesh         |      | Paccept hotspot1 192.168.10.254                                                                                                |         |
| Р            | 1    | Walled Garden IP Entry o                                                                                                    |         |
| Pv6          | 1    |                                                                                                    |         |
| MPLS         | 1    | Action:                                                                                                    |         |
| Routing      | 1    | Server: hotspot1 T A Cancel                                                                                                    |         |
| System       | 1    | Src. Address: 192.168.10.254                                                                                                   |         |
| Queues       |      | Dst. Address:                                                                                                    |         |
| Files        |      | Protocol:                                                                                                    |         |
| _og          |      |                                                                                                    |         |
| Radius       |      | USI. FOR.                                                                                                    |         |
| Tools        |      | Ust. Host: Remove                                                                                                    |         |
| New Terminal |      | 1 item enabled                                                                                                    |         |
| SDN Channel  |      |                                                                                                    |         |
| VIVI         | 4    |                                                                                                    |         |
| Manual       |      |                                                                                                    |         |
| TOUIUOI      |      |                                                                                                    |         |
| 5.4          | -    |                                                                                                    |         |

سناریو ۲: نصب و راه اندازی سرویس Hotspot میکروتیک به همراه اکانتینگ User Manager

- ۱. تنظیمات اولیه میکروتیک (DHCP DNS NTP Client)
  - ۲. نصب و راه اندازی Hotspot
  - ۳. تنظیم Radius در میکروتیک
  - ۴. نصب و راه اندازی User Manager

\*مراحل ۱ و۲ را در سناریو قبل انجام دادیم از اینجا به بعد مراحل ۴و۴ را انجام می دهیم.

چرا سرویس اکانتینگ را با استفاده از امکان User Manager میکروتیک استفاده می کنیم ؟

User Manager یک اکانتینگ ساده میکروتیک برای مدیریت کاربران است که پکیچ مدیریتی تحت وب می باشد و با استفاده از Radius به همه روترها متصل می شود.

امکاناتی که User Manager در اختیار مدیران شبکه قرار می دهد شامل تعریف گروه های کاربری ، امکان گزارش گیری از سایت های بازدید شده توسط کاربران از زمان اتصال و Disconnect کاربران ، اختصاص دادن پهنای باند به هر کاربر و اعمال محدودیت برای آنها می باشد.

تنظیم Radius در میکروتیک :

برای اینکه کاربران Hotspot توسط Radius در روتربردهای میکروتیک احراز هویت شوند در ابتدا لازم است که یک Radius Client برای اینکه کاربران User Manager ایجاد کنیم.برای اینکار از منوی Radius را انتخاب میکنیم و از پنجره باز شده برروی Add کلیک میکنیم. تیک گزینه Hotspot را فعال کرده و تنظیمات را مشابه عکس زیر انجام می دهیم.

\*چون سرور رادیوس بر روی همین دستگاه نصب شده است آدرس آن را 127.0.011 وارد می کنیم.

«کلمه وارد شده در Secret را به یاد داشته باشید چرا که در زمان تنظیم User Manager هم می بایست وارد شود.

\*از IP ی که برروی اینترفیس Hotspot تنظیم شده است برای Radius استفاده نکنید.

| ©               | admin@00:0C:29:B8:8A:8F (Router-1) - WinBox v5.20 on x86 (x86) | _ 🗆 X          |
|-----------------|----------------------------------------------------------------|----------------|
| 🍤 🍳 Safe Mode   |                                                                | Hide Passwords |
| Interfaces      |                                                                |                |
| Wireless        |                                                                |                |
| Bridge          |                                                                |                |
| PPP             | 0 hotspot 127.0.0.1                                            |                |
| Mesh            |                                                                |                |
| IP È            |                                                                |                |
| IPv6            | Radius Server <127.0.0.1>                                      |                |
| MPLS            | General Status OK                                              |                |
| Routing         | - Service Cancel                                               |                |
| System 1        | ppp login Apply                                                |                |
| Queues          | dhop Disable                                                   |                |
| Files           |                                                                |                |
| Log             | Called ID:                                                     |                |
| Table           | Domain: Copy                                                   |                |
| New Terminal    | 1 item Address: 127.0.0.1 Remove                               |                |
| ISDN Channels   | Secret: Reset Status                                           |                |
| KVM             |                                                                |                |
| Make Support of | Authentication Port: 1812                                      |                |
| × Manual        | Accounting Port: 1813                                          |                |
| 2 Ext           | Timeout: 300 ms                                                |                |
| Li I            | Accounting Backup                                              |                |
|                 | Realm:                                                         |                |
| Ŏ               | See Address                                                    |                |
| ter             | SIC. Pauress.                                                  |                |
| 5               | enabled                                                        |                |

در مرحله بعد از پنجره Radius برروی Incoming کلیک کرده و از پنجره باز شده تیک گزینه Accept را فعال میکنیم و Port=3799 قرار می دهیم.

\*این گزینه برای این است که اگر Session Time کاربرها تمام شد ارتباط آن کاربر را قطع کند.روش کار این پورت به این صورت است که اگر هرگونه تغییری که Radius Server در رابطه با کاربران انجام می دهد روی کاربران اعمال شود.

| 0       |        |            |      | admn@00:0C:29:B8:8A:8F (Router-1) - WnBox v5.20 on x86 (x86) |
|---------|--------|------------|------|--------------------------------------------------------------|
| 5       | (*     | Safe I     | lode | 🖻 Hide Passwords 🔳 🖻                                         |
|         | Interf | aces       |      |                                                              |
|         | Wirel  | ess        |      | Radus III III III III III III IIII IIII II                   |
|         | Bridg  | e          |      | 🛨 📼 🦿 🐯 🖾 🍸 Reset Status Incoming Find                       |
|         | PPP    |            |      | # Service Called ID Domain Address Secret ▼                  |
|         | Mesh   | 1          |      | 0 (Nuipou 127.0.0.1                                          |
|         | IP     |            | 1    |                                                              |
|         | IPv6   |            | 1    |                                                              |
|         | MPL    | S          | 1    | Radus Incoming 🗖 🖬                                           |
|         | Routi  | ing        | 1    | Accept OK                                                    |
|         | Syste  | m          | -1   | Pot: 3799 Cancel                                             |
|         | Queu   | Jes        | _    |                                                              |
|         | Files  |            | _    |                                                              |
|         | Log    |            | _    | Bad Requests: 0 Reset Status                                 |
|         | Radi   | US         | -    | Acks: 0                                                      |
|         | TOOLS  | Torrelated | -    | 1 item Naks: 0                                               |
|         | ISDN   | Channa     |      |                                                              |
|         | KV/M   | Cridinie   | •    |                                                              |
|         | Make   | - Supout   | ff   |                                                              |
| ×       | Manu   | Jal        |      |                                                              |
| 8       | Exit   |            |      |                                                              |
| lin     |        |            |      |                                                              |
| $\sim$  |        |            | - 1  |                                                              |
| ę       |        |            | - 1  |                                                              |
| fe      |        |            | - 1  |                                                              |
| <u></u> |        |            |      |                                                              |
| 1       | _      | _          | _    |                                                              |

حال باید در Hotspot تعریف کنید که از Radius Client برای اعتبارسنجی استفاده کند.

برای اینکار از تب Server Profile برروی Hotspotی که قبلا ایجاد کردیم دابل کلیک میکنیم و از پنجره باز شده از تب Radius ، تیک گزینه Use radius را فعال میکنیم و Interim Update را تنظیم می کنیم.

Radius : پکت های اعتبارسنجی کاربران و مشخص کردن اینکه چه کاربری Disconnect شده است را به سمت Radius می فرستد تا Server می فرستد تا Radius آن کاربر را قطع کند . معمولا Interim Update را روی یک دقیقه تعیین می شود یعنی اینکه هر یک دقیقه یکبار ارتباط کاربران چک می شود و به سمت Rdius Server پیغامی مبتنی بر اینکه ارتباط برقرار است یا نه ، فرستاده می شود.قسمت Interim Update را باید طبق تنظیمات Radius Server خود انجام دهید وگرنه کاربران شما از لیست Online User ها در نرم افزار Radius حذف می شوند در حالی که هنوز متصل هستند.

| •                                                                                                    | admin@00:0C:29:B8:8A:8F (Router-1) - WinBox v5.20 on x86 (x86)                                                                                                    | _ 0        | X |
|----------------------------------------------------------------------------------------------------|----------------------------------------------------------------------------------------------------|------------|---|
| 🔊 🖓 🛛 Safe Mo                                                                                                    | le Hid                                                                                                    | e Password |   |
| Interfaces<br>Wireless<br>Bidge<br>PPP<br>Mesh<br>IP<br>IPv6<br>MPLS<br>Routing<br>System<br>Queues<br>Files<br>Log<br>Radius<br>Tools<br>New Terminal<br>ISDN Channels | Hotspot       Image: Server Profiles       Active       Hotspot       Image: Find         Servers       Server Profiles       Active       Hotspot       Find         Name       DNS Name       HTML Directory       Rate Limit (x/tx)       Find         Name       DNS Name       Hotspot       Find         Image: DNS Name       hotspot       Find         Image: DNS Name       hotspot       Find         Image: DNS Name       hotspot       Find         Image: DNS Name       hotspot       Find         Image: DNS Name       hotspot       Find         Image: DNS Name       hotspot       Find         Image: DNS Name       hotspot       Find         Image: DNS Name       hotspot       Find         Image: DNS Name       hotspot       Find         Image: DNS Name       hotspot       Find         Image: DNS Name       Name       Hotspot       Find         Image: DNS Name       Hotspot       Image: DNS Name       Find         Image: DNS Name       Hotspot       Image: DNS Name       Find         Image: DNS Name       Hotspot       Image: DNS Name       Image: DNS Name         Image: DNS Name       Image: DNS Name< |            |   |
| KVM                                                                                                    | 2 items (1 selected)                                                                                                    |            |   |
| Make Supout rf                                                                                                    | NAC Pad Tuny (15 (shame))                                                                                                    |            |   |
| Exit                                                                                                    | NAS PORT Type: 15 (ennemet) ●                                                                                                    |            |   |
| RouterOS Win                                                                                                    | default                                                                                                    |            |   |

نصب و راه اندازی User Manager :

برای استفاده از User Manager می بایست Package مربوط به آن در میکروتیک نصب شده باشد.برای چک کردن آن از منوی اصلی System و از زیرمنوی باز شده Package را انتخاب می کنیم.همان طور که در عکس زیر مشاهده می کنید پکیچ User Manager نصب می باشد.

در صورتی که User Manager وجود نداشت آن را از سایت میکروتیک براساس نسخه OS ی که نصب کرده ایم دانلود میکنیم و در این قسمت نصب میکنیم سپس یکبار سیستم را ریستارت می کنیم.

|                 |                     | admin@0 | 0:0C:29:B8:8    | A:8F (Router- | 1) - WinBo   | x v5.20 on x86                   | (x86)     |                                                                                                    | _ 0            |
|-----------------|---------------------|---------|-----------------|---------------|--------------|----------------------------------|-----------|----------------------------------------------------------------------------------------------------|----------------|
| C* Safe Mode    |                     |         |                 |               |              |                                  |           |                                                                                                    | Hide Passwords |
| Interfaces      |                     |         |                 |               |              |                                  |           |                                                                                                    |                |
| Wireless        |                     |         |                 |               |              |                                  |           |                                                                                                    |                |
| Bridge          |                     |         |                 |               |              |                                  |           |                                                                                                    |                |
| PPP             | Auto Upgrade        |         |                 |               |              |                                  |           |                                                                                                    |                |
| Mash            | Certificates        | Pac     | kage List       |               |              |                                  |           |                                                                                                    |                |
| Mesn            | Clock               | 7       | Enable          | Disable       | Uninetal     | Unschedule                       | Downgrade | Find                                                                                                    |                |
| IP I            | Console             | U       | Lilable         | Lisable       | Ut in Iscali | Orischieddie                     | Downgrade | THIN                                                                                                    |                |
| IPv6            | Drivers             |         | Name            | / Versio      | n B          | uild Time                        | Scheduled | •                                                                                                    |                |
| MPLS 1          | Health              |         | @ ipv6          | 5.20          |              | Aug/15/2012 10<br>Aug/15/2012 10 | :05:33    | •                                                                                                    |                |
| Routing 1       | History             |         | () isdn         | 5.20          |              | Aug/15/2012 10                   | :06:42    |                                                                                                    |                |
| System          | History             |         | Økvm            | 5.20          |              | Aug/15/2012 10                   | :06:48    |                                                                                                    |                |
| Ouevee          | Identity            |         | Fied            | 5.20          |              | Aug/15/2012 10                   | :06:43    |                                                                                                    |                |
| Queues          | LCD                 |         | @ multicast     | 5.20          |              | Aug/15/2012 10<br>Aug/15/2012 10 | :06:04    |                                                                                                    |                |
| Files           | LEDs                |         | @ ntp           | 5.20          |              | Aug/15/2012 10                   | :05:50    |                                                                                                    |                |
| Log             | License             |         | @ppp            | 5.20          |              | Aug/15/2012 10                   | :05:19    |                                                                                                    |                |
| Radius          | Logging             |         | erouterboa      | rd 5.20       |              | Aug/15/2012 10                   | :05:58    |                                                                                                    |                |
| Tools           | Logging             |         | Brouting        | 5.20          |              | Aug/15/2012 10<br>Aug/15/2012 10 | -05-08    |                                                                                                    |                |
| New Terminal    | NTP Client          |         | System          | 5.20          |              | Aug/15/2012 10                   | :04:51    |                                                                                                    |                |
|                 | NTP Server          | _       | Gups            | 5.20          |              | Aug/15/2012 10                   | :05:52    |                                                                                                    |                |
| ISDN Channels   | Packages            |         | Suser-man       | ager 5.20     |              | Aug/15/2012 10                   | :06:01    | and the second second second second second second second second second second second second second second second |                |
| KVM             | Password            |         | 19 wireless     | 5.20          |              | Aug/15/2012 10                   | :05:47    | •                                                                                                    |                |
| Make Supout.rif | Ports               | 20      | tems (1 selecte | d)            |              |                                  |           |                                                                                                    |                |
| Manual          | Delast              |         |                 |               |              |                                  |           |                                                                                                    |                |
| Exit            | Repoot              |         |                 |               |              |                                  |           |                                                                                                    |                |
| Low             | Reset Configuration |         |                 |               |              |                                  |           |                                                                                                    |                |
|                 | Resources           |         |                 |               |              |                                  |           |                                                                                                    |                |
|                 | Routerboard         |         |                 |               |              |                                  |           |                                                                                                    |                |
|                 | Scheduler           |         |                 |               |              |                                  |           |                                                                                                    |                |
|                 | Scripts             |         |                 |               |              |                                  |           |                                                                                                    |                |
|                 | Shutdown            |         |                 |               |              |                                  |           |                                                                                                    |                |
|                 | Special Login       |         |                 |               |              |                                  |           |                                                                                                    |                |

HTTP://Mikrotik IP Address / Userman

HTTP://200.1.1.3 / userman

برای تنظیم کردن User Manager به آدرس زیر از طریق مرورگر خود بروید :

#### طبق این سناریو :

بعد از اینکه آدرس را در مرورگر وارد کردید باید یوزرنیم و پسورد را وارد کنید.

«از میکروتیک نسخه ۳ به بعد یک User بنام Admin و بدون پسورد برای دسترسی به User Manger ساخته می شود.

| Ele Edit View History Bookmarks Tools Help                |                                                                                                    | _ <b>D</b> X                                    |
|-----------------------------------------------------------|----------------------------------------------------------------------------------------------------|-------------------------------------------------|
| User Manager × +                                          |                                                                                                    |                                                 |
| 🕷 • 🗲 🕑 200.1.1.3/userman                                 | 🔻 💉 Fast 🦿 🔍 Search                                                                                                    | ☆ 自 ♥ ♣ ♠ ∢ ७ ♥ ☰                               |
| یشگاه زند 🚧 بیست نت 🊧 ورزش 3 🧖 بانکداری اینترنتی 🧔 گوگل 🔠 | وزيون ايران 🏶 Tvcountdown 🔤 جستجوگر آنلاين فايل 😳 ديباگران 📒 لاگين داز                                                                                                    | 👟 فیلم و سریال 📙 دانلود از بوتیوب 💿 یوتیوب 💶 تل |
|                                                           | Image: Design of the second second secon |                                                 |

\*دقت داشته باشید برای دسترسی به User Manager باید اگر فایروال را فعال کرده اید دسترسی ایجاد کنید. \*سرویس WWW باید حتما فعال باشد.(IP→Service)

اولین کاری که بعد از ورود به User Manager میکنیم این است که برای دسترسی به صفحه وب مدیریت User Manager پسورد تنظیم می کنیم.از منوی اصلی گزینه Customer را انتخاب کرده و برای Admin پسورد ست می کنیم.

| <u>File Edit View Histor</u> | y <u>B</u> ookmarl | ks <u>T</u> ools <u>H</u> elp |                         |                                                     |                  |                        |                    | _ 0            | X        |
|------------------------------|--------------------|-------------------------------|-------------------------|-----------------------------------------------------|------------------|------------------------|--------------------|----------------|----------|
| Mikrotik User Manag          | er: Custom         | × +                           |                         |                                                     |                  |                        |                    |                |          |
| ⊛ - (♦) @ 200.1              | .1.3/userma        | n                             |                         | 🔻 💉 Fast C                                          | Q. Search        | ☆自                     | □ ↓                | â 4 😋 🤅        | ∍ ≡      |
| ې اينټرنټو ، 🙆 گوگا . 🛐      | 3 🔯 بانکدار:       | د ا <b>یما</b> بیست نت 👭 مردش | ک ان 💛 لاگین دانشگاه زن | چستجوگر آنلان، قایا . 🧑 دنیاگ                       | Tycountdown 📽 ol | ا بەتبەت 🖪 تامرىمات اي | دانلود از پوتیون 🔘 | فيلم و سريال 📙 | 3        |
| MikroTik                     | Add                | Edit                          | , ,                     |                                                     | _                |                        |                    |                |          |
| Mikrotik User Manager        |                    |                               |                         |                                                     |                  |                        |                    |                | Q        |
| Deuters                      |                    | <b>▽ Login</b>                | ∇ Parent                | ∇ Pe                                                | rmissions        |                        | ∇ Public II        | >              |          |
| Routers                      |                    | admin                         |                         | Owne                                                | r                |                        |                    |                |          |
| Users                        |                    |                               | 1                       | Customer details                                    |                  | ×                      |                    | Per pag        | e [20] ~ |
| Customer                     |                    |                               |                         |                                                     |                  |                        |                    |                |          |
| Logs                         |                    |                               |                         | Login: a                                            | dmin             |                        |                    |                |          |
| Payments                     |                    |                               |                         | Password:                                           | ••               |                        |                    |                |          |
| Profiles                     |                    |                               |                         | Disabled:                                           | min              |                        |                    |                |          |
| Settings                     |                    |                               |                         | Permissions:                                        | wner             | ~                      |                    |                |          |
| Reports                      |                    |                               |                         | Public ID:                                          |                  |                        |                    |                |          |
| 0 A sessions                 |                    |                               |                         | Public host:                                        |                  |                        |                    |                |          |
| 0 A users                    |                    |                               |                         | Access                                              |                  |                        |                    |                |          |
| Advanced search              |                    |                               |                         | Private information                                 |                  |                        |                    |                |          |
| Maintenance                  |                    |                               |                         | <ul> <li>Signup options</li> <li>▼Format</li> </ul> |                  |                        |                    |                |          |
| Logout                       |                    |                               |                         |                                                     | Sa               | ave                    |                    |                |          |
|                              |                    |                               |                         |                                                     |                  |                        |                    |                |          |
|                              |                    |                               |                         |                                                     |                  |                        |                    |                |          |
|                              |                    |                               |                         |                                                     |                  |                        |                    |                |          |
|                              |                    |                               |                         |                                                     |                  |                        |                    |                |          |
|                              |                    |                               |                         |                                                     |                  |                        |                    |                |          |
|                              |                    |                               |                         |                                                     |                  |                        |                    |                |          |
|                              |                    |                               |                         |                                                     |                  |                        |                    |                |          |
|                              |                    |                               |                         |                                                     |                  |                        | _                  |                |          |

اتصال User Manager به میکروتیک :

از منوی اصلی گزینه Routers را انتخاب کرده و از پنجره باز شده برروی Add→New کلیک کرده و تنظیمات را انجام می هیم.

| € 3 200.1.1        | .3/userman |                          | 🔻 💉 🖉 🔍 Search                                          |                     | ☆自♥↓                    | A 4 5 9              |
|--------------------|------------|--------------------------|---------------------------------------------------------|---------------------|-------------------------|----------------------|
| داری اینترنتی 👶 گو | ش 3 🧳 بانک | گاه زند 🚧 بیست نت 🏂 ورزد | Tvcountd 🚾 جستجوگر آنلاین فایل 😳 دیباگران 📒 لاگین دانشگ | own 🦇 تلوزیون ایران | ود از یوتیوب 🔞 یوتیوب 💶 | فیلم و سریال 📒 دانلو |
| ikro <b>Tik</b>    | Add E      | dit                      |                                                         |                     |                         |                      |
| stik Oser Manager  |            | ∇ Name                   | ∇ IP address                                            | <b>⊽</b> Shared     | d secret                |                      |
| Routers            |            | Hotspot                  | 127.0.0.1                                               | 12345               |                         |                      |
| Users              |            |                          |                                                         |                     |                         | Per page [2          |
| Sessions           |            |                          |                                                         |                     |                         |                      |
| Customers          |            |                          | Router details                                          | ×                   |                         |                      |
| Logs               |            |                          | ▲ Main                                                  |                     |                         |                      |
| Payments           |            |                          | Name: Hotspot                                           |                     |                         |                      |
| Profiles           |            |                          | Owner: admin                                            |                     |                         |                      |
| Cattings           |            |                          | IP address: 127.0.0.1                                   |                     |                         |                      |
| settings           |            |                          | Shared secret: 12345                                    |                     |                         |                      |
| Reports            |            |                          | Time zone: Parent time zone                             | ~                   |                         |                      |
| A sessions         |            |                          | Disabled:                                               |                     |                         |                      |
| 0 A users          |            |                          | Authorization failure                                   |                     |                         |                      |
| anced search       |            |                          | Log events. Accounting success                          |                     |                         |                      |
| aintenance         |            |                          | Accounting failure                                      |                     |                         |                      |
| Logout             |            |                          | CoA support: Vuse CoA                                   |                     |                         |                      |
|                    |            |                          | CoA port: 3799                                          |                     |                         |                      |
|                    |            |                          |                                                         | Save                |                         |                      |
|                    |            |                          |                                                         |                     |                         |                      |
|                    |            |                          |                                                         |                     |                         |                      |
|                    |            |                          |                                                         |                     |                         |                      |
|                    |            |                          |                                                         |                     |                         |                      |
|                    |            |                          |                                                         |                     |                         |                      |

اتصال میکروتیک به User Manager برقرار شد.هم اکنون کاربر ساخته شده در User Managerمیتوانند از سرویس Hotspot استفاده کنند.

برای ساختن User ابتدا می بایست یک Profile ایجاد کرد سپس محدودیت های لازم را به Profile اختصاص داد و در نهایت User را با Profile مورد نظر ایجاد کرد.

ساخت Profile :

از منوی اصلی Profiles را انتخاب کرده از پنجره باز شده به تب Profile رفته و برروی Add کلیک می کنیم و یک نام برای Profile انتخاب می کنیم.

| Mkrotik User Manager: Profiles       +                                                                                                    |
|----------------------------------------------------------------------------------------------------|
| <ul> <li></li></ul>                                                                                                    |
|                                                                                                    |
| فیلم و سریال 📙 دانلود از یوتیوب 💿 یوتیوب 💶 نلوزیون ایران 🦇 Tvcountdown 🕷 جستجوگر آنلاین فایل 😳 دیباگران 🛀 لاگین دانشگاه زند 🕪 بیست نت 👀 ورزش 3 🦞 بانکداری اینترنتی 🧔 گوگل 😫 |
| MikroTik User Manager                                                                                                    |
| Routers                                                                                                    |
| Users                                                                                                    |
| Sessions                                                                                                    |
| Customers                                                                                                    |
| Logs                                                                                                    |
| Payments                                                                                                    |
| Profiles Create profile X                                                                                                    |
| Settings                                                                                                    |
| Reports Name;Group;512                                                                                                    |
| 0 A sessions Create                                                                                                    |
| 0 A users                                                                                                    |
| Advanced search                                                                                                    |
| Maintenance                                                                                                    |
| Logout                                                                                                    |
|                                                                                                    |
|                                                                                                    |
|                                                                                                    |
|                                                                                                    |
|                                                                                                    |
|                                                                                                    |
|                                                                                                    |
|                                                                                                    |

برای ایجاد محدودیت که کاربران در چه روز و ساعتی به اینترنت دسترسی داشته باشند برروی Add New Limitation کلیک کرده و

از پنجره باز شده تنظیمات را انجام می دهیم.

| <u>File Edit V</u> iew Hi <u>s</u> tor                                                                                                    | ry <u>B</u> ookmarks <u>T</u> ools <u>H</u> elp |                                                                                                    | _ 🗆 🗙            |
|----------------------------------------------------------------------------------------------------|-------------------------------------------------|----------------------------------------------------------------------------------------------------|------------------|
| Mikrotik User Manaç                                                                                                    | ger: Profiles × +                               |                                                                                                    |                  |
| 🛞 • 🗲 🕙 200.f                                                                                                    | 1.1.3/userman                                   | 🔻 💉 Fast 🦿 🔍 Search                                                                                                    | ☆ 🖻 🛡 🖡 ล̂ 🐗 🧐 🚍 |
| <ul> <li>الالالالة الحريمة الحريمة ال<br/>حريمة الحريمة ال<br/>حريمة الحريمة الحريمة الحريمة الحريمة الحريمة الحريمة الحريمة الحريمة الحريمة الحريمة الحريمة الحريمة الحريمة الحريمة الحريمة الحريمة الحريمة الحريمة الحريمة الحريمة الحريمة الحريمة الحريمة الحمة الحريمة الحريمة الحريمة الحريمة الحريم</li></ul> | الــــــــــــــــــــــــــــــــــــ          | <ul> <li>▼ Fast C C Search</li> <li>V Search</li> <li>V Search</li> <li< td=""><td></td></li<></ul> |                  |

برای ایجاد محدودیت میزان دانلود ، میزان آپلود ، UpTime ، سرعت دانلود و .... برروی New Limit کلیک کنید.

| <u>Fi</u> le <u>E</u> dit <u>V</u> iew Hi <u>s</u> to | ry <u>B</u> ookmarks <u>T</u> ools <u>H</u> elp |                                                                                                    | _ 0        | X |
|-------------------------------------------------------|-------------------------------------------------|----------------------------------------------------------------------------------------------------|------------|---|
| Mikrotik User Manag                                   | ger: Profiles × +                               |                                                                                                    |            |   |
| ) • 🔶 🕲 200.1                                         | 1.1.3/userman                                   | ▼ 📌 Fast C <sup>*</sup> 🔍 Search ☆ 自 💟 🖡 🌴                                                                                        | <b>8</b> Ø | ≡ |
| ى اينترنتى 💩 گوگل 🗴                                   | ، زند 🙀 بیست نت 🌿 ورزش 3 🧔 بانکدارs             | 🗍 زیرنویس 🣒 فیلم و سریال 📒 دانلود از یوتیوب 💿 یوتیوب 💶 تلوزیون ایران 🌲 Tvcountdown 🖕 جستجوگر آنلاین فایل 😳 دییاگران 🐫 لاگین دانشگ | شبکه 🧧     | » |
| Mikro <b>Tik</b>                                      | Profiles Limitations                            |                                                                                                    |            |   |
| Mikrotik User Manager                                 | Profile: Group-512                              | V +                                                                                                    |            |   |
| Routers                                               | Name: Group-512                                 |                                                                                                    |            |   |
| Users                                                 | Name for users:                                 |                                                                                                    |            |   |
| Sessions                                              | Validity:                                       |                                                                                                    |            |   |
| Customers                                             | Starts: At first logor                          | ▼                                                                                                    |            |   |
| Logs                                                  | Price: 0.00                                     |                                                                                                    |            |   |
| Payments                                              | Shared users: not used                          | V                                                                                                    |            |   |
| Profiles                                              | Save profile Remove profile                     |                                                                                                    |            |   |
| Settings                                              | Active                                          | Constraints                                                                                                    |            |   |
| Reports                                               |                                                 | Download limit: 20.0 Mib                                                                                                    |            |   |
| 1 A sessions                                          | ✓ Always                                        | Upload limit: 15.0 Mib<br>Transfer limit: 104957.0 Kib                                                                            |            |   |
| 1 A users                                             |                                                 | Uptime Limit: 2m40s                                                                                                    |            |   |
| Advanced search                                       | Add new limitation                              | Remove selected limitations                                                                                                    |            |   |
| Maintenance                                           |                                                 |                                                                                                    |            |   |
| Logout                                                |                                                 |                                                                                                    |            |   |
|                                                       |                                                 |                                                                                                    |            |   |
|                                                       |                                                 |                                                                                                    |            |   |
|                                                       |                                                 |                                                                                                    |            |   |
|                                                       |                                                 |                                                                                                    |            |   |
|                                                       |                                                 |                                                                                                    |            |   |
|                                                       |                                                 |                                                                                                    |            |   |
|                                                       |                                                 |                                                                                                    |            |   |
|                                                       |                                                 |                                                                                                    |            |   |
|                                                       |                                                 |                                                                                                    |            |   |

ساخت کاربر :

برای اینکار از منوی اصلی Users را انتخاب کرده از پنجره باز شده Add→One را انتخاب می کنیم و از پنجره باز شده برای کاربر یوزرنیم

| تنظيم مي كنيم. | Profile | و پسورد و | , |
|----------------|---------|-----------|---|
|----------------|---------|-----------|---|

| <u>File Edit View Histor</u> | ry <u>B</u> ookmarks <u>T</u> ools <u>H</u> elp |                                                |                                          |                                              | _ 🗆 🗙            |
|------------------------------|-------------------------------------------------|------------------------------------------------|------------------------------------------|----------------------------------------------|------------------|
| Mikrotik User Manag          | ger: Users × +                                  |                                                |                                          |                                              |                  |
| ® • 🗲 🕲 200.1                | I.1.3/userman                                   |                                                | 🔻 💉 Fast 🧭 🔍 Search                      | ☆ 自 ♥ ↓ 余                                    | <b>4 6 9</b> ≡   |
| ى اينترنتى 싫 گوگل 🗴          | ىگاە زند 🚧 بىست نت 🌿 ورزش 3 🧔 بانكدار؟          | گر آنلاین فایل 🙆 دیباگران 📒 لاگین دانش         | وب 💶 تلوزیون ایران 🏶 Tvcountdown 🔤 جستجو | یس 📒 فیلم و سریال 🔒 دانلود از یوتیوب 👰 یوتیر | « شبکه 📙 زیرنو   |
| Mikro <b>Tik</b>             | Add Edit Generate                               |                                                |                                          |                                              |                  |
| Mikrotik User Manager        |                                                 |                                                |                                          |                                              | ٩.               |
| Routers                      | ✓         Ø         Username                    | ∇ Till time                                    |                                          |                                              | Per page [20]    |
| Users                        | *                                               | User details                                   |                                          | ×                                            | i ei page [20] + |
| Sessions                     |                                                 | ▲ Main                                         |                                          | -                                            |                  |
| Customers                    |                                                 | Use                                            | mame: ehsan.soony                        |                                              |                  |
| Logs                         |                                                 | Pas<br>Dis                                     | sword: 12345                             |                                              |                  |
| Profiles                     |                                                 | ▼ Constraints                                  | Owner: admin                             | _                                            |                  |
| Settings                     |                                                 | ▼ Wireless                                     |                                          |                                              |                  |
| Reports                      |                                                 | <ul> <li>Private informa<br/>Assign</li> </ul> | tion<br>profile: Group-512               |                                              |                  |
| 0 A sessions                 |                                                 |                                                | Add                                      |                                              |                  |
| 0 A users                    |                                                 |                                                | C                                        |                                              |                  |
| Advanced search              |                                                 |                                                |                                          |                                              |                  |
| Maintenance                  |                                                 |                                                |                                          |                                              |                  |
| Logout                       |                                                 |                                                |                                          |                                              |                  |
|                              |                                                 |                                                |                                          |                                              |                  |
|                              |                                                 |                                                |                                          |                                              |                  |
|                              |                                                 |                                                |                                          |                                              |                  |
|                              |                                                 |                                                |                                          |                                              |                  |
|                              |                                                 |                                                |                                          |                                              |                  |
|                              |                                                 |                                                |                                          |                                              |                  |
|                              |                                                 |                                                |                                          |                                              |                  |
|                              | ik.                                             |                                                |                                          |                                              |                  |

| (<) (<) (<) (<) (<) (<) (<) (<) (<) (<) | ) 🛣 🛱 |
|-----------------------------------------|-------|
|                                         |       |

| ← ⊕ lighttp://soony.local/status | 🗟 🖒 <i>i Seritik hotspot &gt; status</i> 🗙 👘 | û ☆ 🕲 |
|----------------------------------|----------------------------------------------|-------|
|                                  |                                              |       |
|                                  |                                              |       |
|                                  |                                              |       |
|                                  |                                              |       |
|                                  |                                              |       |
|                                  |                                              |       |
|                                  |                                              |       |
|                                  |                                              |       |
|                                  |                                              |       |
|                                  |                                              | -     |
|                                  | Welcome ehsan.soony!                         |       |
|                                  | IP address: 192.168.10.254                   |       |
|                                  | bytes up/down: 418 B / 3.4 KiB               |       |
|                                  | connected: 0s                                |       |
|                                  | status refresh: 1m                           |       |
|                                  | log off                                      |       |
|                                  |                                              | _     |
|                                  |                                              |       |
|                                  |                                              |       |
|                                  |                                              |       |
|                                  |                                              |       |
|                                  |                                              |       |
|                                  |                                              |       |
|                                  |                                              |       |
|                                  |                                              |       |
|                                  |                                              |       |

از قسمت Sessions می توانیم مشخصات کاربری که به Hotspot متصل شده است را ببینیم.

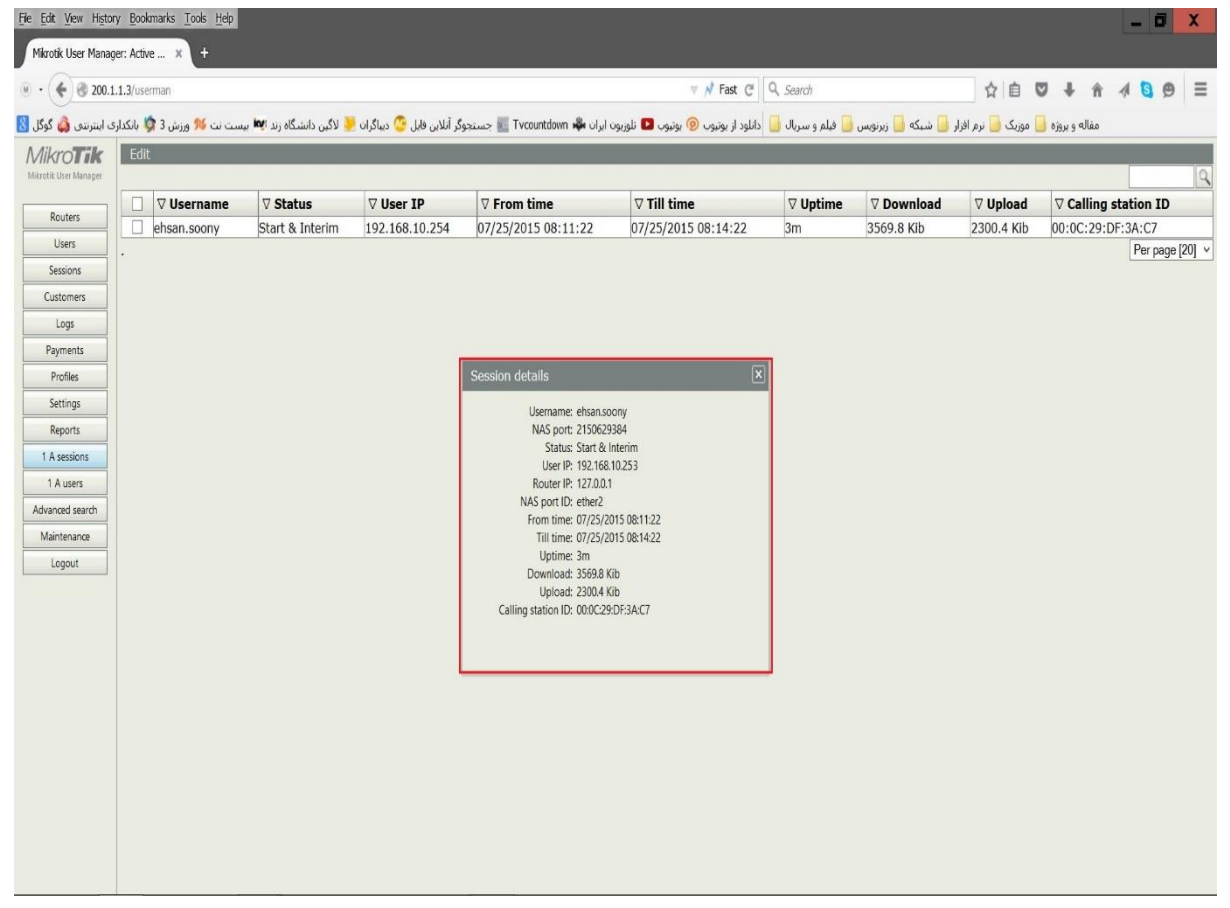